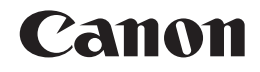

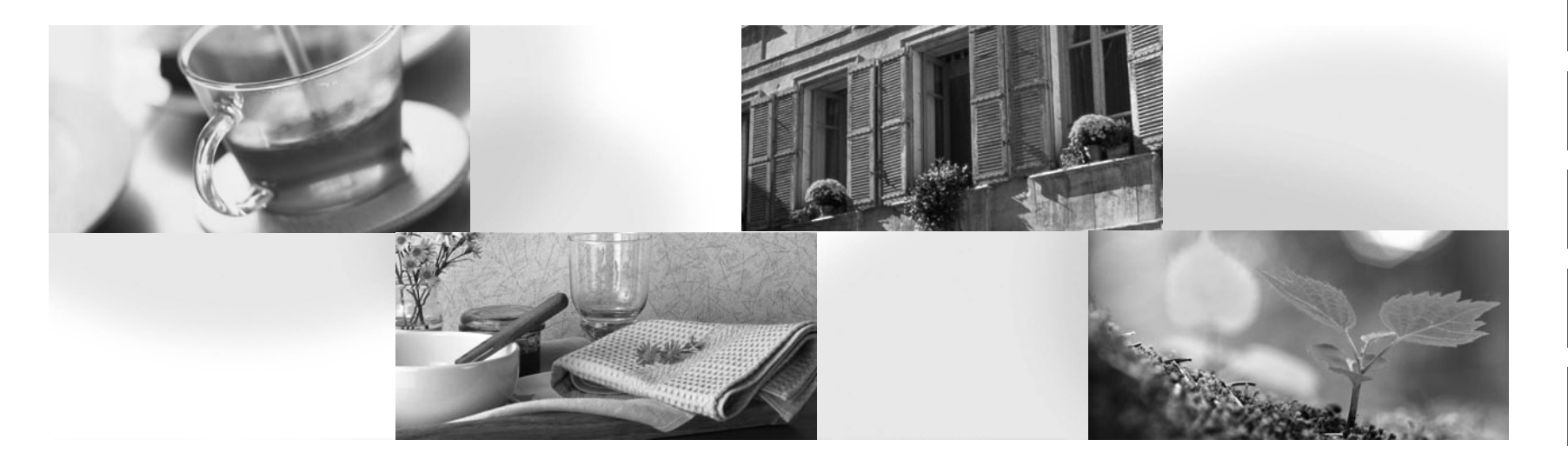

# PIXMA PRO-1

ENGLISH FRANÇAIS DEUTSCH ITALIANO

NEDERLANDS PORT DO BRASIL ESPAÑOL EAAHNIKA

SVENSKA NORSK DANSK SUOMI

ČESKY SLOVENSKY POLSKI MAGYAR

РУССКИЙ УКРАЇНСЬКА SLOVENŠČINA عربي

TÜRKÇE LATVIEŠU LIETUVIŠKAI EESTI

ROMÂNĂ БЪЛГАРСКИ

> 繁體中文 한국어 ภาษาไทย

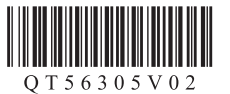

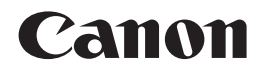

# PIXMA PRO-1 Getting Started Démarrage Inbetriebnahme Guida Rapida

Make sure to read this manual before using the printer. Please keep it in hand for future reference. Veuillez lire ce manuel avant d'utiliser l'imprimante. Conservez-le à portée de main pour toute référence ultérieure. Lesen Sie dieses Handbuch vor Verwendung des Druckers. Sie sollten es immer greifbar haben, falls Sie es zu einem späteren Zeitpunkt benötigen. Leggere il presente manuale prima di utilizzare la stampante. Tenerlo a disposizione per riferimenti futuri.

## Contents

- 1 Preparation P.5
- 2 Install the Ink Tanks P.9
- 3 Install the Print Head P.12
- 4 Software Installation P.18
- 5 Load Paper P.30
- 6 Application Software P.31

## Sommaire

- 1 Préparation P.5
- 2 Installation des cartouches d'encre P.9
- 3 Installation de la tête d'impression P.12
- 4 Installation du logiciel P.18
- 5 Chargement du papier P.30
- 6 Logiciels d'application P.31

## Inhalt

- 1 Vorbereitung S.5
- 2 Einsetzen der Tintenpatronen S.9
- 3 Einbauen des Druckkopfs S.12
- 4 Softwareinstallation S.18
- 5 Einlegen von Papier S.30
- 6 Anwendungssoftware S.31

#### Sommario

- 1 Preparazione P.5
- 2 Installazione dei serbatoi d'inchiostro P.9
- 3 Installazione della testina di stampa P.12
- 4 Installazione del software P.18
- 5 Caricamento della carta P.30
- 6 Applicazioni software P.31

- Printer Installation Flow
- Procédure d'installation de l'imprimante
- Abfolge der Druckerinstallation
- Procedimento di installazione della stampante

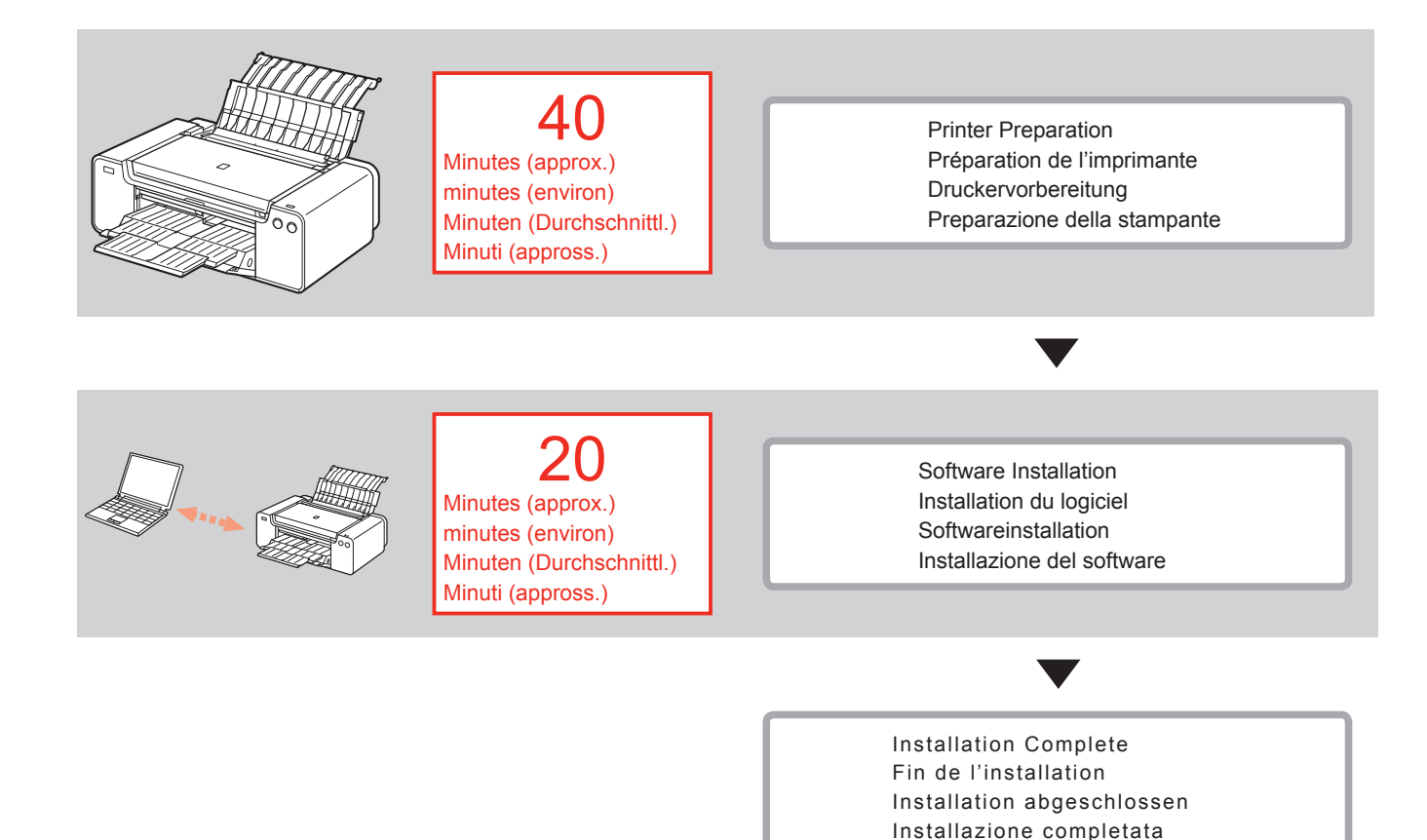

 Symbols Used in This Document

S Pro

Prohibited actions.

- Instructions including important information.
- In this guide, Windows 8 operating system is referred to as Windows 8 and Windows 7 SP1 as Windows 7.
- In this guide, the screens are based on Windows 7 and Mac OS X v.10.8. Unless noted otherwise, the screens are those of Windows 7.

- Microsoft is a registered trademark of Microsoft Corporation.
- Windows is a trademark or registered trademark of Microsoft Corporation in the U.S. and/or other countries.
- Windows Vista is a trademark or registered trademark of Microsoft Corporation in the U.S. and/or other countries.
- Internet Explorer is a trademark or registered trademark of Microsoft Corporation in the U.S. and/or other countries.
- Mac, Mac OS, AirPort, Safari, Bonjour, iPad, iPhone and iPod touch are trademarks of Apple Inc., registered in the U.S. and other countries. AirPrint and the AirPrint logo are trademarks of Apple Inc.
- Adobe, Photoshop, Photoshop Elements, Lightroom, Adobe RGB and Adobe RGB (1998) are either registered trademarks or trademarks of Adobe Systems Incorporated in the United States and/or other countries.

 Symboles utilisés dans ce document

Actions interdites.

- Instructions comportant des informations importantes.
- Dans ce guide, le système d'exploitation Windows 8 est appelé Windows 8 et le système d'exploitation Windows 7 SP1 est appelé Windows 7.

 Dans ce guide, les captures d'écran ont été prises sous Windows 7 et Mac OS X v.10.8.
 Sauf mention contraire, les écrans sont ceux de Windows 7.

- Microsoft est une marque déposée de Microsoft Corporation.
- Windows est une marque ou une marque déposée de Microsoft Corporation aux États-Unis et/ou dans d'autres pays.
- Windows Vista est une marque ou une marque déposée de Microsoft Corporation aux États-Unis et/ou dans d'autres pays.
- Internet Explorer est une marque ou une marque déposée de Microsoft Corporation aux États-Unis et/ou dans d'autres pays.
- Mac, Mac OS, AirPort, Safari, Bonjour, iPad, iPhone et iPod touch sont des marques d'Apple Inc., déposées aux États-Unis et dans d'autres pays. AirPrint et le logo AirPrint sont des marques d'Apple Inc.
- Adobe, Photoshop, Photoshop Elements, Lightroom, Adobe RGB et Adobe RGB (1998) sont des marques déposées ou des marques d'Adobe Systems Incorporated aux États-Unis et/ou dans d'autres pays.

In diesem Dokument verwendete Symbole

O Unzulässige Aktionen.

- Anweisungen, die wichtige Informationen beinhalten.
- In diesem Handbuch wird das Betriebssystem Windows 8 als Windows 8 bezeichnet, das Betriebssystem Windows 7 SP1 als Windows 7.
- Die Bildschirme in diesem Handbuch beziehen sich auf das Betriebssystem Windows 7 und Mac OS X v.10.8.
   Sofern nicht anders angegeben beziehen sich die Bildschirme auf Windows 7.
- Microsoft ist eine eingetragene Marke der Microsoft Corporation.
- Windows ist eine Marke oder eingetragene Marke der Microsoft Corporation in den USA und/oder anderen Ländern.
- Windows Vista ist eine Marke oder eingetragene Marke der Microsoft Corporation in den USA und/oder anderen Ländern.
- Internet Explorer ist eine Marke oder eingetragene Marke der Microsoft Corporation in den USA und/oder anderen Ländern.
- Mac, Mac OS, AirPort, Safari, Bonjour, iPad, iPhone und iPod touch sind in den USA und anderen Ländern eingetragene Marken von Apple Inc. AirPrint und das AirPrint-Logo sind Marken von Apple Inc.
- Adobe, Photoshop, Photoshop Elements, Lightroom, Adobe RGB und Adobe RGB (1998) sind eingetragene Marken oder Marken von Adobe Systems Incorporated in den USA und/ oder anderen Ländern.

 Simboli utilizzati in questo documento

Azioni proibite.

 Istruzioni che includono informazioni importanti.

 In questo manuale, il sistema operativo Windows 8 viene denominato Windows 8 e il sistema operativo Windows 7 SP1 viene denominato Windows 7.

 In questo manuale, le schermate si basano su Windows 7 e Mac OS X v.10.8.

Se non specificato altrimenti, le schermate si riferiscono a Windows 7.

- Microsoft è un marchio registrato di Microsoft Corporation.
- Windows è un marchio o un marchio registrato di Microsoft Corporation, negli Stati Uniti e/o in altri paesi.
- Windows Vista è un marchio o un marchio registrato di Microsoft Corporation, negli Stati Uniti e/o in altri paesi.
- Internet Explorer è un marchio o un marchio registrato di Microsoft Corporation, negli Stati Uniti e/o in altri paesi.
- Mac, Mac OS, AirPort, Safari, Bonjour, iPad, iPhone e iPod touch sono marchi di Apple Inc., registrati negli Stati Uniti e in altri paesi. AirPrint e il logo AirPrint sono marchi di Apple Inc.
- Adobe, Photoshop, Photoshop Elements, Lightroom, Adobe RGB e Adobe RGB (1998) sono marchi registrati o marchi di Adobe Systems Incorporated negli Stati Uniti e/o in altri paesi.

- Printed Manual
- Manuel imprimé
- Gedrucktes Handbuch
- Manuale cartaceo

- On-screen Manual and Online Manual
- Manuel à l'écran et Manuel en ligne
- On-Screen-Handbuch und Online-Handbuch
- Manuale a video e Manuale online

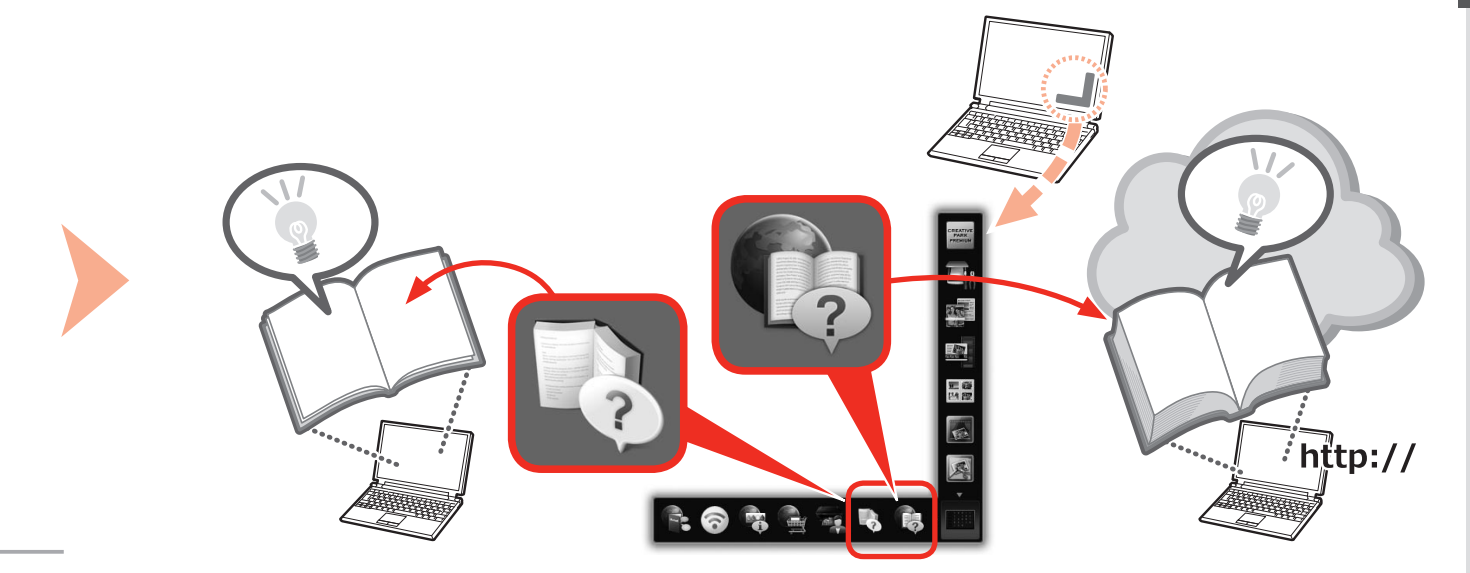

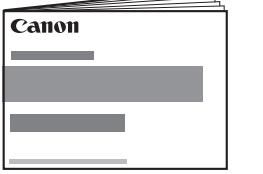

# •Getting Started (this manual)

- Démarrage (ce manuel)
- •Inbetriebnahme (dieses Handbuch)
- Guida Rapida (questo manuale)

- Devices Required for Wired Connection
- Périphériques requis pour une connexion filaire
- Erforderliche Geräte f
  ür Kabelverbindung
- Dispositivi necessari per la connessione cablata

When using the printer over a wired connection, a commercial network device (router, etc.) and Ethernet cable are required.

Lorsque vous utilisez l'imprimante via une connexion filaire, un périphérique réseau (routeur, etc.) et un câble Ethernet sont requis.

Bei Verwendung des Druckers über eine Kabelverbindung sind ein handelsübliches Netzwerkgerät (Router usw.) und ein Ethernet-Kabel erforderlich.

Quando si utilizza la stampante su una connessione cablata, è necessario utilizzare un dispositivo di rete commerciale (router e così via) e un cavo Ethernet.

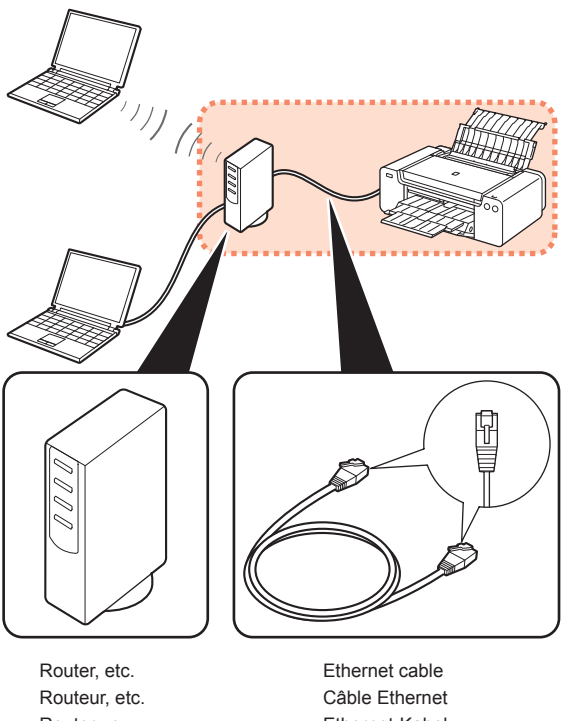

Routeur, etc. Router usw. Router e così via Ethernet-Kabel Cavo Ethernet Preparation Préparation Vorbereitung Preparazione

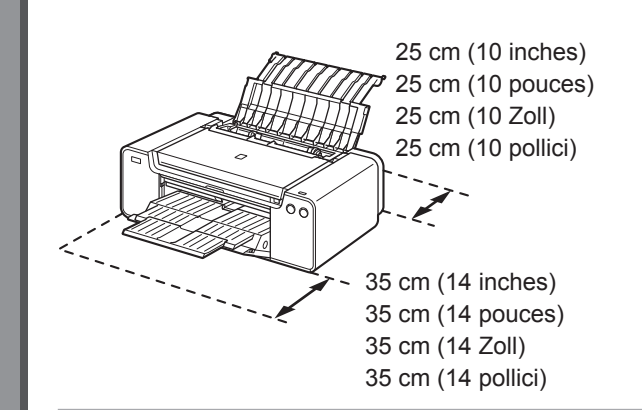

- Place the printer on a flat surface.
- Do not place any object in front of the printer.
- To open the Paper Support and Paper Output Tray, keep a space of 35 cm (14 inches) in front of the printer and a space of 25 cm (10 inches) behind it.

• When installing the printer, lift and move it with the help of another person.

- · Placez l'imprimante sur une surface plane.
- Ne placez aucun objet devant l'imprimante.
- Pour ouvrir le support papier et le bac de sortie papier, conservez un espace de 35 cm (14 pouces) devant l'imprimante et un espace de 25 cm (10 pouces) derrière.

 Lors de l'installation de l'imprimante, soulevez-la et déplacezla avec l'aide d'une autre personne.

- · Stellen Sie den Drucker auf einer flachen Oberfläche auf.
- · Legen Sie keine Gegenstände vor dem Drucker ab.
- Lassen Sie mindestens 35 cm (14 Zoll) vor und 25 cm (10 Zoll) hinter dem Drucker frei, damit die Papierstütze und das Papierausgabefach geöffnet werden können.

• Heben und bewegen Sie den Drucker zusammen mit einer anderen Person, um ihn aufzustellen.

- · Collocare la stampante su un ripiano orizzontale.
- · Non collocare oggetti davanti alla stampante.
- Per aprire il supporto per la carta e il vassoio di uscita della carta, mantenere uno spazio di 35 cm (14 pollici) davanti alla stampante e uno spazio di 25 cm (10 pollici) dietro di essa.

 Durante l'installazione, sollevare e spostare la stampante con l'aiuto di un'altra persona.

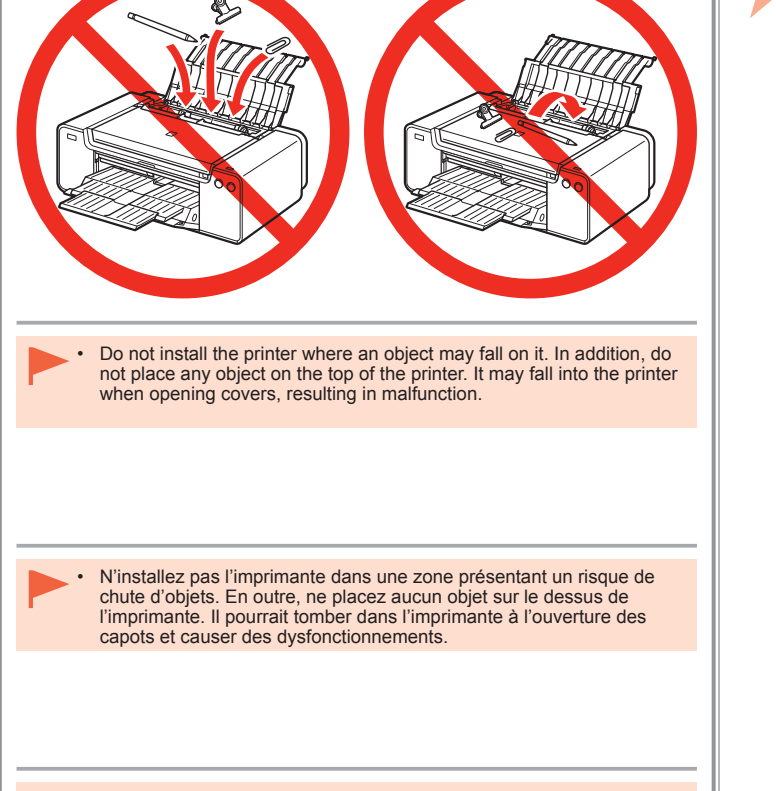

 Stellen Sie den Drucker nicht an Standorten auf, an denen Gegenstände auf ihn fallen können. Legen Sie keine Gegenstände auf das Gerät. Sie könnten beim Öffnen von Abdeckungen ins Innere des Druckers gelangen, was zu Fehlfunktionen führen kann.

 Non installare la stampante dove rischia di essere colpita da oggetti che cadono. Inoltre, non collocare oggetti sopra la stampante. Potrebbero cadere dentro la stampante all'apertura del coperchio e provocare malfunzionamenti.

|                                                                                                    | 2                                                                                                    |
|----------------------------------------------------------------------------------------------------|----------------------------------------------------------------------------------------------------|
| Make sure all the following items are supplied.         1. Print Head       7. Setup CD-ROM         2. Ink tanks (12: LGY, PBK, DGY, M, PC, GY, MBK, Y, R, PM, C, CO)       8. Matte Photo Paper MP-101 (for Automatic Print Head Alignment)         3. Manuals       9. Other documents         4. 8 cm disc adapter       9. Other documents         5. Disc tray       6. Power cord                                                                                                    | Remove all orange tape and protective materials from the inside and outside of the printer.<br>The tape and protective materials may differ in shape and position from those shown here.                                                                         |
| <ul> <li>Vérifiez que vous avez bien reçu tous les éléments suivants.</li> <li>1. Tête d'impression 7. CD-ROM d'installation</li> <li>8. Papier Photo Mat MP-101 (pour l'alignement<br/>automatique de la tête d'impression)</li> <li>9. Autres documents</li> <li>6. Cordon d'alimentation</li> </ul>                                                                                                    | Retirez l'intégralité du ruban orange<br>et du plastique de protection présents<br>à l'intérieur et sur l'extérieur de<br>l'imprimante.<br>La forme et la position réelles du ruban<br>et du plastique de protection peuvent<br>différer de celles montrées ici. |
| <ul> <li>Vergewissern Sie sich, dass alle unten gezeigten Gegenstände in der Verpackung enthalten sind.</li> <li>1. Druckkopf</li> <li>2. Tintenpatronen (12: LGY, PBK, DGY, M, PC, GY, MBK, Y, R, PM, C, CO)</li> <li>3. Handbücher</li> <li>4. 8-cm-CD-Adapter</li> <li>5. CD-Fach</li> <li>6. Netzkabel</li> <li>7. Installations-CD-ROM (Setup CD-ROM)</li> <li>8. Fotopapier Matt (Matte Photo Paper) MP-101 (für die automatische Druckkopfausrichtung)</li> <li>9. Weitere Dokumente</li> </ul>                                   | Entfernen Sie alle orangefarbenen<br>Klebebänder und das Schutzmaterial<br>innen und außen am Drucker.<br>Klebebänder und Schutzmaterial<br>können in Form und Position von<br>der hier dargestellten Anwendung<br>abweichen.                                    |
| <ul> <li>Assicurarsi che siano presenti i seguenti elementi.</li> <li>1. Testina di stampa</li> <li>2. Serbatoi d'inchiostro (12: LGY, PBK, DGY,<br/>M, PC, GY, MBK, Y, R, PM, C, CO)</li> <li>3. Manuali</li> <li>4. Adattatore per dischi da 8 cm</li> <li>5. Vassoio disco</li> <li>6. Cavo di alimentazione</li> <li>7. CD-ROM di installazione (Setup CD-ROM)</li> <li>8. Carta Fotografica Opaca (Matte Phote<br/>Paper) MP-101 (per l'allineamento<br/>automatico della testina di stampa)</li> <li>9. Altri documenti</li> </ul> | Rimuovere il nastro arancione e tutti<br>i materiali protettivi dall'interno e<br>dall'esterno della stampante.<br>La forma e la posizione del nastro e dei<br>materiali protettivi potrebbero essere<br>diverse da quelle illustrate qui.                       |

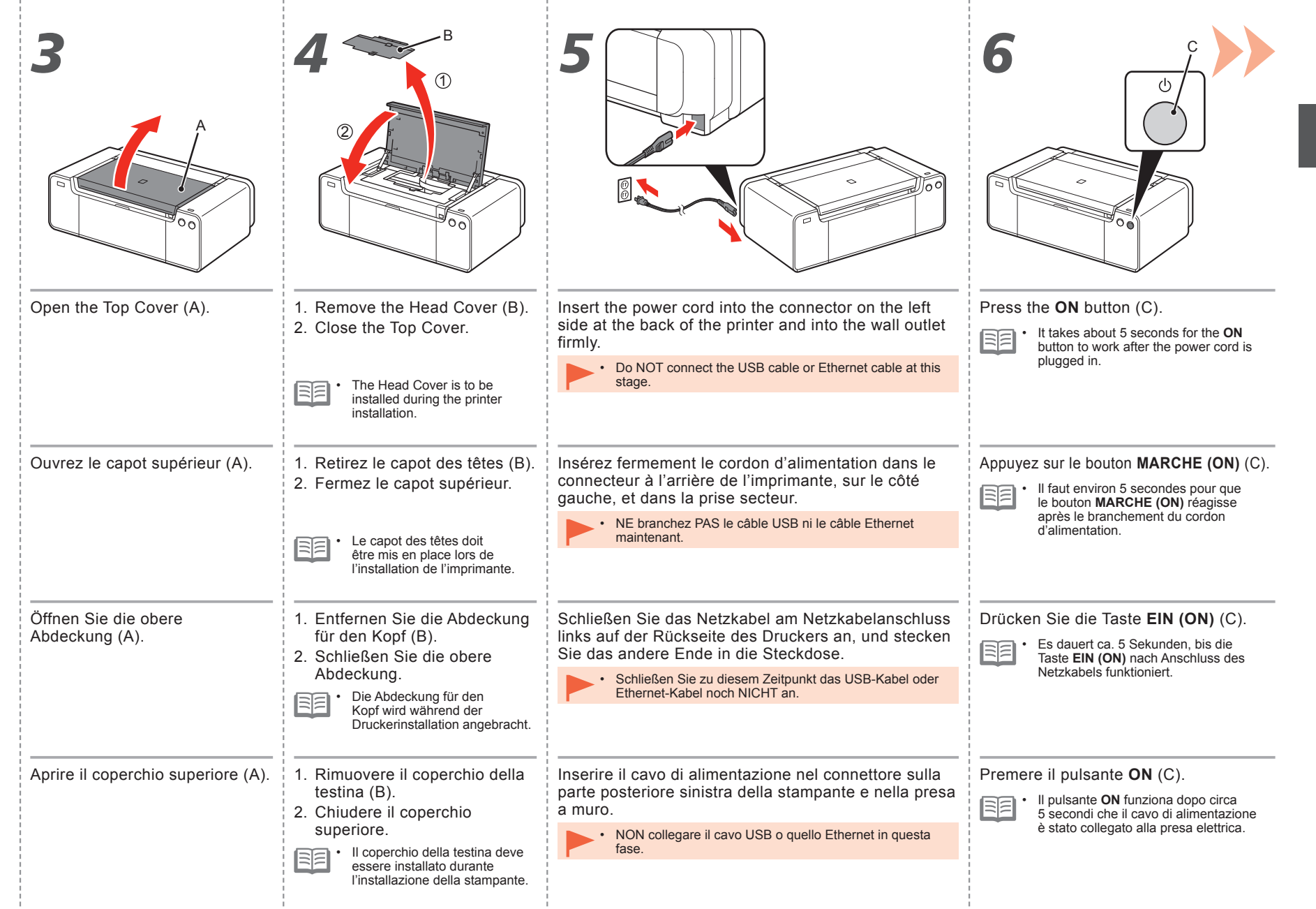

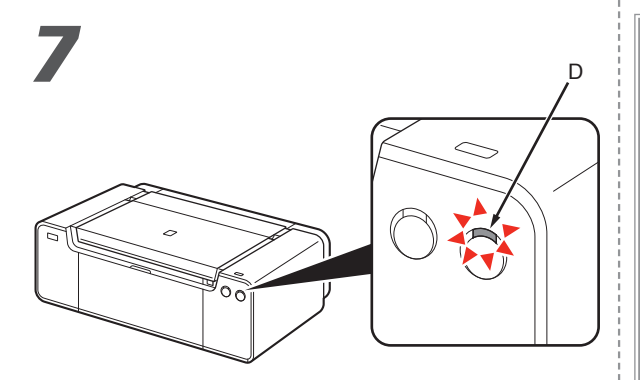

Wait for about 2 minutes until the **POWER** lamp (white) (D) stops flashing and stays lit, then proceed to the next step.

| _ | ~   | $\sim$ |
|---|-----|--------|
| _ | ~   | $\sim$ |
| _ | - N | -      |
| - | _   | -      |

• The printer may make some operating noises. This is normal operation.

Patientez environ 2 minutes jusqu'à ce que le voyant **ALIMENTATION (POWER)** (blanc) (D) cesse de clignoter et reste allumé, puis passez à l'étape suivante.

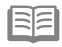

 L'imprimante peut émettre des bruits de fonctionnement. Ceci est normal.

Warten Sie etwa 2 Minuten, bis die **POWER**-Anzeige (weiß) (D) nicht mehr blinkt, sondern dauerhaft leuchtet, und fahren Sie dann mit dem nächsten Schritt fort.

| _ | _      |
|---|--------|
| - | _      |
| - | $\sim$ |
| - | -      |

Der Drucker gibt unter Umständen Betriebsgeräusche aus. Dies ist vollkommen normal.

#### Attendere circa 2 minuti finché la spia **ALIMENTAZIONE (POWER)** (bianca) (D) non lampeggia più e rimane fissa, quindi andare al passaggio successivo.

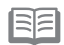

 La stampante potrebbe emettere rumori durante il funzionamento. Tali rumori fanno parte del normale funzionamento della stampante. When it is necessary to turn off the printer

Lorsqu'il est nécessaire de mettre l'imprimante hors tension

Wenn das Gerät ausgeschaltet werden muss

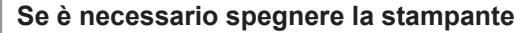

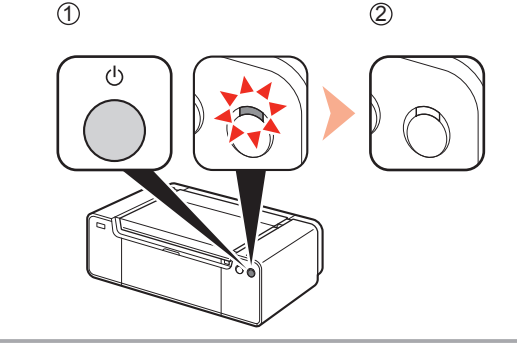

Be sure to follow the procedure below.

1. Press the **ON** button to turn off the printer.

2. Make sure that the **POWER** lamp is not lit.

Operating noise may continue for up to 60 seconds until the printer turns off.

Veillez à suivre la procédure ci-dessous.

- 1. Appuyez sur le bouton MARCHE (ON) pour mettre l'imprimante hors tension.
- 2. Vérifiez que le voyant ALIMENTATION (POWER) est éteint.

Le bruit de fonctionnement peut rester audible pendant 60 secondes, jusqu'à ce que l'imprimante soit hors tension.

Gehen Sie bitte wie nachfolgend beschrieben vor.

- 1. Drücken Sie die Taste EIN (ON), um das Gerät auszuschalten
- 2. Stellen Sie sicher, dass die POWER-Anzeige nicht leuchtet.

Die Betriebsgeräusche können bis zu 60 Sekunden andauern, bis sich der Drucker ausschaltet.

Attenersi alla procedura illustrata di seguito.

- 1. Premere il pulsante ON per spegnere la stampante.
- 2. Assicurarsi che la spia ALIMENTAZIONE (POWER) sia spenta

La stampante potrebbe continuare a emettere i rumori di funzionamento per un massimo di 60 secondi, fino allo spegnimento.

|   | •           | Before removing the power plug, make sure that<br>the <b>POWER</b> lamp is not lit. Removing the power<br>plug while the <b>POWER</b> lamp is lit or flashing may<br>cause drying and clogging of the Print Head,<br>resulting in poor printing.                                                                                                    |
|---|-------------|----------------------------------------------------------------------------------------------------|
|   |             | The specification of the power cord differs for each country or region.                                                                                                    |
|   |             | Avant de retirer la fiche d'alimentation, vérifiez que<br>le voyant du bouton ALIMENTATION (POWER)<br>est éteint. Si vous retirez la fiche d'alimentation<br>alors que le voyant du bouton ALIMENTATION<br>(POWER) est allumé ou clignote, la tête<br>d'impression risque de sécher et de se boucher,<br>ce qui donnera une mauvaise qualité d'impression.         |
| - |             | Les caractéristiques techniques du cordon<br>d'alimentation varient suivant le pays ou la région.                                                                                                    |
| - | •           | Vergewissern Sie sich, dass die <b>POWER</b> -Anzeige<br>nicht leuchtet, bevor Sie den Netzstecker ziehen.<br>Wenn der Netzstecker gezogen wird, während die<br><b>POWER</b> -Anzeige leuchtet oder blinkt, kann der<br>Druckkopf austrocknen und verstopfen, wodurch<br>sich die Druckqualität verschlechtert.                                                    |
|   | <b>EI</b> . | Die Spezifikationen des Netzkabels fallen je nach Land oder Region unterschiedlich aus.                                                                                                    |
|   | •           | Prima di rimuovere la presa di alimentazione,<br>assicurarsi che la spia ALIMENTAZIONE<br>(POWER) sia spenta. La rimozione della presa di<br>alimentazione mentre la spia ALIMENTAZIONE<br>(POWER) è accesa o lampeggia potrebbe causare<br>l'essiccazione e l'ostruzione della testina di<br>stampa, con il conseguente peggioramento della<br>qualità di stampa. |
| _ | BB.         | La specifica del cavo di alimentazione varia in base al paese o alla regione.                                                                                                    |

8

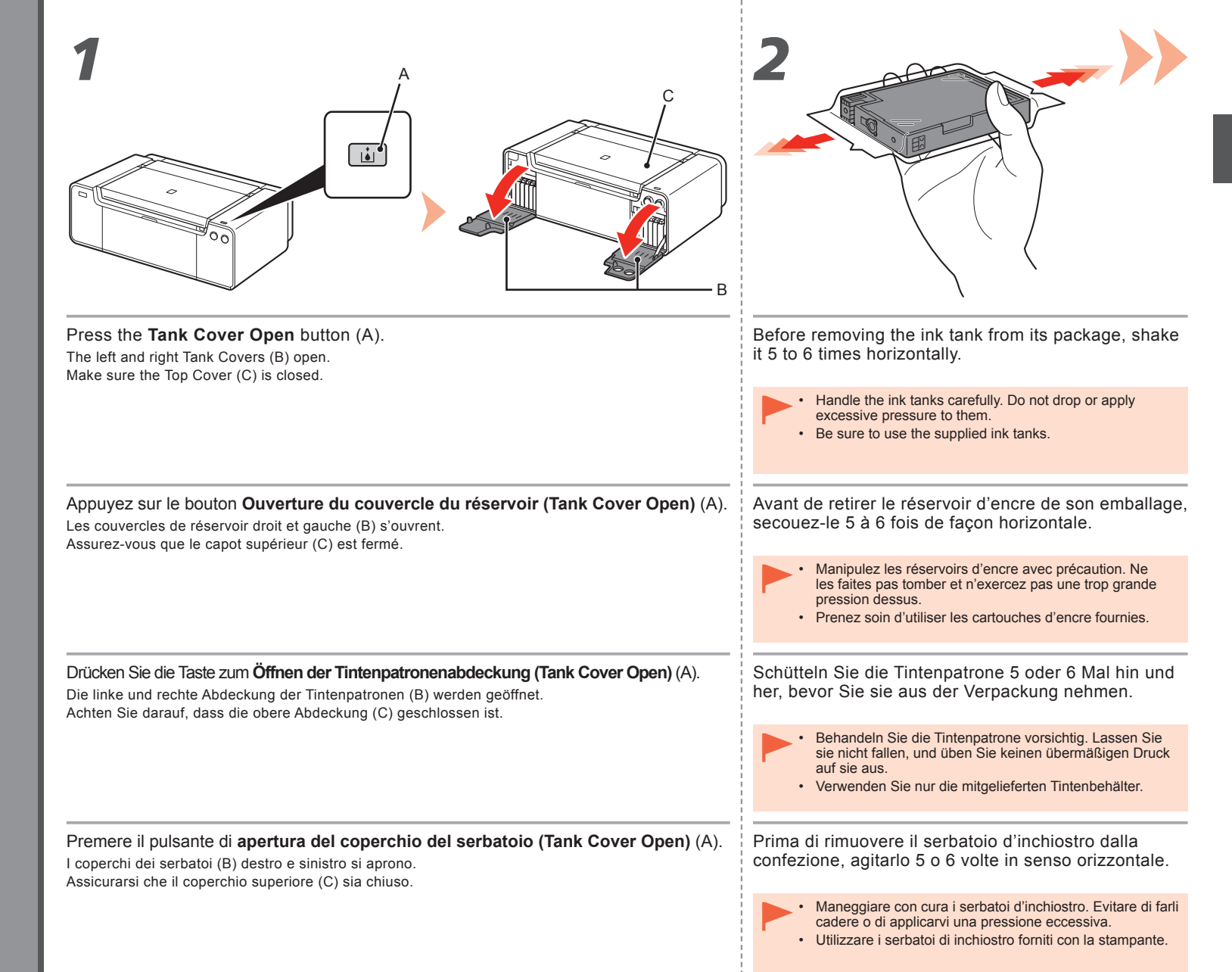

|                                                         | CY PK DGY M CC GY                                                                                                    |
|---------------------------------------------------------|----------------------------------------------------------------------------------------------------|
| Remove the ink tank from the package.                   | Set the ink tank.                                                                                                    |
| Do not touch the contacts (D) of the ink tanks.         | Press the mark ( <b>PUSH</b> ) to set the ink tank firmly into place.                                                                                                    |
| r                                                       | When the installation is completed properly, the <b>Ink</b> lamp lights red.<br>Make sure that the color of the label matches the ink tank.                                                                                                    |
| Sortez le réservoir d'encre de l'emballage.             | Installez le réservoir d'encre.                                                                                                    |
| Ne touchez pas les contacts (D) des réservoirs d'encre. | Appuyez sur le repère ( <b>PUSH</b> ) du réservoir d'encre jusqu'à ce qu'il<br>se mette correctement en place.<br>Une fois l'installation terminée, le voyant <b>Encre (Ink)</b> s'allume en rouge.<br>Assurez-vous que la couleur de l'étiquette correspond à celle du réservoir d'encre. |
| Nehmen Sie die Tintenpatrone aus der Verpackung.        | Setzen Sie die Tintenpatrone ein.                                                                                                    |
| Berühren Sie nicht die Kontakte (D) der Tintenpatronen. | fest einrastet.                                                                                                    |
|                                                         | Wenn die Tintenpatrone richtig eingesetzt wurde, leuchtet die Anzeige für die <b>Tintenpatrone (Ink)</b> rot.<br>Die Farbe des Aufklebers muss mit der Farbe der Tintenpatrone übereinstimmen.                                                                                             |
| Estrarre il serbatoio d'inchiostro dalla confezione.    | Inserire il serbatoio d'inchiostro.                                                                                                    |
| Non toccare i contatti (D) dei serbatoi d'inchiostro.   | Premere sul segno ( <b>PUSH</b> ) per posizionare in modo stabile il serbatoio d'inchiostro.                                                                                                    |
|                                                         | Se l'installazione è stata eseguita correttamente, l'indicatore luminoso<br>dell' <b>inchiostro (Ink)</b> emetterà una luce rossa.<br>Assicurarsi che il colore del serbatoio d'inchiostro corrisponda all'etichetta.                                                                      |

į

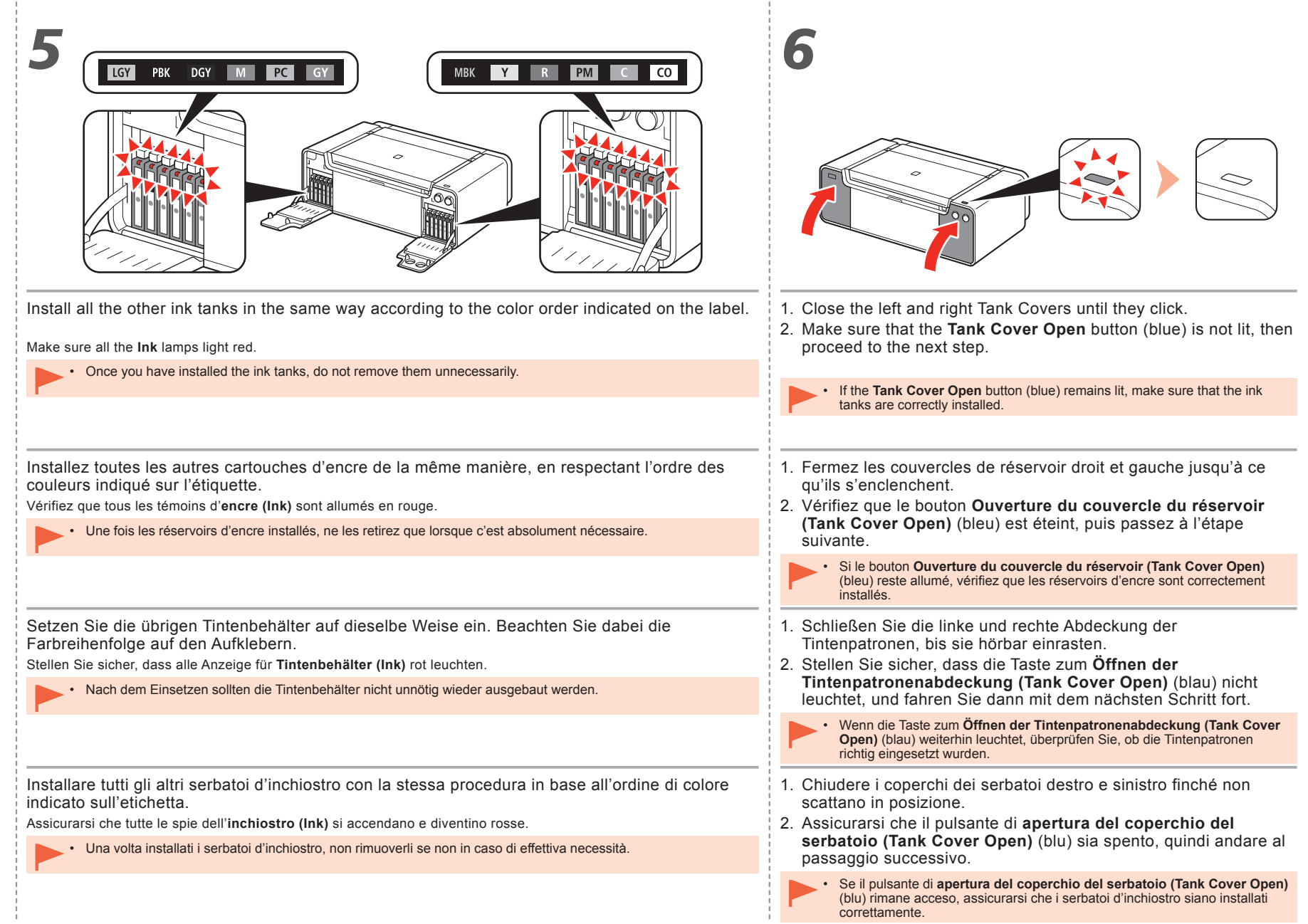

| Open the Top Cover (A) completely.               | The Print Head Holder (B) moves to the installation position.                                                                                                    |
|--------------------------------------------------|----------------------------------------------------------------------------------------------------|
|                                                  | If the Print Head Holder does not move, make sure that the printer is turned on. For details, refer to <b>5</b> to <b>7</b> on page 7 in "1 Preparation."                                                                                                    |
| Ouvrez complètement le capot supérieur (A).      | Le support de tête d'impression (B) se place en position<br>d'installation.<br>Si le support de la tête d'impression ne se déplace pas, vérifiez que l'imprimante<br>est sous tension. Pour plus d'informations, reportez-vous aux étapes <b>5</b> à <b>7</b> de la<br>section « 1 Préparation », page 7. |
| Öffnen Sie die obere Abdeckung (A) vollständig.  | Der Druckkopfhalter (B) wird in die Installationsposition gefahren.<br>Wenn sich der Druckkopfhalter nicht bewegt, überprüfen Sie, ob der Drucker<br>eingeschaltet ist. Weitere Informationen finden Sie unter <b>5</b> bis <b>7</b> auf Seite 7 im<br>Abschnitt "1 Vorbereitung".                        |
| Aprire completamente il coperchio superiore (A). | Il supporto della testina di stampa (B) si sposta nella posizione di<br>installazione.<br>Se il supporto della testina di stampa non si sposta, assicurarsi di avere<br>acceso la stampante. Per ulteriori informazioni, vedere da <b>5</b> a <b>7</b> a pagina 7 in<br>"1 Preparazione".                 |

| 3                                                                                                    | 4                                                                                                    |
|----------------------------------------------------------------------------------------------------|----------------------------------------------------------------------------------------------------|
|                                                                                                    |                                                                                                    |
| While pressing the Lock Button (C) in the direction of the arrow, open the Joint Lever (1) (D) forward.                               | Open the Print Head Lock Lever (2) (E) fully until it stops.<br>• Do not touch the inside of the Print Head Holder (F). The printer may not print properly if you touch it.                                                                                      |
| Lorsque vous appuyez sur le bouton de verrouillage (C) dans le sens de la flèche, relevez le levier mixte (1) (D) vers l'avant.       | <ul> <li>Relevez le levier de verrouillage de la tête d'impression (2) (E) jusqu'à ce qu'il s'arrête.</li> <li>Ne touchez pas l'intérieur du support de tête d'impression (F). L'imprimante risque de ne pas imprimer correctement si vous y touchez.</li> </ul> |
| Drücken Sie die Taste für die Verriegelung (C) in Richtung des Pfeils, und öffnen Sie gleichzeitig den Winkelhebel (1) (D) nach vorn. | Öffnen Sie die Druckkopfverriegelung (2) (E) vollständig bis zum Anschlag. <ul> <li>Vermeiden Sie jede Berührung der Komponenten im Inneren des Druckkopfhalters (F). Nach einer Berührung druckt der Drucker unter Umständen nicht mehr einwandfrei.</li> </ul> |
| Spingendo il pulsante di blocco (C) nella direzione della freccia, aprire la leva di collegamento (1) (D) spostandola in avanti.      | Aprire completamente la leva di bloccaggio della testina di stampa (2) (E) fino all'arresto. <ul> <li>Non toccare la parte interna del supporto della testina di stampa (F). In caso contrario, la stampante potrebbe non stampare correttamente.</li> </ul>     |

ł

÷

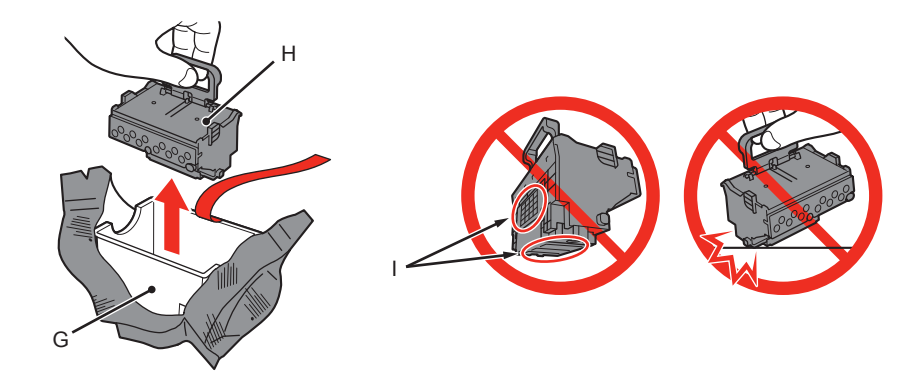

- 1. Remove the head case (G) from the silver package.
- 2. Remove the tape.
- 3. Hold the blue handle and remove the Print Head (H).

- Handle the Print Head carefully. Do not drop or apply excessive pressure to it.
  - Do not touch the metal parts (I) of the Print Head. The printer may not print properly if you touch them.
- There may be some transparent or light color ink on the inside of the bag the Print Head comes in this has no effect on print quality. Be careful not to get ink on yourself when handling these items.

- 1. Retirez le boîtier des têtes (G) de l'emballage argenté.
- 2. Retirez le ruban.
- 3. Soulevez la poignée bleue et retirez la tête d'impression (H).
- Manipulez la tête d'impression avec précaution. Ne la faites pas tomber et n'exercez pas une trop grande pression dessus.
- Ne touchez pas les parties métalliques (I) de la tête d'impression. L'imprimante risque de ne pas imprimer correctement.
- Il peut y avoir de l'encre transparente ou claire à l'intérieur du sachet de la tête d'impression. Cela n'affecte pas la qualité d'impression. Veillez à ne pas mettre d'encre sur vous lors de la manipulation de ces éléments.

- 1. Entfernen Sie das Gehäuse für den Kopf (G) aus der silbernen Verpackung.
- 2. Entfernen Sie das Klebeband.
- 3. Halten Sie den blauen Henkel, und entfernen Sie den Druckkopf (H).

- Behandeln Sie den Druckkopf vorsichtig. Lassen Sie ihn nicht fallen, und üben Sie keinen übermäßigen Druck auf ihn aus.
- Vermeiden Sie jede Berührung der Metallteile (I) des Druckkopfs. Nach einer Berührung druckt das Gerät unter Umständen nicht mehr einwandfrei.
- Auf der Innenseite der Umverpackung, in der der Druckkopf geliefert wird, ist unter Umständen ein Tintenfilm in transparenter oder heller Farbe zu sehen. Dies hat keinen Einfluss auf die Druckqualität. Achten Sie beim Umgang mit Teilen der Tintenversorgung darauf, dass keine Tinte auf Ihre Kleidung gerät.
- 1. Rimuovere la custodia della testina (G) dalla confezione di colore argento.
- 2. Rimuovere il nastro.
- 3. Rimuovere la testina di stampa (H) afferrando la maniglia blu.
- Maneggiare con cura la testina di stampa. Evitare di farla cadere o di applicarvi una pressione eccessiva.
  - Non toccare le parti in metallo (I) della testina di stampa. In caso contrario, la stampante potrebbe non stampare correttamente.
  - All'interno della confezione della testina di stampa è possibile che siano presenti tracce di inchiostro trasparente o di colore chiaro. Ciò non influisce sulla qualità di stampa. Fare attenzione a non sporcarsi quando si maneggiano tali elementi.

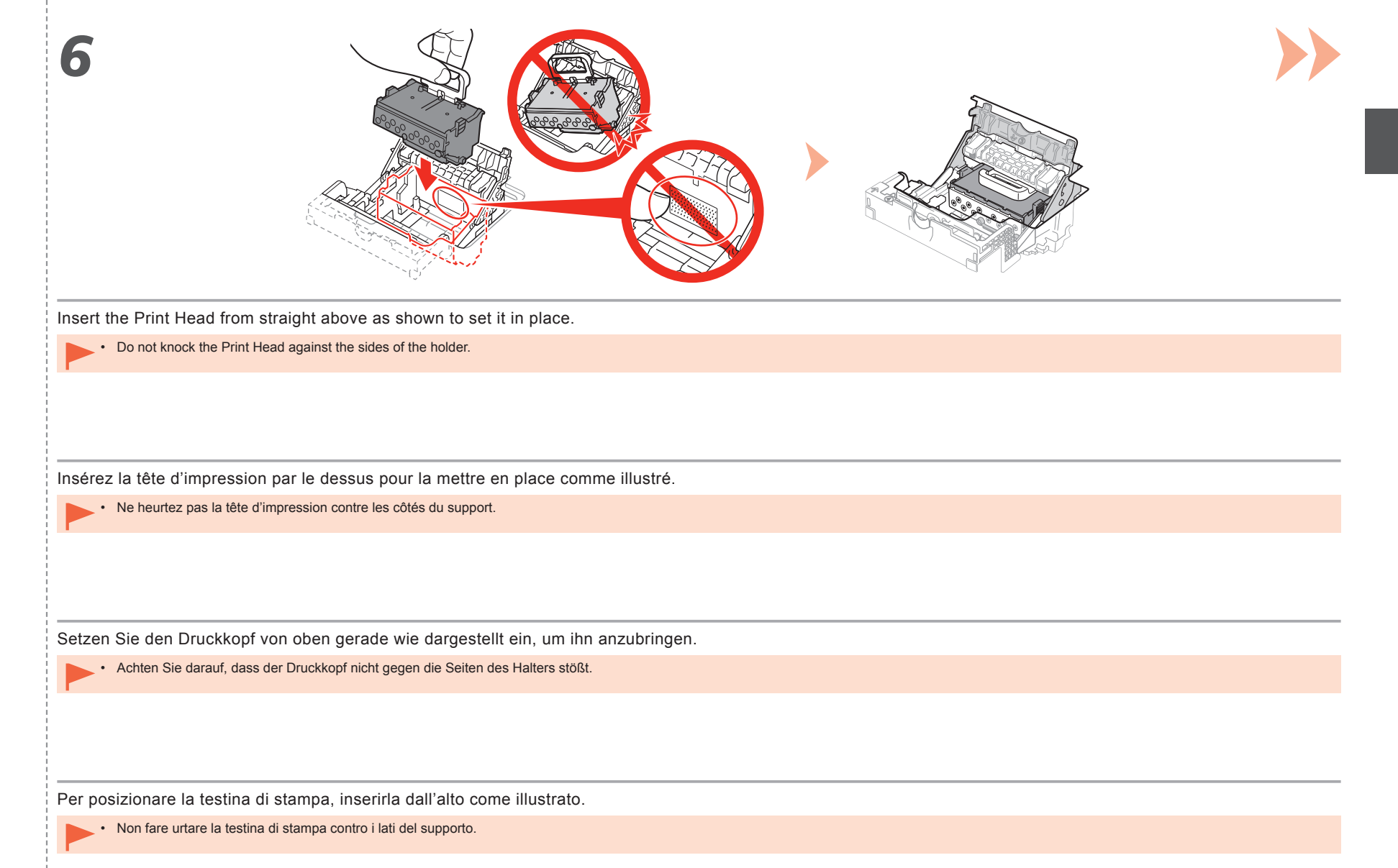

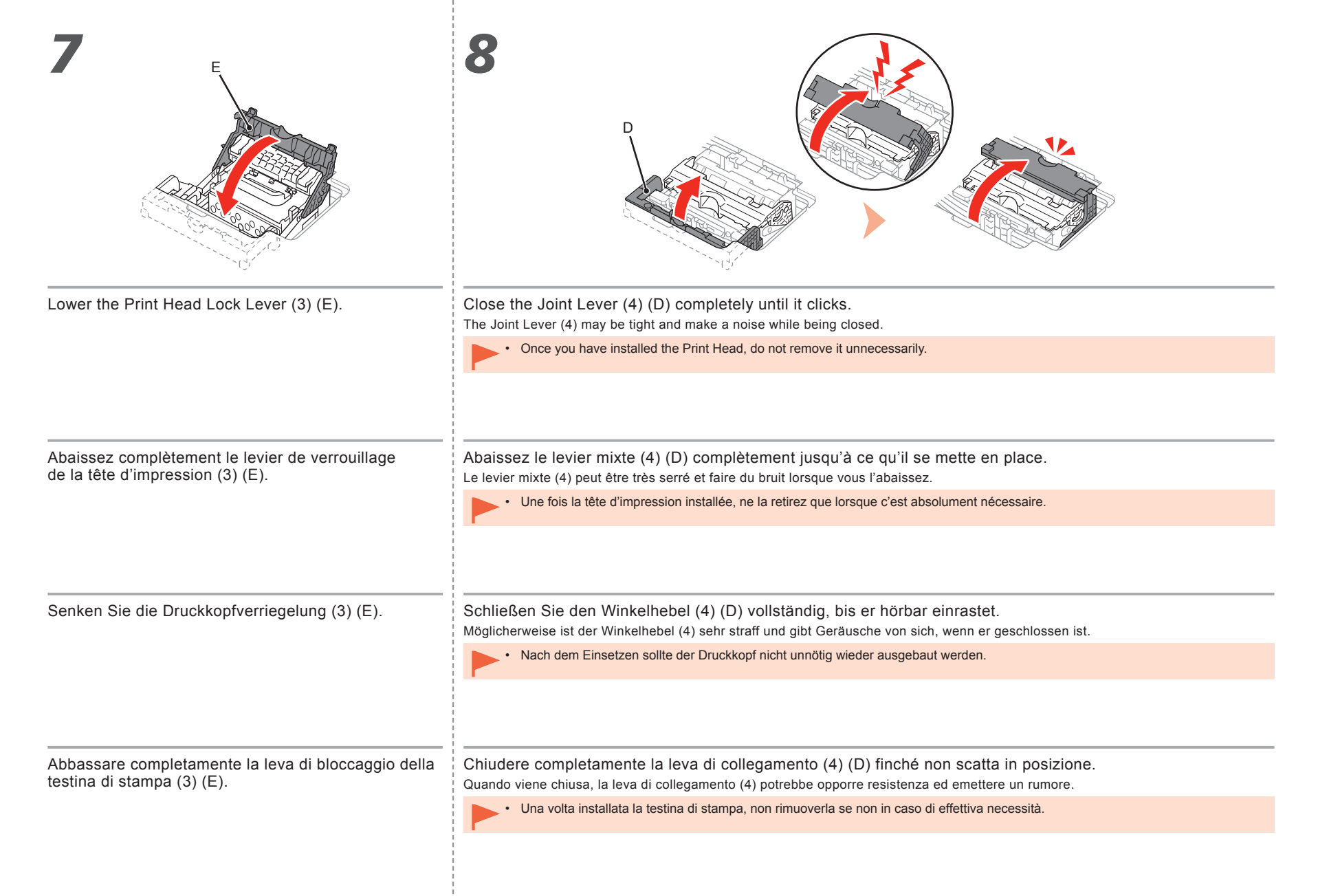

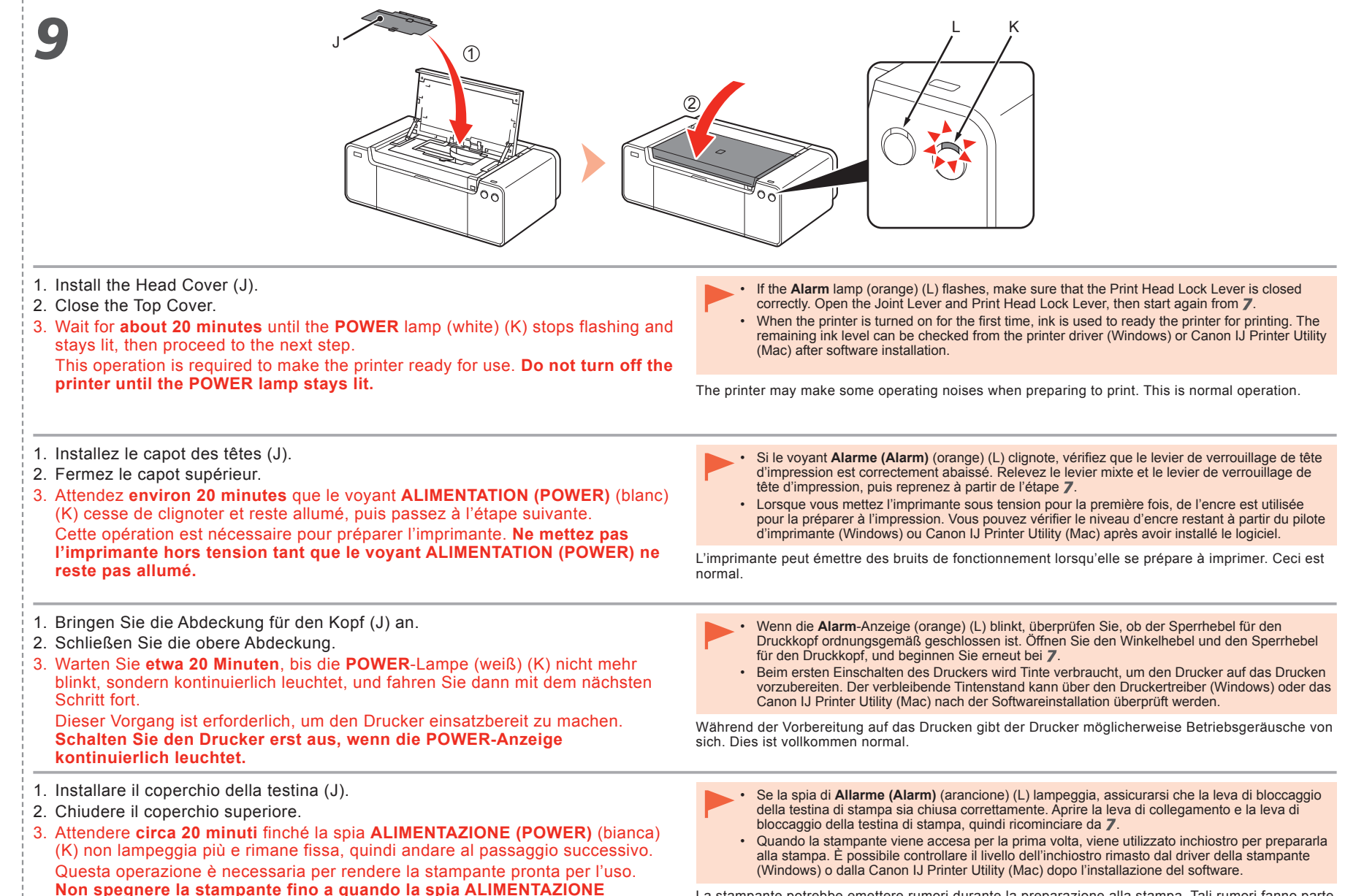

(POWER) rimane accesa.

ZIONE La stampante potrebbe emettere rumori durante la preparazione alla stampa. Tali rumori fanno parte del normale funzionamento della stampante.

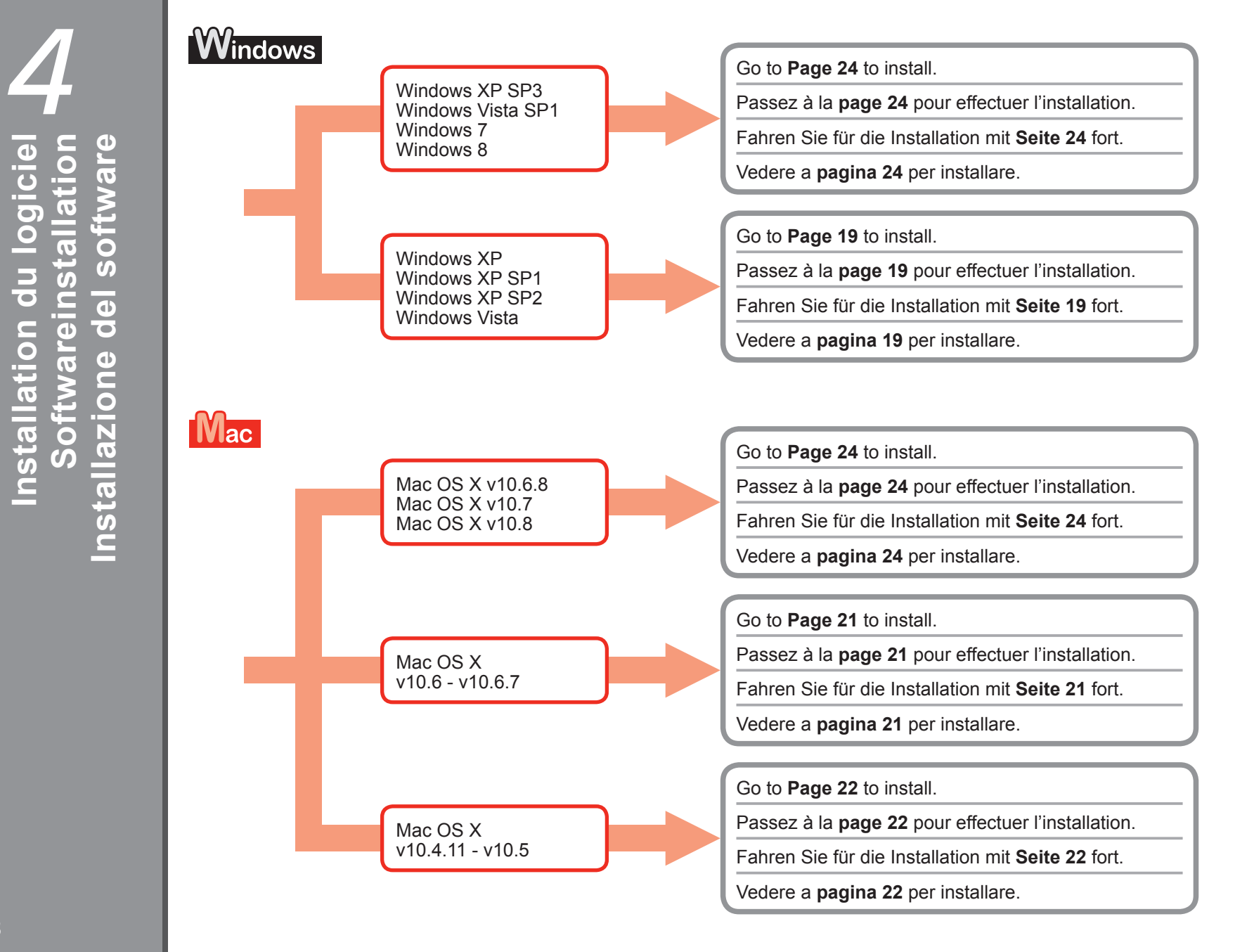

Software Installatio

# Windows

For Windows XP/Windows XP SP1/Windows XP SP2/Windows Vista Sous Windows XP/Windows XP SP1/Windows XP SP2/Windows Vista Für Windows XP/Windows XP SP1/Windows XP SP2/Windows Vista Per Windows XP/Windows XP SP1/Windows XP SP2/Windows Vista

It is recommended that you upgrade to Windows XP SP3 or Windows Vista SP1 or later by applying a Windows service pack.

Nous vous recommandons d'effectuer une mise à niveau vers Windows XP SP3 ou Windows Vista SP1 ou une version ultérieure en appliquant un Service Pack Windows.

Es wird empfohlen, dass Sie auf Windows XP SP3 oder Windows Vista SP1 oder höher aktualisieren, indem Sie ein Windows-Servicepack verwenden.

Si consiglia di eseguire l'aggiornamento a Windows XP SP3 o Windows Vista SP1 o versione successiva applicando un service pack Windows.

Do you prefer to apply a Windows service pack? Préférez-vous appliquer un Service Pack Windows ? Möchten Sie ein Windows-Servicepack verwenden? Applicare un service pack Windows?

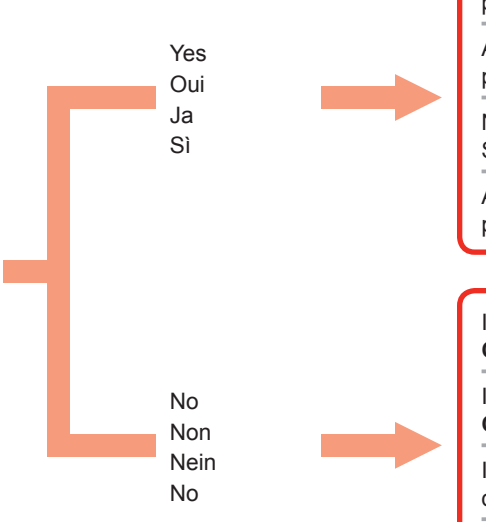

After upgrading, perform the installation by following the procedure on and after page 24.

Après la mise à niveau, effectuez l'installation en suivant la procédure indiquée page 24 et suivantes.

Nach der Aktualisierung führen Sie die Installation gemäß den Anweisungen ab Seite 24 durch.

Al termine dell'aggiornamento, eseguire l'installazione seguendo la procedura a pagina 24 e in quelle successive.

Install the software (the printer driver and IJ Network Tool) stored on the **Setup CD-ROM**.

Installez les logiciels (le pilote d'imprimante et IJ Network Tool) enregistrés sur le **CD-ROM d'installation**.

Installieren Sie die Software (den Druckertreiber und IJ Network Tool), die sich auf der **Installations-CD-ROM (Setup CD-ROM)** befindet.

Installare il software (il driver della stampante e IJ Network Tool) memorizzato sul **CD-ROM di installazione (Setup CD-ROM)**.

Go to page 24 Passez à la page 24 Fahren Sie mit Seite 24 fort Vai alla pagina 24

Go to page 20 Passez à la page 20. Fahren Sie mit Seite 20 fort Vai alla pagina 20

| Windows                                                                                                    | For Windows XP/Windows XP SP1/Windows XP SP2/Wind<br>Sous Windows XP/Windows XP SP1/Windows XP SP2/Wind<br>Für Windows XP/Windows XP SP1/Windows XP SP2/Wind<br>Per Windows XP/Windows XP SP1/Windows XP SP2/Wind                                                                                                    | ows Vista<br>dows Vista<br>ows Vista<br>ows Vista                                                                                                    |
|----------------------------------------------------------------------------------------------------|----------------------------------------------------------------------------------------------------|----------------------------------------------------------------------------------------------------|
| <ol> <li>If you prefer not to app<br/>following the procedur</li> <li>Insert the Setup</li> <li>If an error messi-<br/>again appears, of</li> <li>For Windows X<br/>Select My Comp<br/>For Windows V<br/>Select Compute</li> <li>Right-click the O</li> <li>Open the win &gt;</li> <li>After the installan<br/>Head Alignmen<br/>Use the supplied</li> </ol>                                                                 | <pre>by a Windows service pack, install the printer driver and IJ Network Tool by re below.<br/><b>CD-ROM</b> into the computer's CD-ROM drive.<br/>age prompting you to update the Windows service pack and try close the message screen.<br/>puter from the Start menu.<br/>'ista ar from the Start menu.<br/>CD-ROM icon, then select Open.<br/>Driver &gt; DrvSetup folder, then double-click SETUP.EXE.<br/>ation, open the printer driver setup window, then click Print it on the Maintenance tab.<br/>d MP-101 for Print Head Alignment. </pre>                                                                                                    | <ul> <li>Si vous préférez ne pas appliquer un Service Pack Windows, installez le pilote d'imprimante et IJ<br/>Network Tool en suivant la procédure ci-dessous.</li> <li>1. Insérez le CD-ROM d'installation dans le lecteur de CD-ROM de l'ordinateur.</li> <li>2. Si un message d'erreur vous invitant à mettre à jour le Service Pack Windows<br/>et à réessayer s'affiche, fermez l'écran du message.</li> <li>3. Sous Windows XP<br/>Sélectionnez Poste de travail dans le menu Démarrer.<br/>Sous Windows Vista<br/>Sélectionnez Ordinateur dans le menu Démarrer.</li> <li>4. Cliquez avec le bouton droit sur l'icône de CD-ROM, puis sélectionnez Ouvrir.</li> <li>5. Ouvrez le dossier win &gt; Driver &gt; DrvSetup, puis double-cliquez sur SETUP.EXE.</li> <li>6. Après l'installation, ouvrez la fenêtre de configuration du pilote d'imprimante,<br/>puis cliquez sur Alignement tête d'impression dans l'onglet Entretien.<br/>Utilisez le papier MP-101 fourni pour l'alignement de la tête d'impression.</li> </ul> |
| Wenn Sie kein Window<br>das IJ Network Tool an                                                                                                    | vs-Servicepack verwenden möchten, installieren Sie den Druckertreiber und<br>Ihand der folgenden Schritte:                                                                                                    | Se si preferisce non applicare un service pack Windows, installare il driver della stampante e IJ<br>Network Tool attenendosi alla procedura illustrata di seguito.                                                                                                    |
| <ol> <li>Legen Sie die In<br/>Laufwerk des Co</li> <li>Wenn eine Fehle<br/>Servicepacks ur<br/>Benachrichtigun</li> <li>Bei Windows X<br/>Wählen Sie Arb<br/>Bei Windows V<br/>Wählen Sie Con</li> <li>Klicken Sie mit o<br/>Öffnen (Open).</li> <li>Öffnen Sie unter<br/>auf SETUP.EXE</li> <li>Öffnen Sie nsie nuter<br/>auf SETUP.EXE</li> <li>Öffnen Sie nsie nuter<br/>(Print Head Alig<br/>Verwenden Sie of</li> </ol> | <pre>hstallations-CD-ROM (Setup CD-ROM) in das CD-ROM-<br/>omputers ein.<br/>ermeldung erscheint, die zur Aktualisierung des Windows-<br/>nd zu einem erneuten Versuch auffordert, schließen Sie den<br/>gsbildschirm.<br/>P<br/>eitsplatz (My Computer) aus dem Start-Menü aus.<br/>ista<br/>nputer aus dem Start-Menü aus.<br/>der rechten Maustaste auf das CD-ROM-Symbol und wählen Sie<br/>r win &gt; Driver &gt; DrvSetup-Ordner und doppelklicken Sie dann<br/>der Installation den Druckertreiber Druckkopfausrichtung<br/>gnment) auf der Registerkarte Wartung (Maintenance).<br/>das mitgelieferte MP-101 für die Ausrichtung des Druckkopfs.</pre> | <ol> <li>Inserire il CD-ROM di installazione (Setup CD-ROM) nell'unità CD-ROM del<br/>computer.</li> <li>Se viene visualizzato un messaggio di errore con la richiesta di aggiornare il<br/>service pack Windows e di riprovare, chiudere la finestra del messaggio.</li> <li>Per Windows XP<br/>Selezionare Risorse del computer (My Computer) dal menu Start.<br/>Per Windows Vista<br/>Selezionare Computer dal menu Start.</li> <li>Fare clic con il pulsante destro del mouse sull'icona del CD-ROM, quindi<br/>selezionare Apri (Open).</li> <li>Aprire la cartella win &gt; Driver &gt; DrvSetup, quindi fare doppio clic su SETUP.<br/>EXE.</li> <li>Al termine dell'installazione, aprire la finestra di configurazione del driver della<br/>stampante, quindi fare clic su Allineamento testina di stampa (Print Head<br/>Alignment) nella scheda Manutenzione (Maintenance).<br/>Utilizzare la carta MP-101 in dotazione per l'allineamento della testina di<br/>stampa.</li> </ol>                                        |

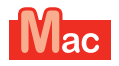

For Mac OS X v10.6 to v10.6.7 Sous Mac OS X v10.6 à v10.6.7 Für Mac OS X v10.6 bis v10.6.7 Per Mac OS X v10.6 a v10.6.7

It is recommended that you upgrade to Mac OS X v10.6.8 by applying a Mac OS software update.

Nous vous recommandons d'effectuer une mise à niveau vers Mac OS X v10.6.8 en appliquant une mise à jour du logiciel Mac OS.

Es wird empfohlen, dass Sie auf Mac OS X v10.6.8 aktualisieren, indem Sie eine Mac OS-Softwareaktualisierung verwenden.

Si consiglia di eseguire l'aggiornamento a Mac OS X v10.6.8 applicando un aggiornamento software Mac OS.

Do you prefer to apply a Mac OS software update? Préférez-vous appliquer une mise à jour du logiciel Mac OS ? Möchten Sie eine Mac OS-Softwareaktualisierung verwenden? Applicare un aggiornamento software Mac OS?

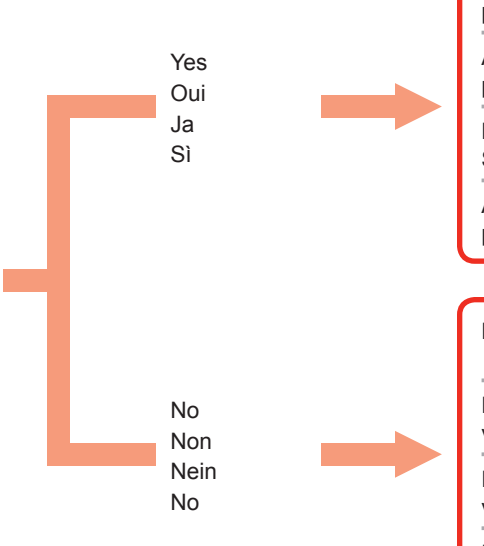

After upgrading, perform the installation by following the procedure on and after page 24.

Après la mise à niveau, effectuez l'installation en suivant la procédure indiquée page 24 et suivantes.

Nach der Aktualisierung führen Sie die Installation gemäß den Anweisungen ab Seite 24 durch.

Al termine dell'aggiornamento, eseguire l'installazione seguendo la procedura a pagina 24 e in quelle successive.

Perform the installation using the same method as Mac OS X v10.4.11 to v10.5.

Effectuez l'installation en utilisant la même méthode qu'avec Mac OS X v10.4.11 à v10.5.

Führen Sie die Installation gemäß den Anwendungen für Mac OS X v10.4.11 bis v10.5 durch.

Eseguire l'installazione utilizzando lo stesso metodo di Mac OS X v10.4.11 a v10.5.

Go to page 24 Passez à la page 24 Fahren Sie mit Seite 24 fort Vai alla pagina 24

Go to page 22 Passez à la page 22 Fahren Sie mit Seite 22 fort Vai alla pagina 22

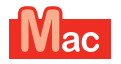

#### For Mac OS X v10.4.11 to v10.5 Sous Mac OS X v10.4.11 à v10.5 Für Mac OS X v10.4.11 bis v10.5 Per Mac OS X v10.4.11 a v10.5

Perform the installation by following one of the methods below.

Effectuez l'installation en suivant l'une des méthodes ci-dessous.

Führen Sie die Installation gemäß einer der folgenden Anweisungen durch.

Eseguire l'installazione utilizzando uno dei metodi sottostanti.

Install the software downloaded from the Internet

Installez le logiciel téléchargé sur Internet.

Installieren Sie die im Internet heruntergeladene Software

Installare il software scaricato da Internet

Install the software (the printer driver and IJ Network Tool) stored on the CD-ROM.

Installez les logiciels (le pilote d'imprimante et IJ Network Tool) enregistrés sur le CD-ROM.

Installieren Sie die Software (den Druckertreiber und IJ Network Tool), die sich auf der CD-ROM befindet.

Installare il software (il driver della stampante e IJ Network Tool) memorizzato sul CD-ROM di installazione.

Perform the installation by referring to "**PRO-1 series Support Guide**" on the Canon support page (canon.com/support).

Effectuez l'installation en vous reportant au « **Guide d'assistance PRO-1** series » sur la page d'assistance Canon (canon.com/support).

Führen Sie die Installation gemäß dem "**PRO-1 series Support-Handbuch**" auf der Canon Supportseite durch (canon.com/support).

Per eseguire l'installazione, fare riferimento a "**Manuale di assistenza PRO-1 series**" nella pagina di assistenza Canon (canon.com/support).

Go to page 23 Passez à la page 23 Fahren Sie mit Seite 23 fort Vai alla pagina 23

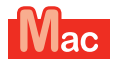

#### For Mac OS X v10.4.11 to v10.5 Sous Mac OS X v10.4.11 à v10.5 Für Mac OS X v10.4.11 bis v10.5 Per Mac OS X v10.4.11 a v10.5

| Install the software (the printer driver and IJ Network Tool) stored on the Setup CD-ROM by following 1 to 3 below.                                                                                                    | Installez les logiciels (le pilote d'imprimante et IJ Network Tool) enregistrés sur le CD-ROM d'installation en suivant les étapes 1 à 3 ci-dessous.                                                                                                    |
|----------------------------------------------------------------------------------------------------|----------------------------------------------------------------------------------------------------|
| <ol> <li>Insert the Setup CD-ROM into the computer's CD-ROM drive.</li> <li>Open the Mac OS X 10.4.11 - 10.6.7 folder.<br/>Install the software suitable for your operating system.</li> <li>After the installation, perform Print Head Alignment.<br/>For details, refer to Manual.html in the Manual folder in the Mac OS X 10.4.11 - 10.6.7 folder.</li> </ol>                                                                                        | <ol> <li>Insérez le CD-ROM d'installation dans le lecteur de CD-ROM de l'ordinateur.</li> <li>Ouvrez le dossier Mac OS X 10.4.11 - 10.6.7.<br/>Installez les logiciels adaptés à votre système d'exploitation.</li> <li>Après l'installation, effectuez l'alignement de la tête d'impression.<br/>Pour plus de détails, reportez-vous au fichier Manual.html dans le dossier<br/>Manual du dossier Mac OS X 10.4.11 - 10.6.7.</li> </ol>                         |
| Installieren Sie die Software (den Druckertreiber und IJ Network Tool), die sich auf der<br>Installations-CD-ROM (Setup CD-ROM) befindet, indem Sie die im folgenden aufgeführten Schritte<br>1 bis 3 befolgen.                                                                                                    | Installare il software (il driver della stampante e IJ Network Tool) memorizzato sul CD-ROM di<br>installazione (Setup CD-ROM) seguendo i passaggi da 1 a 3 sottostanti.                                                                                                    |
| <ol> <li>Legen Sie die Installations-CD-ROM (Setup CD-ROM) in das CD-ROM-<br/>Laufwerk des Computers ein.</li> <li>Öffnen Sie den Ordner Mac OS X 10.4.11 – 10.6.7.<br/>Installieren Sie die für Ihr Betriebssystem geeignete Software.</li> <li>Führen Sie die nach der Installation eine Ausrichtung des Druckkopfs durch.<br/>Weitere Informationen finden Sie unter Manual.html im Ordner Manual im<br/>Ordner Mac OS X 10.4.11 – 10.6.7.</li> </ol> | <ol> <li>Inserire il CD-ROM di installazione (Setup CD-ROM) nell'unità CD-ROM del<br/>computer.</li> <li>Aprire la cartella Mac OS X 10.4.11 - 10.6.7.<br/>Installare il software adatto per il sistema operativo in uso.</li> <li>Al termine dell'installazione, eseguire l'allineamento della testina di stampa.<br/>Per ulteriori informazioni, vedere Manual.html nella cartella Manual all'interno<br/>della cartella Mac OS X 10.4.11 - 10.6.7.</li> </ol> |

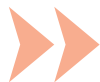

|                                                                                                    |                                                | · · ·                                                                                                    |
|----------------------------------------------------------------------------------------------------|------------------------------------------------|----------------------------------------------------------------------------------------------------|
| To use the printer by connecting it to a computer, software<br>including the drivers needs to be copied (installed) to the<br>computer's hard disk. The installation process takes about<br>20 minutes. (The installation time varies depending on the<br>computer environment or the number of application software to<br>be installed.)                 | Do not connect the USB cable yet.              | <ul> <li>Easy-WebPrint EX</li> <li>Easy-WebPrint EX is Web print software that is installed<br/>on the computer when installing the supplied software.<br/>Internet Explorer 7, 8, or 9 (Windows) is required to use this<br/>software.</li> <li>Easy-WebPrint EX for Internet Explorer 9 needs to be<br/>downloaded from the Internet.<br/>An Internet connection is required for installation.</li> </ul>                                      |
| Pour utiliser l'imprimante en la connectant à un ordinateur, il<br>convient de copier (installer) le logiciel, y compris les pilotes,<br>sur le disque dur de l'ordinateur. Le processus d'installation<br>prend environ 20 minutes. (La durée de l'installation varie selon<br>l'environnement informatique et le nombre d'applications à<br>installer.) | Ne branchez pas encore<br>le câble USB.        | Easy-WebPrint EX<br>Easy-WebPrint EX est un logiciel d'impression Web qui<br>est installé sur l'ordinateur en même temps que le logiciel<br>fourni. Internet Explorer 7, 8 ou 9 (Windows) est requis pour<br>utiliser ce logiciel.<br>Vous devez télécharger Easy-WebPrint EX pour Internet<br>Explorer 9 sur Internet.<br>Vous devrez vous connecter à Internet pour l'installation.                                                            |
| Um den Drucker über einen Computer zu verwenden, muss<br>die Software einschließlich der Treiber auf die Festplatte des<br>Computers kopiert (installiert) werden. Der Installationsvorgang<br>nimmt ca. 20 Minuten in Anspruch. (Die Installationsdauer<br>hängt von der Computerumgebung sowie der Anzahl der zu<br>installierenden Anwendungen ab.)    | Schließen Sie das USB-<br>Kabel noch nicht an. | Easy-WebPrint EX<br>Bei Easy-WebPrint EX handelt es sich um die<br>Webdrucksoftware, die bei der Installation der mitgelieferten<br>Software auf Ihrem Computer installiert wird. Für die<br>Verwendung dieser Software ist Internet Explorer 7, 8 oder 9<br>(Windows) erforderlich.<br>Easy-WebPrint EX für Internet Explorer 9 muss im Internet<br>heruntergeladen werden.<br>Für die Installation ist eine Internetverbindung erforderlich.   |
| Per utilizzare la stampante collegata a un computer, è<br>necessario installare il software, inclusi i driver, nel disco rigido<br>del computer. Il processo di installazione richiede circa 20<br>minuti. (La durata dell'installazione varia a seconda<br>dell'ambiente del computer o del numero di applicazioni da<br>installare.)                    | Non collegare ancora il cavo USB.              | <ul> <li>Easy-WebPrint EX</li> <li>Easy-WebPrint EX è un software di stampa Web che viene<br/>installato nel computer insieme al software fornito. Per<br/>utilizzare questo software è necessario disporre di Internet<br/>Explorer 7, 8 o 9 (Windows).</li> <li>Scaricare da Internet Easy-WebPrint EX per Internet<br/>Explorer 9.</li> <li>Per eseguire l'installazione, è necessario disporre di una<br/>connessione a Internet.</li> </ul> |

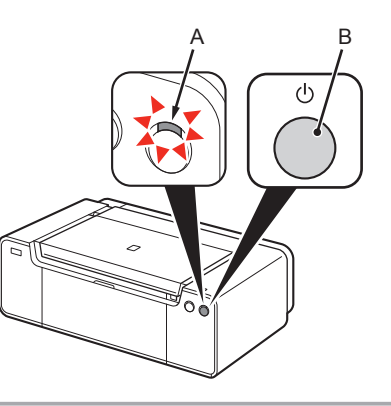

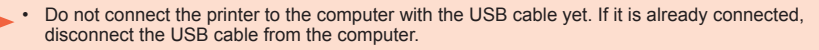

Operating noise may continue for up to 60 seconds until the printer turns off.

1. Make sure that the **POWER** lamp (white) (A) is lit.

2. Press the **ON** button (B) to TURN OFF THE PRINTER.

- 1. Vérifiez que le voyant ALIMENTATION (POWER) (blanc) (A) est allumé.
- 2. Appuyez sur le bouton **MARCHE (ON)** (B) POUR METTRE L'IMPRIMANTE HORS TENSION.

Le bruit de fonctionnement peut rester audible pendant 60 secondes, jusqu'à ce que l'imprimante soit hors tension.

- 1. Stellen Sie sicher, dass die **POWER**-Anzeige (weiß) (A) leuchtet.
- 2. Drücken Sie die Taste EIN (ON) (B), um DEN DRUCKER AUSZUSCHALTEN.

Die Betriebsgeräusche können bis zu 60 Sekunden andauern, bis sich der Drucker ausschaltet.

1. Assicurarsi che la spia ALIMENTAZIONE (POWER) (bianca) (A) sia accesa.

2. Premere il pulsante **ON** (B) per SPEGNERE LA STAMPANTE.

La stampante potrebbe continuare a emettere i rumori di funzionamento per un massimo di 60 secondi, fino allo spegnimento.

 Ne branchez pas encore l'imprimante à l'ordinateur à l'aide du câble USB. S'il est déjà branché, déconnectez le câble USB de l'ordinateur.

• Schließen Sie den Drucker noch nicht mit dem USB-Kabel an den Computer an. Wenn Sie das USB-Kabel bereits angeschlossen haben, ziehen Sie es vom Computer ab.

 Non collegare ancora la stampante al computer con il cavo USB. Se è già collegato, scollegare il cavo USB dal computer.

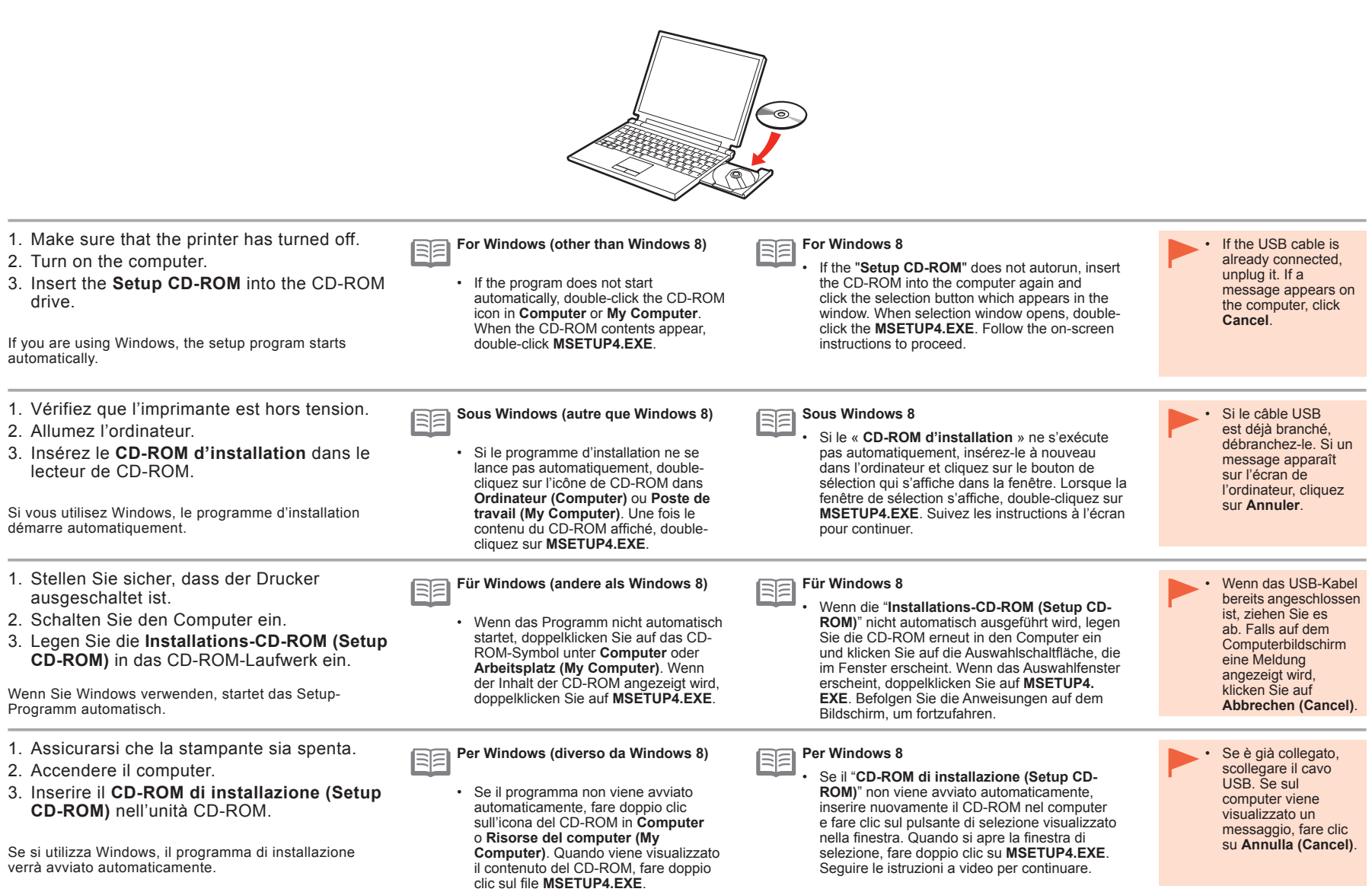

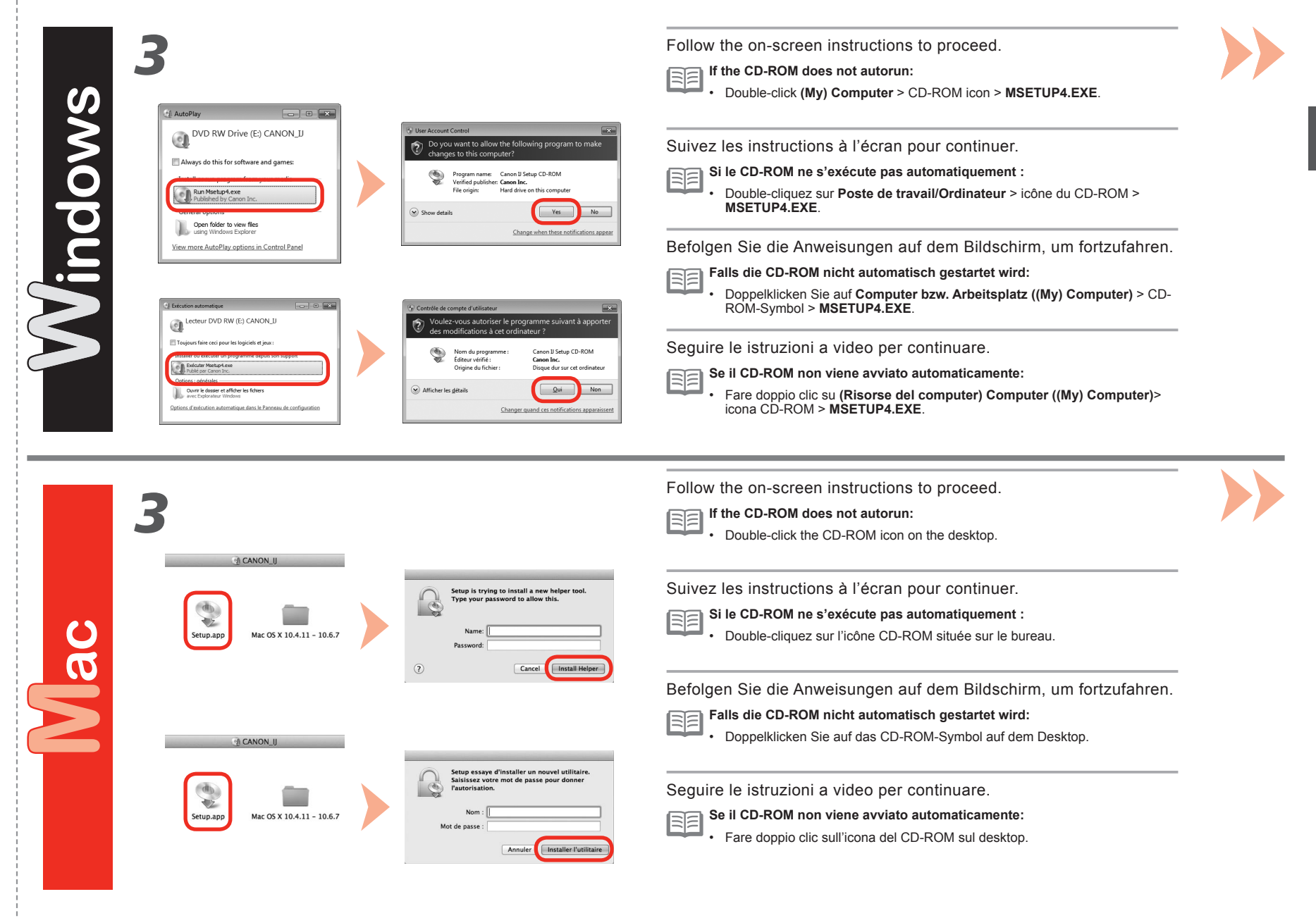

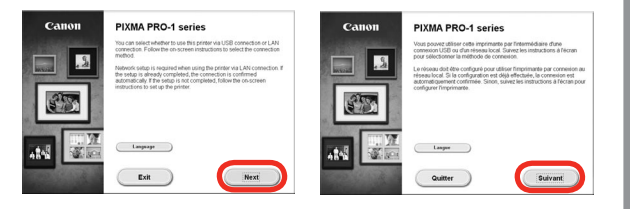

Thereafter, follow the instructions on the computer screen to proceed with operation.

#### Windows

To select a language, click Language.

Après cela, suivez les instructions à l'écran de l'ordinateur pour poursuivre l'installation.

## Windows

Pour sélectionner une langue, cliquez sur Langue.

Befolgen Sie danach sämtliche Anweisungen auf dem Computerbildschirm, um mit der Softwareinstallation fortzufahren.

# Windows

Um eine Sprache auszuwählen, klicken Sie auf Sprache (Language).

Seguire, quindi, le istruzioni visualizzate sullo schermo del computer per continuare.

## Windows

Per selezionare una lingua, fare clic su Lingua (Language).

Important Information for the Installation: Print Head Alignment Informations importantes concernant l'installation : Alignement tête d'impression Wichtige Informationen für die Installation: Druckkopfausrichtung Informazioni importanti per l'installazione: allineamento testina di stampa

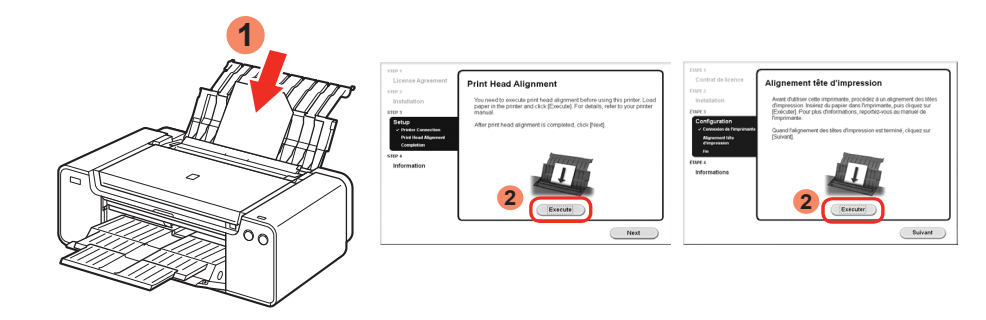

When the Print Head Alignment screen appears, load 2 sheets of supplied specialty paper (Matte Photo Paper MP-101) in the Rear Tray, then click **Execute**.

Load paper in portrait orientation so that the cut corner is at the top right.

Follow the on-screen instructions to proceed with operation.

For details on how to load paper, refer to "5 Load Paper" on page 30.

Lorsque l'écran Alignement tête d'impression s'affiche, chargez 2 feuilles du papier spécial fourni (Papier Photo Mat MP-101) dans le réceptacle arrière, puis cliquez sur **Exécuter**.

Chargez le papier selon l'orientation Portrait afin que le coin coupé se trouve en haut à droite.

Suivez les instructions à l'écran pour poursuivre l'opération.

Pour plus d'informations sur le chargement du papier, reportez-vous à l'étape « 5 Chargement du papier », page 30.

Wenn der Bildschirm "Druckkopfausrichtung" angezeigt wird, legen Sie 2 Blätter des mitgelieferten Spezialpapiers (Fotopapier Matt MP-101) in das hintere Fach ein, und klicken Sie auf **Ausführen (Execute)**.

Legen Sie das Papier im Hochformat so ein, dass sich die angeschnittene Ecke rechts oben befindet.

Befolgen Sie die Anweisungen auf dem Bildschirm, um die Installation fortzusetzen.

Informationen zum Einlegen von Papier finden Sie unter "5 Einlegen von Papier" auf Seite 30.

Quando viene visualizzata la schermata Allineamento testina di stampa, caricare 2 fogli della carta speciale in dotazione (Carta Fotografica Opaca MP-101) nel vassoio posteriore, quindi fare clic su **Esegui (Execute)**.

Caricare la carta con orientamento verticale in modo che l'angolo smussato si trovi in alto a destra.

Seguire le istruzioni a video per continuare con l'operazione.

Per ulteriori informazioni su come caricare la carta, consultare "5 Caricamento della carta" a pagina 30.

|--|

When the second page of the pattern is printed, Print Head Alignment is complete.

Some parts of patterns printed on the first page are faint.

|   | _ |   | - |  |
|---|---|---|---|--|
|   | _ | - |   |  |
|   | _ | ~ | - |  |
| L |   |   | - |  |

If the **Alarm** lamp (orange) (C) flashes, press the **RESUME/CANCEL** button (D) on the printer to clear the error, then click **Next**. After the installation is complete, perform Print Head Alignment by referring to the Online Manual.

Une fois que la seconde page du motif est imprimée, l'alignement de la tête d'impression est terminé.

Certaines zones des motifs imprimés sur la première page sont pâles.

 Si le voyant Alarme (Alarm) (orange) (C) clignote, appuyez sur le bouton REPRENDRE/ ANNULER (RESUME/CANCEL) (D) de l'imprimante pour éliminer l'erreur, puis cliquez sur Suivant. Une fois l'installation terminée, effectuez l'alignement de la tête d'impression en vous reportant au Manuel en ligne.

Nachdem die zweite Seite des Musters gedruckt wurde, ist die Ausrichtung des Druckkopfs abgeschlossen.

Einige Teile der gedruckten Muster auf der ersten Seite sind blass.

Wenn die Alarm-Anzeige (orange) (C) blinkt, drücken Sie die Taste FORTSETZEN/ ABBRECHEN (RESUME/CANCEL) (D) am Drucker, um den Fehler zu beheben, und klicken Sie dann auf Weiter (Next). Führen Sie nach dem Abschluss der Installation die Ausrichtung des Druckkopfs gemäß den Anweisungen im Online-Handbuch durch.

Al termine della stampa della seconda pagina del motivo, l'allineamento della testina di stampa è completato.

Una parte dei motivi stampati sulla prima pagina è sbiadita.

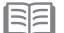

Se la spia di Allarme (Alarm) (arancione) (C) lampeggia, premere il pulsante RIPRENDI/ ANNULLA (RESUME/CANCEL) (D) posto sulla stampante per correggere l'errore, quindi fare clic su Avanti (Next). Al termine dell'installazione, eseguire l'Allineamento testina di stampa facendo riferimento al Manuale online.

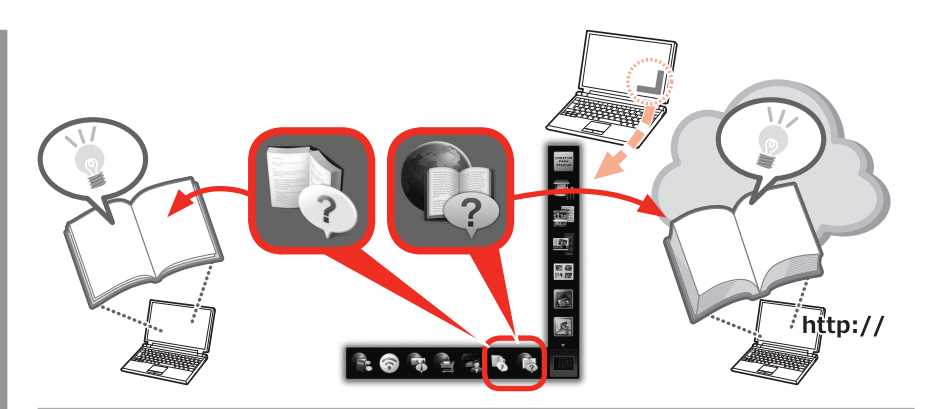

At the end of the installation, Quick Menu starts up. You can open the Online Manual and On-screen Manual from here when you want to know about the details of the functions and operations or when need arises.

| E | •     |  |
|---|-------|--|
|   | <br>• |  |

Installation of Quick Menu and On-screen Manual on the computer is required. Internet connection is required for using the Online Manual.

À la fin de l'installation, Quick Menu démarre. À partir de là, vous pouvez ouvrir le Manuel en ligne et le Manuel à l'écran si vous voulez en savoir plus sur les fonctions et opérations, ou en cas de besoin.

| = | •     |
|---|-------|
| - | <br>• |

L'installation sur l'ordinateur de Quick Menu et du Manuel à l'écran est requise.
Une connexion Internet est nécessaire pour utiliser le Manuel en ligne.

Am Ende der Installation öffnet sich das Quick Menu. Sie können das Online-Handbuch und On-Screen-Handbuch von hier aus öffnen, wenn Sie weitere Informationen zu den Funktionen und dem Betrieb usw. wünschen.

| 11 | E | • |
|----|---|---|
|    |   | ٠ |

Die Installation von Quick Menu und On-Screen-Handbuch auf dem Computer ist erforderlich. Für die Verwendung vom Online-Handbuch ist eine Internetverbindung erforderlich.

Al termine dell'installazione, viene avviato Quick Menu. Da qui è possibile aprire il Manuale online e il Manuale a video quando si desidera conoscere i dettagli delle funzioni e delle operazioni o in caso di necessità.

| <br>_ |  |
|-------|--|
|       |  |
|       |  |

Quick Menu e il Manuale a video devono essere installati nel computer.
Per utilizzare il Manuale online è necessario disporre di una connessione a Internet.

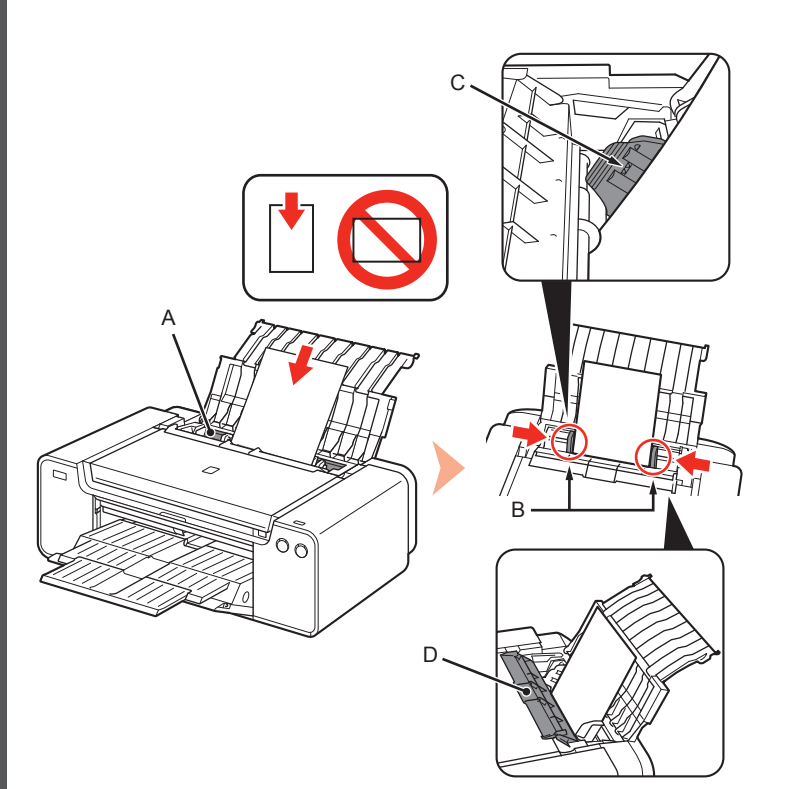

Load paper in the Rear Tray (A) and slide the left and right Paper Guides (B) against both edges of the paper, then close the Feed Slot Cover (D).

Load paper in portrait orientation with the printing side facing up. Make sure that the height of the paper stack does not exceed the line (C).

Close the Feed Slot Cover (D) gently. Otherwise it may damage the paper.

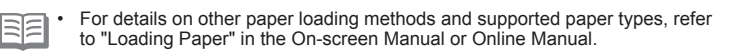

Chargez du papier dans le réceptacle arrière (A), faites glisser les guides papier (B) gauche et droit contre les deux bords du papier, puis fermez le couvercle de la fente d'alimentation (D).

Chargez du papier dans le sens de la hauteur (orientation Portrait), face à imprimer vers le haut.

Vérifiez que la hauteur du papier chargé ne dépasse pas la ligne (C).

Fermez délicatement le couvercle de la fente d'alimentation (D). Sinon, vous risquez d'abîmer le papier.

 Pour plus d'informations sur les autres méthodes de chargement du papier et sur les types de papier pris en charge, reportez-vous à la section « Chargement du papier » dans le Manuel à l'écran ou le Manuel en ligne.

Legen Sie Papier in das hintere Fach (A) ein, und verschieben Sie die linke und rechte Papierführung (B) an beide Kanten des Papiers. Schließen Sie dann die Abdeckung für Einzugsschacht (D). Legen Sie das Papier im Hochformat mit der zu bedruckenden Seite nach oben

ein.

Vergewissern Sie sich, dass die Höhe des Papierstapels nicht die Linie (C) übersteigt.

 Schließen Sie vorsichtig die Abdeckung f
ür den Einzugsschacht (D). Andernfalls wird m
öglicherweise das Papier besch
ädigt.

 Informationen zu weiteren Möglichkeiten für das Einlegen von Papier und zu den unterstützten Papiertypen finden Sie unter "Einlegen von Papier" im On-Screen-Handbuch bzw. Online-Handbuch.

Caricare la carta nel vassoio posteriore (A) e fare scorrere le guide della carta (B) destra e sinistra fino a quando non toccano entrambi i bordi del foglio, quindi chiudere il coperchio dell'alimentatore manuale (D). Caricare la carta con orientamento verticale con il lato di stampa rivolto verso l'alto. Verificare che l'altezza della pila di carta non superi la linea (C).

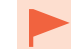

Chiudere con delicatezza il coperchio dello slot di alimentazione (D). In caso contrario potrebbe danneggiare la carta.

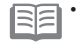

Per informazioni dettagliate su altri metodi di caricamento della carta e sui tipi di carta supportati, consultare "Caricamento della carta" nel Manuale a video o Manuale online.

Various application software are installed on the computer along with the drivers. You can print creative items by correcting/ enhancing photos using the application software.

For details on how to use the application software and the printer, refer to the Online Manual.

Différentes applications sont installées sur l'ordinateur en même temps que les pilotes. Vous pouvez réaliser des impressions créatives en corrigeant/ améliorant vos photos à l'aide de ces logiciels d'application.

Pour plus d'informations sur l'utilisation des logiciels et de l'imprimante, reportezvous au Manuel en ligne.

Auf dem Computer werden zusammen mit den Treibern verschiedene Anwendungen installiert. Sie können kreative Objekte drucken, indem Sie Fotos mithilfe der Anwendungssoftware korrigieren/ optimieren.

Informationen zur Verwendung der Anwendungssoftware und des Druckers finden Sie im Online-Handbuch.

Insieme ai driver vengono installate nel computer diverse applicazioni software. Tali applicazioni consentono di stampare materiali creativi con correzione/ ottimizzazione delle foto. Per informazioni sull'utilizzo delle applicazioni software e della stampante, consultare il Manuale online.

#### My Image Garden

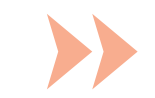

My Image Garden is an application that allows you to utilize photos taken with digital cameras and other images saved on your computer, in many ways for various purposes. You can organize a vast number of images easily, or create collages, cards, and other items from your favorite photos and print them.

My Image Garden est une application qui vous permet d'utiliser des photos prises avec des appareils photo numériques et d'autres images enregistrées sur votre ordinateur, et ce de plusieurs façons et à diverses fins. Vous pouvez organiser facilement de nombreuses images ou créer des collages, des cartes et autres éléments à partir de vos photos préférées et les imprimer.

My Image Garden ist eine Anwendung, mit der Sie mit Digitalkameras aufgenommene Fotos und andere auf dem Computer gespeicherte Bilder auf verschiedene Art und für verschiedene Zwecke nutzen können. Sie können eine große Anzahl von Bildern organisieren oder Collagen, Karten und andere Dinge aus Ihren Lieblingsfotos erstellen und drucken.

My Image Garden è un'applicazione che consente di utilizzare le foto scattate con fotocamere digitali e altre immagini salvate sul computer, in molti modi per vari scopi. È possibile organizzare in modo semplice un elevato numero di immagini o creare composizioni, schede e altri elementi dalle foto preferite e stamparli.

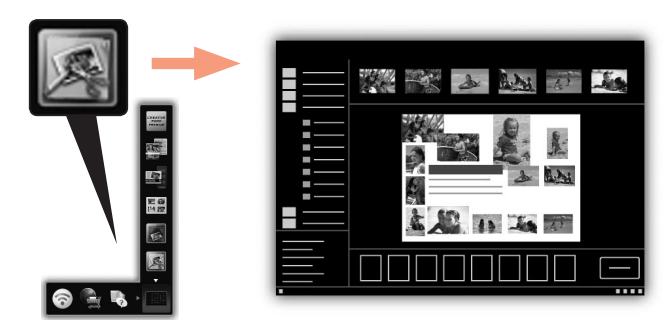

To start My Image Garden, click the icon in Quick Menu on the desktop.

Pour démarrer My Image Garden, cliquez sur l'icône dans Quick Menu sur le bureau.

Um My Image Garden zu starten, Klicken Sie auf das Symbol im Quick Menu auf dem Desktop.

Per avviare My Image Garden, fare clic sull'icona in Quick Menu sul desktop.

#### **CREATIVE PARK PREMIUM**

A service where customers using models that support PREMIUM Contents can download exclusive printing materials.

PREMIUM Contents can be downloaded easily via My Image Garden. Downloaded PREMIUM Contents can be printed directly with My Image Garden. To print downloaded PREMIUM Contents, genuine Canon ink tanks/ink cartridges must be installed for all colors on a supported printer.

#### **CREATIVE PARK PREMIUM**

Ce service permet aux clients qui utilisent des modèles prenant en charge le contenu PREMIUM de télécharger des contenus d'impression exclusifs.

Vous pouvez télécharger facilement des contenus PREMIUM via My Image Garden. Les contenus PREMIUM téléchargés peuvent être imprimés directement via My Image Garden. Pour imprimer les contenus PREMIUM téléchargés, vous devez installer des réservoirs d'encre/cartouches d'encre de marque Canon pour toutes les couleurs sur une imprimante prise en charge.

#### **CREATIVE PARK PREMIUM**

Ein Dienst, bei dem Kunden, die Modelle verwenden, die PREMIUM-Inhalte unterstützen, exklusive Druckmaterialien herunterladen können.

PREMIUM-Inhalte können einfach über My Image Garden heruntergeladen werden. Heruntergeladene PREMIUM-Inhalte können direkt mit My Image Garden gedruckt werden. Für das Drucken heruntergeladener PREMIUM-Inhalte müssen Original-Tintenpatronen von Canon für alle vom Computer unterstützten Farben installiert sein.

#### **CREATIVE PARK PREMIUM**

Un servizio che consente ai clienti che utilizzano modelli che supportano contenuto PREMIUM di scaricare materiali di stampa esclusivi.

Il contenuto PREMIUM può essere scaricato in maniera semplice tramite My Image Garden. Il contenuto PREMIUM scaricato può essere stampato direttamente con My Image Garden. Per stampare contenuto PREMIUM scaricato, è necessario installare serbatoi d'inchiostro / cartucce d'inchiostro Canon originali per tutti i colori in una stampante supportata.

## Print Studio Pro

Print Studio Pro is a plug-in that makes professional photo printing easier and more convenient. In addition to printing bordered photos and borderless photos, you can perform various printing tasks such as index printing, grayscale printing, and printing using ICC profiles. You can also adjust the margins or add text.

Print Studio Pro est un plug-in qui facilite l'impression de photos professionnelles. Outre l'impression de photos avec ou sans bordure, vous pouvez effectuer différentes tâches comme l'impression d'index, de niveaux de gris et au moyen de profils ICC. Vous pouvez également ajuster les marges ou ajouter du texte.

Print Studio Pro ist ein Plug-in, mit dem professioneller Fotodruck erleichtert und verbessert wird. Zusätzlich zum Drucken von Fotos mit und ohne Rand können Sie verschiedene Druckaufgaben durchführen, wie Indexdruck, Graustufendruck und Druck mithilfe von ICC-Profilen. Sie können ebenfalls Ränder anpassen oder Text hinzufügen.

Print Studio Pro è un plugin che consente di rendere la stampa fotografica professionale più semplice e conveniente. Oltre alla stampa di foto con bordi e senza bordi, è anche possibile eseguire diverse attività di stampa, ad esempio stampa indice, stampa in scala di grigi e stampa utilizzando profili ICC. È anche possibile regolare i margini o aggiungere testo.

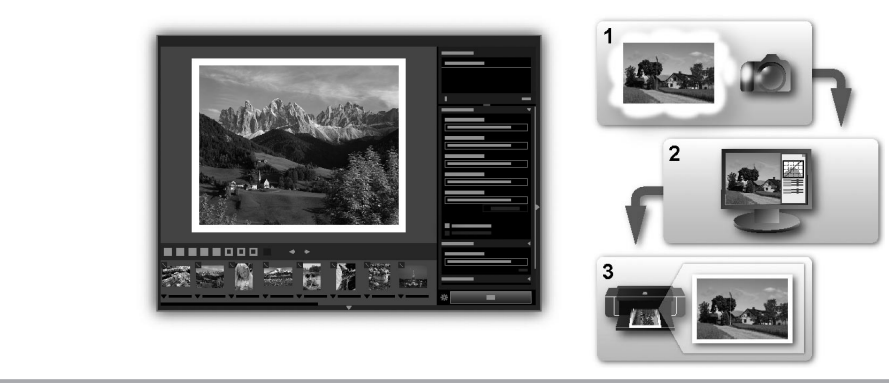

By using Print Studio Pro, you can print images developed/corrected in "Digital Photo Professional" (RAW image editing software provided by Canon), Adobe Photoshop, Adobe Photoshop Elements, or Adobe Photoshop Lightroom easily and in high quality. For details, refer to the Online Manual: **Digital Photo Printing Guide**.

Print Studio Pro vous permet d'imprimer facilement des images de haute qualité développées/corrigées dans « Digital Photo Professional » (logiciel de retouche d'images RAW fourni par Canon), Adobe Photoshop, Adobe Photoshop Elements ou Adobe Photoshop Lightroom. Pour plus d'informations, reportez-vous au Manuel en ligne : **Guide d'impression de photographies numériques**.

Mit Print Studio Pro können Sie Bilder, die in "Digital Photo Professional" (von Canon bereitgestellte RAW-Bildbearbeitungssoftware), Adobe Photoshop, Adobe Photoshop Elements oder Adobe Photoshop Lightroom erstellt oder korrigiert wurden, einfach und in hoher Qualität drucken. Details finden Sie im Online-Handbuch: Handbuch zum digitalen Fotodruck.

Se si utilizza Print Studio Pro, è possibile stampare immagini sviluppate/corrette in "Digital Photo Professional" (software di modifica di immagini RAW fornito da Canon), Adobe Photoshop, Adobe Photoshop Elements o Adobe Photoshop Lightroom in modo semplice e in alta qualità. Per ulteriori informazioni, consultare il Manuale online: **Guida alla stampa fotografica digitale**.

# Canon

NEDERLANDS PORT DO BRASIL ESPAÑOL EAAHNIKA

# PIXMA PRO-1 Aan de Slag-gids Para Começar Guía de inicio Ξεκινώντας

Lees eerst deze handleiding voordat u de printer gaat gebruiken. Houd deze onder handbereik voor toekomstig gebruik. Certifique-se de ler este manual antes de usar a impressora. Mantenha-o à mão para referência futura. Asegúrese de leer este manual antes de utilizar la impresora. Téngalo a mano para poder consultarlo en cualquier momento. Πριν χρησιμοποιήσετε τον εκτυπωτή, πρέπει να διαβάσετε αυτό το εγχειρίδιο. Κρατήστε το εγχειρίδιο για να μπορείτε να ανατρέξετε σε αυτό στο μέλλον.
# Inhoud

- 1 Voorbereiding P.5
- 2 De inkttanks installeren P.9
- 3 De printkop installeren P.12
- 4 Software installeren P.18
- 5 Papier plaatsen P.30
- 6 Toepassingssoftware P.31

# Sumário

- 1 Preparação P.5
- 2 Instale os cartuchos de tinta P.9
- 3 Instale a cabeça de impressão P.12
- 4 Instalação do software P.18
- 5 Colocar papel P.30
- 6 Software aplicativo P.31

# Contenido

- 1 Preparación P.5
- 2 Instalación de los depósitos de tinta P.9
- 3 Instalación del cabezal de impresión P.12
- 4 Instalación del software P.18
- 5 Carga del papel P.30
- 6 Software de aplicación P.31

# Περιεχόμενα

- 1 Προετοιμασία Σ.5
- 2 Τοποθέτηση των δοχείων μελάνης Σ.9
- 3 Τοποθέτηση της κεφαλής εκτύπωσης Σ.12
- 4 Εγκατάσταση λογισμικού Σ.18
- 5 Τοποθέτηση χαρτιού Σ.30
- 6 Λογισμικό εφαρμογής Σ.31

- Overzicht van de printerinstallatie
- Fluxo de instalação da impressora
- Flujo de instalación de la impresora
- Ροή εγκατάστασης του εκτυπωτή

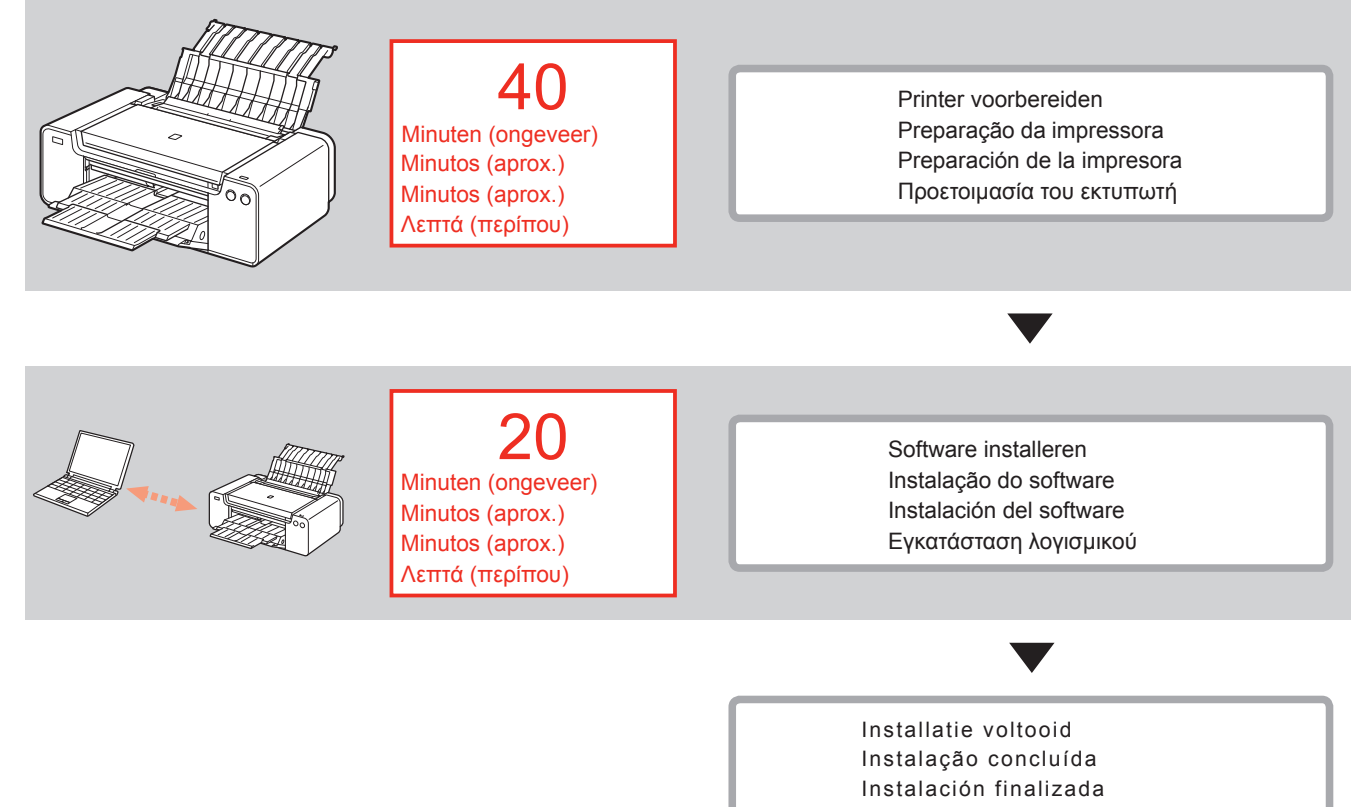

Η εγκατάσταση ολοκληρώθηκε

 Gebruikte symbolen in dit document

**O** <sup>v</sup>

Verboden handelingen.

- Instructies met belangrijke informatie.
- In deze handleiding wordt het besturingssysteem Windows 8 aangeduid met Windows 8 en Windows 7 SP1 met Windows 7.
- De schermafbeeldingen in deze handleiding zijn gebaseerd op Windows 7 en Mac OS X v.10.8. Tenzij anders vermeld, zijn de schermafbeeldingen afkomstig uit Windows 7.
- Microsoft is een gedeponeerd handelsmerk van Microsoft Corporation.
- Windows is een handelsmerk of gedeponeerd handelsmerk van Microsoft Corporation in de V.S. en/of andere landen.
- Windows Vista is een handelsmerk of gedeponeerd handelsmerk van Microsoft Corporation in de V.S. en/of andere landen.
- Internet Explorer is een handelsmerk of gedeponeerd handelsmerk van Microsoft Corporation in de V.S. en/of andere landen.
- Mac, Mac OS, AirPort, Safari, Bonjour, iPad, iPhone en iPod touch zijn handelsmerken van Apple Inc., gedeponeerd in de V.S. en andere landen. AirPrint en het AirPrint-logo zijn handelsmerken van Apple Inc.
- Adobe, Photoshop, Photoshop Elements, Lightroom, Adobe RGB en Adobe RGB (1998) zijn gedeponeerde handelsmerken of handelsmerken van Adobe Systems Incorporated in de Verenigde Staten en/of andere landen.

 Símbolos Utilizados Neste Documento

Ações proibidas.

- Instruções que incluem informações importantes.
- Neste guia, o sistema operacional Windows 8 é chamado de Windows 8 e o sistema operacional Windows 7 SP1 de Windows 7.
- Neste guia, as telas se baseiam no Windows 7 e no Mac OS X v.10.8. A menos que observado o contrário, as telas serão as do Windows 7.

- Microsoft é uma marca registrada da Microsoft Corporation.
- Windows é uma marca comercial ou registrada da Microsoft Corporation nos EUA e/ou em outros países.
- Windows Vista é uma marca comercial ou registrada da Microsoft Corporation nos EUA e/ou em outros países.
- Internet Explorer é uma marca comercial ou registrada da Microsoft Corporation nos EUA e/ou em outros países.
- Mac, Mac OS, AirPort, Safari, Bonjour, iPad, iPhone e iPod touch são marcas comerciais da Apple Inc., registradas nos EUA e em outros países. AirPrint e o logotipo AirPrint são marcas comerciais da Apple Inc.
- Adobe, Photoshop, Photoshop Elements, Lightroom, Adobe RGB e Adobe RGB (1998) são marcas registradas ou marcas comerciais da Adobe Systems Incorporated nos Estados Unidos e/ou em outros países.

- Símbolos utilizados en este documento
  - Acciones prohibidas.
  - Instrucciones que incluyen información importante.
- En esta guía, para referirse al sistema operativo Windows 8 se utiliza el término Windows 8 y para Windows 7 SP1 se utiliza el término Windows 7.
- Las pantallas de esta guía se basan en Windows 7 y Mac OS X v.10.8.
   A menos que se indique lo contrario, las pantallas serán de Windows 7.

- Microsoft es una marca comercial registrada de Microsoft Corporation.
- Windows es una marca comercial o una marca comercial registrada de Microsoft Corporation en EE.UU. y en otros países.
- Windows Vista es una marca comercial o una marca comercial registrada de Microsoft Corporation en EE.UU. y en otros países.
- Internet Explorer es una marca comercial o una marca comercial registrada de Microsoft Corporation en EE.UU. y en otros países.
- Mac, Mac OS, AirPort, Safari, Bonjour, iPad, iPhone e iPod touch son marcas comerciales de Apple Inc., registradas en EE. UU. y otros países. AirPrint y el logotipo de AirPrint son marcas comerciales de Apple Inc.
- Adobe, Photoshop, Photoshop Elements, Lightroom, Adobe RGB y Adobe RGB (1998) son marcas comerciales registradas o marcas comerciales de Adobe Systems Incorporated en Estados Unidos y en otros países.

 Σύμβολα που χρησιμοποιούνται στο παρόν έγγραφο

Απαγορευμένες ενέργειες.

- Οδηγίες που περιλαμβάνουν σημαντικές πληροφορίες.
- Σε αυτόν τον οδηγό, το λειτουργικό σύστημα Windows 8 αναφέρεται ως Windows 8 και το Windows 7 SP1 ως Windows 7.
- Επίσης, οι οθόνες που απεικονίζονται βασίζονται στα λειτουργικά συστήματα Windows 7 και Mac OS X v.10.8.

Οι οθόνες που απεικονίζονται βασίζονται στο λειτουργικό σύστημα Windows 7, εκτός των περιπτώσεων όπου αναφέρεται διαφορετικά.

- Η επωνυμία Microsoft είναι σήμα κατατεθέν της Microsoft Corporation.
- Η επωνυμία Windows είναι εμπορικό σήμα ή σήμα κατατεθέν της Microsoft Corporation στις Η.Π.Α. ή/και σε άλλες χώρες.
- Η επωνυμία Windows Vista είναι εμπορικό σήμα ή σήμα κατατεθέν της Microsoft Corporation στις Η.Π.Α. ή/και σε άλλες χώρες.
- Η επωνυμία Internet Explorer είναι εμπορικό σήμα ή σήμα κατατεθέν της Microsoft Corporation στις Η.Π.Α. ή/και σε άλλες χώρες.
- Οι επωνυμίες Mac, Mac OS, AirPort, Safari, Bonjour, iPad, iPhone και iPod touch είναι εμπορικά σήματα της Apple Inc., κατατεθέντα στις Η.Π.Α. και σε άλλες χώρες. Η επωνυμία AirPrint και το λογότυπο AirPrint είναι εμπορικά σήματα της Apple Inc.
- Οι επωνυμίες Adobe, Photoshop, Photoshop Elements, Lightroom, Adobe RGB και Adobe RGB (1998) είναι εμπορικά σήματα ή σήματα κατατεθέντα της Adobe Systems Incorporated στις Ηνωμένες Πολιτείες και σε άλλες χώρες.

# t belangriike

- Gedrukte handleiding
- Manual impresso
- Manual impreso
- Έντυπο εγχειρίδιο

- Schermhandleiding en Online handleiding
- Manual Interativo e Manual On-line
- Manual en pantalla y Manual en línea
- Ηλεκτρονικό εγχειρίδιο και Εγχειρίδιο Online

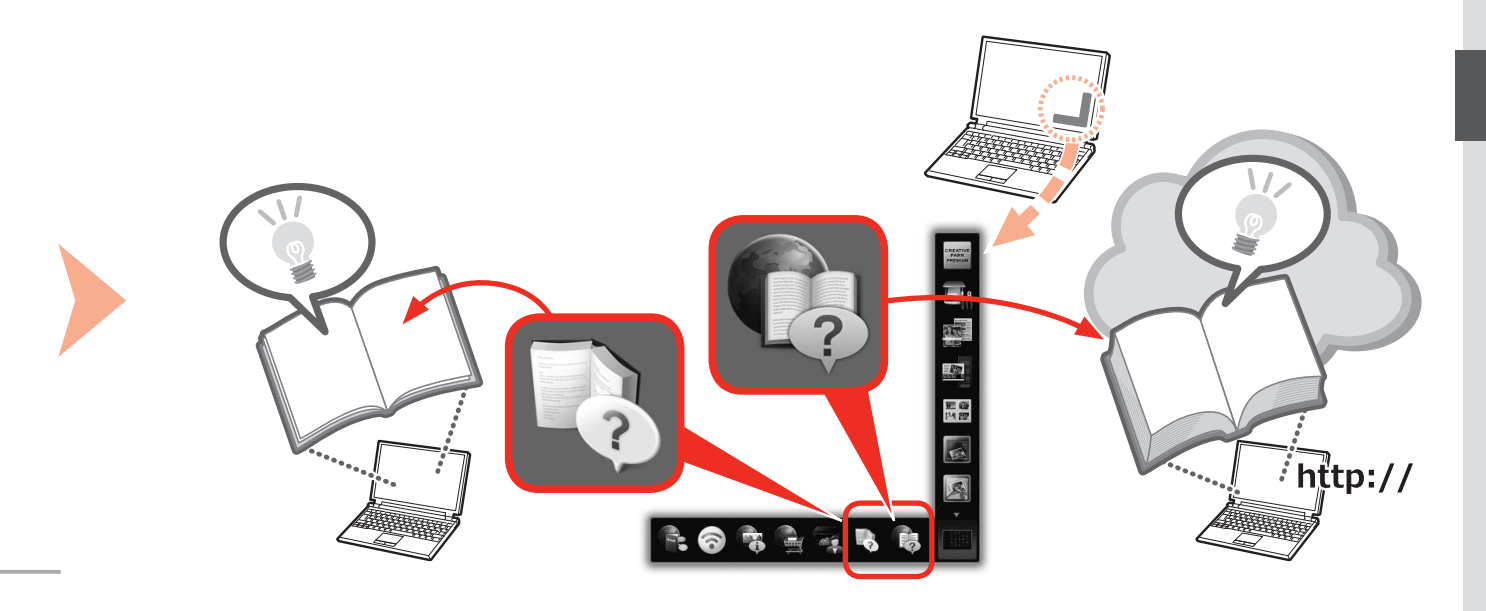

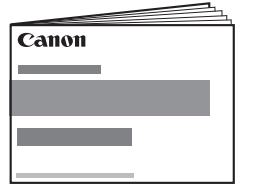

- •Aan de Slag-gids (deze handleiding)
- Para Começar (este manual)
- Guía de inicio (este manual)
- •Ξεκινώντας (το παρόν εγχειρίδιο)

- Benodigde apparaten voor een bedrade verbinding
- Dispositivos necessários para conexão com fio
- Dispositivos necesarios para la conexión por cable
- Συσκευές που απαιτούνται για την ενσύρματη σύνδεση

Als u de printer gebruikt via een bedrade verbinding, hebt u een netwerkapparaat (router of dergelijke) en een Ethernet-kabel nodig.

Ao usar a impressora em uma conexão com fio, serão necessários um dispositivo de rede comercial (roteador etc.) e um cabo Ethernet.

Cuando la impresora se utilice mediante una conexión por cable, se necesitará un dispositivo de red comercial (router, etc.) y un cable Ethernet.

Κατά τη χρήση του εκτυπωτή μέσω ενσύρματης σύνδεσης, απαιτείται μια συσκευή δικτύου (δρομολογητής κ.λπ.) του εμπορίου και ένα καλώδιο Ethernet.

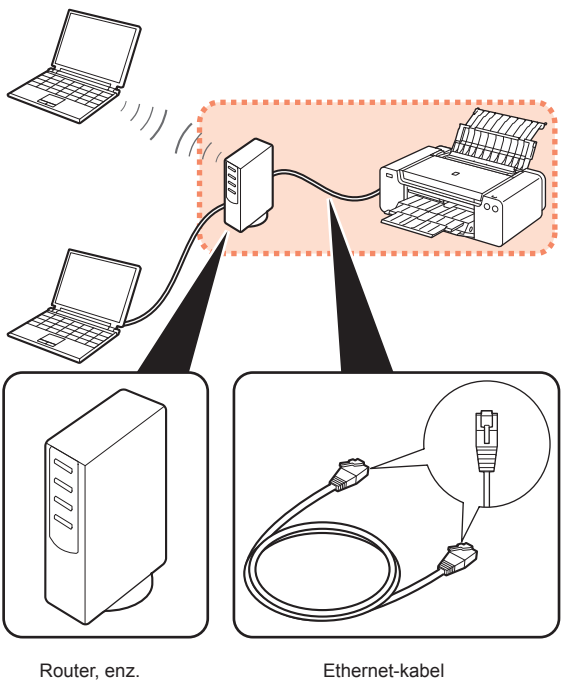

Roteador etc. Router, etc. Δρομολογητής, κ.λπ.

Voorbereiding Preparação Preparación Προετοιμασία

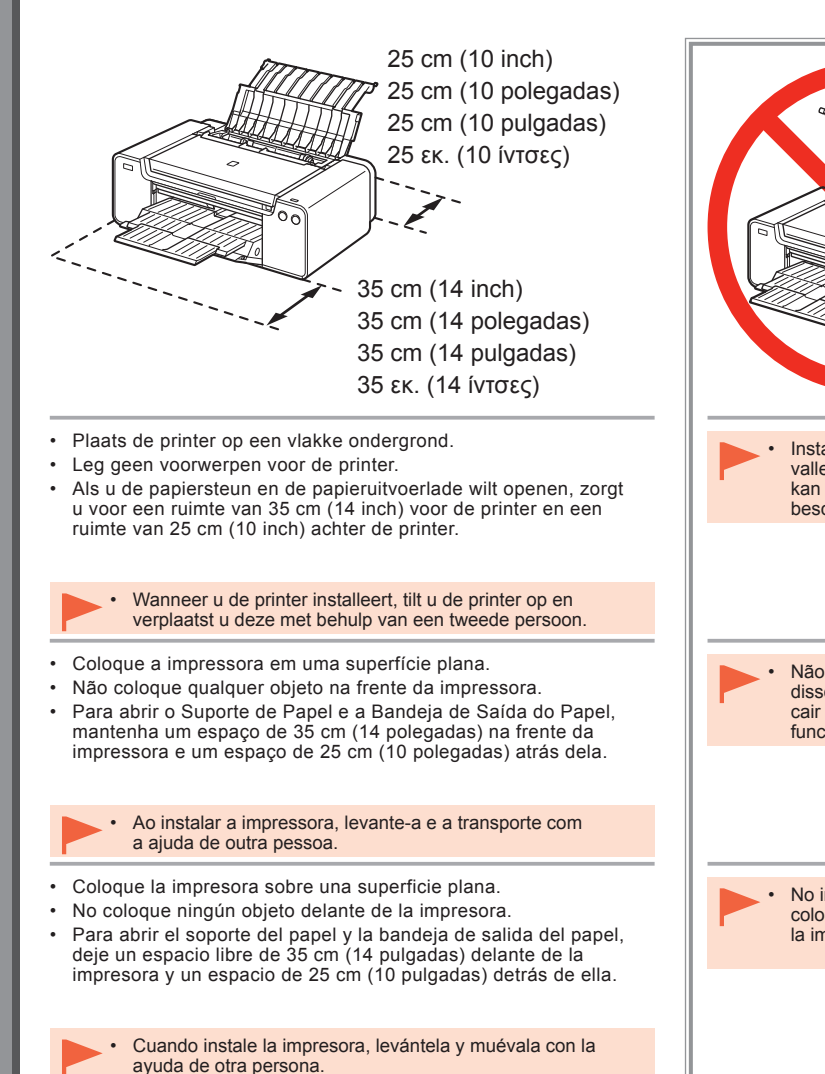

- Τοποθετήστε τον εκτυπωτή σε επίπεδη επιφάνεια.
- Μην τοποθετείτε κανένα αντικείμενο μπροστά από τον εκτυπωτή.
- Για να ανοίξετε την υποστήριξη χαρτιού και τη θήκη εξόδου χαρτιού, κρατήστε κενό 35 εκ. (14 ίντσες) μπροστά από τον εκτυπωτή και 25 εκ. (10 ίντσες) πίσω του.

 Κατά την εγκατάσταση του εκτυπωτή, σηκώστε και μετακινήστε τον με τη βοήθεια κάποιου άλλου ατόμου. Installeer de printer niet op een locatie waar er voorwerpen op kunnen vallen. Plaats bovendien geen voorwerpen op de printer. Het voorwerp kan wanneer u een klep opent in de printer vallen, waardoor de printer beschadigd kan raken. Não instale a impressora onde algum objeto possa cair sobre ela. Além disso, não coloque nenhum obieto em cima da impressora. Ele pode cair na impressora quando as tampas forem abertas, afetando seu funcionamento. No instale la impresora donde le pueda caer algún objeto. Además, no coloque ningún objeto encima de la impresora. Podría caer dentro de la impresora al abrir la cubierta y provocar fallos en el funcionamiento. Μην τοποθετείτε τον εκτυπωτή σε σημείο όπου ενδέχεται να πέσουν αντικείμενα στην επιφάνειά του. Επιπλέον, μην τοποθετείτε οποιοδήποτε αντικείμενο επάνω στον εκτυπωτή. Ενδέχεται, κατά το άνοιγμα, να πέσει στο εσωτερικό του εκτυπωτή προκαλώντας δυσλειτουργία.

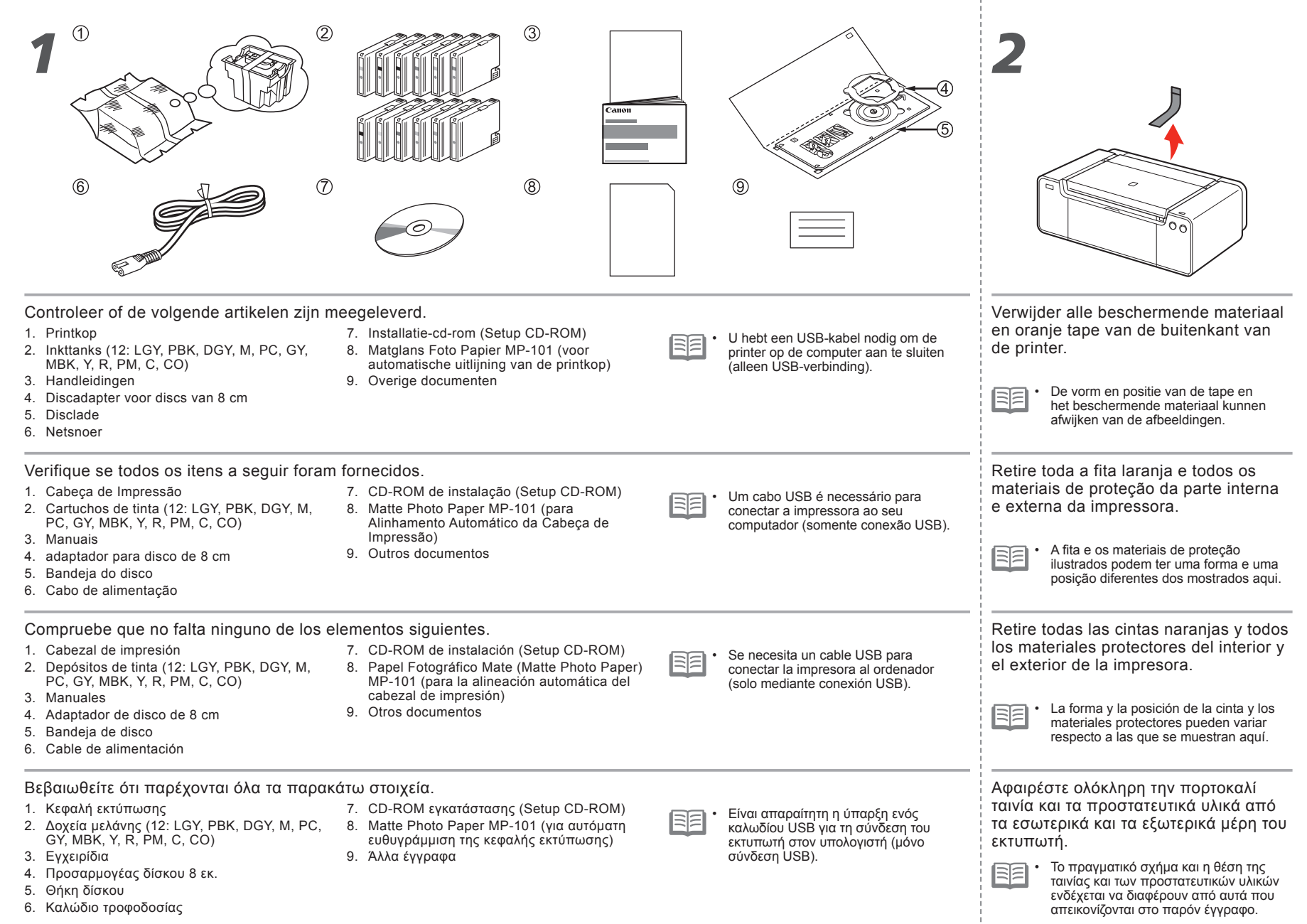

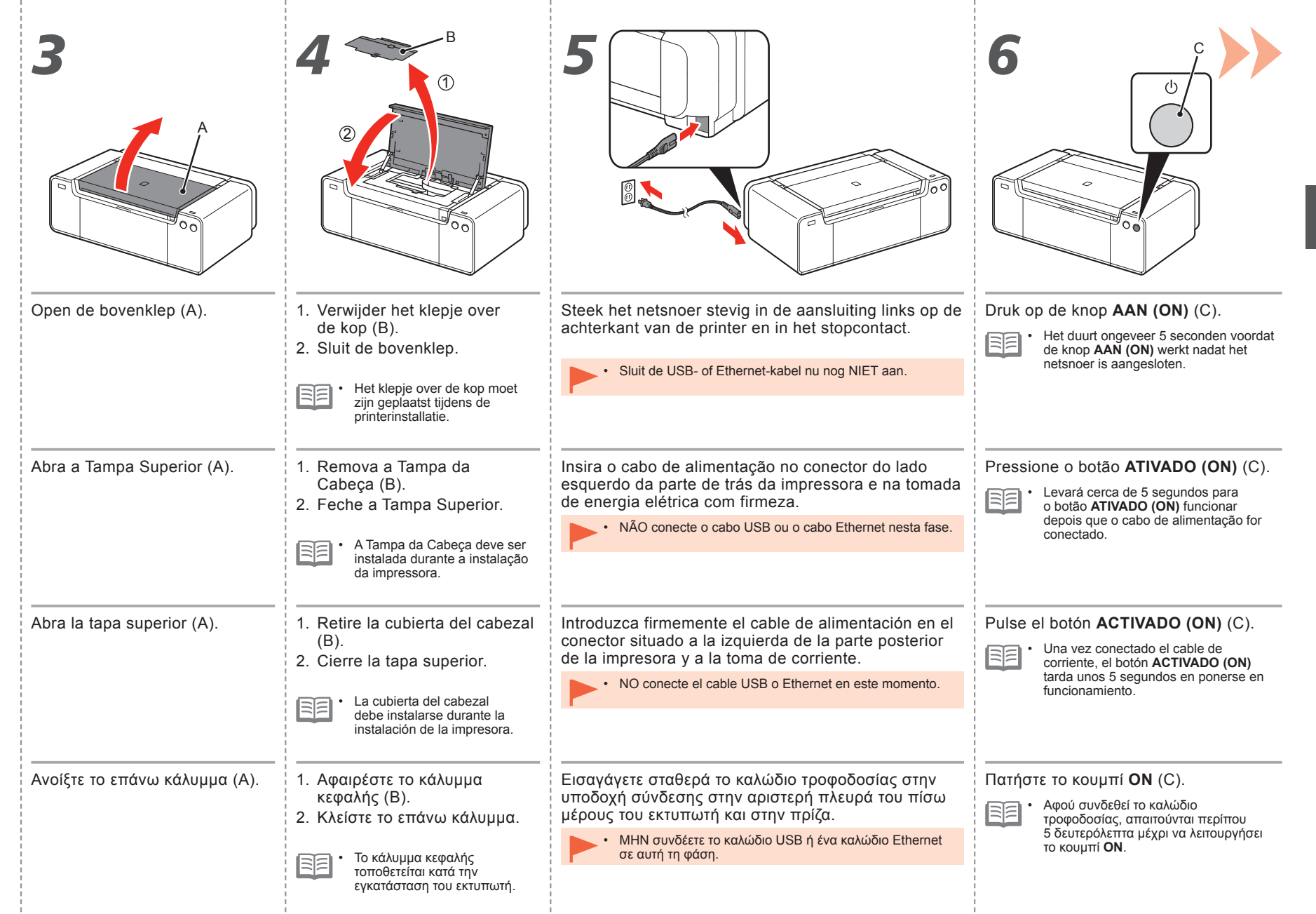

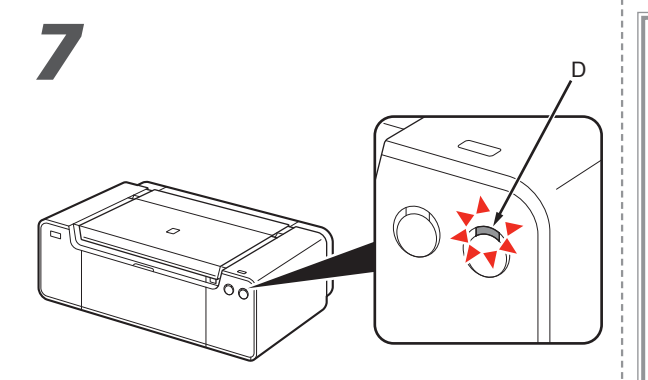

Wacht ongeveer 2 minuten totdat het **AAN/UIT** (**POWER**)-lampje (wit) (D) stopt met knipperen en blijft branden. Ga daarna verder met de volgende stap.

Mogelijk maakt de printer geluid. Dit is normaal.

Aguarde cerca de 2 minutos até que o indicador luminoso de **alimentação (POWER)** (D) pare de piscar e permaneça aceso e então prossiga para a próxima etapa.

A impressora pode produzir alguns ruídos operacionais. Isso é normal.

Espere unos 2 minutos hasta que la luz de **encendido (POWER)** (blanca) (D) deje de parpadear y permanezca iluminada y, a continuación, continúe con el paso siguiente.

| - | _ | $\sim$ |
|---|---|--------|
| - | _ | $\sim$ |
|   | - | $\sim$ |

 La impresora puede producir algunos ruidos durante el funcionamiento. Esto es parte del funcionamiento normal.

#### Περιμένετε περίπου 2 λεπτά έως ότου η λυχνία ΙΣΧΥΟΣ (POWER), (λευκή) (D) σταματήσει να αναβοσβήνει και παραμείνει αναμμένη, προχωρήστε στο επόμενο βήμα.

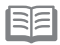

Ενδέχεται να ακούγονται θόρυβοι λειτουργίας από τον εκτυπωτή. Πρόκειται για κανονική λειτουργία. Wanneer u de printer moet uitschakelen

Quando for necessário desligar a impressora

Cuando sea necesario desconectar la impresora

Όταν είναι απαραίτητο να απενεργοποιηθεί ο εκτυπωτής

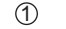

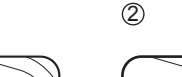

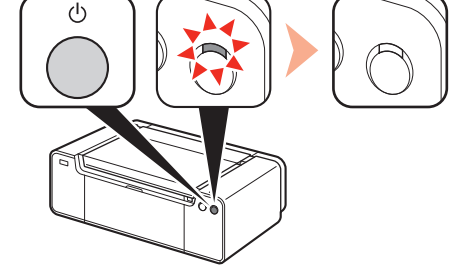

Volg hiervoor de onderstaande procedure.

1. Druk op de knop AAN (ON) om de printer uit te schakelen.

2. Controleer of het **AAN/UIT (POWER)**-lampje niet brandt. De printer kan nog ongeveer 60 seconden geluid maken totdat deze wordt uitgeschakeld.

Siga o procedimento abaixo.

- 1. Pressione o botão ATIVADO (ON) para desligar a impressora.
- Verifique se o indicador luminoso de alimentação (POWER) não está aceso.

O ruído operacional pode continuar por até 60 segundos até a impressora ser desligada.

Asegúrese de seguir el procedimiento que se explica a continuación.

- 1. Pulse el botón ACTIVADO (ON) para desconectar la impresora.
- 2. Asegúrese de que la luz de encendido (POWER) no está iluminada.

Hasta que la impresora se apague, 60 segundos como máximo, se puede seguir escuchando el ruido de funcionamiento.

Φροντίστε να ακολουθήσετε την παρακάτω διαδικασία.

- 1. Πατήστε το κουμπί ΟΝ για να απενεργοποιήσετε τον εκτυπωτή.
- 2. Βεβαιωθείτε ότι η λυχνία ΙΣΧΥΟΣ (POWER) δεν είναι αναμμένη.

Ο θόρυβος λειτουργίας ενδέχεται να συνεχιστεί για έως και 60 δευτερόλεπτα, έως ότου απενεργοποιηθεί ο εκτυπωτής.

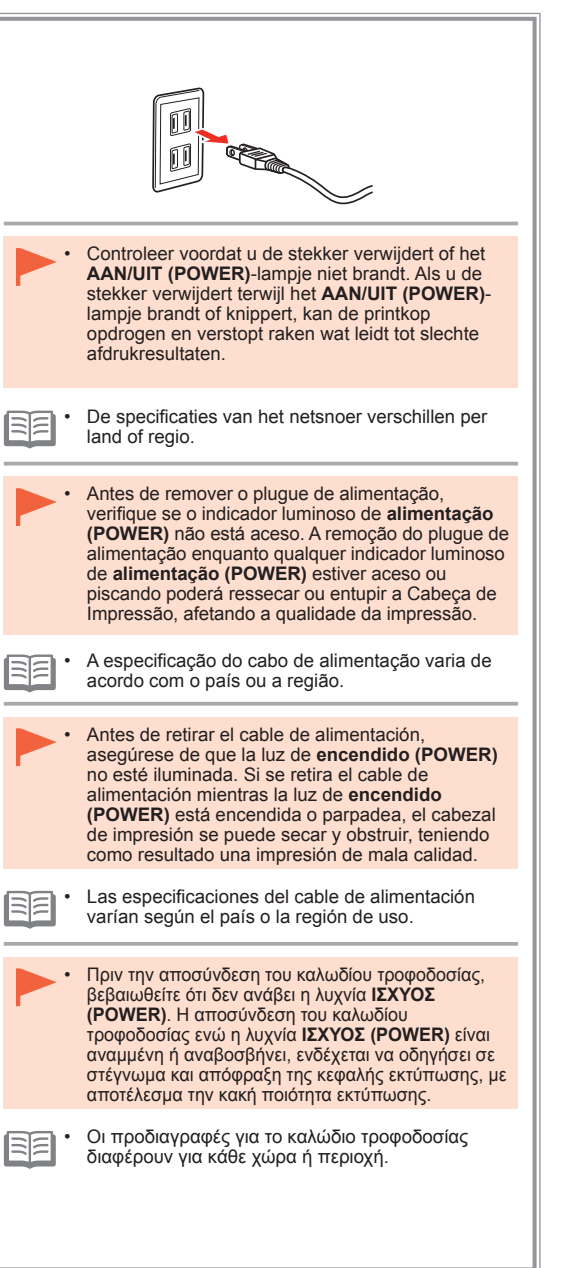

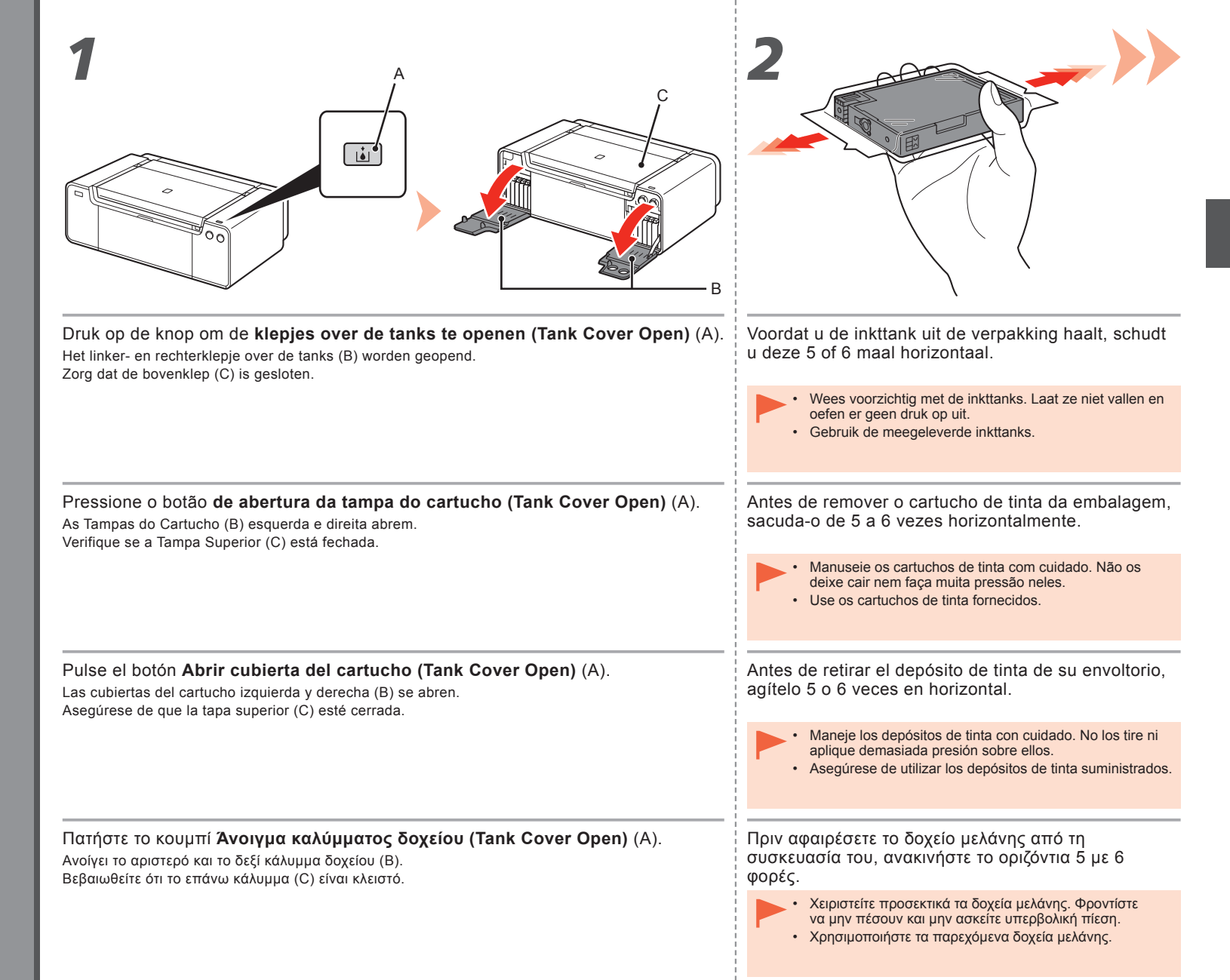

|                                                                      | PBK DGY M PC GY                                                                                                    |
|----------------------------------------------------------------------|----------------------------------------------------------------------------------------------------|
| Verwijder de inkttank uit de verpakking.                             | Plaats de inkttank.                                                                                                    |
| Raak de contacten (D) van de inkttanks niet aan.                     | Druk op de markering ( <b>PUSH</b> ) om de inkttank stevig op zijn plaats<br>te drukken.<br>Wanneer de installatie correct is uitgevoerd, brandt het <b>inkt (Ink)</b> lampje rood.<br>Zorg dat de kleur van het label overeenkomt met de inkttank.                                     |
| Remova o cartucho de tinta da embalagem.                             | Encaixe o cartucho de tinta.                                                                                                    |
| Não toque nos contatos (D) dos cartuchos de tinta.                   | Pressione a marca ( <b>EMPURRAR (PUSH</b> )) para encaixar com<br>firmeza o cartucho de tinta no lugar.<br>Quando a instalação estiver concluída, o indicador luminoso de <b>tinta (Ink)</b><br>acenderá em vermelho.<br>Verifique se a cor do rótulo corresponde ao cartucho de tinta. |
| Retire el depósito de tinta del envoltorio.                          | Coloque el depósito de tinta.                                                                                                    |
| No toque los contactos (D) de los depósitos de tinta.                | Presione la marca ( <b>PUSH</b> ) para colocar firmemente el depósito<br>de tinta en su lugar.<br>Cuando la instalación se complete correctamente, la lámpara de <b>tinta</b> se iluminará<br>en rojo.<br>Asegúrese de que el color de la etiqueta coincida con el depósito de tinta.   |
| Αφαιρέστε το δοχείο μελάνης από τη συσκευασία του.                   | <br>Τοποθετήστε το δοχείο μελάνης.                                                                                                    |
| <ul> <li>Μην αγγίζετε τις επαφές (D) των δοχείων μελάνης.</li> </ul> | Πατήστε στην ένδειξη ( <b>PUSH</b> ) για να τοποθετήσετε το δοχείο<br>μελάνης σταθερά στη θέση του.<br>Όταν η εγκατάσταση ολοκληρωθεί με επιτυχία, η λυχνία <b>Μελάνης (Ink)</b> ανάβει με<br>κόκκινο χρώμα.<br>Βεβαιωθείτε ότι το χρώμα της ετικέτας αντιστοιχεί στο δοχείο μελάνης.   |

ł

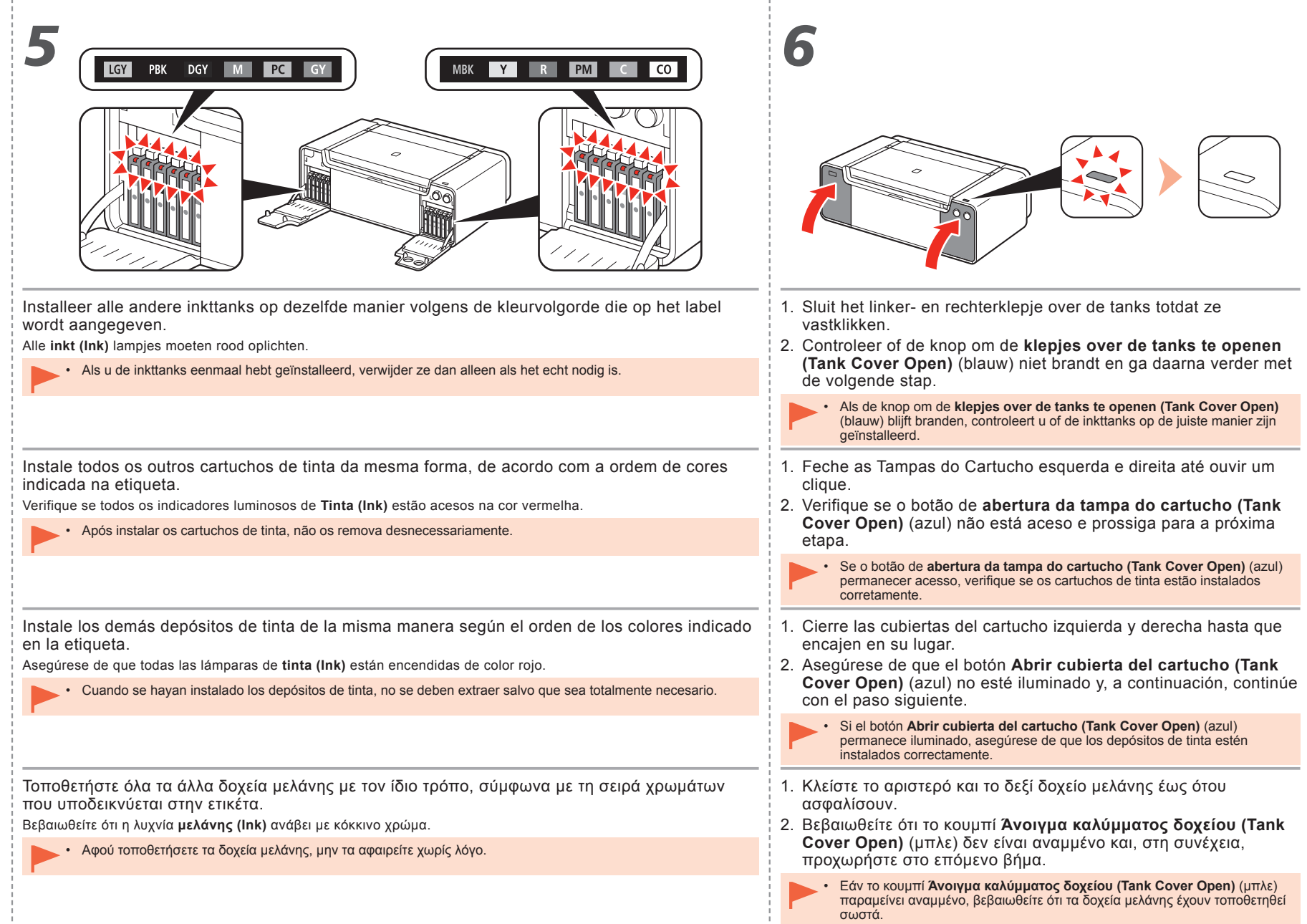

|                                          | 2                                                                                                    |
|------------------------------------------|----------------------------------------------------------------------------------------------------|
| Open de bovenklep (A) helemaal.          | De printkophouder (B) gaat naar de installatiepositie.<br>Als de printkophouder niet beweegt, controleert u of de printer is ingeschakeld.<br>Raadpleeg <b>5</b> tot en met <b>7</b> op pagina 7 in '1 Voorbereiding' voor meer informatie.                                           |
| Abra a Tampa Superior (A) completamente. | O Suporte da Cabeça de Impressão (B) se move até a posição de<br>instalação.<br>Se o suporte da cabeça de impressão não se mover, verifique se a impressora está<br>ligada. Para obter detalhes, consulte de 5 a 7 na página 7 em "1 Preparação".                                     |
| Abra la tapa superior (A) completamente. | El soporte del cabezal de impresión (B) se desplazará a la posición<br>de instalación.<br>Si el soporte del cabezal no se mueve, compruebe que la impresora está<br>encendida. Para conocer todos los detalles, consulte de <b>5</b> a <b>7</b> en la página 7 de<br>"1 Preparación". |
| Ανοίξτε πλήρως το επάνω κάλυμμα (Α).     | Η θήκη κεφαλής εκτύπωσης (Β) μετακινείται στη θέση τοποθέτησης.<br>Εάν δεν μετακινείται η θήκη της κεφαλής εκτύπωσης, βεβαιωθείτε ότι έχετε<br>ενεργοποιήσει τον εκτυπωτή. Για λεπτομέρειες, ανατρέξτε στα βήματα από 5 έως 7<br>στη σελίδα 7, κεφάλαιο "1 Προετοιμασία".             |

1

| 3                                                                                                    | 4                                                                                                    |
|----------------------------------------------------------------------------------------------------|----------------------------------------------------------------------------------------------------|
|                                                                                                    |                                                                                                    |
| Open de scharnierhendel (1) (D) terwijl u de vergrendelingsknop (C) in de richting van de pijl drukt.                      | Open de printkopvergrendeling (2) (E) helemaal totdat deze stopt. <ul> <li>Raak de binnenkant van de printkophouder (F) niet aan. De printer drukt mogelijk niet goed af als u deze aanraakt.</li> </ul>                                     |
| Enquanto pressiona o Botão de Bloqueio (C) na direção da seta, abra a Alavanca<br>Acoplada (1) (D) para frente.            | Abra a Alavanca de Bloqueio da Cabeça de Impressão (2) (E) completamente,<br>até que ela pare.<br>Não toque na parte interna do Suporte da Cabeça de Impressão (F). Se você fizer isso, talvez<br>a impressora não imprima de modo adequado. |
| Mientras presiona el botón de bloqueo (C) en la dirección de la flecha,<br>abra la palanca de unión (1) (D) hacia delante. | Abra la palanca de bloqueo del cabezal de impresión (2) (E) completamente hasta que se detenga.<br>No toque el interior del soporte del cabezal de impresión (F). Si se toca, es posible que la impresora no imprima correctamente.          |
| Ενώ πατάτε το κουμπί κλειδώματος (C) κατά την κατεύθυνση του βέλους,<br>ανοίξτε το μοχλό αρμού (1) (D) προς τα μπροστά.    | Ανοίξτε το μοχλό ασφάλισης κεφαλής εκτύπωσης (2) (Ε) πλήρως μέχρι να σταματήσει.<br>• Μην αγγίζετε τα εσωτερικά μέρη της θήκης κεφαλής εκτύπωσης (F). Ο εκτυπωτής ενδέχεται<br>να μην εκτυπώνει κανονικά εάν τα αγγίξετε.                    |

÷

÷

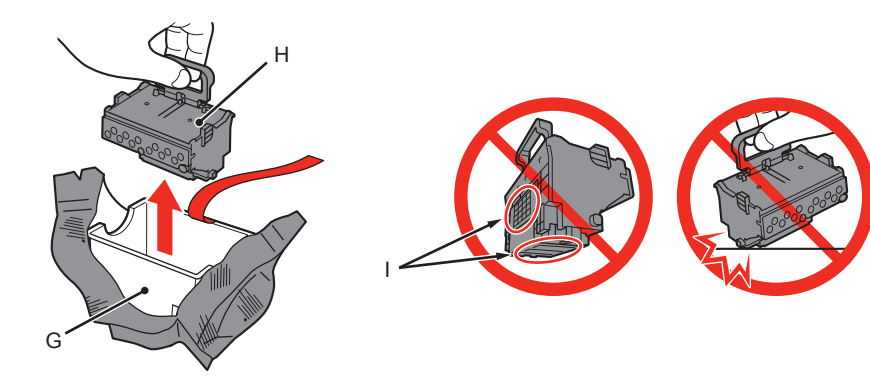

- 1. Verwijder de behuizing van de kop (G) uit de zilveren verpakking.
- 2. Verwijder de tape.
- 3. Houd de blauwe greep vast en verwijder de printkop (H).

- Wees voorzichtig met de printkop. Laat de printkop niet vallen en oefen er geen overmatige druk op uit.
- Raak de metalen onderdelen (I) van de printkop niet aan. De printer drukt mogelijk onjuist af als u deze aanraakt.
- Aan de binnenzijde van de verpakking van de printkop kan wat transparante of licht gekleurde inkt zitten. Dit is niet van invloed op de afdrukkwaliteit. Pas op dat u niet vuil wordt van de inkt wanneer u deze onderdelen aanraakt.

- 1. Remova o compartimento da cabeça (G) da embalagem prateada.
- 2. Remova a fita.
- 3. Segure a alça azul e remova a Cabeça de Impressão (H).

- Manuseie a Cabeça de Impressão com cuidado. Não a deixe cair nem faça muita pressão nela.
- Não toque nas partes metálicas (I) da Cabeça de Impressão. A impressora pode não imprimir adequadamente se você tocá-las.
- Pode haver um pouco de tinta transparente ou clara dentro do saco que acondiciona a Cabeça de Impressão
   - isso não afeta a qualidade de impressão. Cuidado para não se sujar com tinta ao manusear esses itens.

- 1. Retire la caja del cabezal (G) del embalaje plateado.
- 2. Retire la cinta.
- 3. Sujete el asa azul y retire el cabezal de impresión (H).

- Maneje el cabezal de impresión con cuidado. No lo deje caer ni le aplique una presión excesiva.
  - No toque las piezas metálicas (I) del cabezal de impresión. Si las toca, puede que la impresora no imprima correctamente.
  - Puede haber un poco de tinta de color claro o transparente dentro de la bolsa en la que viene el cabezal de impresión. Esto no afecta a la calidad de impresión. Tenga cuidado para no mancharse de tinta al manipular estos componentes.

- 1. Αφαιρέστε τη θήκη κεφαλής (G) από την ασημένια συσκευασία.
- 2. Αφαιρέστε την ταινία.
- Κρατήστε την μπλε λαβή και αφαιρέστε την κεφαλή εκτύπωσης (H).
- Χειριστείτε προσεκτικά την κεφαλή εκτύπωσης. Φροντίστε να μην πέσει και μην την πιέζετε υπερβολικά.
- Μην αγγίζετε τα μεταλλικά (Ι) μέρη της κεφαλής εκτύπωσης. Ο εκτυπωτής ενδέχεται να μην εκτυπώνει σωστά εάν τα αγγίξετε.
- Μπορεί να υπάρχει μικρή ποσότητα διάφανης ή ανοιχτόχρωμης μελάνης στο εσωτερικό της συσκευασίας στην οποία βρίσκεται η κεφαλή εκτύπωσης. Αυτό δεν επηρεάζει την ποιότητα της εκτύπωσης. Προσέξτε να μην λερωθείτε με μελάνη όταν χειρίζεστε αυτά τα στοιχεία.

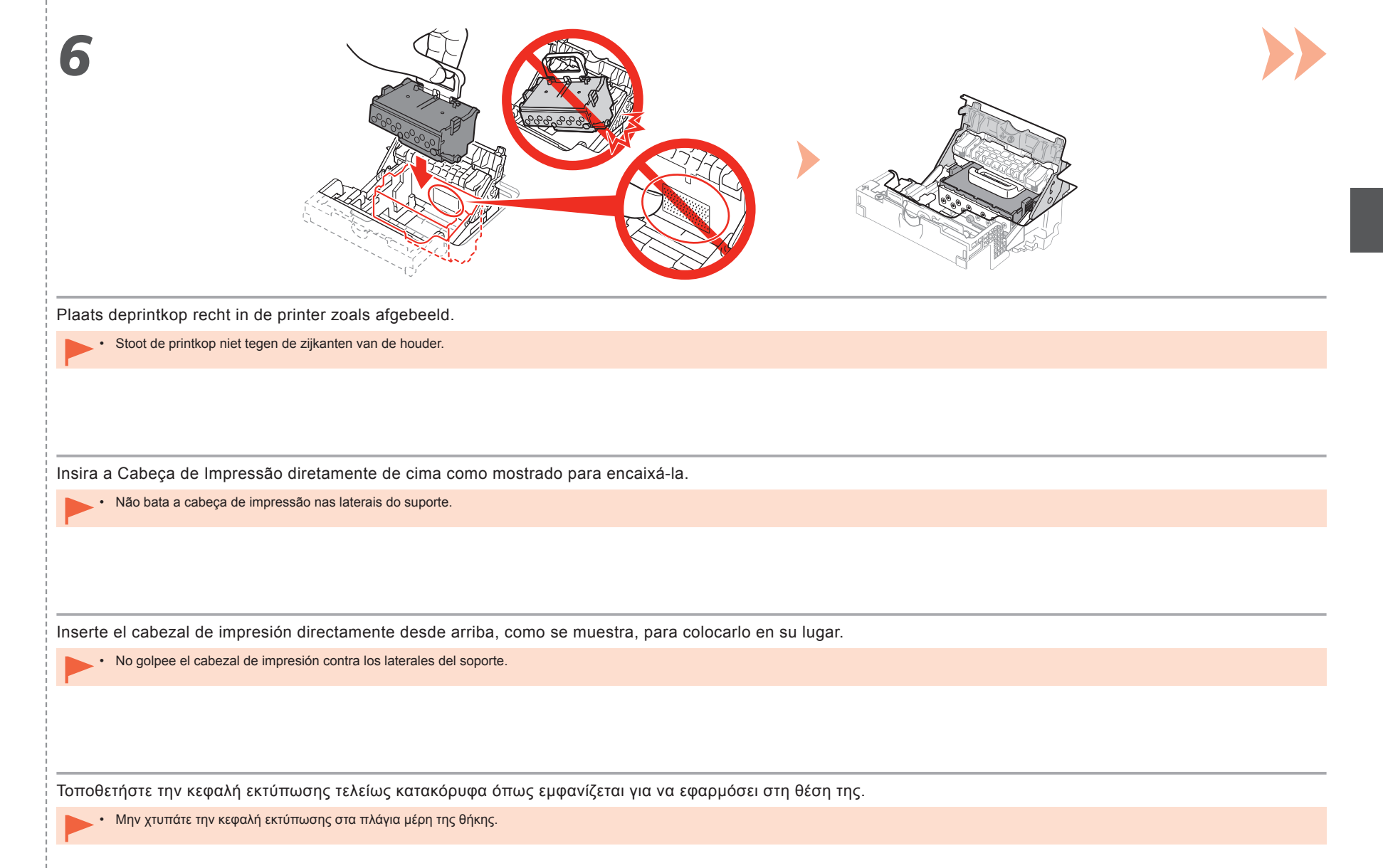

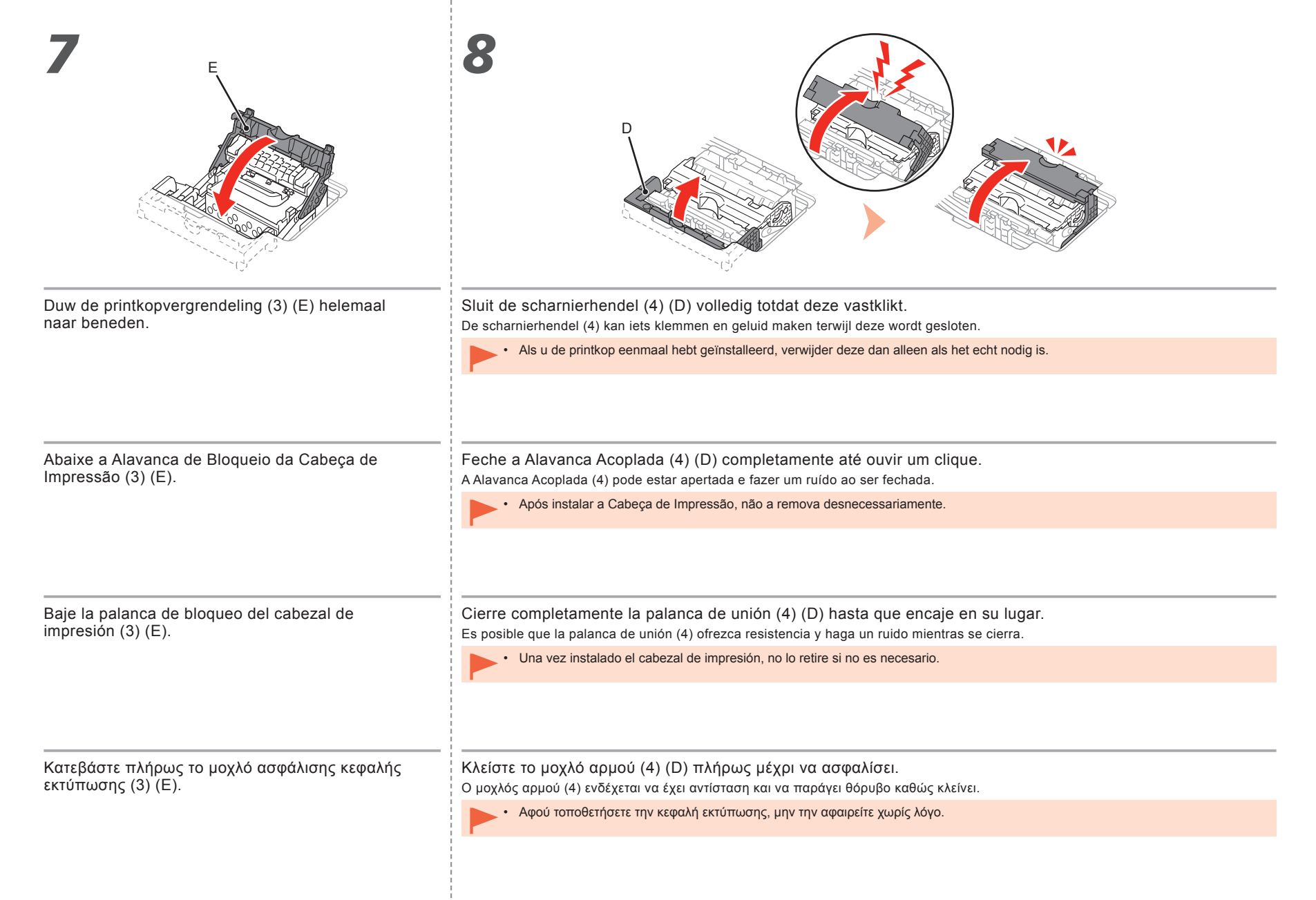

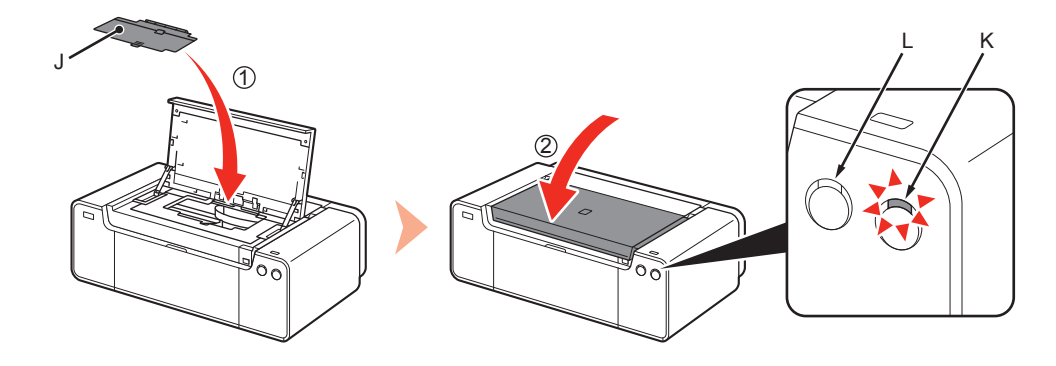

- 1. Plaats het klepje over de kop (J).
- 2. Sluit de bovenklep.
- Wacht ongeveer 20 minuten totdat het AAN/UIT (POWER)-lampje (wit) (K) stopt met knipperen en blijft branden. Ga daarna verder met de volgende stap. Deze bewerking is nodig om de printer gereed te maken voor gebruik. Schakel de printer niet uit zo lang het lampje AAN/UIT (POWER) brandt.
- Als het Alarmlampje (oranje) (L) knippert, controleert u of de printkopvergrendeling correct is gesloten. Open de scharnierhendel en de printkopvergrendeling en begin opnieuw vanaf 7.
- Wanneer de printer voor het eerst wordt ingeschakeld, wordt inkt gebruikt om de printer gereed te maken voor het afdrukken. Na de installatie van de software kunt u het resterende inktniveau controleren via het printerstuurprogramma (Windows) of Canon IJ Printer Utility (Mac).

Mogelijk maakt de printer geluid terwijl het afdrukken wordt voorbereid. Dit is normaal.

1. Instale a Tampa da Cabeça (J). Se um indicador luminoso do Alarme (Alarm) (laranja) (L) piscar, verifique se a Alavanca de Bloqueio da Cabeca de Impressão está fechada corretamente. Abra a Alavanca Acoplada e a 2. Feche a Tampa Superior. Alavanca de Bloqueio da Cabeca de Impressão e comece novamente a partir de 7. 3. Aquarde cerca de 20 minutos até que o indicador luminoso de Quando a impressora for ligada pela primeira vez, a tinta será usada para preparar a ALIMENTAÇÃO (POWER) (branco) (K) pare de piscar e permaneça acesso e impressora para impressão. O nível de tinta restante poderá ser verificado no driver da prossiga para a próxima etapa. impressora (Windows) ou no Canon IJ Printer Utility (Mac) após a instalação do software. Esta operação é necessária para preparar a impressora para uso. Não A impressora pode produzir alguns ruídos operacionais ao se preparar para imprimir. Isso é normal. deslique a impressora até que o indicador luminoso ALIMENTACÃO (POWER) permanceça aceso. 1. Instale la cubierta del cabezal (J). Si la luz de Alarma (Alarm) (naranja) (L) parpadea, asegúrese de que la palanca de bloqueo del cabezal de impresión esté cerrada correctamente. Abra la palanca de unión y la palanca 2. Cierre la tapa superior. de bloqueo del cabezal de impresión y, a continuación, comience de nuevo desde 7. 3. Espere unos 20 minutos hasta que la lámpara de ENCENDIDO (POWER) Cuando la impresora se enciende por primera vez, utiliza tinta para prepararse para la (blanca) (K) deje de parpadear y permanezca iluminada y, a continuación, impresión. Se puede comprobar el nivel de tinta restante desde el controlador de impresora continúe con el paso siguiente. (Windows) o Canon IJ Printer Utility (Mac) después de la instalación del software. Esta operación es necesaria para preparar la impresora para su uso. Es posible que la impresora emita ciertos ruidos de funcionamiento mientras se prepara para No apaque la impresora hasta que la luz de ENCENDIDO (POWER) imprimir. Esto es parte del funcionamiento normal. permanezca iluminada. Τοποθετήστε το κάλυμμα κεφαλής (J). Εάν η λυχνία Προσοχή (Alarm) (πορτοκαλί) (L) αναβοσβήνει, βεβαιωθείτε ότι ο μοχλός ασφάλισης κεφαλής εκτύπωσης έχει κλείσει σωστά. Ανοίξτε το μοχλό αρμού και το μοχλό Κλείστε το επάνω κάλυμμα. ασφάλισης κεφαλής εκτύπωσης και αρχίστε ξανά από το βήμα 7. 3. Περιμένετε περίπου 20 λεπτά έως ότου η λυχνία ΙΣΧΥΣ (POWER) (λευκή) Κατά την ενεργοποίηση του εκτυπωτή για πρώτη φορά, χρησιμοποιείται μελάνη για να (Κ) σταματήσει να αναβοσβήνει και παραμείνει αναμμένη και, στη συνέχεια, προετοιμάσει τον εκτυπωτή για εκτύπωση. Μπορείτε να ελέγξετε τη στάθμη μελάνης που προχωρήστε στο επόμενο βήμα. απομένει από το πρόγραμμα οδήγησης εκτυπωτή (Windows) ή το Canon IJ Printer Utility (Mac) μετά την εγκατάσταση λογισμικού. Αυτή η λειτουργία απαιτείται για να ετοιμαστεί ο εκτυπωτής για χρήση. Μην απενερνοποιήσετε τον εκτυπωτή έως ότου η λυχνία ΙΣΧΥΣ (POWER) Ο εκτυπωτής ενδέχεται να παράγει ορισμένους θορύβους λειτουργίας κατά την προετοιμασία για την παραμείνει αναμμένη. εκτύπωση. Πρόκειται για κανονική λειτουργία.

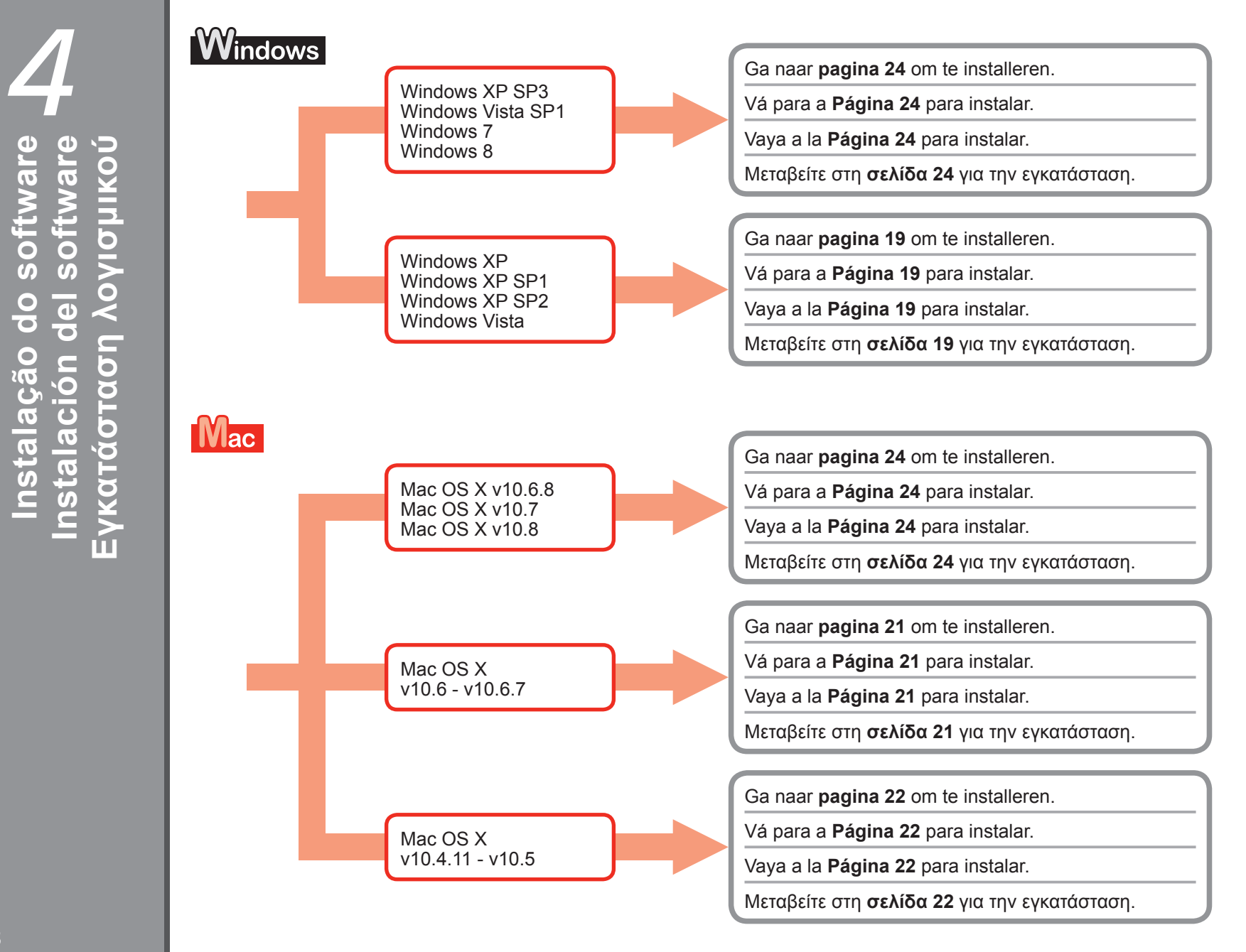

Software installeren

### Voor Windows XP/Windows XP SP1/Windows XP SP2/Windows Vista Para o Windows XP/Windows XP SP1/Windows XP SP2/Windows Vista Para Windows XP/Windows XP SP1/Windows XP SP2/Windows Vista Για Windows XP/Windows XP SP1/Windows XP SP2/Windows Vista

Het wordt aanbevolen dat u een upgrade uitvoert naar Windows XP SP3 of Windows Vista SP1 of hoger door een Windows-servicepack te installeren.

É recomendável que você atualize para o Windows XP SP3 ou para o Windows Vista SP1 ou posterior aplicando um service pack do Windows.

Se recomienda que actualice el equipo a Windows XP SP3 o Windows Vista SP1 o una versión posterior aplicando un service pack de Windows.

Συνιστάται η αναβάθμιση σε Windows XP SP3 ή Windows Vista SP1 ή μεταγενέστερη έκδοση με την εφαρμογή του service pack των Windows.

Wilt u een Windows-servicepack installeren?

Você prefere aplicar um service pack do Windows?

¿Prefiere aplicar un service pack de Windows?

Επιθυμείτε την εφαρμογή ενός service pack των Windows;

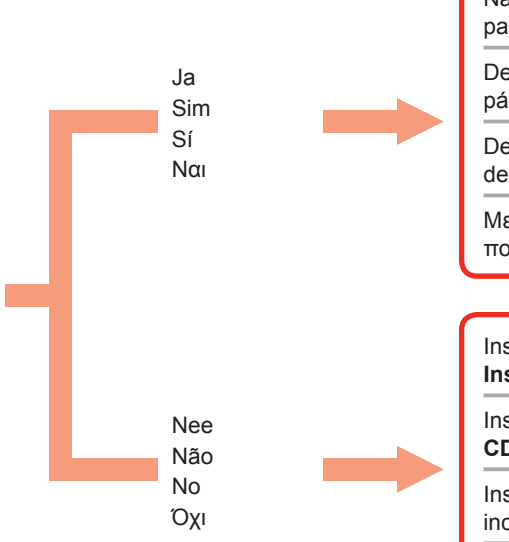

Nadat u de upgrade hebt uitgevoerd, voert u de installatie uit door de procedure op pagina 24 en verder te volgen.

Depois da atualização, execute a instalação seguindo o procedimento a partir da página 24.

Después de la actualización, lleve a cabo la instalación siguiendo el procedimiento descrito en la página 24 y siguientes.

Μετά την αναβάθμιση, εκτελέστε την εγκατάσταση ακολουθώντας τη διαδικασία που περιγράφεται στη σελίδα 24 και έπειτα.

Installeer de software (het printerstuurprogramma en IJ Network Tool) van de **Installatie-cd-rom (Setup CD-ROM)**.

Instale o software (o driver da impressora e a IJ Network Tool) armazenado no **CD-ROM de instalação (Setup CD-ROM)**.

Instale el software (el controlador de impresora y la herramienta IJ Network Tool) incluidas en el **CD-ROM de instalación (Setup CD-ROM)**.

Εγκαταστήστε το λογισμικό (το πρόγραμμα οδήγησης εκτυπωτή και το IJ Network Tool) που υπάρχει αποθηκευμένο στο **CD-ROM εγκατάστασης (Setup CD-ROM)**.

Ga naar pagina 24 Vá para a página 24 Vaya a la página 24 Μεταβείτε στη σελίδα 24

Ga naar pagina 20 Vá para a página 20 Vaya a la página 20 Μεταβείτε στη σελίδα 20

| Als ugen Windows-servicepack will installeren, installer u het printerstuurprogramma en U       Stepen Windows-servicepack will installeren, installe et u het printerstuurprogramma en U         Network Tool volgens de onderstaande procedure.       In lastal de Installatie-cd-rom (Setup CD-ROM) in het cd-romstation van de computer.         1. Plaats de Installatie-cd-rom (Setup CD-ROM) in het cd-romstation van de computer.       In linit ao CD-ROM de Instalação (Setup CD-ROM) na unidade de CD-ROM computador.         2. Als er een foutbericht wordt weergegeven waarin u wordt gevraagd het Windows-servicepack bij te werken en het opnieuw te proberen, sluit u het berichtscherm.       In linit ao CD-ROM de Instalação (Setup CD-ROM) na unidade de CD-ROM computador.         3. Voor Windows Vista       Selecteer Deze computer (My Computer) in het Start-menu.       Voor Windows Vista         5. Open de map win > Driver > DrySetup en dubbelklik vervolgens op SETUP. EXE.       Abra a pasta win > Driver > DrySetup, então clique duas vezes em SETU EXE.         6. Na de installatie opent u het installatievenster van het printerstuurprogramma en Nikuwork Tool isguined o procedimiento descrito a continuación.       Si prefiere na aplicar un service pack de Windows, instale el controlador de impressora e J         1. Introduzca el CD-ROM de instalación (Setup CD-ROM) en la unidad de CD-ROM dei equipo.       Si prefiere na aplicar un service pack de Windows, instale el controlador de impressora e J         2. Nare a windows y use vuelve a intentario, cierre la pantalla del mensaje.       Para Windows YP         3. Para Windows YP       Seleccione Mi PC (My Computer) en el | ſ                                                                                  | Windows XP/Windows XP SP1/Windows XP SP2/Wi<br>Para o Windows XP/Windows XP SP1/Windows XP SP2/Wi<br>Para Windows XP/Windows XP SP1/Windows XP SP2/Win<br>Για Windows XP/Windows XP SP1/Windows XP SP2/Win                                                                                                    | Windows F                                                                                                    | ows Vista<br>idows Vista<br>ows Vista<br>ws Vista                                                                                                    |   |
|----------------------------------------------------------------------------------------------------|------------------------------------------------------------------------------------|----------------------------------------------------------------------------------------------------|----------------------------------------------------------------------------------------------------|----------------------------------------------------------------------------------------------------|---|
| <ul> <li>Selecter Computer in het Start-menu.</li> <li>Kilk met de rechtermuisknop op het cd-rompictogram en selecteer Openen (Open).</li> <li>Open de map win &gt; Driver &gt; DrvSetup en dubbelklik vervolgens op SETUP. EXE.</li> <li>Na de installatie opent u het installatievenster van het printerstuurprogramme en klikt u op Uittijning printkop (Print Head Alignment) op het tabblad Onderhoud (Maintenance). Gebruik het bijgeleverde MP-101-papier om de printkop uit te lijnen.</li> <li>Si prefiere no aplicar un service pack de Windows, instale el controlador de impresora e U Network Tool siguiendo el procedimiento descrito a continuación.</li> <li>Si prefiere no aplicar un service pack de Windows, instale el controlador de impresora e U Network Tool siguiendo el procedimiento descrito a continuación.</li> <li>Si parace un mensaje de error que le solicita que actualice el service pack de Windows y que vuelva a intentarlo, cierre la pantalla del mensaje.</li> <li>Para Windows Vista Seleccione Mi PC (My Computer) en el menú Inicio (Start).</li> <li>Haga clic con el botón derecho en el icono de CD-ROM, a continuación, seleccione Abrir (Open)</li> </ul>                                                                                                    | Al:<br>Ne<br>1.<br>2.                                                              | s u geen Windows-servicepack wilt installeren, installeert u het printerstuurprogramma en IJ<br>atwork Tool volgens de onderstaande procedure.<br>Plaats de Installatie-cd-rom (Setup CD-ROM) in het cd-romstation van de<br>computer.<br>Als er een foutbericht wordt weergegeven waarin u wordt gevraagd het<br>Windows-servicepack bij te werken en het opnieuw te proberen, sluit u het<br>berichtscherm.<br>Voor Windows XP<br>Selecteer Deze computer (My Computer) in het Start-menu.<br>Voor Windows Vista                                                                                                    | s u geen Windows-service<br>twork Tool volgens de o<br>Plaats de Installatie<br>computer.<br>Als er een foutberic<br>Windows-servicepa<br>berichtscherm.<br>Voor Windows XP<br>Selecteer Deze com                                                                                                    | <ol> <li>Se você preferir não aplicar um service pack do Windows, instale o driver da impressora e a IJ<br/>Network Tool seguindo o procedimento abaixo.</li> <li>Insira o CD-ROM de instalação (Setup CD-ROM) na unidade de CD-ROM do<br/>computador.</li> <li>Se aparecer uma mensagem de erro solicitando que você atualize o service<br/>pack do Windows e tente novamente, feche a tela da mensagem.</li> <li>Para o Windows XP<br/>Selecione Meu Computador (My Computer) no menu Iniciar (Start).<br/>Para o Windows Vista<br/>Selecione Computador (Computer) no menu Iniciar (Start).</li> </ol>                                                                                                    | ) |
| <ul> <li>Si prefiere no aplicar un service pack de Windows, instale el controlador de impresora e IJ<br/>Network Tool siguiendo el procedimiento descrito a continuación.</li> <li>Introduzca el CD-ROM de instalación (Setup CD-ROM) en la unidad de CD-<br/>ROM del equipo.</li> <li>Si aparece un mensaje de error que le solicita que actualice el service pack de<br/>Windows y que vuelva a intentarlo, cierre la pantalla del mensaje.</li> <li>Para Windows XP<br/>Seleccione Mi PC (My Computer) en el menú Inicio (Start).</li> <li>Haga clic con el botón derecho en el icono de CD-ROM, a continuación,<br/>seleccione Abrir (Open)</li> <li>Haga clic con el botón derecho en el icono de CD-ROM, a continuación,<br/>seleccione Abrir (Open)</li> </ul>                                                                                                    | 4.<br>5.<br>6.                                                                     | Selecteer Computer in het Start-menu.<br>Klik met de rechtermuisknop op het cd-rompictogram en selecteer Openen<br>(Open).<br>Open de map win > Driver > DrvSetup en dubbelklik vervolgens op SETUP.<br>EXE.<br>Na de installatie opent u het installatievenster van het printerstuurprogramma<br>en klikt u op Uitlijning printkop (Print Head Alignment) op het tabblad<br>Onderhoud (Maintenance).<br>Gebruik het bijgeleverde MP-101-papier om de printkop uit te lijnen.                                                                                                    | Selecteer Compute<br>Klik met de rechterr<br>(Open).<br>Open de map win ><br>EXE.<br>Na de installatie op<br>en klikt u op Uitlijni<br>Onderhoud (Mainte<br>Gebruik het bijgelev                                                                                                    | <ol> <li>Clique com o botão direito do mouse no ícone do CD-ROM, então selecione<br/>Abrir (Open).</li> <li>Abra a pasta win &gt; Driver &gt; DrvSetup, então clique duas vezes em SETUP.<br/>EXE.</li> <li>Após a instalação, abra a janela de configuração do driver da impressora,<br/>então clique em Alinhamento da Cabeça de Impressão (Print Head<br/>Alignemnt) na guia Manutenção (Maintenance).<br/>Use o papel MP-101 fornecido para o Alinhamento da Cabeça de Impressão.</li> </ol>                                                                                                    |   |
| <ol> <li>Introduzca el CD-ROM de instalación (Setup CD-ROM) en la unidad de CD-ROM del equipo.</li> <li>Si aparece un mensaje de error que le solicita que actualice el service pack de Windows y que vuelva a intentarlo, cierre la pantalla del mensaje.</li> <li>Para Windows XP Seleccione Mi PC (My Computer) en el menú Inicio (Start).</li> <li>Haga clic con el botón derecho en el icono de CD-ROM, a continuación, seleccione Abrir (Open)</li> <li>Introduzca el CD-ROM de instalación (Setup CD-ROM) στη μονάδα Clarona de CD-ROM service pack των Windows Vista Emiλέξτε Υπολογιστής (Computer) από το μενού Έναρξη (Start).</li> <li>Kávτε δεξί κλικ στο εικονίδιο του CD-ROM και στο συν στο μενού Έναρξη (Start).</li> </ol>                                                                                                    | Si<br>Ne                                                                           | prefiere no aplicar un service pack de Windows, instale el controlador de impresora e IJ<br>etwork Tool siguiendo el procedimiento descrito a continuación.                                                                                                    | prefiere no aplicar un se<br>etwork Tool siguiendo el                                                                                                    | Εάν δεν επιθυμείτε να εφαρμόσετε ένα service pack των Windows, εγκαταστήστε το πρόγραμμα<br>οδήγησης εκτυπωτή και το IJ Network Tool ακολουθώντας την παρακάτω διαδικασία.                                                                                                    |   |
| <ul> <li>5. Abra la carpeta win &gt; Driver &gt; DrvSetup, a continuación, haga doble clic en SETUP.EXE.</li> <li>6. Tras la instalación, abra la ventana de configuración del controlador de impresora, a continuación haga clic en Alineación de los cabezales de impresión (Print Head Alignment) en la ficha Mantenimiento (Maintenance). Use el papel MP-101 para la alineación de los cabezales de impresión.</li> <li>5. Abra la carpeta win &gt; Driver &gt; DrvSetup και κάντε διπλό κλικ στο αρχεί (Open).</li> <li>5. Avoíξτε το φάκελο win &gt; Driver &gt; DrvSetup και κάντε διπλό κλικ στο αρχεί (Open).</li> <li>5. Avoíξτε το παράθυρο ρύθμισης του προγράμματος οδήγησης εκτυπωσή και επιλέξτε Ευθυγράμμιση κεφαλής εκτύπωσης (P Head Alignment) στην καρτέλα Συντήρηση (Maintenance).</li> <li>Χρησιμοποιήστε το παρεχόμενο χαρτί MP-101 για να ευθυγραμμίσετε την</li> </ul>                                                                                                    | <ol> <li>1.</li> <li>2.</li> <li>3.</li> <li>4.</li> <li>5.</li> <li>6.</li> </ol> | Introduzca el <b>CD-ROM de instalación (Setup CD-ROM)</b> en la unidad de CD-<br>ROM del equipo.<br>Si aparece un mensaje de error que le solicita que actualice el service pack de<br>Windows y que vuelva a intentarlo, cierre la pantalla del mensaje.<br><b>Para Windows XP</b><br>Seleccione <b>Mi PC (My Computer)</b> en el menú <b>Inicio (Start)</b> .<br><b>Para Windows Vista</b><br>Seleccione <b>Equipo (Computer)</b> en el menú <b>Inicio (Start)</b> .<br>Haga clic con el botón derecho en el icono de CD-ROM, a continuación,<br>seleccione <b>Abrir (Open)</b> .<br>Abra la carpeta <b>win &gt; Driver &gt; DrvSetup</b> , a continuación, haga doble clic en<br><b>SETUP.EXE</b> .<br>Tras la instalación, abra la ventana de configuración del controlador de<br>impresora, a continuación haga clic en <b>Alineación de los cabezales de</b><br><b>impresión (Print Head Alignment)</b> en la ficha <b>Mantenimiento (Maintenance)</b> .<br>Use el papel MP-101 para la alineación de los cabezales de impresión. | Introduzca el CD-Re<br>ROM del equipo.<br>Si aparece un mens<br>Windows y que vue<br>Para Windows XP<br>Seleccione Mi PC (<br>Para Windows Vist<br>Seleccione Equipo<br>Haga clic con el bot<br>seleccione Abrir (O<br>Abra la carpeta win<br>SETUP.EXE.<br>Tras la instalación,<br>impresora, a continu<br>impresión (Print H<br>Use el papel MP-10 | <ol> <li>Τοποθετήστε το CD-ROM εγκατάστασης (Setup CD-ROM) στη μονάδα CD-<br/>ROM του υπολογιστή.</li> <li>Εάν εμφανιστεί μήνυμα σφάλματος που σας προτρέπει να ενημερώσετε το service pack των Windows και να δοκιμάσετε ξανά, κλείστε την οθόνη του μηνύματος.</li> <li>Στα Windows XP<br/>Επιλέξτε Ο υπολογιστής μου (My Computer) από το μενού Έναρξη (Start).<br/>Στα Windows Vista<br/>Επιλέξτε Υπολογιστής (Computer) από το μενού Έναρξη (Start).</li> <li>Κάντε δεξί κλικ στο εικονίδιο του CD-ROM και στη συνέχεια, επιλέξτε Άνοιγμα (Open).</li> <li>Ανοίξτε το φάκελο win &gt; Driver &gt; DrvSetup και κάντε διπλό κλικ στο αρχείο SETUP.EXE.</li> <li>Μετά την εγκατάσταση, ανοίξτε το παράθυρο ρύθμισης του προγράμματος οδήγησης εκτυπωσή και επιλέξτε Ευθυγράμμιση κεφαλής εκτύπωσης (Print Head Alignment) στην καρτέλα Συντήρηση (Maintenance).<br/>Χρησιμοποιήστε το παρεχόμενο χαρτί MP-101 για να ευθυγραμμίσετε την</li> </ol> |   |

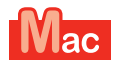

Voor Mac OS X v10.6 t/m v10.6.7 Para Mac OS X v10.6 a v10.6.7 Para Mac OS X v10.6 a v10.6.7 Σε Mac OS X v10.6 έως v10.6.7

Het wordt aanbevolen dat u een upgrade uitvoert naar Mac OS X v10.6.8 door een Mac OS-software-update uit te voeren.

É recomendável que você atualize para o Mac OS X v10.6.8 aplicando uma atualização de software do Mac OS.

Se recomienda que actualice a Mac OS X v10.6.8 aplicando una actualización de software de Mac OS.

Συνιστάται η αναβάθμιση σε Mac OS X v10.6.8 με την εφαρμογή μιας ενημέρωσης λογισμικού Mac OS.

Wilt u een Mac OS-software-update uitvoeren?

Você prefere aplicar uma atualização de software do Mac OS?

¿Prefiere aplicar una actualización de software de Mac OS?

Επιθυμείτε την εφαρμογή μιας ενημέρωσης λογισμικού Mac OS;

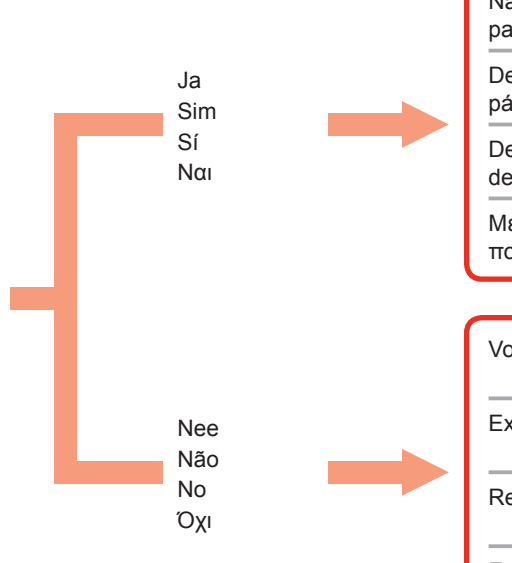

Nadat u de upgrade hebt uitgevoerd, voert u de installatie uit door de procedure op pagina 24 en verder te volgen.

Depois da atualização, execute a instalação seguindo o procedimento a partir da página 24.

Después de la actualización, lleve a cabo la instalación siguiendo el procedimiento descrito en la página 24 y siguientes.

Μετά την αναβάθμιση, εκτελέστε την εγκατάσταση ακολουθώντας τη διαδικασία που περιγράφεται στη σελίδα 24 και έπειτα.

Voer de installatie uit volgens dezelfde methode als Mac OS X v10.4.11 t/m v10.5.

Execute a instalação usando o mesmo método do Mac OS X v10.4.11 a v10.5.

Realice la instalación utilizando el mismo método de Mac OS X v10.4.11 a v10.5.

Εκτελέστε την εγκατάσταση χρησιμοποιώντας την ίδια μέθοδο με αυτήν για τις εκδόσεις Mac OS X v10.4.11 έως v10.5.

Ga naar pagina 24 Vá para a página 24 Vaya a la página 24 Μεταβείτε στη σελίδα 24

Ga naar pagina 22 Vá para a página 22 Vaya a la página 22 Μεταβείτε στη σελίδα 22

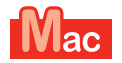

### Voor Mac OS X v10.4.11 t/m v10.5 Para Mac OS X v10.4.11 a v10.5 Para Mac OS X v10.4.11 a v10.5 Σε Mac OS X v10.4.11 έως v10.5

Voer de installatie uit door een van de onderstaande methoden te volgen.

Execute a instalação seguindo um dos métodos abaixo.

Realice la instalación siguiendo uno de los métodos siguientes.

Εκτελέστε την εγκατάσταση ακολουθώντας μία από τις μεθόδους που περιγράφεται παρακάτω.

Installeer de software die u van internet hebt gedownload

Instalar o software baixado da Internet

Instalar el software descargado de Internet

Εγκαταστήστε το λογισμικό που λάβατε από το Internet

Installeer de software (het printerstuurprogramma en IJ Network Tool) van de cd-rom.

Instale o software (o driver da impressora e a IJ Network Tool) armazenado no CD-ROM.

Instale el software (el controlador de impresora y la herramienta IJ Network Tool) incluidas en el CD-ROM.

Εγκαταστήστε το λογισμικό (το πρόγραμμα οδήγησης εκτυπωτή και το IJ Network Tool) που υπάρχει αποθηκευμένο στο CD-ROM.

Voer de installatie uit. Raadpleeg hiervoor de '**PRO-1 series Support Handleiding**' op de ondersteuningspagina van Canon (canon.com/ support).

Execute a instalação de acordo com o "Guia de suporte do PRO-1 series" na página de suporte da Canon (canon.com/support).

Realice la instalación siguiendo la "Guía de soporte de PRO-1 series" en la página de soporte de Canon (canon.com/support).

Εκτελέστε την εγκατάσταση ανατρέχοντας στην ενότητα "**PRO-1 series Οδηγός υποστήριξης**" στη σελίδα υποστήριξης της Canon (canon. com/support).

Ga naar pagina 23 Vá para a página 23 Vaya a la página 23 Μεταβείτε στη σελίδα 23

| Mac         Voor Mac OS X v10.4.11 t/m v10.5           Para Mac OS X v10.4.11 a v10.5         Para Mac OS X v10.4.11 a v10.5           Σε Mac OS X v10.4.11 έως v10.5         Σε                                                                                                    |                                                                                                    |
|----------------------------------------------------------------------------------------------------|----------------------------------------------------------------------------------------------------|
| <ol> <li>Installeer de software (het printerstuurprogramma en IJ Network Tool) van de Installatie-cd-rom (Setup CD-ROM) door stap 1 tot en met 3 hieronder te volgen.</li> <li>Plaats de Installatie-cd-rom (Setup CD-ROM) in het cd-romstation van de computer.</li> <li>Open de map Mac OS X 10.4.11 - 10.6.7.<br/>Installeer de software die geschikt is voor uw besturingssysteem.</li> <li>Na de installatie lijnt u de printkop uit.<br/>Raadpleeg Manual.html in de map Manual in de map Mac OS X 10.4.11 - 10.6.7 voor meer informatie.</li> </ol>                                                                                                    | <ol> <li>Instale o software (o driver da impressora e a IJ Network Tool) armazenado no CD-ROM de<br/>instalação (Setup CD-ROM) seguindo as etapas de 1 a 3 abaixo.</li> <li>Insira o CD-ROM de instalação (Setup CD-ROM) na unidade de CD-ROM do<br/>computador.</li> <li>Abra a pasta Mac OS X 10.4.11 - 10.6.7.<br/>Instale o software adequado ao seu sistema operacional.</li> <li>Após a instalação, execute o Alinhamento da Cabeça de Impressão.<br/>Para obter detalhes, consulte Manual.html na pasta Manual na pasta Mac OS<br/>X 10.4.11 - 10.6.7.</li> </ol>                                                                                               |
| <ol> <li>Instale el software (el controlador de impresora y la herramienta IJ Network Tool) incluidas en el CD-ROM de instalación (Setup CD-ROM) siguiendo los pasos 1 a 3 que se detallan a continuación.</li> <li>Introduzca el CD-ROM de instalación (Setup CD-ROM) en la unidad de CD-ROM del equipo.</li> <li>Abra la carpeta Mac OS X 10.4.11 - 10.6.7.<br/>Instale el software correspondiente a su sistema operativo.</li> <li>Después de la instalación, realice la Alineación de los cabezales de impresión.<br/>Para obtener información adicional, consulte Manual.html en la carpeta<br/>Manual de la carpeta Mac OS X 10.4.11 - 10.6.7.</li> </ol> | <ul> <li>Εγκαταστήστε το λογισμικό (το πρόγραμμα οδήγησης εκτυπωτή και το IJ Network Tool) που υπάρχει αποθηκευμένο στο CD-ROM εγκατάστασης (Setup CD-ROM) ακολουθώντας τα παρακάτω βήματα 1 έως 3.</li> <li>1. Τοποθετήστε το CD-ROM εγκατάστασης (Setup CD-ROM) στη μονάδα CD-ROM του υπολογιστή.</li> <li>2. Ανοίξτε το φάκελο Mac OS X 10.4.11 - 10.6.7.<br/>Εγκαταστήστε το κατάλληλο λογισμικό για το λειτουργικό σύστημα που χρησιμοποιείτε.</li> <li>3. Μετά την εγκατάσταση, εκτελέστε ευθυγράμμιση της κεφαλής εκτύπωσης.<br/>Για λεπτομέρειες, ανατρέξτε στο στοιχείο Manual.html στο φάκελο Manual εντός του φακέλου Mac OS X 10.4.11 - 10.6.7.</li> </ul> |

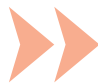

|                                                                                                    | - r |                                       | <br>· · ·                                                                                                    |
|----------------------------------------------------------------------------------------------------|-----|---------------------------------------|----------------------------------------------------------------------------------------------------|
| Als u de printer via een computer wilt gaan gebruiken, moet u<br>de stuurprogramma's van de printer naar de vaste schijf van<br>de computer kopiëren (installeren). Het installatieproces duurt<br>ongeveer 20 minuten. (De installatietijd is afhankelijk van de<br>computeromgeving of het aantal softwaretoepassingen dat<br>moet worden geïnstalleerd.)                                                                     |     | Sluit de USB-kabel nog<br>niet aan.   | Easy-WebPrint EX<br>Easy-WebPrint EX is webafdruksoftware die op de computer<br>wordt geïnstalleerd wanneer de bijgeleverde software wordt<br>geïnstalleerd. U hebt Internet Explorer 7, 8 of 9 (Windows)<br>nodig om deze software te gebruiken.<br>U moet Easy-WebPrint EX voor Internet Explorer 9<br>downloaden van internet.<br>U hebt een internetverbinding nodig voor de installatie.                           |
| Para usar a impressora conectando-a a um computador, o<br>software que inclui os drivers precisa ser copiado (instalado) no<br>disco rígido do computador. O processo de instalação demora<br>aproximadamente 20 minutos. (O tempo de instalação varia<br>dependendo do ambiente do computador ou do número de<br>aplicativos a serem instalados.)                                                                              |     | Não conecte o cabo USB<br>ainda.      | Easy-WebPrint EX<br>O Easy-WebPrint EX é um software de impressão para Web<br>instalado no computador durante a instalação do software<br>fornecido. O Internet Explorer 7, 8 ou 9 (Windows) é exigido<br>para usar este software.<br>O Easy-WebPrint EX para Internet Explorer 9 precisa ser<br>baixado da Internet.<br>Uma conexão com a Internet é necessária para a instalação.                                     |
| Para utilizar la impresora conectándola a un ordenador, deberá<br>copiar (instalar) el software y los controladores necesarios en el<br>disco duro del ordenador. El proceso de instalación lleva unos<br>20 minutos. (El tiempo necesario para instalar varía en función<br>del entorno del ordenador o de cuánto software de aplicación<br>se vaya a instalar.)                                                               |     | No conecte aún el cable<br>USB.       | <b>Easy-WebPrint EX</b><br>Easy-WebPrint EX es un software de impresión para<br>web que se instala en el ordenador al instalar el software<br>incluido. Para utilizar este software se requiere Internet<br>Explorer 7, 8 o 9 (Windows).<br>Debe descargar de Internet Easy-WebPrint EX para Internet<br>Explorer 9.<br>Para la instalación, es necesario estar conectado a Internet.                                   |
| Για να χρησιμοποιήσετε τον εκτυπωτή συνδέοντάς τον<br>σε υπολογιστή, το λογισμικό, συμπεριλαμβανομένων<br>των προγραμμάτων οδήγησης, θα πρέπει να αντιγραφεί<br>(να εγκατασταθεί) στο σκληρό δίσκο του υπολογιστή. Για τη<br>διαδικασία εγκατάστασης χρειάζονται περίπου 20 λεπτά. (Ο<br>χρόνος εγκατάστασης ποικίλλει ανάλογα με το υπολογιστικό<br>περιβάλλον ή τον αριθμό των εφαρμογών λογισμικού που θα<br>εγκατασταθούν.) |     | Μην συνδέετε ακόμα το<br>καλώδιο USB. | Easy-WebPrint EX<br>Το Easy-WebPrint EX είναι ένα λογισμικό εκτύπωσης<br>μέσω Web που εγκαθίσταται στον υπολογιστή κατά την<br>εγκατάσταση του συνοδευόμενου λογισμικού. Για τη χρήση<br>αυτού του λογισμικού απαιτείται Internet Explorer 7, 8 ή 9<br>(Windows).<br>Πρέπει να γίνει λήψη του Easy-WebPrint EX για τον Internet<br>Explorer 9 από το Internet.<br>Για την εγκατάσταση, απαιτείται σύνδεση στο Internet. |

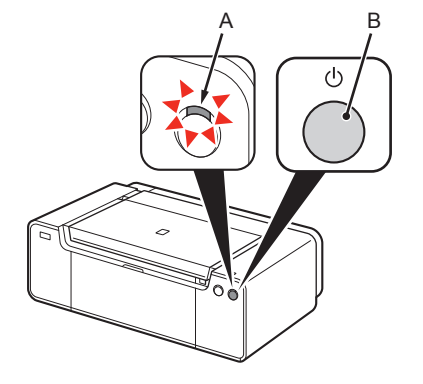

- Sluit de printer nog niet met de USB-kabel op de computer aan. Als de USB-kabel al is aangesloten, verwijdert u deze van de computer. 2. Druk op de knop AAN (ON) (B) om de PRINTER UIT TE SCHAKELEN.
- 1. Verifique se o indicador luminoso de alimentação (POWER) (brancO) (A) está aceso.
- 2. Pressione o botão ATIVADO (ON) (B) para DESLIGAR A IMPRESSORA.
- O ruído operacional pode continuar por até 60 segundos até a impressora ser desligada.

De printer kan nog ongeveer 60 seconden geluid maken totdat deze wordt uitgeschakeld.

1. Controleer of het AAN/UIT (POWER)-lampje (wit) (A) brandt.

- 1. Asegúrese de que la luz de encendido (POWER) (blanca) (A) esté iluminada.
- 2. Pulse el botón ACTIVADO (ON) (B) para APAGAR LA IMPRESORA.

Hasta que la impresora se apague, 60 segundos como máximo, se puede seguir escuchando el ruido de funcionamiento.

1. Βεβαιωθείτε ότι η λυχνία ΙΣΧΥΟΣ (POWER) (λευκή) (Α) είναι αναμμένη. 2. Πατήστε το κουμπί ΟΝ (Β) για να ΑΠΕΝΕΡΓΟΠΟΙΗΣΕΤΕ ΤΟΝ ΕΚΤΥΠΩΤΗ.

Ο θόρυβος λειτουργίας ενδέχεται να συνεχιστεί για έως και 60 δευτερόλεπτα, έως ότου απενεργοποιηθεί ο εκτυπωτής.

Não conecte ainda a impressora ao computador com o cabo USB. Se você já tiver conectado o cabo USB, desconecte-o do computador.

Aún no conecte la impresora al ordenador mediante el cable USB. Si ya está conectado, desconecte el cable USB del ordenador.

Προς το παρόν μην συνδέετε τον εκτυπωτή στον υπολογιστή με το καλώδιο USB. Εάν είναι ήδη συνδεδεμένος, αποσυνδέστε το καλώδιο USB από τον υπολογιστή.

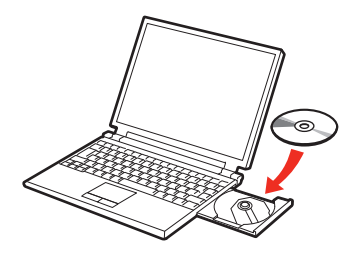

- 1. Controleer of de printer is uitgeschakeld.
- 2. Schakel de computer in.
- 3. Plaats de Installatie-cd-rom (Setup CD-ROM) in het cd-romstation.

Als u Windows gebruikt, wordt het installatieprogramma automatisch gestart.

- 1. Verifique se a impressora foi desligada.
- 2. Ligue o computador.
- 3. Insira o CD-ROM de instalação (Setup CD-ROM) na unidade de CD-ROM.

Se estiver usando o Windows, o programa de instalação será iniciado automaticamente.

- 1. Compruebe que la impresora esté apagada.
- 2. Encienda el ordenador.
- Introduzca el CD-ROM de instalación (Setup CD-ROM) en la unidad de CD-ROM.

Si usa Windows, el programa de instalación se inicia automáticamente.

- Βεβαιωθείτε ότι ο εκτυπωτής είναι απενεργοποιημένος.
- 2. Ενεργοποιήστε τον υπολογιστή.
- 3. Τοποθετήστε το CD-ROM εγκατάστασης (Setup CD-ROM) στη μονάδα CD-ROM.

Εάν χρησιμοποιείτε Windows, το πρόγραμμα εγκατάστασης θα ξεκινήσει αυτόματα.

#### wordt gestart, dubbelklikt u op het cd-rompictogram in **Computer** of **Deze computer (My Computer)**. Wanneer de inhoud van de cd-rom wordt weergegeven, dubbelklikt u op **MSETUP4.EXE**.

# Para o Windows (diferente do Windows 8)

Voor Windows (anders dan Windows 8)

Als het programma niet automatisch

 Se o programa não for iniciado automaticamente, clique duas vezes no ícone de CD-ROM em Computador (Computer) ou Meu Computador (My Computer). Quando o conteúdo do CD-ROM aparecer, clique duas vezes em MSETUP4.EXE.

Para Windows (versiones distintas de Windows 8)

 Si el programa no se inicia automáticamente, haga doble clic en el icono del CD-ROM en Equipo (Computer) o Mi PC (My Computer). Cuando aparezca el contenido del CD-ROM, haga doble clic en MSETUP4. EXE.

Στα Windows (εκτός των Windows 8)

 Εάν το πρόγραμμα δεν ξεκινήσει αυτόματα, κάντε διπλό κλικ στο εικονίδιο του CD-ROM στην περιοχή Υπολογιστής (Computer) ή Ο υπολογιστής μου (My Computer). Όταν εμφανιστούν τα περιεχόμενα του CD-ROM, κάντε διπλό κλικ στο αρχείο MSETUP4.EXE.

### Voor Windows 8

#### Als de 'Installatie-cd-rom (Setup CD-ROM)' niet automatisch wordt afgespeeld, plaatst u de cd-rom opnieuw in de computer en klikt u op de selectieknop die in het venster wordt weergegeven. Wanneer het selectievenster wordt geopend, dubbelklikt u op MSETUP4. EXE. Volg de instructies op het scherm om door te gaan.

Als de USB-kabel al is aangesloten, verwijdert u deze. Klik op **Annuleren** (Cancel) wanneer er een bericht op de computer wordt weergeqeven.

### Para o Windows 8

E

#### Se o **"CD-ROM de instalação (Setup CD-ROM)"** não for executado automaticamente, insira o CD-ROM no computador novamente e clique no botão de seleção que aparece na janela. Quando a janela de seleção abrir, clique duas vezes em **MSETUP4.EXE**. Siga as instruções da tela para prosseguir.

Se o cabo USB já estiver conectado, desconecte-o. Se uma mensagem aparecer no computador, clique em Cancelar (Cancel).

Si el cable USB ya

aparece un mensaje

en el ordenador, haga

está conectado,

desconéctelo. Si

clic en Cancelar

(Cancel).

Para Windows 8

Si el "CD-ROM de instalación (Setup CD-ROM)" no se ejecuta automáticamente, inserte de nuevo el CD-ROM en el ordenador y haga clic en el botón de selección que aparece en la ventana. Cuando se abra la ventana de selección, haga doble clic en MSETUP4.EXE. Siga las instrucciones que aparezcan en pantalla para continuar.

#### Στα Windows 8

Αν δεν πραγματοποιηθεί αυτόματη εκτέλεση του "CD-ROM εγκατάστασης (Setup CD-ROM)", τοποθετήστε το CD-ROM στον υπολογιστή ξανά και κάντε κλικ στο κουμπί επιλογής που εμφανίζεται στο παράθυρο. Όταν ανοίξει το παράθυρο επιλογών, κάντε διπλό κλικ στο αρχείο MSETUP4.EXE. Ακολουθήστε τις οδηγίες στην οθόνη για να συνεχίσετε.  Εάν το καλώδιο USB είναι ήδη συνδεδεμένο, αποσυνδέστε το.
 Εάν εμφανιστεί κάποιο μήνυμα στον υπολογιστή, κάντε κλικ στο κουμπί Άκυρο (Cancel).

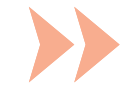

Volg de instructies op het scherm om door te gaan.

Als de cd-rom niet automatisch wordt afgespeeld: EE

Dubbelklik op (Deze) Computer ((My) Computer) > cd-rom-pictogram > MSETUP4.EXE.

Siga as instruções da tela para prosseguir.

ROM > MSETUP4.EXE.

Se o CD-ROM não executar automaticamente: Clique duas vezes em (Meu) Computador ((My) Computer)> ícone do CD-

Siga las instrucciones que aparezcan en pantalla para continuar.

Si el CD-ROM no se ejecuta automáticamente: SI I

Haga doble clic en (Mi) PC ((My) Computer) > icono de CD-ROM > MSETUP4.EXE.

Ακολουθήστε τις οδηγίες στην οθόνη για να συνεχίσετε.

Εάν δεν γίνεται αυτόματη εκτέλεση του CD-ROM: Κάντε διπλό κλικ στην επιλογή (Ο) Υπολογιστής (μου) ((My) Computer) >

εικονίδιο CD-ROM > MSETUP4. ÉXE.

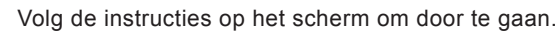

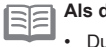

Als de cd-rom niet automatisch wordt afgespeeld:

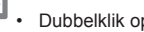

Dubbelklik op het bureaublad op het cd-rompictogram.

### Siga as instruções da tela para prosseguir.

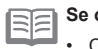

Se o CD-ROM não executar automaticamente:

Clique duas vezes no ícone do CD-ROM na área de trabalho.

Siga las instrucciones que aparezcan en pantalla para continuar.

Si el CD-ROM no se ejecuta automáticamente:

Haga doble clic en el icono de CD-ROM del escritorio.

Ακολουθήστε τις οδηγίες στην οθόνη για να συνεχίσετε.

Εάν δεν γίνεται αυτόματη εκτέλεση του CD-ROM:

Κάντε διπλό κλικ στο εικονίδιο του CD-ROM στην επιφάνεια εργασίας.

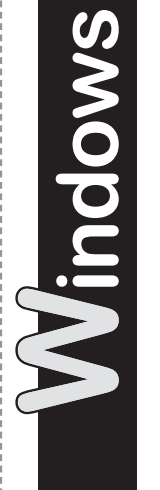

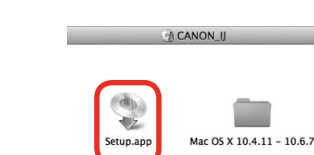

AutoPlay

OVD RW Drive (E:) CANON\_U

Always do this for software and games

Open folder to view files

View more AutoPlay options in Control Pane

Run Msetup4.exe

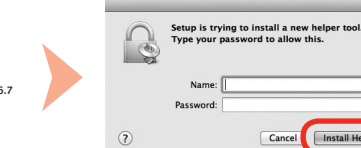

Do you want to allow the following program to make

Canon IJ Setup CD-RON Verified publisher: Canon Inc. File origin

Hard drive on this com

changes to this computer

Show detai

Vac

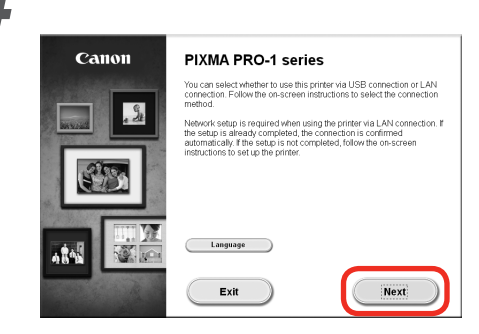

Volg daarna de instructies op het computerscherm om door te gaan met het gebruik.

# Windows

Als u een taal wilt selecteren, klikt u op Taal (Language).

Depois disso, siga as instruções na tela do computador para prosseguir com a operação.

# Windows

Para selecionar um idioma, clique em Idioma (Language).

Seguidamente, siga las instrucciones que aparecen en pantalla para continuar con la operación.

# Windows

Para seleccionar un idioma, haga clic en Idioma (Language).

Κατόπιν, ακολουθήστε τις οδηγίες στην οθόνη του υπολογιστή για να συνεχίσετε με τη λειτουργία.

# Windows

Για να επιλέξετε μια γλώσσα, κάντε κλικ στην επιλογή Γλώσσα (Language).

Belangrijke informatie voor de installatie: Uitlijning printkop Informações importantes para a instalação: Alinhamento da Cabeça de Impressão Información importante para la instalación: Alineación de los cabezales de impresión Σημαντικές πληροφορίες για την εγκατάσταση: Ευθυγράμμιση κεφαλής εκτύπωσης

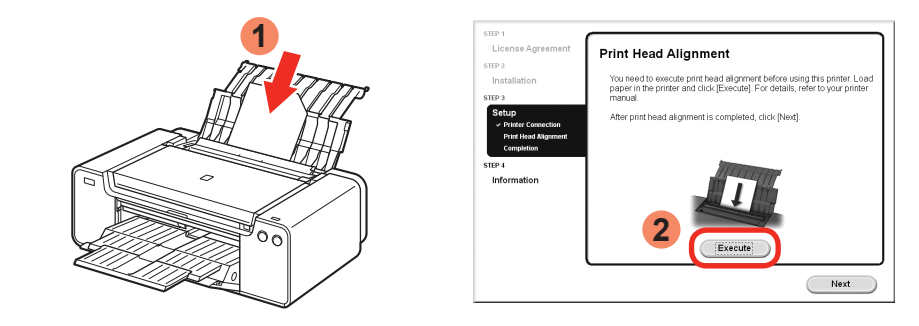

Wanneer het scherm Uitlijning printkop wordt weergegeven, plaatst u 2 vellen meegeleverd speciaal papier (Matglans Foto Papier MP-101) in de achterste lade en klikt u op **Uitvoeren** (Execute).

Plaats het papier in de staande afdrukstand en zodanig dat de afgesneden hoek zich rechtsboven bevindt.

Volg de instructies op het scherm om verder te gaan met het gebruik.

Raadpleeg '5 Papier plaatsen' op pagina 30 voor meer informatie over het plaatsen van papier.

Quando a tela Alinhamento da Cabeça de Impressão aparecer, coloque 2 folhas do papel especial fornecido (Matte Photo Paper MP-101) na Bandeja Traseira, então clique em **Executar (Execute)**.

Coloque o papel na orientação vertical de modo que o canto recortado fique na parte superior direita.

Siga as instruções na tela para prosseguir com a operação.

Para obter detalhes sobre como colocar papel, consulte "5 Colocar papel Paper" na página 30.

Cuando aparezca la pantalla de alineación de los cabezales de impresión, cargue 2 hojas del papel especial suministrado (Papel Fotográfico Mate MP-101) en la bandeja posterior y, a continuación, haga clic en **Ejecutar (Execute)**.

Cargue el papel con orientación vertical de manera que la esquina del corte esté en la parte superior derecha.

Siga las instrucciones que aparezcan en pantalla y continúe con la operación.

Para obtener más información sobre cómo cargar papel, consulte "5 Carga del papel" en la página 30.

Όταν εμφανίζεται η οθόνη ευθυγράμμισης της κεφαλής εκτύπωσης, τοποθετήστε 2 φύλλα από τα παρεχόμενα χαρτιά ειδικού τύπου (Matte Photo Paper MP-101) στην πίσω θήκη και κάντε κλικ στην επιλογή Εκτέλεση (Execute).

Τοποθετήστε χαρτί σε κατακόρυφο προσανατολισμό έτσι ώστε η κομμένη γωνία να βρίσκεται στην επάνω δεξιά πλευρά. Ακολουθήστε τις οδηγίες που εμφανίζονται στην οθόνη για να συνεχίσετε με τη λειτουργία.

Για λεπτομέρειες σχετικά με την τοποθέτηση χαρτιού, ανατρέξτε στο κεφάλαιο "5 Τοποθέτηση χαρτιού" στη σελίδα 30.

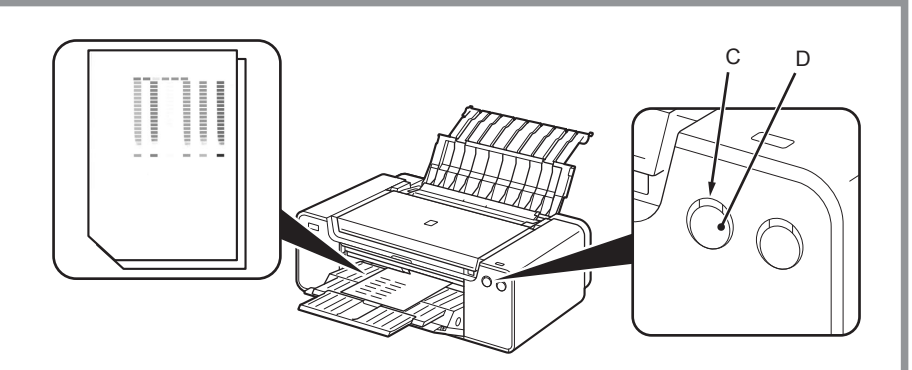

Nadat de tweede pagina van het raster is afgedrukt, is de uitlijning van de printkop voltooid.

Sommige rasterdelen op de eerste pagina zien er vaag uit.

| - | - |    | - 1 |
|---|---|----|-----|
| _ |   | -  | _   |
|   | - | _  | - 1 |
| - | - | -  | - 1 |
|   |   | 1° |     |
| _ | _ | _  | _   |

Als het **Alarm**lampje (oranje) (C) knippert, drukt u op de knop **HERVATTEN/ANNULEREN** (**RESUME/CANCEL**) (D) op de printer om de fout te wissen en klikt u daarna op **Volgende** (**Next**). Nadat de installatie is voltooid, lijnt u de printkop uit. Raadpleeg hiervoor de Online handleiding.

Quando a segunda página do padrão for impressa o Alinhamento da Cabeça de Impressão estará concluído.

Algumas partes dos padrões impressos na primeira página não aparecem corretamente.

| 121 | Se o indicador luminoso do Alarme (Alarm) (laranja) (C) piscar, pressione o botão     |
|-----|---------------------------------------------------------------------------------------|
|     | RETOMAR/CANCELAR (RESUME/CANCEL) (D) na impressora para limpar o erro e clique        |
| -   | em Avançar (Next). Após a conclusão da instalação, execute o Alinhamento da Cabeça de |
|     | Impressão consultando o Manual On-line.                                               |

Cuando se haya imprimido la segunda página del patrón, la alineación del cabezal de impresión habrá terminado.

Algunas secciones de los patrones impresos en la primera página aparecen borrosas.

| <br><u> </u> | _   |  |
|--------------|-----|--|
| <br>-        | ~   |  |
| <br><u> </u> | _   |  |
| _            | Ľ., |  |

 Si la luz de Alarma (Alarm) (naranja) (C) parpadea, pulse el botón REANUDAR/ CANCELAR (RESUME/CANCEL) (D) de la impresora para que desaparezca el error y haga clic a continuación en Siguiente (Next). Cuando finalice la instalación, realice la Alineación de los cabezales de impresión consultando el Manual en línea.

Όταν εκτυπωθεί η δεύτερη σελίδα του μοτίβου, η ευθυγράμμιση κεφαλής εκτύπωσης έχει ολοκληρωθεί.

Ορισμένα μέρη των μοτίβων που έχουν εκτυπωθεί στην πρώτη σελίδα είναι αχνά.

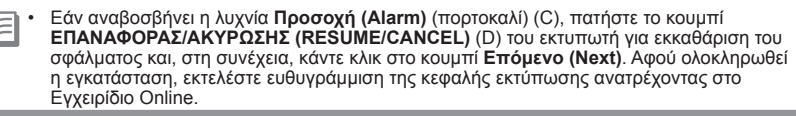

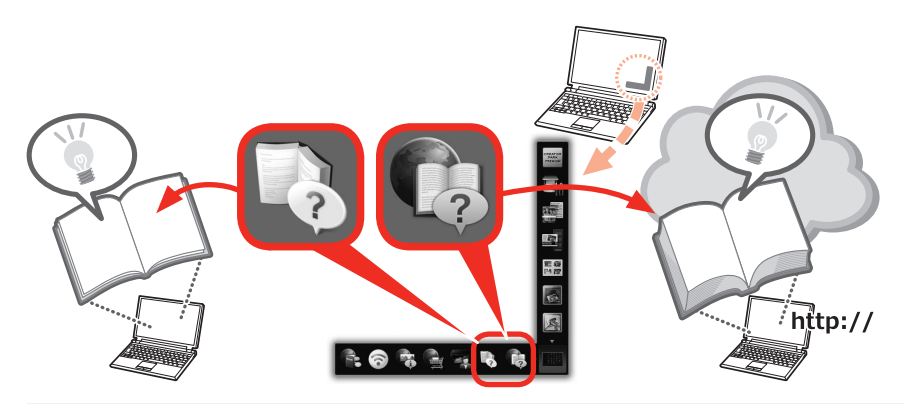

Aan het eind van de installatie wordt het Quick Menu gestart. Hier kunt u de Online handleiding en de Schermhandleiding openen wanneer u meer informatie wilt of nodig hebt over de functies en bewerkingen.

| -       |   | • | L |
|---------|---|---|---|
| -       | - |   |   |
| <u></u> |   |   |   |
|         |   |   |   |

U moet het Quick Menu en de Schermhandleiding op de computer installeren. U hebt een internetverbinding nodig om de Online handleiding te gebruiken.

No final da instalação, o Quick Menu será iniciado. Será possível abrir o Manual On-line e o Manual Interativo daqui quando você quiser saber os detalhes das funções e operações ou quando houver uma necessidade.

| 111 | E                 | • |
|-----|-------------------|---|
|     | the second second | ٠ |

A instalação do Quick Menu e do Manual Interativo no computador é necessária.
Uma conexão com a Internet é necessária para o uso do Manual On-line.

Al final de la instalación, se inicia Quick Menu. Puede abrir el Manual en línea y el Manual en pantalla desde aquí si desea conocer los detalles de las funciones y operaciones o cuando surja la necesidad.

| 1 | E | • |
|---|---|---|
|   |   | ٠ |

E

Se requiere la instalación de Quick Menu y del Manual en pantalla en el equipo.

Para utilizar el Manual en línea es necesario estar conectado a Internet.

Στο τέλος της εγκατάστασης, θα ανοίξει το μενού Quick Menu. Από εδώ, μπορείτε να ανοίξετε το Εγχειρίδιο Online και το Ηλεκτρονικό εγχειρίδιο όταν θέλετε να ενημερωθείτε για λεπτομέρειες σχετικά με λειτουργίες και εργασίες ή όταν προκύπτει ανάγκη.

| Απαιτείται η εγκατάσταση των στοιχείων Quick Menu και Ηλεκτρονικό εγχειρίδιο στον υπολογιστή. |
|-----------------------------------------------------------------------------------------------|
|                                                                                               |

Για να χρησιμοποιήσετε το Εγχειρίδιο Online απαιτείται σύνδεση στο Internet.

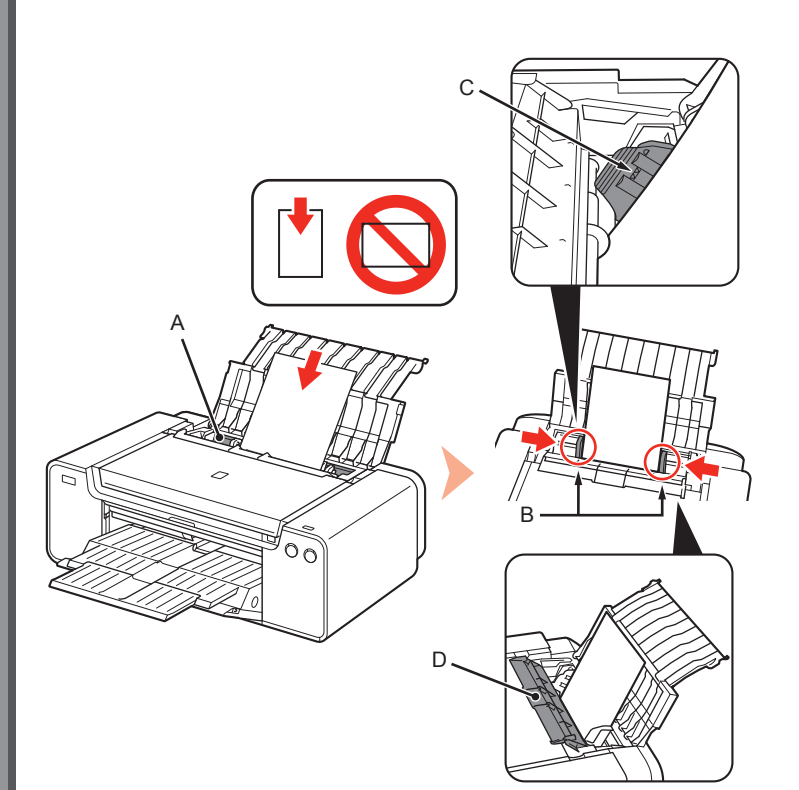

Plaats papier in de achterste lade (A) en schuif de linker en rechter papiergeleiders (B) tegen de zijkanten van het papier. Sluit vervolgens het klepje over de invoersleuf (D). Plaats het papier in de lengterichting met de afdrukzijde naar boven. Zorg dat de hoogte van de papierstapel de lijn (C) niet overschrijdt.

 Sluit voorzichtig het klepje over de invoersleuf (D). Doet u dat niet, dan kan dit het papier beschadigen.

• Voor r over o Scher

Voor meer informatie over andere methoden om papier te plaatsen en over ondersteunde papiersoorten raadpleegt u 'Papier plaatsen' in de Schermhandleiding of de Online handleiding.

Coloque o papel na Bandeja Traseira (A), deslize as Guias do Papel (B) esquerda e direita em relação a ambas as extremidades do papel e feche a Tampa do Slot de Alimentação (D). Coloque o papel na orientação retrato com o lado de impressão voltado para cima. Verifique se a altura da pilha de papel não ultrapassou a linha (C).

- Feche a Tampa do Slot de Alimentação (D) com cuidado. Caso contrário, ela poderá danificar o papel.
- Para obter detalhes sobre outros métodos de carregamento do papel e sobre os tipos de papel com suporte, consulte "Colocando Papel" no Manual Interativo ou no Manual On-line.

Cargue papel en la bandeja posterior (A) y deslice las guías del papel (B) contra ambos bordes del papel, a continuación, cierre la cubierta de la ranura de alimentación (D).

Cargue el papel con orientación vertical y el lado de impresión hacia arriba. Asegúrese de que la altura de la pila de papel no supere la línea (C).

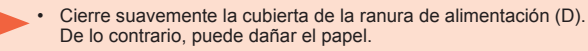

 Para obtener más información sobre otros métodos para cargar papel y sobre los tipos de papel compatibles, consulte "Carga de papel" en el Manual en pantalla o en el Manual en línea.

Τοποθετήστε χαρτί στην πίσω θήκη (A) και σύρετε τους αριστερούς και τους δεξιούς οδηγούς χαρτιού (B) κατά μήκος και των δύο άκρων του χαρτιού, στη συνέχεια, κλείστε το κάλυμμα υποδοχής τροφοδοσίας (D). Τοποθετήστε χαρτί σε κατακόρυφο προσανατολισμό με την εκτυπώσιμη πλευρά προς τα επάνω.

Βεβαιωθείτε ότι το ύψος της στοίβας χαρτιού δεν υπερβαίνει τη γραμμή (C).

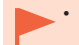

 Κλείστε απαλά το κάλυμμα υποδοχής τροφοδοσίας (D). Ειδάλλως ενδέχεται να προκαλέσει φθορά στο χαρτί.

Για λεπτομέρειες σχετικά με άλλες μεθόδους τοποθέτησης χαρτιού και υποστηριζόμενους τύπους χαρτιού, ανατρέξτε στην ενότητα "Τοποθέτηση χαρτιού" στο Ηλεκτρονικό εγχειρίδιο ή το Εγχειρίδιο Online. Naast de stuurprogramma's worden diverse toepassingen op de computer geïnstalleerd. U kunt creatieve items afdrukken door foto's te corrigeren/ verbeteren met behulp van de toepassingen.

Raadpleeg de Online handleiding voor meer informatie over het gebruik van de toepassingen en de printer.

Vários aplicativos são instalados no computador juntamente com os drivers. Você pode imprimir itens de criação corrigindo/aprimorando fotos com o software.

Para obter detalhes sobre como usar o software e a impressora, consulte o Manual On-line.

Junto con los controladores, en el ordenador se instala diverso software de aplicación. Puede imprimir elementos creativos corrigiendo/mejorando fotos con las aplicaciones.

Para obtener más información sobre cómo utilizar el software de aplicación y la impresora, consulte el Manual en línea.

Έχουν εγκατασταθεί διάφορα προγράμματα λογισμικού στον υπολογιστή μαζί με τα προγράμματα οδήγησης. Μπορείτε να εκτυπώσετε δημιουργικά στοιχεία διορθώνοντας/ βελτιώνοντας τις φωτογραφίες με χρήση του λογισμικού εφαρμογής. Για λεπτομέρειες σχετικά με τη χρήση του λογισμικού εφαρμογής και του εκτυπωτή, ανατρέξτε στο Εγχειρίδιο Online.

## My Image Garden

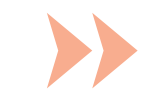

My Image Garden is een toepassing waarmee u digitale foto's en andere afbeeldingen die u op uw computer hebt opgeslagen, op vele manieren en voor uiteenlopende doeleinden kunt gebruiken. U kunt eenvoudig een enorm aantal afbeeldingen organiseren of uw favoriete foto's gebruiken voor het maken en afdrukken van collages, kaarten en andere items.

O My Image Garden é um aplicativo que permite a você utilizar fotos tiradas com câmeras digitais e outras imagens salvas em seu computador de várias maneiras para diversas finalidades. Você pode organizar um vasto número de imagens com facilidade ou criar colagens, cartões e outros itens das suas fotos favoritas e imprimi-los.

My Image Garden es una aplicación que le permite utilizar fotografías tomadas con cámaras digitales y otras imágenes guardadas en su equipo de muchas maneras para distintos fines. Puede organizar un gran número de imágenes con facilidad o crear collages, tarjetas y otros elementos de sus fotos favoritas e imprimirlos.

To My Image Garden είναι μια εφαρμογή που σας επιτρέπει να χρησιμοποιείτε φωτογραφίες που έχουν ληφθεί με ψηφιακές φωτογραφικές μηχανές και άλλες εικόνες αποθηκευμένες στον υπολογιστή σας, με ποικίλους τρόπους και για διάφορους σκοπούς. Μπορείτε να οργανώσετε έναν πολύ μεγάλο αριθμό εικόνων με ευκολία ή να δημιουργήσετε κολάζ, κάρτες και άλλα στοιχεία από τις αγαπημένες σας φωτογραφίες και να τα εκτυπώσετε.

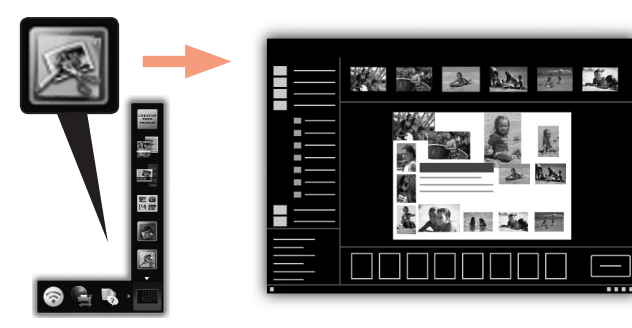

Klik op het pictogram in het Quick Menu op het bureaublad om My Image Garden te starten.

Para iniciar o My Image Garden, clique no ícone no Quick Menu na área de trabalho.

Para iniciar My Image Garden, haga clic en el icono en Quick Menu en el escritorio.

Για να ανοίξετε το My Image Garden, κάντε κλικ στο εικονίδιο στο Quick Menu στην επιφάνεια εργασίας.

### **CREATIVE PARK PREMIUM**

Een service waarmee klanten met modellen die PREMIUMinhoud ondersteunen, exclusief afdrukmateriaal kunnen downloaden.

U kunt eenvoudig PREMIUM-inhoud downloaden via My Image Garden. U kunt gedownloade PREMIUM-inhoud meteen afdrukken via My Image Garden. Installeer echte Canon-inkttanks/inktpatronen voor alle kleuren in een ondersteunde printer als u gedownloade PREMIUM-inhoud wilt afdrukken.

### **CREATIVE PARK PREMIUM**

Um serviço onde clientes que usam modelos que suportem Conteúdo especial possam baixar materiais de impressão exclusivos.

O Conteúdo especial pode ser baixado facilmente via My Image Garden. O Conteúdo especial baixado pode ser impresso diretamente com o My Image Garden. Para imprimir Conteúdo especial baixado, cartuchos de tinta Canon originais deverão estar instalados para todas as cores em uma impressora com suporte.

### **CREATIVE PARK PREMIUM**

Un servicio en el que los clientes utilizan modelos compatibles con contenidos PREMIUM pueden descargar materiales de impresión exclusivos.

Los contenidos PREMIUM se pueden descargar fácilmente a través de My Image Garden. Los contenidos PREMIUM descargados se pueden imprimir directamente con My Image Garden. Para imprimir contenidos PREMIUM descargados, debe tener instalados depósitos de tinta/ cartuchos de tinta genuinos de Canon para todos los colores en una impresora compatible.

### **CREATIVE PARK PREMIUM**

Μια υπηρεσία όπου οι πελάτες που χρησιμοποιούν μοντέλα στα οποία υποστηρίζονται περιεχόμενα PREMIUM μπορούν να πραγματοποιήσουν λήψη αποκλειστικών υλικών εκτύπωσης.

Η λήψη περιεχομένων PREMIUM πραγματοποιείται εύκολα μέσω του My Image Garden. Η εκτύπωση περιεχομένων PREMIUM που έχετε λάβει πραγματοποιείται απευθείας με το My Image Garden. Για την εκτύπωση ληφθέντων περιεχομένων PREMIUM, απαιτείται η εγκατάσταση αυθεντικών δοχείων μελάνης/φυσιγγίων μελάνης Canon για όλα τα χρώματα σε υποστηριζόμενο εκτυπωτή.

# Print Studio Pro

Print Studio Pro is een invoegtoepassing waarmee u eenvoudiger en handiger vakkundig foto's kunt afdrukken. Naast het afdrukken van foto's met en zonder rand kunt u uiteenlopende afdruktaken uitvoeren, zoals het afdrukken van een inhoudsopgave, afdrukken in grijstinten en afdrukken met ICC-profielen. Daarnaast kunt u de marges aanpassen of tekst toevoegen.

O Print Studio Pro é um plug-in que facilita e torna mais conveniente a impressão de fotos profissionais. Além da impressão de fotos com bordas e sem bordas, você pode executar diversas tarefas de impressão, como a impressão de índice, impressão em escala de cinza e a impressão usando perfis ICC. Também é possível ajustar as margens ou adicionar texto.

Print Studio Pro es un plug-in que permite que la impresión de fotografía profesional resulte más fácil y práctica. Además de imprimir fotografías con borde y sin borde, puede llevar a cabo diversas tareas de impresión tales como impresión de índices, impresión con escala de grises e impresión mediante perfiles ICC. También puede ajustar los márgenes o añadir texto.

To Print Studio Pro είναι μια προσθήκη που καθιστά την επαγγελματική εκτύπωση φωτογραφιών πιο εύκολη και πρακτική. Εκτός από την εκτύπωση φωτογραφιών με και χωρίς περίγραμμα, μπορείτε να εκτελέσετε διάφορες εργασίες εκτύπωσης όπως η εκτύπωση ευρετηρίου, η εκτύπωση σε κλίμακα του γκρι και η εκτύπωση με χρήση προφίλ ICC. Μπορείτε επίσης να προσαρμόσετε τα περιθώρια ή να προσθέσετε κείμενο.

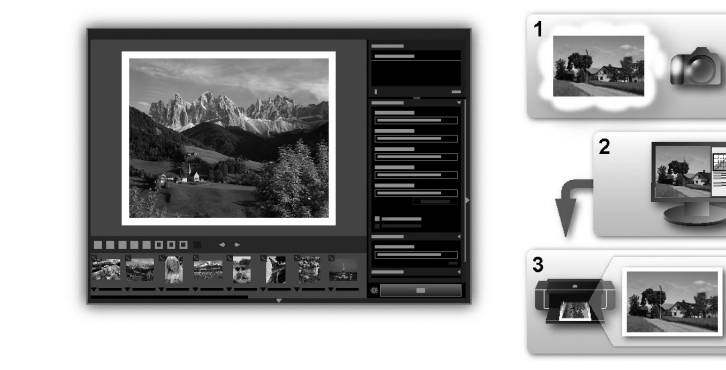

Met Print Studio Pro kunt u eenvoudig en met hoge kwaliteit afbeeldingen afdrukken die zijn ontwikkeld/gecorrigeerd in 'Digital Photo Professional' (bewerkingssoftware voor RAW-afbeeldingen van Canon), Adobe Photoshop, Adobe Photoshop Elements of Adobe Photoshop Lightroom. Voor meer informatie raadpleegt u de Online handleiding: **Handleiding digitale foto's afdrukken**.

Usando o Print Studio Pro, você pode imprimir imagens desenvolvidas/corrigidas no "Digital Photo Professional" (software de edição de imagens RAW fornecido pela Canon), no Adobe Photoshop, no Adobe Photoshop Elements ou no Adobe Photoshop Lightroom com facilidade e em alta qualidade. Para obter detalhes, consulte o Manual On-line: **Guia de impressão de fotografia digital**.

Mediante Print Studio Pro, puede imprimir imágenes reveladas/corregidas en "Digital Photo Professional" (software de edición de imágenes RAW suministrado por Canon), Adobe Photoshop, Adobe Photoshop Elements o Adobe Photoshop Lightroom fácilmente y en alta calidad. Para obtener más detalles, consulte el Manual en línea: **Guía de impresión de fotografía digital**.

Χρησιμοποιώντας το Print Studio Pro, μπορείτε να εκτυπώσετε εικόνες που έχουν δημιουργηθεί/βελτιωθεί στο "Digital Photo Professional" (λογισμικό επεξεργασίας εικόνων RAW που παρέχεται από την Canon), το Adobe Photoshop, το Adobe Photoshop Elements ή το Adobe Photoshop Lightroom εύκολα και σε υψηλή ποιότητα. Για λεπτομέρειες, ανατρέξτε στο Εγχειρίδιο Online: **Οδηγός Εκτύπωσης Ψηφιακών Φωτογραφιών**.

# Canon

# PIXMA PRO-1

Uppstartsguide Komme i gang Før du begynder Aloitusopas

Läs igenom den här handboken noggrant innan du använder skrivaren. Förvara den nära till hands ifall du behöver konsultera den senare. Les denne veiledningen før du bruker skriveren. Ta vare på den til fremtidig bruk. Læs denne vejledning, inden du bruger printeren. Opbevar den i nærheden, så du hurtigt kan slå op i den. Lue tämä opas, ennen kuin alat käyttää tulostinta. Säilytä se myöhempää tarvetta varten.

## Innehåll

- 1 Förberedelser s. 5
- 2 Installera bläckbehållarna s. 9
- 3 Installera skrivhuvudet s. 12
- 4 Programvaruinstallation s. 18
- 5 Fylla på papper s. 30
- 6 Programvara s. 31

### Innhold

- 1 Forberedelse s. 5
- 2 Installere blekktankene s. 9
- 3 Installere skrivehodet s. 12
- 4 Programvareinstallasjon s. 18
- 5 Legge i papir s. 30
- 6 Programvare s. 31

# Indhold

- 1 Forberedelse s. 5
- 2 Installer blækbeholderne s. 9
- 3 Installer printhovedet s. 12
- 4 Softwareinstallation s. 18
- 5 llæg papir s. 30
- 6 Programsoftware s. 31

### Sisältö

- 1 Valmistelu s. 5
- 2 Mustesäiliöiden asentaminen s. 9
- 3 Tulostuspään asentaminen s. 12
- 4 Ohjelmiston asentaminen s. 18
- 5 Paperin asettaminen s. 30
- 6 Sovellusohjelmisto s. 31

- Arbetsgång för installation av skrivaren
- Oversikt over skriverinstallasjonen
- Printerinstallationsflow
- Tulostimen asennuksen kulku

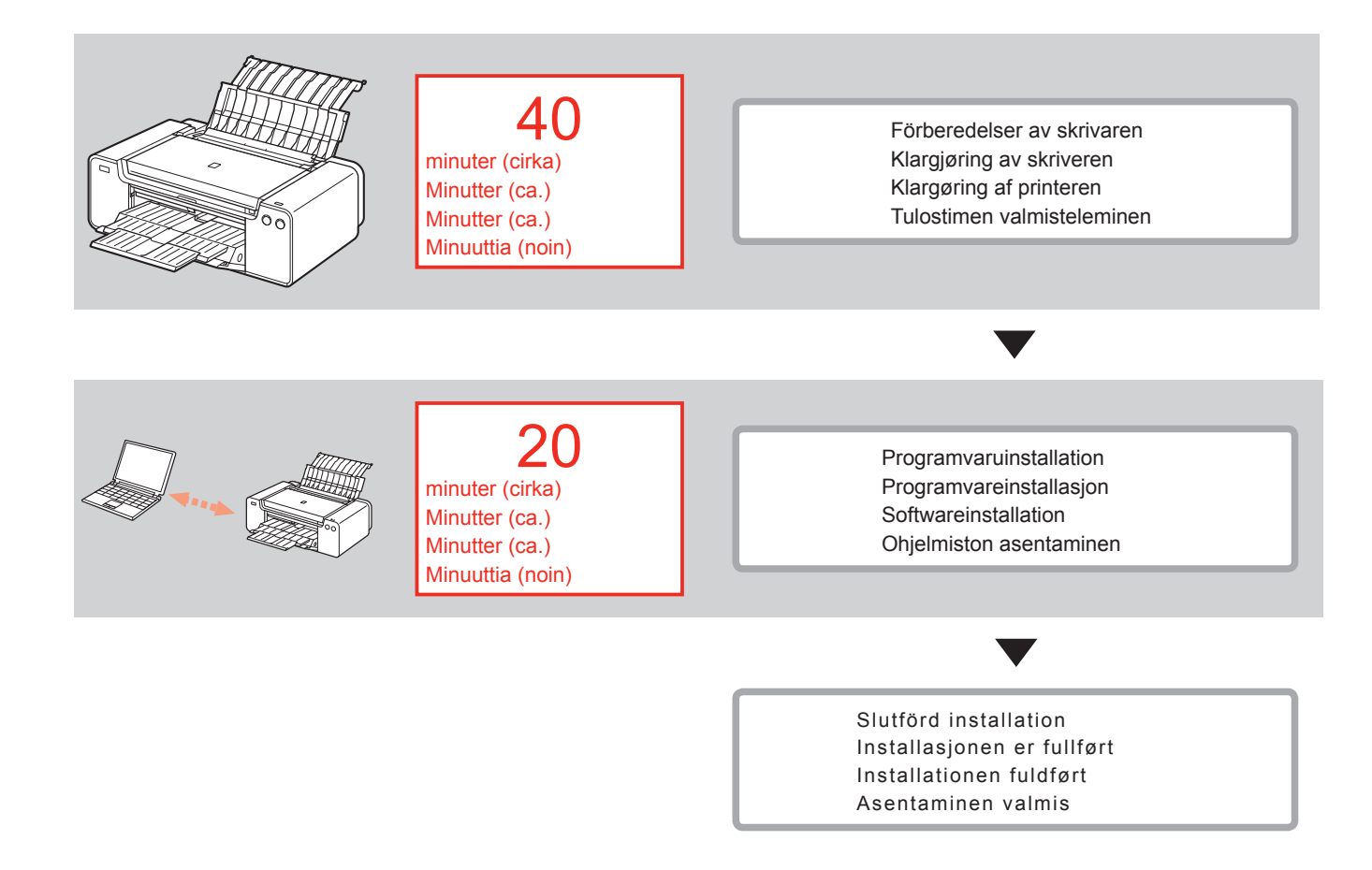
Symboler som används i detta dokument

S Ir

Inte tillåtna åtgärder.

- Instruktioner som innehåller viktig information.
- I den här handboken hänvisar vi till operativsystemet Windows 8 som Windows 8 och till operativsystemet Windows 7 SP1 som Windows 7.
- I den här handboken är skärmbilderna hämtade från Windows 7 och Mac OS X v.10.8. Om inget annat anges är skärmbilderna hämtade från Windows 7.
- Microsoft är ett registrerat varumärke som tillhör Microsoft Corporation.
- Windows är ett varumärke eller registrerat varumärke som tillhör Microsoft Corporation i USA och/eller andra länder.
- Windows Vista är ett varumärke eller registrerat varumärke som tillhör Microsoft Corporation i USA och/eller andra länder.
- Internet Explorer är ett varumärke eller registrerat varumärke som tillhör Microsoft Corporation i USA och/eller andra länder.
- Mac, Mac OS, AirPort, Safari, Bonjour, iPad, iPhone och iPod touch är varumärken som tillhör Apple Inc., registrerat i USA och andra länder. AirPrint och AirPrint-logotypen är varumärken som tillhör Apple Inc.
- Adobe, Photoshop, Photoshop Elements, Lightroom, Adobe RGB och Adobe RGB (1998) är antingen registrerade varumärken eller varumärken som tillhör Adobe Systems Incorporated i USA och/eller andra länder.

 Symboler som brukes i dette dokumentet

Forbudte handlinger.

- Instruksjoner som inneholder viktig informasjon.
- I denne veiledningen blir operativsystemet Windows 8 referert til som Windows 8 og Windows 7 SP1 som Windows 7.
- Skjermbildene i denne veiledningen er basert på Windows 7 og Mac OS X v.10.8.
- Skjermbildene er fra Windows 7 med mindre noe annet er angitt.

- Microsoft er et registrert varemerke for Microsoft Corporation.
- Windows er et varemerke eller registrert varemerke for Microsoft Corporation i USA og/eller andre land.
- Windows Vista er et varemerke eller registrert varemerke for Microsoft Corporation i USA og/eller andre land.
- Internet Explorer er et varemerke eller registrert varemerke for Microsoft Corporation i USA og/eller andre land.
- Mac, Mac OS, AirPort, Safari, Bonjour, iPad, iPhone og iPod touch er varemerker for Apple Inc. registrert i USA og andre land. AirPrint og AirPrint-logoen er varemerker for Apple Inc.
- Adobe, Photoshop, Photoshop Elements, Lightroom, Adobe RGB og Adobe RGB (1998) er enten registrerte varemerker eller varemerker for Adobe Systems Incorporated i USA og/eller andre land.

 Symboler, der bruges i dokumentet

## Forbudte handlinger.

 Instruktioner med vigtige oplysninger.

 I denne vejledning refereres der til operativsystemet Windows 8 som Windows 8 og operativsystemet Windows 7 SP1 som Windows 7.

 I denne vejledning er skærmbillederne baseret på Windows 7 og Mac OS X v.10.8. Medmindre andet er angivet, er skærmbillederne fra Windows 7.

- Microsoft er et registreret varemærke tilhørende Microsoft Corporation.
- Windows er et varemærke eller registreret varemærke tilhørende Microsoft Corporation i USA og/eller andre lande.
- Windows Vista er et varemærke eller registreret varemærke tilhørende Microsoft Corporation i USA og/eller andre lande.
- Internet Explorer er et varemærke eller registreret varemærke tilhørende Microsoft Corporation i USA og/eller andre lande.
- Mac, Mac OS, AirPort, Safari, Bonjour, iPad, iPhone og iPod touch er varemærker tilhørende Apple Inc., registreret i USA og andre lande. AirPrint og AirPrint-logoet er varemærker tilhørende Apple Inc.
- Adobe, Photoshop, Photoshop Elements, Lightroom, Adobe RGB og Adobe RGB (1998) er enten registrerede varemærker eller varemærker tilhørende Adobe Systems Incorporated i USA og/eller andre lande.

 Tässä asiakirjassa käytetyt symbolit

Kielletyt toimenpiteet.

- Ohjeita, jotka sisältävät tärkeitä tietoja.
- Tässä oppaassa Windows 8 käyttöjärjestelmään viitataan nimellä Windows 8 ja Windows 7 SP1 käyttöjärjestelmään nimellä Windows 7.
- Näyttöjen kuvat ovat Windows
   7- ja Mac OS X v.10.8 käyttöjärjestelmistä.
   Ellei muuta mainita, näytön kuvat ovat Windows 7:stä.
- Microsoft on Microsoft Corporationin rekisteröity tavaramerkki.
- Windows on Microsoft Corporationin tavaramerkki tai rekisteröity tavaramerkki Yhdysvalloissa ja/tai muissa maissa.
- Windows Vista on Microsoft Corporationin tavaramerkki tai rekisteröity tavaramerkki Yhdysvalloissa ja/tai muissa maissa.
- Internet Explorer on Microsoft Corporationin tavaramerkki tai rekisteröity tavaramerkki Yhdysvalloissa ja/tai muissa maissa.
- Mac, Mac OS, AirPort, Safari, Bonjour, iPad, iPhone ja iPod touch ovat Apple Inc. -yhtiön rekisteröityjä tavaramerkkejä Yhdysvalloissa ja muissa maissa. AirPrint ja AirPrint-logo ovat Apple Inc. -yhtiön tavaramerkkejä.
- Adobe, Photoshop, Photoshop Elements, Lightroom, Adobe RGB ja Adobe RGB (1998) ovat Adobe Systems Incorporated -yhtiön tavaramerkkejä tai rekisteröityjä tavaramerkkejä Yhdysvalloissa ja/tai muissa maissa.

- Tryckt handbok
- Trykt manual
- Trykt vejledning
- Painettu käyttöopas

- On-screen Handbok och Onlinehandbok
- Elektronisk manual og Nettbasert manual
- Vejledning på skærmen og Online vejledning
- Kuvaruutukäyttöopas ja Online-käyttöopas

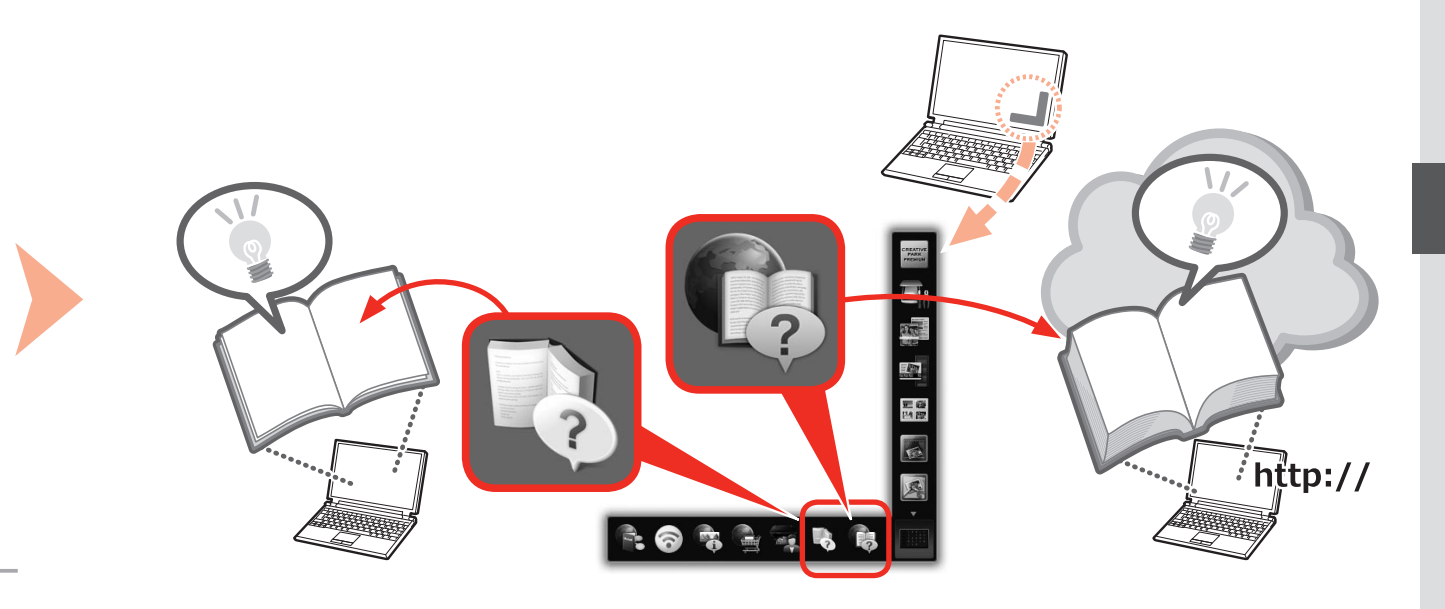

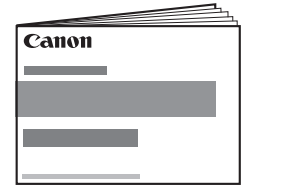

- Uppstartsguide (den här handboken)
- •Komme i gang (denne manualen)
- Før du begynder (denne vejledning)
- •Aloitusopas

(tämä opas)

- Enheter som krävs för kablad anslutning
- Enheter som kreves for kablet tilkobling
- Nødvendige enheder til trådløs forbindelse
- Langallisen yhteyden edellyttämät laitteet

När du använder skrivaren via en kablad anslutning krävs en separat nätverksenhet (router o.s.v.) och en Ethernet-kabel.

Når du bruker skriveren over en kablet tilkobling, må du ha en kommersiell nettverksenhet (ruter e.l.) og en Ethernet-kabel.

Når printeren bruges over en kabelforbindelse, kræves en netværksenhed (router osv.) og et Ethernet-kabel.

Tulostimen käyttäminen langallisen yhteyden avulla edellyttää kaupallisesti saatavilla olevaa verkkolaitetta (kuten reititintä) ja Ethernet-kaapelia.

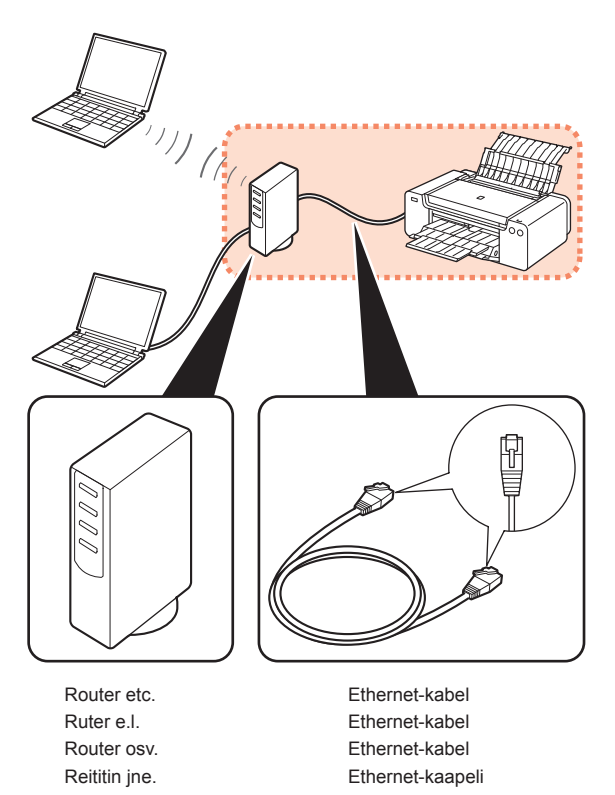

Förberedelser Forberedelse Forberedelse Valmistelu

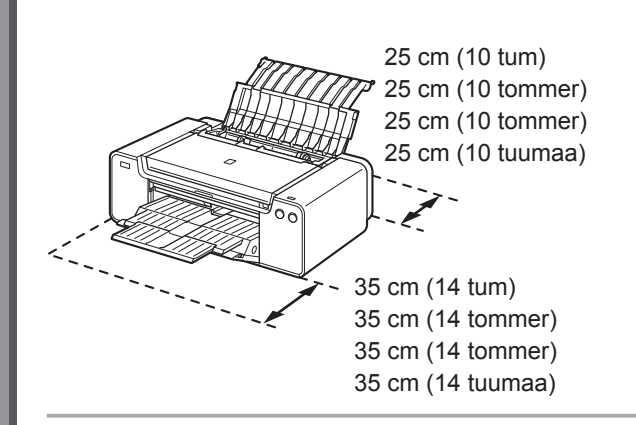

- · Placera skrivaren på en plan yta.
- Placera inga föremål framför skrivaren.
- Se till hålla ett utrymme på 35 cm (14 tum) respektive 25 cm (10 tum) fritt framför respektive bakom skrivaren för att pappersstödet och utmatningsfacket ska kunna öppnas.

 Ta hjälp av en annan person för att lyfta och flytta skrivaren vid installationen.

- · Plasser skriveren på et flatt underlag.
- · Ikke sett noe foran skriveren.
- Pass på at det er 35 cm (14 tommer) ledig plass foran skriveren og 25 cm (10 tommer) bak den, slik at papirstøtten og papirutmatingsbrettet kan åpnes.

Få hjelp av en annen person når du løfter og flytter skriveren.

- · Anbring printeren på en plan overflade.
- · Undgå at placere genstande foran printeren.
- For at åbne papirstøtten og udbakken til papir skal der være 35 cm (14 tommer) foran printeren og 25 cm (10 tommer) bag den.

 Når printeren installeres, skal du løfte og flytte den med hjælp fra en anden person.

- · Aseta tulostin tasaiselle alustalle.
- Älä aseta tulostimen eteen mitään esineitä.
- Jotta voit avata paperituen ja paperin luovutustason, jätä tulostimen eteen 35 cm (14 tuumaa) ja tulostimen taakse 25 cm (10 tuumaa) tyhjää tilaa.

 Kun asennat tulostimen, nosta ja siirrä sitä toisen henkilön avustuksella.

- Installera inte skrivaren på en plats där föremål kan falla ned på den. Placera inte heller några föremål ovanpå skrivaren. Det kan falla in i skrivaren när du öppnar den och orsaka skador. Ikke plasser skriveren der det kan falle gjenstander ned på den. I tillegg må du ikke legge noe oppå skriveren. Gjenstanden kan falle inn i skriveren når du åpner dekslene, og føre til funksjonsfeil. Undgå at installere printeren et sted, hvor der kan falde en genstand ned på den. Du bør desuden heller ikke anbringe nogen genstande oven på printeren. Genstanden kan falde ned i printeren, når dækslerne åbnes, og medføre printerfejl.
  - Älä aseta tulostinta paikkaan, jossa jokin esine voi pudota tulostimen päälle. Älä myöskään aseta tulostimen päälle mitään esineitä. Esine voi pudota tulostimen sisään kansia avattaessa ja aiheuttaa toimintahäiriön.

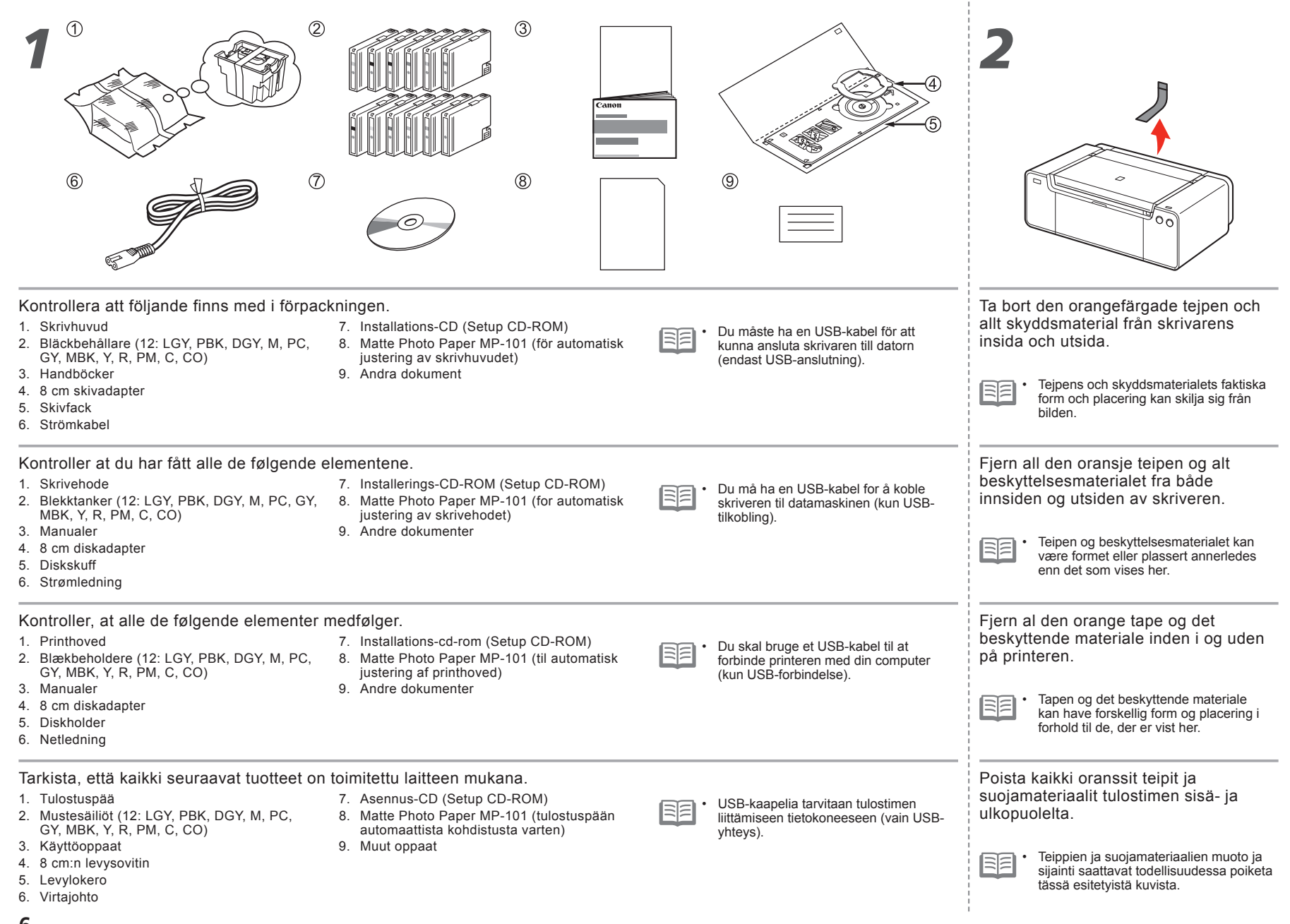

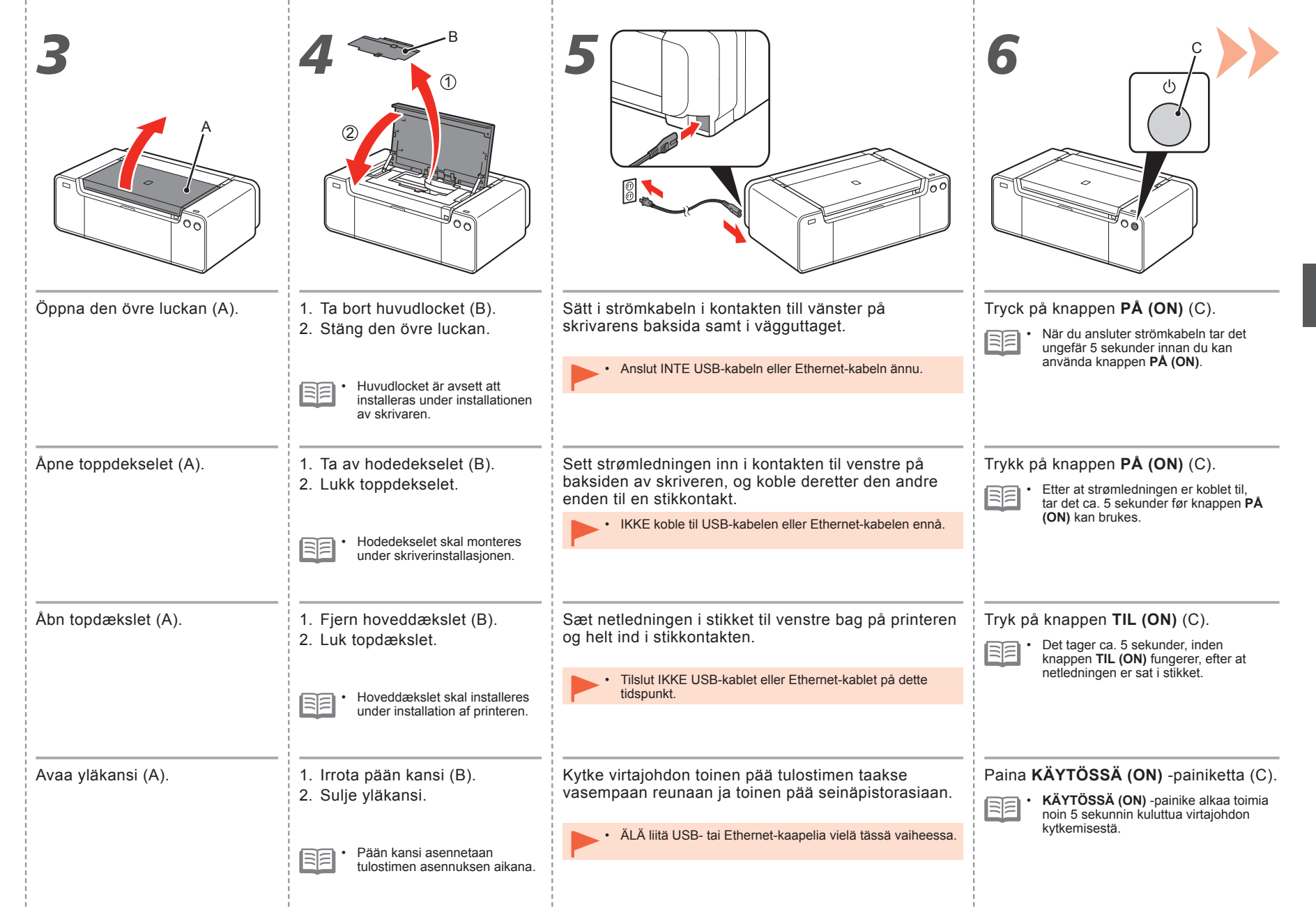

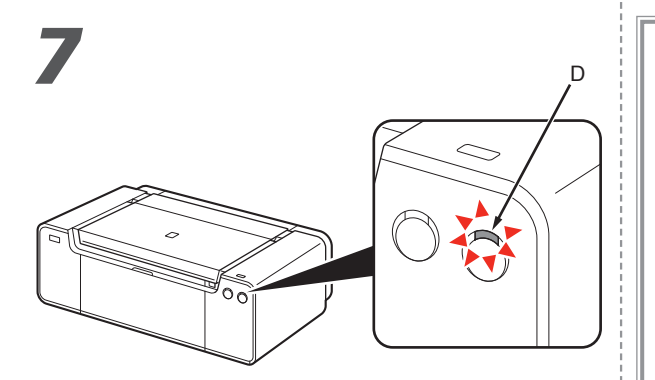

Vänta ungefär 2 minuter tills lampan för **NÄTSTRÖM** (**POWER**) (vit) (D) slutar blinka och lyser med fast sken. Gå sedan vidare till nästa steg.

Skrivaren kan avge driftljud. Det är helt normalt.

Vent i ca. 2 minutter til lampen **STRØM (POWER)** (hvit) (D) slutter å blinke og forblir tent, og fortsett deretter til neste trinn.

Det kan komme litt driftsstøy fra skriveren. Dette er vanlig.

Vent ca. 2 minutter, indtil lampen **POWER** (hvid) (D) holder op med at blinke og forbliver tændt, og fortsæt til næste trin.

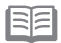

Printeren afgiver muligvis noget driftsstøj. Dette er normalt.

Odota noin 2 minuuttia, kunnes **VIRTA (POWER)** -merkkivalo (valkoinen) (D) jää palamaan, ja siirry sitten seuraavaan vaiheeseen.

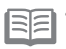

Tulostimesta saattaa kuulua toimintaääniä. Tämä on normaalia. När du behöver stänga av skrivaren

Når skriveren må slås av

Når printeren skal slukkes

Kun tulostimen virta joudutaan katkaisemaan

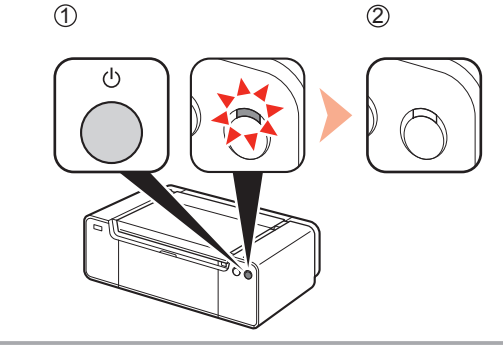

Se till att följa tillvägagångssättet nedan.

- 1. Tryck på **PÅ (ON)** för att stänga av skrivaren.
- 2. Kontrollera att lampan för NÄTSTRÖM (POWER) inte lyser.
- Du kan höra driftljud i upp till 60 sekunder tills skrivaren stängs av.

Følg fremgangsmåten nedenfor.

- 1. Trykk på knappen PÅ (ON) for å slå av skriveren.
- 2. Kontroller at lampen STRØM (POWER) er slukket.

Driftsstøy kan høres i opptil 60 sekunder før skriveren slår seg av.

Sørg for at følge nedenstående fremgangsmåde.

- 1. Tryk på knappen **TIL (ON)** for at slukke printeren.
- 2. Kontroller, at lampen **POWER** ikke er tændt.

Der kan fortsat lyde driftsstøj i op til 60 sekunder, indtil printeren slukkes.

Toimi seuraavasti.

1. Katkaise tulostimen virta painamalla KÄYTÖSSÄ (ON) -painiketta.

2. Varmista, että VIRTA (POWER) -merkkivalo ei pala.

Toimintaääntä saattaa kuulua vielä noin 60 sekuntia, jonka jälkeen tulostimen virta katkeaa.

| ►.  | Kontrollera att lampan för NÄTSTRÖM (POWER)<br>inte lyser innan du drar ur strömkabeln. Om du drar<br>ur strömkabeln medan lampan för NÄTSTRÖM<br>(POWER) lyser eller blinkar kan skrivhuvudet<br>torka och täppas igen, vilket resulterar i bristfälliga<br>utskrifter.                           |
|-----|----------------------------------------------------------------------------------------------------|
| EE. | Specifikationen för strömkabeln varierar beroende<br>på land eller region.                                                                                                    |
|     | Før du tar ut strømkontakten, må du passe på<br>at lampen <b>STRØM (POWER)</b> er slukket. Hvis<br>du tar ut strømkontakten mens lampen <b>STRØM</b><br>( <b>POWER</b> ) lyser eller blinker, kan skrivehodet<br>tettes til eller tørke ut, noe som gir dårligere<br>utskriftskvalitet.            |
|     | Spesifikasjonene for strømledningen er forskjellige for hvert land eller hver region.                                                                                                    |
| ►.  | Før du fjerner strømstikket, skal du sørge for, at<br>lampen <b>POWER</b> ikke er tændt. Hvis du fjerner<br>strømstikket, mens lampen <b>POWER</b> er tændt<br>eller blinker, kan det føre til, at printhovedet<br>tørrer ind eller stopper til, hvilket fører til dårlig<br>udskrivningskvalitet. |
| EE. | Specifikationen for strømstikket varierer afhængigt af land eller region.                                                                                                    |
|     | Ennen kuin irrotat virtapistokkeen, varmista,<br>että VIRTA (POWER) -merkkivalo ei pala. Jos<br>virtapistoke irrotetaan, kun VIRTA (POWER)<br>-merkkivalo palaa tai vilkkuu, tulostuspää<br>saattaa kuivua tai tukkeutua, mikä heikentää<br>tulostusjälkeä.                                        |
|     | Virtajohdon tekniset ominaisuudet vaihtelevat maan tai alueen mukaan.                                                                                                    |

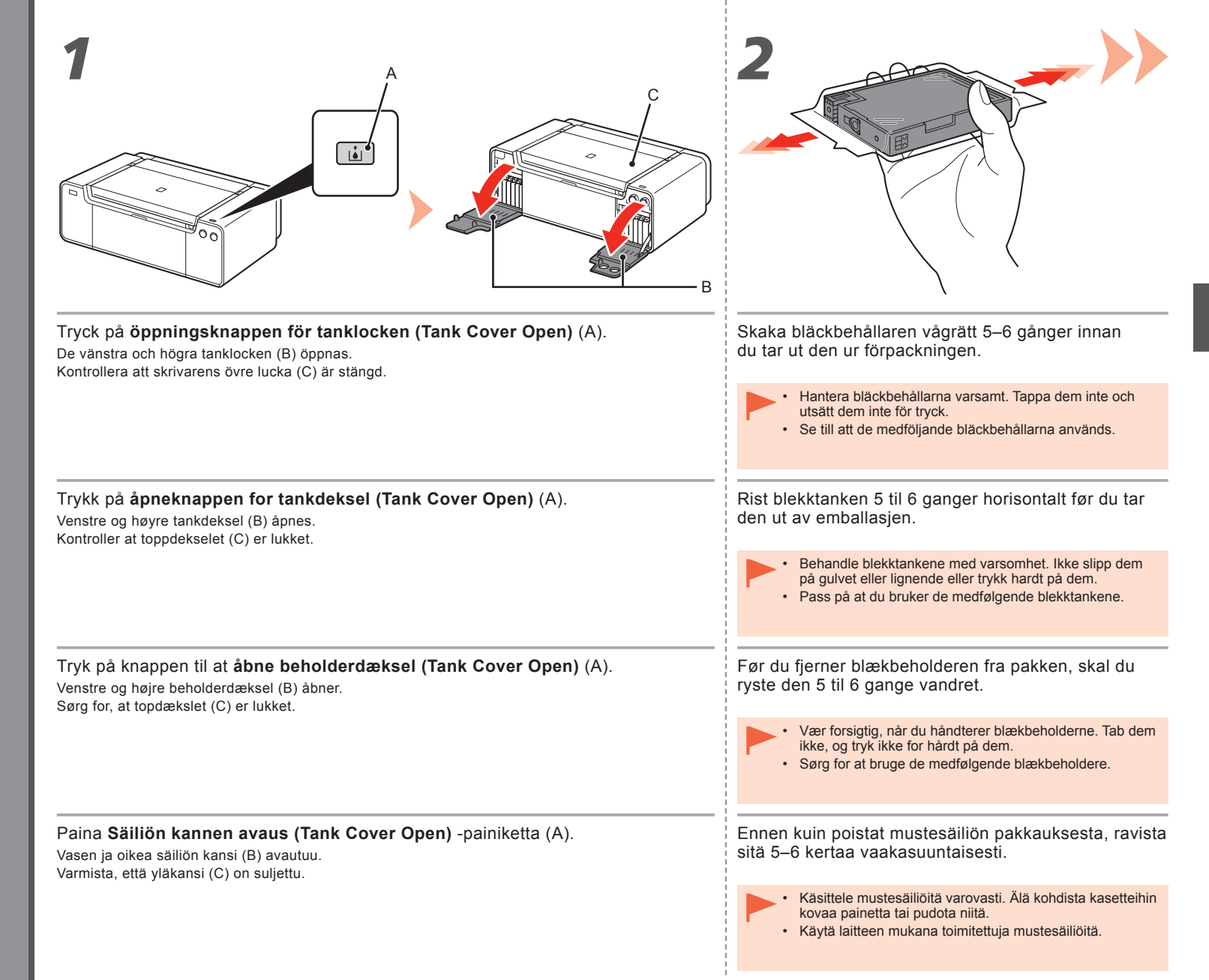

|                                                 | 4<br><u> </u>                                                                                                    |  |  |
|-------------------------------------------------|----------------------------------------------------------------------------------------------------|--|--|
| Ta ut bläckbehållaren ur förpackningen.         | Sätt bläckbehållaren på plats.                                                                                                    |  |  |
| Vidrör inte kontakterna (D) på bläckbehållaren. | Tryck på markeringen ( <b>PUSH</b> ) för att sätta bläckbehållaren på plats.                                                                                                    |  |  |
|                                                 | När installationen är korrekt genomförd lyser <b>bläcklampan (Ink)</b> rött.<br>Kontrollera att färgen på etiketten stämmer överens med bläckbehållaren.                                                                                         |  |  |
| Ta blekktanken ut av emballasjen.               | Sett på plass blekktanken.                                                                                                    |  |  |
| Ikke berør kontaktene på (D) blekktankene.      | Trykk på merket ( <b>TRYKK (PUSH)</b> ) for å sette blekktanken skikkelig<br>på plass.<br>Når blekktanken er satt på plass på riktig måte, lyser lampen <b>Blekk (Ink)</b> rødt.<br>Kontroller at fargen på etiketten samsvarer med blekktanken. |  |  |
| Tag blækbeholderen ud af pakken.                | lsæt blækbeholderen.                                                                                                    |  |  |
| Berør ikke kontakterne (D) på blækbeholderne.   | Tryk på mærket ( <b>SKUB (PUSH</b> )) for at sætte blækbeholderen<br>på plads.<br>Når installationen er fuldført korrekt, lyser <b>blæk(Ink)</b> -indikatoren rødt.<br>Sørg for, at farven på etiketten passer til blækbeholderen.               |  |  |
|                                                 |                                                                                                    |  |  |
| Poista mustesäiliö pakkauksesta.                | Aseta mustesäiliö.<br>Paina mustesäiliön merkkiä ( <b>PUSH</b> ), kunnes säiliö nansahtaa                                                                                                    |  |  |
| Älä koske mustesäiliöiden liitinpintoihin (D).  | tiukasti paikalleen.<br>Kun mustesäiliö on asennettu oikein, <b>mustesäiliön (Ink)</b> lamppu palaa punaisena.                                                                                                    |  |  |
|                                                 |                                                                                                    |  |  |

ł

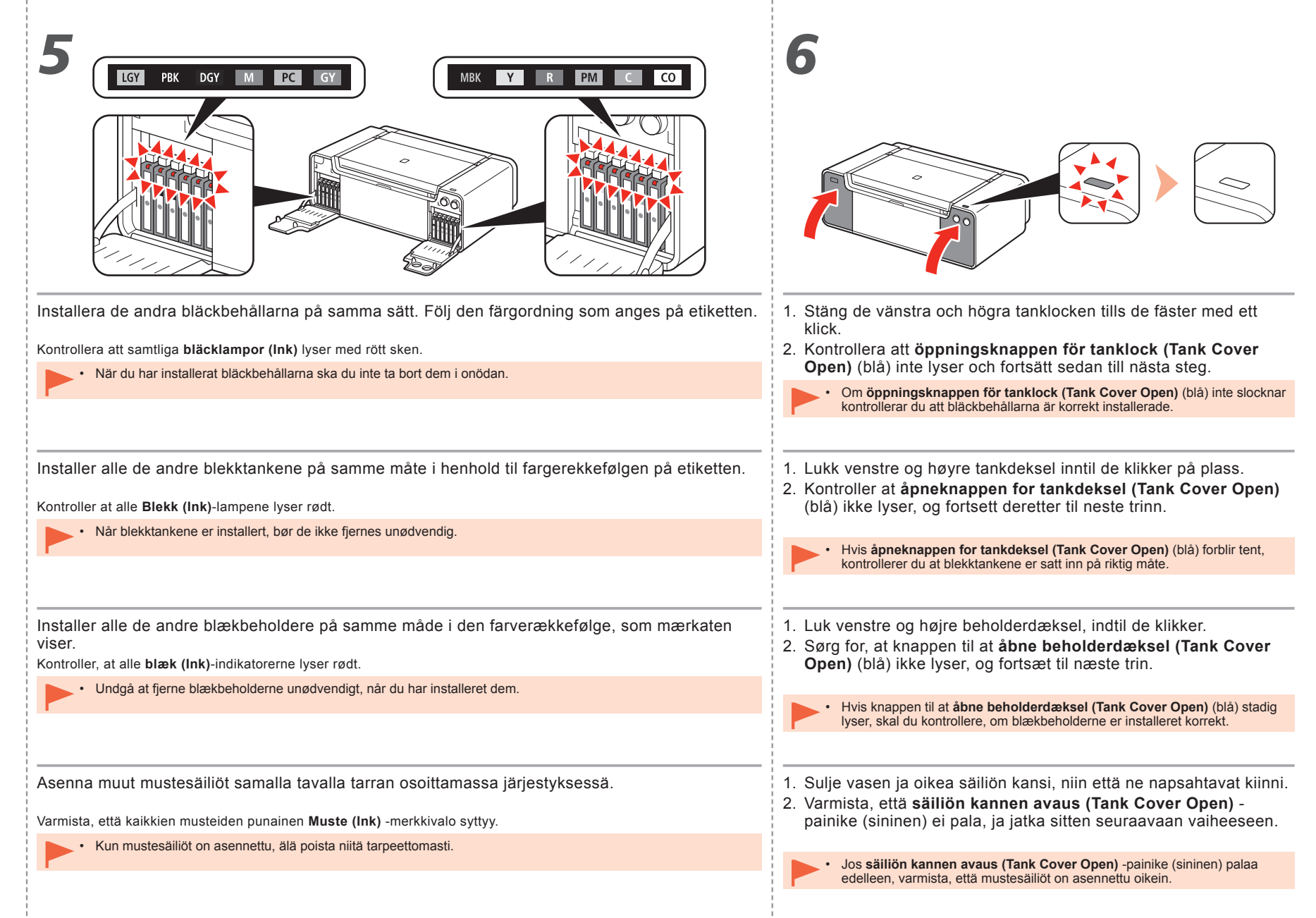

|                                 | 2                                                                                                    |
|---------------------------------|----------------------------------------------------------------------------------------------------|
| Öppna den övre luckan (A) helt. | Hållaren för skrivhuvudet (B) flyttar sig till installationsläget.                                                                                                    |
|                                 | Om hållaren till skrivhuvudet inte flyttas kontrollerar du att skrivaren är påslagen.<br>Mer information finns under <b>5</b> till <b>7</b> på sidan 7 i "1 Förberedelser".                   |
| Ånne tenndekeelet (A) helt      | Skrivebodoboldoron (B) flyttoo til innosttingenopsisionen                                                                                                    |
| Aprie toppdekselet (A) fielt.   | Hvis skrivehodeholderen ikke beveger seg, må du kontrollere at skriveren<br>er slått på. Hvis du vil ha mer informasjon, kan du se <b>5</b> til <b>7</b> på side 7 under<br>"1 Forberedelse". |
| Åbn topdækslet (A) helt.        | Printhovedholderen (B) flyttes til installationsplaceringen.                                                                                                    |
|                                 | Hvis printhovedholderen ikke bevæger sig, skal du kontrollere, at printeren er<br>tændt. Yderligere oplysninger finder du i <b>5</b> til <b>7</b> på side 7 i "1 Forberedelse."               |
|                                 |                                                                                                    |
| Avaa yläkansi (A) täysin.       | Tulostuspään pidike (B) liikkuu asennusasentoon.                                                                                                    |
|                                 | Jos tulostuspään pidike ei liiku, varmista, että virta on kytketty tulostimeen.<br>Lisätietoja on kohdan "1 Valmistelu" vaiheissa <b>5</b> – <b>7</b> sivulla 7.                              |

÷

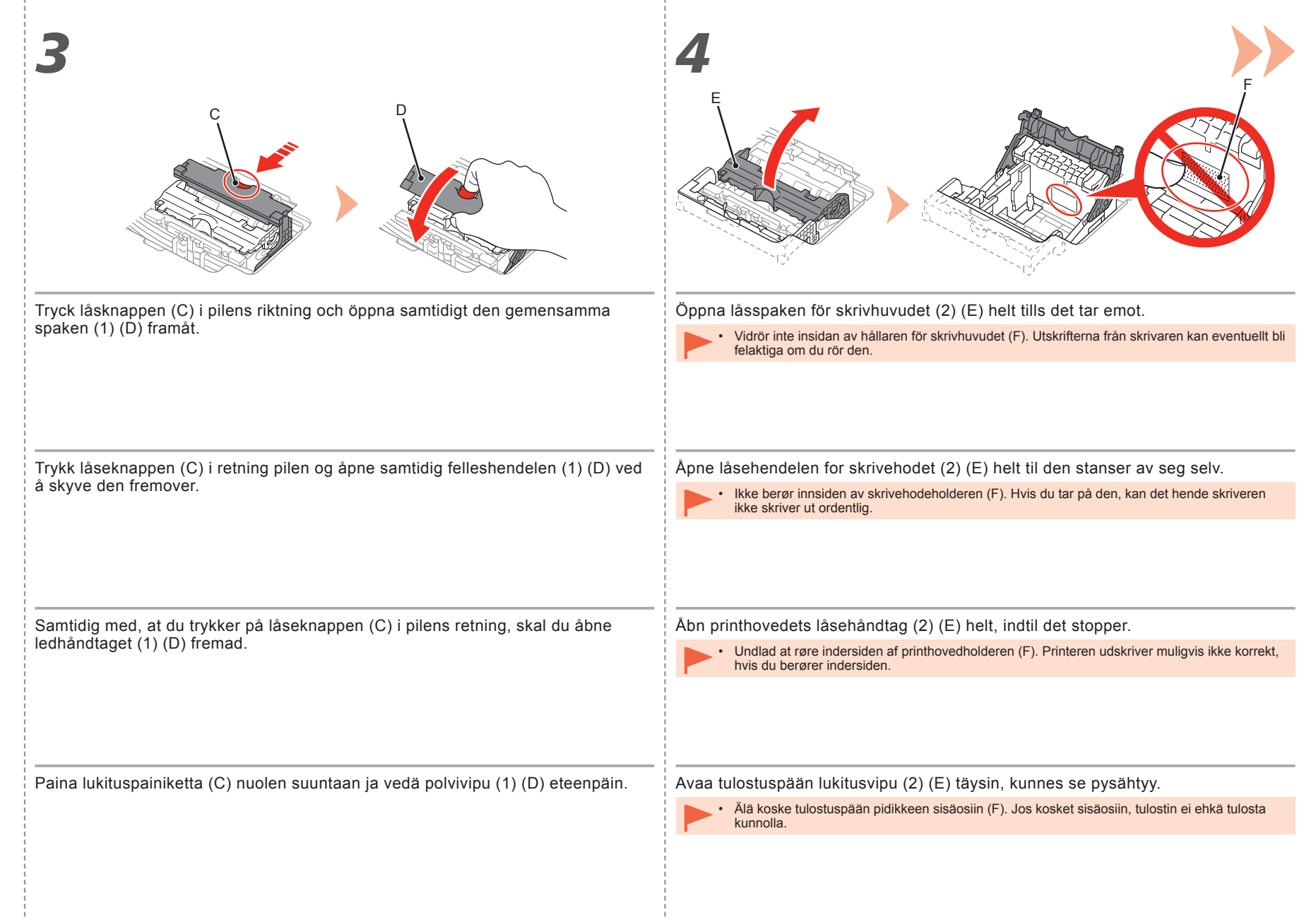

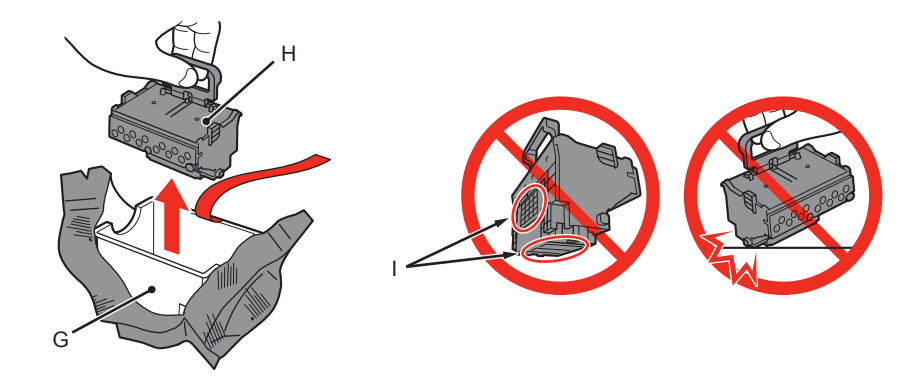

- 1. Ta ur huvudhöljet (G) ur det silverfärgade paketet.
- 2. Ta bort tejpen.
- 3. Håll i det blåa handtaget och ta bort skrivhuvudet (H).

- Hantera skrivhuvudet varsamt. Tappa det inte och utsätt det inte för tryck.
- Vidrör inte skrivhuvudets metalldelar (I). Utskrifterna från skrivaren kan eventuellt bli felaktiga om du vidrör dem.
- Det kan eventuellt finnas transparent eller ljust bläck inuti den påse där skrivhuvudet ligger. Detta påverkar inte utskriftskvaliteten. Var noga med att inte få bläck på dig när du hanterar de här föremålen.

- 1. Ta hodeboksen (G) ut av den sølvfargede emballasjen.
- 2. Ta av teipen.
- 3. Hold i det blå håndtaket og ta ut skrivehodet (H).

- Behandle skrivehodet med varsomhet. Ikke slipp det i gulvet eller lignende eller trykk hardt på det.
- Ikke berør metalldelene (I) på skrivehodet. Hvis du berører dem, kan det hende at skriveren ikke skriver ut som den skal.
- Det kan være noe gjennomsiktig eller lyst blekk på innsiden av posen som skrivehodet ligger i, men dette har ikke noen innvirkning på utskriftskvaliteten. Vær forsiktig så du ikke får blekk på deg når du håndterer disse elementene.

- 1. Fjern hovedkassen (G) fra den sølvfarvede forpakning.
- 2. Fjern tapen.
- 3. Hold det blå håndtag, og fjern printhovedet (H).

- Vær forsigtig, når du håndterer printhovedet. Pas på, at du ikke taber det eller trykker for hårdt på det.
- Rør ikke (I) printhovedets metaldele. Printeren udskriver muligvis ikke korrekt, hvis du rører ved dem.
- Der kan være noget transparent eller lyst blæk på indersiden af den pose, som printhovedet blev leveret i, men det har ingen indflydelse på udskriftskvaliteten. Undgå at få blæk på dig, når du håndterer disse genstande.

- 1. Poista pään suojus (G) hopeanvärisestä pakkauksesta.
- 2. Poista teippi.
- 3. Pidä kiinni sinisestä kahvasta ja irrota tulostuspää (H).

- Käsittele tulostuspäätä varovasti. Älä pudota tai purista sitä kovasti.
- Älä koske tulostuspään metalliosiin (I). Jos kosket niihin, tulostin ei ehkä tulosta oikein.
- Tulostuspään pakkauksessa saattaa olla läpinäkyvää tai vaaleanväristä mustetta. Tämä ei vaikuta tulostuslaatuun. Varo, ettet tahri itseäsi musteella käsitellessäsi näitä tarvikkeita.

| 6                                                                                                    |
|----------------------------------------------------------------------------------------------------|
| Sätt skrivhuvudet på plats rakt uppifrån som bilden visar.                                                                                              |
| Stöt inte skrivhuvudet mot hållarens sidor.                                                                                                    |
| Sett inn skrivehodet rett ovenfra for å sette det på plass, som vist i illustrasjonen. <ul> <li>Ikke slå skrivehodet mot sidene av holderen.</li> </ul> |
| Isæt printhovedet fra lige oven over som vist for at sætte det på plads.                                                                                |
| Undgå at støde printhovedet mod holderens sider.                                                                                                    |
|                                                                                                    |
| Aseta tulostuspää ylhäältä päin paikalleen kuvan mukaisesti.                                                                                            |
| Älä kolhi tulostuspäätä pidikkeen reunoihin.                                                                                                    |

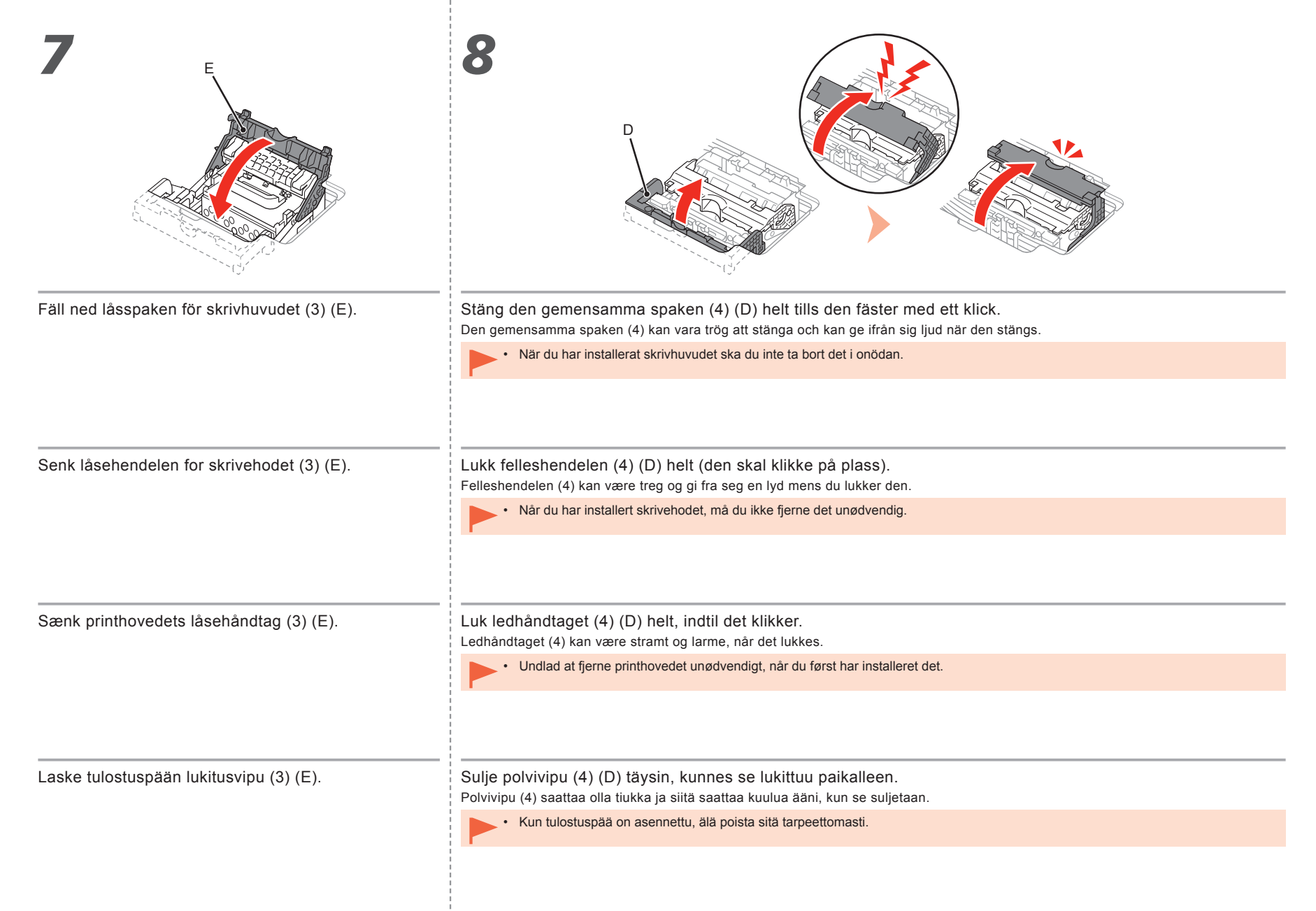

| 9                                                                                                    |                                                                                                    |
|----------------------------------------------------------------------------------------------------|----------------------------------------------------------------------------------------------------|
| <ol> <li>Installera huvudlocket (J).</li> <li>Stäng den övre luckan.</li> <li>Vänta ungefär 20 minuter tills lampan för NÄTSTRÖM (POWER) (vit) (K)<br/>slutar blinka och lyser med fast sken. Gå sedan vidare till nästa steg.<br/>Denna åtgärd måste utföras för att skrivaren ska kunna användas. Stäng inte<br/>av skrivaren förrän lampan NÄTSTRÖM (POWER) lyser.</li> </ol> | <ul> <li>Om Alarm-lampan (orange) (L) blinkar kontrollerar du att låsspaken för skrivhuvudet är ordentligt stängd. Öppna den gemensamma spaken och låsspaken för skrivhuvudet och följ sedan åter instruktionerna från 7.</li> <li>När skrivaren startas för första gången används en viss mängd bläck för att göra skrivaren redo att skriva ut. Den kvarvarande mängden bläck kan kontrolleras via skrivardrivrutinen (Windows) eller Canon IJ Printer Utility (Mac) när programvaran har installerats.</li> <li>Skrivaren kan avge driftljud innan en utskrift startar. Det är helt normalt.</li> </ul> |
| <ol> <li>Sett på plass hodedekselet (J).</li> <li>Lukk toppdekselet.</li> <li>Vent i omtrent 20 minutter til lampen STRØM (POWER) (hvit) (K) slutter å<br/>blinke og forblir tent, og fortsett deretter til neste trinn.<br/>Dette er nødvendig for å gjøre skriveren klar til bruk. Ikke slå av skriveren før<br/>lampen STRØM (POWER) lyser.</li> </ol>                        | <ul> <li>Hvis lampen Alarm (oransje) (L) blinker, kontrollerer du at låsehendelen for skrivehodet er helt lukket. Åpne felleshendelen og låsehendelen for skrivehodet, og begynn deretter på nytt fra 7.</li> <li>Når skriveren slås på for første gang, brukes det blekk for å gjøre skriveren klar til å skrive ut. Den gjenværende blekkmengden kan kontrolleres i skriverdriveren (Windows) eller Canon IJ Printer Utility (Mac) etter at programvaren er installert.</li> <li>Det kan komme litt driftsstøy fra skriveren når den forbereder en utskrift. Dette er vanlig.</li> </ul>                 |
| <ol> <li>Installer hoveddækslet (J).</li> <li>Luk topdækslet.</li> <li>Vent ca. 20 minutter, indtil lampen POWER (hvid) (K) holder op med at blinke<br/>og forbliver tændt, og fortsæt derefter til næste trin.<br/>Denne handling skal udføres for at gøre printeren klar til brug. Sluk ikke for<br/>printeren, før lampen POWER forbliver tændt.</li> </ol>                   | <ul> <li>Hvis lampen til Alarm (orange) (L) blinker, skal du kontrollere, at printhovedets låsehåndtag er lukket korrekt. Åbn ledhåndtaget og printhovedets låsehåndtag, og start derefter igen fra 7.</li> <li>Når printeren tændes første gang, bruger den blæk til at klargøre printeren til udskrivning. Det resterende blækniveau kan kontrolleres fra printerdriveren (Windows) eller Canon IJ Printer Utility (Mac) efter softwareinstallation.</li> </ul>                                                                                                    |
| <ol> <li>Asenna pään suojus (J).</li> <li>Sulje yläkansi.</li> <li>Odota noin 20 minuuttia, kunnes VIRTA (POWER) -merkkivalo (valkoinen) (K)<br/>jää palamaan, ja siirry sitten seuraavaan vaiheeseen.</li> </ol>                                                                                                    | <ul> <li>Jos Häiriö (Alarm) -merkkivalo (L) vilkkuu, varmista, että tulostuspään lukitusvipu on suljettu oikein. Avaa polvivipu ja tulostuspään lukitusvipu ja aloita uudelleen kohdasta 7.</li> <li>Kun tulostin käynnistetään ensimmäisen kerran, mustetta käytetään tulostimen valmistelemiseen tulostusta varten. Jäljellä olevan musteen taso voidaan tarkistaa tulostinajurista (Windows) tai Canon IJ Printer Utility -apuohjelmasta (Mac) ohjelmiston</li> </ul>                                                                                                    |

Toiminto on suoritettava, jotta tulostinta voidaan käyttää. Älä katkaise tulostimen virtaa, ennen kuin VIRTA (POWER) -merkkivalo palaa tasaisena.

asennuksen jälkeen.

Tulostimesta saattaa kuulua toimintaääniä, kun se valmistelee tulostusta. Tämä on normaalia.

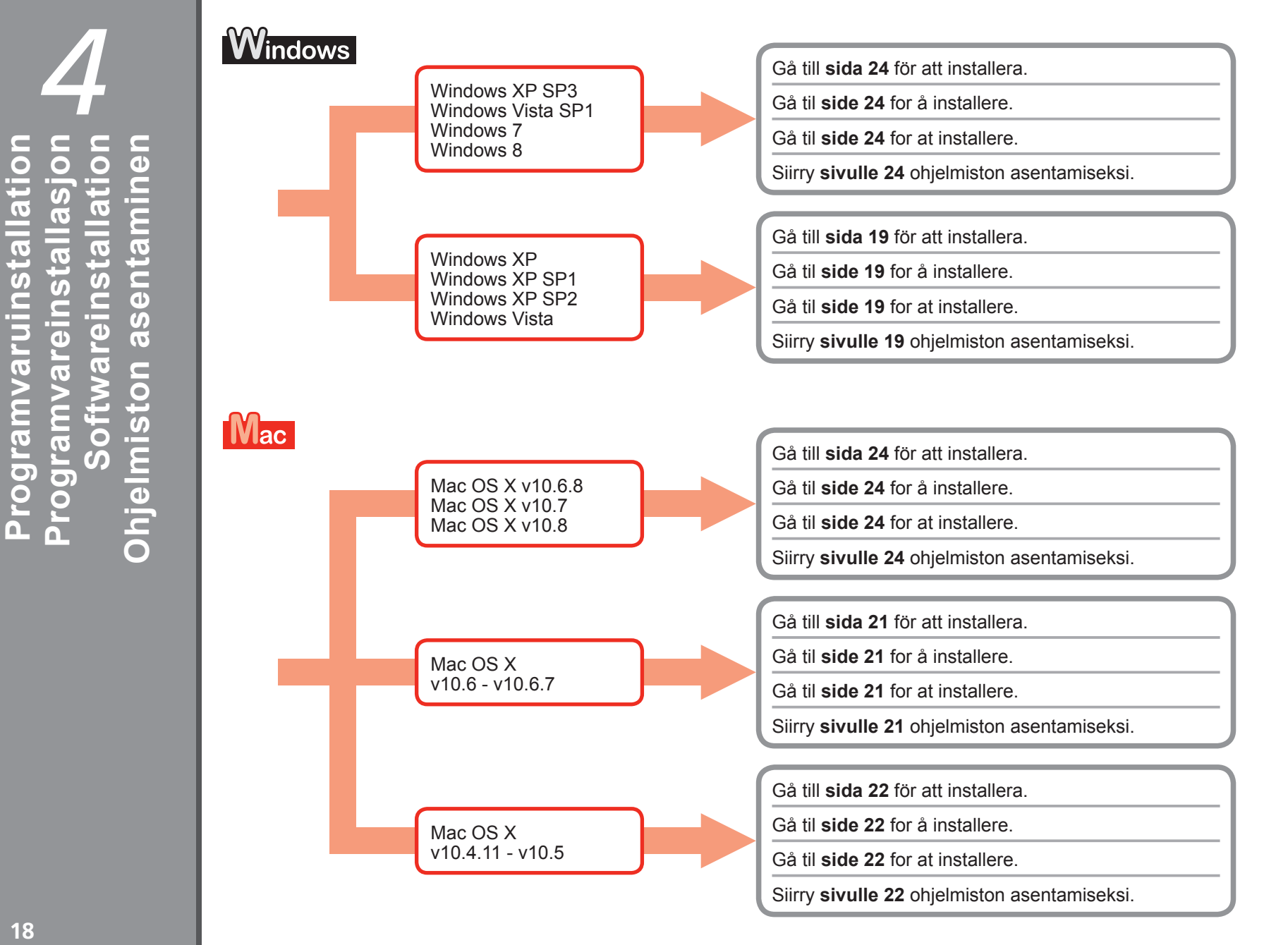

# Windows

För Windows XP/Windows XP SP1/Windows XP SP2/Windows Vista For Windows XP/Windows XP SP1/Windows XP SP2/Windows Vista For Windows XP/Windows XP SP1/Windows XP SP2/Windows Vista Windows XP/Windows XP SP1/Windows XP SP2/Windows Vista

Vi rekommenderar att du uppgraderar till Windows XP SP3 eller Windows Vista SP1 eller senare genom att använda ett Windows Service Pack.

Det anbefales at du oppgraderer til Windows XP SP3 eller Windows Vista SP1 eller nyere ved å bruke en Windows-oppdateringspakke.

Det anbefales, at du opgraderer til Windows XP SP3 eller Windows Vista SP1 eller nyere ved at anvende en Windows-servicepakke.

Suosittelemme päivittämään käyttöjärjestelmäksi Windows XP SP3 tai Windows Vista SP1 tai uudempi asentamalla Windows service packin.

Föredrar du att använda ett Windows Service Pack? Foretrekker du å bruke en Windows-oppdateringspakke? Foretrækker du at anvende en Windows-servicepakke? Haluatko asentaa Windows service packin?

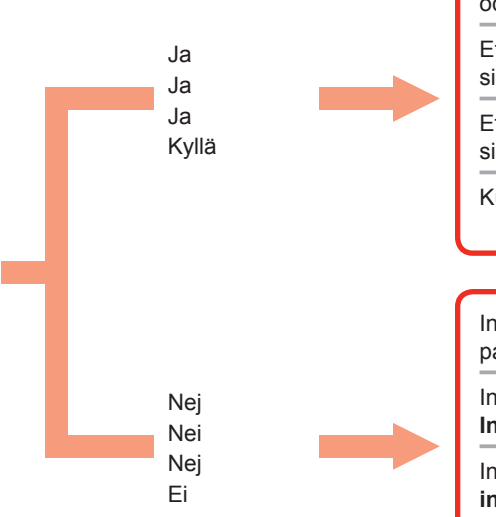

Efter uppgraderingen utför du installationen genom att följa tillvägagångssättet på och efter sida 24.

Etter oppgraderingen, utfør installasjonen ved å følge fremgangsmåten på og etter side 24.

Efter opgradering skal du udføre installationen ved at følge proceduren på og efter side 24.

Kun päivitys on tehty, suorita asennus noudattamalla ohjeita sivulta 24 alkaen.

Installera programvaran (skrivardrivrutinen och IJ Network Tool) som finns lagrade på Installations-CD (Setup CD-ROM).

Installer programvaren (skriverdriveren og IJ Network Tool) som er lagret på Installerings-CD-ROM (Setup CD-ROM).

Installer softwaren (printerdriveren og IJ Network Tool), som er lagret på installations-cd-rom'en (Setup CD-ROM).

Asenna ohjelmisto (tulostinajuri ja IJ Network Tool), joka on tallennettu **Asennus-CD (Setup CD-ROM)** -levylle.

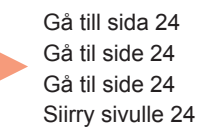

Gå till sida 20 Gå til side 20 Gå til side 20 Siirry sivulle 20

| WindowsFör Windows XP/Windows XP SP1/Windows XP SP2/Windows Vista<br>For Windows XP/Windows XP SP1/Windows XP SP2/Windows Vista<br>For Windows XP/Windows XP SP1/Windows XP SP2/Windows VistaWindows XP/Windows XP SP1/Windows XP SP2/Windows Vista                                                                                                    |                                                                                                    |                                                                                                    |  |  |
|----------------------------------------------------------------------------------------------------|----------------------------------------------------------------------------------------------------|----------------------------------------------------------------------------------------------------|--|--|
| <ul> <li>Om du föredrar att inte använda ett Windows XP SP //Windows XP SP //Windows XP SP //Windows XP SP //Windows XP SP //Windows XP SP //Windows XP SP //Windows XP Tool enligt tillvägagångssättet nedan.</li> <li>1. Sätt i Installations-CD (Setup CD-ROM) i cd-enheten på datorn.</li> <li>2. Om ett felmeddelande uppmanar dig att uppdatera Windows Service Pack och försöka igen visas ska du stånga det.</li> <li>3. För Windows XP Välj Den här datorn (My Computer) i Start-menyn.</li> <li>För Windows Vista Välj Dator (Computer) i Start-menyn.</li> <li>4. Högerklicka på CD-ikonen och välj sedan Öppna (Open).</li> <li>5. Öppna mappen win &gt; Driver &gt; DrvSetup och dubbelklicka sedan på SETUP. EXE.</li> <li>6. Efter installation öppnar du skrivardrivrutinens inställningsfönster och klickar sedan på Justering av skrivhuvud (Print Head Alignment) i fliken Underhåll (Maintenance).</li> <li>Använd medföljande MP-101 för justering av skrivhuvudet.</li> </ul> |                                                                                                    | <ul> <li>Hvis du ikke foretrekker å bruke en Windows-oppdateringspakke, installer skriverdriveren og IJ<br/>Network Tool ved å følge fremgangsmåten nedenfor.</li> <li>1. Sett inn Installerings-CD-ROM (Setup CD-ROM) i datamaskinens CD-ROM-<br/>stasjon.</li> <li>2. Hvis det vises en feilmelding som ber deg om å oppdatere Windows-<br/>oppdateringspakken og om å prøve på nytt, lukk meldingsskjermen.</li> <li>3. For Windows XP<br/>Velg Min datamaskin (My Computer) fra Start-menyen.<br/>For Windows Vista<br/>Velg Datamaskin (Computer) fra Start-menyen.</li> <li>4. Høyreklikk CD-ROM-ikonet og velg Åpne (Open).</li> <li>5. Åpne mappen win &gt; Driver &gt; DrvSetup og dobbeltklikk SETUP.EXE.</li> <li>6. Etter installasjonen, åpner du installasjonsvinduet for skriverdriveren og klikker<br/>Justering av skrivehodet (Print Head Alignment) på kategorien Vedlikehold<br/>(Maintenance).<br/>Bruk MP-101, som følger med, til justering av skrivehodet.</li> </ul> |  |  |
| <ol> <li>Hvis du foretrækker ikke<br/>og IJ Network Tool ved a</li> <li>Isæt installation:</li> <li>Hvis der vises en<br/>og prøve igen, sk</li> <li>For Windows XF<br/>Vælg Denne com<br/>For Windows Vis<br/>Vælg Computer</li> <li>Højreklik på cd-ro</li> <li>Åbn mappen win</li> <li>Efter installatione<br/>derefter klikke på<br/>Vedligeholdelse<br/>Brug den medfølg</li> </ol>                                                                                                    | <ul> <li>at anvende en Windows-servicepakke, skal du installere printerdriveren at følge nedenstående fremgangsmåde.</li> <li>s-cd-rom'en (Setup CD-ROM) i cd-rom-drevet på computeren. meddelelse om, at du skal opdatere Windows-servicepakken al du lukke meddelelsesskærmbilledet.</li> <li>hputer (My Computer) i menuen Start menu.</li> <li>sta</li> <li>i menuen Start menu.</li> <li>om-ikonet, og vælg derefter Åbn (Open).</li> <li>&gt; Driver &gt; DrvSetup, og dobbeltklik derefter på SETUP.EXE.</li> <li>en skal du åbne printerdriverens konfigurationsvindue og Printhovedjustering (Print Head Alignment) på fanen (Maintenance).</li> <li>gende MP-101 til justering af printhoved.</li> </ul> | <ol> <li>Jos et halua asentaa Windows service packia, asenna tulostinajuri ja IJ Network Tool alla olevan ohjeen mukaisesti.</li> <li>Aseta Asennus-CD (Setup CD-ROM) -levy tietokoneen CD-ROM-asemaan.</li> <li>Jos virheilmoitus kehottaa päivittämään Windows service packin ja yrittämään uudelleen, sulje ilmoitusikkuna.</li> <li>Windows XP -järjestelmässä Valitse Käynnistä (Start) -valikosta Oma tietokone (My Computer). Windows Vista -järjestelmässä Valitse Käynnistä (Start) -valikosta Tietokone (Computer).</li> <li>Napsauta hiiren kakkospainikkeella CD-ROM-kuvaketta ja valitse sitten Avaa (Open).</li> <li>Avaa win &gt; Driver &gt; DrvSetup-kansio ja kaksoisnapsauta sitten SETUP.EXE-tiedostoa.</li> <li>Avaa asennuksen jälkeen tulostinajurin asetusikkuna ja valitse Ylläpito (Maintenance) -välilehdestä Tulostuspään kohdistus (Print Head Alignment). Käytä mukana toimitettua MP-101-paperia tulostuspään kohdistamiseen.</li> </ol>                       |  |  |

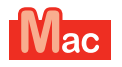

#### För Mac OS X v10.6 till v10.6.7 For Mac OS X v10.6 til v10.6.7 For Mac OS X v10.6 til v10.6.7 Mac OS X v10.6–v10.6.7 -järjestelmissä

Vi rekommenderar att du uppgraderar till Mac OS X v10.6.8 genom att använda en programuppdatering för Mac OS.

Det anbefales at du oppgraderer til Mac OS X v10.6.8 ved å bruke en Mac OS-programvareoppdatering.

Det anbefales, at du opgraderer til Mac OS X v10.6.8 ved at anvende en Mac OS-softwareopdatering.

Suosittelemme päivittämään käyttöjärjestelmäksi Mac OS X v10.6.8 asentamalla Mac OS -ohjelmistopäivityksen.

Föredrar du att använda en programuppdatering för Mac OS? Foretrekker du å bruke en Mac OS-programvareoppdatering? Foretrækker du at anvende en Mac OS-softwareopdatering? Haluatko asentaa Mac OS -ohjelmistopäivityksen?

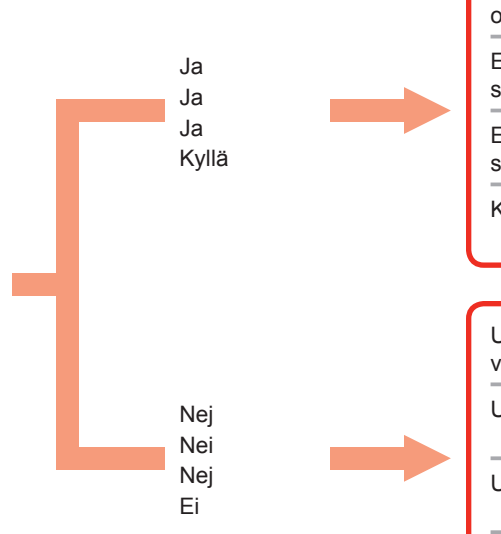

Efter uppgraderingen utför du installationen genom att följa tillvägagångssättet på och efter sida 24. Etter oppgraderingen, utfør installasjonen ved å følge fremgangsmåten på og etter Gå till sida 24 side 24. Gå til side 24 Gå til side 24 Efter opgradering skal du udføre installationen ved at følge proceduren på og efter Siirry sivulle 24 side 24. Kun päivitys on tehty, suorita asennus noudattamalla ohjeita sivulta 24 alkaen. Utför installationen enligt samma tillvägagångssätt som för Mac OS X v10.4.11 till v10.5. Utfør installasjonen ved å bruke samme metode som Mac OS X v10.4.11 til v10.5. Gå till sida 22 Gå til side 22 Gå til side 22 Udfør installationen ved brug af samme metode som Mac OS X v10.4.11 til v10.5. Siirry sivulle 22 Suorita asennus samalla tavalla kuin Mac OS X v10.4.11-v10.5 -järjestelmissä.

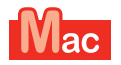

#### För Mac OS X v10.4.11 till v10.5 For Mac OS X v10.4.11 til v10.5 For Mac OS X v10.4.11 til v10.5 Mac OS X v10.4.11–v10.5 -järjestelmissä

Utför installationen genom att följa ett av tillvägagångssätten nedan.

Utfør installasjonen ved å følge en av metodene nedenfor.

Udfør installationen ved at følge en af nedenstående metoder.

Suorita asennus noudattamalla jotain seuraavista tavoista.

Installera programvaran som hämtats från internet

Installer programvaren lastet ned fra Internett

Installer den software, der er hentet fra internettet

Asenna Internetistä ladattu ohjelmisto

Installera programvaran (skrivardrivrutinen och IJ Network Tool) som finns lagrade på CD-skivan.

Installer programvaren (skriverdriveren og IJ Network Tool) som er lagret på CD-ROM-en.

Installer softwaren (printerdriveren og IJ Network Tool), som er lagret på cd-rom'en.

Asenna ohjelmisto (tulostinajuri ja IJ Network Tool), joka on tallennettu CD-ROM-levylle.

Utför installationen enligt anvisningarna i "**PRO-1 series Supportguide**" på supportsidan för Canon (canon.com/support).

Utfør installasjonen ved å se "Støtteveiledning for PRO-1 series" på Canon-støttesiden (canon.com/support).

Udfør installationen ved at se "**PRO-1 series Supportvejledning**" på Canon's supportside (canon.com/support).

Katso asennusohjeet Canon-tukisivulta (canon.com/support) kohdasta "**PRO-1 series Tukiopas**".

Gå till sida 23. Gå til side 23 Gå til side 23 Siirry sivulle 23

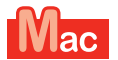

För Mac OS X v10.4.11 till v10.5

| For Mac OS X v10.4.11 til v10.5<br>For Mac OS X v10.4.11 til v10.5<br>Mac OS X v10.4.11 til v10.5                                                                                                    |                                                                                                    |
|----------------------------------------------------------------------------------------------------|----------------------------------------------------------------------------------------------------|
| Installera programvaran (skrivardrivrutinen och IJ Network Tool) som finns lagrade på                                                                                                    | Installer programvaren (skriverdriveren og IJ Network Tool) som er lagret på installerings-CD-ROM                                                                                                    |
| Installations-CD (Setup CD-ROM) genom att följa steg 1 till 3 nedan.                                                                                                    | (Setup CD-ROM) ved å følge 1 til 3 nedenfor.                                                                                                    |
| <ol> <li>Sätt i Installations-CD (Setup CD-ROM) i cd-enheten på datorn.</li> <li>Öppna mappen Mac OS X 10.4.11 - 10.6.7.<br/>Installera programvaran som passar till ditt operativsystem.</li> <li>Efter installationen ska du genomföra en justering av skrivhuvudet.<br/>Mer information finns i Manual.html i mappen Manual i mappen Mac OS X 10.4.11 - 10.6.7.</li> </ol> | <ol> <li>Sett inn Installerings-CD-ROM (Setup CD-ROM) i datamaskinens CD-ROM-<br/>stasjon.</li> <li>Åpne mappen Mac OS X 10.4.11 - 10.6.7.<br/>Installer programvaren som er egnet for operativsystemet ditt.</li> <li>Etter installasjonen, utfør justering av skrivehodet.<br/>Hvis du vil ha mer informasjon, se Manual.html i Manual-mappen i mappen<br/>Mac OS X 10.4.11 - 10.6.7.</li> </ol> |
| Installer softwaren (printerdriveren og IJ Network Tool), som er lagret på installations-cd-rom'en                                                                                                    | Asenna ohjelmisto (tulostinajuri ja IJ Network Tool), joka on tallennettu Asennus-CD (Setup CD-                                                                                                    |
| (Setup CD-ROM), ved at følge trin 1 til 3 nedenfor.                                                                                                    | ROM) -levylle, suorittamalla alla olevat vaiheet 1–3.                                                                                                    |
| <ol> <li>Isæt installations-cd-rom'en (Setup CD-ROM) i cd-rom-drevet på computeren.</li> <li>Åbn mappen Mac OS X 10.4.11 - 10.6.7.</li></ol>                                                                                                    | <ol> <li>Aseta Asennus-CD (Setup CD-ROM) -levy tietokoneen CD-ROM-asemaan.</li> <li>Avaa Mac OS X 10.4.11 - 10.6.7 -kansio.</li></ol>                                                                                                    |
| Installer den software, der passer til dit operativsystem. <li>Udfør justering af printhoved efter installationen.</li>                                                                                                    | Asenna käyttöjärjestelmääsi vastaava ohjelmisto. <li>Kun asennus on suoritettu, tee tulostuspään kohdistus.</li>                                                                                                    |
| Se i Manual.html i mappen Manual i mappen Mac OS X 10.4.11 - 10.6.7, hvis                                                                                                    | Katso lisätietoja Mac OS X 10.4.11 - 10.6.7 -kansion Manual-alikansion                                                                                                    |
| du ønsker yderligere oplysninger.                                                                                                    | tiedostosta Manual.html.                                                                                                    |

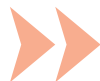

| För att du ska kunna använda skrivaren från en dator måste du<br>först kopiera (installera) viss programvara, inklusive drivrutiner,<br>på datorns hårddisk. Installationen tar cirka 20 minuter. (Tiden<br>för installation varierar beroende på datormiljö och hur många<br>program som installeras.)                           | Anslut inte USB-kabeln<br>ännu.     | Easy-WebPrint EX<br>Easy-WebPrint EX är er<br>att göra utskrifter från v<br>tillsammans med den m<br>Explorer 7, 8 eller 9 (Wi<br>här programvaran.<br>Easy-WebPrint EX för In<br>internet.<br>En Internetanslutning kr | n programvara som används för<br>rebben. Den installeras på datorn<br>edföljande programvaran. Internet<br>ndows) krävs för att använda den<br>nternet Explorer 9 måste hämtas på<br>rävs för installationen. |
|----------------------------------------------------------------------------------------------------|-------------------------------------|----------------------------------------------------------------------------------------------------|----------------------------------------------------------------------------------------------------|
| Hvis du skal bruke skriveren ved å koble den til en datamaskin,<br>må du kopiere (installere) programvaren som inneholder<br>driverne, til datamaskinens harddisk. Installeringsprosessen<br>tar omtrent 20 minutter. (Installeringstiden varierer avhengig av<br>datamaskinmiljøet og antallet programmer som skal installeres.) | Ikke koble til USB-kabelen<br>ennå. | Easy-WebPrint EX<br>Easy-WebPrint EX er ef<br>på datamaskinen når du<br>programvaren. Internet<br>kreves for å bruke denn<br>Easy-WebPrint EX for lu<br>Internett.<br>En Internett-tilkobling en                        | nettutskriftsprogram som installeres<br>i installerer den medfølgende<br>Explorer 7, 8 eller 9 (Windows)<br>e programvaren.<br>nternet Explorer 9 må lastes ned fra<br>r nødvendig for å installere.          |
| Før printeren kan bruges, når den er sluttet til en computer,<br>skal software, herunder driverne, kopieres til (installeres<br>på) computerens harddisk. Installationsprocessen tager<br>cirka 20 minutter. (Installationstiden varierer, afhængigt af<br>computermiljøet og antallet af programmer, der skal installeres.)      | Tilslut ikke USB-kablet<br>endnu.   | Easy-WebPrint EX<br>Easy-WebPrint EX er w<br>installeres på computer<br>installeres. Der kræves<br>(Windows) for at bruge<br>Easy-WebPrint EX til In<br>internettet.<br>Installationen kræver fo                        | ebudskrivningssoftware, der<br>en, når den medfølgende software<br>Internet Explorer 7, 8 eller 9<br>denne software.<br>ternet Explorer 9 skal hentes fra<br>rbindelse til internettet.                       |
| Jos tulostinta halutaan käyttää liitettynä tietokoneeseen, ajurit<br>sisältävä ohjelmisto on kopioitava (asennettava) tietokoneen<br>kiintolevylle. Asennus vie noin 20 minuuttia. (Asennukseen<br>kuluva aika vaihtelee tietokoneympäristön ja asennettavien<br>sovellusten määrän mukaan.)                                      | Älä liitä USB-kaapelia<br>vielä.    | Easy-WebPrint EX<br>Easy-WebPrint EX on v<br>asennetaan muiden ohj<br>7, 8 tai 9 (Windows) tar<br>Easy-WebPrint EX Inter<br>Internetistä.<br>Asennuksessa vaaditaa                                                      | erkkotulostusohjelmisto, joka<br>elmistojen mukana. Internet Explorer<br>vitaan tätä ohjelmistoa käytettäessä.<br>net Explorer 9:lle on ladattava<br>n Internet-yhteys.                                       |

Anslut inte USB-kabeln mellan datorn och skrivaren ännu. Om du redan har anslutit kabeln

kopplar du från den nu.

Kontrollera att lampan för NÄTSTRÖM (POWER) (vit) (A) lyser.
 Tryck på knappen PÅ (ON) (B) för att STÄNGA AV SKRIVAREN.

Du kan höra driftljud i upp till 60 sekunder tills skrivaren stängs av.

- 1. Kontroller at lampen **STRØM (POWER)** (hvit) (A) er tent.
- 2. Trykk på knappen **PÅ (ON)** (B) for å SLÅ AV SKRIVEREN.

Driftsstøy kan høres i opptil 60 sekunder før skriveren slår seg av.

- 1. Sørg for, at lampen **POWER** (hvid) (A) lyser.
- 2. Tryk på knappen **TIL (ON)** (B) for at SLUKKE PRINTEREN.

Der kan fortsat lyde driftsstøj i op til 60 sekunder, indtil printeren slukkes.

Varmista, että VIRTA (POWER) -merkkivalo (valkoinen) (A) palaa.
 KATKAISE TULOSTIMEN VIRTA painamalla KÄYTÖSSÄ (ON) -painiketta (B).

Toimintaääntä saattaa kuulua vielä noin 60 sekuntia, jonka jälkeen tulostimen virta katkeaa.

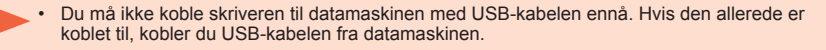

Slut ikke printeren til computeren med USB-kablet endnu. Hvis det allerede er tilsluttet, skal du frakoble USB-kablet fra computeren.

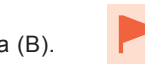

 Älä kytke vielä tulostinta tietokoneeseen USB-kaapelilla. Jos se on jo kytketty, irrota USBkaapeli tietokoneesta.

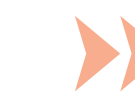

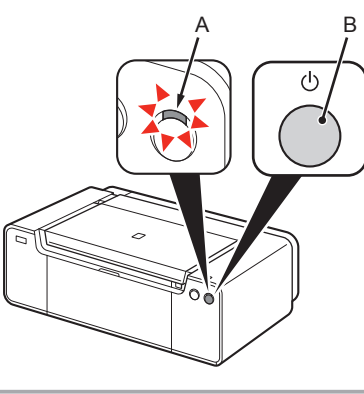

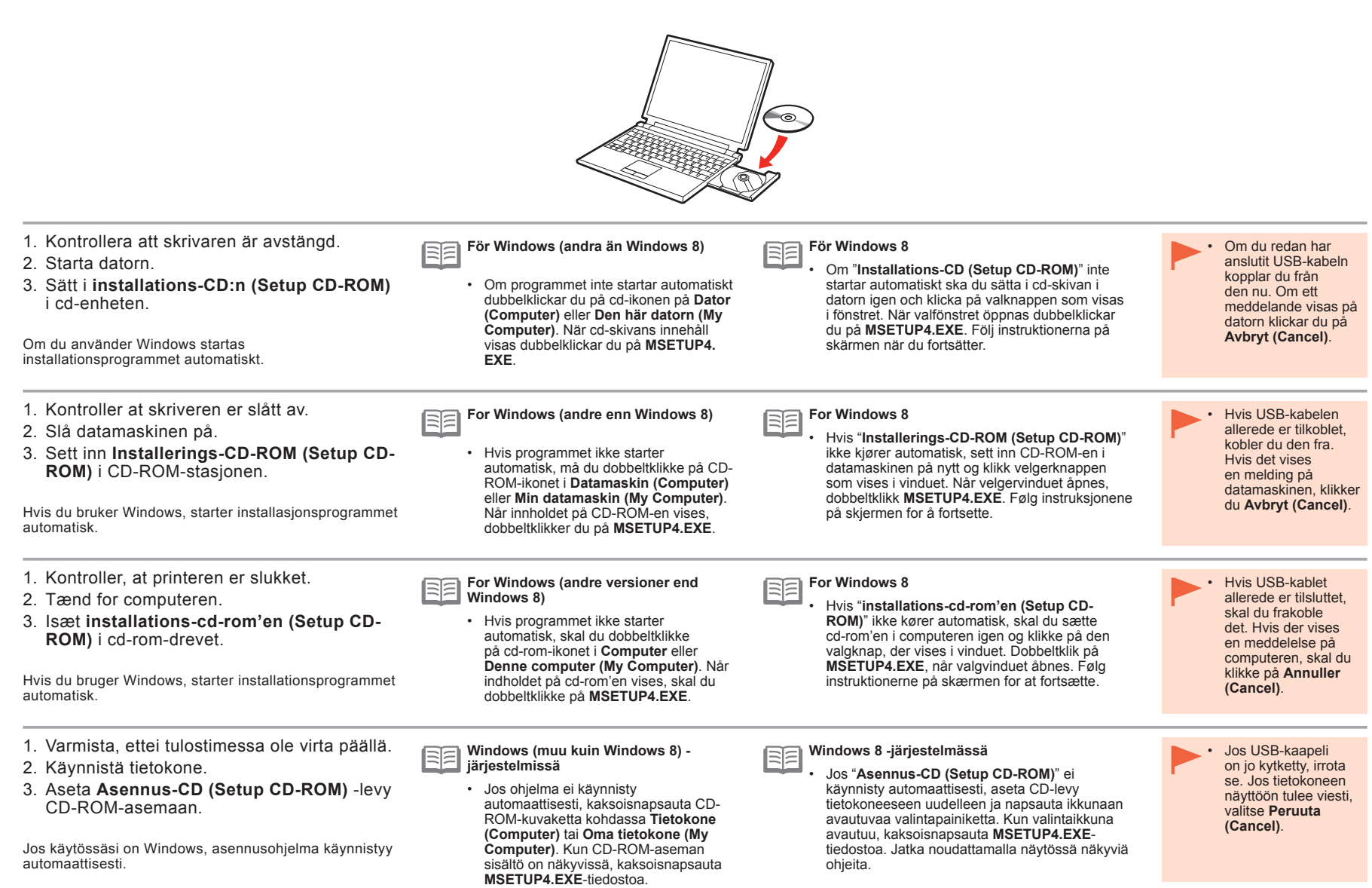

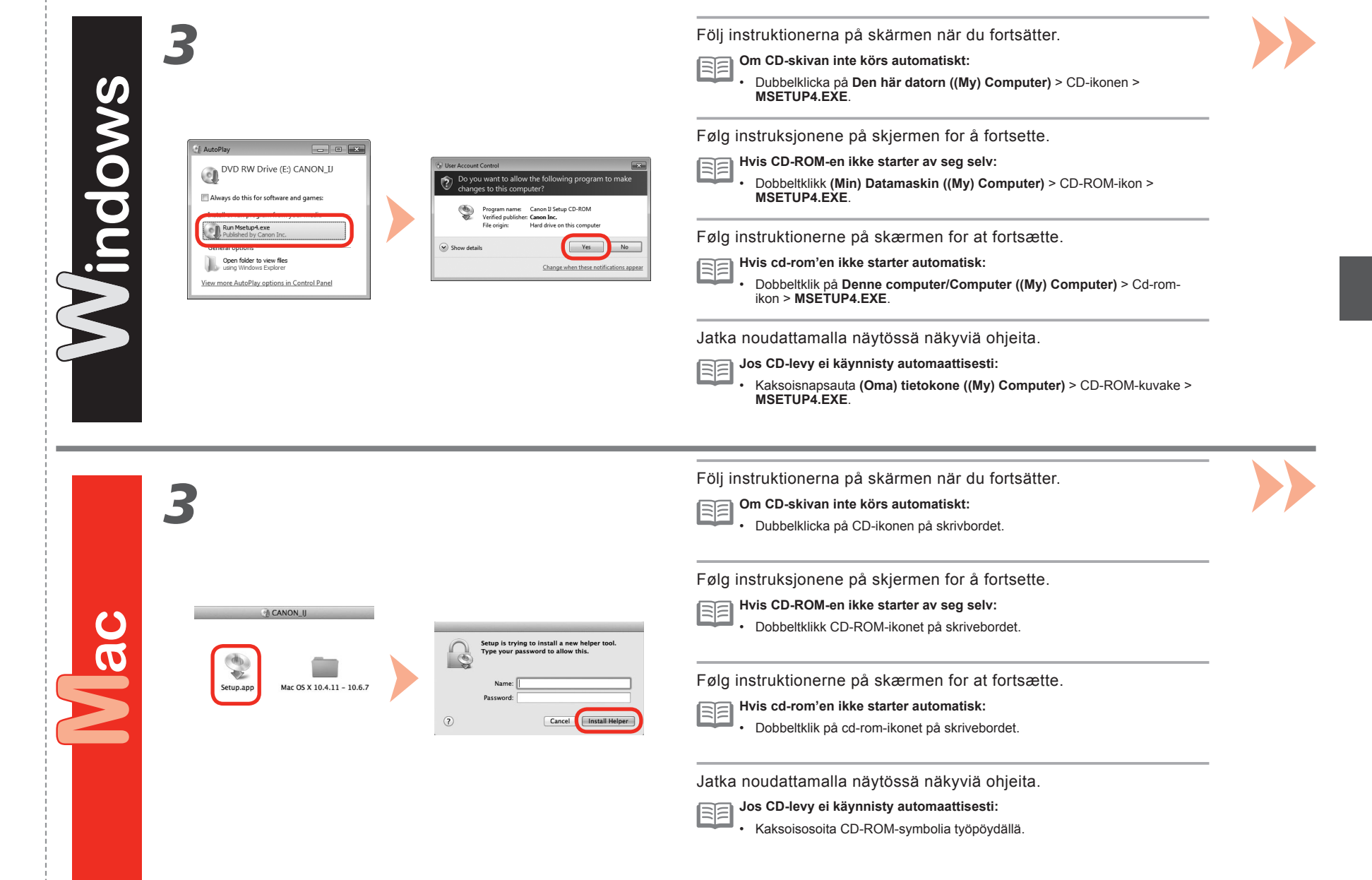

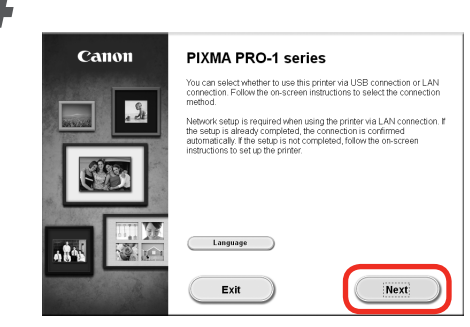

Följ sedan instruktionerna på skärmen för att fortsätta.

# Windows

För att välja ett språk klickar du på Språk (Language).

Følg deretter instruksjonene på datamaskinskjermen for å fortsette operasjonen.

# Windows

Velg et språk ved å klikke Språk (Language).

Følg derefter instruktionerne på computerskærmen for at fortsætte med handlingen.

# Windows

Klik på Sprog (Language) for at vælge et sprog.

Jatka sitten näytön ohjeiden mukaan.

## Windows

Valitse kieli napsauttamalla kohtaa Kieli (Language).

Viktig information om installationen: Justering av skrivhuvud Viktig informasjon om installasjonen: Justering av skrivehodet Vigtige oplysninger om installationen: Printhovedjustering Tärkeitä tietoja asennusta varten: Tulostuspään kohdistus

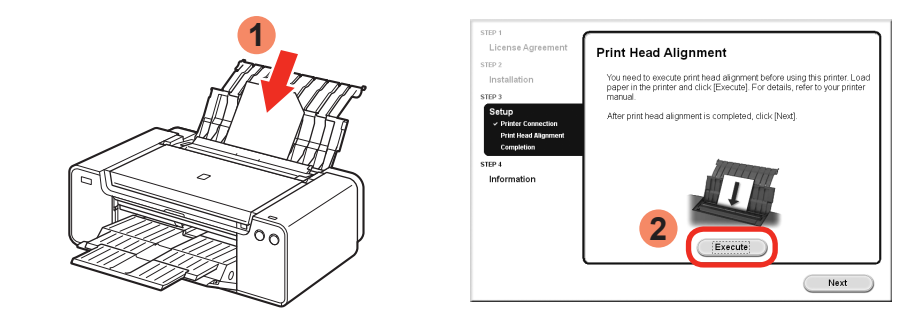

När skärmen för justering av skrivhuvud visas fyller du på 2 ark medföljande specialpapper (Matte Photo Paper-MP-101) i det bakre facket och klickar sedan på **Utför (Execute)**.

Lägg i papperet i stående orientering så att det skurna hörnet är placerat uppe till höger.

Följ anvisningarna på skärmen och fortsätt med åtgärden.

Mer information om hur du fyller på papper finns i "5 Fylla på papper" på sida 30.

Når skjermbildet for justering av skrivehodet vises, legg i 2 ark av det medfølgende spesialpapiret (Matte Photo Paper MP-101) i bakskuffen, klikk deretter **Utfør (Execute)**.

Legg i papiret i stående retning, slik at det avklipte hjørnet er øverst til høyre.

Følg instruksjonene på skjermen for å fortsette operasjonen.

Hvis du vil ha mer informasjon om hvordan du legger i papir, kan du se "5 Legge i papir" på side 30.

Når skærmbilledet Printhovedjustering vises, skal du ilægge 2 ark af det medfølgende specialpapir (Matte Photo Paper MP-101) i den bagerste bakke og derefter klikke på **Udfør (Execute)**.

llæg papir i stående retning, så det afskårne hjørne er placeret øverst til højre.

Følg instruktionerne på skærmen for at fortsætte med handlingen.

Hvis du ønsker oplysninger om, hvordan du ilægger papir, kan du se "5 llæg papir" på side 30.

Kun Tulostuspään kohdistus -näyttö tulee näkyviin, aseta 2 arkkia tulostimen mukana toimitettua erikoispaperia (Matte Photo Paper MP-101) takalokeroon ja valitse sitten **Suorita (Execute)**.

Aseta paperi pystysuuntaisesti siten, että leikattu kulma on ylhäällä oikealla.

Jatka toimintoa näytön ohjeiden mukaan.

Lisätietoja paperin lisäämisestä on kohdassa "5 Paperin asettaminen" sivulla 30.

|--|--|

Justeringen av skrivhuvudet är klar när den andra sidan av mönstret har skrivits ut.

Vissa delar av mönstren som skrivs ut på den första sidan är bleka.

Om lampan Alarm (orange) (C) blinkar trycker du på knappen FORTSÄTT/AVBRYT (RESUME/CANCEL) (D) på skrivaren för att återställa felet och klickar sedan på Nästa (Next). När installationen är klar utför du Justering av skrivhuvud genom att följa Onlinehandbok.

Når den andre siden av mønsteret er skrevet ut, er justeringen av skrivehodet fullført.

Deler av mønsteret på første side er svakt.

 Hvis lampen Alarm (oransje) (C) blinker, trykker du knappen FORTSETT/AVBRYT (RESUME/CANCEL) (D) på skriveren for å fjerne feilen og klikker deretter Neste (Next). Når installasjonen er fullført, utfør justering av skrivehodet ved å se den Nettbasert manual.

Når den anden side af mønsteret udskrives, er printhovedjustering fuldført.

Nogle dele af mønstrene, der blev udskrevet på den første side, er blege.

 Hvis lampen Alarm (orange) (C) blinker, skal du trykke på knappen FORTSÆT/ANNULLER (RESUME/CANCEL) (D) på printeren for at slette fejlen og derefter klikke på Næste (Next). Når installationen er udført, skal du udføre justering af printhoved i henhold til Online vejledning.

Kun kuvion toinen sivu on tulostettu, Tulostuspään kohdistus on tehty.

Jotkin ensimmäisen sivun osat tai kuviot ovat heikkoja.

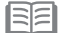

Jos Häiriö (Alarm) -merkkivalo (oranssi) (C) vilkkuu, kuittaa virhe painamalla tulostimen JATKA/PERUUTA (RESUME/CANCEL) -painiketta (D) ja valitse sitten Seuraava (Next). Kun asennus on tehty, tee Tulostuspään kohdistus Online-käyttöopas-oppaan ohjeiden mukaan.

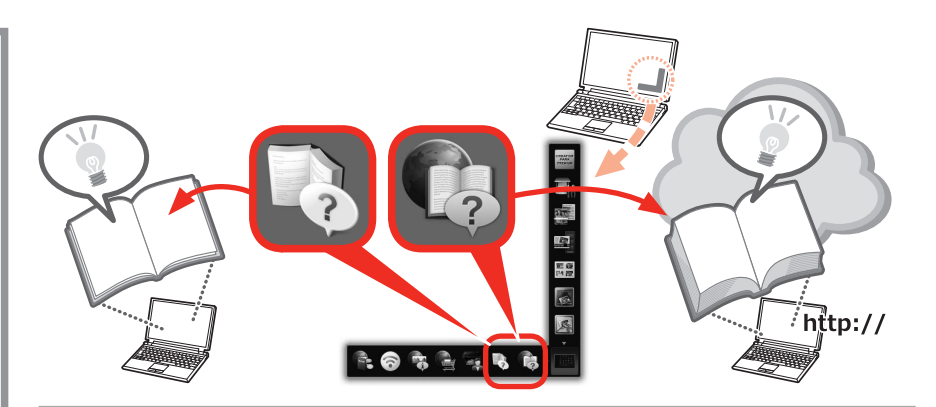

Vid slutet av installationen visas Quick Menu. Du kan öppna Onlinehandbok och On-screen Handbok härifrån när du behöver mer information om funktioner och åtgärder.

| _        | _ |   |
|----------|---|---|
| -        |   | ٠ |
| <u> </u> |   |   |
| - N      |   |   |

Quick Menu och On-screen Handbok måste installeras på datorn.
 En internetanslutning krävs för att använda Onlinehandbok.

Når installasjonen er ferdig, starter Quick Menu. Du kan åpne den Nettbasert manual og den Elektronisk manual her når du vil ha mer informasjon om funksjonene og operasjonene eller når du har behov for det.

| _ | - | _ |
|---|---|---|
| - | 5 |   |
| - | 5 | - |
| - | 5 |   |
|   |   |   |

Det kreves at du installerer Quick Menu og den Elektronisk manual på datamaskinen.
En Internett-tilkobling er nødvendig for å bruke den Nettbasert manual.

Ved afslutningen af installationen starter Quick Menu. Du kan åbne Online vejledning og Vejledning på skærmen herfra, når du ønsker at vide mere om funktionernes og handlingernes detaljer, eller når der opstår behov for det.

| _ | _      |     |   |
|---|--------|-----|---|
| 1 |        | h . | • |
|   | $\leq$ | L   |   |
|   |        | L   | • |

Installation af Quick Menu og Vejledning på skærmen på computeren er påkrævet. Der kræves internetforbindelse til brug af Online vejledning.

Quick Menu käynnistyy asennuksen lopussa. Voit avata Online-käyttöopas-oppaan ja Kuvaruutukäyttöopas-oppaan täältä, jos haluat lisätietoja toiminnoista tai muista esille tulevista asioista.

Quick Menu ja Kuvaruutukäyttöopas on asennettava tietokoneeseen.

Online-käyttöopas tarvitsee Internet-yhteyden.

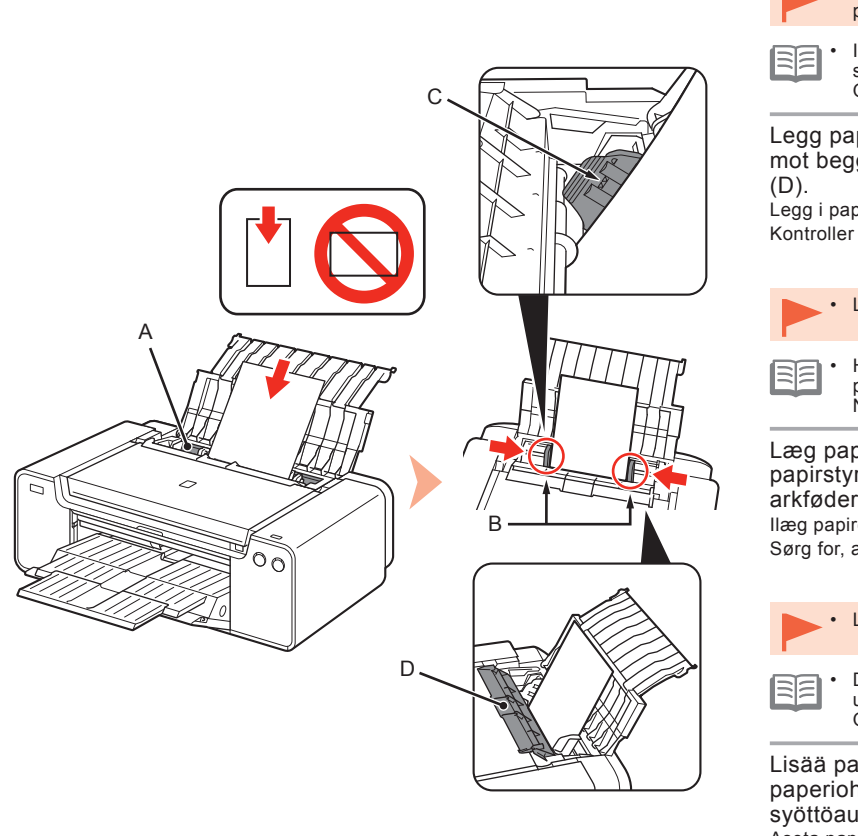

Fyll på papper i det bakre facket (A), skjut de vänstra och högra pappersledarna (B) mot båda kanterna av papperet och stäng sedan luckan för matningsfacket (D).

Fyll på papper i stående orientering med utskriftssidan vänd uppåt. Se till att pappersbunten inte är högre än linjen (C).

 Stäng matningsfackets lucka (D) försiktigt. Du kan annars råka skada papperet.

 Information om andra metoder att fylla på papper och vilka papperstyper som kan användas finns under "Fylla på papper" i On-screen Handbok eller Onlinehandbok.

Legg papir i bakskuffen (A), og skyv venstre og høyre papirfører (B) mot begge kantene av papiret. Lukk deretter spordekselet for mating (D)

Legg i papiret i stående retning med utskriftssiden opp.

Kontroller at tykkelsen på papirstabelen ikke går over linjen (C).

- Lukk matespordekselet (D) forsiktig. Hvis ikke kan det skade papiret.
- Hvis du vil ha mer informasjon om andre måter å legge i papir på og støttede papirtyper, kan du se "Legge i papir" i den Elektronisk manual eller den Nettbasert manual.

Læg papir i den bagerste bakke (A), og skub venstre og højre papirstyr (B) imod begge kanter af papiret, og luk derefter arkføderdækslet (D).

llæg papiret i stående retning med udskriftssiden opad. Sørg for, at højden på papirstakken ikke overskrider linjen (C).

• Luk fødningsdækslet (D) forsigtigt. Ellers kan papiret blive beskadiget.

 Du finder yderligere oplysninger om metoder til ilægning af papir og understøttede papirtyper i "llægning af papir" i Vejledning på skærmen eller Online vejledning.

Lisää paperia takalokeroon (A), ja siirrä sitten vasen ja oikea paperiohjain (B) paperin molempia reunoja vasten ja sulje syöttöaukon kansi (D).

Aseta paperi pystysuuntaisena tulostuspuoli ylöspäin. Varmista, ettei paperipinon korkeus ylitä viivaa (C).

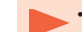

Sulje syöttöaukon kansi (D) varovasti. Muutoin se voi vahingoittaa paperia.

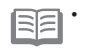

Lisätietoja muista paperin lisäystavoista ja tuetuista paperityypeistä on Kuvaruutukäyttöopas-oppaan tai Online-käyttöopas-oppaan kohdassa "Paperin asettaminen". Olika program har installerats på datorn tillsammans med drivrutinerna. Du kan skapa kreativa utskrifter genom att korrigera/förbättra fotografier med programvaran.

Mer information om hur du använder programvaran och skrivaren finns i Onlinehandbok.

Forskjellig programvare installeres på datamaskinen sammen med driverne. Du kan skrive ut kreative elementer ved å korrigere eller forbedre bilder ved hjelp av programvaren.

Hvis du vil ha mer informasjon om hvordan du bruker programvaren og skriveren, kan du se den Nettbasert manual.

Der er installeret forskelligt

programsoftware på computeren sammen med driverne. Du kan udskrive kreative elementer ved at korrigere/forbedre billeder ved hjælp af programsoftwaren. Yderligere oplysninger om, hvordan du bruger programsoftwaren og printeren, finder du i Online vejledning.

Tietokoneeseen asennetaan erilaisia sovelluksia ajureiden yhdessä. Voit tulostaa luovia tulostuskohteita korjaamalla ja parantelemalla kuvia sovellusten avulla. Lisätietoja sovellusten ja tulostimen käyttämisestä on Online-käyttöopas-

oppaassa.

My Image Garden

Med programmet My Image Garden kan du använda foton som har tagits med en digitalkamera och andra bilder sparade på datorn på manga olika sätt och för olika ändamål. Du kan enkelt organisera en stor mängd bilder eller skapa collage, kort och annat från dina favoritfoton och skriva ut dem.

My Image Garden er en programvare som gjør at du kan bruke bilder tatt med digitalkameraer, og andre bilder lagret på datamaskinen på mange måter for mange formål. Du kan organisere mange bilder enkelt eller lage montasjer, kort og andre elementer fra favorittbildene dine og skrive dem ut.

My Image Garden er et program, der giver dig mulighed for at gøre brug af fotos, der er taget med digitale kameraer, og andre billeder, der er gemt på din computer, på mange måder til forskellige formål. Du kan nemt organisere et stort antal billeder eller oprette collager, kort og andre elementer ud fra dine favoritfotos og udskrive dem.

My Image Garden on sovellus, jolla voit monin tavoin ja eri tarkoituksiin käsitellä digitaalikameroilla otettuja valokuvia ja muita tietokoneeseen tallennettuja kuvia. Voit järjestää kuvia helposti tai luoda kuvakollaaseja, kortteja ja muita kohteita suosikkivalokuvistasi ja sitten tulostaa ne.

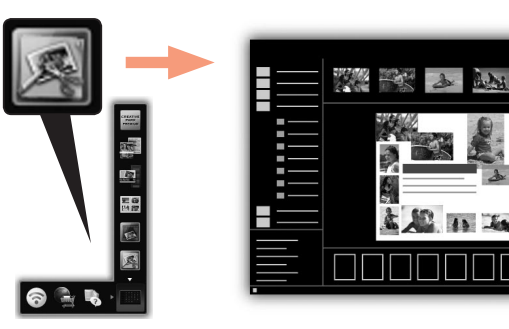

Klicka på ikonen i Quick Menu och på skrivbordet för att starta My Image Garden.

Du starter My Image Garden ved å klikke ikonet i Quick Menu på skrivebordet.

Du starter med at bruge My Image Garden ved at klikke på ikonet i Quick Menu på skrivebordet.

My Image Garden käynnistetään napsauttamalla työpöydällä olevaa Quick Menu -kuvaketta.

#### **CREATIVE PARK PREMIUM**

En tjänst med vilken kunder som använder modeller med stöd för PREMIUM Contents kan hämta exklusivt utskriftsmaterial.

PREMIUM Contents kan enkelt hämtas via My Image Garden. Material som har hämtats med PREMIUM Contents kan skrivas ut direct med My Image Garden. För att skriva ut PREMIUM Contents måste äkta Canon bläckbehållare/ bläckkassetter vara installerade för alla fårger på en skrivare som stöds.

#### **CREATIVE PARK PREMIUM**

En tjeneste der kunder som bruker modeller som støtter PREMIUM-innhold, kan laste ned eksklusivt utskriftsmateriale.

PREMIUM-innhold kan enkelt lastes ned via My Image Garden. Nedlastet PREMIUM-innhold kan skrives ut direkte med My Image Garden. Hvis du vil skrive ut nedlastet PREMIUM-innhold, må ekte blekktanker/blekkpatroner fra Canon være installert for alle fargene på en skriver som støttes.

#### **CREATIVE PARK PREMIUM**

En service, hvor kunder bruger modeller, der understøtter PREMIUM-indhold, kan hente eksklusive udskrivningsmaterialer.

PREMIUM-indhold kan nemt hentes via My Image Garden. Hentet PREMIUM-indhold kan udskrives direkte med My Image Garden. Hvis du vil udskrive hentet PREMIUMindhold, skal du have ægte Canon-blækbeholdere/ blækpatroner installeret for alle farver på en understøttet printer.

#### **CREATIVE PARK PREMIUM**

Palvelu, jossa asiakkaat voivat PREMIUM-sisältöä tukevien mallien avulla ladata tulostettavaa aineistoa.

PREMIUM-sisältöä voi helposti ladata My Image Garden -ohjelmistossa. Ladattua PREMIUM-sisältöä voi tulostaa suoraan My Image Garden -ohjelmistosta. Ladatun PREMIUM-sisällön tulostaminen edellyttää, että tuetussa tulostimessa käytetään aitoja Canon-mustesäiliöitä/mustekasetteja.

# Print Studio Pro

Print Studio Pro är ett plugin-program som gör profesionell utskrift av foton enklare och bekvämare. Utöver att skriva ut foton med eller utan ram kan du utföra flera olika utskriftsåtgärder, t.ex. indexutskrift, gråskaleutskrift och utskrift med ICC-profiler. Du kan även ställa in marginalerna eller lägga till text.

Print Studio Pro er et tillegg som gjør profesjonelle bildeutskrifter enklere og mer praktisk. I tillegg til å skrive ut bilder med og uten kant, kan du utføre ulike utskriftsoppgaver som indeksutskrift, gråtoneutskrifter og utskrifter ved hjelp av ICC-profiler. Du kan også justere marger eller legge til tekst.

Print Studio Pro er en plug-in, der gør professionel udskrivning af fotos nemmere og mere praktisk. I tillæg til at udskrive fotos med og uden kanter, kan du foretage forskellige udskrivningsopgaver, f.eks. indeksudskrivning, udskrivning af gråtoner og udskrivning ved brug af ICC-profiler. Du kan også justere margener eller tilføje tekst.

Print Studio Pro on ohjelmistolaajennus, jonka avulla ammattimaisten valokuvatulosteiden luonti on helppoa ja vaivatonta. Reunallisten ja reunattomien valokuvien tulostamisen lisäksi voit suorittaa monia tulostustehtäviä kuten luettelotulostuksen, harmaasävytulostuksen ja tulostuksen ICC-profiileja käyttäen. Lisäksi voit säätää marginaaleja tai lisätä tekstiä.

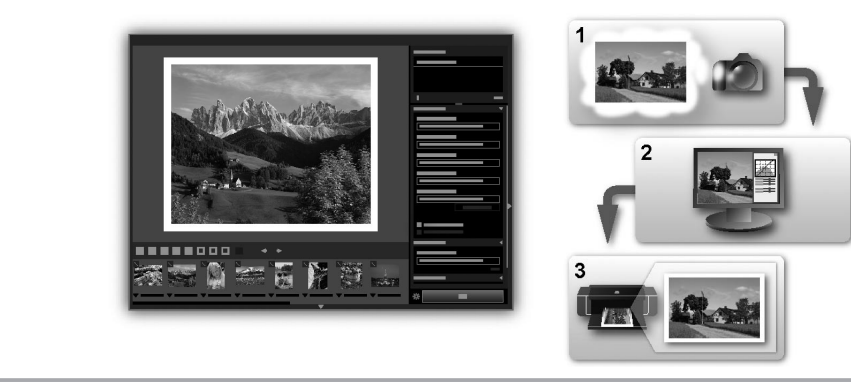

Med hjälp av Print Studio Pro kan du enkelt skriva ut bilder i hög kvalitet som har framkallats/korrigierats i "Digital Photo Professional" (Programvara från Canon för att redigera RAW-bilder), Adobe Photoshop, Adobe Photoshop Elements eller Adobe Photoshop Lightroom. Mer information finns i Onlinehandbok: **Fotoutskriftsguide**.

Ved å bruke Print Studio Pro kan du skrive ut bilder utviklet/korrigert i "Digital Photo Professional" (redigeringsprogramvare for RAW-bilder fra Canon), Adobe Photoshop, Adobe Photoshop Elements eller Adobe Photoshop Lightroom enkelt og med høy kvalitet. Hvis du vil ha mer informasjon, se den Nettbasert manual: Håndbok for utskrift av digitale bilder.

Ved at bruge Print Studio Pro kan du udskrive billeder, der er udviklet/redigeret i "Digital Photo Professional" (RAW-billedbehandlingssoftware, der leveres af Canon), Adobe Photoshop, Adobe Photoshop Elements eller Adobe Photoshop Lightroom nemt og i høj kvalitet. Yderligere oplysninger finder du i Online vejledning: **Vejledning til udskrivning af digitale billeder**.

Print Studio Pro -ohjelmistoa käyttämällä voit helposti tulostaa korkealaatuisia kuvia, jotka on luotu/korjattu "Digital Photo Professional" -ohjelmistossa (RAW-kuvien muokkausohjelmisto, jonka on toimittanut Canon) tai Adobe Photoshop-, Adobe Photoshop Elements - tai Adobe Photoshop Lightroom -ohjelmistossa. Lisätietoja on kohdassa Online-käyttöopas: **Digitaalikuvien tulostusopas**.

# Canon

# PIXMA PRO-1

# Příručka pro uvedení do provozu Prvé spustenie Pierwsze uruchomienie Beüzemelési útmutató

Dříve, než začnete používat tuto tiskárnu, přečtěte si tuto příručku. Ponechte ji v blízkosti pro budoucí referenci. Pred používaním tlačiarne si prečítajte túto príručku. Odložte si ju na účely budúceho použitia. Przed uruchomieniem drukarki przeczytaj ten podręcznik. Podane w nim informacje będą również przydatne w przyszłości. A nyomtató használatba vétele előtt feltétlenül olvassa el az útmutatót. Tartsa kéznél, hátha később még szüksége lesz rá. ČESKY SLOVENSKY POLSKI MAGYAR

### Obsah

- 1 Příprava 5
- 2 Instalace nádržek s inkoustem 9
- 3 Instalace tiskové hlavy 12
- 4 Instalace softwaru 18
- 5 Vložení papíru 30
- 6 Aplikace 31

## Obsah

- 1 Príprava str. 5
- 2 Vkladanie kaziet s atramentom str. 9
- 3 Vloženie tlačovej hlavy str. 12
- 4 Inštalácia softvéru str. 18
- 5 Vloženie papiera str. 30
- 6 Aplikačný softvér str. 31

# Spis treści

- 1 Przygotowania Str.5
- 2 Zainstalowanie zbiorników z atramentem Str.9
- 3 Zainstalowanie głowicy drukującej Str.12
- 4 Instalowanie oprogramowania Str.18
- 5 Ładowanie papieru Str.30
- 6 Oprogramowanie Str.31

# Tartalomjegyzék

- 1 Előkészületek 5. oldal
- 2 A tintatartályok behelyezése 9. oldal
- 3 A nyomtatófej behelyezése 12. oldal
- 4 Szoftvertelepítés 18. oldal
- 5 Papír betöltése 30. oldal
- 6 Alkalmazások 31. oldal

- Postup instalace tiskárny
- Postup inštalácie tlačiarne
- Porządek czynności przy instalacji drukarki
- A nyomtató telepítésének folyamata

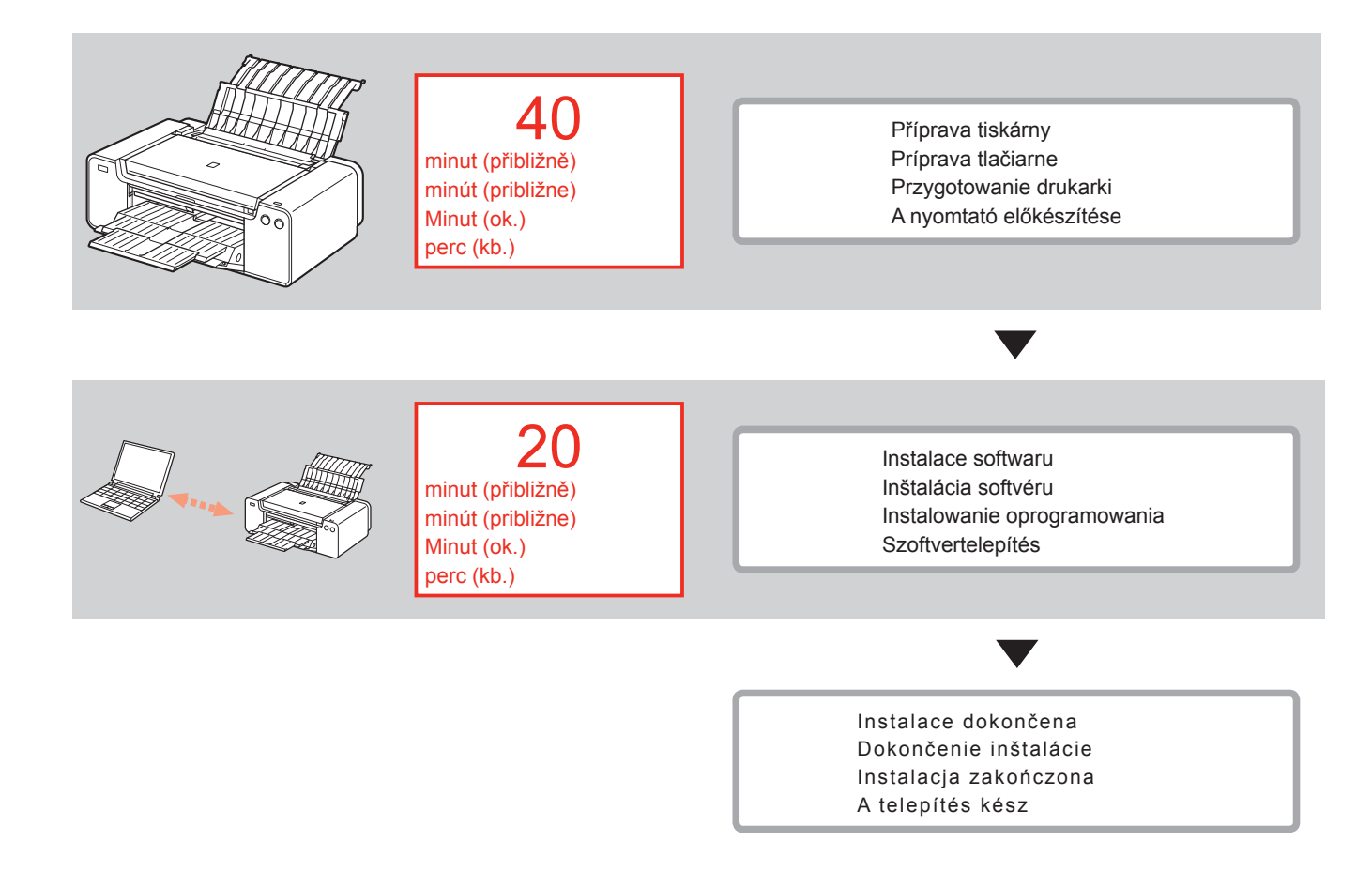

 Symboly použité v tomto dokumentu

 $\bigcirc$ 

Zakázané činnosti.

- Pokyny obsahující důležité informace.
- V této příručce je operační systém Windows 8 označován jako Windows 8 a operační systém Windows 7 SP1 jako Windows 7.
- Obrazovky znázorněné v této příručce byly pořízeny na systémech Windows 7 a Mac OS X v.10.8.
   Pokud není v poznámce uvedeno jinak, jedná se o obrazovky systému Windows 7.
- Microsoft je registrovaná ochranná známka společnosti Microsoft Corporation.
- Windows je ochranná známka nebo registrovaná ochranná známka společnosti Microsoft Corporation v USA a/nebo dalších zemích.
- Windows Vista je ochranná známka nebo registrovaná ochranná známka společnosti Microsoft Corporation v USA a/nebo dalších zemích.
- Internet Explorer je ochranná známka nebo registrovaná ochranná známka společnosti Microsoft Corporation v USA a/nebo dalších zemích.
- Mac, Mac OS, AirPort, Safari, Bonjour, iPad, iPhone a iPod touch jsou ochranné známky společnosti Apple Inc. registrované v USA a dalších zemích. AirPrint a logo AirPrint jsou ochranné známky společnosti Apple Inc.
- Adobe, Photoshop, Photoshop Elements, Lightroom, Adobe RGB a Adobe RGB (1998) jsou registrované ochranné známky nebo ochranné známky společnosti Adobe Systems Incorporated ve Spojených státech a/nebo dalších zemích.

 Symboly použité v tomto dokumente

Zakázané úkony.

- Pokyny obsahujúce dôležité informácie.
- V tejto príručke sa operačný systém Windows 8 označuje ako systém Windows 8 a operačný systém Windows 7 SP1 ako systém Windows 7.

 Obrazovky v tejto príručke sa týkajú operačných systémov Windows 7 a Mac OS X v.10.8. Ak nie je uvedené inak, obrazovky pochádzajú zo systému Windows 7.

- Microsoft je registrovaná ochranná známka spoločnosti Microsoft Corporation.
- Windows je ochranná známka alebo registrovaná ochranná známka spoločnosti Microsoft Corporation v USA alebo ďalších krajinách.
- Windows Vista je ochranná známka alebo registrovaná ochranná známka spoločnosti Microsoft Corporation v USA alebo ďalších krajinách.
- Internet Explorer je ochranná známka alebo registrovaná ochranná známka spoločnosti Microsoft Corporation v USA alebo ďalších krajinách.
- Mac, Mac OS, AirPort, Safari, Bonjour, iPad, iPhone a iPod touch sú ochranné známky spoločnosti Apple Inc. registrované v USA a ďalších krajinách. AirPrint a logo AirPrint sú ochranné známky spoločnosti Apple Inc.
- Adobe, Photoshop, Photoshop Elements, Lightroom, Adobe RGB a Adobe RGB (1998) sú registrované ochranné známky alebo ochranné známky spoločnosti Adobe Systems Incorporated v USA alebo ďalších krajinách.

 Symbole używane w niniejszej publikacji

Czynności zabronione.

- Instrukcje zawierające ważne informacje.
- W niniejszym podręczniku system operacyjny Windows 8 jest określany jako Windows 8, a system operacyjny Windows 7 SP1 jako Windows 7.
- W niniejszym podręczniku zrzuty ekranów pochodzą z systemów Windows 7 i Mac OS X v.10.8.
   O ile nie zaznaczono inaczej, zrzuty ekranów pochodzą z systemu Windows 7.
- Microsoft jest zastrzeżonym znakiem towarowym firmy Microsoft Corporation.
- Windows jest znakiem towarowym lub zastrzeżonym znakiem towarowym firmy Microsoft Corporation w Stanach Zjednoczonych i (lub) innych krajach.
- Windows Vista jest znakiem towarowym lub zastrzeżonym znakiem towarowym firmy Microsoft Corporation w Stanach Zjednoczonych i (lub) innych krajach.
- Internet Explorer jest znakiem towarowym lub zastrzeżonym znakiem towarowym firmy Microsoft Corporation w Stanach Zjednoczonych i (lub) innych krajach.
- Mac, Mac OS, AirPort, Safari, Bonjour, iPad, iPhone i iPod touch są znakami towarowymi firmy Apple Inc., zastrzeżonymi w Stanach Zjednoczonych i innych krajach. AirPrint i logo AirPrint są znakami towarowymi firmy Apple Inc.
- Adobe, Photoshop, Photoshop Elements, Lightroom, Adobe RGB i Adobe RGB (1998) są znakami towarowymi lub zastrzeżonymi znakami towarowymi firmy Adobe Systems Incorporated w Stanach Zjednoczonych i (lub) innych krajach.

 A dokumentumban használt jelölések

Tiltott műveletek.

 Fontos tudnivalókat tartalmazó utasítások.

- A kézikönyvben a Windows 8 operációs rendszer Windows 8, a Windows 7 SP1 operációs rendszer pedig Windows 7 néven szerepel.
- A kézikönyv képernyőképei Windows 7 és Mac OS X v.10.8 rendszeren készültek.

Ha külön nem jelöljük, akkor a képernyők Windows 7 rendszeren készültek.

- A Microsoft a Microsoft Corporation bejegyzett védjegye.
- A Windows a Microsoft Corporation védjegye vagy bejegyzett védjegye az Egyesült Államokban és/vagy más országokban.
- A Windows Vista a Microsoft Corporation védjegye vagy bejegyzett védjegye az Amerikai Egyesült Államokban és/vagy más országokban.
- Az Internet Explorer a Microsoft Corporation védjegye vagy bejegyzett védjegye az Amerikai Egyesült Államokban és/vagy más országokban.
- A Mac, a Mac OS, az AirPort, a Safari, a Bonjour, az iPad, az iPhone és az iPod touch az Apple Inc. bejegyzett védjegye az Amerikai Egyesült Államokban és más országokban. Az AirPrint és az AirPrint embléma az Apple Inc. védjegye.
- Az Adobe, a Photoshop, a Photoshop Elements, a Lightroom, az Adobe RGB és az Adobe RGB (1998) az Adobe Systems Incorporated bejegyzett védjegye vagy védjegye az Amerikai Egyesült Államokban és/vagy más országokban.

# /.

- Tištěná příručka
- Tlačená príručka
- Podręcznik drukowany
- Nyomtatott kézikönyv

- Elektronická příručka a Příručka online
- Príručka on-screen manual a Príručka online
- Podręcznik ekranowy i Podręcznik online
- Képernyőn megjelenő kézikönyv és Online kézikönyv

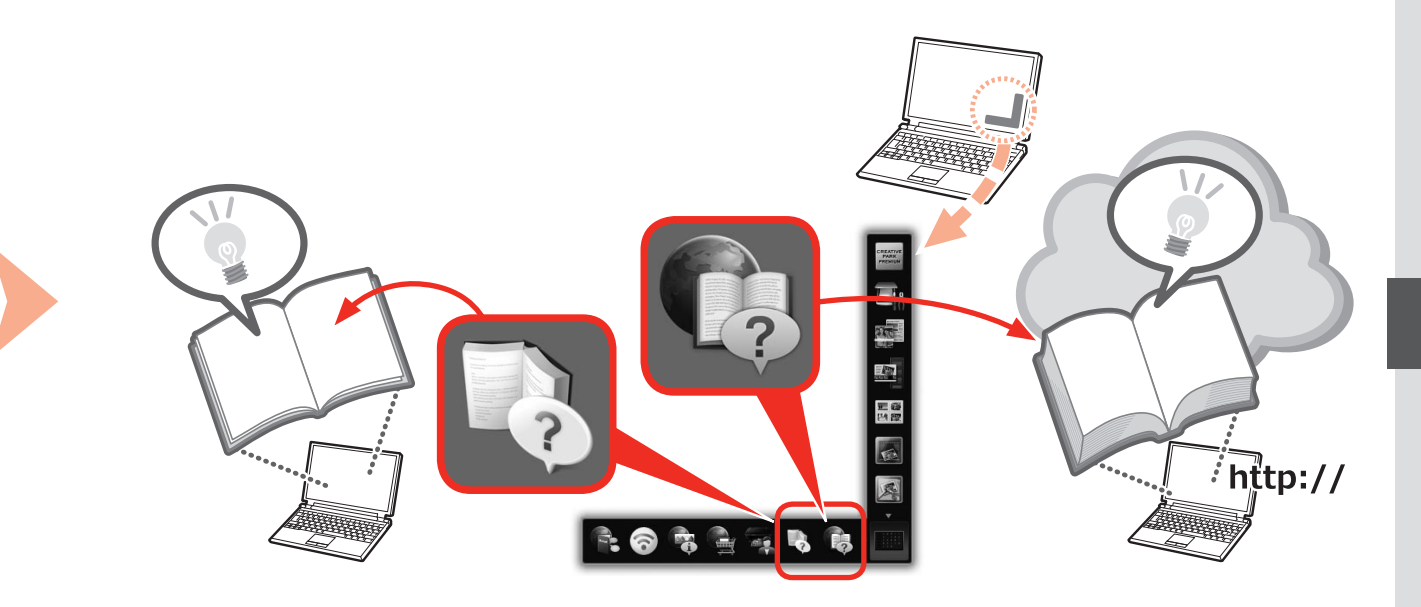

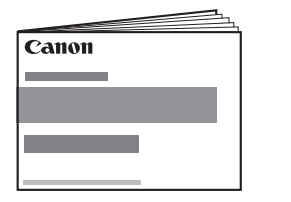

- Příručka pro uvedení do provozu (tato příručka)
- Prvé spustenie (táto príručka)
- Pierwsze uruchomienie (ten podręcznik)
- Beüzemelési útmutató (ez a kézikönyv)
- Zařízení potřebná pro kabelové připojení
- Zariadenia potrebné na káblové pripojenie
- Urządzenia wymagane do połączenia przewodowego
- A vezetékes kapcsolathoz szükséges eszközök

Při používání tiskárny s využitím kabelového připojení se vyžaduje komerční síťové zařízení (směrovač apod.) a ethernetový kabel.

Pri používaní tlačiarne prostredníctvom káblového pripojenia sa vyžaduje komerčne dostupné sieťové zariadenie (smerovač a pod.) a kábel siete Ethernet.

Aby korzystać z drukarki za pośrednictwem połączenia przewodowego, niezbędne są urządzenie sieciowe (router itp.) i kabel Ethernet.

Ha vezetékes kapcsolaton keresztül használja a nyomtatót, szükség van egy kereskedelmi forgalomban kapható hálózati eszközre (pl. útválasztó) és egy Ethernet-kábelre.

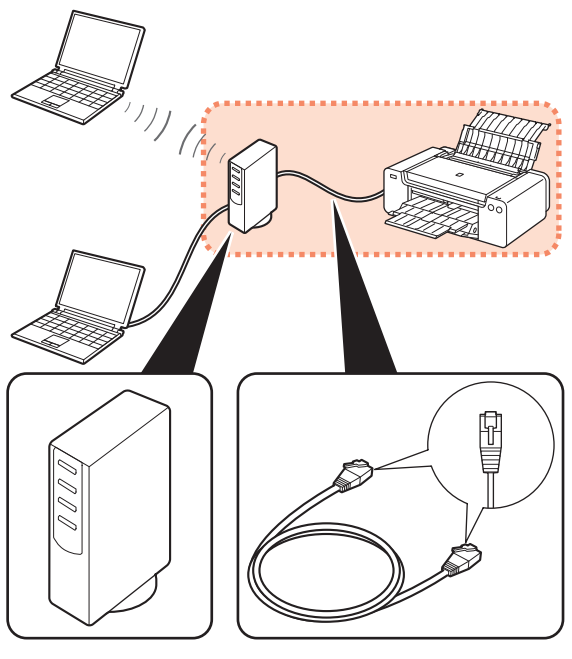

Směrovač apod. Smerovač a pod. Router itp. Útválasztó stb. Ethernetový kabel Kábel siete Ethernet Kabel Ethernet Ethernet-kábel Příprava Príprava Przygotowania Előkészületek

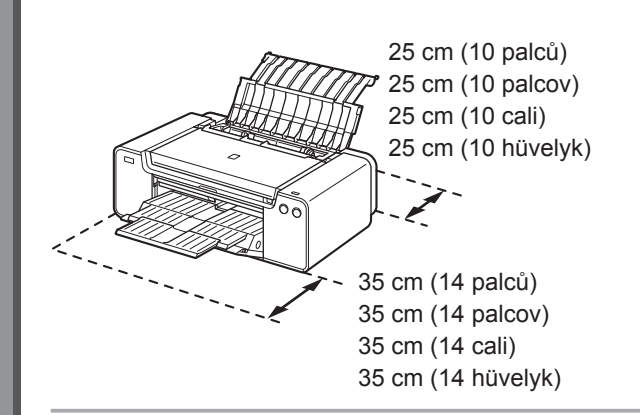

- · Umístěte tiskárnu na rovný povrch.
- Nestavte před tiskárnu žádné předměty.
- Pokud chcete otevřít opěrku papíru a výstupní přihrádku na papír, ponechte před tiskárnou 35 cm (14 palců) volného místa a 25 cm (10 palců) místa za ní.

Při instalaci tiskárnu zvedejte a přesunujte za pomoci další osoby.

- · Umiestnite tlačiareň na rovný povrch.
- · Pred tlačiareň neklaďte žiadne predmety.
- Ak chcete otvoriť podperu papiera a výstupný zásobník papiera, nechajte pred tlačiarňou 35 cm (14 palcov) a za tlačiarňou 25 cm (10 palcov) voľného priestoru.

 Pri inštalovaní dvíhajte a premiestňujte tlačiareň s pomocou ďalšej osoby.

- · Drukarkę należy ustawić na płaskiej powierzchni.
- · Przed drukarką nie należy umieszczać żadnych przedmiotów.
- Aby otworzyć podpórkę papieru i tacę wyprowadzania papieru, należy pozostawić 35 cm (14 cali) wolnej przestrzeni przed drukarką i 25 cm (10 cali) za nią.

 Podczas instalowania drukarki należy unosić ją i przemieszczać z pomocą innej osoby.

- · Helyezze a nyomtatót sima felületre.
- · Ne helyezzen tárgyakat a nyomtató elé.
- Annak érdekében, hogy ki lehessen nyitni a papírtámaszt és a papírgyűjtő tálcát, hagyjon szabadon egy 35 cm-es (14 hüvelyk) területet a nyomtató előtt és 25 cm-es (10 hüvelyk) területet mögötte.

 A nyomtatót az üzembe helyezéskor egy másik személlyel együtt emelje meg és mozgassa.

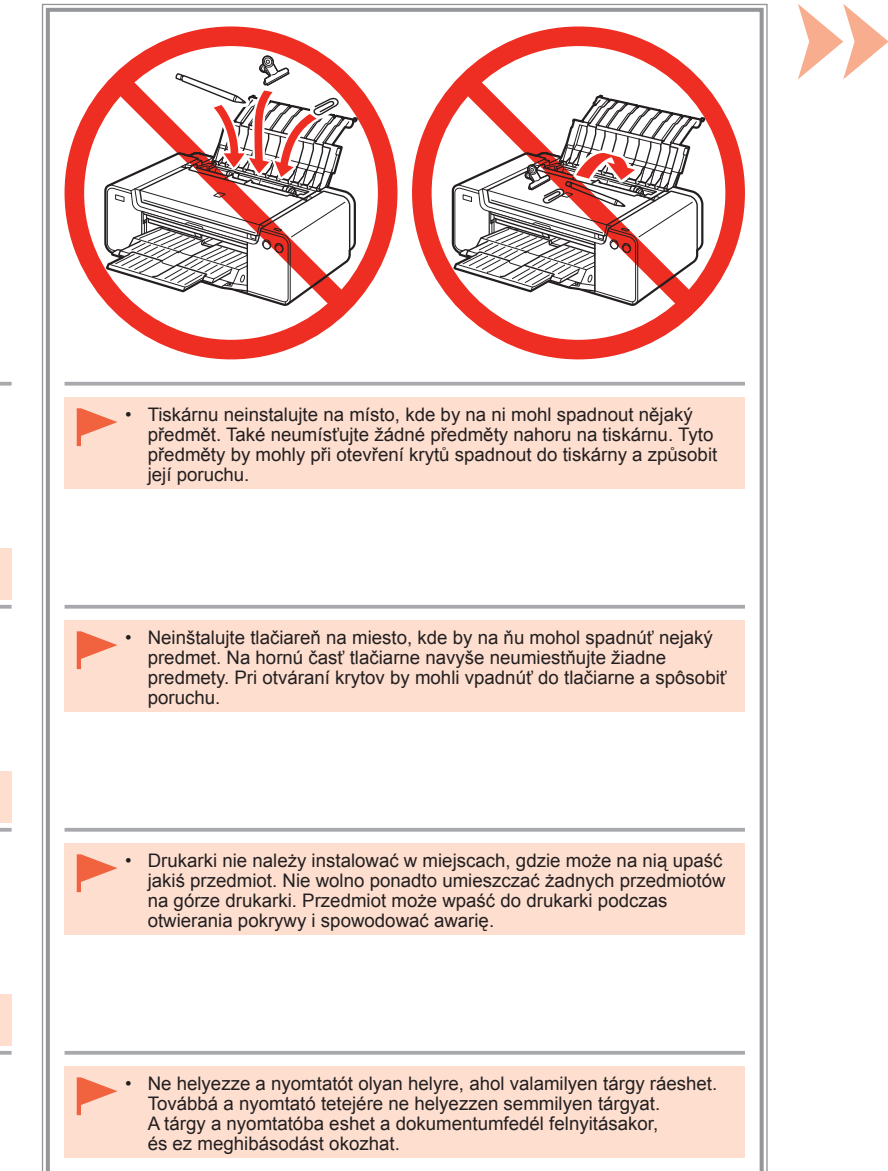

5

|                                                                                                    |                                                                                                    |                                                                                                    | 2                                                                                                    |
|----------------------------------------------------------------------------------------------------|----------------------------------------------------------------------------------------------------|----------------------------------------------------------------------------------------------------|----------------------------------------------------------------------------------------------------|
| <ul> <li>Ujistěte se, že byly dodány všechny násle</li> <li>1. Tisková hlava</li> <li>2. Nádržky s inkoustem (12: LGY, PBK, DGY,<br/>M, PC, GY, MBK, Y, R, PM, C, CO)</li> <li>3. Příručky</li> <li>4. Adaptér pro 8cm disky CD-R</li> <li>5. Nástavec pro disky</li> <li>6. Napájecí kabel</li> </ul>              | <ul> <li>dující položky.</li> <li>Instalační disk CD-ROM (Setup CD-ROM)</li> <li>Papír Matte Photo Paper MP-101 (pro<br/>automatické zarovnání tiskové hlavy)</li> <li>Další dokumenty</li> </ul>                                                    | <ul> <li>K propojení tiskárny s počítačem je<br/>potřebný kabel USB (pouze u připojení<br/>USB).</li> </ul>                             | Odstraňte veškerou oranžovou pásku<br>a ochranný materiál z vnitřku i vnějšku<br>tiskárny.<br>Páska a ochranný materiál se mohou<br>tvarem a umístěním lišit od situace na<br>obrázku.                                              |
| <ul> <li>Skontrolujte, či sa so zariadením dodali vi</li> <li>1. Tlačová hlava</li> <li>2. Kazety s atramentom (12: LGY, PBK, DGY,<br/>M, PC, GY, MBK, Y, R, PM, C, CO)</li> <li>3. Príručky</li> <li>4. Adaptér na disky s priemerom 8 cm</li> <li>5. Zásobník diskov</li> <li>6. Napájací kábel</li> </ul>        | <ul> <li>Šetky nasledujúce položky.</li> <li>7. Inštalačný disk (Setup CD-ROM)</li> <li>8. Papier Matte Photo Paper MP-101 (na<br/>automatické zarovnanie tlačovej hlavy)</li> <li>9. Ďalšie dokumenty</li> </ul>                                    | <ul> <li>Na pripojenie tlačiarne k počítaču je<br/>potrebný kábel USB (len pri pripojení<br/>prostredníctvom rozhrania USB).</li> </ul> | Odstráňte celú oranžovú pásku<br>a všetok ochranný materiál z vnútornej<br>aj vonkajšej časti tlačiarne.<br>Skutočný tvar a umiestnenie pásky<br>a ochranného materiálu sa môže líšiť od<br>obrázkov znázornených v tejto príručke. |
| <ul> <li>Należy upewnić się, że w zestawie z urzą</li> <li>1. Głowica drukująca</li> <li>2. Zbiorniki z atramentem (12: LGY, PBK, DGY,<br/>M, PC, GY, MBK, Y, R, PM, C, CO)</li> <li>3. Podręczniki</li> <li>4. Adapter dysków o średnicy 8 cm</li> <li>5. Podajnik dysku</li> <li>6. Przewód zasilający</li> </ul> | <ul> <li>dzeniem znajdują się następujące elementy</li> <li>7. Instalacyjny dysk CD-ROM (Setup CD-ROM)</li> <li>8. Papier Matte Photo Paper MP-101 (do<br/>automatycznego wyrównywania głowicy<br/>drukującej)</li> <li>9. Inne dokumenty</li> </ul> | <ul> <li>Do podłączenia drukarki do komputera<br/>konieczny jest kabel USB (dotyczy tylko<br/>połączenia USB).</li> </ul>               | Usuń pomarańczową taśmę i wszystkie<br>materiały ochronne znajdujące się<br>wewnątrz i na zewnątrz drukarki.<br>Taśma i materiały ochronne mogą<br>różnić się kształtem i położeniem od<br>przedstawionych na ilustracji.           |
| <ul> <li>Ellenőrizze, hogy a következő elemeket n</li> <li>nyomtatófej</li> <li>tintatartályok (12: LGY, PBK, DGY, M, PC, GY, MBK, Y, R, PM, C, CO)</li> <li>kézikönyvek</li> <li>8 cm-es lemezadapter</li> <li>lemeztálca</li> <li>tápkábel</li> </ul>                                                             | <ul> <li>ind megkapta.</li> <li>7. Telepítő CD-ROM (Setup CD-ROM)</li> <li>8. Matte Photo Paper MP-101 (az automatikus<br/>nyomtatófej-igazításhoz)</li> <li>9. egyéb dokumentumok</li> </ul>                                                        | A nyomtató és a számítógép<br>összekapcsolásához USB-kábelre van<br>szükség (csak USB-kapcsolat esetén).                                | <ul> <li>Távolítsa el a nyomató belsejéről és külsejéről az összes narancssárga szalagot és védőanyagot.</li> <li>A szalag és a védőanyag formájában és elhelyezkedésében különbözhet az itt bemutatottól.</li> </ul>               |

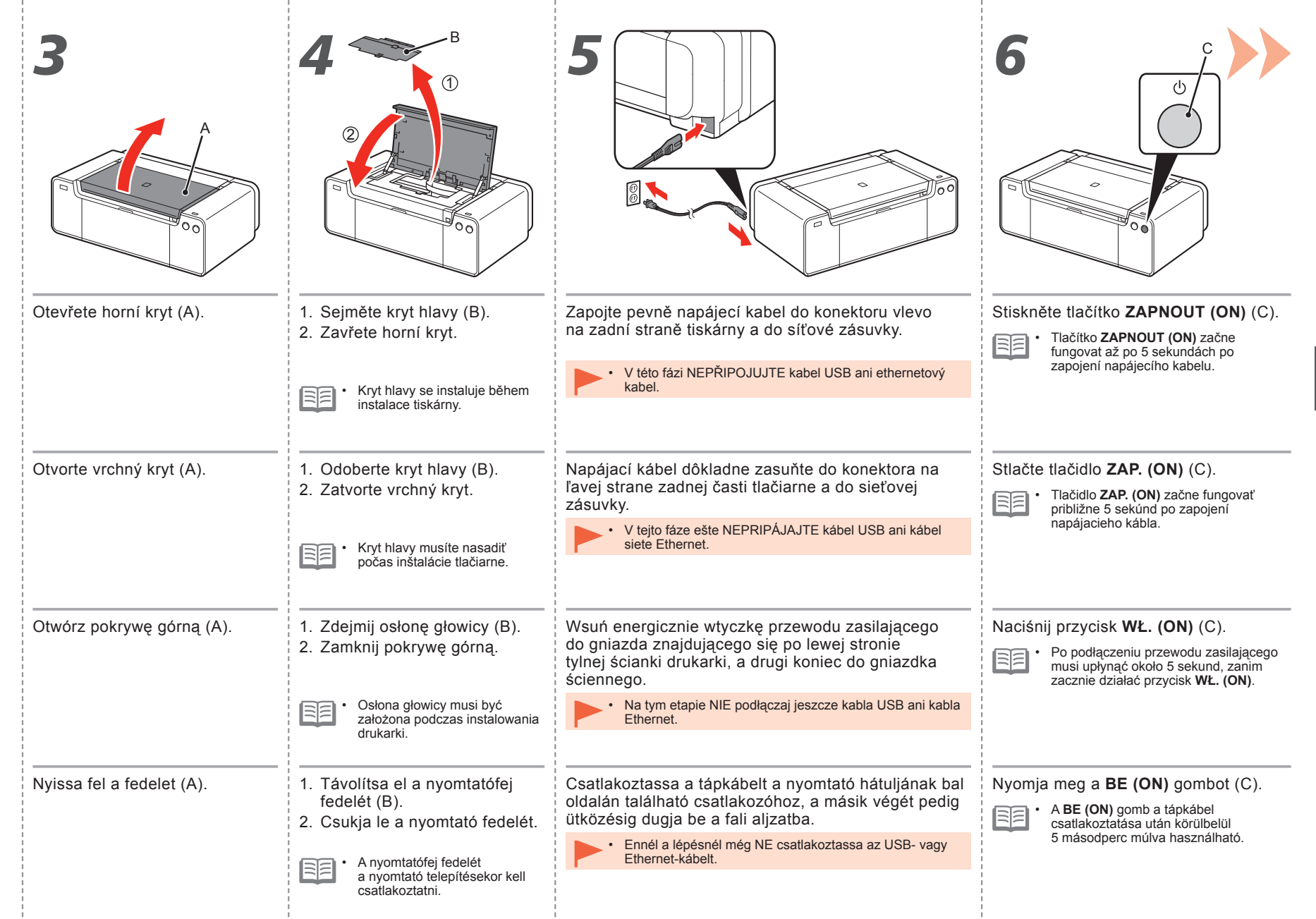

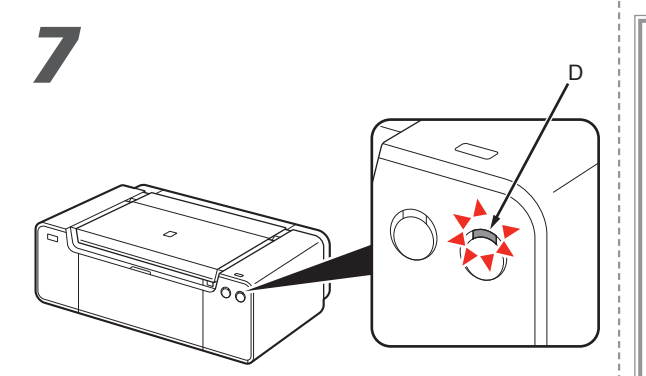

Počkejte asi 2 minuty, dokud kontrolka **Napájení** (**POWER**) (bílá) (D) nepřestane blikat a nebude svítit trvale a potom přejděte k dalšímu kroku.

| - | - N      | _      |   |
|---|----------|--------|---|
| _ | - 1      | ·      | 1 |
|   | -        | -      | 1 |
| _ | <b>_</b> | $\sim$ | 1 |

 Tiskárna může vydávat určité provozní zvuky. To je při provozu zcela běžné.

Počkajte približne 2 minúty, kým indikátor **NAPÁJANIE (POWER)** (biely) (D) neprestane blikať a neostane svietiť. Potom prejdite na nasledujúci krok.

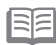

Tlačiareň môže vydávať prevádzkové zvuky. Je to bežný prejav prevádzky zariadenia.

Poczekaj około 2 minut, aż kontrolka włączonego zasilania (POWER) (biała) (D) przestanie migać i zacznie świecić światłem ciągłym, a następnie przejdź do kolejnego punktu.

| Ľ | - | ~ | ~   | _ |
|---|---|---|-----|---|
|   | _ | - |     | _ |
| Ŀ | - | - | 124 | _ |
|   |   | - |     |   |

 Z drukarki mogą wydobywać się odgłosy związane z jej pracą. Jest to normalne zjawisko.

Várjon körülbelül 2 percet, amíg a **BE/KI (POWER)** jelzőfény (fehér) (D) abba nem hagyja a villogást, és világítani nem kezd, majd folytassa a következő lépéssel.

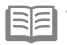

 A nyomtatóból működési zaj szűrődhet ki. Ez normális jelenség. Kdy je nezbytné tiskárnu vypnout Ak sa vyžaduje vypnutie tlačiarne Gdy jest konieczne wyłączenie drukarki

Ha ki kell kapcsolni a nyomtatót

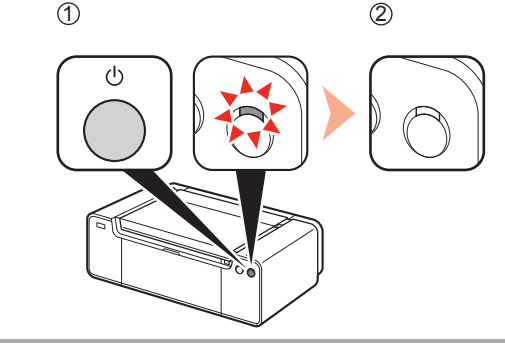

Použijte níže uvedený postup.

1. Tiskárnu vypnete stisknutím tlačítka ZAPNOUT (ON).

2. Ujistěte se, že nesvítí kontrolka Napájení (POWER).

Provozní zvuk může pokračovat až dalších 60 sekund, dokud se tiskárna nevypne.

Postupujte nasledujúcim spôsobom.

- 1. Stlačením tlačidla ZAP. (ON) vypnite tlačiareň.
- 2. Uistite sa, že nesvieti indikátor NAPÁJANIE (POWER).

Prevádzkové zvuky možno počuť ešte približne 60 sekúnd až do úplného vypnutia tlačiarne.

Koniecznie wykonaj poniższą procedurę.

- 1. Naciśnij przycisk WŁ. (ON), aby wyłączyć drukarkę.
- Upewnij się, że kontrolka włączonego zasilania (POWER) nie świeci się.

Odgłos pracy drukarki może być słyszalny jeszcze przez 60 sekund do chwili jej całkowitego wyłączenia.

#### Kövesse az alábbi eljárást.

- 1. Nyomja meg a BE (ON) gombot a nyomtató kikapcsolásához.
- 2. Győződjön meg róla, hogy nem világít a BE/KI (POWER) jelzőfény.

Mielőtt a nyomtató leáll, legfeljebb 60 másodpercig működési zaj lehet hallható.

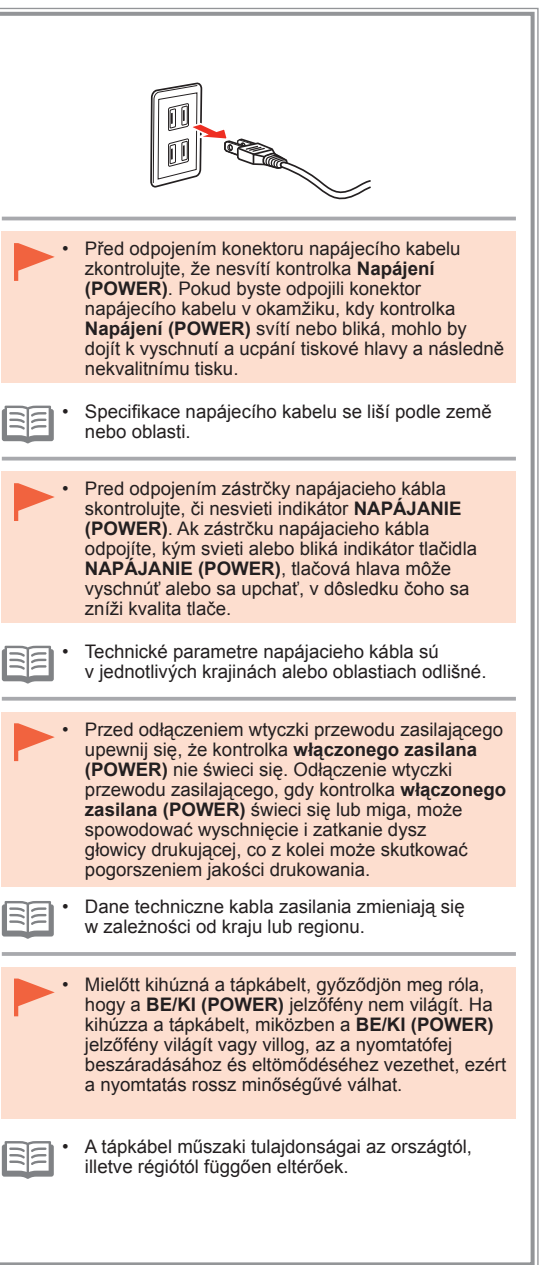

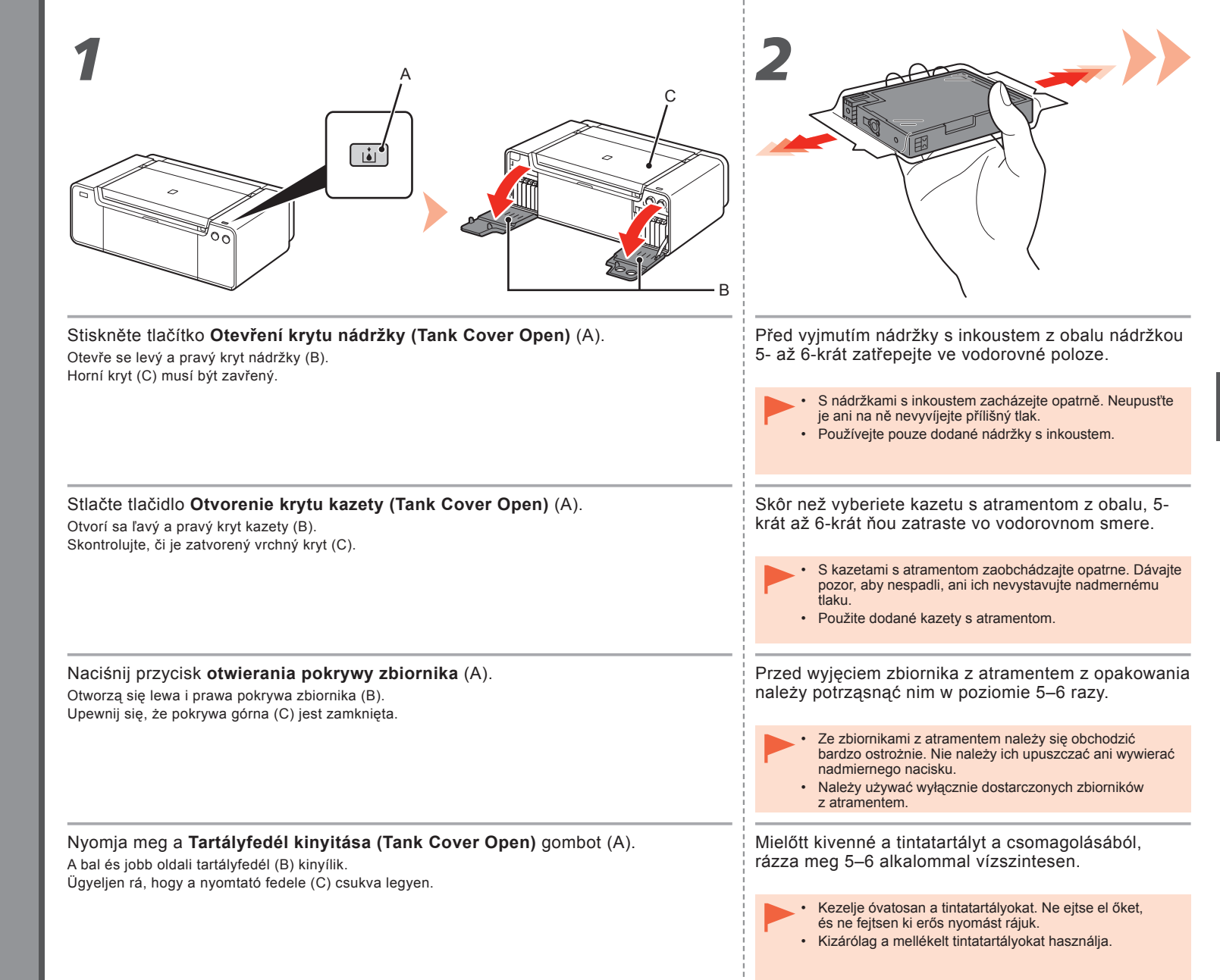

|                                                                                               | PBK DGY M EC GY                                                                                                    |
|-----------------------------------------------------------------------------------------------|----------------------------------------------------------------------------------------------------|
| Vyjměte nádržku s inkoustem z obalu.<br>• Nedotýkejte se kontaktů (D) nádržek s inkoustem.    | Nastavte nádržku s inkoustem.<br>Stiskněte značku ( <b>PUSH</b> ) a usaďte nádržku s inkoustem pevně na<br>místo.<br>Po řádném dokončení instalace se kontrolka <b>Inkoust (Ink)</b> rozsvítí červeně.<br>Barva štítku musí odpovídat nádržce s inkoustem.                                                                                         |
| Vyberte kazetu s atramentom z obalu.  Nedotýkajte sa kontaktov (D) na kazetách s atramentom.  | Zasuňte kazetu s atramentom.<br>Zatláčaním na značku ( <b>PUSH</b> ) dôkladne zasuňte kazetu<br>s atramentom na miesto.<br>Po správnom vložení sa indikátor <b>Atrament (Ink)</b> rozsvieti na červeno.<br>Dbajte na to, aby farba na nálepke zodpovedala kazete s atramentom.                                                                     |
| Wyjmij zbiornik z atramentem z opakowania.  • Nie dotykaj styków (D) zbiornika z atramentem.  | Ustaw zbiornik z atramentem.<br>Naciśnij symbol ( <b>PUSH</b> ), aby zbiornik z atramentem znalazł się<br>na swoim miejscu.<br>Po prawidłowym zakończeniu instalacji lampka <b>atramentu (Ink)</b> zaświeci się<br>na czerwono.<br>Upewnij się, że kolor etykiety pasuje do zbiornika z atramentem.                                                |
| Vegye ki a tintatartályt a csomagolásból.  • Ne érjen hozzá a tintatartály érintkezőihez (D). | Helyezze a készülékbe a tintatartályt.<br>Nyomja meg a <b>LENYOMÁS (PUSH)</b> jellel jelölt részt, amíg<br>a tintatartály a helyére nem kerül.<br>Ha a tintatartály megfelelően van behelyezve, vörösen világít a <b>Tinta (Ink)</b><br>jelzőfény.<br>Ügyeljen rá, hogy a tintatartályt a színének megfelelő címkénél helyezze be<br>a nyomtatóba. |

ł

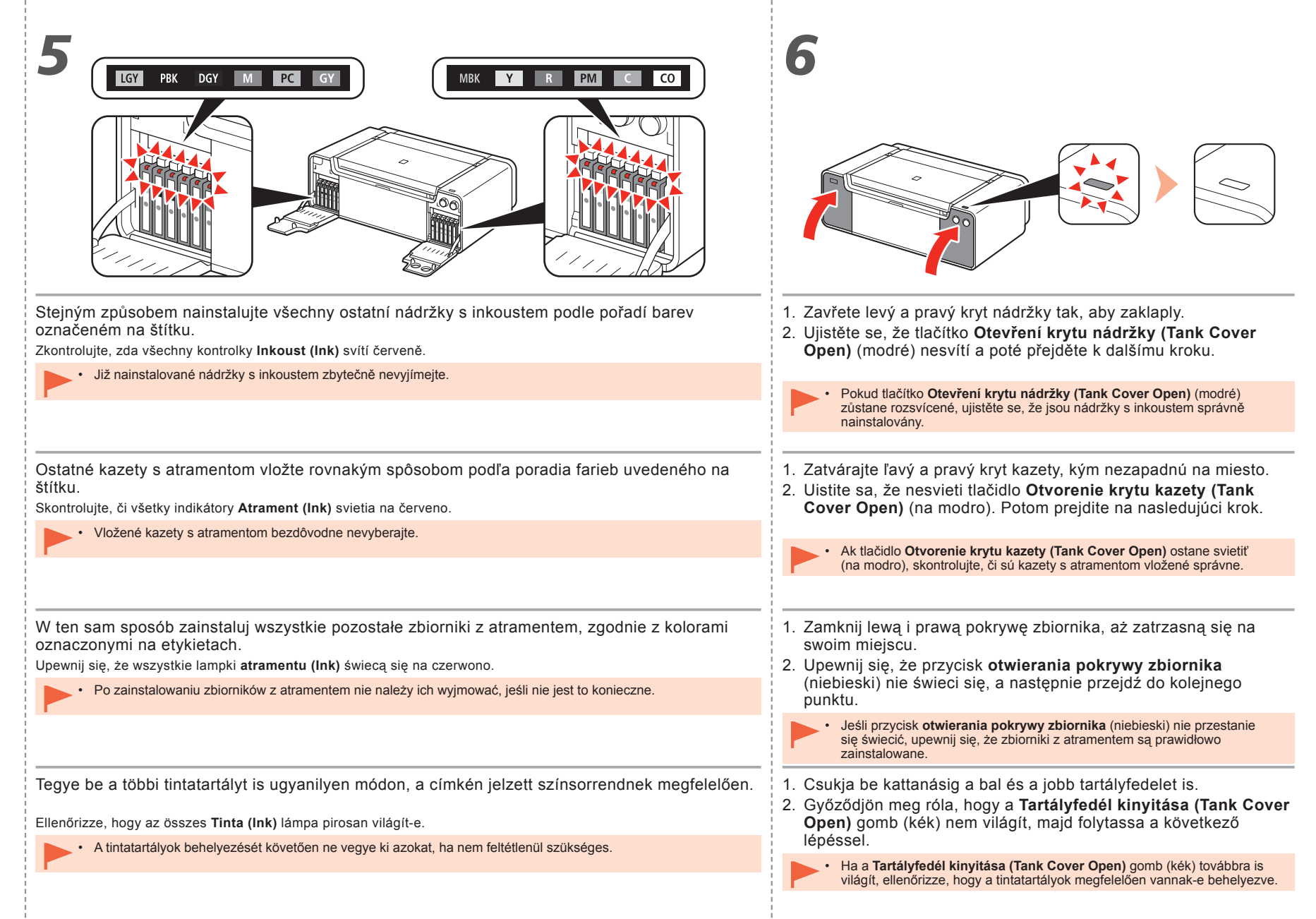

|                                      | 2                                                                                                    |
|--------------------------------------|----------------------------------------------------------------------------------------------------|
| Zcela otevřete horní kryt (A).       | Držák tiskové hlavy (B) se přesune do instalační polohy.                                                                                                    |
|                                      | Pokud se držák tiskové hlavy nepohybuje, zkontrolujte, zda je tiskárna zapnuta.<br>Podrobnosti naleznete v krocích <b>5</b> až <b>7</b> na straně 7 v části "1 Příprava".                                                                                                    |
| Úplne otvorte vrchný kryt (A).       | Držiak tlačovej hlavy (B) sa posunie na miesto vkladania.<br>Ak sa držiak tlačovej hlavy nehýbe, skontrolujte, či je tlačiareň zapnutá. Podrobné<br>informácie nájdete v krokoch <b>5</b> až <b>7</b> na strane 7 v časti "1 Príprava".                                                                  |
| Otwórz całkowicie pokrywę górną (A). | Uchwyt głowicy drukującej (B) przemieści się do położenia<br>instalacyjnego.<br>Jeśli uchwyt głowicy drukującej nie wysunął się, upewnij się, że drukarka jest<br>włączona. Szczegółowe informacje można znaleźć w punktach od <b>5</b> do <b>7</b> na<br>stronie 7 podręcznik online "1 Przygotowania". |
| Nyissa fel teljesen a fedelet (A).   | A nyomtatófej tartója (B) elmozdul a behelyezési állásba.<br>Ha a nyomtatófej tartója nem mozdul el, ellenőrizze, hogy a nyomtató be van-<br>e kapcsolva. A részleteket lásd: 5–7. a 7. oldalon az "1 Előkészületek" című<br>fejezetben.                                                                 |

÷

| 3                                                                                                    | 4                                                                                                    |
|----------------------------------------------------------------------------------------------------|----------------------------------------------------------------------------------------------------|
|                                                                                                    |                                                                                                    |
| Držte stlačené tlačítko pro uzamknutí (C) ve směru šipky a současně otevřete kloubovou páčku (1) (D) směrem vpřed. | Zcela otevřete zajišťovací páčku tiskové hlavy (2) (E), dokud se nezastaví.                                                                                                    |
|                                                                                                    |                                                                                                    |
| Zatláčajte na tlačidlo zaistenia (C) v smere šípky a posuňte spojovaciu páčku (1)<br>(D) dopredu.                  | <ul> <li>Posuvajte páčku zaistenia tlačovej hlavy (2) (E) na doraz, kým sa nezastavi.</li> <li>Nedotýkajte sa vnútorných častí držiaka tlačovej hlavy (F). Ak sa ich dotknete, tlačiareň nemusí správne tlačiť.</li> </ul> |
| Trzymając przycisk blokady (C) naciśnięty w kierunku strzałki, otwórz dźwignię (1)                                 | Otwórz do końca dźwignię blokady głowicy drukującej (2) (E), aż się zatrzyma.                                                                                                    |
| (b) do pizodu.                                                                                                    | <ul> <li>Nie dotykaj wewnętrznej strony uchwytu głowicy drukującej (F). Mogłoby to spowodować nieprawidłowe drukowanie.</li> </ul>                                                                                         |
| Nyomja a zárolási gombot (C) a nyíl irányába, közben pedig hajtsa előre az<br>összekötő kart (1) (D).              | Nyissa fel ütközésig a nyomtatófej-rögzítő kart (2) (E).                                                                                                    |
|                                                                                                    | előfordulhat, hogy a nyomtató nem fog megfelelően nyomtatni.                                                                                                    |
|                                                                                                    |                                                                                                    |

÷

÷

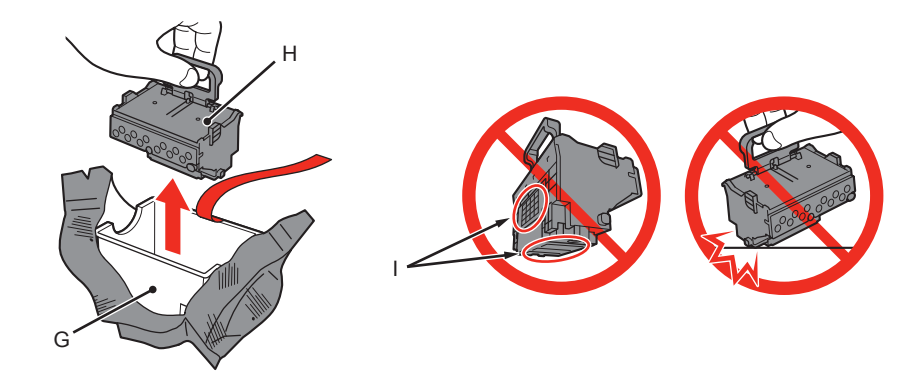

- 1. Vyjměte pouzdro hlavy (G) ze stříbrného obalu.
- 2. Odstraňte pásky.
- 3. Uchopte modrou rukojeť a vyjměte tiskovou hlavu (H).

- S tiskovou hlavou zacházejte opatrně. Neupusťte ji ani na ni nevyvíjejte přílišný tlak.
- Nedotýkejte se kovových částí (I) tiskové hlavy. V takovém případě by tiskárna nemusela tisknout správně.
- Na vnitřní straně sáčku, v němž byla dodána tisková hlava, může být malé množství transparentního nebo světlého inkoustu. To nemá žádný vliv na kvalitu tisku. Při manipulaci s těmito předměty dejte pozor, abyste se nepotřísnili inkoustem.

- 1. Vyberte puzdro hlavy (G) zo strieborného obalu.
- 2. Odstráňte pásku.
- 3. Uchopte modrú rúčku a vyberte tlačovú hlavu (H).

- S tlačovou hlavou zaobchádzajte opatrne. Dávajte pozor, aby nespadla, ani ju nevystavujte nadmernému tlaku.
- Nedotýkajte sa kovových (I) častí tlačovej hlavy. Ak sa ich dotknete, tlačiareň nemusí správne tlačiť.
- Vo vnútri obalu, v ktorom sa dodáva tlačová hlava, sa môže nachádzať určité množstvo priesvitného alebo svetlého atramentu. Tento jav nemá vplyv na kvalitu tlače. Dávajte pozor, aby ste sa pri manipulácii s týmito súčasťami nezašpinili od atramentu.

- 1. Wyjmij ze srebrnego opakowania obudowę głowicy (G).
- 2. Zdejmij taśmę.
- 3. Chwyć za niebieski uchwyt i wyjmij głowicę drukującą (H).

- Z głowicą drukującą należy się obchodzić bardzo ostrożnie. Nie należy jej upuszczać ani wywierać nadmiernego nacisku.
- Nie wolno dotykać metalowych części (I) głowicy drukującej. Mogłoby to spowodować nieprawidłową pracę drukarki.
- Na wewnętrznej części opakowania głowicy drukującej może znajdować się nieco przezroczystego lub jasnego atramentu — nie ma to wpływu na jakość drukowania. Należy zachować ostrożność, aby nie zabrudzić się atramentem podczas posługiwania się tymi elementami.
- 1. Vegye ki a nyomtatófejtartót (G) az ezüstszínű csomagolásból.
- 2. Távolítsa el a szalagot.
- 3. Fogja meg a kék fogantyút, és vegye ki a nyomtatófejet (H).
- Kezelje óvatosan a nyomtatófejet. Ne ejtse el, és ne fejtsen ki rá erős nyomást.
- Ne érjen hozzá a nyomtatófej fém részeihez (I). Ha hozzáér ezekhez a részekhez, előfordulhat, hogy a nyomtató esetleg nem fog megfelelően nyomtatni.
- A nyomtatófej tasakjának belsejében lehet némi átlátszó vagy világos tinta. Ez nem befolyásolja a nyomtatás minőségét. Az alkatrészek kezelése során ügyeljen, nehogy összetintázza magát.

| 6                                                                                                    |  |
|----------------------------------------------------------------------------------------------------|--|
| Vložte tiskovou hlavu přímo shora podle obrázku, aby dosedla na místo.                               |  |
| Neklepejte tiskovou hlavou o strany držáku.                                                          |  |
| Podľa obrázka vložte tlačovú hlavu priamo nadol, aby zapadla na miesto.                              |  |
| Tlačovou hlavou nenarážajte na strany držiaka.                                                       |  |
|                                                                                                    |  |
| Wsuń głowicę drukującą prosto z góry, jak pokazano na ilustracji, aby znalazła się na swoim miejscu. |  |
| <ul> <li>Uważaj, by nie uderzyć głowicą drukującą o boki uchwytu.</li> </ul>                         |  |
|                                                                                                    |  |
| Helyezze a nyomtatoba a nyomtatorejet egyenesen letele, az abran lathato modon.                      |  |
|                                                                                                    |  |
|                                                                                                    |  |

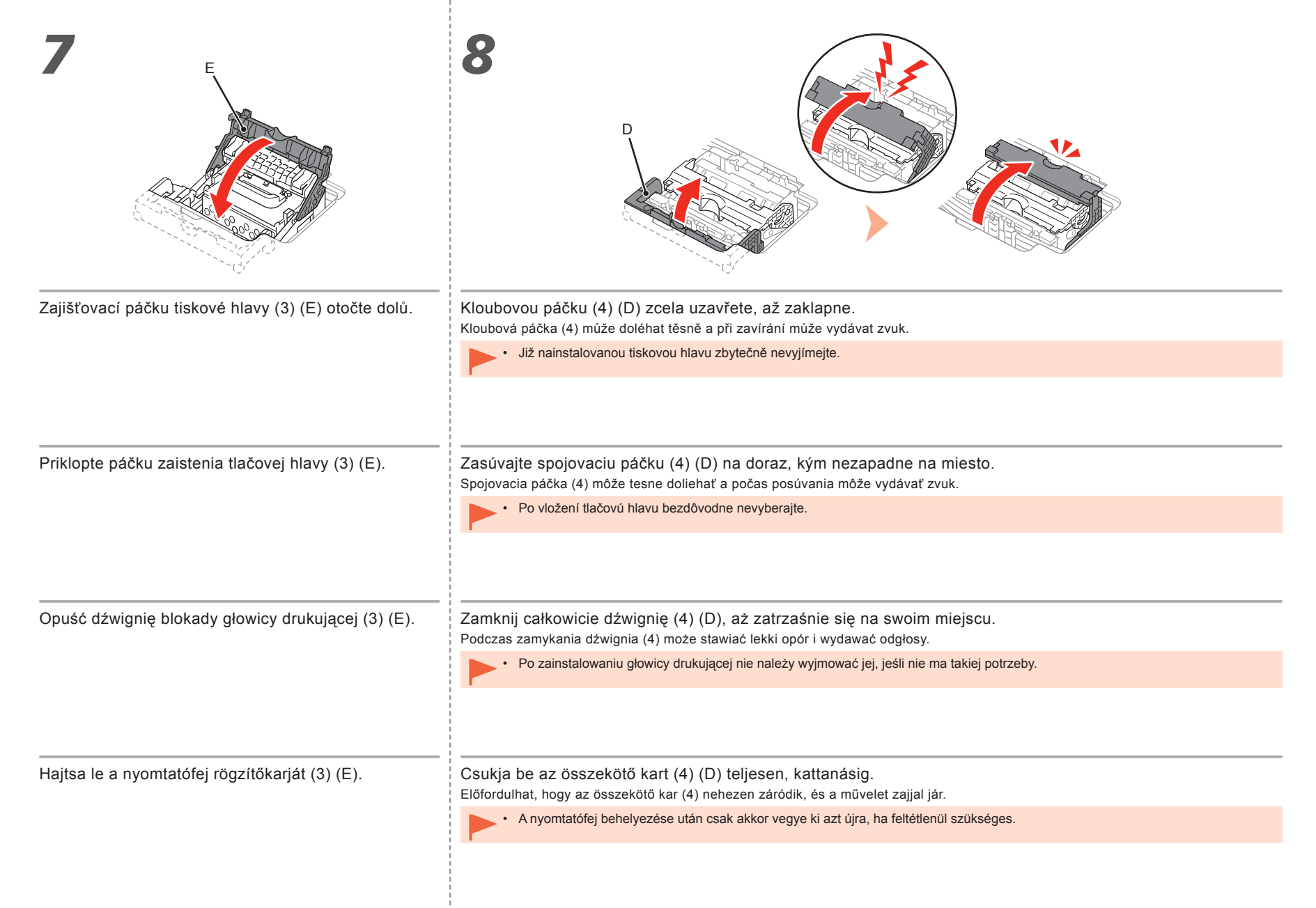

| 9                                                                                                    |                                                                                                    |
|----------------------------------------------------------------------------------------------------|----------------------------------------------------------------------------------------------------|
| <ol> <li>Upevněte kryt hlavy (J).</li> <li>Zavřete horní kryt.</li> <li>Vyčkejte přibližně 20 minut, než kontrolka NAPÁJENÍ (POWER) (bílá) (K)<br/>přestane blikat a zůstane rozsvícená. Poté přejděte k dalšímu kroku.<br/>Aby byla tiskárna připravena k používání, je nutné tuto operaci provést.<br/>Tiskárnu nevypínejte, dokud se kontrolka NAPÁJENÍ (POWER) trvale<br/>nerozsvítí.</li> </ol>                                                    | <ul> <li>Pokud bliká kontrolka Alarm (oranžová) (L), ujistěte se, že je páčka pro uzamknutí polohy tiskové hlavy správně zavřená. Otevřete kloubovou páčku a páčku pro uzamknutí tiskové hlavy, poté začněte opět od kroku 7.</li> <li>Při prvním zapnutí tiskárny se k přípravě na tisk použije inkoust. Hladinu zbývajícího inkoustu lze po instalaci softwaru zkontrolovat prostřednictvím ovladače tiskárny (Windows) nebo nástroje Canon IJ Printer Utility (Mac).</li> <li>Tiskárna může během přípravy k tisku vydávat určité provozní zvuky. To je při provozu zcela běžné.</li> </ul>                                                                                                   |
| <ol> <li>Nasaďte kryt hlavy (J).</li> <li>Zatvorte vrchný kryt.</li> <li>Počkajte približne 20 minút, kým indikátor NAPÁJANIE (POWER) (biely) (K)<br/>neprestane blikať a neostane svietiť. Potom prejdite na nasledujúci krok.<br/>Touto operáciou pripravíte tlačiareň na používanie. Tlačiareň nevypínajte, kým<br/>indikátor NAPÁJANIE (POWER) neostane svietiť.</li> </ol>                                                                         | <ul> <li>Ak bliká výstražný indikátor Alarm (oranžový) (L), skontrolujte, či je páčka zaistenia tlačovej hlavy správne zasunutá. Posuňte spojovaciu páčku a páčku zaistenia tlačovej hlavy a začnite znova od kroku <b>7</b>.</li> <li>Pri prvom zapnutí tlačiarne sa určité množstvo atramentu použije na prípravu tlačiarne na tlač. Po nainštalovaní softvéru možno úroveň zostávajúceho atramentu skontrolovať v ovládači tlačiarne (Windows) alebo v aplikácii Canon IJ Printer Utility (Mac).</li> <li>Počas prípravy na tlač môže tlačiareň vydávať prevádzkové zvuky. Je to bežný prejav prevádzky zariadenia.</li> </ul>                                                                |
| <ol> <li>Załóż pokrywę głowicy (J).</li> <li>Zamknij pokrywę górną.</li> <li>Poczekaj około 20 minut, aż kontrolka ZASILANIE (POWER) (biała) (K) przestanie migać i zacznie świecić światłem ciągłym, a następnie przejdź do kolejnego punktu.<br/>Czynność ta jest niezbędna w celu przygotowania drukarki do użytku. Nie wyłączaj drukarki, dopóki nie zgaśnie kontrolka ZASILANIE (POWER).</li> </ol>                                                | <ul> <li>Jeśli kontrolka Alarm (pomarańczowa) (L) zacznie migać, upewnij się, że dźwignia blokady głowicy drukującej jest prawidłowo zamknięta. Otwórz dźwignię i dźwignię blokady głowicy drukującej, a następnie zacznij ponownie od punktu 7.</li> <li>Jeśli drukarka jest włączana po raz pierwszy, atrament jest używany do przygotowania drukarki do drukowania. Pozostały poziom atramentu można sprawdzić w sterowniku drukarki (system Windows) lub w programie Canon IJ Printer Utility (komputery Mac) po zainstalowaniu oprogramowania.</li> <li>Podczas przygotowań do drukowania z drukarki mogą wydobywać się odgłosy związane z jej pracą. Jest to normalne zjawisko.</li> </ul> |
| <ol> <li>Csatlakoztassa a nyomtatófej fedelét (J).</li> <li>Csukja le a nyomtató fedelét.</li> <li>Várjon körülbelül 20 percet, amíg a BE/KI (POWER) jelzőfény (fehér) (K) abba<br/>nem hagyja a villogást, és világítani nem kezd, majd folytassa a következő<br/>lépéssel.</li> <li>Erre a műveletre szükség van a nyomtató használatra történő előkészítéséhez.</li> <li>Ne kapcsolja ki a nyomtatót, amíg a BE/KI (POWER) lámpa világít.</li> </ol> | <ul> <li>Ha a Riasztás (Alarm) jelzőfény (narancssárga) (L) villog, ellenőrizze, hogy a nyomtatófej rögzítőkarja rendesen le van-e csukva. Oldja ki az összekötő kart és a nyomtatófej rögzítőkarját, és újból végezze el a 7. pontnál kezdődő lépéseket.</li> <li>A nyomtató első alkalommal történő bekapcsolásakor elhasználódik némi tinta a nyomtatásra való felkészülés során. Az aktuális tintaszint ellenőrizhető a nyomtatóillesztőből (Windows), illetve a Canon IJ Printer Utility programból (Mac) a szoftvertelepítés után.</li> <li>A nyomtatásra való felkészülés közben működési zaj szűrődhet ki a nyomtatóból. Ez normális jelenség.</li> </ul>                                |

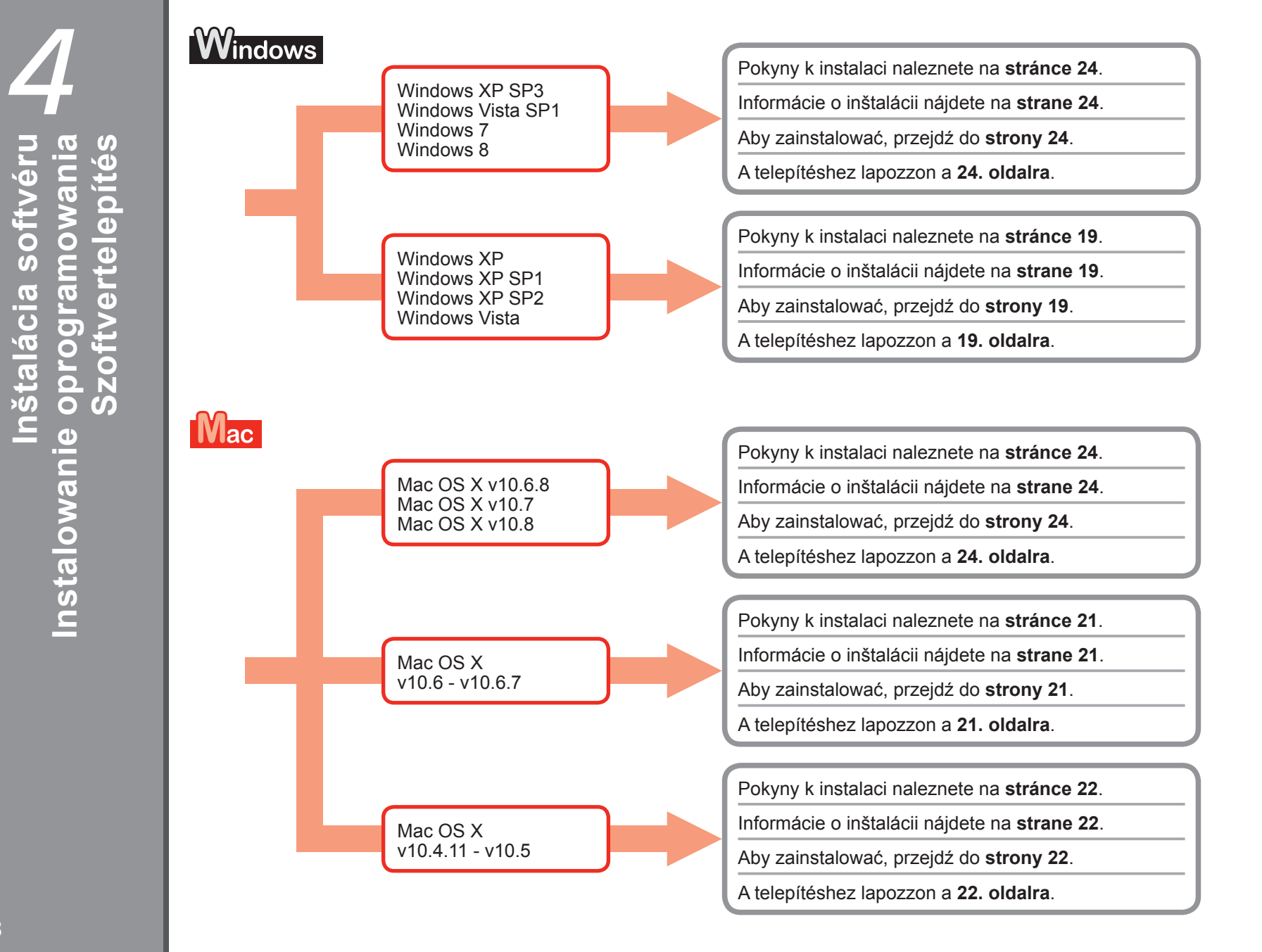

nstalace softwar

#### Pro systémy Windows XP/Windows XP SP1/Windows XP SP2/Windows Vista Systém Windows XP/Windows XP SP1/Windows XP SP2/Windows Vista W przypadku systemów Windows XP/Windows XP SP1/Windows XP SP2/Windows Vista Windows XP/Windows XP SP1/Windows XP SP2/Windows Vista rendszer esetén

Doporučujeme pomocí aktualizace Windows Service Pack provést upgrade na verzi Windows XP SP3 nebo Windows Vista SP1 či novější.

Odporúčame vám inováciu na systém Windows XP SP3, Windows Vista SP1 alebo novší pomocou balíka Service Pack systému Windows.

Zaleca się, by dokonać aktualizacji do systemu Windows XP SP3 lub Windows Vista SP1 (lub późniejszych wersji), instalując dodatek SP do systemu Windows.

Ajánlott végrehajtani a rendszer frissítését a Windows XP SP3 vagy a Windows Vista SP1, illetve újabb verzióra a megfelelő Windows szervizcsomag telepítésével.

Přejete si použít aktualizaci Windows Service Pack? Chcete použiť balík Service Pack systému Windows? Czy chcesz zainstalować dodatek SP do systemu Windows? Szeretne telepíteni egy Windows szervizcsomagot?

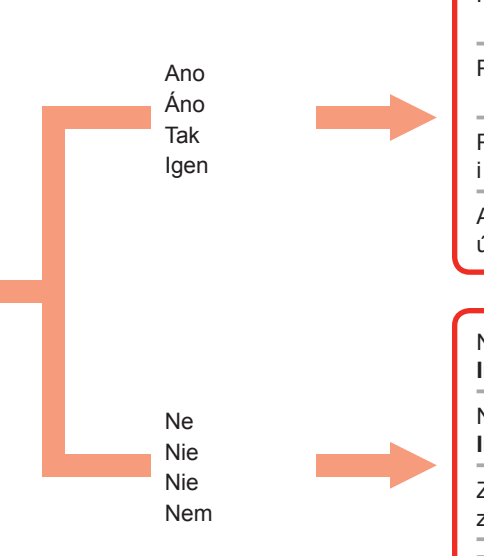

Po upgradu postupujte v instalaci podle pokynů začínajících na stránce 24.

Po inovácii vykonajte inštaláciu pomocou nasledujúceho postupu od str. 24.

Po aktualizacji wykonaj instalację według procedury opisanej na stronie 24 i kolejnych.

A frissítés végrehajtása után végezze el a telepítést a 24. oldalon kezdődő útmutatás szerint.

Nainstalujte software (ovladač tiskárny a nástroj IJ Network Tool) uložený na disku Instalační disk CD-ROM (Setup CD-ROM).

Nainštalujte softvér (ovládač tlačiarne a aplikáciu IJ Network Tool) z disku **Inštalačný disk (Setup CD-ROM)**.

Zainstaluj oprogramowanie (sterownik drukarki i aplikację IJ Network Tool) znajdujące się na **Instalacyjnym dysku CD-ROM (Setup CD-ROM)**.

Telepítse a szoftvert (a nyomtatóillesztőt és az IJ Network Tool programot) a **Telepítő CD-ROM (Setup CD-ROM)** lemezről.

Přejít na stránku 24 Prejdite na stranu 24. Przejdź do strony 24. Lapozzon a 24. oldalra.

Přejít na stránku 20 Prejdite na stranu 20. Przejdź do strony 20. Lapozzon a 20. oldalra.

| <b>Windows</b><br>Systém Windows XP/Windows XP SP1/Windows XP SP2/W<br>W przypadku systemów Windows XP/Windows XP SP1/Wi<br>Windows XP/Windows XP SP1/Windows XP SP2/Windows                                                                                                    | SP2/Windows Vista<br>Vindows Vista<br>ndows XP SP2/Windows Vista<br>Vista rendszer esetén                                                                                                    |
|----------------------------------------------------------------------------------------------------|----------------------------------------------------------------------------------------------------|
| <ol> <li>Pokud nechcete použít aktualizaci Windows Service Pack, přejděte k níže uvedeným pokynům a pokračujte v instalaci ovladače tiskárny a nástroje IJ Network Tool.</li> <li>Vložte Instalační disk CD-ROM (Setup CD-ROM) do jednotky CD-ROM v počítači.</li> <li>Jestliže se zobrazí výzva k upgradu pomocí aktualizace Windows Service Pack a opakování pokusu, okno s výstrahou zavřete.</li> <li>Pro systém Windows XP V nabídce Start vyberte možnost Tento počítač (My Computer). Pro systém Windows Vista V nabídce Start vyberte možnost Počítač (Computer).</li> <li>Klepněte na ikonu jednotky CD-ROM a vyberte možnost Otevřít (Open).</li> <li>Otevřete složky win &gt; Driver &gt; DrvSetup a poklepejte na soubor SETUP.EXE.</li> <li>Po dokončení instalace otevřete okno s nastavením ovladače tiskárny a klepněte na položku Nastavení tiskové hlavy (Print Head Alignment) na kartě Údržba (Maintenance). K nastavení tiskové hlavy použijte dodaný papír MP-101.</li> </ol> | <ol> <li>Ak nechcete použiť balík Service Pack systému Windows, nainštalujte ovládač tlačiarne a aplikáciu IJ Network Tool podľa nasledujúceho postupu.</li> <li>Do jednotky CD-ROM vložte Inštalačný disk (Setup CD-ROM).</li> <li>Ak sa zobrazí chybové hlásenie s výzvou k aktualizácii balíka Service Pack systému Windows a opätovnému pokusu, zatvorte obrazovku s hlásením.</li> <li>Pre používateľov systému Windows XP<br/>Z ponuky Štart (Start) vyberte položku Tento počítač (My Computer).<br/>Pre používateľov systému Windows Vista<br/>Z ponuky Štart (Start) vyberte položku Počítač (Computer).</li> <li>Kliknite pravým tlačidlom myši na ikonu CD-ROM a vyberte možnosť Otvoriť (Open).</li> <li>Otvorte priečinky win &gt; Driver &gt; DrvSetup a dvakrát kliknite na súbor SETUP.EXE.</li> <li>Po inštalácii otvorte okno nastavenia ovládača tlačiarne a na karte Údržba (Maintenance) kliknite na položku Zarovnanie tlačovej hlavy (Print Head Alignment).<br/>Tlačovú hlavu zarovnávajte pomocou dodaného papiera MP-101.</li> </ol> |
| Jeśli nie chcesz zastosować dodatku SP do systemu Windows, zainstaluj sterownik drukarki<br>i aplikację IJ Network Tool według procedury opisanej poniżej.                                                                                                    | Ha nem szeretne Windows szervizcsomagot telepíteni, a következő művelet végrehajtásával telepítse a nyomtatóillesztőt és az IJ Network Tool programot.                                                                                                    |
| <ol> <li>Włóż Instalacyjny dysk CD-ROM (Setup CD-ROM) do napędu CD-ROM<br/>komputera.</li> <li>Jeśli wyświetli się monit o aktualizację dodatku SP do systemu Windows<br/>i ponowienie próby, zamknij go.</li> <li>W przypadku systemu Windows XP<br/>Z menu Start wybierz opcję Mój komputer (My Computer).<br/>W przypadku systemu Windows Vista<br/>Z menu Start wybierz opcję Komputer (Computer).</li> <li>Kliknij prawym przyciskiem myszy ikonę napędu CD-ROM, a następnie wybierz<br/>opcję Otwórz (Open).</li> <li>Otwórz folder win &gt; Driver &gt; DrvSetup, a następnie dwukrotnie kliknij ikonę<br/>SETUP.EXE.</li> <li>Po instalacji otwórz okno konfiguracji sterownika drukarki i na karcie Obsługa<br/>(Maintenance) kliknij opcjęWyrównywanie głowic drukujących (Print Head<br/>Alignment).<br/>Do wyrównywania głowicy drukującej używaj dostarczonego papieru MP-101.</li> </ol>                                                                                              | <ol> <li>Helyezze be a Telepítő CD-ROM (Setup CD-ROM) lemezt a számítógép CD-<br/>meghajtójába.</li> <li>Ha megjelenik egy üzenet, amely arra kéri, hogy frissítse a Windows<br/>szervizcsomagot, és próbálja újra, akkor zárja be az üzenetet tartalmazó<br/>párbeszédpanelt.</li> <li>Windows XP esetén<br/>A Start menüben válassza a Sajátgép (My Computer) elemet.<br/>Windows Vista esetén<br/>A Start menüben válassza a Számítógép (Computer) elemet.</li> <li>A z egér jobb oldali gombjával kattintson a CD-ROM ikonjára, és válassza a<br/>Megnyitás (Open) parancsot.</li> <li>Nyissa meg a win &gt; Driver &gt; DrvSetup mappát, és kattintson duplán a SETUP.EXE<br/>fájlra.</li> <li>A telepítés befejeződése után nyissa meg a nyomtatóillesztő beállítóablakát, és<br/>kattintson a Karbantartás (Maintenance) lapon található Nyomtatófej-igazítás<br/>(Print Head Alignment) elemre.<br/>A nyomtatófej-igazításhoz a mellékelt MP-101 típusú papírt használja.</li> </ol>                                                                   |

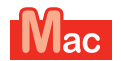

Pro systémy Mac OS X v10.6 až v10.6.7 Systémy Mac OS X v10.6 až v10.6.7 W przypadku systemów Mac OS X v10.6 do v10.6.7 Mac OS X v10.6–v10.6.7 esetén

Doporučujeme pomocí softwarové aktualizace Mac OS provést upgrade na verzi Mac OS X v10.6.8.

Odporúčame vám inováciu na systém Mac OS X v10.6.8 pomocou aktualizácie softvéru Mac OS.

Zaleca się, by przejść na wersję systemu Mac OS X v10.6.8 przy użyciu aktualizacji oprogramowania Mac OS.

Ajánlott végrehajtani a rendszer frissítését a Mac OS X v10.6.8 verzióra a megfelelő Mac OS szoftverfrissítés telepítésével.

Přejete si použít softwarovou aktualizaci Mac OS? Chcete použiť aktualizáciu softvéru Mac OS? Czy chcesz skorzystać z aktualizacji oprogramowania Mac OS? Szeretne telepíteni egy Mac OS szoftverfrissítést?

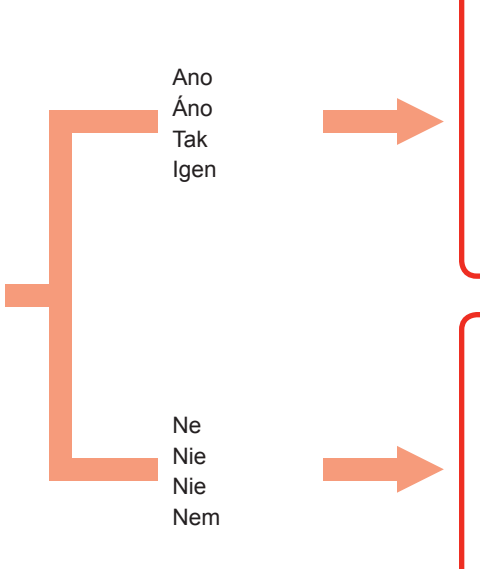

Po upgradu postupujte v instalaci podle pokynů začínajících na stránce 24.

Po inovácii vykonajte inštaláciu pomocou nasledujúceho postupu od str. 24.

Po aktualizacji wykonaj instalację według procedury opisanej na stronie 24 i kolejnych.

A frissítés végrehajtása után végezze el a telepítést a 24. oldalon kezdődő útmutatás szerint.

Postupujte podle pokynů k instalaci pro systém verze Mac OS X v10.4.11 až v10.5.

Vykonajte inštaláciou pomocou rovnakého postupu ako v systémoch Mac OS X v10.4.11 až v10.5.

Wykonaj instalację tak samo jak w przypadku systemów Mac OS X v10.4.11 do v10.5.

Hajtsa végre a telepítést ugyanúgy, mint a Mac OS X v10.4.11-v10.5 esetében.

Přejít na stránku 24 Prejdite na stranu 24. Przejdź do strony 24. Lapozzon a 24. oldalra.

Přejít na stránku 22 Prejdite na stranu 22. Przejdź do strony 22. Lapozzon a 22. oldalra.

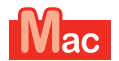

Pro systémy Mac OS X v10.4.11 až v10.5 Systémy Mac OS X v10.4.11 až v10.5 W przypadku systemów Mac OS X v10.4.11 do v10.5 Mac OS X v10.4.11–v10.5 esetén

Postupujte v instalaci podle jednoho z níže uvedených způsobů.

Vykonajte inštaláciu pomocou jedného z nasledujúcich postupov.

Wykonaj instalację zgodnie z jedną z poniższych metod.

Hajtsa végre a telepítést az alábbi módszerek egyikének használatával.

Instalace softwaru staženého z Internetu

Nainštalujte softvér, ktorý ste prevzali z internetu.

Instalacja oprogramowania pobranego z Internetu

Az internetről letöltött szoftver telepítése

Nainstalujte software (ovladač tiskárny a nástroj IJ Network Tool) uložený na disku CD-ROM.

Nainštalujte softvér (ovládač tlačiarne a aplikáciu IJ Network Tool) z disku CD-ROM.

Zainstaluj oprogramowanie (sterownik drukarki i aplikację IJ Network Tool) znajdujące się na dysku CD-ROM.

Telepítse a szoftvert (a nyomtatóillesztőt és az IJ Network Tool programot) a CD-ROM lemezről.

Postupujte v instalaci podle pokynů uvedených v "**Asistenční příručce k produktu PRO-1 series**" na stránce s podporou společnosti Canon (canon.com/support).

Vykonajte inštaláciu pomocou dokumentu "**Príručka podpory zariadení PRO-1 series**" na stránkach podpory spoločnosti Canon (canon.com/ support).

Wykonaj instalację, korzystając z "**Podręcznika pomocy PRO-1 series**" na stronie pomocy Canon (canon.com/support).

Hajtsa végre a telepítést a Canon terméktámogatási webhelyén (canon. com/support) található "**PRO-1 series Támogatási útmutató**" alapján.

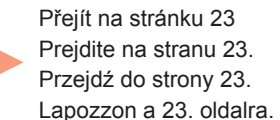

| Pro systémy Mac OS X v10.4.11 až v10.5<br>Systémy Mac OS X v10.4.11 až v10.5<br>W przypadku systemów Mac OS X v10.4.11 do v10.5<br>Mac OS X v10.4.11–v10.5 esetén                                                                                                    |                                                                                                    |
|----------------------------------------------------------------------------------------------------|----------------------------------------------------------------------------------------------------|
| Nainstalujte software (ovladač tiskárny a nástroj IJ Network Tool) uložený na disku Instala<br>CD-ROM (Setup CD-ROM) a postupujte podle níže uvedených pokynů 1 až 3.                                                                                                    | ční disk Nainštalujte softvér (ovládač tlačiarne a aplikáciu IJ Network Tool) z disku Inštalačný disk (Setup<br>CD-ROM) pomocou krokov 1 až 3 uvedených nižšie.                                                                                                    |
| <ol> <li>Vložte Instalační disk CD-ROM (Setup CD-ROM) do jednotky CD-ROM<br/>v počítači.</li> <li>Otevřete složku Mac OS X 10.4.11 - 10.6.7.<br/>Nainstalujte software vhodný pro váš operační systém.</li> <li>Po instalaci proveďte nastavení tiskové hlavy.<br/>Podrobnosti naleznete v souboru Manual.html uloženém v podsložce Ma<br/>ve složce Mac OS X 10.4.11 - 10.6.7.</li> </ol>                                   | <ol> <li>Do jednotky CD-ROM vložte Inštalačný disk (Setup CD-ROM).</li> <li>Otvorte priečinok Mac OS X 10.4.11 - 10.6.7.<br/>Nainštalujte softvér vhodný pre váš operačný systém.</li> <li>Po inštalácii spustite funkciu Zarovnanie tlačovej hlavy.<br/>Podrobnejšie informácie nájdete v súbore Manual.html v priečinku Manual<br/>v priečinku Mac OS X 10.4.11 - 10.6.7.</li> </ol>                                            |
| Zainstaluj oprogramowanie (sterownik drukarki i aplikację IJ Network Tool) znajdujące się<br>Instalacyjnym dysku CD-ROM (Setup CD-ROM), wykonując kroki 1–3 poniżej.                                                                                                    | na Telepítse a szoftvert (a nyomtatóillesztőt és az IJ Network Tool programot) a Telepítő CD-ROM (Setup CD-ROM) lemezről az alábbi 1–3. lépést követve.                                                                                                    |
| <ol> <li>Włóż Instalacyjny dysk CD-ROM (Setup CD-ROM) do napędu CD-ROM<br/>komputera.</li> <li>Otwórz folder Mac OS X 10.4.11–10.6.7.<br/>Zainstaluj oprogramowanie odpowiednie do systemu operacyjnego Twoje<br/>komputera.</li> <li>Po instalacji przeprowadź wyrównywanie głowic drukujących.<br/>Więcej informacji można znaleźć w pliku Manual.html w folderze Manua<br/>w folderze Mac OS X 10.4.11–10.6.7.</li> </ol> | <ol> <li>Helyezze be a Telepítő CD-ROM (Setup CD-ROM) lemezt a számítógép CD-meghajtójába.</li> <li>Nyissa meg a Mac OS X 10.4.11 - 10.6.7 mappát.<br/>Telepítse az operációs rendszernek megfelelő szoftvert.</li> <li>A telepítés befejeződése után hajtsa végre a nyomtatófej igazítását.<br/>A részletes ismertetést lásd a Mac OS X 10.4.11 - 10.6.7 mappa Manual<br/>almappájában található Manual.html fájlban.</li> </ol> |

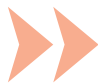

|                                                                                                    |                                         | <br>                                                                                                    |
|----------------------------------------------------------------------------------------------------|-----------------------------------------|----------------------------------------------------------------------------------------------------|
| Chcete-li používat tiskárnu tak, že ji připojíte k počítači, je<br>nutné na pevný disk tiskárny zkopírovat (nainstalovat) software<br>obsahující ovladače. Instalace trvá přibližně 20 minut. (Doba<br>instalace se liší v závislosti na počítačovém prostředí a počtu<br>instalovaných softwarových aplikací.)                                              | Ještě nepřipojujte kabel<br>USB.        | Easy-WebPrint EX<br>Aplikace Easy-WebPrint EX je software pro tisk v síti, který<br>se instaluje do počítače při instalaci dodaného softwaru.<br>K použití tohoto softwaru potřebujete prohlížeč Internet<br>Explorer 7, 8 nebo 9 (Windows).<br>Z Internetu je třeba stáhnout nástroj Easy-WebPrint EX pro<br>prohlížeč Internet Explorer 9.<br>K instalaci je zapotřebí připojení k Internetu.                                                       |
| Ak chcete tlačiareň používať po pripojení k počítaču, musíte na<br>pevný disk počítača skopírovať (nainštalovať) softvér vrátane<br>ovládačov. Proces inštalácie trvá približne 20 minút. (Čas<br>inštalácie sa líši v závislosti od počítačového prostredia alebo<br>počtu inštalovaných softvérových aplikácií.)                                           | Zatiaľ nepripájajte kábel<br>USB.       | <b>Easy-WebPrint EX</b><br>Program Easy-WebPrint EX je softvér na tlač z internetu,<br>ktorý sa inštaluje v počítači pri inštalácii dodaného softvéru.<br>Používanie tohto softvéru vyžadujú programy Internet<br>Explorer 7, 8 alebo 9 (Windows).<br>Je potrebné si z internetu prevziať program Easy-WebPrint<br>EX pre prehľadávač Internet Explorer 9.<br>Inštalácia vyžaduje pripojenie na internet.                                             |
| Korzystanie z drukarki podłączonej do komputera wymaga<br>zainstalowania oprogramowania drukarki (w tym sterowników)<br>na dysku twardym komputera. Proces instalacji trwa około 20<br>minut. (Czas trwania instalacji zmienia się w zależności od<br>konfiguracji komputera i liczby aplikacji do zainstalowania.)                                          | Nie podłączaj jeszcze<br>kabla USB.     | Easy-WebPrint EX<br>Easy-WebPrint EX to program do drukowania witryn<br>internetowych, który jest instalowany na komputerze<br>podczas instalacji dostarczonego oprogramowania.<br>W przypadku aplikacji Internet Explorer 7, 8 lub 9 (Windows)<br>wymagane jest stosowanie tego oprogramowania.<br>Program Easy-WebPrint EX dla przeglądarki Internet<br>Explorer 9 musi być pobrany z Internetu.<br>Jego instalacja wymaga połączenia z Internetem. |
| A nyomtató számítógéppel történő használatához a megfelelő<br>illesztőprogramot tartalmazó szoftvercsomagot fel kell másolni<br>(telepíteni kell) a számítógép merevlemezére. A telepítési<br>folyamat hozzávetőleg 20 percig tart. (A telepítés időtartama<br>a használt számítógépes környezettől és a telepítendő<br>szoftveralkalmazások számától függ.) | Még ne csatlakoztassa az<br>USB-kábelt. | <b>Easy-WebPrint EX</b><br>Az Easy-WebPrint EX egy webes nyomtatási program,<br>amely a mellékelt szoftverek telepítésekor kerül<br>számítógépére. A szoftver használatához az Internet<br>Explorer 7, 8 vagy 9 verzió (Windows) szűkséges.<br>Az Internet Explorer 9 verzióhoz használható Easy-WebPrint<br>EX alkalmazást az internetről kell letölteni.<br>A telepítéshez internetcsatlakozásra van szükség.                                       |

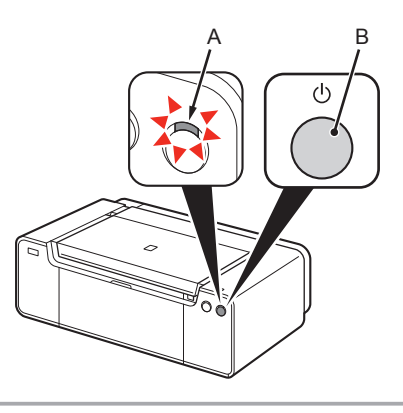

 Tiskárnu zatím nepřipojujte k počítači kabelem USB. Pokud je již zařízení připojeno, odpojte kabel USB od počítače.

Provozní zvuk může pokračovat až dalších 60 sekund, dokud se tiskárna nevypne.

1. Ujistěte se, že svítí kontrolka Napájení (POWER) (bílá) (A).

2. Stisknutím tlačítka ZAPNOUT (ON) (B) VYPNĚTE TISKÁRNU.

- 1. Uistite sa, že svieti indikátor NAPÁJANIE (POWER) (biely) (A).
- 2. Stlačením tlačidla ZAP. (ON) (B) VYPNITE TLAČIAREŇ.

Prevádzkové zvuky možno počuť ešte približne 60 sekúnd až do úplného vypnutia tlačiarne.

- Upewnij się, że kontrolka włączonego zasilania (POWER) (biała) (A) świeci się.
- 2. Naciśnij przycisk WŁ. (ON) (B), aby WYŁĄCZYĆ DRUKARKĘ.

Odgłos pracy drukarki może być słyszalny jeszcze przez 60 sekund do chwili jej całkowitego wyłączenia.

Győződjön meg róla, hogy a **BE/KI (POWER)** jelzőfény (fehér) (A) világít.
 KAPCSOLJA KI A NYOMTATÓT a **BE (ON)** gombbal (B).

Mielőtt a nyomtató leáll, legfeljebb 60 másodpercig működési zaj lehet hallható.

Tlačiareň zatiaľ nepripájajte k počítaču pomocou kábla USB. Ak je už kábel USB pripojený, odpojte ho od počítača.

Nie podłączaj jeszcze drukarki do komputera za pomocą kabla USB. Jeśli została ona już podłączona, odłącz kabel USB od komputera.

Még ne csatlakoztassa a nyomtatót a számítógéphez az USB-kábellel. Ha már csatlakoztatta az USB-kábelt, húzza ki a számítógépből.

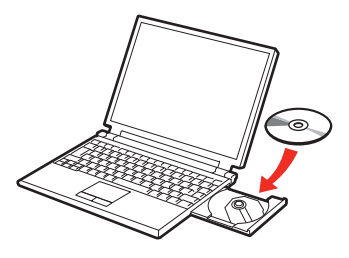

- 1. Zkontrolujte, zda je tiskárna vypnutá.
- Zapněte počítač.
- 3. Vložte Instalační disk CD-ROM (Setup **CD-ROM)** do jednotky CD-ROM.

Používáte-li systém Windows, instalační program se spustí automaticky.

- Skontroluite, či sa tlačiareň vypla.
- 2. Zapnite počítač.
- Do jednotky CD-ROM vložte Inštalačný disk (Setup CD-ROM).

Ak používate systém Windows, inštalačný program sa spustí automaticky.

- 1. Upewnij się, że drukarka jest wyłączona.
- 2. Włacz komputer.
- 3. Włóż Instalacyjny dysk CD-ROM (Setup CD-ROM) do napędu CD-ROM.

Jeżeli korzystasz z systemu Windows, program konfiguracyjny uruchomi sie automatycznie.

- 1. Győződjön meg róla, hogy a nyomtató ki van kapcsolva.
- Kapcsolja be a számítógépet.
- 3. Helvezze be a Telepítő CD-ROM (Setup CD-ROM) lemezt a CD-meghajtóba.

Windows rendszer esetén a telepítőprogram automatikusan elindul.

- Pro systémy Windows jiné než systém Windows 8
  - Pokud se program nespustí automaticky, poklepeite na ikonu CD-ROM ve složce Počítač (Computer) nebo Tento počítač (My Computer) Až se zobrazí obsah disku CD-ROM, poklepeite na možnost MSETUP4.EXE.

Pre používateľov svstému Windows

Ak sa program nespustí automaticky.

dvakrát kliknite na ikonu jednotky CD-

ROM v priečinku Počítač (Computer)

alebo Tento počítač (My Computer).

Keď sa zobrazí obsah disku CD-ROM.

dvakrát kliknite na položku MSETUP4.

uruchomienie, kliknij dwukrotnie ikonę

Computer). Po wyświetleniu zawartości

dvsku CD-ROM kliknii dwukrotnie plik

dvsku CD-ROM w oknie Komputer

(Computer) lub Mói komputer (My

W przypadku systemu Windows

· Jeśli nie nastąpi automatyczne

Windows esetén (Windows 8

· Ha a program nem indul el

MSETUP4.EXE elemre.

rendszernél korábbi rendszerek)

automatikusan, kattintson duplán a

Számítógép (Computer), illetve a

a CD-ROM, kattintson duplán az

Sajátgép (My Computer) mappában

levő CD-ROM ikonra. Miután megnyílt

(innego niż Windows 8)

MSETUP4.EXE.

(iného ako Windows 8)

EXE.

## 

Pro systém Windows 8

Pokud se Instalační disk CD-ROM (Setup CD-ROM) nespustí automaticky, vložte jej do počítače znovu a v nově otevřeném okně klepněte na tlačítko pro otevření okna s výběrem. Po otevření okna s výběrem poklepeite na soubor MSETUP4.EXE. Dále postupujte podle pokvnů zobrazených na obrazovce.

Pokud je kabel USB již připojen, odpojte jej. Zobrazí-li se na počítači zpráva, klepněte na tlačítko Storno (Cancel).

#### Pre používateľov svstému Windows 8

Ak sa "Inštalačný disk (Setup CD-ROM)" nespustí automaticky, znova vložte do počítača disk CD-ROM a kliknite na tlačidlo výberu, ktoré sa zobrazí v okne. Po zobrazení okna s výberom kliknite na položku MSETUP4.EXE. Postupujte podľa pokynov na obrazovke.

#### Ak už ie kábel USB pripojený, odpojte ho. Ak sa na obrazovke počítača zobrazí hlásenie, kliknite na tlačidlo Zrušiť (Cancel).

Jeśli kabel USB

jest już podłączony,

odłacz go. Jeśli na

ekranie komputera

(Cancel).

pojawi sie komunikat,

kliknij przycisk Anuluj

W przypadku systemu Windows 8

Jeśli nie nastapi automatyczne uruchomienie "Instalacyjnego dysku CD-ROM (Setup CD-ROM)", włóż ponownie dysk do komputera i kliknij przycisk wyboru, który wyświetli się w oknie. Kiedy otworzy się okno wyboru, kliknij dwukrotnie plik MSETUP4.EXE. Postepuj zgodnie z instrukcjami wyświetlanymi na ekranie, aby kontynuować instalacje.

Windows 8 rendszer esetén

Ha a Telepítő CD-ROM (Setup CD-ROM) nem indul el automatikusan, helyezze be újból a CD-ROM lemezt a számítógépbe, és kattintson az ablakban megjelenő gombra. A megjelenő ablakban kattintson duplán az MSETUP4. EXE fájlra. Kövesse a képernyőn megjelenő utasításokat.

Ha már csatlakoztatta az USB-kábelt, húzza ki. Ha megjelenik egy üzenet a számítógépen. kattintson a Mégse (Cancel) gombra.

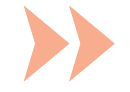

Dále postupujte podle pokynů zobrazených na obrazovce.

Pokud se disk CD-ROM nespustí automaticky: 

• Poklepejte na položky (Tento) Počítač ((My) Computer) > ikona jednotky CD-ROM > MSETUP4.EXE.

Postupujte podľa pokynov na obrazovke.

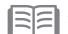

Ak sa disk CD-ROM nespustí automaticky:

Dvakrát kliknite na položky (Tento) Počítač ((My) Computer) > ikona disku CD-ROM > MSETUP4.EXE.

Postępuj zgodnie z instrukcjami wyświetlanymi na ekranie, aby kontynuować instalacje.

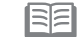

Jeśli napęd CD-ROM nie ma włączonej funkcji autoodtwarzania: Kliknij dwukrotnie ikonę (Mój) Komputer ((My) Computer) > ikonę napędu CD-ROM > plik MSETUP4.EXE.

Kövesse a képernyőn megjelenő utasításokat.

Ha a CD-ROM nem indul el automatikusan: 

Kattintson duplán a Számítógép/Sajátgép ((My) Computer) > CD-ROM ikon > MSETUP4.EXE elemre.

Dále postupujte podle pokynů zobrazených na obrazovce.

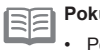

Pokud se disk CD-ROM nespustí automaticky: · Poklepejte na ikonu jednotky CD-ROM na ploše.

Postupujte podľa pokynov na obrazovke.

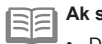

Ak sa disk CD-ROM nespustí automaticky:

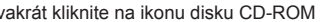

Dvakrát kliknite na ikonu disku CD-ROM na pracovnej ploche.

Postępuj zgodnie z instrukcjami wyświetlanymi na ekranie, aby kontynuować instalację.

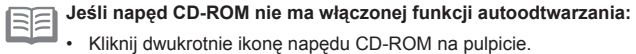

Kliknij dwukrotnie ikonę napędu CD-ROM na pulpicie.

Kövesse a képernyőn megjelenő utasításokat.

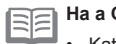

Ha a CD-ROM nem indul el automatikusan: Kattintson duplán a CD-ROM ikonra az asztalon.

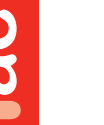

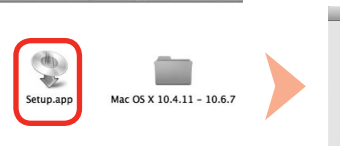

CANON I

| $\cap$ | Setup is trying to install a new helper t<br>Type your password to allow this. |
|--------|--------------------------------------------------------------------------------|
| 9      |                                                                                |
|        | Name:                                                                          |
|        | Password:                                                                      |

Do you want to allow the following program to make

Canon IJ Setup CD-RON Verified publisher: Canon Inc. File origin

Hard drive on this comp

changes to this computer

Show detai

Windows

AutoPlay

OVD RW Drive (E:) CANON\_U

Always do this for software and games

Open folder to view files using Windows Explorer

View more AutoPlay options in Control Panel

Run Msetup4.exe

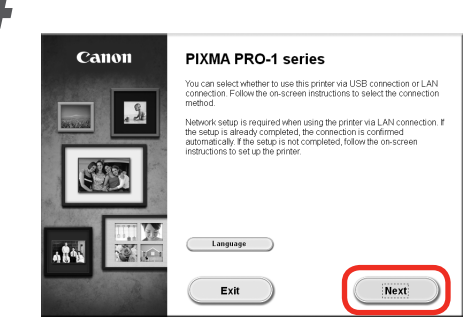

Poté pokračujte podle pokynů zobrazených na obrazovce počítače.

## Windows

Chcete-li vybrat jazyk, klepněte na tlačítko Jazyk (Language).

Ďalej postupujte podľa pokynov na obrazovke a pokračujte v nastavovaní.

## Windows

Ak chcete vybrať jazyk, kliknite na položku Jazyk (Language).

Następnie, aby kontynuować instalację, postępuj zgodnie z instrukcjami wyświetlanymi na ekranie komputera.

## Windows

Aby wybrać język, kliknij opcję Język (Language).

Ezután a művelet folytatásához kövesse a számítógép képernyőjén megjelenő utasításokat.

## Windows

Nyelv kiválasztásához kattintson a Nyelv (Language) gombra.

Důležité informace o instalaci: Nastavení tiskové hlavy Dôležité informácie týkajúce sa inštalácie: Zarovnanie tlačovej hlavy Ważne informacje dotyczące instalacji: Wyrównywanie głowic drukujących Fontos információ a telepítéshez: nyomtatófej-igazítás

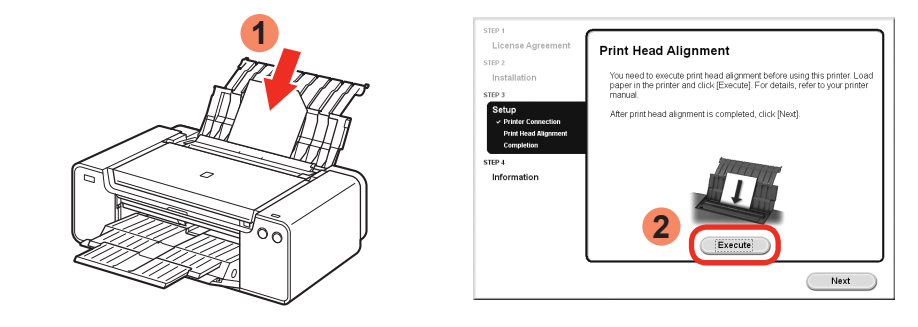

Po otevření obrazovky Nastavení tiskové hlavy vložte do zadní přihrádky 2 listy dodaného speciálního papíru (Matte Photo Paper MP-101) a klepněte na tlačítko **Provést (Execute)**.

Vložte papír na výšku tak, aby byl seříznutý roh vpravo nahoře.

Postupujte podle pokynů na obrazovce.

Další informace o vkládání papíru naleznete v kapitole "5 Vkládání papíru" na stránce 30.

Po zobrazení obrazovky zarovnania tlačovej hlavy vložte 2 hárky špeciálneho papiera (Matte Photo Paper MP-101) do zadného zásobníka a kliknite na tlačidlo **Vykonať (Execute)**.

Papier vkladajte s orientáciou na výšku tak, aby sa odrezaný roh nachádzal vpravo hore.

V nastavovaní pokračujte podľa pokynov na obrazovke.

Podrobné informácie o vložení papiera nájdete v časti "5 Vloženie papiera" na strane 30.

Gdy pojawi się ekran wyrównywania głowic drukujących, umieść na tylnej tacy 2 arkusze dostarczonego specjalnego papieru (Matte Photo Paper MP-101) i kliknij opcję **Wykonaj** (Execute).

Włóż papier w orientacji pionowej w taki sposób, aby obcięty róg znajdował się u góry po prawej stronie.

Postępuj zgodnie z instrukcjami wyświetlanymi na ekranie, by kontynuować instalację.

Szczegółowe informacje dotyczące ładowania papieru znajdują się w rozdziale "5 Ładowanie papieru" na stronie 30.

Ha megjelenik a nyomtatófej-igazítási képernyő, töltsön be 2 lapot a mellékelt speciális papírból (Matte Photo Paper MP-101) a hátsó tálcába, majd kattintson a **Végrehajtás (Execute)** gombra.

A papírt álló tájolással tegye be úgy, hogy a vágott sarka a jobb felső sarokba kerüljön.

A képernyőn megjelenő utasításokat követve folytassa a műveletet.

A papír betöltéséről lásd a 30. oldal "5 Papír betöltése" részét.

| Po vytištění druhé stránky vzorku je nastavení tiskové hlavy dokončeno.                                                                                                    | Na konci instalace se spustí nástroj Quick Menu. Jeho prostřednictvím můžete v případě potřeby otevřít dokument Příručka online a Elektronická příručka s podrobnostmi o funkcích a postupech                                                       |  |
|----------------------------------------------------------------------------------------------------|----------------------------------------------------------------------------------------------------|--|
|                                                                                                    |                                                                                                    |  |
| <ul> <li>Pokud blika kontrolka Alarm (oranzova) (C), stisknutim tlacitka POKRACOVAT/STORNO<br/>(RESUME/CANCEL) (D) na tiskárně odstraňte chybu a poté klepněte na tlačítko Další<br/>(Next). Po dokončení instalace zopakujte nastavení tiskové hlavy podle pokynů uvedených<br/>v dokumentu Příručka online.</li> </ul>              | <ul> <li>Nástroj Quick Menu a dokument Elektronická příručka je třeba nainstalovat do počítače.</li> <li>K použití dokumentu Příručka online je zapotřebí připojení k Internetu.</li> </ul>                                                         |  |
|                                                                                                    |                                                                                                    |  |
| Zarovnanie tlačovej hlavy sa dokončí po vytlačení druhej strany vzorky.                                                                                                    | Prí dokončení inštalácie sa spustí aplikácia Quick Menu. V prípade podrobností<br>o funkciách a prevádzke alebo v prípade potreby si môžete otvoriť dokumenty<br>Príručka opline a Príručka op soroop manuel priamo odtiaľto                        |  |
| Niektoré časti vzoriek vytlačených na prvej strane sú nejasné.                                                                                                    | Phrucka onnine a Phrucka on-Screen manual phanio outlano.                                                                                                    |  |
| <ul> <li>Ak bliká výstražný indikátor Alarm (na oranžovo) (C), stlačením tlačidla POKRAČOVAŤ/<br/>ZRUŠIŤ (RESUME/CANCEL) (D) na tlačiarni vymažte chybu a potom kliknite na tlačidlo<br/>Ďalej (Next). Po dokončení inštalácie spustite funkciu Zarovnanie tlačovej hlavy podľa<br/>pokynov v dokumente Príručka online.</li> </ul>   | <ul> <li>V počítači sa vyžaduje inštalácia aplikácie Quick Menu a dokumentu Príručka on-screen manual.</li> <li>Používanie dokumentu Príručka online vyžaduje pripojenie na internet.</li> </ul>                                                    |  |
| Po wydrukowaniu drugiej strony wzorów wyrównywanie głowicy drukującej zostaje zakończone.                                                                                                    | Po zakończeniu instalacji uruchomi się aplikacja Quick Menu. Możesz stąd<br>otwierać dokumenty Podręcznik online i Podręcznik ekranowy, by dowiedzieć się                                                                                           |  |
| Niektóre części wzorów wydrukowanych na pierwszej stronie są blade.                                                                                                    | więcej o funkcjach i działaniach, lub gdy zajdzie taka potrzeba.                                                                                                    |  |
| <ul> <li>Jeśli kontrolka Alarm (pomarańczowa) (C) miga, naciśnij przycisk WZNÓW/ANULUJ<br/>(RESUME/CANCEL) (D) na drukarce, aby skasować błąd, a następnie kliknij przycisk Dalej<br/>(Next). Po zakończeniu instalacji wykonaj wyrównywanie głowic drukujących, odwołując się<br/>do dokumentu Podręcznik online.</li> </ul>         | <ul> <li>Na komputerze należy zainstalować program Quick Menu i Podręcznik ekranowy.</li> <li>Aby korzystać z dokumentu Podręcznik online, konieczne jest połączenie z Internetem.</li> </ul>                                                       |  |
|                                                                                                    | A talan (téo utata alimitul a Quial Manu Janan Jakat%atan ura an Quius 1.4-118 ura                                                                                                    |  |
| A masodik mintaoidal kinyomtatasaval a nyomtatofej-igazitas befejeződik.                                                                                                    | A telepítes vegen elindul a Quick Menu. Innen lehetősége van az Online kézikönyv<br>és a Képernyőn megjelenő kézikönyv megnyitására, ha át szeretné tekinteni a<br>funkciók és a műveletek részletes leírását, vagy más tájékoztatásra vag szüksége |  |
|                                                                                                    |                                                                                                    |  |
| <ul> <li>Ha villog a (narancssárga) Riasztás (Alarm) jelzőfény (C), a nyomtató ÚJRAKEZD/MEGSE<br/>(RESUME/CANCEL) gombját (D) megnyomva törölje a hibajelzést, majd kattintson a<br/>Tovább (Next) gombra. A telepítés befejeződése után hajtsa végre a nyomtatófej igazítását<br/>az Online kézikönyv útmutatása szerint.</li> </ul> | <ul> <li>A Quick Menu és a Képernyőn megjelenő kézikönyv a számítógépre telepítve használható.</li> <li>Az Online kézikönyv használatához internetkapcsolat szükséges.</li> </ul>                                                                   |  |

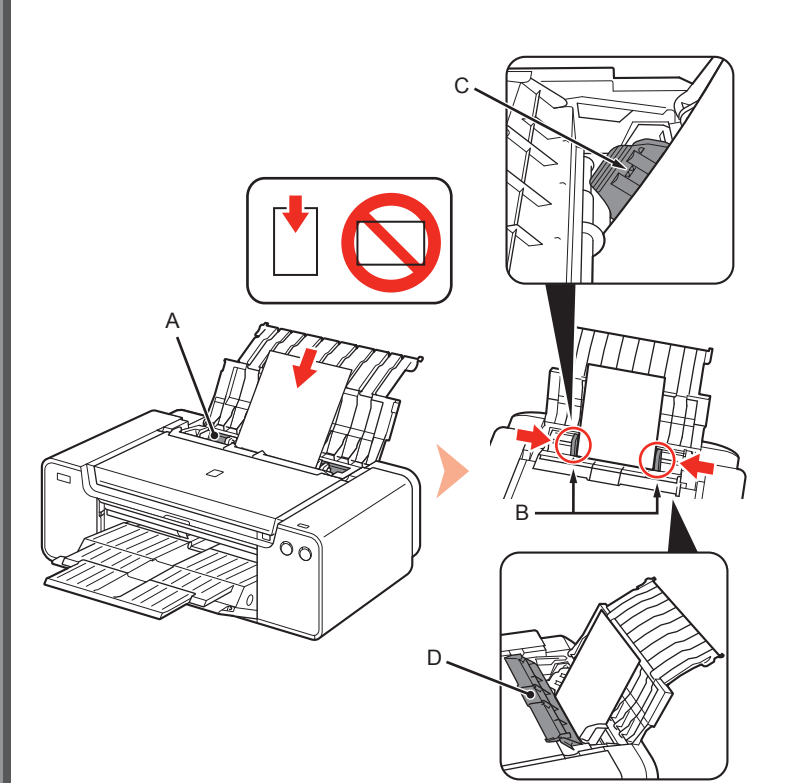

Vložte papír do zadní přihrádky (A), posuňte levé a pravé vodítko papíru (B) proti oběma okrajům papíru a nakonec zavřete kryt otvoru podavače (D).

Vložte papír na výšku, stranou určenou k tisku směrem nahoru. Zkontrolujte, zda výška stohu papírů nepřesahuje značku (C).

Opatrně zavřete kryt zaváděcího otvoru (D). Jinak se může papír poškodit.

Podrobné informace o jiných způsobech vkládání papíru a podporovaných typech papíru naleznete v části "Vkládání papíru" v dokumentu Elektronická příručka nebo Příručka online.

Vložte papier do zadného zásobníka (A), posuňte ľavú a pravú vodiacu lištu papiera (B) k obom okrajom papiera a zatvorte kryt otvoru podávača (D).

Papier vkladajte s orientáciou na výšku tak, aby strana určená na tlač smerovala nahor.

Skontrolujte, či balík papiera svojou výškou nepresahuje čiarku (C).

- Opatrne zatvorte kryt otvoru podávača (D). V opačnom prípade sa papier môže poškodiť.
- Podrobné informácie o iných spôsoboch vkladania a podporovaných typoch papiera nájdete v časti "Vkladanie papiera" v dokumente Príručka on-screen manual alebo Príručka online.

Załaduj papier na tylną tacę (A), przesuń lewą i prawą prowadnicę papieru (B) w kierunku obu krawędzi papieru, a następnie zamknij pokrywe otworu podajnika (D).

Załaduj papier w orientacji pionowej, stroną do zadrukowania skierowaną do góry. Upewnij sie, że wysokość stosu papieru nie przekracza linii (C).

Delikatnie zamknij pokrywę otworu podajnika (D). W przeciwnym razie mogłaby uszkodzić papier.

Szczegółowe informacje na temat innych metod ładowania papieru i obsługiwanych typów papieru można znaleźć w części "Ładowanie papieru" w dokumentach Podrecznik ekranowy lub Podrecznik online.

Töltsön papírt a hátsó tálcába (A), majd csúsztassa a bal és a jobb oldali papírvezetőt (B) a papírköteg éleihez, majd csukja be az adagolónyílás fedelét (D).

A papírt a nyomtatási oldalával felfelé, álló helyzetben helyezze be. Ügyeljen arra, hogy a betöltött papírköteg magassága ne érjen túl a vonalon (C).

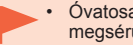

Óvatosan csukja le az adagolónyílás fedelét (D). Ellenkező esetben megsérülhet a papír.

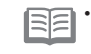

A papír betöltésének egyéb módjairól és a támogatott papírtípusokról részletesen olvashat a Képernyőn megjelenő kézikönyv vagy az Online kézikönyv "Papír betöltése" című részében.

|          | E                 | )              |              |
|----------|-------------------|----------------|--------------|
| Aplikace | Aplikačný softvér | Oprogramowanie | Alkalmazások |

| S ovladači jsou v počítači nainstalovány                                                                                                    | My Image Garden                                                                                                    |  |  |
|----------------------------------------------------------------------------------------------------|----------------------------------------------------------------------------------------------------|--|--|
| můžete upravit a vylepšit fotografie, a tak<br>tisknout kreativně.<br>Podrobnosti o použití aplikací a tiskárny<br>naleznete v dokumentu Příručka online.                                                                                                    | My Image Garden představuje aplikaci umožňující rozličným způsobem používat fotografie pořízené digitálním<br>fotoaparátem nebo ostatní obrázky v počítači. S tímto nástrojem můžete snadno uspořádat řadu obrázků nebo<br>vytvářet koláže, pohlednice a další výtvory ze svých oblíbených fotografií a poté si je vytisknout.                                                        |  |  |
|                                                                                                    | My Image Garden je aplikácia, ktorá vám umožňuje používať fotografie snímané digitálnymi fotoaparátmi a ďalšie<br>obrázky uložené v počítači na rôzne účely. Môžete ľahko organizovať veľké množstvo obrázkov alebo vytvárať<br>z obľúbených fotografií koláže, karty či rôzne iné položky a vytlačiť si ich.                                                                         |  |  |
| Spolu s ovládačmi je v počítači<br>nainštalovaný rôzny aplikačný softvér.<br>Pomocou tohto aplikačného softvéru<br>môžete upravovať a vylepšovať fotografie<br>a tlačiť originálne obrázky.                                                                                                    | My Image Garden to aplikacja, dzięki której można dowolnie zmieniać w różnych celach fotografie zrobione za<br>pomocą aparatów cyfrowych oraz inne obrazy zapisane na komputerze. Możesz z łatwością organizować liczne<br>obrazy lub z ulubionych zdjęć tworzyć kolaże, kartki i inne elementy, a potem je drukować.                                                                 |  |  |
| Podrobné informácie o používaní<br>aplikačného softvéru a tlačiarne nájdete<br>v dokumente Príručka online.                                                                                                    | A My Image Garden alkalmazás segítségével különböző módokon és különböző célokra használhatja fel a digitális<br>fényképezőgéppel készített fényképeket és a számítógépen található egyéb képeket. Az alkalmazással egyszerűen<br>rendezhet igen nagy mennyiségű képet, kedvenc fényképeiből kollázsokat, képeslapokat és egyéb anyagokat<br>készíthet, és ki is nyomtathatja azokat. |  |  |
| Jednocześnie ze sterownikami<br>na komputerze są instalowane<br>różne aplikacje. Za pomocą tego<br>oprogramowania możesz sporządzać<br>twórcze wydruki, oparte na poprawionych/<br>udoskonalonych fotografiach.<br>Szczegółowe informacje na temat<br>użytkowania oprogramowania i drukarki<br>znajdują się w dokumencie Podręcznik<br>online. |                                                                                                    |  |  |
| Az illesztőprogramokkal együtt<br>különféle alkalmazások is települnek<br>a számítógépre. Az alkalmazások<br>segítségével kreatívan nyomtathat                                                                                                    | Software My Image Garden spustíte klepnutím na ikonu nástroje Quick Menu na ploše.                                                                                                    |  |  |
|                                                                                                    | Aplikáciu My Image Garden spustíte kliknutím na ikonu v ponuke Quick Menu na pracovnej ploche.                                                                                                    |  |  |
| A lenykepek javitasa leven.<br>Az alkalmazások és a nyomtató<br>használatáról az Online kézikönyv alanián                                                                                                    | Aby uruchomić program My Image Garden, kliknij tę ikonę w Quick Menu na pulpicie.                                                                                                    |  |  |
| tájékozódhat.                                                                                                    | A My Image Garden elindításához kattintson az asztalon található Quick Menu ikonra.                                                                                                    |  |  |

÷

#### **CREATIVE PARK PREMIUM**

Služba, s jejíž pomocí mohou zákazníci využívající modely zařízení s podporou obsahu PREMIUM stahovat exkluzivní tiskový materiál.

Obsah PREMIUM můžete snadno stahovat pomocí softwaru My Image Garden. Stažený obsah PREMIUM lze vytisknout přímo v softwaru My Image Garden. Pokud budete chtít vytisknout stažený obsah PREMIUM, je třeba, aby podporovaná tiskárna obsahovala u všech barev originální nádržky s inkoustem / inkoustové kazety Canon.

#### **CREATIVE PARK PREMIUM**

Služba, kde si môžu zákazníci pomocou modelov s podporou PRÉMIOVÉHO obsahu prevziať exkluzívne tlačové materiály.

PRÉMIOVÝ obsah možno jednoducho prevziať pomocou aplikácie My Image Garden. Prevzatý PRÉMIOVÝ obsah možno priamo tlačiť pomocou aplikácie My Image Garden. Ak chcete vytlačiť prevzatý PRÉMIOVÝ obsah, musíte si na podporovanej tlačiarni nainštalovať originálne kazety s atramentom Canon pre všetky farby.

#### **CREATIVE PARK PREMIUM**

To usługa, dzięki której klienci posiadający modele obsługujące treści PREMIUM mogą pobrać wyjątkowe materiały do druku.

Treści PREMIUM można z łatwością pobrać za pomocą aplikacji My Image Garden. Po pobraniu można je wydrukować bezpośrednio z aplikacji My Image Garden. Aby drukować treści PREMIUM, w drukarce muszą być zainstalowane dla wszystkich kolorów oryginalne zbiorniki/ kasety z atramentem firmy Canon.

#### **CREATIVE PARK PREMIUM**

E szolgáltatás segítségével a PREMIUM tartalmakat támogató nyomtatótípusokat használó ügyfelek exkluzív nyomtatható anyagokat tölthetnek le.

A PREMIUM tartalmak könnyűszerrel letölthetők a My Image Garden használatával. A letöltött PREMIUM tartalmak közvetlenül kinyomtathatók a My Image Garden alkalmazásból. A letöltött PREMIUM tartalmak kinyomtatásához eredeti Canon tintatartályokat/ tintapatronokat kell behelyezni minden színhez egy támogatott nyomtatóba.

## Print Studio Pro

Print Studio Pro představuje doplněk umožňující snadnější a pohodlnější tisk profesionálních fotografií. Kromě tisku fotografií s rámečkem či bez něj můžete mimo jiné využívat i různé tiskové úlohy, jako např. tisk rejstříků, tisk v odstínech šedi a tisk s využitím profilů ICC. Podle potřeby je také možné upravit okraje nebo přidávat text.

Print Studio Pro je doplnok, vďaka ktorému je tlač profesionálnych fotografií jednoduchšia a pohodlnejšia. Okrem tlače fotografií s okrajmi a bez okrajov môžete vykonávať viacero tlačových úloh, napr. tlač zoznamu, tlač v odtieňoch sivej a tlač pomocou profilov ICC. Môžete tiež upravovať okraje alebo pridať text.

Print Studio Pro to moduł dodatkowy, dzięki któremu można w łatwiejszy i bardziej wygodny sposób drukować profesjonalne fotografie. Oprócz druku zdjęć z obramowaniem i bez obramowania, można też wykonywać inne zlecenia, takie jak drukowanie indeksów, drukowanie w rozdziale odcieniach szarości czy druk z użyciem profili ICC. Można też dostosowywać marginesy i dodawać tekst.

A Print Studio Pro beépülő modul egyszerűbbé és kényelmesebbé teszi a professzionális fényképnyomtatást. A szegélyes és a szegély nélküli fényképek nyomtatása mellett számos más nyomtatási feladat, például indexnyomtatás, szürkeárnyalatos nyomtatás és ICCprofilok használatával történő nyomtatás végrehajtását is lehetővé teszi. Ezenkívül beállíthatók a margók, és szöveg is megadható a dokumentumokhoz.

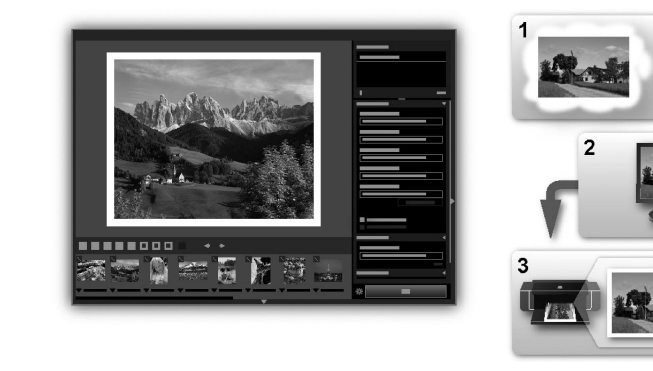

S použitím nástroje Print Studio Pro můžete snadno a ve vysoké kvalitě tisknout obrázky vytvořené/upravené v softwaru "Digital Photo Professional" pro úpravu obrázků ve formátu RAW společnosti Canon, Adobe Photoshop, Adobe Photoshop Elements nebo Adobe Photoshop Lightroom. Podrobnosti naleznete v dokumentu Příručka online: **Příručka k tisku digitálních fotografi**í.

Pomocou aplikácie Print Studio Pro môžete tlačiť obrázky vytvorené/upravené v programe "Digital Photo Professional" (softvér na úpravu snímok vo formáte RAW, ktorý poskytuje spoločnosť Canon), Adobe Photoshop, Adobe Photoshop Elements alebo Adobe Photoshop Lightroom ľahko a vo vysokej kvalite. Podrobné informácie nájdete v dokumente Príručka online: **Sprievodca tlačou digitálnych fotografi**í.

Korzystając z aplikacji Print Studio Pro, można łatwo drukować w wysokiej jakości obrazy utworzone/poprawione w aplikacjach Digital Photo Professional (oprogramowanie do edycji obrazów RAW firmy Canon), Adobe Photoshop, Adobe Photoshop Elements czy Adobe Photoshop Lightroom. Szczegółowe informacje można znaleźć w dokumencie Podręcznik online: **Podręcznik drukowania cyfrowych fotografi**i.

A Print Studio Pro használatával kiváló minőségben, egyszerűen nyomtathatja ki a Digital Photo Professional (a Canon RAW-képszerkesztő szoftvere), az Adobe Photoshop, az Adobe Photoshop Elements és az Adobe Photoshop Lightroom alkalmazásban létrehozott/kijavított képeket. A részletes ismertetést lásd: Online kézikönyv: A digitális fényképnyomtatás kézikönyve.

## Canon

# PIXMA PRO-1

# Руководство по началу работы Посібник для початку роботи Navodila za postavitev in začetek uporabe دلیل البدء

РУССКИЙ УКРАЇНСЬКА SLOVENŠČIN*I* عربي

Перед использованием принтера обязательно прочитайте настоящее руководство. Держите его под рукой для использования в качестве справки в дальнейшем. Обов'язково прочитайте цей посібник перед використанням принтера. Зберігайте посібник у доступному місці для звертання в майбутньому. Pred uporabo tiskalnika preberite ta priročnik. Shranite ga za prihodnjo uporabo.

احرص على قراءة هذا الدليل قبل استخدام الطابعة. الرجاء الاحتفاظ به في المتناول بهدف الرجوع إليه في المستقبل.

## • Содержание

- 1 Подготовка стр. 5
- 2 Установка чернильных контейнеров стр. 9
- 3 Установка печатающей головки стр. 12
- 4 Установите программное обеспечение стр. 18
- 5 Загрузка бумаги стр. 30
- 6 Программное обеспечение стр. 31

### ∎ Зміст

- 1 Підготовка стор. 5
- 2 Встановлення чорнильниць стор. 9
- 3 Встановлення друкуючої головки стор. 12
- 4 Встановлення програмного забезпечення стор. 18
- 5 Завантаження паперу стор. 30
- 6 Програмне забезпечення стор. 31

## Vsebina

- 1 Priprava str. 5
- 2 Namestitev črnilnih vložkov str. 9
- 3 Namestitev tiskalne glave str. 12
- 4 Namestitev programske opreme str. 18
- 5 Nalaganje papirja str. 30
- 6 Programska oprema str. 31

### المحتويات

- 1 التحضير صفحة 5
- 2 تركيب خزانات الحبر صفحة 9
- 3 تركيب رأس الطباعة صفحة 12
  - 4 تثبيت البرامج صفحة 18
  - 5 تحميل الورق صفحة 30
  - 6 البرامج التطبيقية صفحة 31

- Процедура установки принтера
- Порядок встановлення принтера
- Tok namestitve tiskalnika

سير تركيب الطابعة

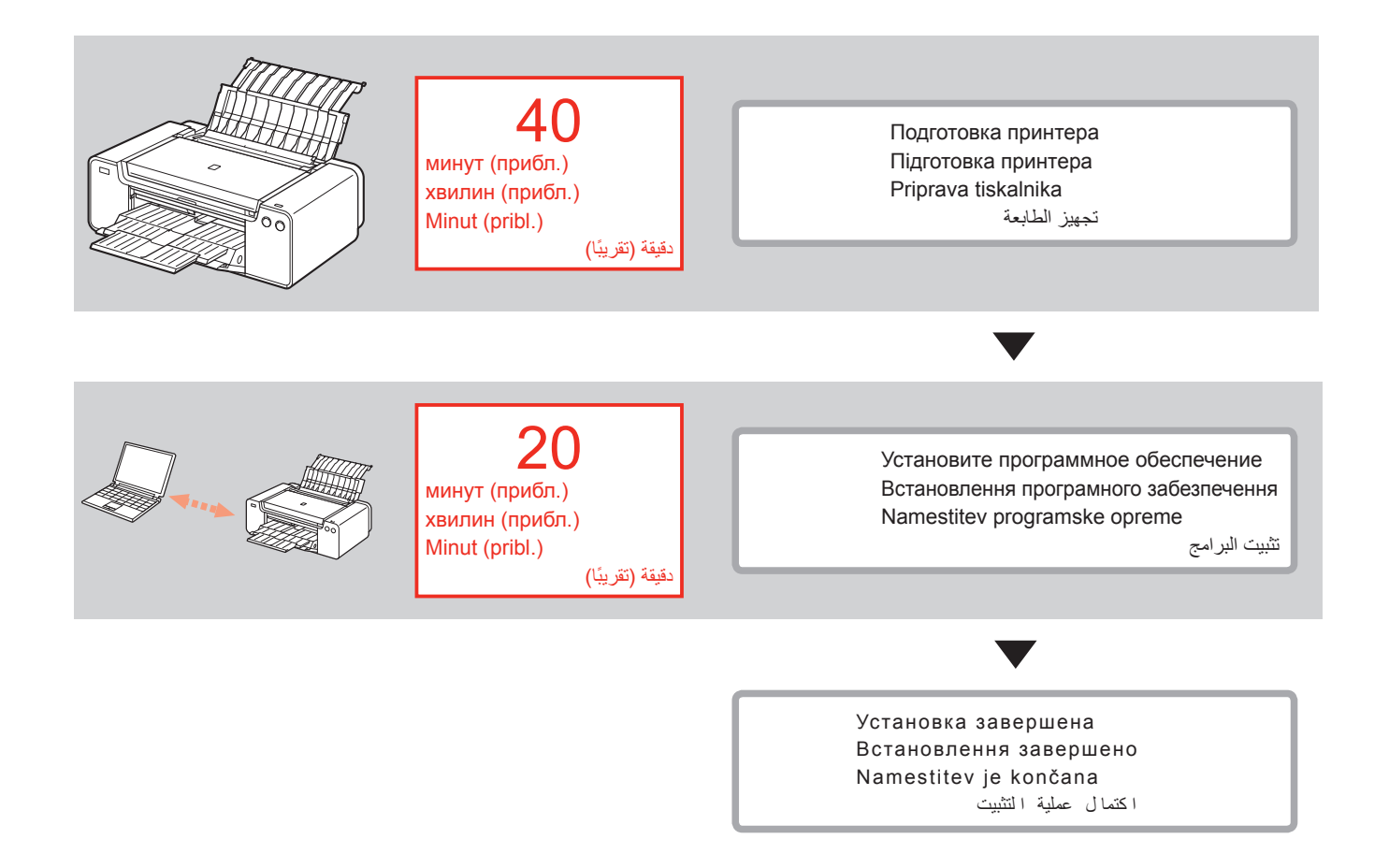

 Обозначения, использованные в этом документе

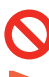

Запрещенные действия.

- Инструкции, содержащие важные сведения.
- В данном руководстве операционная система Windows 8 обозначается термином Windows 8, а операционная система Windows 7 SP1 — термином Windows 7.
- Изображения экранов, используемые в настоящем руководстве, получены в ОС Windows 7 и Mac OS X v.10.8. Если не указано иное, изображения экранов получены в ОС Windows 7.
- Місгозоft является товарным знаком или зарегистрированным товарным знаком Microsoft Corporation.
- Windows является товарным знаком или зарегистрированным товарным знаком Microsoft Corporation в США и/или других странах.
- Windows Vista является товарным знаком или зарегистрированным товарным знаком Microsoft Corporation в США и/или других странах.
- Internet Explorer является товарным знаком или зарегистрированным товарным знаком Microsoft Corporation в США и/или других странах.
- Мас, Mac OS, AirPort, Safari, Bonjour, iPad, iPhone и iPod touch являются товарными знаками Apple Inc., зарегистрированными в США и других странах. AirPrint и логотип AirPrint являются товарными знаками Apple Inc.
- Adobe, Photoshop, Photoshop Elements, Lightroom, Adobe RGB и Adobe RGB (1998) являются зарегистрированными товарными знаками Adobe Systems Incorporated в США и/или других странах.

 Символи, використовувані в цьому документі

Заборонені дії.

- Інструкції, які містять важливу інформацію.
- У цьому посібнику операційна система Windows 8 указується як Windows 8, а операційна система Windows 7 SP1 — як Windows 7.

• У цьому посібнику екрани відповідають системам Windows 7 і Mac OS X v.10.8. Якщо не зазначено інше, екрани відповідають ОС Windows 7.

- Microsoft є торговельною маркою Microsoft Corporation.
- Windows є торговельною маркою або зареєстрованою торговельною маркою Microsoft Corporation у США та/або інших країнах.
- Windows Vista є торговельною маркою або зареєстрованою торговельною маркою Microsoft Corporation у США та/або інших країнах.
- Internet Explorer є торговельною маркою або зареєстрованою торговельною маркою Microsoft Corporation у США та/або інших країнах.
- Mac, Mac OS, AirPort, Safari, Bonjour, iPad, iPhone i iPod touch є торговельними марками Apple Inc., зарестрованими у США та інших країнах. AirPrint і логотип AirPrint є торговельними марками Apple Inc.
- Adobe, Photoshop, Photoshop Elements, Lightroom, Adobe RGB та Adobe RGB (1998) є торговельними марками або зареєстрованими торговельними марками Adobe Systems Incorporated у США та/або інших країнах.

 Simboli, ki so uporabljeni v tem dokumentu

Prepovedana dejanja.

- Navodila s pomembnimi informacijami.
- V teh navodilih se operacijski sistem Windows 8 imenuje Windows 8, operacijski sistem Windows 7 SP1 pa je Windows 7.
- V teh navodilih so zasloni iz operacijskih sistemov Windows 7 in Mac OS X v.10.8.
   Če ni zapisano drugače, so zasloni iz operacijskega sistema Windows 7.

- Microsoft je registrirana blagovna znamka družbe Microsoft Corporation.
- Windows je blagovna znamka ali registrirana blagovna znamka družbe Microsoft Corporation v ZDA in/ali drugih državah.
- Windows Vista je blagovna znamka ali registrirana blagovna znamka družbe Microsoft Corporation v ZDA in/ali drugih državah.
- Internet Explorer je blagovna znamka ali registrirana blagovna znamka družbe Microsoft Corporation v ZDA in/ali drugih državah.
- Mac, Mac OS, AirPort, Safari, Bonjour, iPad, iPhone in iPod touch so blagovne znamke družbe Apple Inc., registrirane v ZDA in drugih državah. AirPrint in logotip AirPrint sta blagovni znamki družbe Apple Inc.
- Adobe, Photoshop, Photoshop Elements, Lightroom, Adobe RGB in Adobe RGB (1998) so registrirane blagovne znamke ali blagovne znamke družbe Adobe Systems Incorporated v Združenih državah in/ali drugih državah.

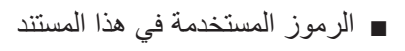

م إجراءات ممنوعة.

إر شادات تشتمل معلومات هامة للتثبيت.

- في هذا الدليل، نتم الإشارة إلى نظام التشغيل
   Windows 8 باسم 8 Windows ونظام التشغيل
   Windows 7 SP1
- في هذا الدليل، تعتمد الشاشات على نظامي التشغيل Windows 7 و Mac OS X v.10.8.
   وما لم نتم الإشارة إلى خلاف ذلك، فإن الشاشات مأخوذة من نظام Windows 7.

- Microsoft هي علامة تجارية مسجلة لشركة Microsoft
   Corporation
- Windows هي علامة تجارية أو علامة تجارية مسجلة لشركة Windows في الولايات المتحدة و/أو بلدان أخرى.
- Windows Vista هي علامة تجارية أو علامة تجارية مسجلة لشركة Microsoft Corporation في الولايات المتحدة و/أو بلدان أخرى.
- Internet Explorer هي علامة تجارية أو علامة تجارية مسجلة لشركة Microsoft Corporation في الولايات المتحدة و/أو بلدان أخرى.
- Mac OS و Bonjour و Safaı و Bonjour و Bonjour و Bonjour و Bonjour و Paci a conjour و Paci a conjour a conject a conject a c
- Adobe و Photoshop Elements و Photoshop Elements و Adobe RGB (1998)
   Adobe RGB (1988) و Adobe RGB (1988)
   هي إما علامات تجارية مسجلة أو علامات تجارية لشركة Adobe Adobe في الولايات المتحدة و/أو بلدان أخرى.

## **O** Pr

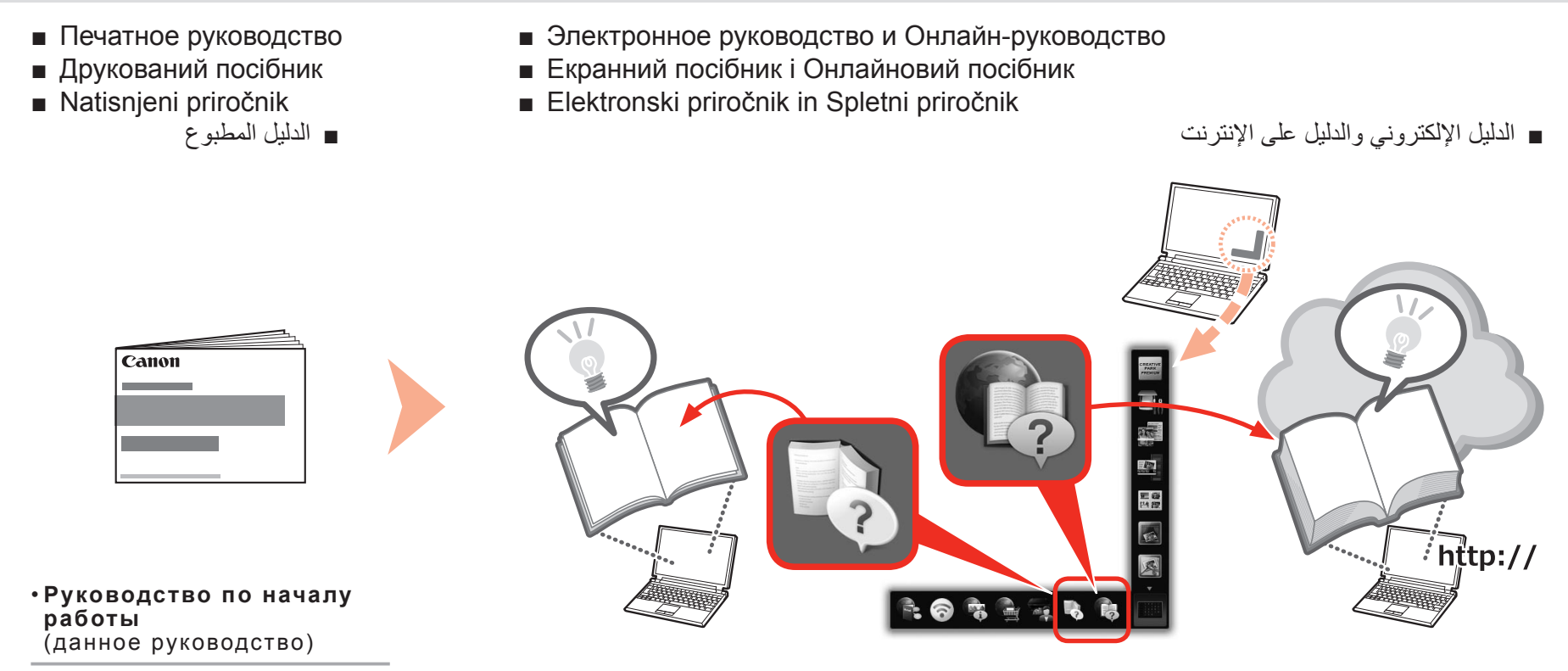

- Посібник для початку роботи (цей посібник)
- •Navodila za postavitev in začetek uporabe (ta priročnik)

• **د لیل البد ء** ( هذا الدلیل )

- Устройства, требуемые для проводного подключения
- Пристрої, необхідні для проводового підключення
- Naprave, potrebne za žično povezavo

الأجهزة المطلوبة للاتصال السلكى

При использовании принтера через проводное подключение требуются серийное сетевое устройство (маршрутизатор и т. п.) и кабель Ethernet.

Якщо принтер використовується через проводове підключення, потрібні мережний пристрій (маршрутизатор тощо) і кабель Ethernet, наявні у продажу.

Kadar tiskalnik uporabljate z žično povezavo, potrebujete napravo komercialnega omrežja (usmerjevalnik itd.) in kabel Ethernet.

عند استخدام الطابعة عبر اتصال سلكي، يجب توفر جهاز شبكة تجارى (موجه أو غيره) وكبل Ethernet.

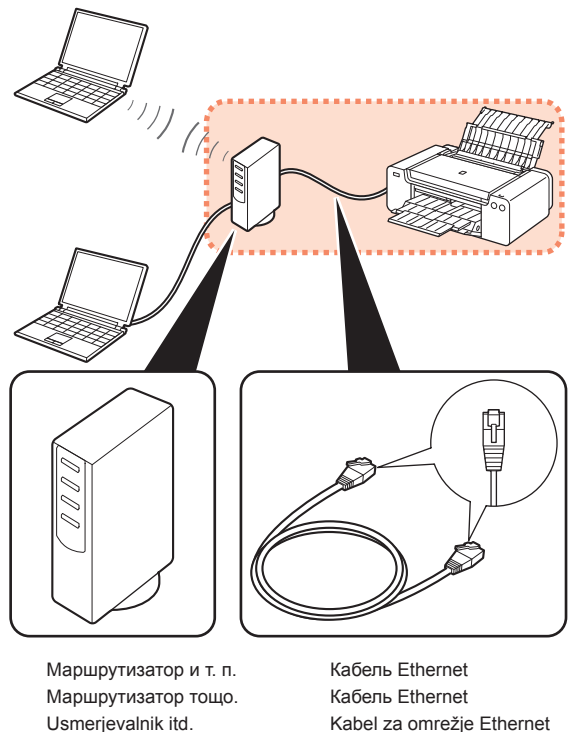

Kabel za omrežje Ethernet کبل Ethernet

Подготовка Підготовка Priprava

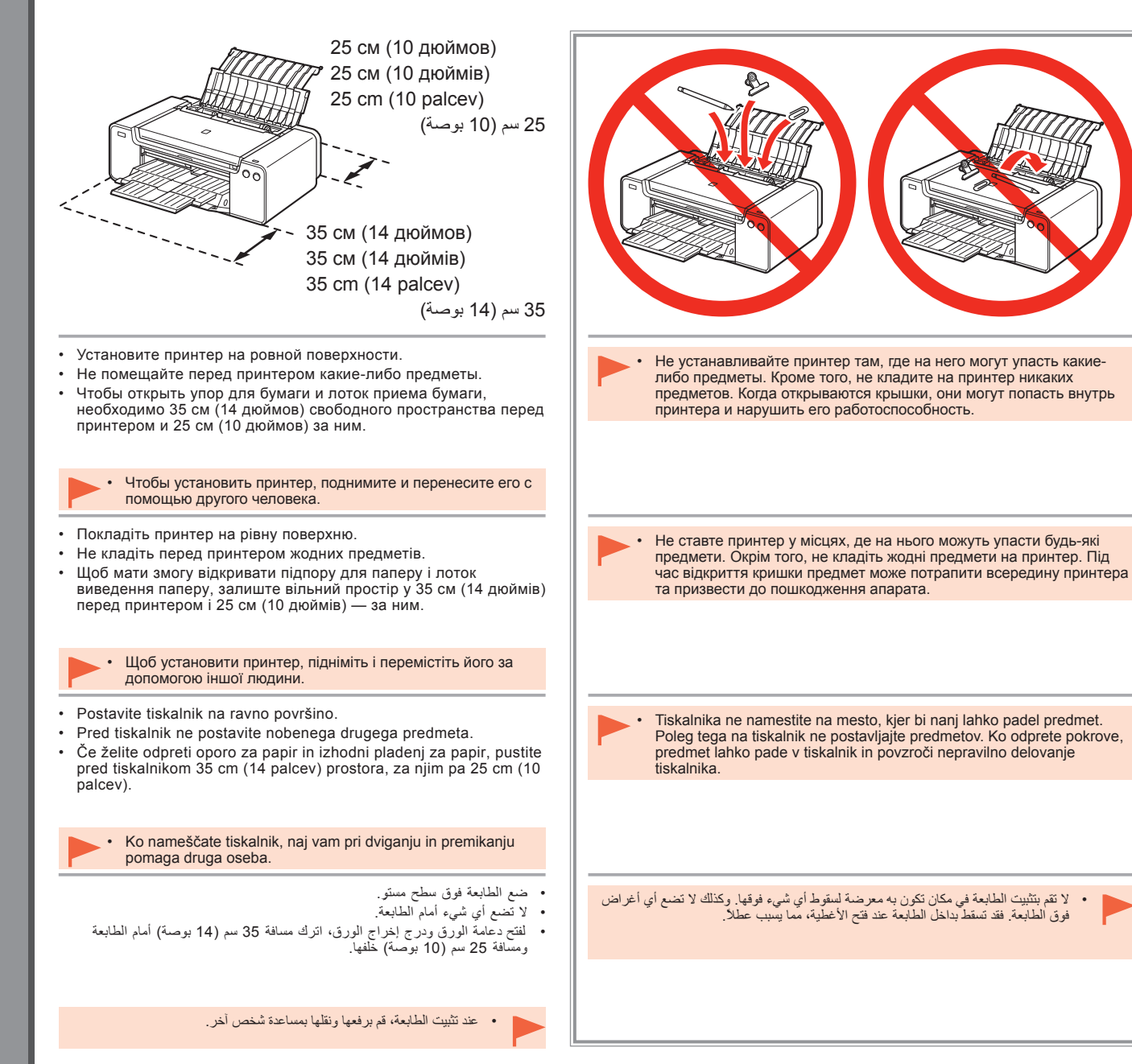

5
|                                                                                                    | 2                                                                                                    |
|----------------------------------------------------------------------------------------------------|----------------------------------------------------------------------------------------------------|
| Убедитесь в наличии всех следующих элементов.<br>1. Печатающая головка<br>2. Чернильные контейнеры (12: LGY, PBK,<br>DGY, M, PC, GY, MBK, Y, R, PM, C, CO)<br>3. Руководства<br>4. Адаптер для дисков диаметром 8 см<br>5. Лоток для дисков<br>6. Шнур питания                                                                                                    | Снимите оранжевые ленты и<br>защитный материал с внутренних и<br>наружных частей принтера.<br>Форма и расположение реальных<br>лент и листов защитного материала<br>могут отличаться от изображенных<br>на рисунке. |
| Переконайтеся, що до комплекту поставки входять наведені нижче елементи.<br>1. Друкуюча головка<br>2. Чорнильниці (12: LGY, PBK, DGY, M, PC,<br>GY, MBK, Y, R, PM, C, CO)<br>3. Посібники<br>4. Адаптер для 8-сантиметрових дисків<br>5. Лоток дисковода<br>6. Шнур живлення                                                                                                    | <ul> <li>Зніміть із зовнішніх і внутрішніх боків принтера всі оранжеві стрічки та захисні матеріали.</li> <li>Форма та положення стрічки й захисних матеріалів можуть відрізнятися від показаних тут.</li> </ul>    |
| Preverite, ali so priloženi naslednji predmeti.         1. Tiskalna glava       7. Namestitveni CD (Setup CD-ROM)         2. Črnilni vložki (12: LGY, PBK, DGY, M, PC, GY, MBK, Y, R, PM, C, CO)       8. Matte Photo Paper MP-101 (za samodejno poravnavo tiskalne glave)         3. Priročniki       9. Drugi dokumenti         4. Adapter za 8-centimetrske plošče       9. Drugi dokumenti         5. Pladenj za plošče       6. Napajalni kabel | Z notranjih in zunanjih delov tiskalnika<br>odstranite oranžni trak in zaščitne<br>materiale.<br>Trak in zaščitni materiali se lahko po<br>obliki in položaju razlikujejo od teh, ki so<br>prikazani tukaj.         |
| احرص على توفر كل العناصر التالية.<br>1. رأس الطباعة<br>2. خزانات الحبر (12: USB، USB، PBK، ILGY)<br>3. GY، PC، M، DGY، PBK، ILGY)<br>4. محول الأقراص المضغوطة 8 سم<br>5. درج الأقراص المربوي                                                                                                    | قم بإزالة جميع الأشرطة البرتقالية ومواد التغليف<br>الموجودة على الجزء الداخلي والخارجي للطابعة.<br>فو موضع هنا.<br>هو موضع هنا.                                                                                     |

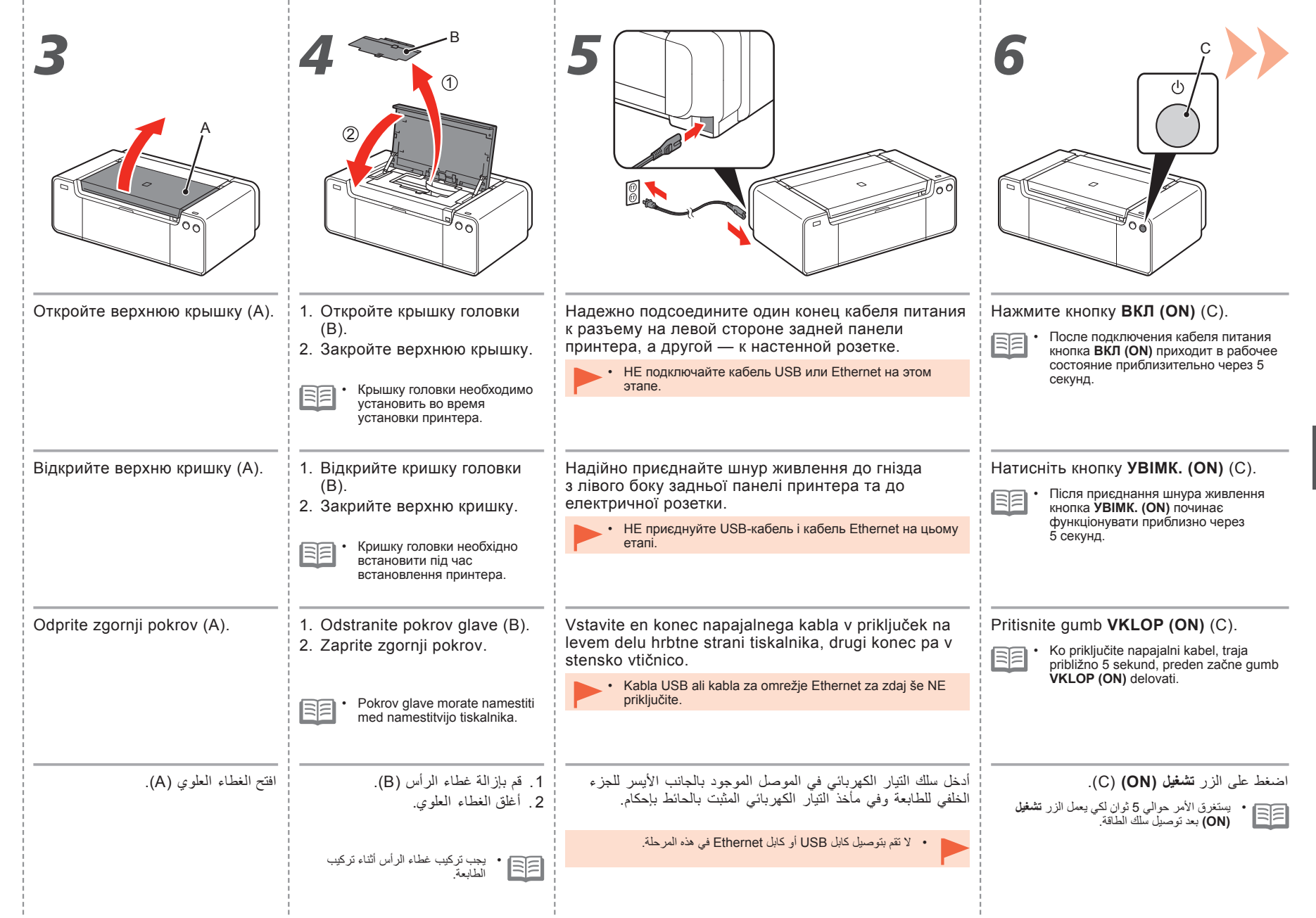

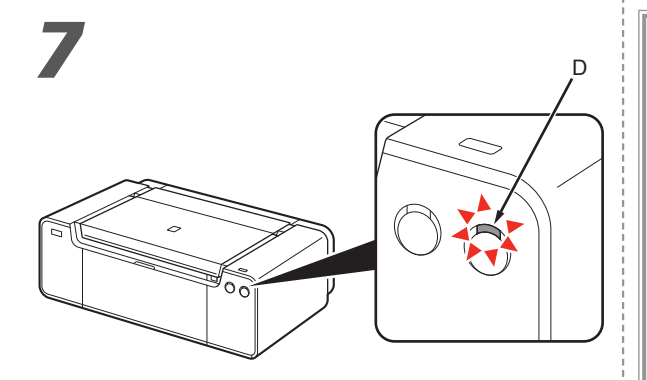

Подождите около 2 минут, пока индикатор **ПИТАНИЕ (POWER)** (белого цвета) (D) не перестанет мигать и начнет гореть постоянно, затем перейдите к следующему действию.

• Из принтера может быть слышен шум работы. Это нормальное явление.

Зачекайте приблизно 2 хвилини, доки індикатор **ЖИВЛЕННЯ (POWER)** (білий) (D) не припинить блимати та постійно світитиметься, і перейдіть до наступного кроку.

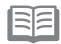

 Під час роботи принтер може шуміти. Це цілком нормально.

Počakajte približno 2 minuti, dokler lučka za **vklop** (**POWER**) (bela) (D) preneha utripati in začne svetiti neprekinjeno, nato pa nadaljujte z naslednjim korakom.

 Tiskalnik lahko oddaja zvoke delovanja. To je normalen znak delovanja.

انتظر لمدة 2 دقيقة حتى يتوقف مصباح الطاقة (POWER) (الأبيض) (D) عن الوميض ويظل مضيئًا، ثم انتقل للخطوة التالية.

قد تصدر الطابعة بعض ضوضاء التشغيل. إنها عملية عادية.

При необходимости выключения принтера

Якщо необхідно вимкнути живлення принтера

Ko je treba tiskalnik izklopiti

عندما يكون إيقاف تشغيل الطابعة ضروريًا

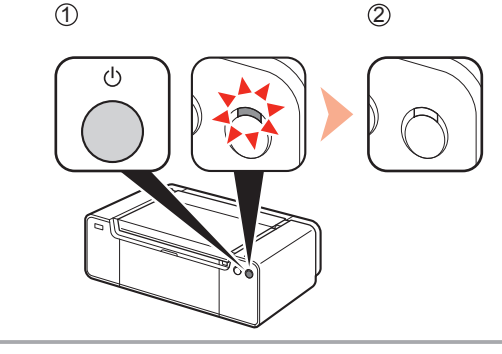

Выполните следующие действия.

- 1. Нажмите кнопку ВКЛ (ON) для выключения принтера.
- 2. Убедитесь, что индикатор ПИТАНИЕ (POWER) не горит.

Шум работы может продолжаться примерно в течение 60 секунд, пока принтер не выключится.

Обов'язково дотримуйтеся описаної нижче процедури.

- 1. Натисніть кнопку УВІМК. (ON), щоб вимкнути принтер.
- 2. Переконайтеся, що не світиться індикатор ЖИВЛЕННЯ (POWER).

Робочий шум може продовжуватися ще 60 секунд, доки принтер не вимкнеться.

Upoštevajte spodnji postopek.

- 1. Pritisnite gumb VKLOP (ON), da izklopite tiskalnik.
- 2. Preverite, ali je lučka za vklop (POWER) ugasnjena.

Zvoki delovanja se lahko nadaljujejo do 60 sekund, dokler se tiskalnik ne izklopi.

تأكد من اتباع الإجراء الموضح أدناه.

- 1. اضغط على الزر تشغيل (ON) لإيقاف تشغيل الطابعة.
- 2. وتأكد من أن مصباح الطاقة (POWER) غير مضىء.
- قد تستمر ضوضاء التشغيل حتى 60 ثانية حتى تتوقف الطابعة عن التشغيل.

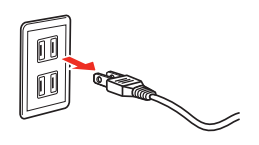

 Перед отсоединением шнура питания убедитесь, что индикатор ПИТАНИЕ (POWER) не горит. Отсоединение шнура питания в момент, когда индикатор ПИТАНИЕ (POWER) горит или мигает, может стать причиной высыхания или засорения печатающей головки, что приведет к ухудшению качества печати.

- Технические характеристики кабеля питания отличаются для разных стран и регионов.
- Перш ніж виймати штепсель шнура живлення, переконайтеся, що не світиться індикатор ЖИВЛЕННЯ (POWER). Виймання штепселя шнура живлення в момент, коли світиться або блимає індикатор ЖИВЛЕННЯ (POWER), може спричинити висихання та закупорювання друкуючої головки, що призведе до погіршення результатів друку.
- Технічні характеристики шнура живлення залежать від країни або регіону.
- Pred odstranjevanjem napajalnega priključka se prepričajte, da lučka za vklop (POWER) ne sveti. Če odstranite napajalni priključek, ko lučka za vklop (POWER) sveti ali utripa, lahko povzročite sušenje in strjevanje tiskalne glave, kar pomeni slabe rezultate tiskanja.
- Specifikacije napajalnega kabla se razlikujejo glede na državo ali regijo.

قبل از الله قابس الطاقة، تأكد أن مصباح الطاقة (POWER) ليس مضياً: قد تؤدي إز اله قابس الطاقة عندما يكرن مصباح الطاقة (POWER) مضيئاً أو يقوم بالوميض إلى جفاف رأس الطباعة وانسدادها، مما يؤدي إلى سوء الطباعة.

تختلف مواصفات سلك الطاقة باختلاف البلد أو المنطقة.

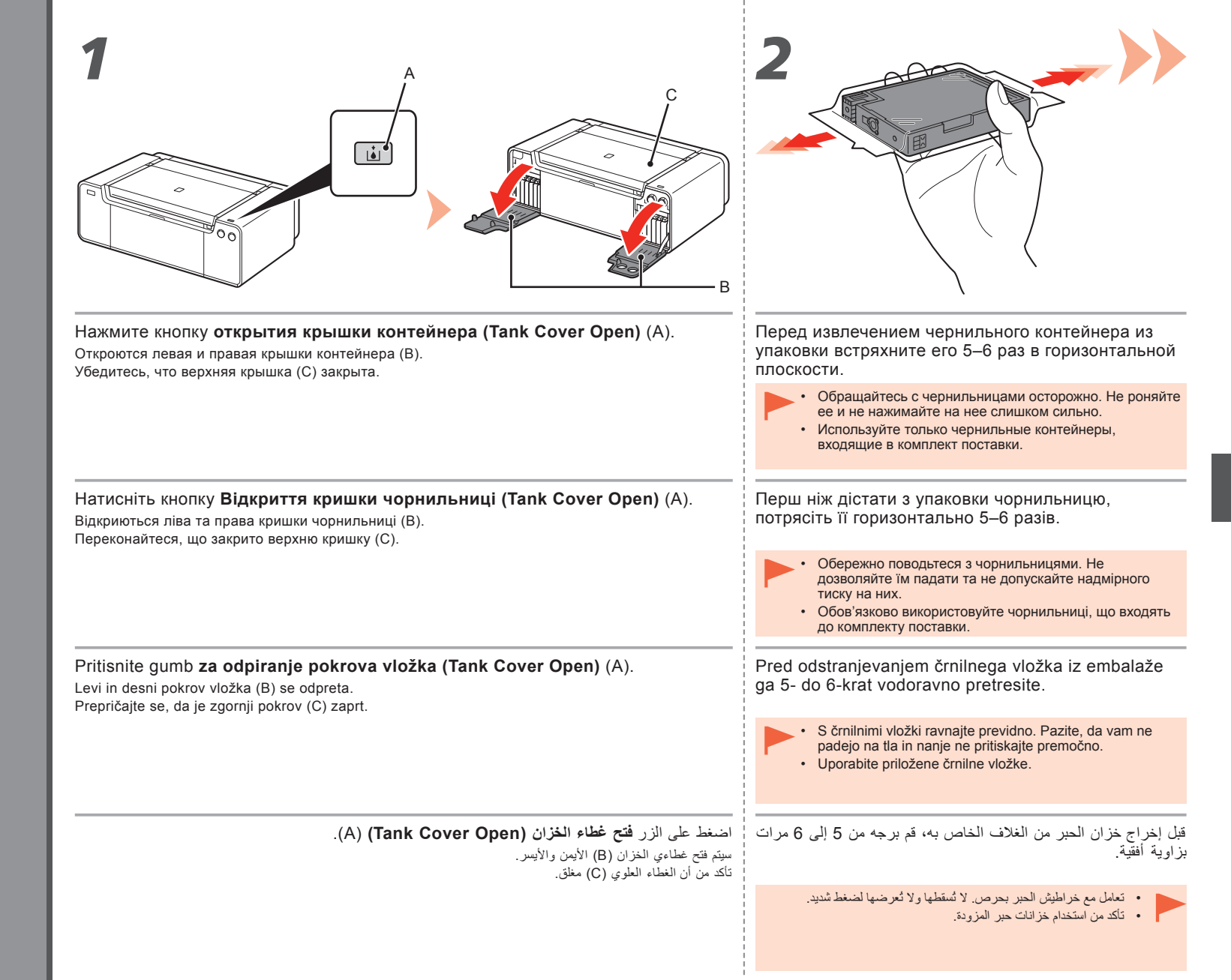

|                                                           | C PBK DGY M C GY                                                                                                    |
|-----------------------------------------------------------|----------------------------------------------------------------------------------------------------|
| Извлеките чернильный контейнер из упаковки.               | Установите чернильный контейнер.                                                                                                    |
| • Не прикасайтесь к контактам (D) чернильного контейнера. | Нажмите метку ( <b>PUSH</b> ) на чернильном контейнере с усилием, чтобы контейнер встал на место.                                                                      |
| r                                                         | Если установка выполнена правильно, горит красный индикатор                                                                                                    |
|                                                           | Убедитесь в том, что цвет метки соответствует цвету чернильного контейнера.                                                                                            |
| Вийміть чорнильницю з упаковки.                           | Установіть чорнильницю.                                                                                                    |
| • Не торкайтеся контактів (D) чорнильниць.                | Натисніть позначку (НАТИСНУТИ (PUSH)), щоб надійно<br>встановити чорнильницю на місце.                                                                                 |
|                                                           | Після належного завершення встановлення індикатор <b>Чорнило (Ink)</b><br>засвітиться червоним.<br>Переконайтеся, що колір етикетки збігається з кольором чорнильниці. |
| Črnilni vložek vzemite iz embalaže.                       | Nastavite črnilni vložek.                                                                                                    |
| Ne dotikajte se stikov (D) črnilnih vložkov.              | v njegovo mesto.                                                                                                    |
|                                                           | Ko je namestitev pravilno dokončana, lučka za <b>črnilo (lnk)</b> zasveti rdeče.<br>Prepričajte se, da barva nalepke ustreza črnilnemu vložku.                         |
| قم باخراج خزان جبر من الغلاف الخاص به                     | اعداد خزان جبر                                                                                                    |
| ۲۰، ولي ولي التوصيل (D) الخاصة بـ خز انات حبر .           | أضغط على العلامة (ا <b>دفع (PUSH)</b> ) لتثبيت خزان حبر في مكانه بإحكام.                                                                                               |
|                                                           | عند اكتمال عملية التركيب بشكل صحيح، سيضىء مصباح ا <b>لحبر (Ink)</b> باللون الأحمر.<br>تأكد أن لون الملصق يتطابق مع خزان حبر.                                           |
|                                                           |                                                                                                    |
| 10                                                        | 1                                                                                                    |

| 5 RY PK GY M PC GY MBK Y R PM C CO                                                                     | 6                                                                                                    |
|----------------------------------------------------------------------------------------------------|----------------------------------------------------------------------------------------------------|
|                                                                                                    |                                                                                                    |
| Установите остальные чернильные контейнеры аналогичным образом в порядке цветов,                       | 1. Закройте левую и правую крышки контейнера, чтобы они                                                                                                    |
| указанном на этикетке.<br>Убедитесь, что все индикаторы <b>чернил (Ink)</b> загорелись красным цветом. | 2. Убедитесь, что кнопка открытия крышки контейнера (Tank                                                                                                    |
| <ul> <li>Установив чернильницы, не извлекайте их без необходимости.</li> </ul>                         | <b>Cover Open)</b> (синего цвета) не горит, затем переходите к следующему действию.                                                                                                |
|                                                                                                    | <ul> <li>Если кнопка открытия крышки контейнера (Tank Cover Open) (синего<br/>цвета) продолжает гореть, убедитесь, что чернильные контейнеры<br/>установлены правильно.</li> </ul> |
| Установіть усі інші чорнильниці в той самий спосіб відповідно до кольорів на етикетці.                 | 1. Закрийте ліву та праву кришки чорнильниці до клацання.                                                                                                    |
| Переконайтеся, що всі індикатори <b>чорнил (Ink)</b> світяться червоним.                               | 2. Переконайтеся, що не світиться кнопка <b>Відкриття кришки</b><br>чорнильниці (Tank Cover Open) (синім кольором), і                                                              |
| <ul> <li>Після встановлення чорнильниць намагайтеся не виймати їх без нагальної потреби.</li> </ul>    | перейдіть до наступного кроку.                                                                                                    |
|                                                                                                    | <ul> <li>Якщо кнопка Відкриття кришки чорнильниці (Tank Cover Open)<br/>продовжує світитися (синім кольором), переконайтеся, що чорнильниці<br/>встановлено правильно.</li> </ul>  |
|                                                                                                    |                                                                                                    |
| Vse ostale črnilne vložke namestite na enak način v skladu z vrstnim redom barv, označenem na nalenki  | 1. Zaprite levi in desni pokrov vložka, dokler se ne zaskočita.                                                                                                    |
| Preverite, ali so vse lučke za črnilo (Ink) začele svetiti rdeče.                                      | <b>Cover Open)</b> (moder) ni osvetljen, nato nadaljujte z naslednjim                                                                                                    |
| <ul> <li>Po namestitvi črnilnih vložkov ne odstranjujte, če to ni nujno.</li> </ul>                    | korakom.                                                                                                    |
|                                                                                                    | <ul> <li>Ce gumb za odpiranje pokrova vložka (Tank Cover Open) (moder) še<br/>vedno sveti, se prepričajte, da so črnilni vložki pravilno nameščeni.</li> </ul>                     |
|                                                                                                    |                                                                                                    |
| قم بتركيب خزانات الحبر الأخرى بالطريقة نفسها وفقًا لترتيب الألوان الموضح على الملصق.                   | <ol> <li>أغلق غطاءي الخزان الأيسر والأيمن حتى تسمع صوت طقطقة.</li> </ol>                                                                                                    |
|                                                                                                    | <ol> <li>2. تأكد أن زر فتح غطاء الخزان (Tank Cover Open) (الأزرق) ليس مضيئًا، ثم انتقل</li> </ol>                                                                                  |
| لاحد من ان حل مصابيح (ITK) عصى باسون ادحمر.<br>• بعد ته كاب خد اطرف الحرب لا يقو باذ الثما يدون ضرور ق | إلى الحضوة الثالية.<br>ا                                                                                                    |
|                                                                                                    | <ul> <li>إذا كان زر فتح غطاء الخزان (Tank Cover Open) (الأزرق) لا يزال مضيئًا، فتأكد من تركيب<br/>خزانات جبر بشكل صحيح.</li> </ul>                                                 |
|                                                                                                    |                                                                                                    |

|                                        | 2                                                                                                    |
|----------------------------------------|----------------------------------------------------------------------------------------------------|
| Откройте верхнюю крышку (А) полностью. | Держатель печатающей головки (В) перемещается в положение<br>для установки.<br>Если держатель печатающей головки не выдвигается, убедитесь, что принтер<br>включен. Подробные сведения см. в действиях с <b>5</b> по <b>7</b> на стр. 7 в разделе<br>«1 Подготовка». |
| Відкрийте верхню кришку (А) повністю.  | Тримач друкуючої головки (В) переміститься в положення<br>встановлення.<br>Якщо тримач друкуючої головки не рухається, переконайтеся, що принтер<br>увімкнений. Докладніші відомості див. у кроках 5-7 на стор. 7 у розділі<br>«1 Підготовка».                       |
| Popolnoma odprite zgornji pokrov (A).  | Nosilec tiskalne glave (B) se pomakne v položaj za nameščanje.<br>Če se nosilec tiskalne glave ne premakne na sredino, preverite, ali je tiskalnik<br>vklopljen. Podrobnosti najdete v korakih <b>5</b> in <b>7</b> na strani 7 v razdelku »1 Priprava«.             |
| افتح الغطاء العلوي (A) بالكامل.        | يتحرك حامل رأس الطباعة (B) إلى وضع التركيب.<br>إذا لم يتحرك حامل رأس الطباعة، فتأكد من أن الطابعة قيد التشغيل. للحصول على التفاصيل، راجع الخطوات بدءًا<br>من 5 إلى 7 في صفحة 7 في "1 التحضير."                                                                       |

÷

| 4                                                                                                    |
|----------------------------------------------------------------------------------------------------|
|                                                                                                    |
| Поднимите фиксирующий рычаг печатающей головки (2) (Е) до упора.                                                                                                    |
| может не печатать должным образом.                                                                                                    |
| Підніміть важіль-фіксатор друкуючої головки (2) (Е) до упору.<br>• Не торкайтеся внутрішніх компонентів тримача друкуючої головки (F). Принтер може виконувати друк неправильно, якщо торкатися вказаних компонентів. |
| Odprite vzvod za zaklep tiskalne glave (2) (E) do konca, dokler se ne ustavi.                                                                                                    |
| <ul> <li>Ne dotikajte se notranjosti nosilca tiskalne glave (F). Tiskalnik morda ne bo tiskal pravilno, če<br/>se dotaknete notranjosti.</li> </ul>                                                                   |
| افتح ذراع إغلاق رأس الطباعة (2) (E) بالكامل حتى يتوقف.                                                                                                    |
| <ul> <li>لا تلمن حامل راس الصباعة (٦) من التاخل. فقد لا تقوم الصابعة بالصباعة بسما سبم إذا ممسة.</li> </ul>                                                                                                    |
|                                                                                                    |
|                                                                                                    |

- 1

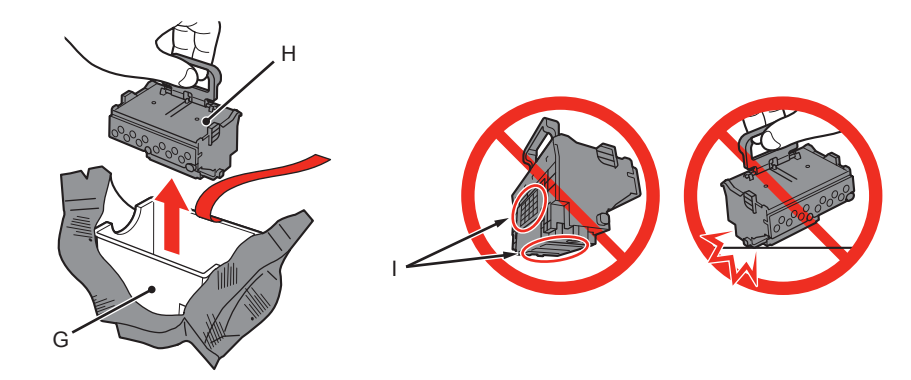

- 1. Извлеките корпус головки (G) из серебристой упаковки.
- 2. Снимите ленту.
- 3. Удерживая синюю ручку, снимите печатающую головку (Н).
- Обращайтесь с печатающей головкой осторожно. Не роняйте ее и не нажимайте на нее слишком сильно.
- Не касайтесь металлических элементов (I) печатающей головки. При касании принтер может не печатать должным образом.
- Внутри упаковки, в которой поставляется печатающая головка может быть некоторое количество прозрачных или светлых чернил. Это никак не отражается на качестве печати. Будьте осторожны при обращении с этими деталями, чтобы не испачкаться чернилами.

- 1. Дістаньте зі сріблястої упаковки футляр головки (G).
- 2. Зніміть плівку.
- Тримаючи синю ручку, зніміть друкуючу головку (H).

- Обережно поводьтеся із друкуючою головкою. Не дозволяйте їм падати та не допускайте надмірного тиску на них.
- Не торкайтеся металевих компонентів (І) друкуючої головки. Якщо їх торкнутися, принтер може не друкувати належним чином.
- Усередині упаковки, у якій постачається друкуюча головка, може бути невелика кількість безколірного або прозорого чорнила — це не впливає на якість друку. Будьте обережні, щоб не забруднитися, тримаючи ці предмети.

- 1. Odstranite ohišje glave (G) iz srebrne embalaže.
- 2. Odstranite trak.
- 3. Držite modri ročaj in odstranite tiskalno glavo (H).

- S tiskalno glavo ravnajte previdno. Pazite, da vam ne pade in nanjo ne pritiskajte premočno.
  - · Ne dotikajte se kovinskih delov (I) tiskalne glave. Če tega ne boste upoštevali, tiskalnik morda ne bo tiskal pravilno.
  - V vrečki s tiskalno glavo je lahko nekaj prozornega črnila ali črnila svetle barve, kar ne vpliva na kakovost tiskanja. Kadar se dotikate teh predmetov, pazite, da se ne umažete s črnilom.
    - أخرج حاوية الرأس (G) من التغليف الفضي.
       أزل الشريط.
    - أمسك المقنض الأزرق، ثم أخرج رأس الطباعة (H).

- قم بالتعامل مع رأس الطباعة بحرص. لا تُسقطها ولا تُعرضها لضغط شديد.
- لا تلمس الأجزاء المعدنية (1) في رأس الطباعة. فقد لا تقوم الطابعة بالطباعة بشكل سليم إذا لمستها.
- قد يكون هذاك كمية قليلة من حبر شفاف أو حبر بلون فاتح على الجزء الداخلي من الحقيبة التي يكون رأس الطباعة فيها لكن ذلك لا يؤثر على جودة الطباعة. احرص على ألا تلطّخ نفسك بالحبر عند استخدام هذه العنآصر.

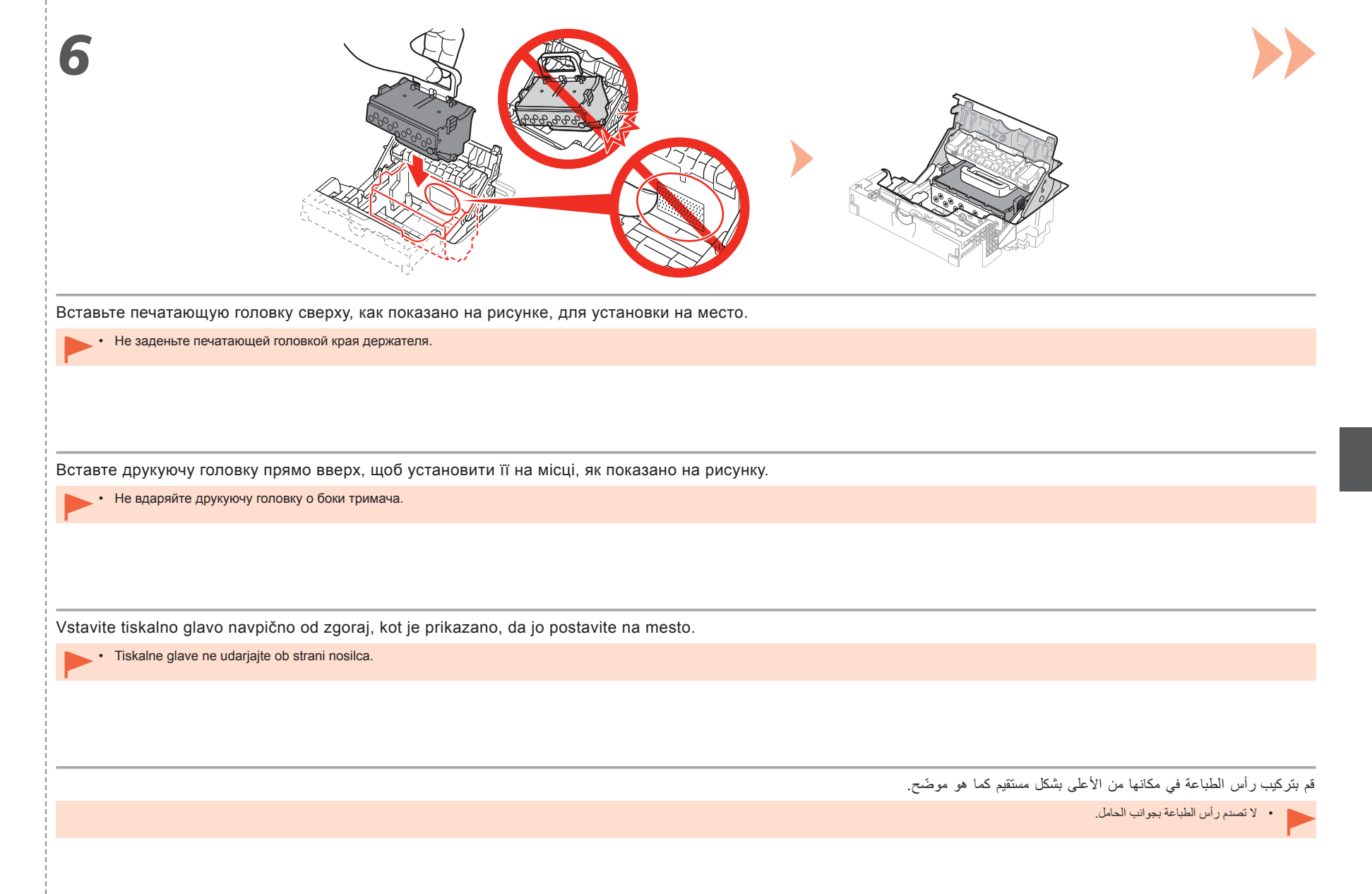

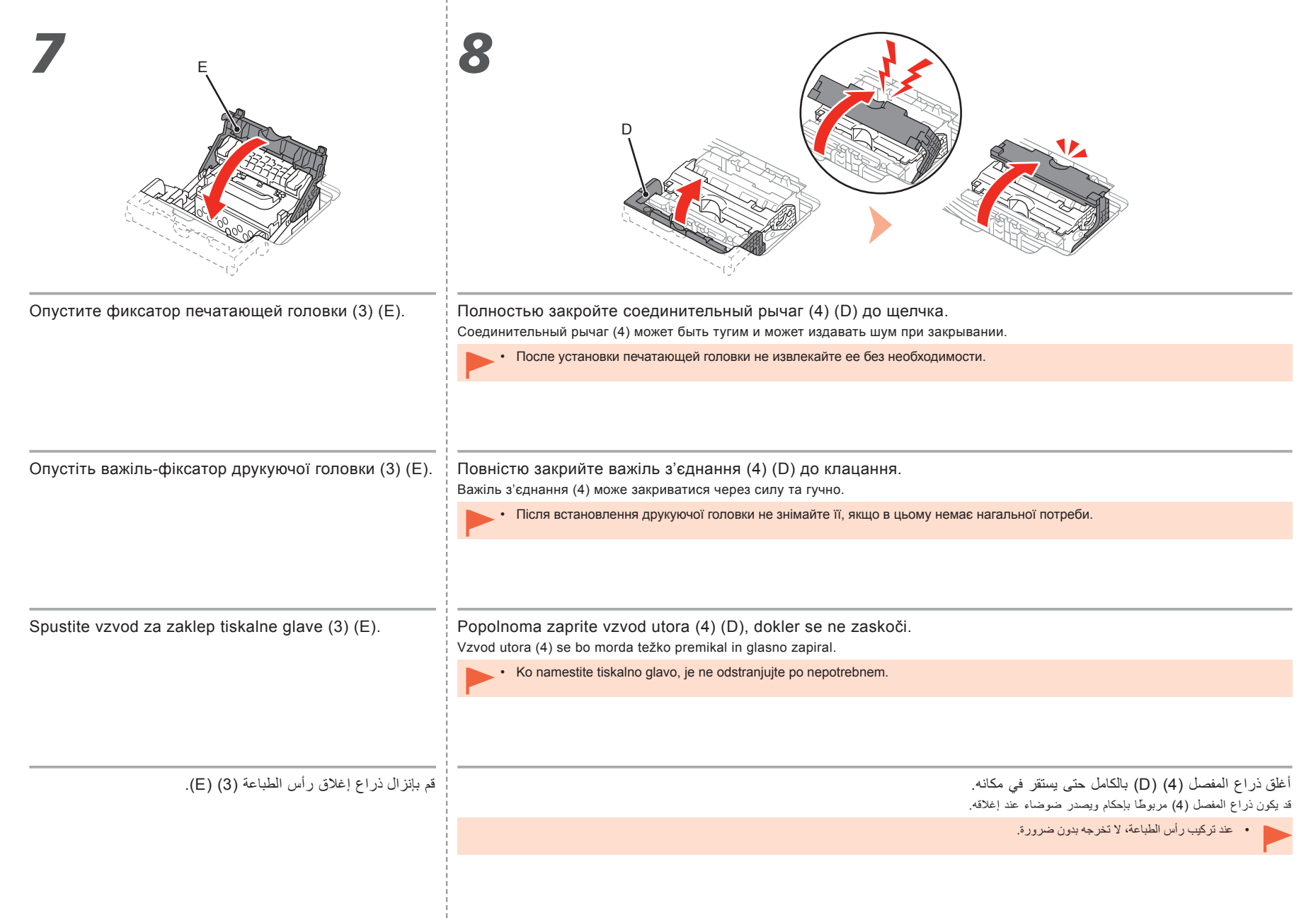

| 9                                                                                                    |                                                                                                    |
|----------------------------------------------------------------------------------------------------|----------------------------------------------------------------------------------------------------|
| <ol> <li>Установите крышку головки (J).</li> <li>Закройте верхнюю крышку.</li> <li>Подождите около 20 минут, пока индикатор ПИТАНИЕ (POWER) (белого<br/>цвета) (К) не перестанет мигать и начнет гореть постоянно, затем<br/>перейдите к следующему действию.</li> <li>Эта операция необходима, чтобы подготовить принтер к использованию.</li> <li>Не отключайте принтер пока спертится индикатор ПИТАНИЕ (POWER)</li> </ol>                                      | <ul> <li>Если индикатор Аварийный сигнал (Alarm) (оранжевого цвета) (L) мигает, убедитесь, что фиксирующий рычаг печатающей головки закрыт правильно. Откройте соединительный рычаг и фиксирующий рычаг печатающей головки закрыт правильно. Сткройте процедуру повторно с действия <i>7</i>.</li> <li>Если принтер включен в первый раз, чернила используются для подготовки принтера к печати. Оставшийся уровень чернил можно проверить с помощью драйвера принтера (Windows) или приложения Canon IJ Printer Utility (Mac) после установки программного обеспечения.</li> </ul>                                                                                |
| <ol> <li>Установіть кришку головки (J).</li> <li>Закрийте верхню кришку.</li> <li>Зачекайте близько 20 хвилин, доки індикатор ЖИВЛЕННЯ (POWER) (К)<br/>не припинить блимати (білим) і почне постійно світитися, і перейдіть до<br/>наступного кроку.<br/>Ця операція необхідна, щоб підготувати принтер до використання. Не</li> </ol>                                                                                                    | <ul> <li>Якщо індикатор Попередження (Alarm) (L) блимає оранжевим, переконайтеся, що важіль-фіксатор друкуючої головки закрито правильно. Відкрийте важіль з'єднання і важіль-фіксатор друкуючої головки закрито правильно. Відкрийте важіль з'єднання і під час першого вмикання принтера чорнило використовується для підготування принтера до друку. Рівень чорнила, що залишилося, можна перевірити за допомогою драйвера принтера (Windows) або програми Canon IJ Printer Utility (Mac) після встановлення програмного забезпечення.</li> </ul>                                                                                                    |
| <ol> <li>Вимикаите принтер, доки світиться індикатор живлення (POWER).</li> <li>Namestite pokrov glave (J).</li> <li>Zaprite zgornji pokrov.</li> <li>Počakajte približno 20 minut, dokler lučka za VKLOP (POWER) (bela) (K) preneha utripati in začne svetiti neprekinjeno, nato nadaljujte z naslednjim korakom.</li> <li>Ta postopek je potreben, da pripravite tiskalnik za uporabo. Tiskalnika ne izklopite, dokler ne ugasne lučka VKLOP (POWER).</li> </ol> | <ul> <li>Під час підготовки до друку принтер може шуміти. Це цілком нормально.</li> <li>Če lučka Alarm (oranžna) (L) utripa, preverite, ali ste pravilno zaprli vzvod za zaklep tiskalne glave. Odprite vzvod utora in vzvod za zaklep tiskalne glave, nato začnite znova s korakom 7.</li> <li>Ob prvem vklopu tiskalnika se črnilo uporablja za pripravo tiskalnika na tiskanje. Količino preostalega črnila lahko po namestitvi programske opreme preverite v gonilniku tiskalnika (Windows) ali pripomočku Canon IJ Printer Utility (Mac).</li> <li>Tiskalnik lahko med pripravo na tiskanje oddaja zvoke delovanja. To je normalen znak delovanja.</li> </ul> |
| <ul> <li>في حالة وميض المصباح تتبيه (Alarm) (البرتقالي) (L)، تأكد من أن ذراع إغلاق رأس الطباعة مغلق بشكل صحيح. افتح ذراع المنصل وذراع إغلاق رأس الطباعة، ثم ابدأ مرة أخرى من الخطوة 7.</li> <li>عند تشغيل الطابعة للمرة الأولى، يتم استخدام الجبر لتجهيز الطابعة للطباعة. ويمكن التحقق من مستوى الحبر المتبقى من برنامج</li> <li>تشغيل الطابعة (Windows) أو من (Canon IJ Printer Utility (Mac) بعد تتثبيت البرامج.</li> </ul>                                      | <ol> <li>قم بتركيب الغطاء الأمامي (J).</li> <li>أغلق الغطاء العلوي.</li> <li>أغلق الغطاء العلوي.</li> <li>أنظر لمدة 20 دقيقة تقريبًا حتى يتوقف مصباح الطاقة (POWER) (الأبيض) (K) عن الوميض ويظل مضيئًا، ثم انتقل إلى الخطوة التالية.</li> <li>مطلوب إجراء هذه العملية لجعل الطابعة سهلة الاستخدام. لا توقف تشغيل الطابعة حتى يظل مصباح الطاقة (POWER) مطلقة (POWER) مضيئًا.</li> </ol>                                                                                                    |

تُصدر الطابعة ضوضاء تشغيل عند الاستعداد للطباعة. إنها عملية عادية.

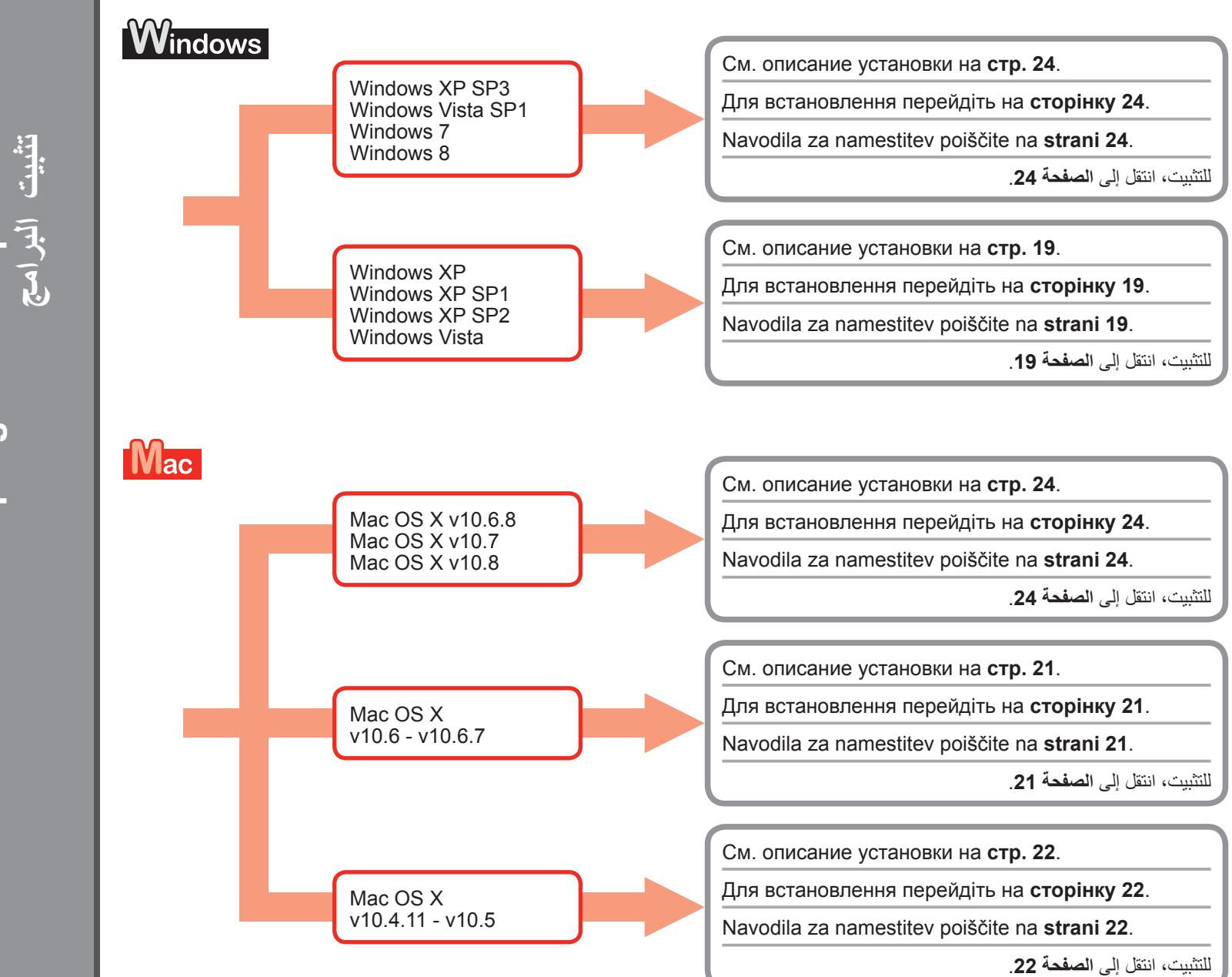

eme обеспечение забезпечення opre programske программное програмного Namestitev <u>Установите</u> Встановлення

#### Для Windows XP/Windows XP SP1/Windows XP SP2/Windows Vista Для Windows XP/Windows XP SP1/Windows XP SP2/Windows Vista Za Windows XP/Windows XP SP1/Windows XP SP2/Windows Vista

بالنسبة لأنظمة التشغيل Windows XP/Windows XP SP1/Windows XP SP2/Windows Vista

Рекомендуется обновить Windows XP SP3, Windows Vista SP1 или более позднюю версию, применив пакет обновления Windows.

Рекомендовано оновити систему до Windows XP SP3 або Windows Vista SP1 чи пізнішої версії за допомогою пакета оновлень Windows.

Priporočamo, da nadgradite svojo opremo na Windows XP SP3 ali Windows Vista SP1 ali novejšo različico, tako da namestite servisni paket Windows.

يوصى بالترقية إلى الإصدار Windows XP SP3 أو Windows Vista SP1 أو الإصدارات الأحدث من خلال تطبيق حزمة خدمة Windows.

Вы хотите применить пакет обновления Windows? Хочете встановити пакет оновлень Windows? Ali želite namestiti servisni paket Windows?

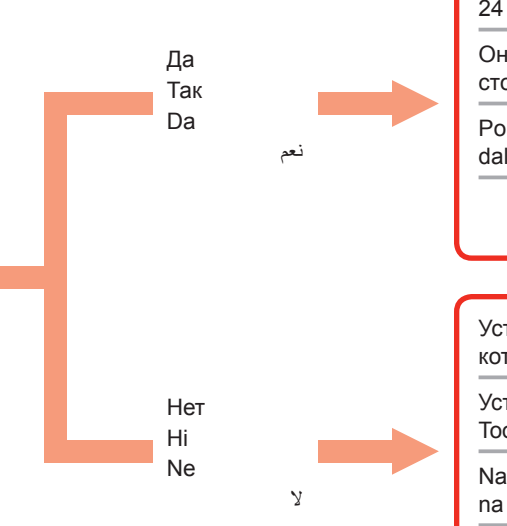

После обновления выполните установку в соответствии с инструкцией на стр. 24 и далее. Оновивши систему, виконайте встановлення, дотримуючись процедури на сторінці 24. Po nadgradnji izvedite namestitev v skladu s postopkom, opisanim od strani 24 dalje. учи الترقية، قم بإجراء عملية التثبيت من خلال اتباع الإجراء الوارد في الصفحة 24 وما بعدها. Установите программное обеспечение (драйвер принтера и IJ Network Tool), которое содержит **Установочный компакт-диск (Setup CD-ROM)**.

Установіть програмне забезпечення (драйвер принтера та програму IJ Network Tool) з Компакт-диска із програмою встановлення (Setup CD-ROM).

Namestite programsko opremo (gonilnik tiskalnika in IJ Network Tool), shranjeno na **Namestitvenem CD-ju (Setup CD-ROM)**.

قم بتثبيت البرامج (برنامج تشغيل الطابعة وIJ Network Tool) المخزنة على القرص المضغوط الخاص بالإعداد (Setup CD-ROM).

هل تفضل تطبيق حزمة خدمة Windows؟

Перейдите на стр. 24 Перейдіть на сторінку 24 Na stran 24 انتقل الى الصفحة 24

Перейдите на стр. 20 Перейдіть на сторінку 20 Na stran 20 20 انتقل إلى الصفحة

# Windows

#### بالنسبة لأنظمة التشغيل Windows XP/Windows XP SP1/Windows XP SP2/Windows Vista

| Если не нужно применять пакет обновления Windows, установите драйвер принтера и IJ<br>Network Tool в соответствии со следующими инструкциями.                                                                                                    | Якщо ви не хочете встановлювати пакет оновлень Windows, установіть драйвер принтера та програму IJ Network Tool, дотримуючись наведеної нижче процедури.                                                                                                    |
|----------------------------------------------------------------------------------------------------|----------------------------------------------------------------------------------------------------|
| <ol> <li>Вставьте Установочный компакт-диск (Setup CD-ROM) в устройство</li></ol>                                                                                                    | <ol> <li>Вставте Компакт-диск із програмою встановлення (Setup CD-ROM) у</li></ol>                                                                                                    |
| чтения компакт-дисков на компьютере. <li>Если появится сообщение об ошибке, предлагающее установить пакет</li>                                                                                                    | пристрій читання компакт-дисків комп'ютера. <li>Якщо з'явиться повідомлення про помилку із пропозицією оновити пакет</li>                                                                                                    |
| обновления Windows и повторить попытку, закройте это сообщение. <li>Для Windows XP</li>                                                                                                    | оновлень Windows і повторити спробу, закрийте його. <li>Для Windows XP</li>                                                                                                    |
| Выберите Мой компьютер (My Computer) в меню Пуск (Start). <li>Для Windows Vista</li>                                                                                                    | У меню Пуск (Start) виберіть пункт Мій комп'ютер (My Computer).                                                                                                    |
| Выберите Компьютер (Computer) в меню Пуск (Start). <li>Щелкните правой кнопкой мыши значок компакт-диска и выберите Открыть</li>                                                                                                    | Для Windows Vista                                                                                                    |
| (Open). <li>Откройте папку win &gt; Driver &gt; DrvSetup и дважды щелкните файл SETUP.</li>                                                                                                    | У меню Пуск (Start) виберіть пункт Комп'ютер (Computer). <li>Правою кнопкою миші клацніть піктограму компакт-диска та виберіть</li>                                                                                                    |
| EXE. <li>После установки откройте окно установки драйвера принтера и щелкните</li>                                                                                                    | команду Відкрити (Open). <li>Відкрийте папку win &gt; Driver &gt; DrvSetup і двічі клацніть файл SETUP.EXE.</li> <li>Після встановлення відкрийте вікно встановлення драйвера принтера й</li>                                                                                                    |
| Выравнивание печатающих головок (Print Head Alignment) на вкладке                                                                                                    | натисніть Вирівнювання друкуючої головки (Print Head Alignment) на                                                                                                    |
| Обслуживание (Maintenance).                                                                                                    | вкладці Обслуговування (Maintenance).                                                                                                    |
| Для выравнивания печатающих головок используйте бумагу MP-101,                                                                                                    | Для вирівнювання друкуючої головки використовуйте папір MP-101 із                                                                                                    |
| входящую в комплект поставки.                                                                                                    | комплекту поставки.                                                                                                    |
| Če ne želite namestiti servisnega paketa Windows, po spodaj opisanem postopku namestite                                                                                                    | إذا كنت تفضل عدم تطبيق حزمة خدمة Windows، فقم بتثبيت برنامج تشغيل الطابعة وIJ Network Tool من خلال اتباع الإجراء الوارد                                                                                                    |
| gonilnik tiskalnika in IJ Network Tool.                                                                                                    | أدناه.                                                                                                    |
| <ol> <li>Vstavite Namestitveni CD (Setup CD-ROM) v pogon CD-ROM računalnika.</li> <li>Če se prikaže sporočilo, ki vas opozarja, da posodobite s servisnim paketom<br/>Windows in poskusite znova, zaprite okno sporočila.</li> <li>Za Windows XP<br/>Izberite Moj računalnik (My Computer) v meniju Start.<br/>Za Windows Vista<br/>Izberite Računalnik (Computer) v meniju Start.</li> <li>Z desno miškino tipko kliknite ikono CD-ROM-a in izberite Odpri (Open).</li> <li>Odprite mapo win &gt; Driver &gt; DrvSetup, nato dvokliknite SETUP.EXE.</li> <li>Po namestitvi odprite namestitveno okno gonilnika tiskalnika in na zavihku<br/>Vzdrževanje (Maintenance) kliknite Poravnava tiskalne glave (Print Head<br/>Alignment).<br/>Za poravnavo tiskalne glave uporabite priložen papir MP-101.</li> </ol> | <ol> <li>أ. أدخل القرص المضغوط الخاص بالإعداد (Setup CD-ROM) في محرك الأقراص المضغوطة بجهاز<br/>الكمبيوتر.</li> <li>إذا ظهرت رسالة خطأ تطلب منك تحديث حزمة خدمة Windows وإعادة المحاولة، فقم بإغلاق شاشة الرسالة.</li> <li>افتر جهاز الكمبيوتر (My Computer) من القائمة ابدأ (Start).</li> <li>بالنسبة لنظام التشغيل (My Computer) من القائمة ابدأ (Start).</li> <li>بالنسبة لنظام التشغيل (My Computer) من القائمة ابدأ (Start).</li> <li>بالنسبة لنظام التشغيل (Start) من القائمة ابدأ (Start).</li> <li>بالنسبة لنظام التشغيل (Computer) من القائمة ابدأ (Start).</li> <li>بالنسبة النظام التشغيل (Computer) من القائمة ابدأ (Start).</li> <li>بالنسبة النظام التشغيل (Start) من القائمة ابدأ (Start).</li> <li>بالنسبة النظام التشغيل (My Computer) من القائمة ابدأ (Start).</li> <li>بالنسبة النظام التشغيل (Start) من القائمة ابدأ (Start).</li> <li>بالنسبة النظام التشغيل (Start) من القائمة الما المن وقت (Open).</li> <li>بالنسبة النظام التشغيل (Maindows Vista).</li> <li>افتر را الماوس الأيمن فوق رمز القرص المضغوط، ثم اختر فتح (Open).</li> <li>بعد المجلد (My Computer) من القائمة الما ردوجًا فوق المالي.</li> <li>معاذات رام الطباعة (Mindows Compute).</li> <li>بعد المجلد من معادة تبويب الصيانة (My Compute).</li> <li>معاذات رأس الطباعة (Alignment رأس الطباعة.</li> <li>رأس الطباعة.</li> <li>رأس الطباعة.</li> </ol> |

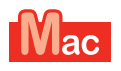

## Для Mac OS X v10.6 до v10.6.7 Для Mac OS X v10.6 – v10.6.7 Za Mac OS X v10.6 v v10.6.7

بالنسبة للإصدارات بدءًا من Mac OS X v10.6 إلى v10.6.7

Рекомендуется обновить Mac OS X v10.6.8, применив обновление программного обеспечения Mac OS.

Рекомендовано оновити систему до Mac OS X v10.6.8, оновивши програмне забезпечення Mac OS.

Priporočamo, da nadgradite svojo opremo na Mac OS X v10.6.8, tako da namestite programsko posodobitev Mac OS.

يوصى بالترقية إلى الإصدار Mac OS X v10.6.8 من خلال تطبيق تحديث برامج نظام التشغيل Mac OS.

Вы хотите применить обновление программного обеспечения Mac OS? Хочете оновити програмне забезпечення Mac OS? Ali želite namestiti programsko posodobitev Mac OS?

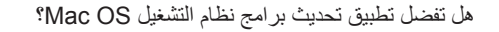

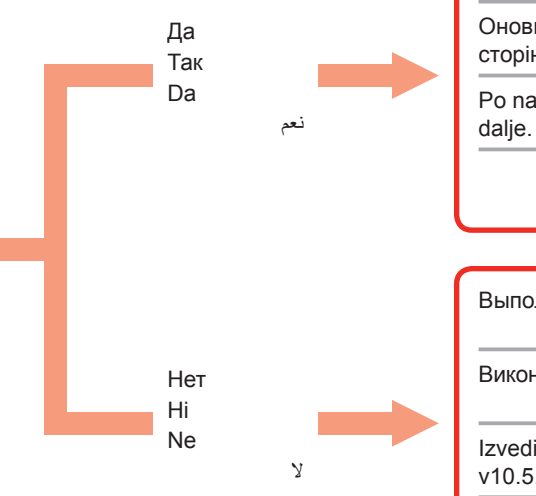

| После обновления выполните установку в соответствии с инструкцией на стр. 24 и далее.            |                                                  |
|--------------------------------------------------------------------------------------------------|--------------------------------------------------|
| Оновивши систему, виконайте встановлення, дотримуючись процедури на сторінці 24.                 | Перейдите на стр. 24<br>Перейдіть на сторінку 24 |
| Po nadgradnji izvedite namestitev v skladu s postopkom, opisanim od strani 24 dalje.             | Na stran 24<br>انتقل إلى الصفحة 24               |
| بعد الترقية، قم بإجراء عملية التثبيت من خلال اتباع الإجراء الوارد في الصفحة 24 وما بعدها.        |                                                  |
|                                                                                                  |                                                  |
| Выполните установку в v10.5 тем же способом, что и в Mac OS X v10.4.11.                          |                                                  |
| Виконайте встановлення в v10.5 у той самий спосіб, що й в Mac OS X v10.4.11.                     | Перейдите на стр. 22<br>Перейдіть на сторінку 22 |
| lzvedite namestitev na isti način kot pri prehodu z različice Mac OS X v10.4.11 na v10.5.        | Na stran 22<br>انتقل إلى الصفحة 22               |
| قم بإجراء عملية التثبيت باستخدام الطريقة ذاتها التي قمت باتباعها عند الترقية من الإصدار Mac OS X |                                                  |

v10.4.11 إلى الإصدار v10.5.

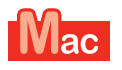

### Для Mac OS X v10.4.11 до v10.5 Для Mac OS X v10.4.11 – v10.5 Za Mac OS X v10.4.11 v v10.5

Выполните установку одним из следующих способов.

#### بالنسبة للإصدارات بدءًا من Mac OS X v10.4.11 إلى v10.5

Виконайте встановлення за допомогою одного з наведених нижче способів.

Izvedite namestitev na enega od spodnjih načinov.

قم بإجراء عملية التثبيت من خلال اتباع إحدى الطرق الواردة أدناه.

Установите программное обеспечение, загруженное из Интернета.

Установіть програмне забезпечення, завантажене з Інтернету.

Namestite programsko opremo, preneseno iz interneta

قم بتثبيت البرامج التي تم تنزيلها من الإنترنت

Установите программное обеспечение (драйвер принтера и IJ Network Tool) с компакт-диска.

Установіть програмне забезпечення (драйвер принтера та програму IJ Network Tool) з компакт-диска.

Namestite programsko opremo (gonilnik tiskalnika in IJ Network Tool), shranjeno na CD-ROM-u.

قم بتثبيت البرامج (برنامج تشغيل الطابعة وIJ Network Tool) المخزنة على القرص المضغوط. Выполните установку в соответствии с руководством по поддержке PRO-1 series на странице поддержки Canon (canon.com/support).

Виконайте встановлення відповідно до **Посібника PRO-1 series** на сторінці підтримки Canon (canon.com/support).

Nameščajte s pomočjo priročnika »**Priročnik za podporo PRO-1 series**« na spletni strani s podporo Canon (canon.com/support).

قم بإجراء عملية التثبيت من خلال مراجعة "**دليل دعم PRO-1 series**" المتوفر على صفحة الدعم الخاصة بشركة (canon.com/support).

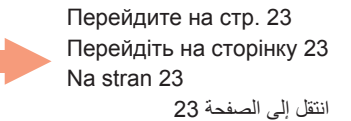

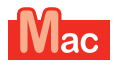

Для Mac OS X v10.4.11 до v10.5 Для Mac OS X v10.4.11 – v10.5 Za Mac OS X v10.4.11 v v10.5

## بالنسبة للإصدارات بدءًا من Mac OS X v10.4.11 إلى 10.5

| Установите программное обеспечение (драйвер принтера и IJ Network Tool), которые<br>содержит Установочный компакт-диск (Setup CD-ROM), как описано в действиях с 1 по 3<br>далее.                                                                                                    | Установіть програмне забезпечення (драйвер принтера та програму IJ Network Tool) з<br>Компакт-диска із програмою встановлення (Setup CD-ROM), виконавши кроки 1–3 нижче.                                                                                                    |
|----------------------------------------------------------------------------------------------------|----------------------------------------------------------------------------------------------------|
| <ol> <li>Вставьте Установочный компакт-диск (Setup CD-ROM) в устройство<br/>чтения компакт-дисков на компьютере.</li> <li>Откройте папку Mac OS X 10.4.11 - 10.6.7.<br/>Установите программное обеспечение для данной операционной системы.</li> <li>После установки выполните выравнивание печатающих головок.<br/>Подробные сведения см. в файле Manual.html в папке Manual в папке Mac<br/>OS X 10.4.11 - 10.6.7.</li> </ol> | <ol> <li>Вставте Компакт-диск із програмою встановлення (Setup CD-ROM) у<br/>пристрій читання компакт-дисків комп'ютера.</li> <li>Відкрийте папку Mac OS X 10.4.11 - 10.6.7.<br/>Установіть програмне забезпечення, яке підходить для вашої операційної<br/>системи.</li> <li>Після встановлення виконайте вирівнювання друкуючої головки.<br/>Докладніше див. у файлі Manual.html у папці Manual, яку можна знайти в<br/>папці Mac OS X 10.4.11 - 10.6.7.</li> </ol> |
| Po navodilih od 1 do 3 spodaj namestite programsko opremo (gonilnik tiskalnika in IJ Network<br>Tool), shranjeno na Namestitvenem CD-ju (Setup CD-ROM).                                                                                                    | قَم بتثبيت البرامج (برنامج تشغيل الطابعة وIJ Network Tool) المخزنة على القرص المضغوط الخاص بالإعداد (Setup CD-ROM) من<br>خلال اتباع الخطوات من 1 إلى 3 الواردة أدناه.                                                                                                    |
| <ol> <li>Vstavite Namestitveni CD (Setup CD-ROM) v pogon CD-ROM računalnika.</li> <li>Odprite mapo Mac OS X 10.4.11 - 10.6.7.<br/>Namestite programsko opremo, ki ustreza vašemu operacijskemu sistemu.</li> <li>Po namestitvi izvedite poravnavo tiskalne glave.<br/>Podrobnosti poiščite na strani Manual.html v mapi Manual v mapi Mac OS X 10.4.11 - 10.6.7.</li> </ol>                                                     | <ol> <li>أدخل القرص المضغوط الخاص بالإعداد (Setup CD-ROM) في محرك الأقراص المضغوطة بجهاز<br/>الكمبيوتر.</li> <li>10.6.7 - 10.6.7 - 10.6.7</li> <li>10.6.7 - 10.6.7 - 10.6.7</li> <li>10.6.7 - 10.6.7 - 10.6.7</li> <li>10.6.7 - 10.6.7 - 10.6.7</li> <li>10.6.7 - 10.6.7 - 10.6.7</li> <li>10.6.7 - 10.6.7</li> </ol>                                                                                                    |

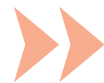

|                                                                                                    |                                             | , ,                                                                                                    |
|----------------------------------------------------------------------------------------------------|---------------------------------------------|----------------------------------------------------------------------------------------------------|
| Для использования принтера с подключением к компьютеру<br>необходимо скопировать (установить) на жесткий диск<br>компьютера программное обеспечение, содержащее<br>драйвер принтера. Процесс установки занимает около 20<br>минут. (Время установки зависит от операционной системы<br>компьютера и от числа устанавливаемых прикладных<br>программ.) | Не подключайте кабель<br>USB на этом этапе. | Easy-WebPrint EX<br>Easy-WebPrint EX — это программное обеспечение<br>веб-печати, которое устанавливается на компьютере в<br>ходе установки программного обеспечения, входящего<br>в комплект поставки. Для использования этого<br>программного обеспечения требуется Internet Explorer 7,<br>8 или 9 (Windows).<br>Программу Easy-WebPrint EX для Internet Explorer 9<br>необходимо загрузить из Интернета.<br>Для установки требуется подключение к Интернету. |
| Щоб використовувати принтер, підключивши його до                                                                                                    | Не приєднуйте USB-                          | Easy-WebPrint EX                                                                                                    |
| комп'ютера, на жорсткий диск комп'ютера необхідно<br>скопіювати (встановити) програмне забезпечення, у тому<br>числі драйвери. Процес встановлення може тривати<br>приблизно 20 хвилин. (Тривалість встановлення може бути<br>різною залежно від комп'ютерного середовища та кількості<br>прикладних програм, які потрібно встановити.)               | кабель на цьому етапі.                      | Easy-WebPrint EX — це програмне забезпечення для<br>друку в Інтернеті, яке встановлюється на комп'ютері<br>під час встановлення програмного забезпечення з<br>комплекту поставки. Щоб користуватися цим програмним<br>забезпеченням, потрібно встановити браузер Internet<br>Explorer 7, 8 або 9 (Windows).<br>Програму Easy-WebPrint EX для Internet Explorer 9<br>потрібно завантажити з Інтернету.<br>Для встановлення потрібне підключення до Інтернету.     |
| Če želite tiskalnik uporabliati tako, da ga prikliučite na                                                                                                    | Kabla USB še ne                             | Easy-WebPrint EX                                                                                                    |
| računalnik, morate programsko opremo, ki vključuje gonilnike,<br>kopirati (namestiti) na trdi disk računalnika. Postopek<br>namestitve traja približno 20 minut. (Čas namestitve je odvisen<br>od računalniškega okolja ali števila aplikacij za namestitev.)                                                                                         | priključite.                                | Easy-WebPrint EX je programska oprema za tiskanje<br>s spleta, ki se namesti v računalnik med nameščanjem<br>priložene programske opreme. Za uporabo te programske<br>opreme potrebujete Internet Explorer 7, 8 ali 9 (Windows).<br>Easy-WebPrint EX za Internet Explorer 9 morate prenesti iz<br>interneta.<br>Za namestitev morate vzpostaviti internetno povezavo.                                                                                            |
| لاستخدام الطابعة عن طريق توصيلها بالكمبيوتر، فيجب أن يتم نسخ (تثبيت) البرامج<br>تشتمل على برامج التشغيل إلى القرص الصلب الخاص بالكمبيوتر. تستغرق عملية التركيب<br>حوالي 20 دقيقة. (يتباين وقت التثبيت على حسب بيئة الكمبيوتر أو عدد برامج التطبيقات<br>المراد تثبيتها.)                                                                               | لم تقم بتوصيل كبل USB بعد.                  | Easy-WebPrint EX<br>هو برنامج للطباعة عبر الإنترنت يتم تثبيته على<br>الكمبيوتر عند تثبيت البرنامج المتوفر. يلزم توفر البرنامج Internet Explorer 7<br>أو 8 أو 9 (Windows) التتمكن من استخدام هذا البرنامج.<br>يجب تنزيل Easy-WebPrint EX للبرنامج Internet Explorer 9 من على<br>الإنترنت.<br>يتطلب الأمر الاتصال بالإنترنت للتثبيت.                                                                                                    |
|                                                                                                    |                                             |                                                                                                    |

- - - قد تستمر ضوضاء التشغيل حتى 60 ثانية حتى تتوقف الطابعة عن التشغيل.

- Не подключайте принтер к компьютеру с помощью кабеля USB на этом этапе. Если он уже подключен, отсоедините кабель USB от компьютера.
- 2. Нажмите кнопку ВКЛ (ON) (В) для ВЫКЛЮЧЕНИЯ ПРИНТЕРА.
- 1. Переконайтеся, що світиться індикатор ЖИВЛЕННЯ (POWER) (білим) (А). 2. Натисніть кнопку УВІМК. (ON) (В), щоб ВИМКНУТИ ПРИНТЕР.

Шум работы может продолжаться примерно в течение 60 секунд, пока принтер не выключится.

1. Убедитесь, что индикатор ПИТАНИЕ (POWER) (белого цвета) (А) горит.

- Робочий шум може продовжуватися ще 60 секунд, доки принтер не вимкнеться.
- 1. Prepričajte se, da lučka za vklop (POWER) (bela) (A) sveti.
- Zvoki delovanja se lahko nadaljujejo do 60 sekund, dokler se tiskalnik ne izklopi.

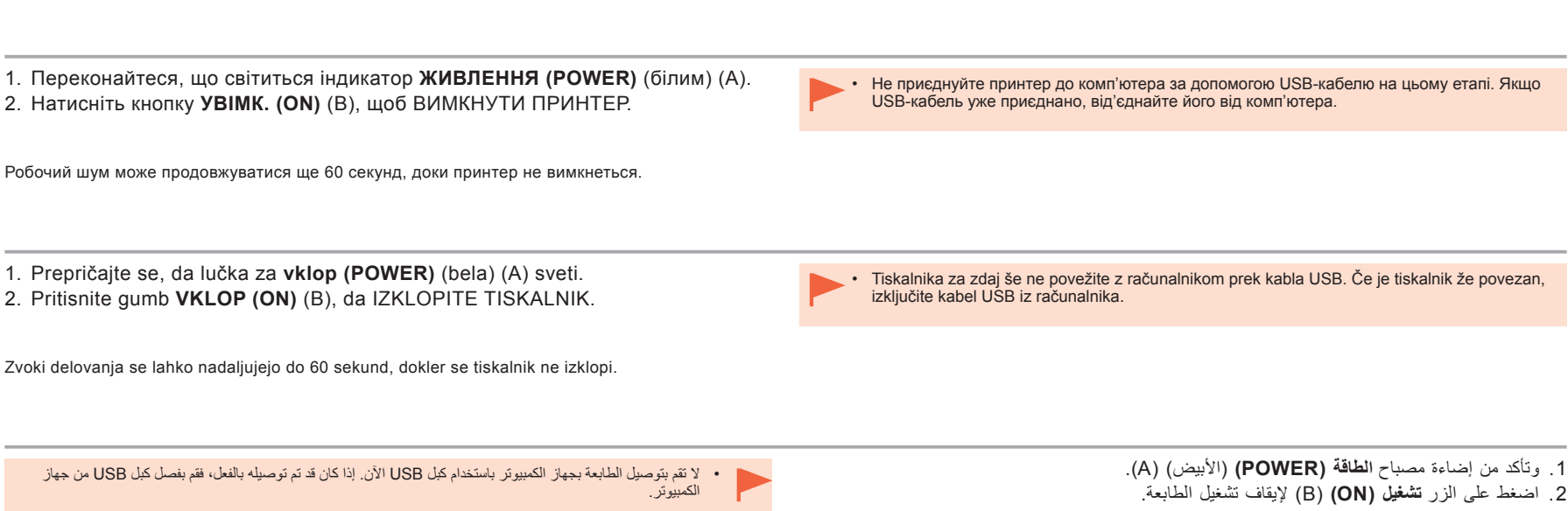

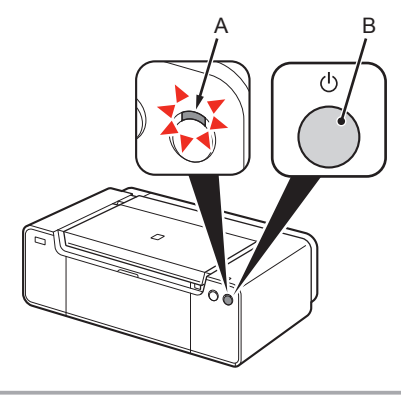

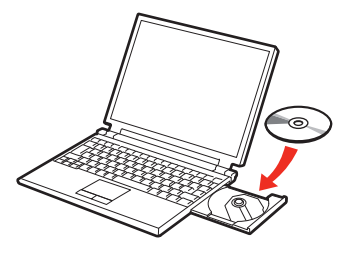

Для Windows (кроме Windows 8)

• Если программа не запускается

автоматически, дважды щелкните

(Computer) или Мой компьютер

щелкните файл MSETUP4.EXE.

значок компакт-диска в Компьютер

(My Computer). После отображения

содержимого компакт-диска дважды

Для Windows 8

экране.

Если Установочный компакт-диск (Setup

повторно и щелкните кнопку выбора, которая

появится в окне. В открывшемся окне выбора

Для продолжения следуйте инструкциям на

**CD-ROM**) не запускается автоматически.

установите компакт-диск в компьютер

дважды щелкните файл MSETUP4.EXE.

E

- 1. Убедитесь, что принтер выключен.
- 2. Включите компьютер.
- 3. Вставьте Установочный компакт-диск (Setup CD-ROM) в устройство чтения компакт-дисков.

При использовании Windows программа установки запускается автоматически.

1. Переконайте

2. Увімкніть ком

3. Вставте Ком встановленн пристрій чита

Якщо використовує встановлення буде

- 1. Preverite, ali
- 2. Vklopite račur

کان کبل USB متصلاً عل، فقم بفصله. وإذا ظهر ت

3. Vstavite Nam ROM) v pogor

Če uporabljate Wind zažene samodejno.

| Переконайтеся, що принтер вимкнено.<br>Увімкніть комп'ютер.<br>Вставте Компакт-диск із програмою<br>встановлення (Setup CD-ROM) у<br>пристрій читання компакт-дисків.<br>що використовується ОС Windows, програму<br>гановлення буде запущено автоматично. | Для Windows (не Windows 8)<br>• Якщо програма не запускається<br>автоматично, двічі клацніть<br>піктограму компакт-диска в меню<br>Комп'ютер (Computer) або Мій<br>комп'ютер (My Computer). Коли<br>з'явиться вміст компакт-диска, двічі<br>клацніть файл MSETUP4.EXE.                                                                                | Для Windows 8<br>• Якщо Компакт-диск із програмою<br>встановлення (Setup CD-ROM) не<br>запускається автоматично, вставте диск у<br>пристрій читання компакт-дисків ще раз і<br>натисніть кнопку вибору, яка з'явиться у вікні.<br>Коли відкриється вікно вибору, двічі клацніть<br>файл MSETUP4.EXE. Дотримуйтесь інструкцій<br>на екрані, щоб продовжити. | <ul> <li>Якщо USB-кабель<br/>уже приєднано,<br/>від'єднайте його.<br/>Якщо на комп'ютері<br/>з'явилося<br/>повідомлення,<br/>натисніть<br/>Скасувати (Cancel).</li> </ul> |
|----------------------------------------------------------------------------------------------------|----------------------------------------------------------------------------------------------------|----------------------------------------------------------------------------------------------------|----------------------------------------------------------------------------------------------------|
| Preverite, ali se je tiskalnik izklopil.<br>Vklopite računalnik.<br>Vstavite <b>Namestitveni CD (Setup CD-<br/>ROM)</b> v pogon CD-ROM.<br>uporabljate Windows, se namestitveni program<br>žene samodejno.                                                 | <ul> <li>Za Windows (vse, razen Windows 8)</li> <li>Če se program ne zažene samodejno,<br/>dvokliknite ikono CD-ROM-a v mapi<br/>Računalnik ali Moj računalnik. Ko se<br/>prikaže vsebina CD-ROM-a, dvokliknite<br/>MSETUP4.EXE.</li> </ul>                                                                                                    | <ul> <li>Ža Windows 8</li> <li>Če se »Namestitveni CD (Setup CD-ROM)« ne zažene samodejno, znova vstavite CD-ROM v računalnik in kliknite gumb za izbiro, ki se prikaže v oknu. Ko se odpre okno za izbiro, dvokliknite datoteko MSETUP4.EXE. Za nadaljevanje sledite navodilom na zaslonu.</li> </ul>                                                     | <ul> <li>Če je kabel USB<br/>že priključen, ga<br/>izključite. Če se na<br/>računalniku prikaže<br/>sporočilo, kliknite<br/>Prekliči (Cancel).</li> </ul>                 |
| <ul> <li>إذا كان كبل USB متصلا</li> <li>إذا كان كبل USB متصلا</li> <li>إلى العلى فقم بفصله. وإذا ظهر<br/>رسالة على الكمبيوتر، مانقر<br/>فوق إلغاء (Cancel).</li> </ul>                                                                                     | الف نظام بالنسبة لنظام التشغيل Windows 8 <ul> <li>إذا كان "القرص المضغوط الخاص بالإعداد</li> <li>إذا كان "القرص المضغوط الخاص بالإعداد</li> <li>لا يبدأ التشغيل تلقائيًا، فقم بإدخال القرص الم<br/>أخرى، ثم انقر فوق زر التحديد الذي يظهر ف<br/>التحديد، انقر نقرًا مز دوجًا فوق الملف EXE</li> <li>الإرشادات الواردة على الشاشة للمتابعة.</li> </ul> | بخلامة التشغيل Windows (بخلا<br>التشغيل Windows (بخلا<br>الترص الميند الشغيل البرنامج تلقاتيا، فانقر نقراً مزدوجًا فوز<br>القرص المضغوط الموجود في الكمبيوتر (Setup CD-ROM).<br>و جهاز الكمبيوتر (My Computer). عند طهور<br>محتويك القرص المضغوط انقر نقراً مزدوجًا فوق<br>MSETI IP4 EXE                                                                   | <ol> <li>1. تأكد من إيقاف تشغيل الطابعة.</li> <li>2. قم بتشغيل جهاز الكمبيوتر.</li> <li>3. أدخل القرص المصغوط الخاص بالإ<br/>في محرك الأقراص المضغوطة.</li> </ol>         |

في حالة استخدام نظام التشغيل Windows، يبدأ بر نامج الإعداد تلقائيًا.

Если USB-кабель

уже подключен,

отсоедините его.

Если на экране

щелкните Отмена

компьютера

отобразится

сообщение,

(Cancel).

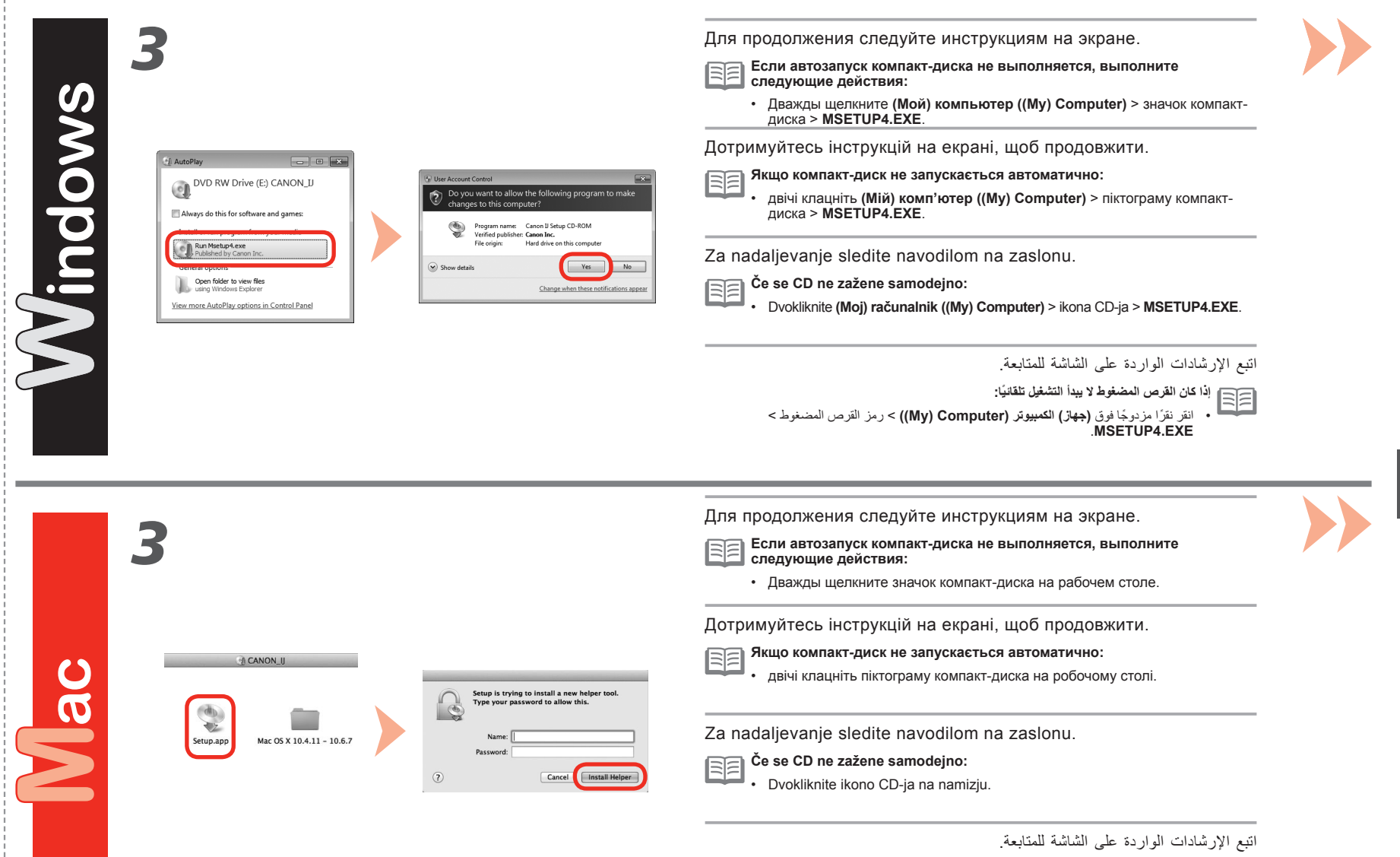

إذا كان القرص المضغوط لا يبدأ التشغيل تلقانيًا: • انقر نقرًا مزدوجًا فوق رمز القرص المضغوط على سطح المكتب.

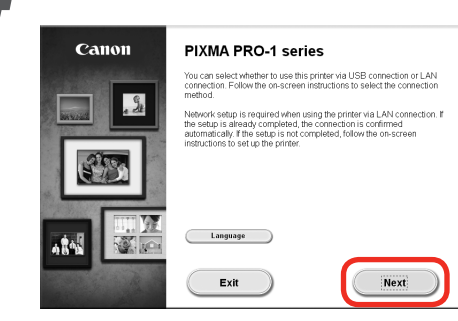

Далее следуйте указаниям, выводимым на экран компьютера.

## Windows

Чтобы выбрать язык, щелкните пункт Язык (Language).

Після цього дотримуйтесь інструкцій на екрані комп'ютера, щоб продовжити.

# Windows

Щоб вибрати мову, клацніть пункт Мова (Language).

Nato sledite navodilom, prikazanim na zaslonu računalnika.

# Windows

Za izbiro jezika kliknite Jezik (Language).

بعد ذلك، اتبع الإرشادات الواردة على شاشة الكمبيوتر لمتابعة عملية التشغيل

> Windows لتحديد إحدى اللغات، انقر فوق اللغة (Language).

Важная информация по установке: выравнивание печатающих головок Важлива інформація для встановлення: вирівнювання друкуючої головки Pomembne informacije za namestitev: poravnava tiskalne glave

معلومات هامة للتثبيت: محاذاة رأس الطباعة

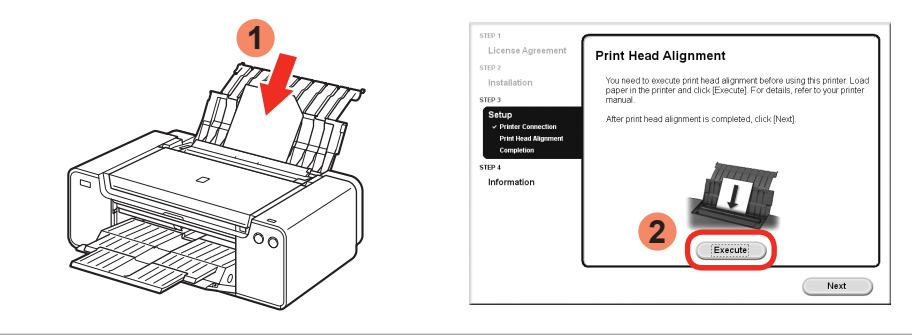

Когда появится экран выравнивания печатающих головок, загрузите 2 листа специальной бумаги из комплекта поставки (Matte Photo Paper MP-101) в задний лоток и щелкните Выполнить (Execute).

Загрузите бумагу в книжной ориентации так, чтобы срезанный угол находился сверху справа.

Для продолжения следуйте указаниям, выводимым на экран.

Подробные сведения о загрузке бумаги см. в разделе «5 Загрузка бумаги» на стр. 30.

Коли з'явиться екран вирівнювання друкуючої головки, завантажте 2 аркуші спеціального паперу з комплекту поставки (Matte Photo Paper MP-101) у задній лоток і натисніть кнопку Виконати (Execute).

Завантажуйте папір у книжковій орієнтації так, щоб зрізаний кут був у правому верхньому куті.

Дотримуйтесь інструкцій на екрані, щоб продовжити.

Докладніше про завантаження паперу див. у розділі «5. Завантаження паперу» на стор. 30.

Ko se prikaže okno Poravnava tiskalne glave, naložite 2 lista priloženega posebnega papirja (Matte Photo Paper MP-101) v zadnji pladenj in kliknite **Izvedi (Execute)**.

Naložite papir pokončno tako, da je prirezani kot zgoraj desno.

Postopek nadaljujte po navodilih, ki se prikazujejo na zaslonu.

Za podrobnosti o nalaganju papirja glejte razdelek »5 Nalaganje papirja« na strani 30.

عند ظهور شاشة محاذاة رأس الطباعة، قم بتحميل 2 ورقة من الورق الخاص المزود (Matte Photo Paper MP-101) في الدرج الخلفي، ثم انقر فوق **تنفيذ (Execute)**.

> قم بتصيل الورق في وضع رأسي بحيث يكون الركن المقطوع في أعلى اليمين. اتبع الإرشادات الواردة على الشاشة لمتابعة عملية التشغيل. للحصول على تفاصيل حول كيفية تحميل الورق، راجع "5 تحميل الورق" في الصفحة 30.

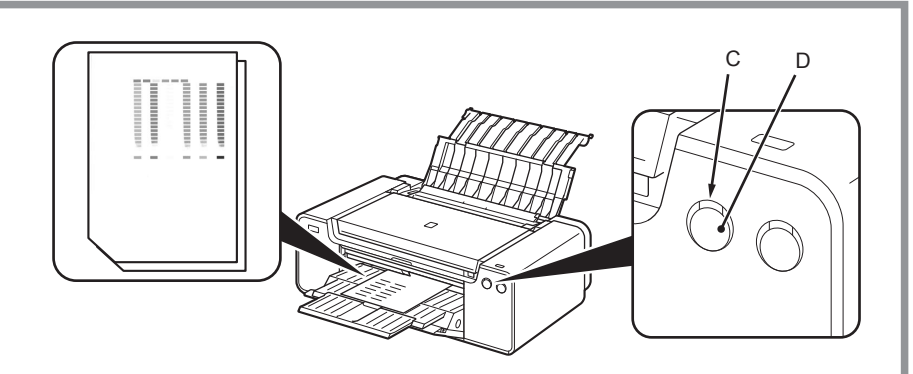

Если вторая страница образца напечатана, выравнивание печатающей головки завершается.

На первой странице некоторые части образцов напечатаны бледно.

Если индикатор Аварийный сигнал (Alarm) (оранжевый) (С) мигает, нажмите на принтере кнопку **ВОЗОБНОВИТЬ/ОТМЕНА (RESUME/CANCEL)** (D) для устранения ошибки, а затем щелкните кнопку Далее (Next). После завершения установки выполните выравнивание печатающих головок в соответствии с Онлайн-руководство.

Коли буде надруковано другу сторінку зразка, буде завершено вирівнювання друкуючої головки.

Деякі частини зразків, що надруковані на першій сторінці, невиразні.

 Якщо блимає індикатор Попередження (Alarm) (С) (оранжевим), натисніть кнопку **ПРОДОВЖИТИ/СКАСУВАТИ (RESUME/CANCEL)** (D) на принтері, щоб закрити повідомлення про помилку, а потім — Далі (Next). Після завершення встановлення виконайте вирівнювання друкуючої головки відповідно до інструкцій в документі Онлайновий посібник.

Ko se natisne druga stran vzorca, je poravnava tiskalne glave dokončana.

Nekateri deli vzorcev, natisnjeni na prvi strani, so obledeli.

 Če lučka Alarm (oranžna) (C) utripa, na tiskalniku pritisnite gumb NADALJEVANJE/ PREKLIC (RESUME/CANCEL) (D), da odpravite napako, nato pa kliknite Naprej (Next). Ko je namestitev končana, s pomočjo gradiva Spletni priročnik izvedite poravnavo tiskalne glave.

بعد طباعة الصفحة الثانية من النموذج، تكون عملية محاذاة رأس الطباعة قد اكتملت.

بعض أجزاء النماذج المطبوعة في الصفحة الأولى باهتة.

الدلبل على الانترنت

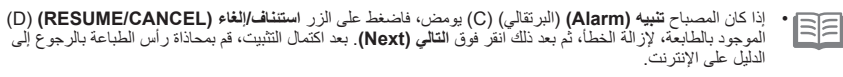

/http://

В конце установки запускается Quick Menu. Здесь можно в любое время открыть Онлайн-руководство или Электронное руководство для получения дополнительных сведений о функциях и операциях или для решения других вопросов.

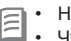

 Необходимо установить Quick Menu и Электронное руководство на компьютере. Чтобы использовать Онлайн-руководство, требуется подключение к Интернету.

Після завершення встановлення відкриється Quick Menu. У ньому можна відкрити Онлайновий посібник і Екранний посібник, шоб дізнатися про певні

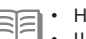

функції та дії або за іншої потреби.

На комп'ютері необхідно встановити Quick Menu та Екранний посібник.

• Щоб використовувати Онлайновий посібник, потрібне з'єднання з Інтернетом.

Ko je namestitev končana, se zažene Quick Menu. Tu lahko odprete Spletni priročnik in Elektronski priročnik, če želite podrobno spoznati funkcije in delovanje oz. če potrebujete kaj drugega.

|    | • | Quic |
|----|---|------|
| 32 | • | Če ž |

ck Menu in Elektronski priročnik morate namestiti v računalnik. elite uporabljati Spletni priročnik, potrebujete internetno povezavo.

وفي نهاية عملية التركيب، سنبدأ Quick Menu . يمكنك فتح الدليل على الإنترنت والدليل الإلكتروني من هنا، عندما تريد معرفة تفاصيل الوظائف وعمليات التشغيل أو عندما تحتاج إلى توضيح ما.

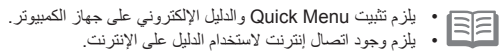

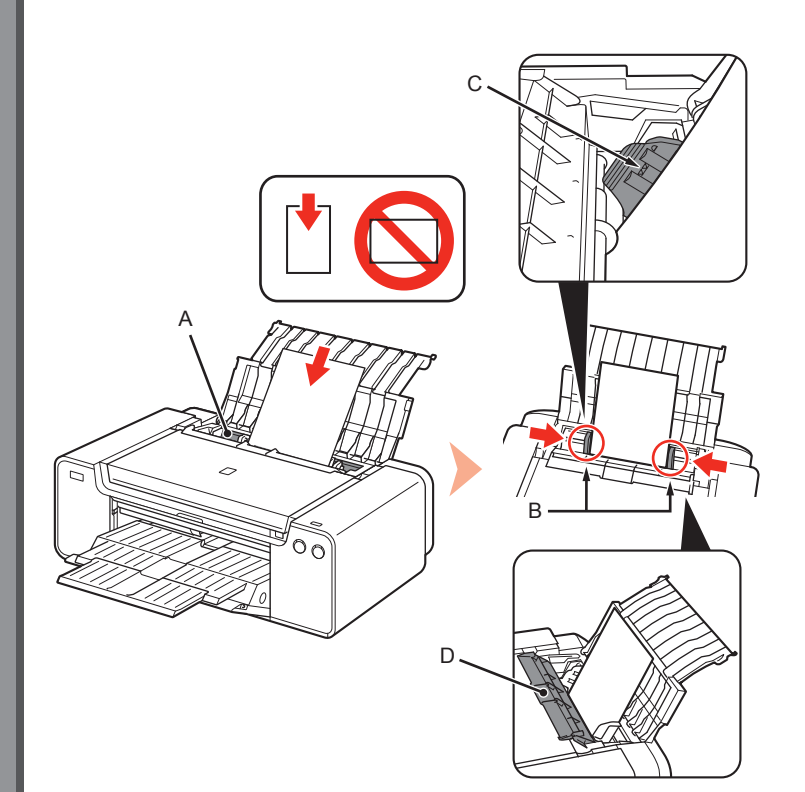

Загрузите бумагу в задний лоток (А) и переместите левую и правую направляющие бумаги (В) к краям бумаги, а затем закройте крышку отверстия для подачи (D).

Загрузите бумагу в книжной ориентации стороной для печати вверх. Убедитесь в том, что высота стопки бумаги не превышает отметки в виде линии (С).

Аккуратно закройте крышку отверстия для подачи (D). Иначе можно повредить бумагу.

Подробные сведения о других методах загрузки бумаги и поддерживаемых типах бумаги см. в разделе «Загрузка бумаги» Электронное руководство или Онлайн-руководство.

Завантажте папір у задній лоток (А), притисніть лівий і правий напрямники для паперу (В) до обох країв паперу й закрийте кришку отвору подавання (D).

Завантажуйте папір у книжковій орієнтації стороною для друку догори. Переконайтеся, що висота стосу паперу не виходить за лінію (С).

- Обережно закрийте кришку отвору подавання (D). В іншому разі можна пошкодити папір.
- Докладніше про інші способи завантаження паперу та підтримувані типи паперу див. у розділі «Завантаження паперу» в документах Екранний посібник або Онлайновий посібник.

Naložite papir v zadnji pladenj (A), nato potisnite levo in desno vodilo za papir (B) ob oba roba papiria in zaprite pokrov podajalne reže (D).

Papir naložite v pokončni usmerjenosti s stranjo za tiskanje navzgor. Višina svežnja papirja ne sme presegati črte (C).

Previdno zaprite pokrov podajalne reže (D). V nasprotnem primeru lahko pokrov poškoduje papir.

Podrobnosti o drugih načinih nalaganja papirja in podprtih vrstah papirja najdete v poglavju »Nalaganje papirja« v priročniku Elektronski priročnik ali Spletni priročnik.

قم بتحميل الورق في الدرج الخلفي (A) وقم بإزاحة موجهي الورق الأيسر والأيمن (B) مقابل كلتا حافتي الورق، ثم قم بإغلاق غطاء فتحة التغذية (D).

قم بتحميل الورق في الاتجاه الطولي بحيث يكون جانب الطباعة متجهًا لأعلى. تأكد أن ارتفاع رزمة الورق لا يتجاوز الخط (C).

أغلق غطاء فتحة التغذية (D) برفق. وإلا فقد يؤدي إلى إتلاف الورقة.

للحصول على تفاصيل حول طرق تحميل الورق الأخرى وأنواع الورق المدعومة، راجع "تحميل الورق" في الدليل الإلكتروني أو الدليل على الإنترنت.

При установке драйверов также выполняется установка различных программ. С помощью этих прикладных программ можно печатать собственные фотографии, корректируя или улучшая их.

Подробные сведения об использовании прикладных программ и принтера см. в Онлайн-руководство.

Різноманітні прикладні програми встановлюються на комп'ютер разом із драйверами. Можна друкувати творчі роботи, змінюючи та покращуючи фотографії за допомогою прикладних програм.

Для отримання докладнішої інформації про використання прикладних програм і принтера див. Онлайновий посібник.

Skupaj z gonilniki se v računalnik namestijo tudi različni programi. Z njimi lahko popravite/izboljšate fotografije in natisnete ustvarjalne izdelke. Podrobnosti o uporabi programov in tiskalnika so na voljo v priročniku Spletni priročnik.

يتم تثبيت برمجيات التطبيقات المختلفة مع برامج التشغيل على جهاز الكمبيوتر. يمكنك طباعة عناصر مبتكرة عن طريق تصحيح/تحسين الصور باستخدام البرامج التطبيقية. للحصول على تفاصيل حول كيفية استخدام البرامج التطبيقية والطابعة، راجع الدليل على الإنترنت.

## My Image Garden

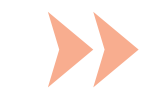

My Image Garden — это программа, позволяющая использовать фотографии, снятые с помощью цифровых камер, и другие изображения, хранящиеся на компьютере, в различных целях. Здесь можно легко поддерживать порядок в большой коллекции изображений, создавать коллажи, открытки и другие материалы со своими любимыми фотографиями и распечатывать их.

My Image Garden — це програма, яка дає змогу різноманітними способами використовувати фотографії, зроблені за допомогою цифрової камери, та інші зображення, збережені на комп'ютері. Ви можете легко впорядковувати велику кількість зображень, створювати колажі, листівки та інші матеріали з улюблених фотографій і друкувати їх.

My Image Garden je program, ki omogoča raznovrstno uporabo fotografij, narejenih z digitalnimi fotoaparati in drugih slik, shranjenih v računalniku. Z njim preprosto organizirate velike količine slik in svoje priljubljene fotografije uporabite za izdelavo kolažev, kartic in drugih izdelkov oziroma te izdelke natisnete.

إن My Image Garden عبارة عن تطبيق يتيح لك استخدام الصور الملتقطة باستخدام الكاميرات الرقمية والصور الأخرى المحفوظة على جهاز الكمبيوتر بطرق متعددة لأغراض مختلفة. يمكنك تنظيم عدد كبير من الصور بسهولة، أو تكرين ملصقات وبطاقات وعناصر أخرى من صورك المفضلة وطباعتها.

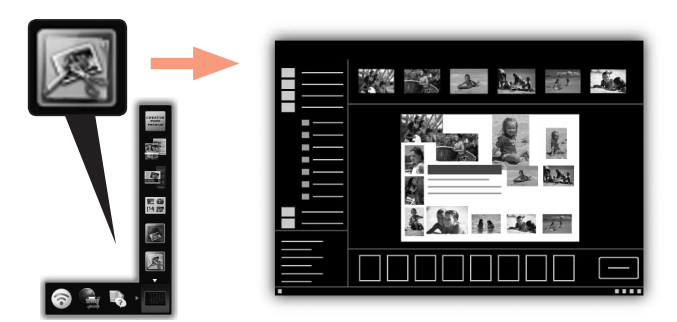

Для запуска программы My Image Garden щелкните значок в Quick Menu на рабочем столе.

Щоб запустити My Image Garden, клацніть піктограму Quick Menu на робочому столі.

Program My Image Garden zaženete tako, da kliknete ikono Quick Menu na namizju.

لبدء تشغيل التطبيق My Image Garden، انقر فوق الرمز الموجود في Quick Menu على سطح المكتب.

#### **CREATIVE PARK PREMIUM**

Это служба, из которой пользователи моделей, поддерживающих содержимое PREMIUM, могут загружать эксклюзивные печатные материалы.

Содержимое PREMIUM можно легко загружать в программе My Image Garden. Загруженное содержимое PREMIUM можно легко печатать в программе My Image Garden. Для печати загруженного содержимого PREMIUM необходимо, чтобы на поддерживаемом принтере были установлены оригинальные чернильные контейнеры/ картриджи Canon всех цветов.

### **CREATIVE PARK PREMIUM**

Служба, з якої користувачі, які використовують моделі з підтримкою вмісту PREMIUM, можуть завантажувати ексклюзивні друковані матеріали.

Вміст PREMIUM легко завантажується за допомогою My Image Garden. Завантажений вміст PREMIUM можна роздрукувати безпосередньо із програми My Image Garden. Щоб роздрукувати вміст PREMIUM, на підтримуваному принтері потрібно встановити фірмові чорнильниці та картриджі Canon.

#### **CREATIVE PARK PREMIUM**

To je storitev, iz katere lahko uporabniki modelov, ki podpirajo vsebino PREMIUM Contents, prenašajo ekskluzivno gradivo za tiskanje.

PREMIUM Contents lahko preprosto prenesete prek programa My Image Garden. Preneseno vsebino PREMIUM Contents lahko natisnete neposredno s programom My Image Garden. Če želite tiskati preneseno vsebino PREMIUM Contents, morate imeti nameščene originalne črnilne vložke /tiskalne kartuše Canon za vse barve na podprtem tiskalniku.

#### **CREATIVE PARK PREMIUM**

هي عبارة عن خدمة يمكن للعملاء - الذين يستخدمون طُرُزًا تدعم محتويات PREMIUM - من خلالها تنزيل مواد حصرية للطباعة.

يمكن تنزيل محتويات PREMIUM بسهولة عبر التطبيق PREMIUM. يمكن طباعة محتويات PREMIUM القطبيق My Image Garden ولطباعة محتويات PREMIUM التي تم تنزيلها، يجب تركيب خزانات الحبر/خزاطيش الحبر الأصلية من Canon لكل الألوان على طابعة مدعومة.

## Print Studio Pro

Print Studio Pro — это подключаемый модуль, делающий профессиональную печать фотографий более простой и удобной. Помимо печати фотографий с полями и без полей, можно выполнять различные задачи печати, включая печать индексного листа, чернобелую печать и печать с использованием профилей ICC. Можно также настраивать ширину полей и добавлять текст.

Print Studio Pro — це додатковий компонент, який робить професійний друк фотографій легшим і зручнішим. Окрім друку фотографій із полями та без них, можна виконувати різноманітні завдання друку, зокрема індексний друк, друк у відтінках сірого та друк за допомогою ICC-профілів. Можна також налаштувати поля або додати текст.

Print Studio Pro je vtičnik za preprostejše in priročnejše tiskanje profesionalnih fotografij. Poleg tiskanja fotografij z robovi in brez njih, lahko z njim naredite še druga opravila, na primer tiskanje indeksa, tiskanje v sivinah in tiskanje z uporabo profilov ICC. Poleg tega omogoča, da prilagajate robove in dodajate besedilo.

إن Print Studio Pro عبارة عن برنامج إضافي يجعل من الطباعة الاحترافية للصور أمرًا أكثر سهولة وملاءمة. وبالإضافة إلى طباعة صور ذات حدود وصور بدون حدود، يمكنك إجراء مهام طباعة مختلفة مثل طباعة الفهرس والطباعة بتدرج الرمادي والطباعة باستخدام ملفات تعريف CC. ويمكنك أيضًا ضبط الهوامش أو إضافة نص.

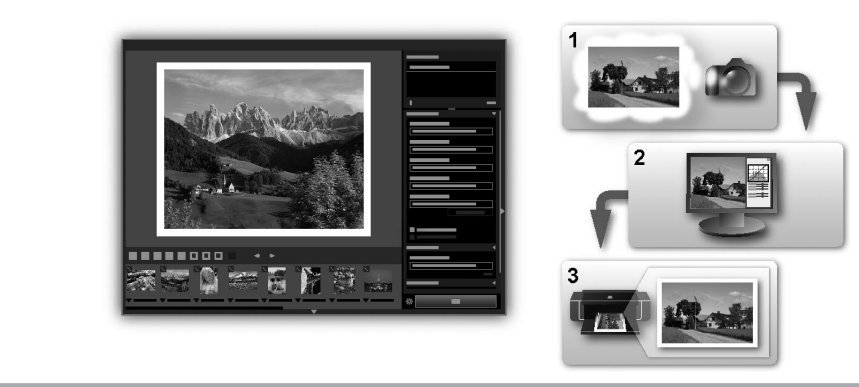

С помощью Print Studio Pro можно легко и качественно распечатывать изображения, созданные/отредактированные в приложениях Digital Photo Professional (программное обеспечение для редактирования изображений в формате RAW, предоставленное компанией Canon), Adobe Photoshop, Adobe Photoshop Elements или Adobe Photoshop Lightroom. Подробную информацию см. в Онлайнруководство: **Руководство по печати цифровых фотографий**.

За допомогою Print Studio Pro можна легко друкувати високоякісні зображення, проявлені або виправлені у програмі Digital Photo Professional (програма для редагування зображень у форматі RAW від Canon), Adobe Photoshop, Adobe Photoshop Elements або Adobe Photoshop Lightroom. Для отримання докладнішої інформації див. Онлайновий посібник: Посібник із цифрового фотодруку.

S programom Print Studio Pro lahko preprosto tiskate visokokakovostne slike, razvite/popravljene v programih »Digital Photo Professional« (programska oprema za urejanje slik RAW, ki jo izdeluje Canon), Adobe Photoshop, Adobe Photoshop Elements ali Adobe Photoshop Lightroom. Za podrobnosti glejte Spletni priročnik: **Navodila za izpisovanje digitalnih fotografij**.

باستخدام البرنامج Print Studio Pro، يمكنك طباعة الصور التي تم تطوير ها*لتصحيح*ها في البرنامج "Digital Photo Professional" (برنامج تحرير صور RAW يتم تزويده من قبل شركة (Canon) أو Adobe Photoshop أو Adobe Photoshop Elements أو Adobe Photoshop Lightroom بسهولة وبجودة عالية. وللحصول على التفاصيل، راجع الدليل على الإنترنت: **دليل طباعة الصور الرقمية**.

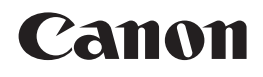

PIXMA PRO-1 Başlangıç Kılavuzu Darba sākšana Darbo pradžia Alustamise juhend

Yazıcıyı kullanmadan önce bu kılavuzu okuduğunuzdan emin olun. İleride kullanmak için lütfen saklayın. Pirms sākt lietot printeri, noteikti izlasiet šo rokasgrāmatu. Lūdzu, turiet to tuvumā, lai nepieciešamības gadījumā varētu lasīt instrukcijas. Prieš naudodami spausdintuvą būtinai perskaitykite šią instrukciją. Turėkite šią instrukciją, kad vėliau galėtumėte ja pasinaudoti. Enne printeri kasutamist lugege kindlasti antud kasutusjuhendit. Hoidke seda ka edaspidiseks käepärast. TÜRKÇE LATVIEŠU .IETUVIŠKAI EESTI

## İçindekiler

- 1 Hazırlık S. 5
- 2 Mürekkep Kutularını Takma S. 9
- 3 Yazıcı Kafasını Takma S. 12
- 4 Yazılım Yüklemesi S. 18
- 5 Kağıt Yükleme S. 30
- 6 Uygulama Yazılımı S. 31

## Saturs

- 1 lerīces sagatavošana darbam 5. lpp.
- 2 Tintes tvertņu uzstādīšana 9. lpp.
- 3 Drukas galviņas uzstādīšana 12. lpp.
- 4 Programmatūras instalēšana 18. lpp.
- 5 levietojiet papīru 30. lpp.
- 6 Lietojumprogrammatūra 31. lpp.

# Turinys

- 1 Paruošimas 5 psl.
- 2 Rašalo talpyklų įdėjimas 9 psl.
- 3 Spausdinimo galvutės įdėjimas 12 psl.
- 4 Programinės įrangos diegimas 18 psl.
- 5 Popieriaus įdėjimas 30 psl.
- 6 Taikomoji programinė įranga 31 psl.

## Sisukord

- 1 Ettevalmistus lk 5
- 2 Tindimahutite paigaldamine lk 9
- 3 Prindipea paigaldamine lk 12
- 4 Tarkvara installimine lk 18
- 5 Paberi asetamine seadmesse Ik 30
- 6 Rakendustarkvara lk 31

- Yazıcı Kurulum Akışı
- Printera uzstādīšanas plūsma
- Spausdintuvo paruošimo naudoti veiksmų seka
- Printeri installimise töövoog

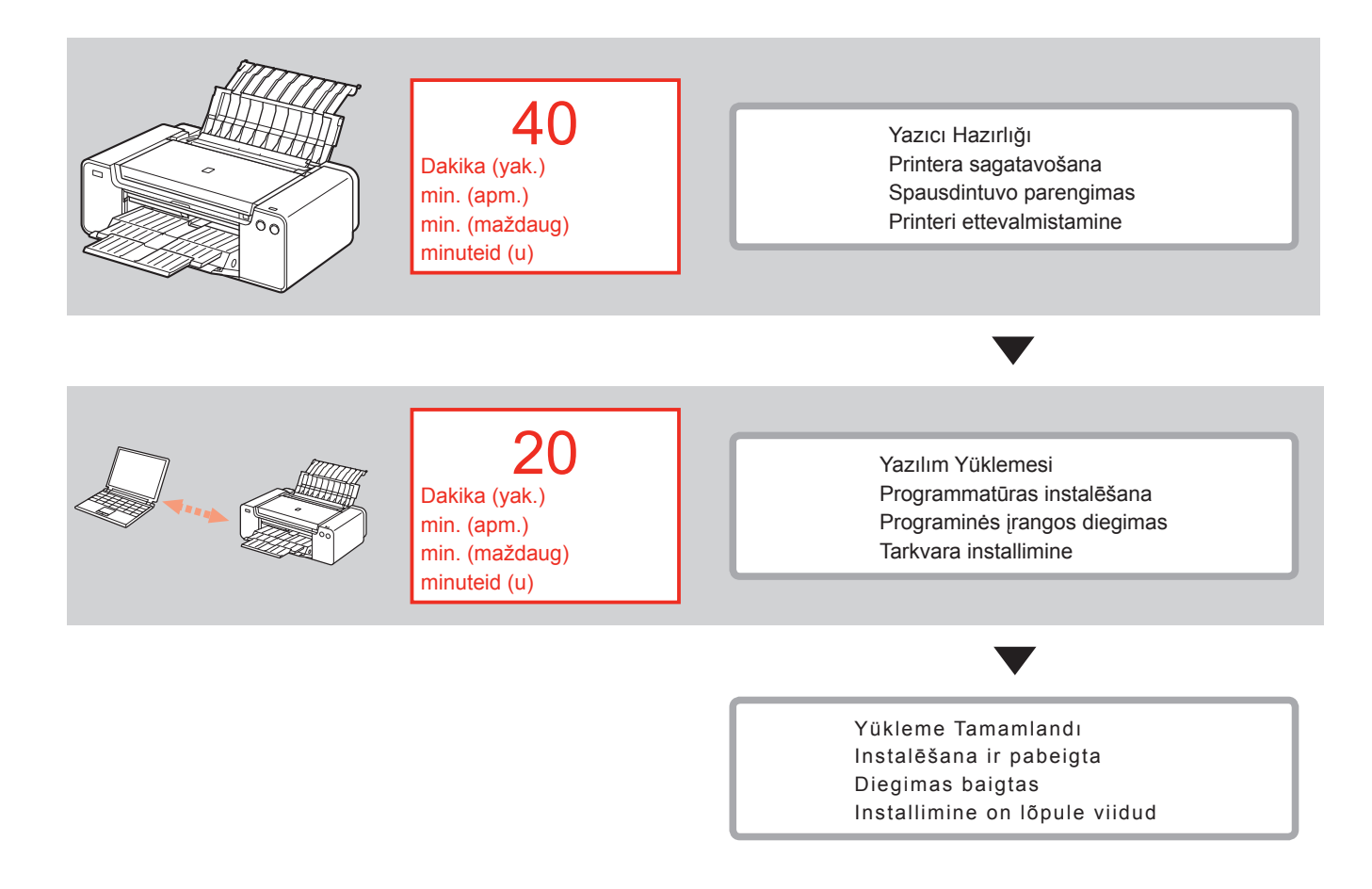

 Bu Belgede Kullanılan Semboller

Yasaklanan eylemler.

- Önemli bilgiler içeren talimatlar.
- Bu kılavuzda, Windows 8 işletim sistemi Windows 8 ve Windows 7 SP1 işletim sistemi Windows 7 olarak geçer.
- Bu kılavuzdaki ekranlar Windows 7 ve Mac OS X v.10.8'e dayalıdır. Aksi belirtilmedikçe ekranlar Windows 7 ekranlarıdır.

- Microsoft, Microsoft Corporation şirketinin tescilli ticari markasıdır.
- Windows, Microsoft Corporation şirketinin ABD ve/veya diğer ülkelerdeki ticari markası veya tescilli ticari markasıdır.
- Windows Vista, Microsoft Corporation şirketinin ABD ve/veya diğer ülkelerdeki ticari markasıdır.
- Internet Explorer, Microsoft Corporation şirketinin ABD ve/veya diğer ülkelerdeki ticari markası veya tescilli ticari markasıdır.
- Mac, Mac OS, AirPort, Safari, Bonjour, iPad, iPhone ve iPod touch, Apple Inc. şirketinin ABD ve diğer ülkelerdeki tescilli ticari markasıdır. AirPrint ve AirPrint logosu, Apple Inc. şirketinin ticari markalarıdır.
- Adobe, Photoshop, Photoshop Elements, Lightroom, Adobe RGB ve Adobe RGB (1998), Adobe Systems Incorporated şirketinin ABD ve/veya diğer ülkelerdeki ticari markaları veya tescilli ticari markalarıdır.

- Šajā dokumentā izmantotie apzīmējumi
  - Aizliegtas darbības.
  - Norādījumi, kuros sniegta svarīga informācija.
- Šajā rokasgrāmatā operētājsistēma Windows 8 tiek saukta par Windows 8, bet operētājsistēma Windows 7 SP1 par Windows 7.

 Šajā rokasgrāmatā ekrānuzņēmumos ir redzami attēli no operētājsistēmas Windows 7 un Mac OS X v.10.8. Ja vien nav norādīts citādi, ekrānuzņēmumos ir redzami attēli no operētājsistēmas Windows 7.

- Microsoft ir Microsoft Corporation reģistrēta preču zīme.
- Windows ir Microsoft Corporation preču zīme vai reģistrēta preču zīme ASV un/vai citās valstīs.
- Windows Vista ir Microsoft Corporation preču zīme vai reģistrēta preču zīme ASV un/vai citās valstīs.
- Internet Explorer ir Microsoft Corporation preču zīme vai reģistrēta preču zīme ASV un/vai citās valstīs.
- Mac, Mac OS, AirPort, Safari, Bonjour, iPad, iPhone un iPod touch ir Apple Inc. preču zīmes, kas reģistrētas ASV un citās valstīs. AirPrint un AirPrint logo ir Apple Inc. preću zīmes.
- Adobe, Photoshop, Photoshop Elements, Lightroom, Adobe RGB un Adobe RGB (1998) ir Adobe Systems Incorporated preču zīme vai reģistrēta preču zīme ASV un/vai citās valstīs.

- Šiame dokumente naudojami simboliai
  - Draudžiami veiksmai.
  - Nurodymai su svarbia informacija.
- Šiame vadove "Windows 8" operacinė sistema vadinama "Windows 8", o "Windows 7 SP1" – "Windows 7".
- Šiame vadove instrukcijos pateiktos pagal "Windows 7" ir "Mac OS X v.10.8" ekranus.
  - Jei nenurodyta kitaip, pateikiami "Windows 7" ekranai.

- "Microsoft" yra registruotasis "Microsoft Corporation" prekės ženklas.
- "Windows" yra "Microsoft Corporation" prekės ženklas arba registruotasis "Microsoft Corporation" prekės ženklas JAV ir (arba) kitose šalyse.
- "Windows Vista" yra "Microsoft Corporation" prekės ženklas arba registruotasis "Microsoft Corporation" prekės ženklas JAV ir (arba) kitose šalyse.
- "Internet Explorer" yra "Microsoft Corporation" prekės ženklas arba registruotasis "Microsoft Corporation" prekės ženklas JAV ir (arba) kitose šalyse.
- "Mac", "Mac OS", "AirPort", "Safari", "Bonjour", "iPad", "iPhone" ir "iPod touch" yra "Apple Inc." prekių ženklai, registruoti JAV ir kitose šalyse. "AirPrint" ir "AirPrint" logotipai yra "Apple Inc." prekių ženklai
- "Adobe", "Photoshop", "Photoshop Elements", "Lightroom", "Adobe RGB" ir "Adobe RGB (1998)" yra registruotieji "Adobe Systems Incorporated" prekių ženklai arba "Adobe Systems Incorporated" prekių ženklai JAV ir (arba) kitose šalyse.

- Selles dokumendis kasutatud sümbolid
  - Keelatud tegevused.
  - Olulist teavet sisaldavad juhised.
- Selles juhendis kasutatakse operatsioonisüsteemi Windows 8 tähenduses mõistet Windows 8 ja operatsioonisüsteemi Windows 7 SP1 tähenduses Windows 7.
- Selles juhendis toodud kuvad põhinevad operatsioonisüsteemidel Windows 7 ja Mac OS X v.10.8. Kui pole märgitud teisiti, pärinevad kuvad operatsioonisüsteemist Windows 7.
- Microsoft on ettevõtte Microsoft Corporation registreeritud kaubamärk.
- Windows on ettevõtte Microsoft Corporation kaubamärk või registreeritud kaubamärk Ameerika Ühendriikides ja/või muudes riikides.
- Windows Vista on ettevõtte Microsoft Corporation kaubamärk või registreeritud kaubamärk Ameerika Ühendriikides ja/või muudes riikides.
- Internet Explorer on ettevõtte Microsoft Corporation kaubamärk või registreeritud kaubamärk Ameerika Ühendriikides ja/või muudes riikides.
- Mac, Mac OS, AirPort, Safari, Bonjour, iPad, iPhone ja iPod touch on ettevõtte Apple Inc. kaubamärgid, registreeritud USA-s ja teistes riikides. AirPrint ja AirPrinti logo on ettevõtte Apple Inc. kaubamärgid.
- Adobe, Photoshop, Photoshop Elements, Lightroom, Adobe RGB ja Adobe RGB (1998) on ettevõtte Adobe Systems Incorporated registreeritud kaubamärgid või kaubamärgid Ameerika Ühendriikides ja muudes riikides.

- Basılı El Kitabı
- Drukātā rokasgrāmata
- Spausdintas vadovas
- Trükitud juhend

- Ekran El Kitabı ve Çevrimiçi El Kitabı
- Ekrānā skatāma rokasgrāmata un Tiešsaistes rokasgrāmata
- Elektroninė instrukcija ir Interneto instrukcija
- Ekraanil kuvatav juhend ja Veebijuhend

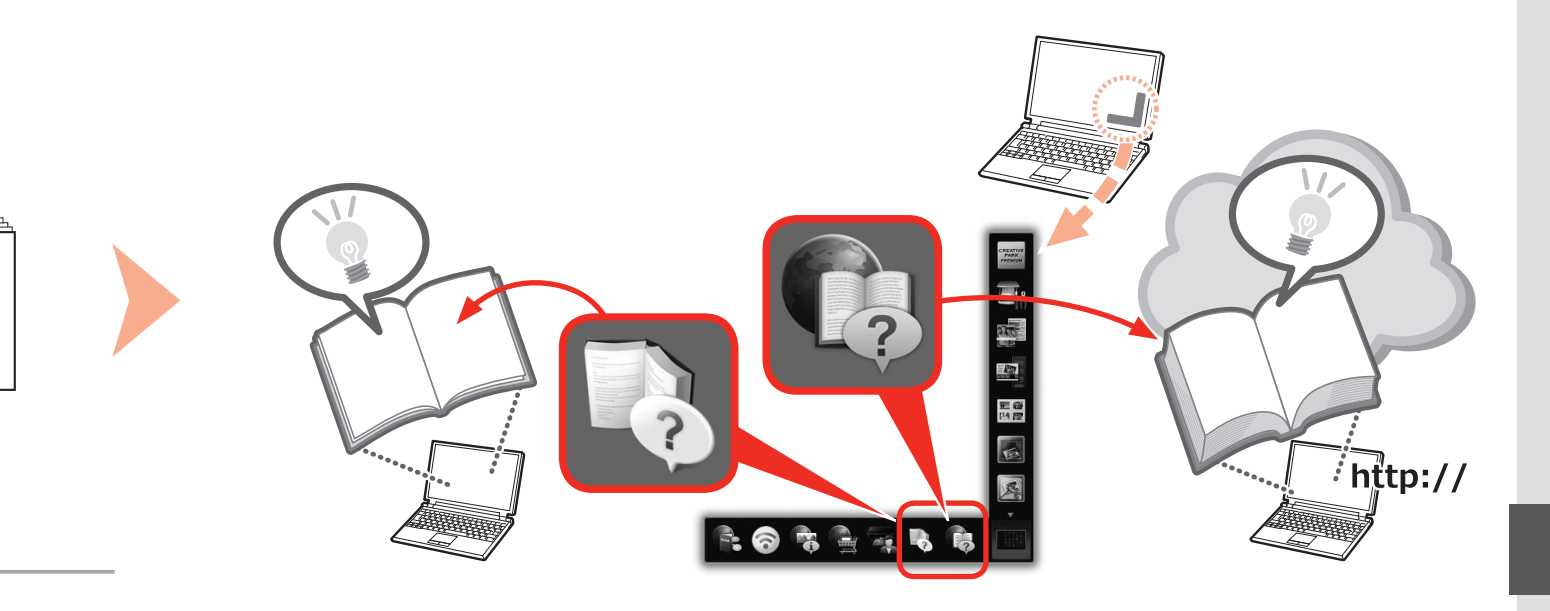

•Başlangıç Kılavuzu (bu el kitabı) •Darba sākšana

Canon

(šī rokasgrāmata)

- Darbo pradžia (šis vadovas)
- •Alustamise juhend (see juhend)

- Kablolu Bağlantı için Gereken Aygıtlar
- Vadu savienojuma izveidei nepieciešamās ierīces
- Įtaisai, būtini jungiant laidine jungtimi
- Kaabelühenduse jaoks vajalikud seadmed

Yazıcıyı kablolu bağlantı üzerinden kullanırken, bağlantı yöntemine bağlı olarak bir ticari ağ aygıtı (yönlendirici, vb.) ve Ethernet kablosu gerekir.

Izmantojot printeri ar vada savienojumu, nepieciešama komerciāli pieejama tīkla ierīce (maršrutētājs u.c.) un tīkla Ethernet kabelis.

Naudojant spausdintuvą, prijungtą laidine jungtimi, būtinas atskirai įsigyjamas tinklo įrenginys (maršrutizatorius ir pan.) ir eterneto kabelis.

Kasutades printerit kaabelühendusega, on vajalikud kaubanduslik võrguseade (marsruuter vms) ja Etherneti-kaabel.

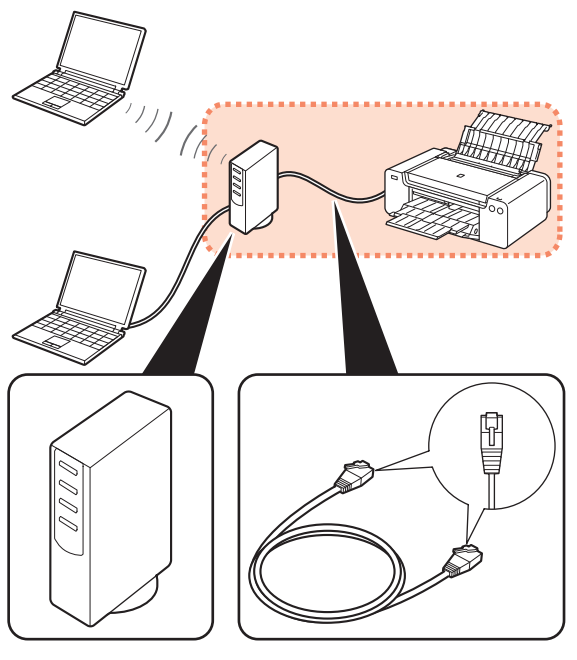

Yönlendirici vb. Maršrutētājs u.c. Maršrutizatorius, kt. Marsruuter jms Ethernet kablosu Tīkla Ethernet kabelis Eterneto kabelis Etherneti-kaabel

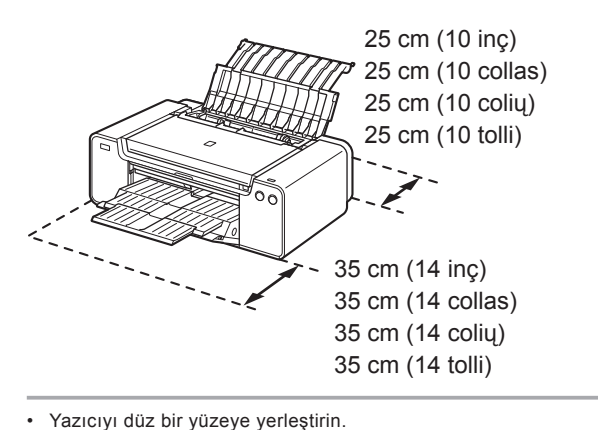

- Yazıcının önüne herhangi bir cisim koymayın.
- Kağıt Desteği ve Kağıt Çıkış Tepsisi'ni açmak için, yazıcının ön kısmında 35 cm (14 inç) ve arka kısmında 25 cm (10 inç) boşluk bırakın.

 Yazıcı kurulumunu gerçekleştirirken, aygıtı başka bir kişinin yardımıyla kaldırın ve taşıyın.

- · Novietojiet printeri uz līdzenas virsmas.
- Nenovietojiet nekādus priekšmetus priekšā printerim.
- Lai varētu atvērt papīra balstu un papīra izvades uztvērēju, atstājiet 35 cm (14 collu) brīvu vietu printera priekšā un 25 cm (10 collu) brīvu vietu aiz tā.

 Printera uzstādīšanas laikā paceliet un pārvietojiet printeri tikai ar citas personas palīdzību.

- · Padėkite spausdintuvą ant lygaus paviršiaus.
- Nedėkite jokio daikto priešais spausdintuvą.
- Kad būtų galima atlenkti popieriaus atramą ir popieriaus išvesties dėklą, palikite 35 cm (14 colių) pločio tarpą iš spausdintuvo priekio ir 25 cm (10 colių) – iš užpakalio.

 Ruošiant spausdintuvą naudoti, jį kelti ir pernešti reikia su kito žmogaus pagalba.

- · Paigutage printer tasasele pinnale.
- · Ärge asetage teisi esemeid printeri ette.
- Paberitoe ja paberi väljastusaluse avamiseks hoidke printeri ees 35 cm (14 tolli) ja taga 25 cm (10 tolli) vaba ruumi.

 Printerit paigaldades tõstke ja teisaldage seda koos kellegi teisega.

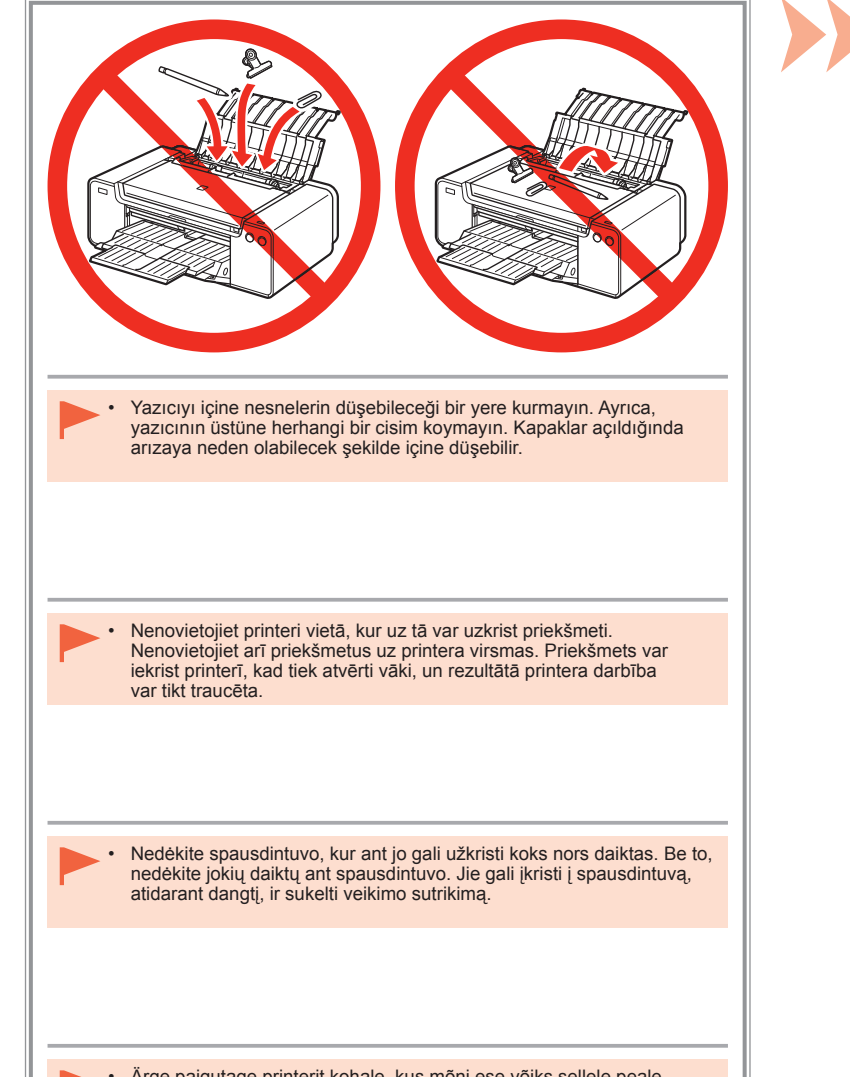

 Ärge paigutage printerit kohale, kus mõni ese võiks sellele peale kukkuda. Samuti ärge paigutage ühtki eset printeri peale. Need võivad kaant avades printeri sisse kukkuda, põhjustades rikkeid.

|                                                                                                    |                                                                                                    |                                                                                                    | 2                                                                                                    |
|----------------------------------------------------------------------------------------------------|----------------------------------------------------------------------------------------------------|----------------------------------------------------------------------------------------------------|----------------------------------------------------------------------------------------------------|
| Aşağıdaki tüm öğelerin bulunduğundan em<br>1. Yazıcı Kafası<br>2. Mürekkep kutuları (12: LGY, PBK, DGY, M,<br>PC, GY, MBK, Y, R, PM, C, CO)<br>3. El Kitapları<br>4. 8 cm disk adaptörü<br>5. Disk tepsisi<br>6. Güç kablosu                                                                           | in olun.<br>7. Kurulum CD-ROM'u (Setup CD-ROM)<br>8. Matte Photo Paper MP-101 (Otomatik Yazıcı<br>Kafası Hizalaması için)<br>9. Diğer belgeler                                                                 | <ul> <li>Yazıcıyı bilgisayarınıza bağlamak için<br/>USB kablosu gerekir (yalnızca USB<br/>bağlantısı).</li> </ul>             | Yazıcının iç ve dış kısmındaki turuncu<br>bant ve koruyucu malzemeleri çıkarın.<br>Bant ve koruyucu malzemelerin şekilleri<br>ve konumları burada gösterilenlere göre<br>farklılık gösterebilir.                                                     |
| <ul> <li>Pārliecinieties, vai komplektā ir iekļauti visi</li> <li>1. Drukas galviņa</li> <li>2. Tintes tvertnes (12: LGY, PBK, DGY, M, PC, GY, MBK, Y, R, PM, C, CO)</li> <li>3. Rokasgrāmatas</li> <li>4. 8 cm diska adapteris</li> <li>5. Diska turētājs</li> <li>6. Strāvas vads</li> </ul>         | <ul> <li>zemāk minētie elementi.</li> <li>7. Uzstādīšanas kompaktdisks (Setup CD-ROM)</li> <li>8. Matte Photo Paper MP-101 (automātiskai drukas galviņas izlīdzināšanai)</li> <li>9. Citi dokumenti</li> </ul> | <ul> <li>Lai savienotu printeri ar datoru,<br/>nepieciešams USB kabelis (tikai USB<br/>savienojumam).</li> </ul>              | Noņemiet no printera iekšpuses<br>un ārpuses visu oranžo līmlenti un<br>aizsargmateriālus.<br>Līmlentes un aizsargmateriālu forma<br>un atrašanās vieta var atšķirties no šajā<br>rokasgrāmatā norādītās.                                            |
| <ul> <li>Įsitikinkite, kad pristatyti visi toliau išvardyt</li> <li>1. Spausdinimo galvutė</li> <li>2. Rašalo talpyklos (12: LGY, PBK, DGY, M,<br/>PC, GY, MBK, Y, R, PM, C, CO)</li> <li>3. Vadovai</li> <li>4. 8 cm disko adapteris</li> <li>5. Disko dėklas</li> <li>6. Maitinimo laidas</li> </ul> | i daiktai.<br>7. Sąrankos CD (Setup CD-ROM)<br>8. "Matte Photo Paper MP-101" (automatiniam<br>spausdinimo galvutės lygiavimui atlikti)<br>9. Kiti dokumentai                                                   | • USB kabelis būtinas, kad spausdintuvą<br>būtų galima prijungti prie kompiuterio<br>(tik tada, kai prijungiama USB kabeliu). | Nulupkite ir pašalinkite visą ant<br>spausdintuvo ir jo viduje esančią<br>oranžinę juostelę ir apsauginę dangą.<br>Juostelės ir apsauginės dangos forma<br>gali būti kitokia, nei parodyta čia, be to,<br>jos gali būti priklijuotos kitose vietose. |
| <ul> <li>Veenduge, et olemas oleksid kõik järgmise</li> <li>1. Prindipea</li> <li>2. Tindimahutid (12: LGY, PBK, DGY, M, PC, GY, MBK, Y, R, PM, C, CO)</li> <li>3. Kasutusjuhendid</li> <li>4. 8 cm ketta adapter</li> <li>5. Kettasalv</li> <li>6. Toitejuhe</li> </ul>                               | d esemed.<br>7. Seadistamise CD-ROM (Setup CD-ROM)<br>8. Matte Photo Paper MP-101 (prindipea<br>automaatseks joondamiseks)<br>9. Muud dokumendid                                                               | <ul> <li>Printeri ühendamiseks arvutiga on vajalik USB-kaabel (ainult USB-<br/>ühendus).</li> </ul>                           | Eemaldage printeri seest ja välispinnalt<br>oranž teip ja kaitsematerjalid.<br>Teipide ja kaitsematerjalide kuju ning<br>asukoht võib siin näidatud kujust ja<br>asukohast erineda.                                                                  |

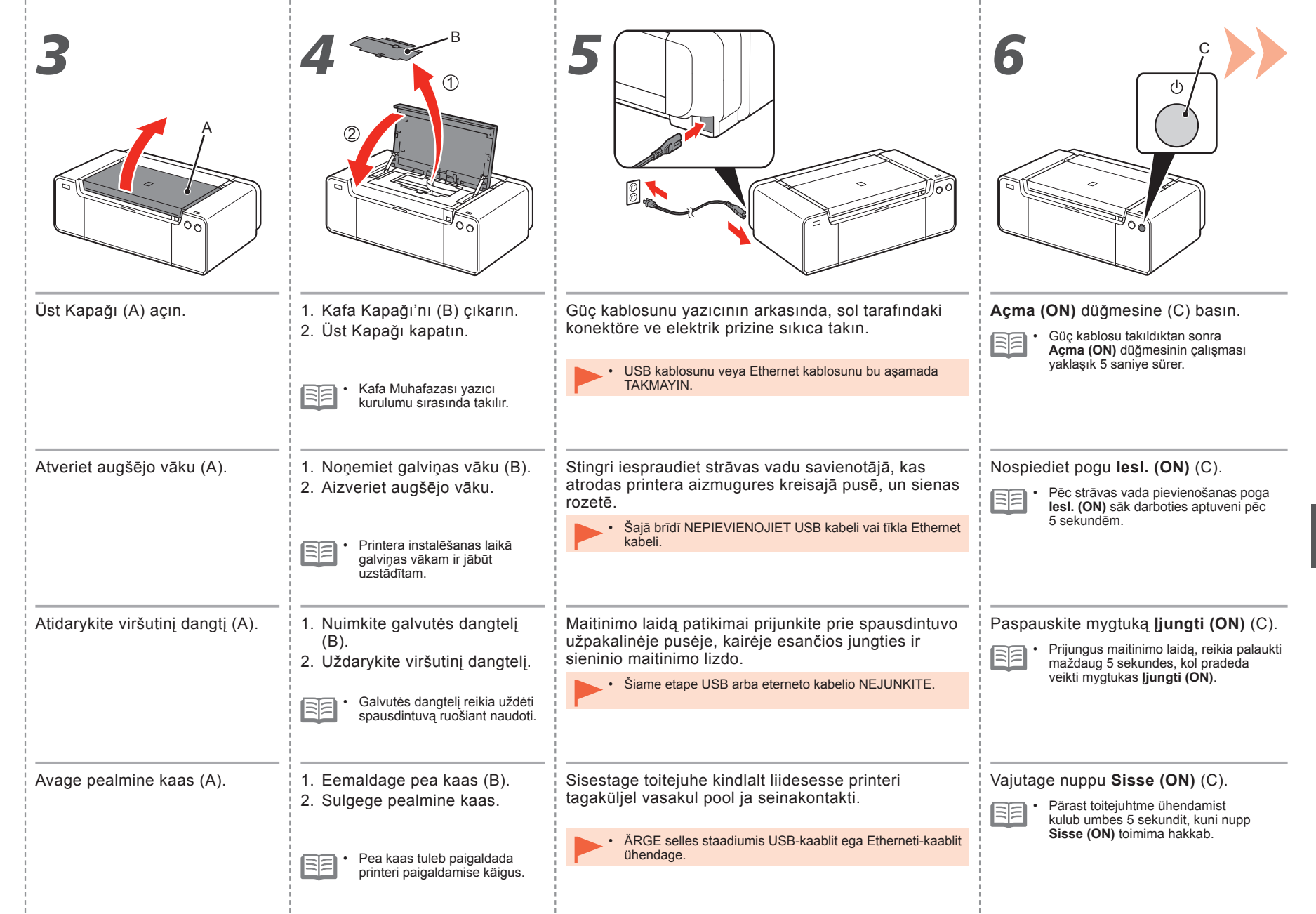
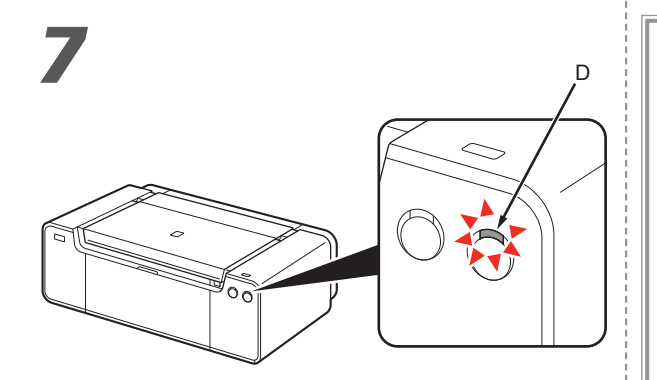

**Güç (POWER)** lambasının (beyaz) (D) yanıp sönmesi durana ve kesintisiz yanana kadar yaklaşık 2 dakika bekleyin, ardından sonraki adıma geçin.

|   | _ | чι. | ~ | - 1 |
|---|---|-----|---|-----|
| Ŀ | _ | я.  | ~ | - 1 |
| • | _ | sI. | ~ | - 1 |

 Yazıcı çalışmaya başladığında bazı sesler çıkarabilir. Bu, normal çalışmadır.

Pagaidiet aptuveni 2 minūtes, līdz **STRĀVAS** (**POWER**) indikators (baltā krāsā) (D) pārstāj mirgot, un pēc tam veiciet nākamo darbību.

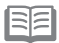

Printeris darbojoties var radīt zināmu troksni. Tas ir normāli.

Palaukite maždaug 2 minutes, kol lemputė **POWER** (balta) (D) pradės degti nemirksėdama, tada pereikite prie kito veiksmo.

| - | <b>~</b> | ~     | - 1 |
|---|----------|-------|-----|
| - | -        | 2     | - 1 |
| - | -        | 1.200 | - 1 |

Veikdamas spausdintuvas gali kelti šiek tiek triukšmo. Tai normalu.

Oodake umbes 2 minutit, kuni **toite (POWER)** märgutuli (valge) (D) lõpetab vilkumise ja jääb põlema, seejärel minge järgmise sammu juurde.

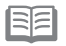

Printer võib teha mõningat töömüra. See on normaalne tegevus.

Yazıcıyı kapatmanız gerektiğinde Kad nepieciešams printeri izslēgt

Prireikus išjungti spausdintuvą

#### Printeri väljalülitamine

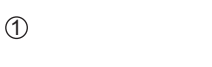

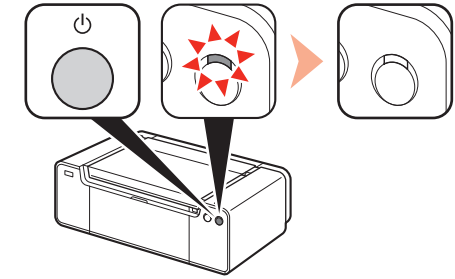

2

Aşağıdaki yordamı izlediğinizden emin olun.

- 1. Yazıcıyı kapatmak için Açma (ON) düğmesine basın.
- 2. Güç (POWER) ışığının yanmadığından emin olun.

Yazıcı kapanana kadar yaklaşık 60 saniye boyunca makineden ses gelmeye devam edebilir.

Noteikti ievērojiet zemāk minēto kārtību.

- 1. Nospiediet pogu lesl. (ON), lai printeri izslēgtu.
- 2. Pārliecinieties, ka STRĀVAS (POWER) indikators nedeg.

Darbības troksnis var būt dzirdams vēl 60 sekundes, līdz printeris izslēdzas.

Būtinai vadovaukitės toliau pateikiama procedūra.

- 1. Išjunkite spausdintuvą paspausdami mygtuką ljungti (ON).
- 2. Įsitikinkite, kad nedega lemputė POWER.

Kol spausdintuvas išjungiamas, dar apie 60 sekundžių gali būti girdimas jo veikimas.

Järgige kindlasti allpool kirjeldatud toiminguid.

- 1. Printeri väljalülitamiseks vajutage nuppu Sisse (ON).
- 2. Veenduge, et toite (POWER) märgutuli ei põle.

Töömüra võib jätkuda kuni 60 sekundit, kuni printer välja lülitub.

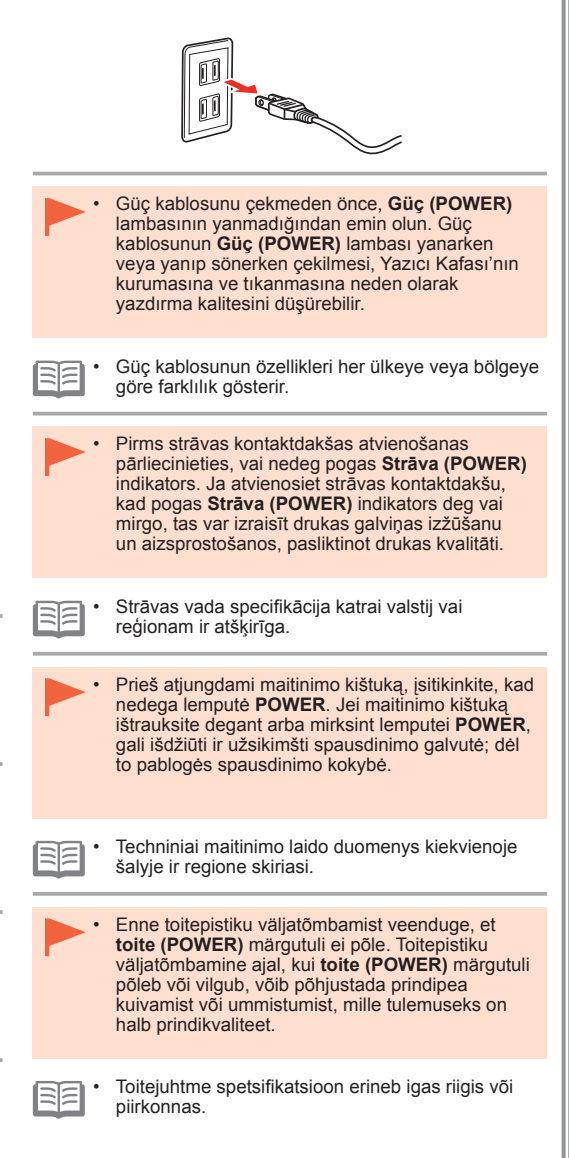

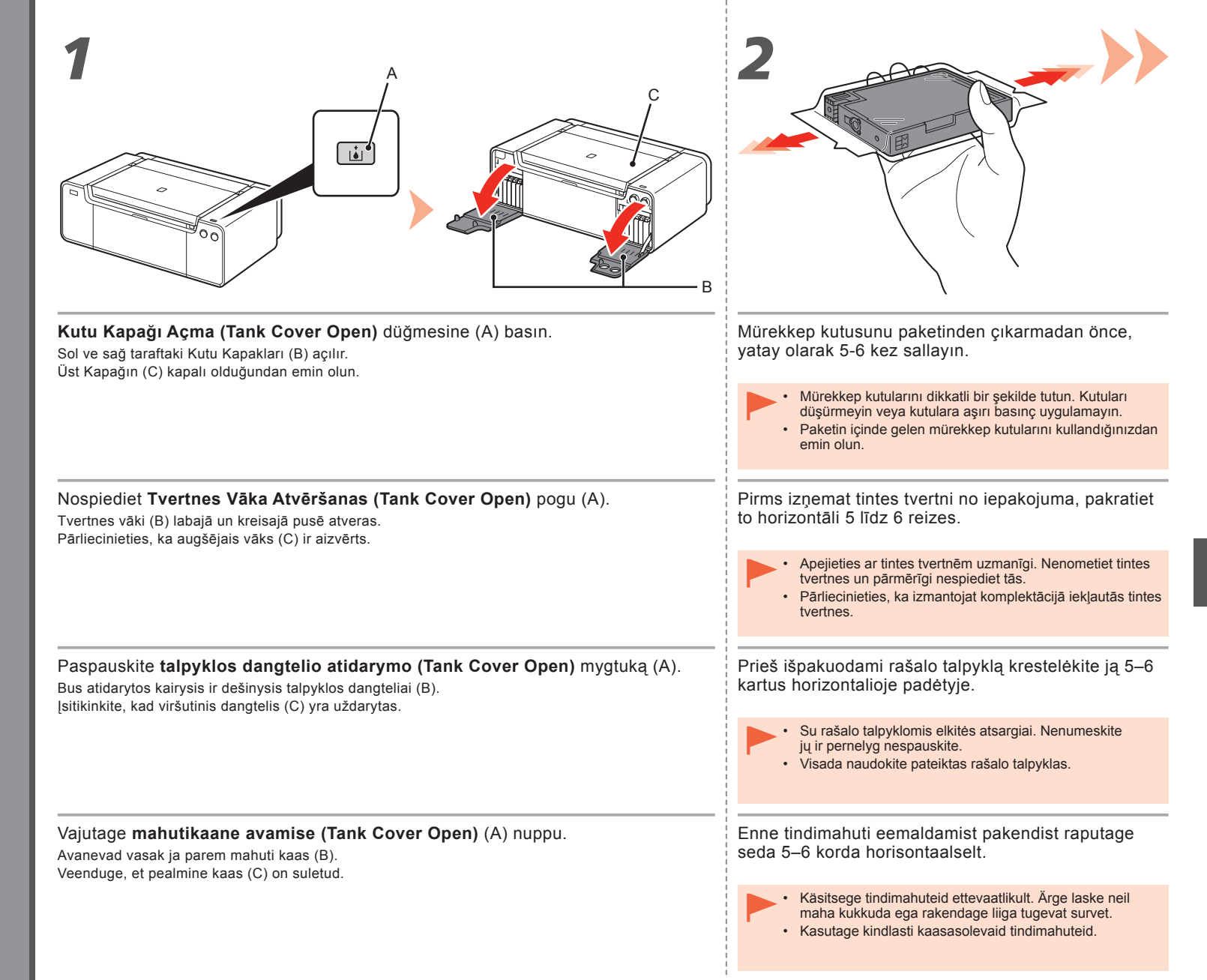

|                                                   | 4<br><u> </u>                                                                                                    |
|---------------------------------------------------|----------------------------------------------------------------------------------------------------|
| Mürekkep kutusunu paketinden çıkarın.             | Mürekkep kutusunu takın.                                                                                                    |
| Mürekkep kutularının kontaklarına (D) dokunmayın. | Mürekkep kutusunu yerine iyice oturtmak için ( <b>ITIN (PUSH)</b> )<br>işaretine basın.<br>Takma işlemi doğru şekilde tamamlandığında, <b>Mürekkep (Ink)</b> lambası kırmızı<br>yanar.<br>Renk etiketinin mürekkep kutusu ile eşleştiğinden emin olun. |
| Izņemiet tintes tvertni no iepakojuma.            | Uzstādiet tintes tvertni.                                                                                                    |
| Nepieskarieties tintes tvertnes kontaktiem (D).   | Nospiediet zīmi ( <b>PUSH</b> ), lai cieši uzstādītu tintes tvertni vietā.<br>Kad uzstādīšana ir pareizi pabeigta, <b>tintes (Ink)</b> indikators iedegas sarkanā krāsā.<br>Pārliecinieties, vai apzīmējuma krāsa atbilst tintes tvertnei.             |
| lšimkite rašalo talpyklą iš pakuotės.             | Įstatykite rašalo talpyklą.                                                                                                    |
| Nelieskite (D) rašalo talpyklos kontaktų.         | Paspauskite žymą ( <b>PUSH</b> ), kad rašalo talpyklą įstatytumėte patikimai.                                                                                                    |
|                                                   | Tinkamai atlikus paruošimo naudoti veiksmus, lemputė <b>Ink</b> dega raudonai.<br>Įsitikinkite, kad etiketės spalva atitinka rašalo talpyklos spalvą.                                                                                                  |
| Femaldage tindimahuti pakendist                   | Paigaldage tindimahuti.                                                                                                    |
| Årge puudutage tindimahutite kontakte (D).        | Vajutage märgile ( <b>PUSH</b> ), et tindimahuti kindlalt kohale seada.                                                                                                    |
|                                                   | Kui paigaldamine on õigesti lõpule viidud, süttib <b>tindi (Ink)</b> märgutuli punaselt<br>põlema.<br>Veenduge, et sildi värv läheb tindimahutiga kokku.                                                                                               |

į

|                                                                                                    | 6                                                                                                    |
|----------------------------------------------------------------------------------------------------|----------------------------------------------------------------------------------------------------|
| Diğer tüm mürekkep kutularını etikette belirtilen renk sırasına göre takın.<br>Mürekkep (Ink) lambalarının kırmızı renkte yandığından emin olun.<br>• Mürekkep kutularını taktıktan sonra, gerekmedikce çıkarmayın.                                      | <ol> <li>Sol ve sağ taraftaki Kutu Kapaklarını yerlerine oturtarak kapatın.</li> <li>Kutu Kapağı Açma (Tank Cover Open) düğmesinin (mavi)<br/>yanmadığından emin, ardından sonraki adıma geçin.</li> </ol>                                                                                                    |
|                                                                                                    | Kutu Kapağı Açma (Tank Cover Open) düğmesi (mavi) yanmaya devam<br>ediyorsa, mürekkep kutularının doğru şekilde takıldığından emin olun.                                                                                                    |
| Tādā pašā veidā uzstādiet pārējās tintes tvertnes atbilstoši uz uzlīmes norādītajai krāsu secībai.<br>Pārliecinieties, vai visi <b>tintes (Ink)</b> indikatori deg sarkanā krāsā.<br>• Kad tintes tvertnes ir uzstādītas, neizņemiet tās bez vajadzības. | <ol> <li>Aizveriet tvertnes vākus labajā un kreisajā pusē, līdz atskan<br/>klikšķis.</li> <li>Pārliecinieties, vai Tvertnes Vāka Atvēršanas (Tank Cover<br/>Open) poga (zilā krāsā) nedeg, pēc tam pārejiet pie nākamās<br/>darbības.</li> <li>Ja Tvertnes Vāka Atvēršanas (Tank Cover Open) poga (zilā krāsā)<br/>joprojām deg, pārliecinieties, vai tintes tvertnes ir uzstādītas pareizi.</li> </ol>                |
| Taip pat įdėkite visas kitas rašalo talpyklas pagal spalvų seką, pateiktą etiketėje.<br>Įsitikinkite, ar lemputės <b>Rašalas (Ink)</b> užsidega raudonai.<br>• Įdėję rašalo talpyklas, neišimkite jų be reikalo.                                         | <ol> <li>Uždarykite kairijį ir dešinijį talpyklos dangtelius, spausdami juos,<br/>kol išgirsite spragtelėjimą.</li> <li>Įsitikinkite, kad nedega talpyklos dangtelio atidarymo (Tank Cover<br/>Open) mygtukas (mėlynas), tada pereikite prie kito veiksmo.</li> <li>Jei talpyklos dangtelio atidarymo (Tank Cover Open) mygtukas (mėlynas)<br/>tebedega, patikrinkite, ar tinkamai įdėtos rašalo talpyklos.</li> </ol> |
| Sisestage kõik teised tindimahutid samamoodi vastavalt värvide sildil näidatud järjestusele.<br>Veenduge, et kõik <b>tindi (Ink)</b> märgutuled põlevad punaselt.<br>• Kui olete tindimahutid paigaldanud, ärge eemaldage neid ilma põhjuseta.           | <ol> <li>Sulgege vasak ja parem mahuti kaas, nii et kostuks klõpsatus.</li> <li>Veenduge, et mahutikaane avamise (Tank Cover Open) nupp<br/>(sinine) ei põle, seejärel minge järgmise sammu juurde.</li> <li>Kui mahutikaane avamise (Tank Cover Open) nupp (sinine) jääb põlema,<br/>veenduge, et tindimahutid on õigesti paigaldatud.</li> </ol>                                                                     |

|                                            | 2                                                                                                    |
|--------------------------------------------|----------------------------------------------------------------------------------------------------|
| Üst Kapak (A) öğesini tamamen açın.        | Yazıcı Kafası Muhafazası (B) yükleme konumuna geçer.                                                                                                    |
|                                            | Yazıcı Kafası Muhafazası hareket etmezse, yazıcının açık olduğundan emin olun.<br>Ayrıntılar için, 7. sayfadaki "1 Hazırlık" bölümünün <b>5</b> ve <b>7</b> kısımlarına bakın.                      |
|                                            |                                                                                                    |
| Plinida atveriet augsejo vaku (A).         | Ja drukas galviņas turētājs nekustas, pārliecinieties, vai printeris ir ieslēgts.<br>Detalizētu informāciju skatiet sadaļas "1 lerīces sagatavošana darbam" darbībā <b>5</b><br>un <b>7</b> 7. lpp. |
| lki galo atidarykite viršutinį dangtį (A). | Spausdinimo galvutės laikiklis (B) pasislenka į įdėjimo padėtį.                                                                                                    |
|                                            | Jei spausdinimo galvutės laikiklis nejuda, patikrinkite, ar spausdintuvas įjungtas.<br>Išsamios informacijos žr. nuo <b>5</b> iki <b>7</b> , "1 Paruošimas" 7 psl.                                  |
| Avage pealmine kaas (A) täielikult.        | Prindipea hoidik (B) liigub paigaldusasendisse.                                                                                                    |
|                                            | Kui prindipea hoidik ei liigu, veenduge, et printer on sisse lülitatud. Täpsema teabe<br>saamiseks vt toiminguid <b>5</b> kuni <b>7</b> , lk 7, osas "1 Ettevalmistus."                             |

| 3                                                                                                    | 4                                                                                                    |
|----------------------------------------------------------------------------------------------------|----------------------------------------------------------------------------------------------------|
|                                                                                                    |                                                                                                    |
| Kilitleme Düğmesini (C) ok yönünde bastırırken, Ek Kolunu (1) (D) ileri doğru açın.                           | Yazıcı Kafası Kilit Kolunu (2) (E) durduğu noktaya kadar tamamen açın.                                                                                                    |
|                                                                                                    | <ul> <li>Yazıcı Kafası Muhafazasının (F) iç kısmına dokunmayın. Bu kısma dokunmanız, yazıcının<br/>düzgün yazdırmamasına yol açabilir.</li> </ul>                                                        |
| Laikā, kad bultiņas virzienā nospiežat bloķēšanas pogu (C), atveriet savienojuma<br>sviru (1) (D) uz priekšu. | Pilnībā atveriet drukas galviņas bloķēšanas sviru (2) (E), līdz tā apstājas.<br>• Nepieskarieties drukas galviņas turētāja (F) iekšpusei. Ja pieskarsieties tai, printeris, iespējams, nedrukās pareizi. |
| Spausdami fiksavimo mygtuką (C) rodyklės nurodyta kryptimi, atlenkite bendrą                                  | Iki galo atlenkite spausdinimo galvutės fiksavimo svirtelę (2) (E) – kol ji sustos.                                                                                                    |
| svirtelę (1) (D).                                                                                             | <ul> <li>Nelieskite spausdinimo galvutės laikiklio (F) vidinės pusės. Jei jį liesite, spausdintuvas gali<br/>pradėti netinkamai spausdinti.</li> </ul>                                                   |
|                                                                                                    |                                                                                                    |
| Surudes lukustusnuppu (C) noolega näidatud suunas, avage liigendi hoob (1) (D)                                | Avage prindipea lukustushoob (2) (E) täielikult, kuni see peatub.                                                                                                    |
|                                                                                                    | <ul> <li>Arge puudutage prindipea hoidiku (F) sisemust. Kui seda puudutate, ei pruugi printer korralikult<br/>printida.</li> </ul>                                                                       |
|                                                                                                    |                                                                                                    |

÷

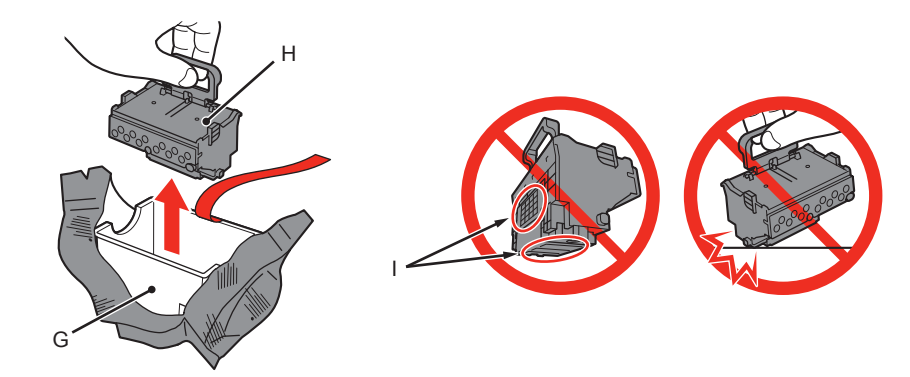

- 1. Kafa kılıfını (G) gümüş renkli paketinden çıkarın.
- 2. Bandı çıkarın.
- 3. Mavi kolu tutun ve Yazıcı Kafasını (H) çıkarın.

- Yazıcı Kafasını dikkatli bir şekilde tutun. Düşürmeyin veya aşırı basınç uygulamayın.
  - Yazıcı Kafasının metal parçalarına (I) dokunmayın. Bu kısımlara dokunursanız, yazıcı düzgün yazdırmayabilir.
- Yazıcı Kafasının verildiği paketin içinde bir miktar şeffaf veya açık renkli mürekkep bulunabilir, bu yazdırma kalitesini etkilemez. Bu parçalara dokunurken üzerinize mürekkep bulaşmamasına dikkat edin.

- 1. Izņemiet galviņas korpusu (G) no sudrabotā iesaiņojuma.
- 2. Noņemiet līmlenti.
- 3. Turiet zilo rokturi un noņemiet drukas galviņu (H).

- Apejieties ar drukas galviņu uzmanīgi. Nenometiet to zemē un nepakļaujiet pārmērīgam spiedienam.
- Nepieskarieties drukas galviņas metāla daļām (I). Ja pieskarsieties minētajām daļām, printeris var nedarboties pareizi.
- lepakojumā, kurā ievietota drukas galviņa, var būt nedaudz caurspīdīgas vai gaišas tintes, taču tas neietekmē drukas kvalitāti. Ar šiem komponentiem rīkojieties uzmanīgi, nenosmērējieties ar tinti.

- 1. Iš sidabro spalvos pakuotės išimkite galvutės korpusą (G).
- 2. Nuplėškite juostelę.
- Laikydami už mėlynos rankenėlės išimkite spausdinimo galvutę (H).

- Su spausdinimo galvute elkitės atsargiai. Stenkitės jos nenumesti ir pernelyg nespauskite.
  - Nelieskite spausdinimo galvutės metalinių dalių (I). Jei jas liesite, spausdintuvas gali pradėti netinkamai spausdinti.
  - Maišelyje, į kurį įdėta spausdinimo galvutė gali būti šiek tiek skaidraus arba šviesaus rašalo tai neturi įtakos spausdinimo kokybei. Elkitės atsargiai, kad neišsiteptumėte rašalu dirbdami su šiomis dalimis.

- 1. Eemaldage pea ümbris (G) hõbedasest pakendist.
- 2. Eemaldage teip.
- 3. Hoidke sinisest käepidemest ja eemaldage prindipea (H).

- ▶ Käsitsege prindipead ettevaatlikult. Ärge laske sel maha kukkuda ega rakendage liiga tugevat survet.
- Ärge puudutage prindipea metallosi (I). Kui neid puudutate, ei pruugi printer korralikult printida.
- Prindipea kotis võib olla veidike läbipaistvat või heledavärvilist tinti see ei mõjuta kuidagi prindikvaliteeti.
   Olge ettevaatlik, et te ei ajaks neid esemeid käsitsedes tinti enda peale.

| 6                                                                                                    |  |
|----------------------------------------------------------------------------------------------------|--|
| Yazıcı Kafasını yerleştirmek için gösterildiği şekilde yukarıdan düz şekilde takın.                                                  |  |
| Yazıcı Kafası'nı muhafazanın yanlarına çarpmayın.                                                                                    |  |
| levietojiet drukas galviņu tieši no augšas, kā parādīts, lai to uzstādītu vietā.<br>• Neatsitiet drukas galviņu pret turētāja malām. |  |
| Dádami snausdinimo galvute, laikykite ja tiesiai virčijai skirtos vietos, kajo parodyta, ir i ja istatykite                          |  |
| <ul> <li>Nesutrenkite spausdinimo galvutės į laikiklio kraštus.</li> </ul>                                                           |  |
|                                                                                                    |  |
| Sisestage prindipea otse ülevalt (nagu näidatud), et seda paika sättida.                                                             |  |
| Ärge koputage prindipead hoidiku külgede vastu.                                                                                      |  |

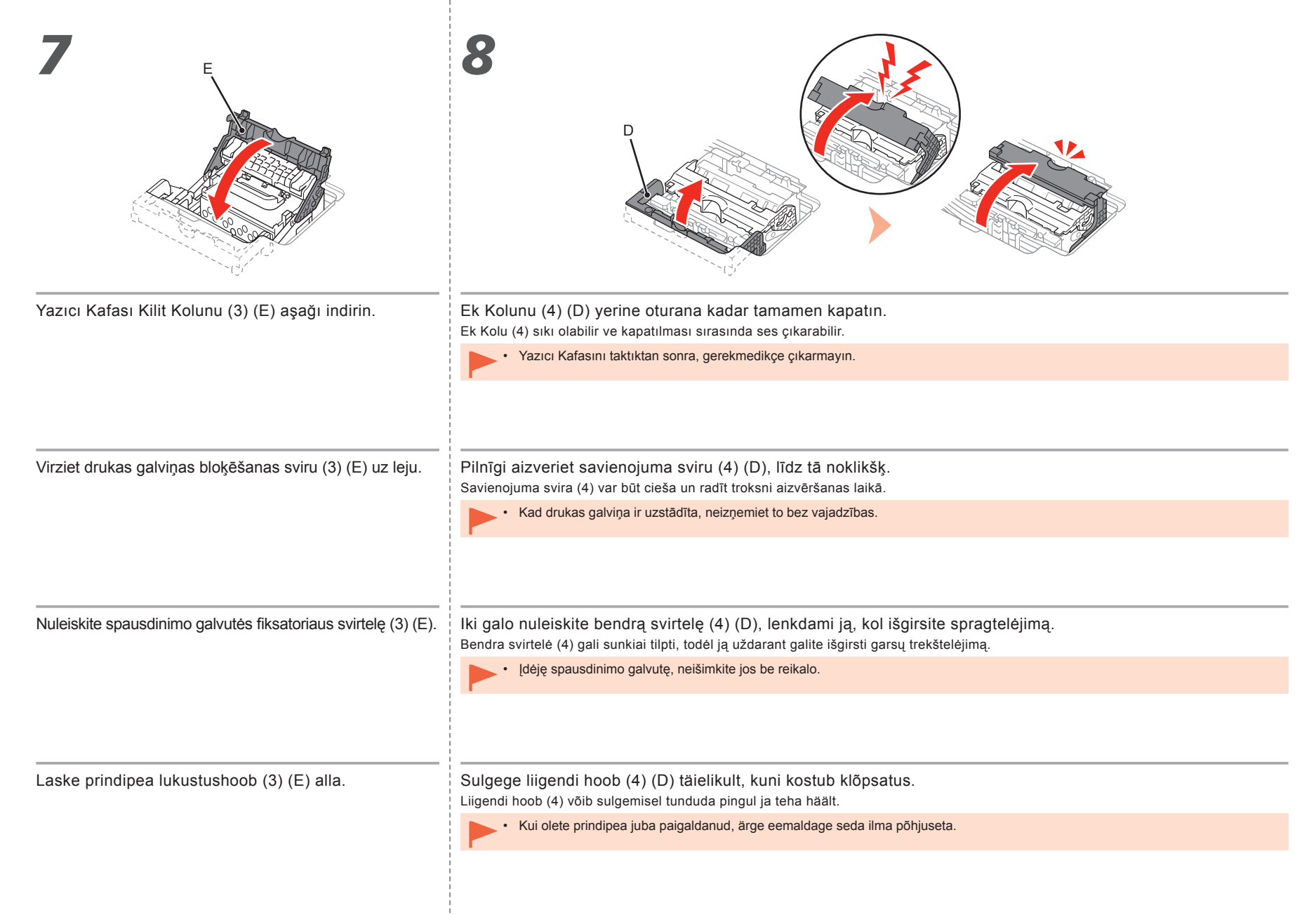

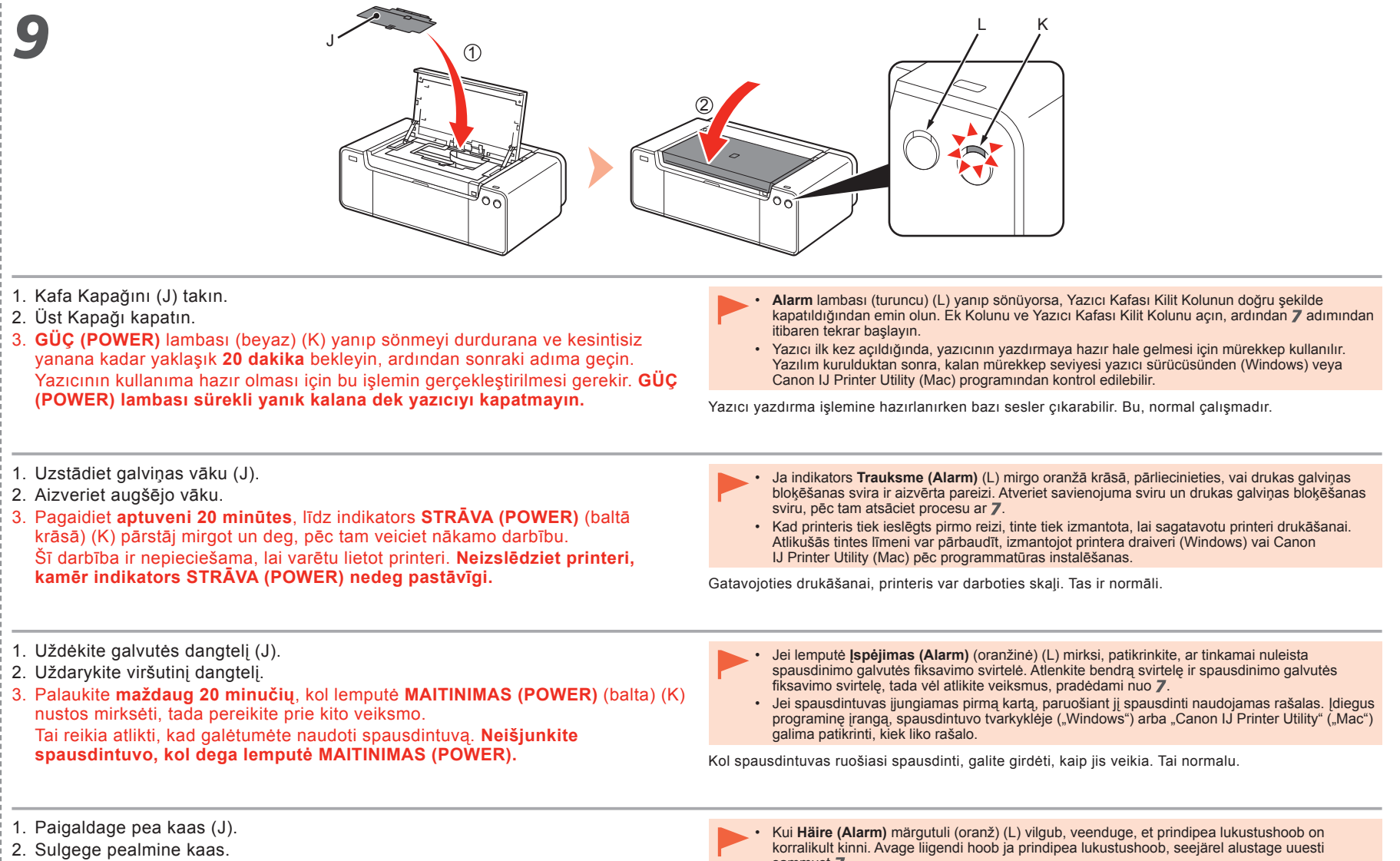

- Oodake umbes 20 minutit, kuni märgutuli TOIDE (POWER) (valge) (K) lõpetab vilkumise ja jääb põlema, seejärel minge järgmise sammu juurde. See toiming on vajalik printeri töökorda seadmiseks. Ärge printerit seni välja lülitage, kuni märgutuli TOIDE (POWER) jääb põlema.
- sammust **7**. Kui printer esimest korda sisse lülitatakse, kasutatakse selle printimisvalmis seadmiseks tinti. Järelejäänud tindi taset saab pärast tarkvara installimist kontrollida printeridraiverist (Windows)

või utiliidist Canon IJ Printer Utility (Mac).

Printer võib printimiseks valmistumisel töömüra tekitada. See on normaalne tegevus.

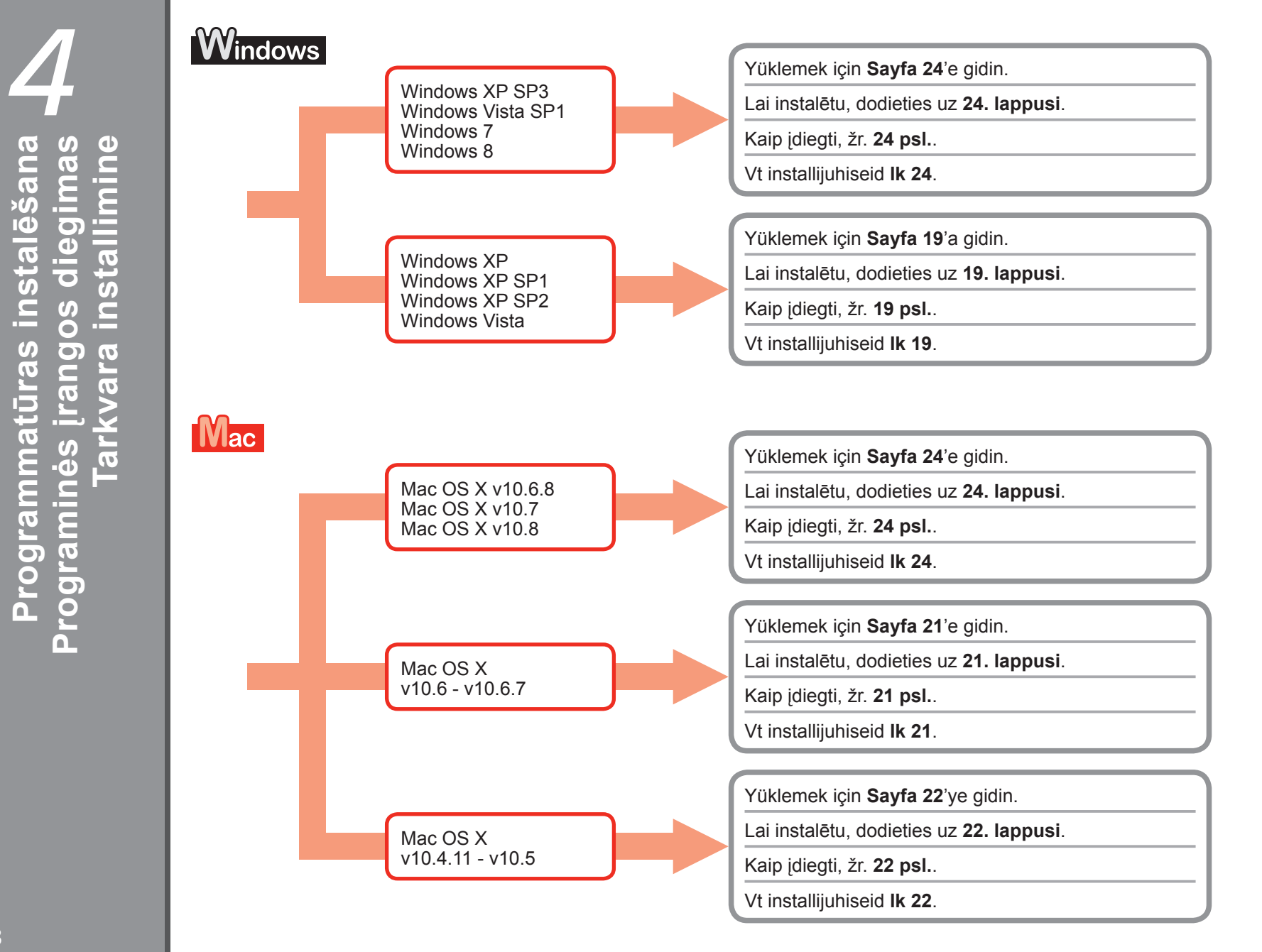

azılım Yüklemes

# Windows

Windows XP/Windows XP SP1/Windows XP SP2/Windows Vista için Operētājsistēmai Windows XP/Windows XP SP1/Windows XP SP2/Windows Vista "Windows XP" / "Windows XP SP1" / "Windows XP SP2" / "Windows Vista" Windows XP / Windows XP SP1 / Windows XP SP2 / Windows Vista

Windows hizmet paketi uygulayarak Windows XP SP3 ya da Windows Vista SP1 veya sonraki sürümüne yükseltmeniz önerilir.

Ieteicams jaunināt uz Windows XP SP3, Windows Vista SP1 vai jaunāku versiju, izmantojot Windows servisa pakotni.

Rekomenduojama taikant "Windows" pakeitimų paketą naujovinti į "Windows XP SP3" ar "Windows Vista SP1" arba naujesnę versiją.

Soovitame täiendada versioonile Windows XP SP3, Windows Vista SP1 või uuemale, kasutades Windowsi hoolduspaketti.

Windows hizmet paketi uygulamayı mı tercih edersiniz?

Vai vēlaties pieteikties Windows servisa pakotnes saņemšanai?

Ar norite taikyti "Windows" pakeitimų paketą?

Kas eelistate kasutada Windowsi hoolduspaketti?

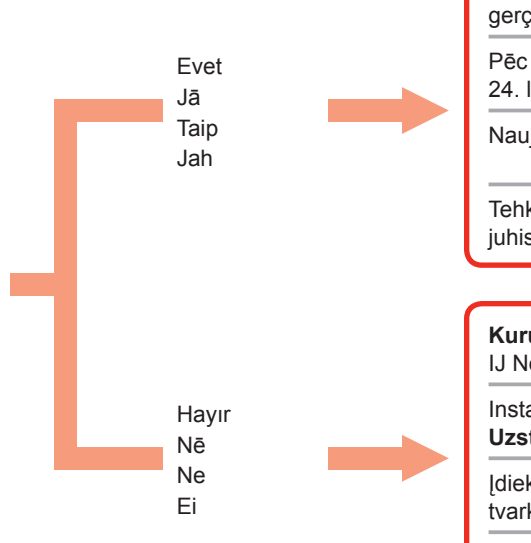

Yükseltme işleminden sonra, sayfa 24'te başlayan yordamı uygulayarak yüklemeyi gerçekleştirin. Pēc jaunināšanas veiciet instalēšanu, izpildot procedūru, kas aprakstīta, sākot no

24. lappuses.

Naujovinę versiją, atlikite diegimo procesą; instrukcijų žr. nuo 24 psl.

Tehke täiendus ja pärast seda installige, järgides lk 24 ja sellele järgnevate lehtede juhiseid.

Kurulum CD-ROM'unda (Setup CD-ROM) yer alan yazılımı (yazıcı sürücüsü ve IJ Network Tool) yükleyin.

Instalējiet programmatūru (printera draiveri un IJ Network Tool), kas saglabāta Uzstādīšanas kompaktdiskā (Setup CD-ROM).

Įdiekite **Sąrankos CD (Setup CD-ROM)** įrašytą programinę įrangą (spausdintuvo tvarkyklę ir "IJ Network Tool").

Installige tarkvara (printeridraiver ja IJ Network Tool), mille leiate **seadistamise CD-ROM-ilt (Setup CD-ROM)**.

Sayfa 24'e gidin Skatiet darbību 24. lpp. Žr. 24 psl. Vt lk 24

Sayfa 20'ye gidin. Skatiet darbību 20. lpp. Žr. 20 psl. Vt lk 20

| ſ                                                                                                    | Windows XP/Windows XP SP1/Windows XP SP2/Windows<br>Operētājsistēmai Windows XP/Windows XP SP1/Windows<br>"Windows XP" / "Windows XP SP1" / "Windows XP SP2" /<br>Windows XP / Windows XP SP1 / Windows XP SP2 / Windows                                                                                                    | Windows XP/Windows XP SP1/Windows XP SP2/Windows Vista için<br>Operētājsistēmai Windows XP/Windows XP SP1/Windows XP SP2/Windows Vista<br>"Windows XP" / "Windows XP SP1" / "Windows XP SP2" / "Windows Vista"<br>Windows XP / Windows XP SP1 / Windows XP SP2 / Windows Vista                                                                                                    |                           |
|----------------------------------------------------------------------------------------------------|----------------------------------------------------------------------------------------------------|----------------------------------------------------------------------------------------------------|---------------------------|
| W<br>sü                                                                                                    | 'indows hizmet paketi uygulamayı tercih etmiyorsanız, aşağıdaki yordamı uygulayarak yazıcı<br>irücüsünü ve IJ Network Tool'u yükleyin.                                                                                                    | met paketi uygulamayı tercih etmiyorsanız, aşağıdaki yordamı uygulayarak yazıcı ve IJ Network Tool'u yükleyin. Ja izvēlaties neizmantot Windows servisa pakotni, instalējiet printera draiveri un IJ Network To                                                                                                    | ol,                       |
| <ol> <li>Bilgisayarın CD-ROM sürücüsüne Kurulum CD-ROM'unu (Setup CD-ROM)<br/>takın.</li> <li>Windows hizmet paketini güncellemenizi ve yeniden denemenizi isteyen bir hata<br/>mesajı görünürse, mesaj ekranını kapatın.</li> <li>Windows XP için<br/>Başlat (Start) menüsünden Bilgisayarım (My Computer) seçeneğini belirleyin.<br/>Windows Vista için<br/>Başlat (Start) menüsünden Bilgisayar (Computer) seçeneğini belirleyin.</li> <li>CD-ROM simgesini sağ tıklatın ve Aç (Open) seçeneğini belirleyin.</li> <li>win &gt; Driver &gt; DrvSetup klasörünü açın ve SETUP.EXE seçeneğini çift tıklatın.</li> <li>Yükleme işleminden sonra, yazıcı sürücüsü kurulum penceresini açın ve Bakım<br/>(Maintenance) sekmesinde Yazıcı Kafası Hizalama (Print Head Alignment)<br/>seçeneğini tıklatın.<br/>Yazıcı Kafası Hizalama için sağlanan MP-101'i kullanın.</li> </ol> |                                                                                                    | <ol> <li>I. levietojiet Uzstādīšanas kompaktdisku (Setup CD-ROM) datora CD-ROM diskdzinī.</li> <li>Ja tiek parādīts kļūdas ziņojums ar prasību atjaunināt Windows servisa pako un mēģināt vēlreiz, aizveriet ziņojuma ekrānu.</li> <li>Ja tiek parādīts kļūdas ziņojums ar prasību atjaunināt Windows servisa pako un mēģināt vēlreiz, aizveriet ziņojuma ekrānu.</li> <li>Ja tiek parādīts kļūdas ziņojums ar prasību atjaunināt Windows servisa pako un mēģināt vēlreiz, aizveriet ziņojuma ekrānu.</li> <li>Ja tiek parādīts kļūdas ziņojums ar prasību atjaunināt Windows servisa pako un mēģināt vēlreiz, aizveriet ziņojuma ekrānu.</li> <li>Ja tiek parādīts kļūdas ziņojums ar prasību atjaunināt Windows servisa pako un mēģināt vēlreiz, aizveriet ziņojuma ekrānu.</li> <li>Operētājsistēmā Windows XP Atlasiet Mans dators (My Computer) izvēlnē Sākt (Start).</li> <li>Operētājsistēmā Windows Vista Atlasiet Dators (Computer) izvēlnē Sākt (Start).</li> <li>Ar peles labo pogu noklikšķiniet uz CD-ROM ikonas, pēc tam atlasiet Atvērt (Open).</li> <li>Atveriet mapi win &gt; Driver &gt; DrvSetup, pēc tam veiciet dubultklikšķi uz SET EXE.</li> <li>Pēc instalēšanas atveriet printera draivera iestatījuma logu un pēc tam noklikšķiniet uz Drukas galviņas izlīdzināšana (Print Head Alignment) cilr Apkope (Maintenance).</li> <li>Izmantojiet komplektā iekļauto MP-101 papīru drukas galviņas izlīdzināšanai</li> </ol>                                                                                                    | tni<br>' <b>UP.</b><br>nē |
| Je<br>įdi                                                                                                    | ei "Windows" pakeitimų paketo taikyti nenorite, spausdintuvo tvarkyklę ir "IJ Network Tool"<br>iekite atlikdami toliau nurodytus veiksmus.                                                                                                    | rs" pakeitimų paketo taikyti nenorite, spausdintuvo tvarkyklę ir "IJ Network Tool"<br>dami toliau nurodytus veiksmus. Kui te ei soovi Windowsi hoolduspaketti kasutada, installige printeridraiver ja IJ Network Tool<br>järgmisi juhiseid järgides.                                                                                                    |                           |
| <ol> <li>1.</li> <li>2.</li> <li>3.</li> <li>4.</li> <li>5.</li> <li>6.</li> </ol>                                                                                                    | <ul> <li>Į kompiuterio kompaktinių diskų įrenginį įdėkite Sąrankos CD (Setup CD-ROM).</li> <li>Jei bus pateiktas klaidos pranešimas, raginantis atnaujinti "Windows" pakeitimų paketą ir bandyti iš naujo, uždarykite pranešimo ekraną.</li> <li>Jei naudojate "Windows XP"<br/>Meniu Pradėti (Start) pasirinkite Mano kompiuteris (My Computer).</li> <li>Jei naudojate "Windows Vista"<br/>Meniu Pradėti (Start) pasirinkite Kompiuteris (Computer).</li> <li>Dešiniuoju pelės mygtuku spustelėkite kompaktinio disko piktogramą ir pasirinkite Atidaryti (Open).</li> <li>Atidarykite aplanką win &gt; Driver &gt; DrvSetup ir dukart spustelėkite SETUP.<br/>EXE.</li> <li>Įdiegę atidarykite spausdintuvo tvarkyklės sąrankos langą ir skirtuke Priežiūra (Maintenance) spustelėkite Spausdinimo galvutės lygiavimas (Print Head Alignment).</li> <li>Lygiuodami spausdinimo galvutę naudokite pateiktą MP-101.</li> </ul> | <ol> <li>Sisestage Seadistamise CD-ROM (Setup CD-ROM) arvuti CD-ROM-i draivi</li> <li>Sisestage Seadistamise CD-ROM (Setup CD-ROM) arvuti CD-ROM-i draivi</li> <li>Windows XP "unul Valige menüüs Start üksus Minu arvuti (My Computer).</li> <li>Windows Vista puhul Valige menüüs Start üksus Arvut (Computer).</li> <li>Parenklõpsake ikoonil CD-ROM, siis valige käsk Ava (Open).</li> <li>Avage kaust win &gt; Driver &gt; DrvSetup, siis topeltklõpsake failil SETUP.EXE.</li> <li>Pärast installimist avage printeridraiveri seadistamise aken, siis klõpsake vahekaardil Hooldus (Maintenance) üksust Prindipea joondamine (Print Head Alignment).</li> <li>Prindipea joondamiseks kasutage kaasasolevat paberit MP-101.</li> </ol> | I                         |

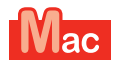

Mac OS X v10.6 - v10.6.7 için Operētājsistēmai Mac OS X v10.6–v10.6.7 Jei naudojate "Mac OS X v10.6" arba kitas versijas iki "v10.6.7" Mac OS X v10.6 kuni v10.6.7

Mac OS yazılım güncellemesi uygulayarak Mac OS X v10.6.8 sürümüne yükseltmeniz önerilir.

leteicams jaunināt uz Mac OS X v10.6.8, izmantojot Mac OS programmatūras atjauninājumu.

Rekomenduojama taikant "Mac OS" programinės įrangos naujinį naujovinti į "Mac OS X v10.6.8".

Soovitame täiendada versioonile Mac OS X v10.6.8, kasutades Mac OS-i tarkvaravärskendust.

Mac OS yazılım güncellemesi uygulamayı mı tercih edersiniz? Vai vēlaties pieteikties Mac OS programmatūras atjaunināšanai? Ar norite taikyti "Mac OS" programinės įrangos naujinį? Kas eelistate kasutada Mac OS-i tarkvaravärskendust?

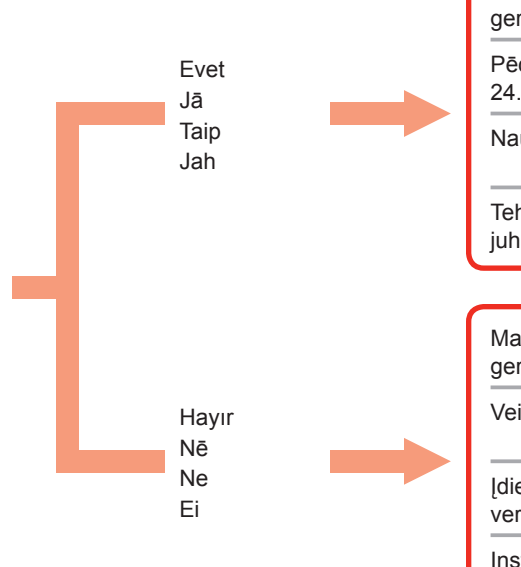

Yükseltme işleminden sonra, sayfa 24'te başlayan yordamı uygulayarak yüklemeyi gerçekleştirin. Pēc jaunināšanas veiciet instalēšanu, izpildot procedūru, kas aprakstīta, sākot no 24. lappuses. Žr. 24 psl. Naujovinę versiją, atlikite diegimo procesą; instrukcijų žr. nuo 24 psl. Vt lk 24 Tehke täiendus ja pärast seda installige, järgides lk 24 ja sellele järgnevate lehtede juhiseid. Mac OS X v10.4.11 - v10.5 sürümlerindekilerle aynı yöntemi kullanarak yüklemeyi gerçekleştirin. Veiciet instalāciju, izmantojot to pašu metodi, ko versijai Mac OS X v10.4.11-v10.5. Žr. 22 psl. Idiekite atlikdami tokius pat veiksmus kaip diegdami "Mac OS X v10.4.11" ir kitas Vt lk 22 versijas iki "v10.5". Installimiseks järgige operatsioonisüsteemide Mac OS X v10.4.11 kuni v10.5 juhiseid.

Sayfa 24'e gidin Skatiet darbību 24. lpp. Žr. 24 psl. Vt lk 24

Sayfa 22'ye gidin Skatiet darbību 22. lpp. Žr. 22 psl. Vt lk 22

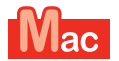

Mac OS X v10.4.11 - v10.5 için Operētājsistēmai Mac OS X v10.4.11-v10.5 Jei naudojate "Mac OS X v10.4.11" arba kitas versijas iki "v10.5" Mac OS X v10.4.11 kuni v10.5

Aşağıdaki yöntemlerden birini uygulayarak yüklemeyi gerçekleştirin.

Instalējiet, izmantojot vienu no tālāk norādītajām metodēm.

Įdiekite vienu iš toliau nurodytų būdų.

Installige, kasutades üht alltoodud meetodit.

Internet'ten indirilen yazılımı yükleyin

Instalējiet no interneta lejupielādēto programmatūru

Įdiekite iš interneto atsisiųstą programinę įrangą

Installige Internetist allalaaditud tarkvara

CD-ROM'da yer alan yazılımı (yazıcı sürücüsü ve IJ Network Tool) yükleyin.

Instalējiet programmatūru (printera draiveri un IJ Network Tool), kas saglabāta CD-ROM.

Įdiekite kompaktiniame diske įrašytą programinę įrangą (spausdintuvo tvarkyklę ir "IJ Network Tool").

Installige tarkvara (printeridraiver ja IJ Network Tool) CD-ROM-ilt.

Canon destek sayfasındaki (canon.com/support) "**PRO-1 series Destek** Kılavuzu"na bakarak yüklemeyi gerçekleştirin.

Instalējiet, uzziņām izmantojot dokumentu "**PRO-1 series atbalsta rokasgrāmata**" Canon atbalsta lapā (canon.com/support).

Kaip įdiegti, žr. vadove "**PRO-1 series palaikymo vadovas**" "Canon" palaikymo puslapyje (canon.com/support).

Installige juhise **PRO-1 series abijuhend** järgi, mille leiate Canoni toe lehelt (canon.com/support).

Sayfa 23'e gidin Skatiet darbību 23. lpp. Žr. 23 psl. Vt lk 23

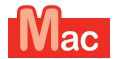

Mac OS X v10.4.11 - v10.5 için Operētājsistēmai Mac OS X v10.4.11–v10.5 Jei naudojate "Mac OS X v10.4.11" arba kitas versijas iki "v10.5" Mac OS X v10.4.11 kuni v10.5

Aşağıdaki 1-3. Adımları uygulayarak Kurulum CD-ROM'unda (Setup CD-ROM) yer alan yazılımı Instalējiet programmatūru (printera draiveri un IJ Network Tool), kas saglabāta Uzstādīšanas (yazıcı sürücüsü ve IJ Network Tool) yükleyin. kompaktdiskā (Setup CD-ROM), veicot 1.-3. tālāk norādīto darbību. Bilgisayarın CD-ROM sürücüsüne Kurulum CD-ROM'unu (Setup CD-ROM) 1. levietojiet Uzstādīšanas kompaktdisku (Setup CD-ROM) datora CD-ROM takın. diskdzinī. 2. Mac OS X 10.4.11 - 10.6.7 klasörünü açın. 2. Atveriet mapi Mac OS X 10.4.11 - 10.6.7. Instalējiet operētājsistēmai piemērotu programmatūru. İşletim sisteminize uygun olan yazılımı yükleyin. 3. Pēc instalēšanas veiciet drukas galviņas izlīdzināšanu. 3. Yükleme işleminden sonra, Yazıcı Kafası Hizalama gerçekleştirin. Ayrıntılar için Mac OS X 10.4.11 - 10.6.7 klasöründeki Manual klasöründe yer Sīkāku informāciju skatiet Manual.html mapē Manual, kas atrodas mapē Mac alan Manual.html dosyasına bakın. OS X 10.4.11 - 10.6.7. Atlikdami toliau nurodytus 1–3 veiksmus įdiekite Sąrankos CD (Setup CD-ROM) įrašytą programinę Installige alltoodud juhiseid 1–3 järgides tarkvara (printeridraiver ja IJ Network Tool), mille leiate iranga (spausdintuvo tvarkyklę ir "IJ Network Tool"). seadistamise CD-ROM-ilt (Setup CD-ROM). 1. J kompiuterio kompaktinių diskų įrenginį įdėkite Sąrankos CD (Setup CD-1. Sisestage Seadistamise CD-ROM (Setup CD-ROM) arvuti CD-ROM-i draivi. ROM). 2. Avage kaust Mac OS X 10.4.11 - 10.6.7. 2. Atidarykite aplanką Mac OS X 10.4.11 - 10.6.7. Installige oma operatsioonisüsteemile vastav tarkvara. Idiekite operacinę sistemą atitinkančią programinę įrangą. 3. Pärast installimist kasutage funktsiooni Prindipea joondamine. 3. Idiege sulvgiuokite spausdinimo galvute. Põhjalikumalt saate lugeda failist Manual.html. mis asub kausta Mac OS X Išsamios informacijos žr. Manual.html, kuris yra aplanke Manual, esančiame 10.4.11 - 10.6.7 alamkaustas Manual. aplanke Mac OS X 10.4.11 - 10.6.7.

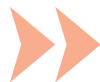

| Yazıcıyı bilgisayara bağlayarak kullanmak için sürücülerin<br>bulunduğu yazılım bilgisayara kopyalanması (kurulması)<br>gerekir. Yükleme işlemi yaklaşık 20 dakika sürer. (Yükleme<br>süresi, bilgisayar ortamına veya yüklenecek uygulama yazılımı<br>sayısına bağlı olarak değişir.)                                     | USB kablosunu henüz<br>takmayın.   | Easy-WebPrint EX<br>Easy-WebPrint EX, birlikte gelen yazılımın bilgisayara<br>yüklenmesi sırasında yüklenen Web yazdırma yazılımıdır.<br>Bu yazılımın kullanılması için Internet Explorer 7, 8 veya 9<br>(Windows) gereklidir.<br>Internet'ten Internet Explorer 9 için Easy-WebPrint EX'in<br>indirilmesi gerekir.<br>Yükleme için Internet bağlantısı gerekir.                                                                                        |
|----------------------------------------------------------------------------------------------------|------------------------------------|----------------------------------------------------------------------------------------------------|
| Lai printeri izmantotu ar datora pieslēgumu, datora cietajā<br>diskā jāiekopē (jāinstalē) programmatūra, tajā skaitā draiveris.<br>Instalēšanas process ilgst apmēram 20 minūtes. (Instalēšanas<br>laiks var atšķirties atkarībā no datora vides vai instalējamo<br>lietojumprogrammu skaita.)                             | Vēl nepievienojiet USB<br>kabeli.  | Easy-WebPrint EX<br>Easy-WebPrint EX ir tīmekļa drukāšanas programmatūra,<br>kas datorā tiek instalēta ierīces komplektācijā ietvertās<br>programmatūras instalēšanas laikā. Šīs programmatūras<br>izmantošanai ir nepieciešama programma Internet Explorer<br>7, 8 vai 9 (Windows).<br>Programmai Internet Explorer 9 ir nepieciešams no interneta<br>lejupielādēts Easy-WebPrint EX.<br>Lai veiktu instalēšanu, ir nepieciešams interneta pieslēgums. |
| Norint naudoti spausdintuvą prijungiant jį prie kompiuterio, į<br>kompiuterio standųjį diską reikia nukopijuoti (įdiegti) programinę<br>įrangą su tvarkyklėmis. Diegimas trunka apie 20 minučių.<br>(Diegimo trukmė skiriasi atsižvelgiant į kompiuterio aplinką ar<br>diegiamos taikomosios programinės įrangos skaičių.) | Dar nejunkite USB<br>kabelio.      | <b>"Easy-WebPrint EX"</b><br>"Easy-WebPrint EX" yra žiniatinklio spausdinimo programinė<br>įranga, kuri įdiegiama kompiuteryje, kai diegiama pateikta<br>programinė įranga. Norint naudoti šią programinę įrangą, turi<br>būti įdiegta "Internet Explorer 7", 8 arba 9 ("Windows").<br>Iš interneto reikia atsisiųsti "Easy-WebPrint EX", skirtą<br>"Internet Explorer 9".<br>Diegiant reikalingas interneto ryšys.                                     |
| Kasutamaks printerit arvutiga ühendatult, on vaja tarkvara,<br>kaasa arvatud draiverid, kopeerida (installida) arvuti<br>kõvakettale. Installimise protsess kestab ligikaudu 20<br>minutit. (Erinev installimise aeg sõltub arvutikeskkonnast<br>või installitavate tarkvararakenduste arvust.)                            | Ärge veel USB-kaablit<br>ühendage. | <b>Easy-WebPrint EX</b><br>Easy-WebPrint EX on veebis printimise tarkvara, mis<br>installitakse arvutisse koos kaasasoleva tarkvaraga. Selle<br>tarkvara kasutamiseks peab teil olema Internet Explorer 7, 8<br>või 9 (Windows).<br>Internetist tuleb alla laadida rakendus Easy-WebPrint EX<br>Internet Explorer 9 jaoks.<br>Installimise ajal on vajalik Interneti-ühendus.                                                                           |

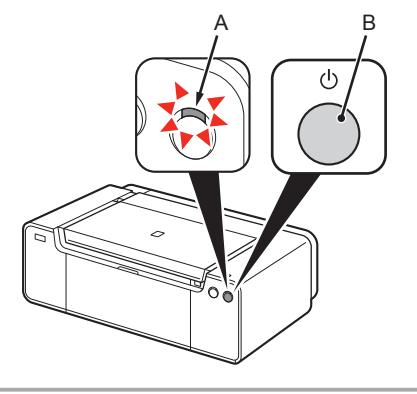

 Yazıcıyı USB kablosu ile bilgisayara henüz bağlamayın. Zaten bağlıysa USB kablosunu bilgisayardan çıkarın.

Pārliecinieties, ka STRĀVAS (POWER) indikators (baltā krāsā) (A) deg.
 Nospiediet pogu lesl. (ON) (B), lai IZSLĒGTU PRINTERI.

Yazıcı kapanana kadar yaklaşık 60 saniye boyunca makineden ses gelmeye devam edebilir.

Darbības troksnis var būt dzirdams vēl 60 sekundes, līdz printeris izslēdzas.

1. Güç (POWER) lambasının (beyaz) (A) yandığından emin olun.

2. YAZICIYI KAPATMAK İÇİN, Açma (ON) düğmesine (B) basın.

1. Įsitikinkite, kad dega lemputė POWER (balta) (A).

2. Paspausdami mygtuką ljungti (ON) (B) IŠJUNKITE SPAUSDINTUVĄ.

Kol spausdintuvas išjungiamas, dar apie 60 sekundžių gali būti girdimas jo veikimas.

1. Veenduge, et toite (POWER) märgutuli (valge) (A) põleb.

2. Vajutage PRINTERI VÄLJALÜLITAMISEKS nuppu Sisse (ON) (B).

Töömüra võib jätkuda kuni 60 sekundit, kuni printer välja lülitub.

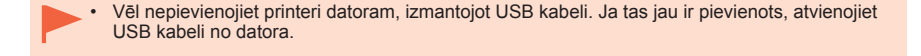

Prie kompiuterio USB kabeliu spausdintuvo dar nejunkite. Jei jis jau prijungtas, atjunkite USB kabelį nuo kompiuterio.

Ärge veel printerit USB-kaabli abil arvutiga ühendage. Kui olete kaabli juba ühendanud, siis lahutage USB-kaabel arvuti küljest.

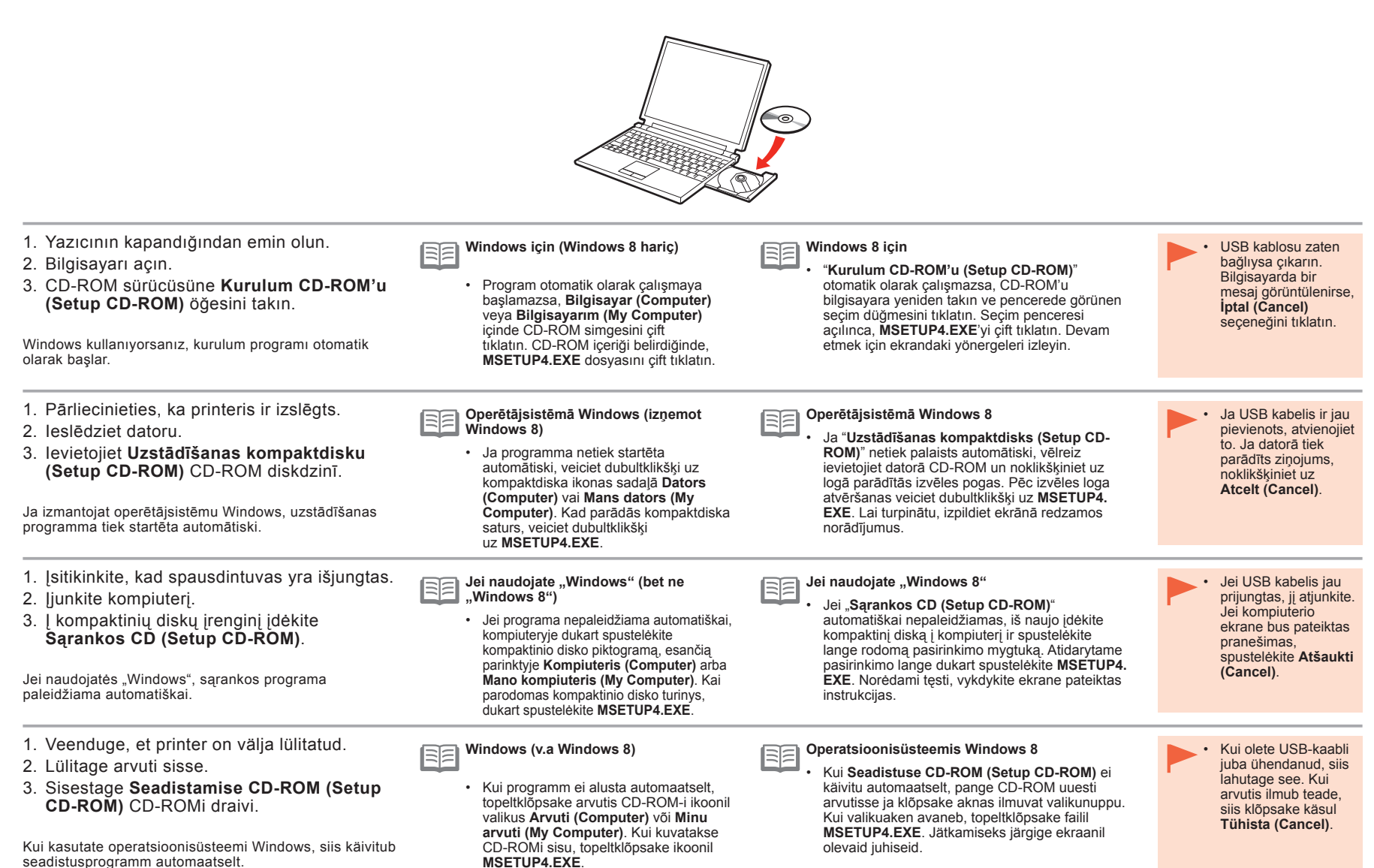

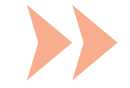

Devam etmek için ekrandaki yönergeleri izleyin.

CD-ROM otomatik olarak çalışmazsa: 

Bilgisayarım (Bilgisayar) ((My) Computer) > CD-ROM simgesi > MSETUP4.EXE öğesini çift tıklatın.

Lai turpinātu, izpildiet ekrānā redzamos norādījumus.

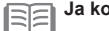

Ja kompaktdisks netiek automātiski palaists:

Veiciet dubultklikški uz (Mans) dators ((My) Computer) > kompaktdiska ikonas > MSETUP4.EXE.

Norėdami tęsti, vykdykite ekrane pateiktas instrukcijas.

Ką daryti, jei kompaktinis diskas automatiškai nepaleidžiamas: E

Dukart spustelėkite (Mano) kompiuteris ((My) Computer) > Kompaktinio disko piktograma > MSETÚP4.EXE.

Jätkamiseks järgige ekraanil olevaid juhiseid.

E

Kui CD-ROMi automaatkäivitus ei õnnestu: Topeltklõpsake (Minu) arvuti ((My) Computer)> CD-ROM-i ikoon > MSETUP4.EXE.

Devam etmek için ekrandaki yönergeleri izleyin.

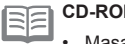

Lai turpinātu, izpildiet ekrānā redzamos norādījumus.

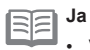

Ja kompaktdisks netiek automātiski palaists:

Veiciet dubultklikški uz kompaktdiska ikonas darbvirsmā.

Norėdami tęsti, vykdykite ekrane pateiktas instrukcijas.

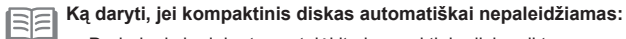

Darbalaukyje dukart spustelėkite kompaktinio disko piktogramą.

Jätkamiseks järgige ekraanil olevaid juhiseid.

Kui CD-ROMi automaatkäivitus ei õnnestu: Topeltklõpsake töölaual asuval CD-ROM-i ikoonil.

CD-ROM otomatik olarak çalışmazsa: · Masaüstündeki CD-ROM simgesini çift tıklatın.

CANON I

Mac OS X 10.4.11 - 10.6.7

|  | Setup is trying to install a new helper tool.<br>Type your password to allow this. |
|--|------------------------------------------------------------------------------------|
|  | Name:                                                                              |
|  | Password:                                                                          |

Do you want to allow the following program to make

Canon IJ Setup CD-RON Verified publisher: Canon Inc.

Hard drive on this comp

changes to this computer

File origin

Show detai

Mac

Windows

AutoPlay

OVD RW Drive (E:) CANON\_U

Always do this for software and games

Open folder to view files using Windows Explorer

View more AutoPlay options in Control Panel

Run Msetup4.exe

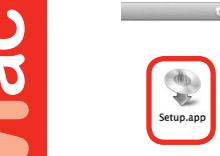

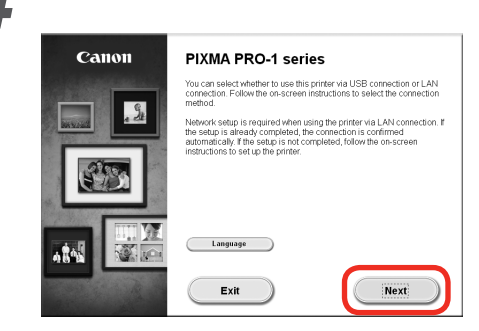

Bundan sonra, işleme devam etmek için ekrandaki yönergeleri izleyin.

# Windows

Bir dil seçmek için Dil (Language) seçeneğini belirleyin.

Pēc tam, lai turpinātu darbību, izpildiet datora ekrānā redzamos norādījumus.

# Windows

Lai atlasītu valodu, noklikšķiniet uz Valoda (Language).

Tada vykdydami kompiuterio ekrane pateiktas instrukcijas atlikite tolesnius veiksmus.

# Windows

Norėdami pasirinkti kalbą spustelėkite Kalba (Language).

Edasi järgige ekraanil olevaid juhiseid.

# Windows

Keele valimiseks klõpsake valikul Keel (Language).

Yükleme İçin Önemli Bilgiler: Yazıcı Kafası Hizalama Svarīga informācija par instalēšanu: drukas galviņas izlīdzināšana Svarbi informacija apie diegimą: spausdinimo galvutės lygiavimas Oluline installiteave: prindipea joondamine

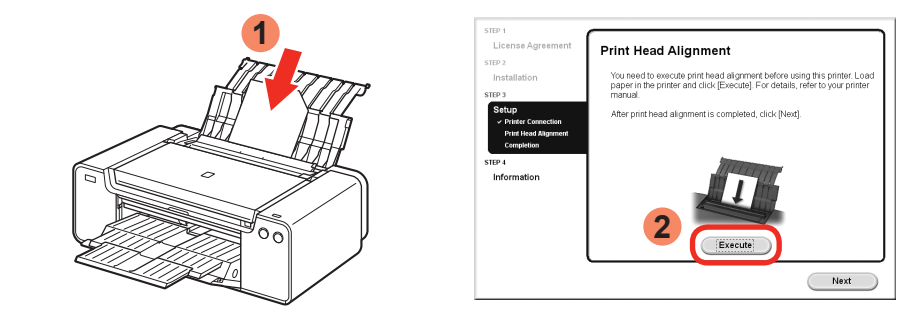

Yazıcı Kafası Hizalama ekranı göründüğünde, sağlanan 2 sayfa özel kağıdı (Matte Photo Paper MP-101) Arka Tepsiye yükleyin, ardından **Yürüt (Execute)** seçeneğini tıklatın.

Kağıdı, kesik köşesi sağ üstte olması için dikey yönde yükleyin.

İşleme devam etmek için ekrandaki yönergeleri izleyin.

Kağıt yükleme hakkında ayrıntılar için Sayfa 30'daki "5 Kağıt Yükleme" bölümüne bakın.

Kad tiek atvērts drukas galviņas izlīdzināšanas ekrāns, ievietojiet 2 loksnes komplektā iekļautā speciālā papīra (Matte Photo Paper MP-101) aizmugures paliktnī, pēc tam noklikšķiniet uz Izpildīt (Execute).

levietojiet papīru portretorientācijā, lai nogrieztais stūris atrastos augšpusē pa labi.

Rīkojieties saskaņā ar ekrānā redzamajiem norādījumiem un turpiniet darbību.

Detalizētu informāciju par papīra ievietošanu skatiet sadaļā "5. Papīra ievietošana" 30. lappusē.

Kai bus atidarytas spausdinimo galvutės lygiavimo ekranas, į galinį dėklą įdėkite 2 pateikto specialaus popieriaus ("Matte Photo Paper MP-101") lapus ir spustelėkite **Vykdyti (Execute)**.

Popierių dėkite vertikaliai, kad nukirptas kampas būtų viršuje dešinėje.

Vykdydami ekrane pateiktas instrukcijas atlikite tolesnius veiksmus. Išsamios informacijos, kaip įdėti popierių, žr. "5 Popieriaus įdėjimas" 30 psl.

Kui ilmub prindipea joondamise kuva, pange 2 lehte kaasasolevat eripaberit (Matte Photo Paper MP-101) tagumisele alusele, siis klõpsake käsul **Käivita (Execute)**.

Asetage paber vertikaalsuunas nii, et lõigatud nurk jääb üles paremale.

Jätkamiseks järgige ekraanil olevaid juhiseid.

Üksikasjalikku teavet paberi laadimise kohta vt jaotisest 5 Paberi asetamine seadmesse lk 30.

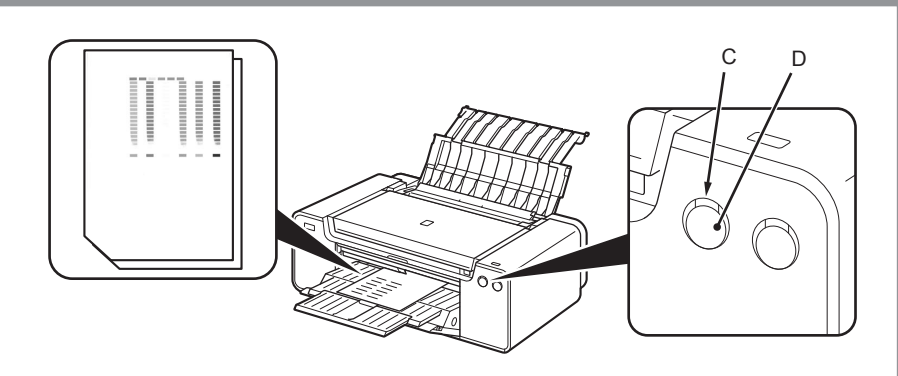

Şablonun ikinci sayfası yazdırıldığında, Yazıcı Kafası Hizalama işlemi tamamlanır.

İlk sayfada yazdırılan desenlerden bazıları soluk renktedir.

| Ŀ | - | ~ | - | _ |  |
|---|---|---|---|---|--|
|   | _ | 2 | 1 | _ |  |
|   |   | - | - | _ |  |

Alarm lambası (turuncu) (C) yanıp sönerse, hatayı gidermek için yazıcının SÜRDÜR/İPTAL (RESUME/CANCEL) düğmesine (D) basın, ardından İleri (Next) seçeneğine tıklatın. Yükleme işlemi tamamlandıktan sonra, Çevrimiçi El Kitabı'na bakarak Yazıcı Kafası Hizalama gerçekleştirin.

Kad ir izdrukāta parauga otrā lapa, drukas galviņas izlīdzināšana ir pabeigta.

Dažas drukātās parauga daļas uz pirmās lapas ir neskaidras.

| EE. | Ja mirgo indikators Trauksme (Alarm) (oranžā krāsā) (C), nospiediet printera pogu<br>ATSĀKT/ATCELT (RESUME/CANCEL) (D) lai novērstu klūdu, pēc tam poklikškiniet uz |
|-----|----------------------------------------------------------------------------------------------------|
|     | Tālāk (Next) Kad instalēšana ir nabeigta veiciet drukas galvinas izlīdzināšanu skatot                                                                               |
|     | informāciju dokumentā Tiešsaistes rokasgrāmata.                                                                                                    |

Spausdinimo galvutė laikoma sulygiuota, kai išspausdinamas antras šablono puslapis.

Kai kurios spausdintų pavyzdžių dalys, pirmame puslapyje, yra blankios.

|   | Jei mirksi lemputė Įspėjimas (Alarm) (oranžinė) (C), paspauskite spausdintuvo mygtuką   |
|---|-----------------------------------------------------------------------------------------|
|   | TĘSTI/ATŚAUKTI (RESUME/CANCEL) (D), kad klaida būtų pašalinta, o tada spustelėkite      |
| - | Toliau (Next). Baigę diegti sulygiuokite spausdinimo galvutę vykdydami vadove Interneto |
|   | instrukcija pateiktus veiksmus.                                                         |

Kui teine mustrileht on prinditud, on prindipea joondamine valmis.

Mõned osad esimesele leheküljele prinditud mustritest on hägusad.

Kui Häire (Alarm) märgutuli (oranž) (C) vilgub, vajutage tõrke tühistamiseks printeril nuppu JÄTKA/TÜHISTA (RESUME/CANCEL) (D), seejärel klõpsake käsul Edasi (Next). Kui installimine on lõpetatud, tehke juhendit Veebijuhend järgides prindipea joondamine.

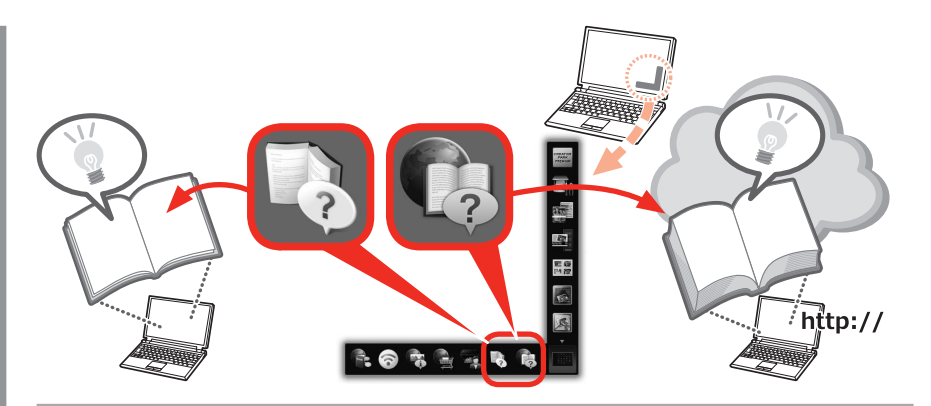

Yükleme işleminin sonunda, Quick Menu başlatılır. İşlevlerin ve işlemlerin ayrıntılarını öğrenmek istediğinizde veya ihtiyacınız olduğunda buradan Çevrimiçi El Kitabı ve Ekran El Kitabı'nı açabilirsiniz.

|   | _      |    |   |  |
|---|--------|----|---|--|
| 5 |        | h. | ٠ |  |
| 5 | $\sim$ |    |   |  |
| 5 | $\sim$ |    |   |  |

Bilgisayara Quick Menu ve Ekran El Kitabı'nın yüklenmesi gerekir. Cevrimici El Kitabı'nın kullanılması icin Internet bağlantısı gerekir.

Instalēšanas beigās tiek startēta Quick Menu. Ja vēlaties iegūt sīkāku informāciju par funkcijām un darbībām vai radusies nepieciešamība, varat atvērt dokumentu Tiešsaistes rokasgrāmata un Ekrānā skatāma rokasgrāmata.

| _ | _ |  |
|---|---|--|
| - |   |  |
|   |   |  |
| _ |   |  |

Datorā ir nepieciešama Quick Menu un dokumenta Ekrānā skatāma rokasgrāmata instalācija. Lai izmantotu dokumentu Tiešsaistes rokasgrāmata, nepieciešams interneta pieslēgums.

Baigiant diegta paleidžiamas "Quick Menu". Prireikus išsamios informacijos apie funkcijas ir veikimą arba iškilus problemai iš jo galite atidaryti vadovus Interneto instrukcija ir Elektroninė instrukcija.

| Í | 11 | Ξ | • |
|---|----|---|---|
| I |    |   | • |

Į kompiuterį reikia įdiegti "Quick Menu" ir vadovą Elektroninė instrukcija. Norint naudoti vadovą Interneto instrukcija būtinas interneto ryšys.

Pärast installimise lõpetamist käivitub kiirmenüü Quick Menu. Kui soovite funktsioonide ja toimingute kohta põhjalikumalt lugeda või vajate lisateavet, saab siit avada juhendid Veebijuhend ja Ekraanil kuvatav juhend.

| - | $\sim$ | _  |  |
|---|--------|----|--|
| = | :12    | =  |  |
| - | 44     | -1 |  |
|   | -      |    |  |

Arvutisse tuleb installida kiirmenüü Quick Menu ja Ekraanil kuvatav juhend.
Juhendi Veebijuhend kasutamiseks on vaja Interneti-ühendust.

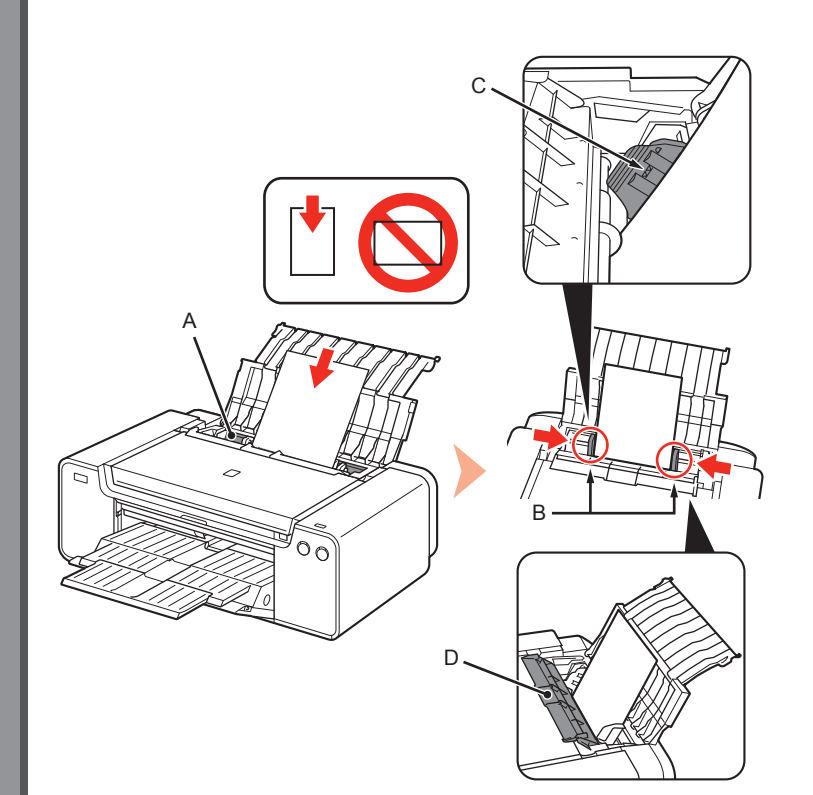

Arka Tepsiye (A) kağıt yükleyin ve Kağıt Kılavuzlarını (B) kağıdın her iki kenarına temas edecek şekilde kaydırın, ardından Besleme Yuvası Kapağını (D) kapatın.

Kağıdı, yazdırma tarafı yukarı bakacak şekilde dikey yönde yükleyin. Kağıt destesi yüksekliğinin çizgiyi (C) geçmediğinden emin olun.

- Besleme Yuvası Kapağını (D) yavaşça kapatın. Aksi takdirde kapak kağıda zarar verebilir.
  - Diğer kağıt yüklenme yöntemlerine ve desteklenen kağıt türlerine yönelik ayrıntılar için Ekran El Kitabı veya Çevrimiçi El Kitabı'ndaki "Kağıt Yükleme" bölümüne bakın.

levietojiet papīru aizmugures paliktnī (A), pēc tam pārvirziet kreiso un labo papīra vadotni (B) gar abām papīra malām, pēc tam aizveriet padeves slota vāku (D).

levietojiet papīru portretorientācijā ar apdrukājamo pusi uz augšu. Pārbaudiet, vai ievietotās papīra kaudzītes augstums nepārsniedz līniju (C).

- Uzmanīgi aizveriet padeves slota vāku (D). Pretējā gadījumā tas var bojāt papīru.
- Detalizētu informāciju par citiem papīra ievietošanas paņēmieniem un atbalstītajiem papīra veidiem skatiet sadaļā "Papīra ievietošana" dokumentā Ekrānā skatāma rokasgrāmata vai Tiešsaistes rokasgrāmata.

Įdėkite popieriaus į galinį dėklą (A), kairįjį ir dešinįjį popieriaus kreipiklius (B) pristumkite prie popieriaus kraštų, tada uždarykite tiekimo angos dangtį (D).

Popierių dėkite stačiai, spausdintinę pusę nukreipę į viršų. Įsitikinkite, kad popieriaus šūsnies aukštis neviršija linijos (C).

- Atsargiai uždarykite tiekimo angos dangtį (D). Užtikrinkite, kad jis negadintų popieriaus.
- Išsamios informacijos, kaip įdėti kitokio popieriaus ir kokį popierių galima naudoti, žr. vadovo Elektroninė instrukcija arba Interneto instrukcija skyriuje "Popieriaus įdėjimas".

Asetage paber tagumisele alusele (A) ja libistage vasak ja parem paberijuhik (B) paberi mõlema serva vastu, seejärel sulgege söötmisava kaas (D).

Asetage paber seadmesse vertikaalsuunas, prindikülg ülespoole. Veenduge, et paberipaki pikem külg ei ületaks joont (C).

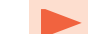

• Sulgege õrnalt söötmispilu kaas (D). Muidu võib see paberit kahjustada.

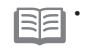

Üksikasju teiste paberi laadimise meetodite ja toetatud paberitüüpide kohta vt juhendite Ekraanil kuvatav juhend või Veebijuhend teemast Paberi lisamine.

Sürücülerle birlikte çeşitli uygulama yazılımları bilgisayara yüklenir. Uygulama yazılımını kullanıp fotoğrafları düzeltip geliştirerek yaratıcı öğeler yazdırabilirsiniz.

Yazıcının ve uygulama yazılımının nasıl kullanılacağıyla ilgili daha fazla bilgi için Çevrimiçi El Kitabı'na bakın.

Datorā ir instalēti draiveri un dažādas lietojumprogrammas. Varat drukāt radošus darbus, lietojumprogrammās labojot/uzlabojot fotogrāfijas. Detalizētu informāciju par lietojumprogrammu un printera izmantošanu skatiet dokumentā Tiešsaistes rokasgrāmata.

Kartu su tvarkyklėmis kompiuteryje įdiegiama įvairi taikomoji programinė įranga. Ši taikomoji programinė įranga suteikia galimybę pataisyti / patobulinti nuotraukas, spausdinant sukurtus vaizdus.

Išsamios informacijos, kaip naudoti taikomąją programinę įrangą ir spausdintuvą, žr. vadove Interneto instrukcija.

Arvutisse installitakse koos draiveritega mitmesugune rakendustarkvara. Nende rakendustega fotosid parandades/ täiustades saate printida loovaid üksuseid.

Rakendustarkvara ja printeri kasutamise kohta lisateabe saamiseks vaadake juhendit Veebijuhend.

### My Image Garden

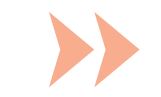

My Image Garden, dijital kameralarda çekilen ve bilgisayarınızda kayıtlı diğer görüntüleri çeşitli amaçları için birçok şekilde kullanmanızı sağlayan bir uygulamadır. Kolayca çok sayıda görüntüyü düzenleyebilir veya favori fotoğraflarınızdan kolajlar, kartlar ve başka öğeler oluşturup yazdırabilirsiniz.

My Image Garden ir lietojumprogramma, kas ļauj izmantot fotoattēlus, kuri ir uzņemti ar digitālajām kamerām, un citus datorā saglabātus attēlus dažādiem nolūkiem. Jūs varat vienkārši organizēt lielu skaitu attēlu vai izveidot kolāžas, kartes un citus vienumus no fotoattēlu izlases un izdrukāt.

"My Image Garden" yra taikomoji programa, leidžianti įvairiai naudoti skaitmeniniu fotoaparatu nufotografuotas nuotraukas ir kitaus kompiuteryje įrašytus vaizdus. Bus nesunku tvarkyti didelį skaičių vaizdų arba iš mėgstamiausių nuotraukų kurti koliažus, atvirukus ir kt., o tada juos išspausdinti.

My Image Garden on rakendus, millega saate digitaalkaameraga pildistatud ja muid arvutisse salvestatud pilte kasutada mitmel viisil ja paljudel otstarvetel. Saate hõlpsalt korrastada suurel hulgal pilte, luua oma lemmikfotodest kollaaže, kaarte ja muid üksusi ning neid printida.

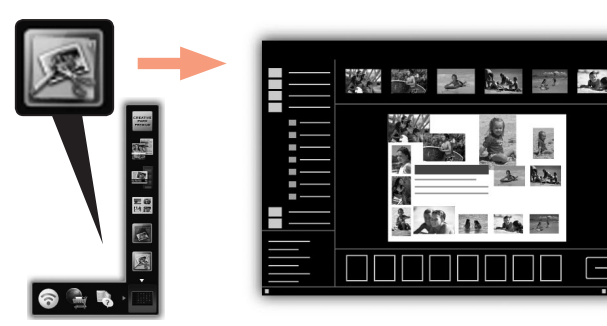

My Image Garden'ı başlatmak için masaüstünde Quick Menu'yü tıklatın.

Lai sāktu lietojumprogrammu My Image Garden, darbvirsmas izvēlnē Quick Menu noklikšķiniet uz ikonas.

Norėdami paleisti "My Image Garden" spustelėkite darbalaukyje "Quick Menu" rodomą piktogramą.

Rakenduse My Image Garden käivitamiseks klõpsake töölaual kiirmenüüs Quick Menu selle ikooni.

#### **CREATIVE PARK PREMIUM**

PREMIUM İçeriği destekleyen modeller kullanan müşterilerin özel yazdırma malzemeleri indirebileceği bir hizmet.

My Image Garden ile kolayca PREMIUM İçerik indirilebilir. İndirilen PREMIUM İçerik doğrudan My Image Garden ile yazdırılabilir. İndirilen PREMIUM İçeriğin yazdırılması için desteklenen yazıcıda tüm renkler için orijinal Canon mürekkep kutuları/mürekkep kartuşları yüklenmelidir.

#### **CREATIVE PARK PREMIUM**

Pakalpojums, kur klienti, izmantojot modeļus, kas atbalsta PREMIUM saturu, var lejupielādēt ekskluzīvus drukas materiālus.

PREMIUM saturu var vienkārši lejupielādēt, izmantojot My Image Garden. Lejupielādēto PREMIUM saturu var tieši lejupielādēt, izmantojot My Image Garden. Lai izdrukātu lejupielādēto PREMIUM saturu, atbalstītajā printerī jāuzstāda Canon oriģinālās tintes tvertnes/tintes kasetnes visām krāsām.

#### **CREATIVE PARK PREMIUM**

Tarnyba, iš kurios aukščiausios kokybės turinį palaikančių modelių naudotojai gali atsisiųsti specialios spausdinimo medžiagos.

Naudojant "My Image Garden" nesunku atsisiųsti aukščiausios kokybės turinio. Atsisiųstą aukščiausios kokybės turinį galima iš karto išspausdinti naudojant "My Image Garden". Norint išspausdinti atsisiųstą aukščiausios kokybės turinį, palaikomame spausdintuve turi būti įdėtos originalios "Canon" visų spalvų rašalo talpyklos / rašalo kasetės.

#### **CREATIVE PARK PREMIUM**

Teenus, mis võimaldab äriklassi sisu toetavaid mudeleid kasutavatel klientidel alla laadida eksklusiivseid printimismaterjale.

Äriklassi sisu saab hõlpsalt alla laadida rakendusega My Image Garden. Allalaaditud äriklassi sisu saab rakendusest My Image Garden otse printida. Allalaaditud äriklassi sisu printimiseks peavad toetatud printeris olema kõigi värvide Canoni originaaltindimahutid/-tindikassetid.

# Print Studio Pro

Print Studio Pro, profesyonel fotoğraf yazdırmayı daha kolay ve daha rahat hale getiren bir eklentidir. Kenarlıklı ve kenarlıksız fotoğraflar yazdırmanın yanı sıra, dizin yazdırma, gri tonlamalı yazdırma ve ICC profillerini kullanarak yazdırma gibi çeşitli yazdırma görevlerini gerçekleştirebilirsiniz. Ayrıca, kenar boşluklarını ayarlayabilir veya metin ekleyebilirsiniz.

Print Studio Pro ir spraudnis, kas vienkāršo un padara ērtāku profesionālo fotoattēlu drukāšanu. Varat ne tikai izdrukāt fotoattēlus ar malām un bez tām, bet arī veikt dažādus citus drukāšanas uzdevumus, piemēram, rādītāja drukāšanu, pelēkskalas drukāšanu, kā arī drukāšanu, izmantojot ICC profilus. Varat arī pielāgot piemales vai pievienot tekstu.

"Print Studio Pro" yra papildinys, su kuriuo paprasčiau ir patogiau profesionaliai spausdinti nuotraukas. Nuotraukas galima spausdinti ne tik su rėmeliai arba be jų, bet ir atlikti įvairias spausdinimo užduotis, pvz., spausdinti indeksus, pilkio pustonius ir spausdinant naudoti ICC profilius. Taip pat galima koreguoti paraštes ir įtraukti teksto.

Print Studio Pro on lisandmoodul, mis teeb professionaalse fotode printimise lihtsamaks ja mugavamaks. Peale ääristega ja ääristeta fotode printimise saab teha mitmesuguseid muid printimistöid nagu indekspildi printimine, hallskaala printimine, ICC profiilidega printimine. Samuti võib kohandada ääriseid ja lisada teksti.

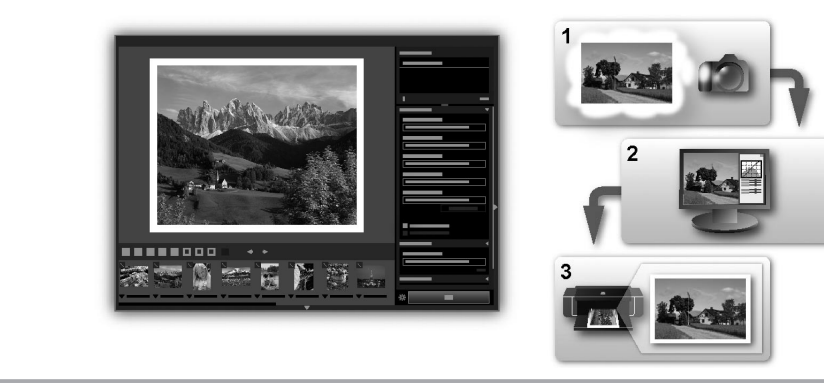

Print Studio Pro'yu kullanarak "Digital Photo Professional" (Canon tarafından sağlanan RAW görüntü düzenleme yazılımı), Adobe Photoshop, Adobe Photoshop Elements veya Adobe Photoshop Lightroom'da geliştirilen/düzeltilen görüntüleri kolayca ve yüksek kalitede yazdırabilirsiniz. Ayrıntılar için Çevrimiçi El Kitabı: **Dijital Fotoğraf Baskı Kılavuzu**'na bakın.

Izmantojot Print Studio Pro, varat drukāt attēlus, kas izveidoti/laboti ar "Digital Photo Professional" (RAW attēlu rediģēšanas programmatūra, ko nodrošina Canon), Adobe Photoshop, Adobe Photoshop Elements vai Adobe Photoshop Lightroom palīdzību, vienkārši un augstā kvalitātē. Sīkāku informāciju skatiet dokumentā Tiešsaistes rokasgrāmata: **Digitālo fotoattēlu drukāšanas rokasgrāmata**.

Naudojant "Print Studio Pro" galima nesunkiai ir kokybiškai spausdinti vaizdus, sukurtus / pataisytus naudojant "Digital Photo Professional" ("Canon" teikiamą RAW vaizdų redagavimo programinę įrangą), "Adobe Photoshop", "Adobe Photoshop Elements" arba "Adobe Photoshop Lightroom". Išsamios informacijos žr. vadove Interneto instrukcija: **Skaitmeninių nuotraukų spausdinimo instrukcija**.

Rakendusega Print Studio Pro saab hõlpsalt ja kvaliteetselt printida pilte, mis on ilmutatud/töödeldud rakendustes Digital Photo Professional (RAW-piltide töötlustarkvara Canonilt), Adobe Photoshop, Adobe Photoshop Elements või Adobe Photoshop Lightroom. Põhjalikumalt saate lugeda juhendist Veebijuhend: **Digifoto printimise juhend**.

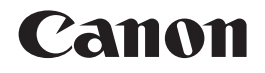

# ы рыхма pro-1 Ghid de inițiere Ръководство за начално запознаване

ROMÂNĂ БЪЛГАРСКИ

Asigurați-vă că ați citit acest manual înainte de folosirea imprimantei. Păstrați manualul la îndemână pentru consultare ulterioară. Прочетете това ръководство, преди да използвате принтера. Съхранявайте го наблизо за бъдещи справки.

# Cuprins

- 1 Pregătirea P. 5
- 2 Instalarea rezervoarelor de cerneală P. 9
- 3 Instalarea capului de imprimare P. 12
- 4 Instalarea software-ului P. 18
- 5 Încărcarea hârtiei P. 30
- 6 Software de aplicație P. 31

# • Съдържание

- 1 Подготовка стр. 5
- 2 Инсталиране на патроните за мастило стр. 9
- 3 Инсталиране на печатащата глава стр. 12
- 4 Инсталиране на софтуера стр. 18
- 5 Зареждане на хартия стр. 30
- 6 Приложен софтуер стр. 31

- Fluxul de instalare a imprimantei
- Работен поток за инсталиране на принтера

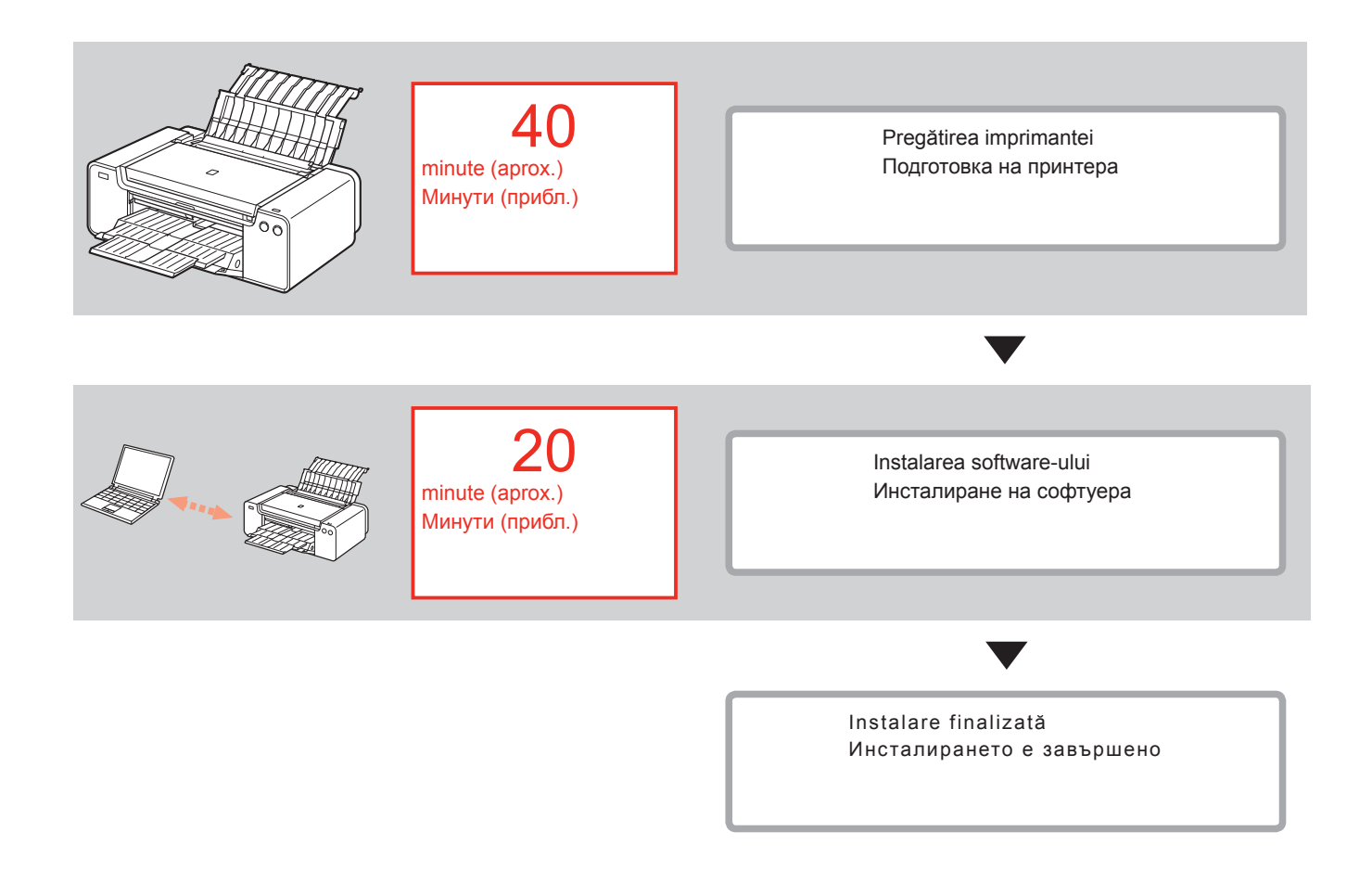

1

 Simboluri utilizate în acest document

Acțiuni interzise.

- Instrucțiuni care conțin informații importante.
- În acest ghid, sistemul de operare Windows 8 este menționat ca Windows 8 și sistemul de operare Windows 7 SP1 ca Windows 7.

 În acest ghid, ecranele sunt caracteristice pentru Windows 7 şi Mac OS X v.10.8.
 Dacă nu se specifică altfel, ecranele sunt caracteristice pentru Windows 7.

- Microsoft este o marcă comercială înregistrată a Microsoft Corporation.
- Windows este o marcă comercială sau o marcă comercială înregistrată a Microsoft Corporation în S.U.A şi/sau alte ţări.
- Windows Vista este o marcă comercială sau o marcă comercială înregistrată a Microsoft Corporation în S.U.A şi/sau alte țări.
- Internet Explorer este o marcă comercială sau o marcă comercială înregistrată a Microsoft Corporation în S.U.A şi/sau alte țări.
- Mac, Mac OS, AirPort, Safari, Bonjour, iPad, iPhone şi iPod touch sunt mărci comerciale ale Apple Inc., înregistrate în S.U.A şi în alte ţări. AirPrint şi sigla AirPrint sunt mărci comerciale ale Apple Inc.
- Adobe, Photoshop, Photoshop Elements, Lightroom, Adobe RGB şi Adobe RGB (1998) sunt fie mărci comerciale înregistrate fie mărci comerciale ale Adobe Systems Incorporated în S.U.A şi/sau în alte ţări.

 Символи, използвани в този документ

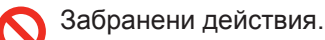

 Инструкции, включващи важна информация.

- В това ръководство операционната система Windows 8 се посочва като Windows 8, а операционната система Windows 7 SP1 – като Windows 7.
- В това ръководство екранните снимки са базирани на Windows 7 и Mac OS X v.10.8. Освен ако не е отбелязано друго, екранните снимки са от Windows 7.
- Microsoft е регистрирана търговска марка на Microsoft Corporation.
- Windows е търговска марка или регистрирана търговска марка на Microsoft Corporation в САЩ и/или други страни.
- Windows Vista е търговска марка или регистрирана търговска марка на Microsoft Corporation в САЩ и/или други страни.
- Internet Explorer е търговска марка или регистрирана търговска марка на Microsoft Corporation в САЩ и/или други страни.
- Mac, Mac OS, AirPort, Safari, Bonjour, iPad, iPhone и iPod touch са търговски марки на Apple Inc., регистрирани в САЩ и други страни. AirPrint и логото на AirPrint са търговски марки на Apple Inc.
- Adobe, Photoshop, Photoshop Elements, Lightroom, Adobe RGB и Adobe RGB (1998) са регистрирани търговски марки или търговски марки на Adobe Systems Incorporated в САЩ и/или други страни.

- Manual imprimat
- Печатно ръководство

- Manual on-screen şi Manual online
- Екранно ръководство и Онлайн ръководство

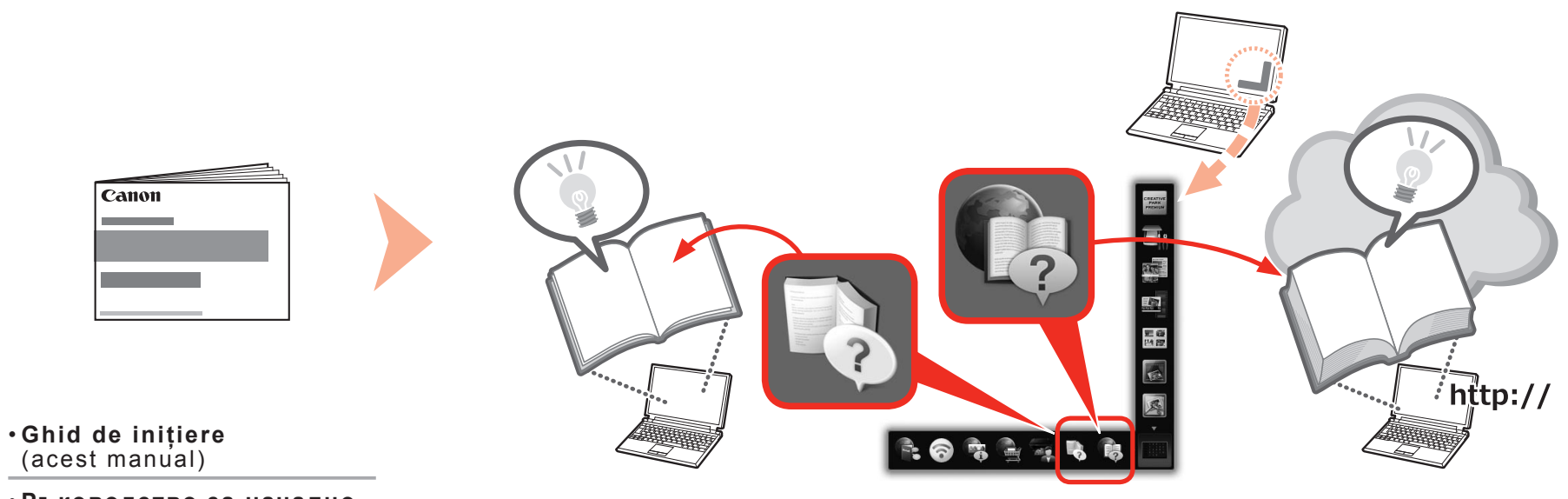

• Ръководство за начално запознаване (това ръководство)

- Dispozitive necesare pentru conexiunea cablată
- Устройства, необходими за кабелна връзка

Când utilizați imprimanta printr-o conexiune cablată, sunt necesare un dispozitiv de rețea (ruter etc.) și un cablu Ethernet din comerț.

За да използвате този принтер по кабелна мрежа, са необходими мрежово устройство (маршрутизатор и др.) и Ethernet кабел.

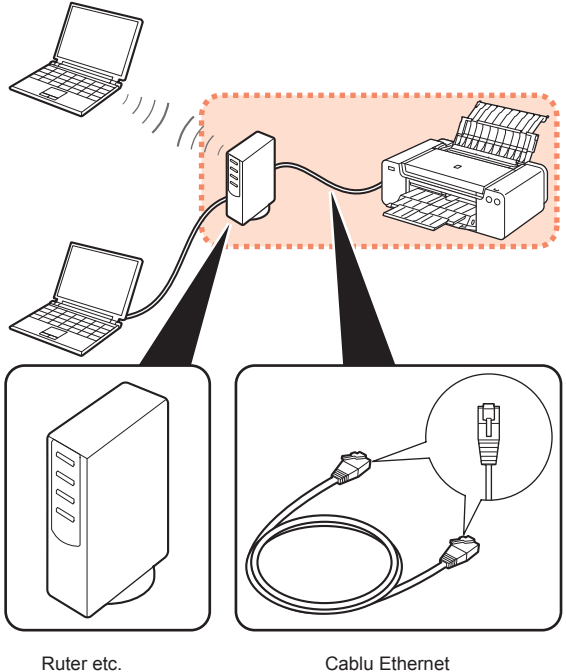

Ruter etc. Маршрутизатор и др.

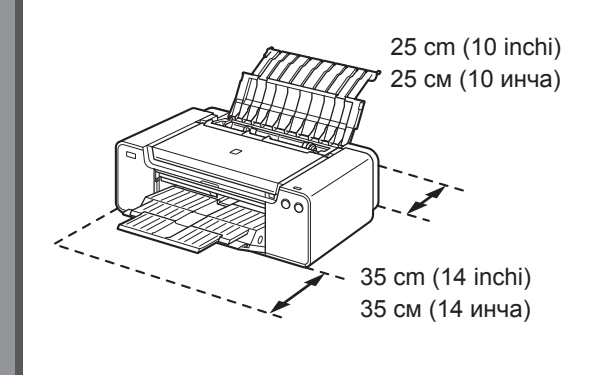

- · Amplasați imprimanta pe o suprafață plană.
- Nu aşezaţi niciun obiect în faţa imprimantei.
- Pentru a deschide suportul pentru hârtie şi tava de ieşire a hârtiei, păstrați un spațiu de 35 cm (14 inchi) în partea din față a imprimantei şi un spațiu de 25 cm (10 inchi) în spatele ei.

 Când instalați imprimanta, ridicați-o şi deplasați-o cu ajutorul altei persoane.

- Поставете принтера върху равна повърхност.
- Не поставяйте никакви предмети пред принтера.
- За да отворите подложката за хартия и изходната тава за хартия, оставете 35 см (14 инча) пред принтера и 25 см (10 инча) зад него.

•

Когато инсталирате принтера, го повдигнете и преместете с помощта на друг човек.

be поставяйте принтера на места, където върху него мога

 Не поставяйте принтера на места, където върху него могат да паднат предмети. Също така не оставяйте предмети върху принтера. Поставеният предмет може да падне в принтера при отваряне на капаците, което може да доведе до повредата му.

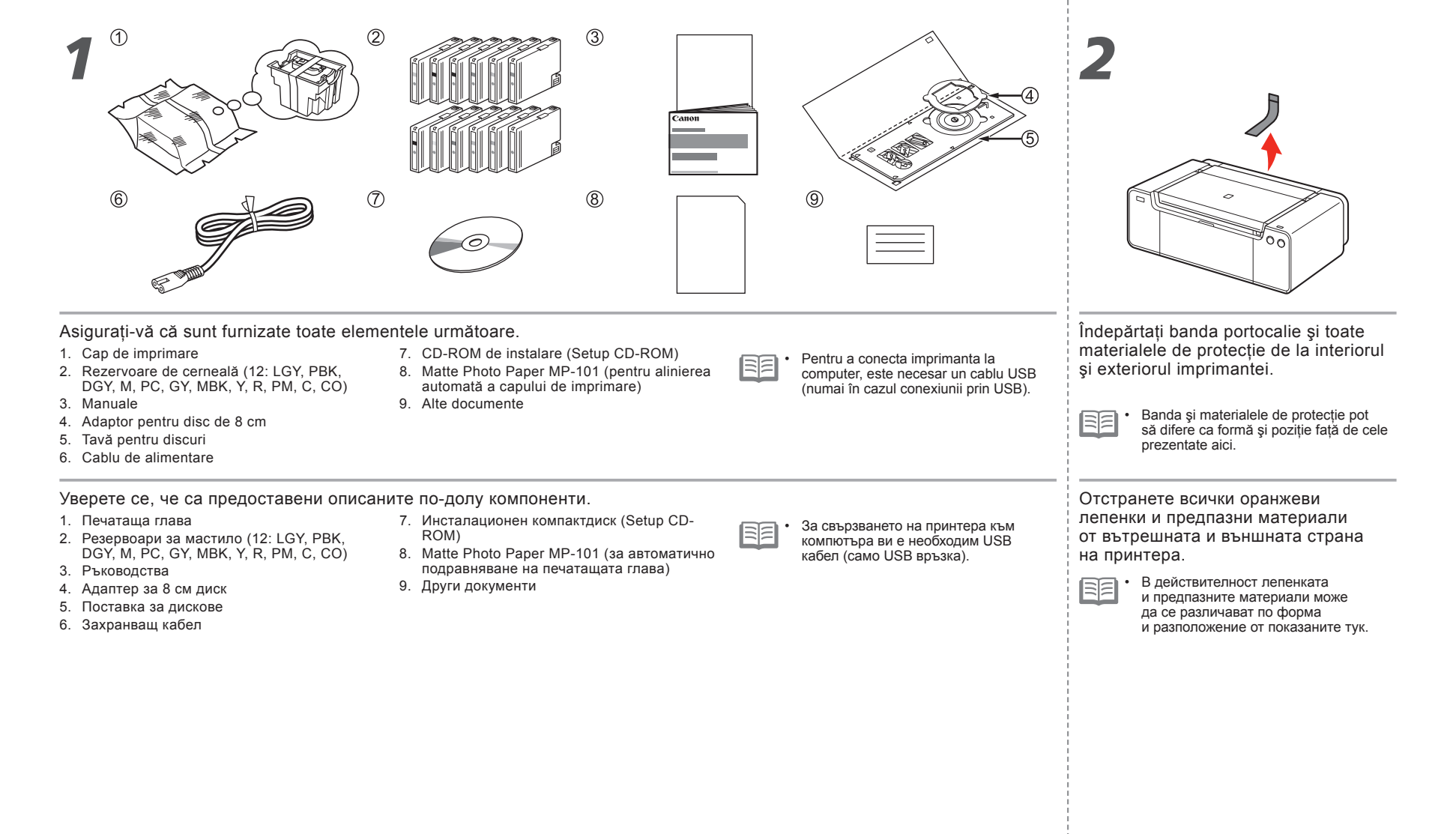

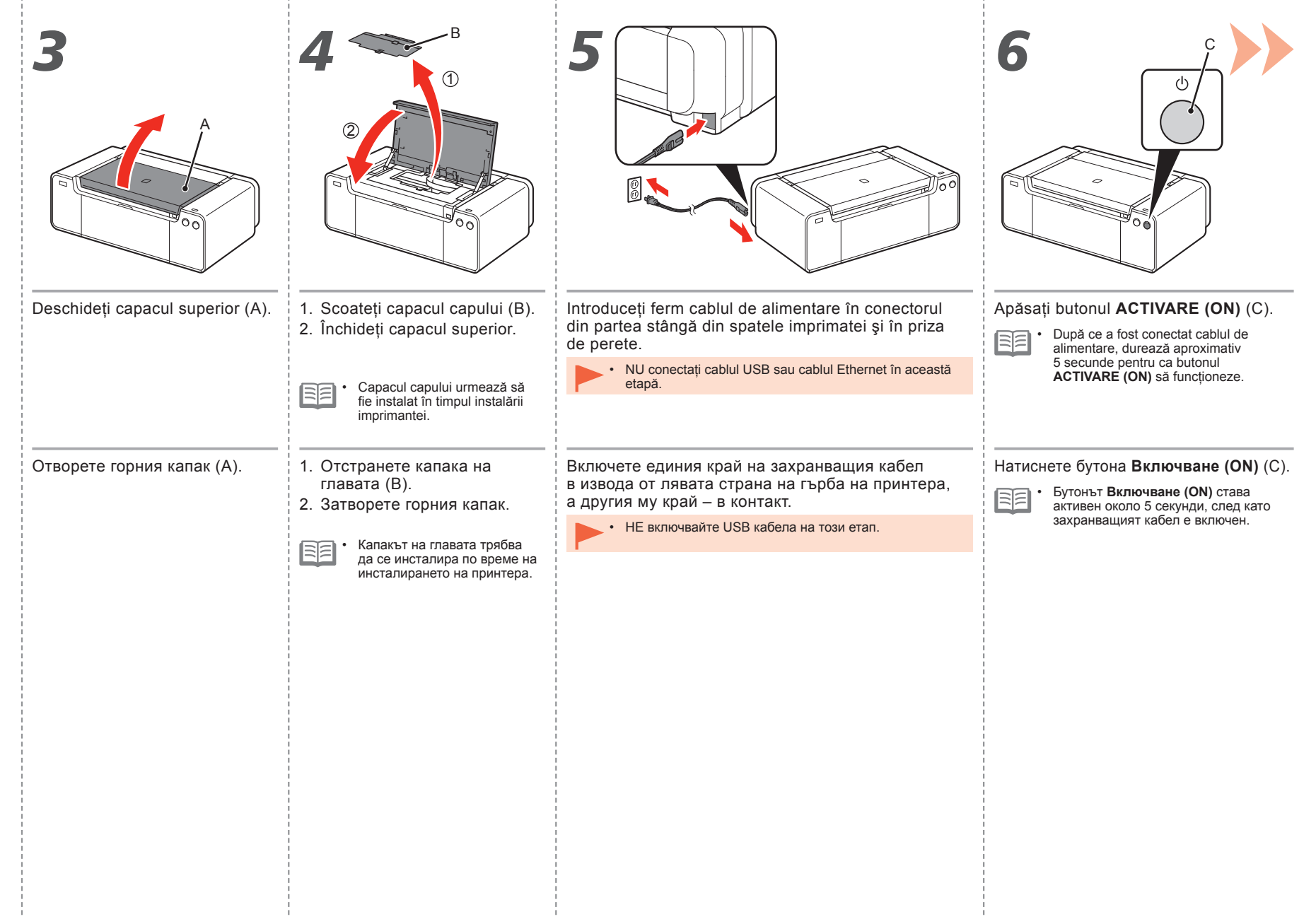

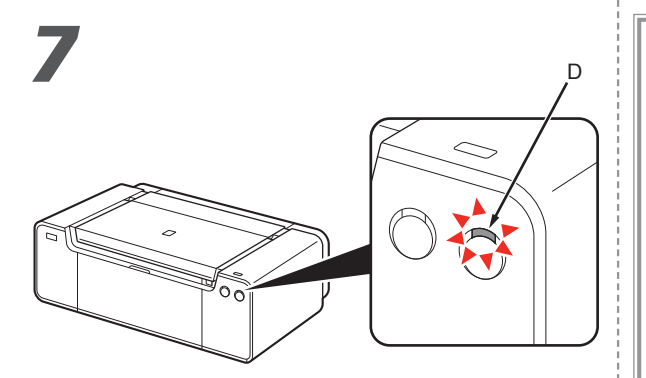

Aşteptați aproximativ 2 minute până când lampa ALIMENTARE (POWER) (albă) (D) nu mai luminează intermitent, apoi continuați cu pasul următor.

Imprimanta poate produce zgomot de funcționare. Aceasta este funcționarea normală.

Изчакайте 2 минути докато индикаторът ЗАХРАНВАНЕ (POWER) (бял) (D) спре да мига и започне да свети, след което преминете към следващата стъпка.

Принтерът може да издава звуци при работа. Това е нормално.

Când este necesar să opriți imprimanta

При необходимост от изключване на принтера

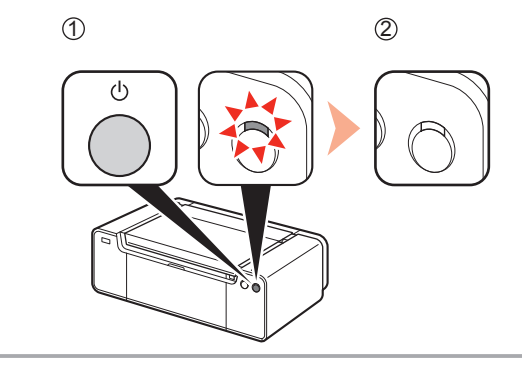

Aveți grijă să urmați procedura de mai jos.

1. Apăsați butonul ACTIVARE (ON) pentru a opri imprimanta.

2. Asigurați-vă că lampa ALIMENTARE (POWER) nu este aprinsă.

Zgomotul funcțional poate să continue până la 60 de secunde până la oprirea imprimantei.

Уверете се, че следвате правилно стъпките, описани по-долу.

- 1. Натиснете бутона Включване (ON), за да изключите принтера.
- 2. Уверете се, че индикаторът ЗАХРАНВАНЕ (POWER) не свети.

Принтерът може да продължи да издава работни шумове до 60 секунди след изключването му.

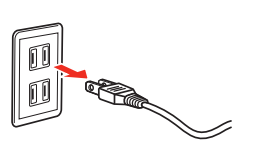

 Înainte de a scoate fişa de alimentare, asiguraţivă că lampa ALIMENTARE (POWER) nu este aprinsă. Scoaterea fişei de alimentare în timp ce lampa ALIMENTARE (POWER) este aprinsă sau luminează intermitent poate cauza uscarea şi înfundarea capului de imprimare, având ca rezultat o imprimare de calitate scăzută.

Specificațiile pentru cablul de alimentare diferă pentru fiecare țară/regiune.

 Преди да изключите щепсела от контакта се уверете, че индикаторът Захранване (POWER) не свети. Изключването на щепсела от контакта, докато индикаторът Захранване (POWER) все още свети или примигва, може да причини изсъхване или задръстване на печатащата глава, а това ще доведе до по-слаби резултати при отпечатване.

 Техническите данни за захранващия кабел са различни за всяка страна или регион.

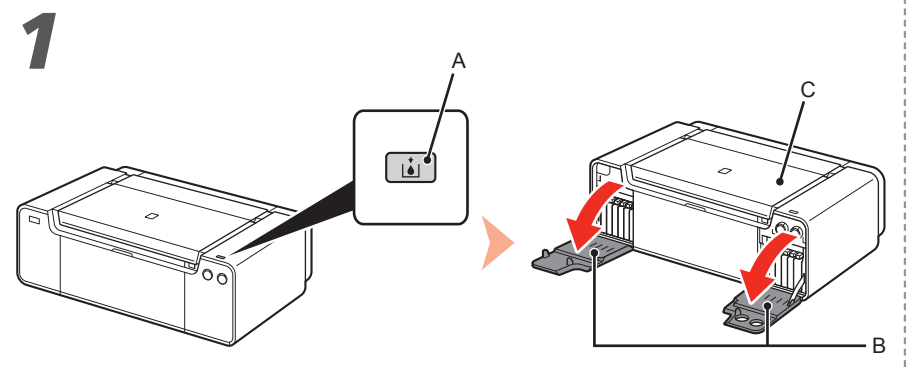

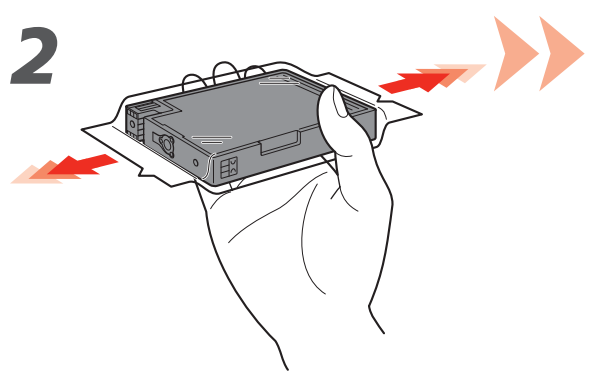

Apăsați butonul de **deschidere a capacului rezervorului (Tank Cover Open)** (A). Se deschid Capacele rezervoarelor (B) din dreapta și din stânga. Asigurați-vă că este închis capacul superior (C).

Натиснете бутона **Отваряне на капака на патрона (Tank Cover Open)** (А). Левият и десният капак на патрона (В) се отварят. Уверете се, че горният капак (С) е затворен.

Înainte de a scoate rezervorul de cerneală din ambalajul său, scuturați-l de 5-6 ori pe orizontală.

> Manevrați cu atenție rezervoarele de cerneală. Nu le trântiți și nu aplicați o apăsare excesivă asupra acestora.
> Asigurați-vă că utilizați rezervoarele de cerneală furnizate.

Преди да отстраните резервоара за мастило от опаковката, го разклатете хоризонтално 5–6 пъти.

- Работете внимателно с резервоарите за мастило. Не ги изпускайте и не ги притискайте прекалено силно.
- Използвайте предоставените резервоари за мастило.
| 3                                                                                                    | A <u>For PK DGY M PC Gy</u>                                                                                                    |
|----------------------------------------------------------------------------------------------------|----------------------------------------------------------------------------------------------------|
| Scoateți rezervorul de cerneală din ambalaj.  • Nu atingeți contactele (D) rezervoarelor de cerneală.       | Montați rezervorul de cerneală.<br>Apăsați ferm pe marcajul ( <b>PUSH</b> ) pentru a monta rezervorul<br>de cerneală pe poziție.<br>După ce instalarea s-a finalizat complet, lampa <b>Cerneală (Ink)</b> este aprinsă<br>în culoarea roșie.                                                              |
| Извадете резервоара за мастило от опаковката.<br>• Не докосвайте контактите (D) на резервоарите за мастило. | Поставете резервоара за мастило.<br>Натиснете знака ( <b>PUSH</b> ), за да може резервоарът за мастило<br>да застане здраво на място.<br>Когато инсталацията завърши правилно, индикаторът <b>мастило (Ink)</b> светва<br>в червено.<br>Уверете се, че цветът на етикета съвпада с резервоара за мастило. |

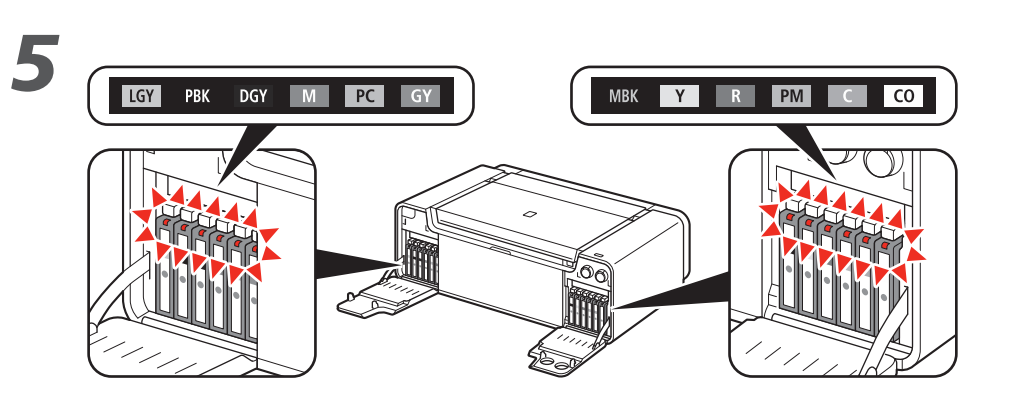

Instalați toate celelalte rezervoare de cerneală în același mod, în conformitate cu ordinea culorilor indicată pe etichetă.

Asigurați-vă că toate lămpile **Cerneală (Ink)** sunt aprinse în culoarea roșie.

• Odată instalate rezervoarele de cerneală, nu le scoateți dacă nu este necesar.

Инсталирайте всички останали резервоари за мастило по същия начин според цветовия ред, указан на етикета.

Уверете се, че всички индикатори мастило (Ink) светват в червено.

• След като сте инсталирали патроните за мастило, не ги изваждайте, ако не се налага.

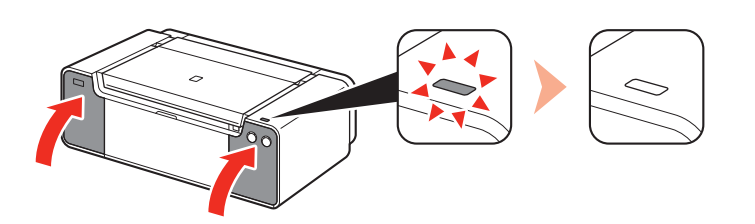

h

- 1. Apăsați Capacele rezervoarelor din stânga și din dreapta până când se fixează pe poziție.
- Asigurați-vă că butonul de deschidere a capacului rezervorului (Tank Cover Open) (albastru) nu este aprins, apoi continuați cu pasul următor.

 Dacă butonul de deschidere a capacului rezervorului (Tank Cover Open) (albastru) rămâne aprins, asigurați-vă că rezervoarele de cerneală sunt instalate corect.

- 1. Затворете левия и десния капак на патрона, докато щракнат.
- 2. Уверете се, че бутонът (син) Отваряне на капака на патрона (Tank Cover Open) не свети, след което преминете към следващата стъпка.
  - Ако бутонът (син) Отваряне на капака на патрона (Tank Cover Open) продължава да свети, се уверете, че резервоарите за мастило са правилно поставени.

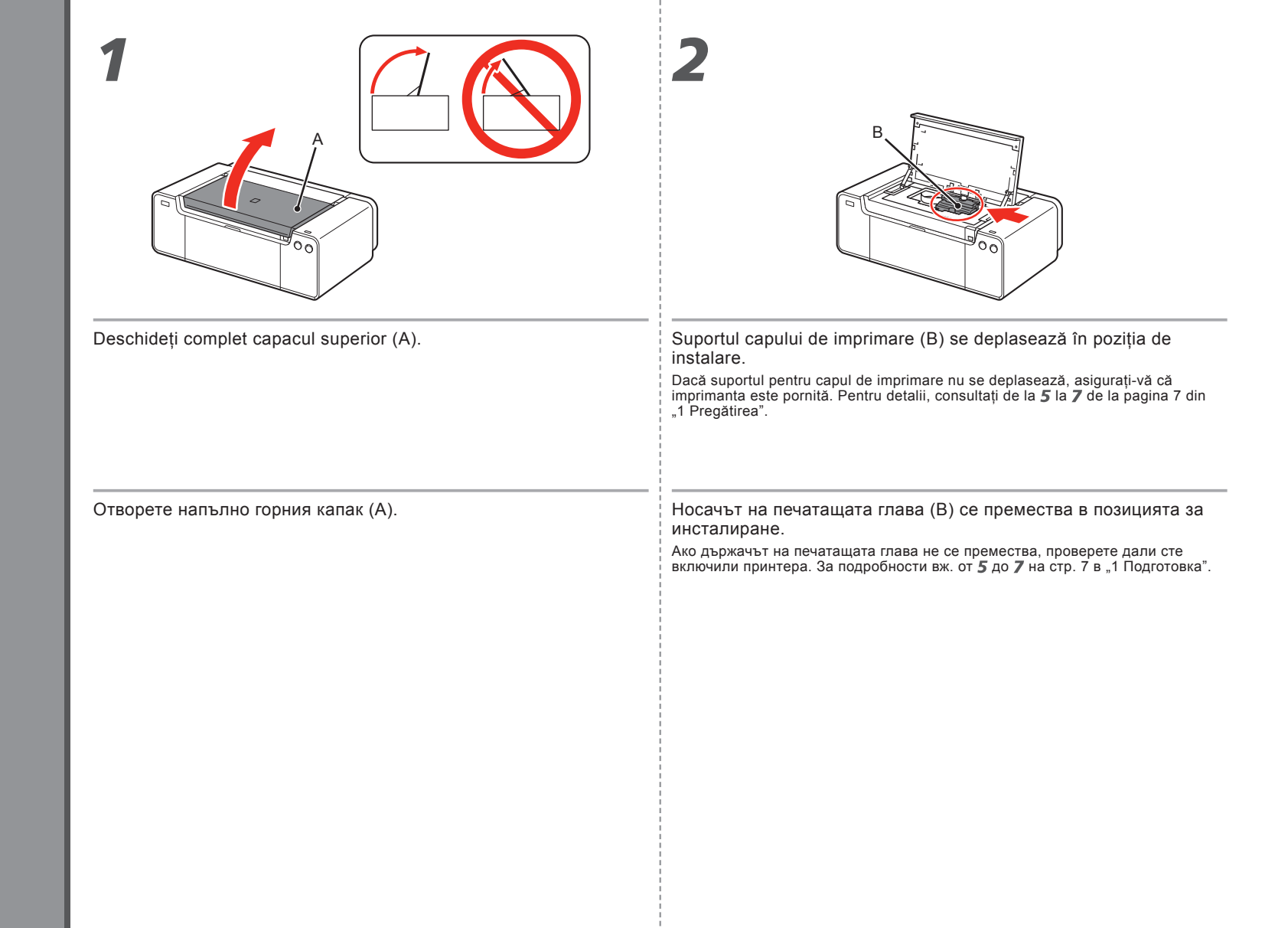

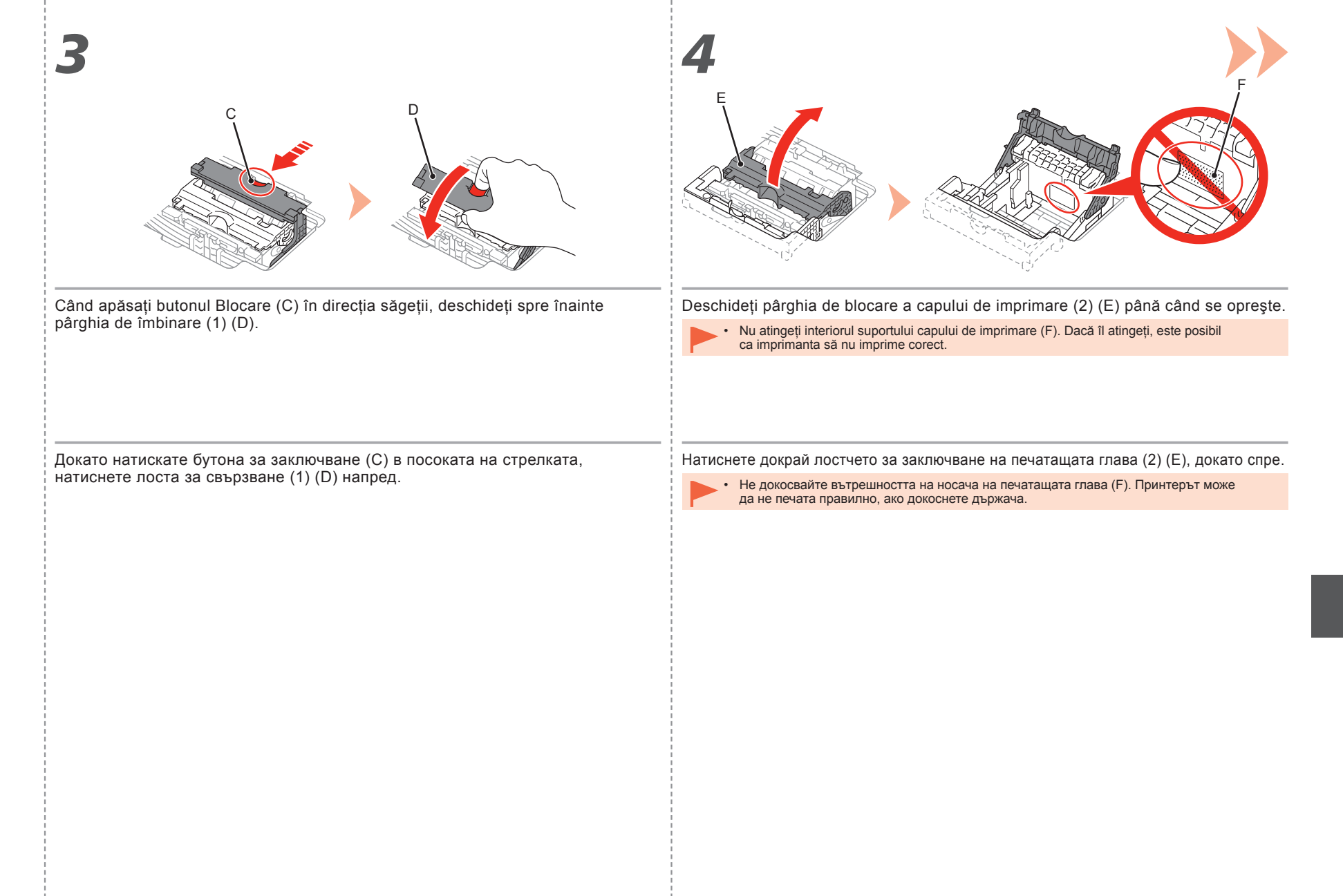

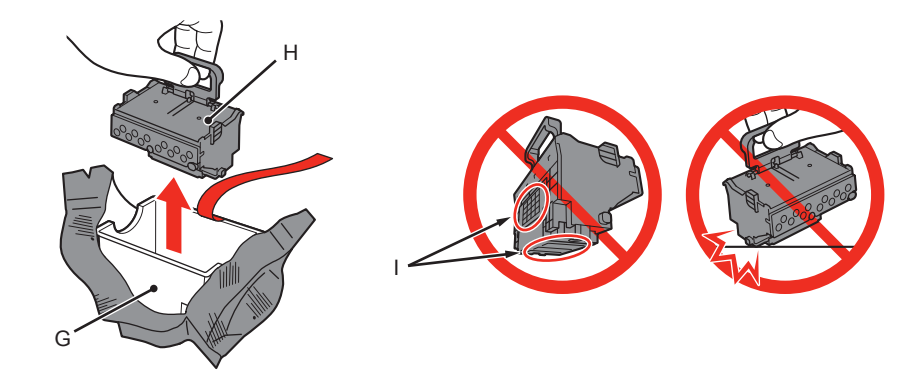

- 1. Scoateți cutia capului (G) din ambalajul argintiu.
- 2. Îndepărtați banda.
- 3. Țineți mânerul albastru și scoateți capul de imprimare (H).

- Manevrați cu atenție capul de imprimare. Nu-l trântiți și nu aplicați o apăsare excesivă asupra acestuia.
- Nu atingeți componentele metalice ale (I) capului de imprimare. Dacă le atingeți, este posibil ca imprimanta să nu imprime corespunzător.
- Este posibil ca în cutia în care este livrat capul de imprimare să se găsească cerneală transparentă sau de culoare deschisă – acest lucru nu are niciun efect asupra calității imprimării. Aveți grijă să nu vă pătați cu cerneală când manevrați aceste articole.

- 1. Извадете кутията на главата (G) от сребристия пакет.
- 2. Премахнете лепенката.
- 3. Дръжте синята дръжка и извадете печатащата глава (Н).
- Работете внимателно с печатащата глава. Не я изпускайте и не прилагайте натиск върху нея.
- Не докосвайте металните части (I) на печатащата глава. Принтерът може да не отпечатва правилно, ако ги докоснете.
- Във вътрешността на плика, в който се доставя печатащата глава може да е останало известно количество прозрачно мастило или мастило със светъл цвят – това не влияе върху качеството на печат. Внимавайте да не се изцапате с мастило, когато боравите с тези елементи.

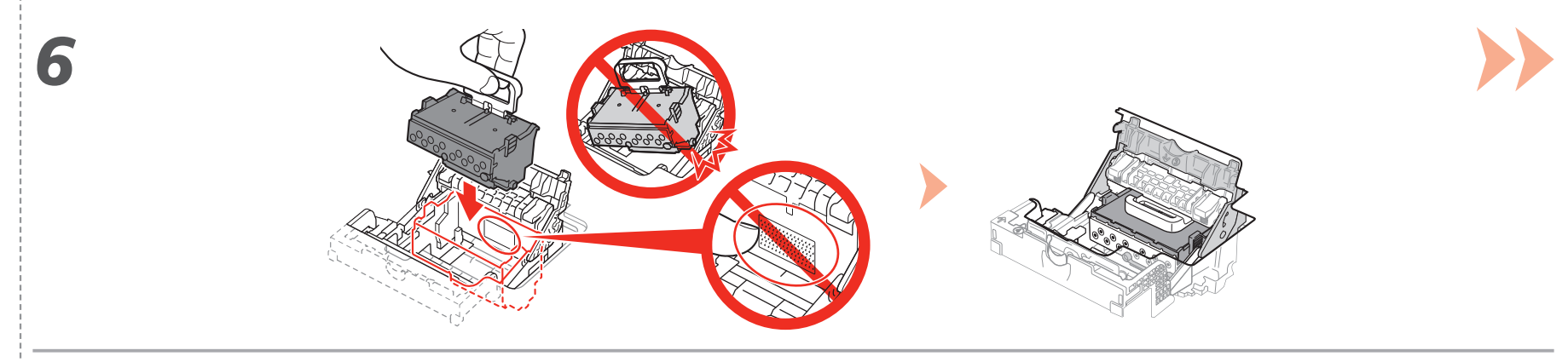

Introduceți capul de imprimare pe direcție verticală pentru a-l fixa pe poziție, conform ilustrației.

• Nu loviți capul de imprimare de părțile laterale ale suportului.

Поставете печатащата глава право отгоре, както е показано, за да я поставите на място.

• Не удряйте печатащата глава в страничните части на държача.

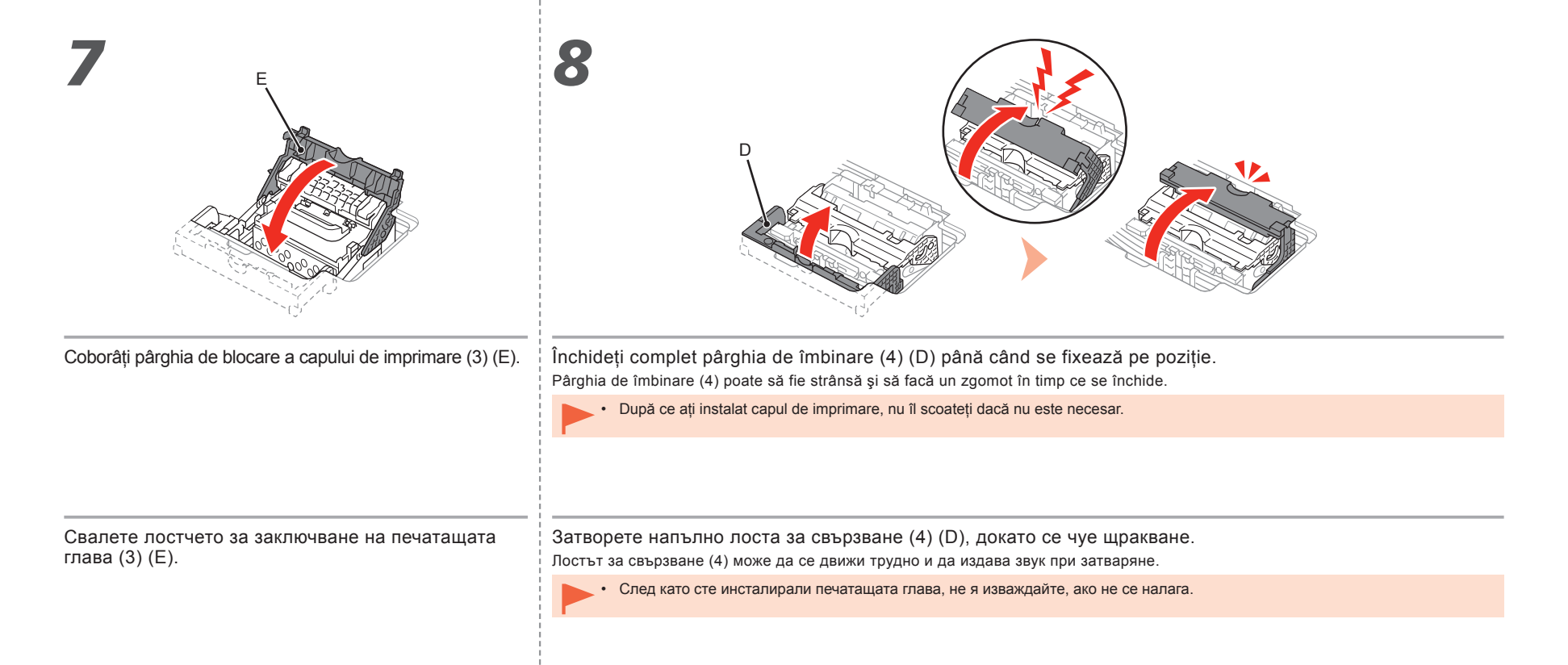

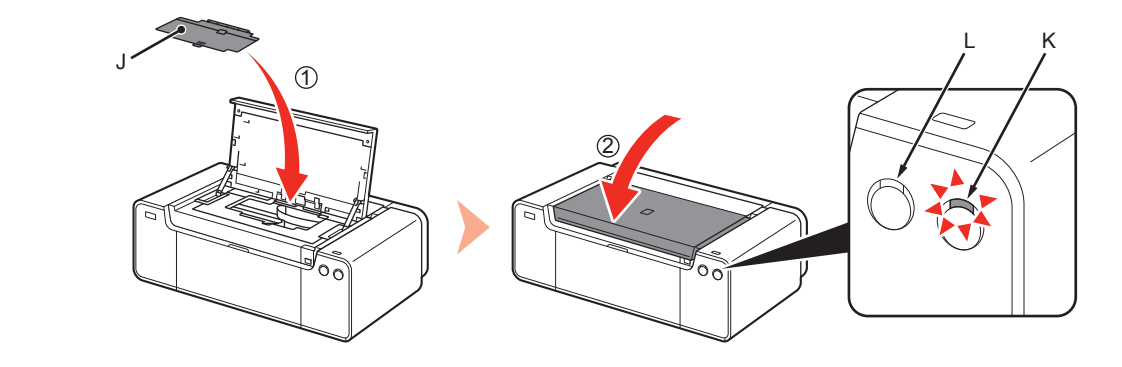

- 1. Instalați capacul capului (J).
- 2. Închideți capacul superior.
- Aşteptaţi aproximativ 20 minute până când lampa ALIMENTARE (POWER) (albă) (K) nu mai luminează intermitent, apoi continuaţi cu pasul următor. Această operaţie este necesară pentru a pregăti imprimanta de utilizare. Nu opriţi imprimanta până când lampa ALIMENTARE (POWER) nu rămâne aprinsă.
- Dacă lampa Alarmă (Alarm) (portocalie) (L) luminează intermitent, asigurați-vă că pârghia de blocare a capului de imprimare este închisă corect. Deschideți pârghia de îmbinare şi pârghia de blocare a capului de imprimare, apoi reîncepeți de la 7.
- La prima pornire a imprimantei, cerneala este utilizată pentru a pregăti imprimanta pentru imprimare. Nivelul de cerneală rămas poate fi verificat din driverul de imprimantă (Windows) sau din Canon IJ Printer Utility (Mac) după instalarea software-ului.

Imprimanta poate produce zgomot de funcționare cât timp se pregătește de imprimare. Aceasta este funcționarea normală.

- 1. Инсталирайте капака на главата (J).
- 2. Затворете горния капак.
- Изчакайте около 20 минути, докато индикаторът ЗАХРАНВАНЕ (POWER) (бял) (К) спре да мига и започне да свети, след което преминете към следващата стъпка.

Тази операция е необходима, за да може да се подготви принтерът за работа. Не изключвайте принтера, докато лампата ЗАХРАНВАНЕ (POWER) свети.

- Ако индикаторът Аларма (Alarm) (оранжев) (L) мига, се уверете, че лостът за заключване на печатащата глава е правилно затворен. Отворете лоста за свързване и лоста за заключване на печатащата глава, след което започнете отново от 7.
- Когато принтерът е включен за първи път, се използва мастило за подготовка на принтера за печат. Нивото на оставащото мастило може да бъде проверено от драйвера на принтера (Windows) или Canon IJ Printer Utility (Mac) след инсталиране на софтуера.

Принтерът може да издава звуци при работа или при подготовка за печат. Това е нормално.

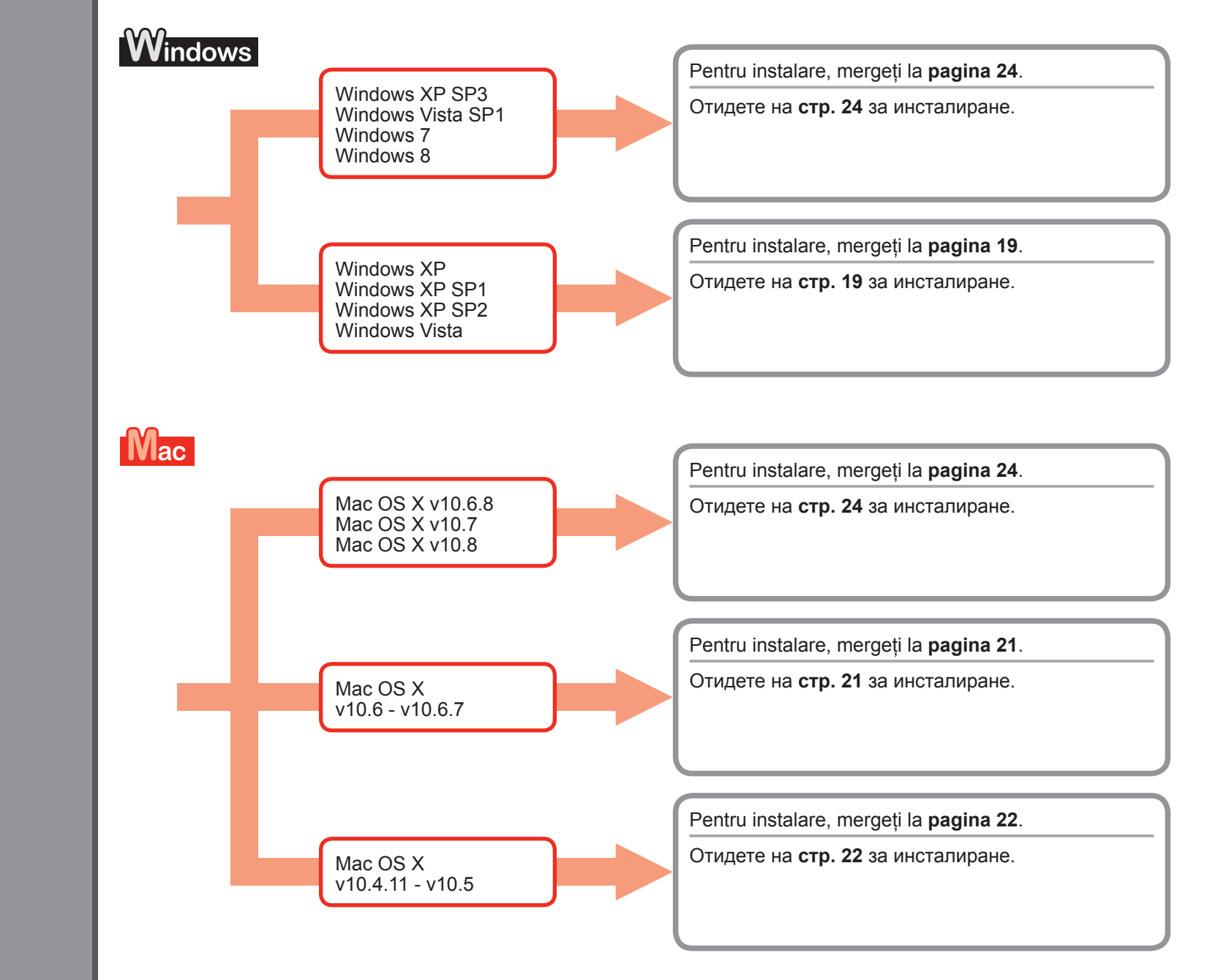

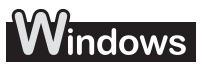

Este recomandat să faceți upgrade la Windows XP SP3, Windows Vista SP1 sau o versiune ulterioară prin aplicarea unui pachet de servicii Windows.

Препоръчително е да надстроите до Windows XP SP3, Windows Vista SP1 или по-нова версия, като приложите сервизен пакет на Windows.

#### Preferați să aplicați un pachet de servicii Windows? Желаете ли да приложите сервизен пакет на Windows?

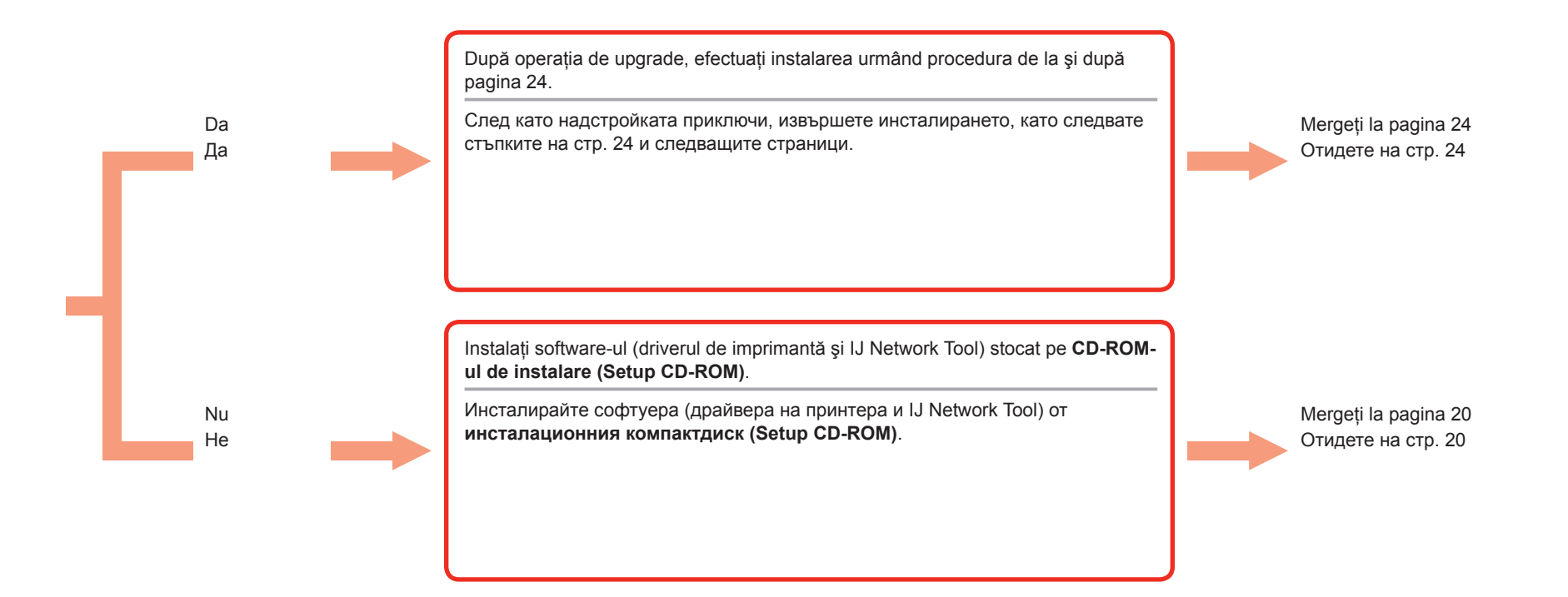

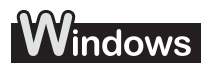

| Dacă preferați să nu aplicați un pachet de servicii Windows, instalați driverul de imprimantă și IJ<br>Network Tool urmând procedura de mai jos.                                                                                                    | Ако не желаете да прилагате сервизен пакет на Windows, инсталирайте драйвера на принтера и IJ Network Tool, като следвате стъпките по-долу.                                                                                                    |
|----------------------------------------------------------------------------------------------------|----------------------------------------------------------------------------------------------------|
| <ol> <li>Introduceți CD-ROM-ul de instalare (Setup CD-ROM) în unitatea CD-ROM a computerului.</li> <li>Dacă apare un mesaj de eroare care vă solicită să actualizați pachetul de servicii Windows şi să încercați din nou, închideți ecranul mesajului.</li> <li>Pentru Windows XP Selectați Computerul meu (My Computer) din meniul Start. Pentru Windows Vista Selectați Computer din meniul Start.</li> <li>Faceți clic dreapta pe pictograma CD-ROM, apoi selectați Deschidere (Open).</li> <li>Deschideți folderul win &gt; Driver &gt; DrvSetup, apoi faceți dublu clic pe SETUP. EXE.</li> <li>După instalare, deschideți fereastra de configurare a driverului de imprimantă, apoi faceți clic pe Aliniere cap de imprimare (Print Head Alignment) de pe fila Întreținere (Maintenance). Utilizați MP-101 furnizat pentru alinierea capului de imprimare.</li> </ol> | <ol> <li>Поставете инсталационния компактдиск (Setup CD-ROM) в CD-ROM<br/>устройството на компютъра.</li> <li>Ако се появи съобщение за грешка, което гласи, че трябва да<br/>актуализирате сервизния пакет на Windows и да опитате отново, затворете<br/>прозореца със съобщението.</li> <li>За Windows XP<br/>Изберете Моят компютър (My Computer) от менюто Старт (Start).<br/>За Windows Vista<br/>Изберете Компютър (Computer) от менюто Старт (Start).</li> <li>Щракнете с десния бутон върху иконата на CD-ROM устройството и<br/>изберете Отвори (Open).</li> <li>Отворете папката win &gt; Driver &gt; DrvSetup и щракнете двукратно върху<br/>SETUP.EXE.</li> <li>След като инсталирането приключи, отворете прозореца за инсталиране<br/>на драйвера на принтера и щракнете върху Подравняване на печатащата<br/>глава (Print Head Alignment) в раздела Поддръжка (Maintenance).<br/>Използвайте предоставената MP-101 за подравняване на печатащата<br/>глава.</li> </ol> |

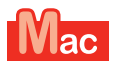

#### Pentru Mac OS X v10.6 până la v10.6.7 За версии на Mac OS от Mac OS X v10.6 до v10.6.7

Este recomandat să faceți upgrade la Mac OS X v10.6.8 prin aplicarea unei actualizări de software Mac OS.

Препоръчително е да надстроите версията на Mac OS до Mac OS X v10.6.8, като приложите софтуерна актуализация на Mac OS.

Preferați să aplicați o actualizare de software Mac OS? Желаете ли да приложите софтуерна актуализация на Mac OS?

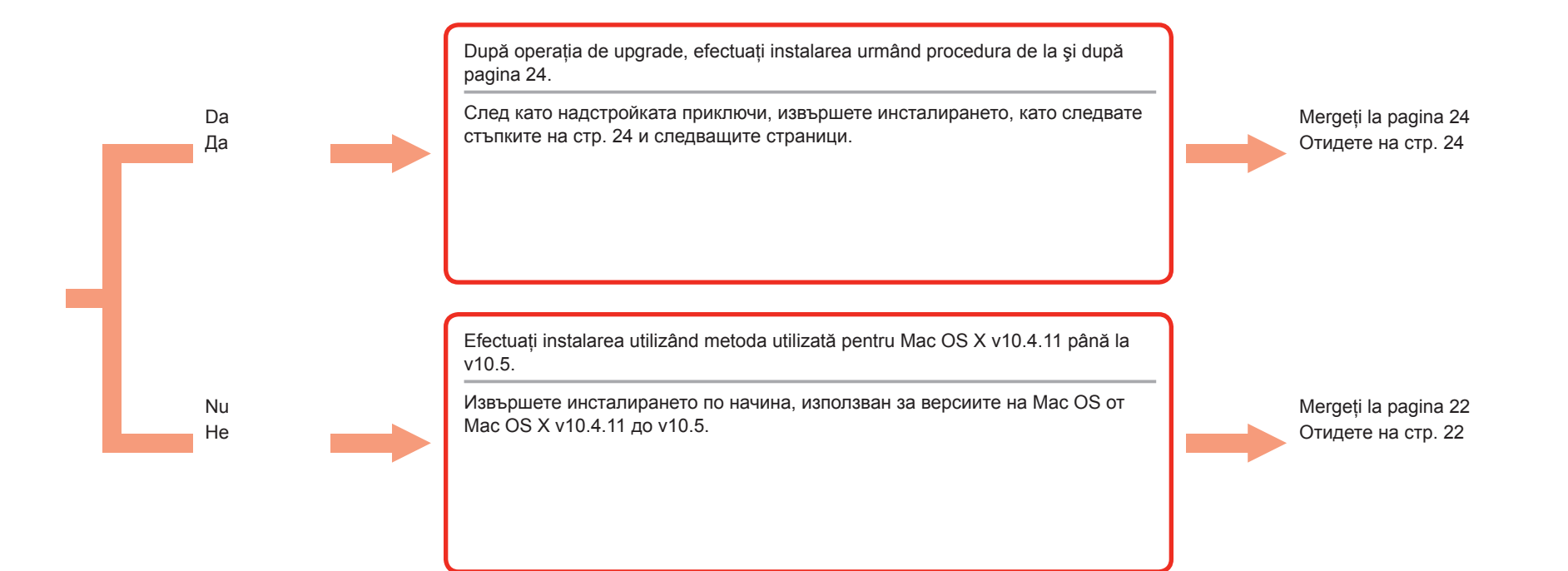

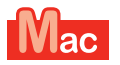

Pentru Mac OS X v10.4.11 până la v10.5 За версии на Mac OS от Mac OS X v10.4.11 до v10.5

Efectuați instalarea urmând una din metodele de mai jos.

Извършете инсталирането, като следвате един от двата метода по-долу.

Instalarea software-ului descărcat de pe Internet

Инсталиране на софтуера, изтеглен от интернет

Efectuați instalarea consultând "**Ghid de asistență PRO-1 series**" de pe pagina de asistență Canon (canon.com/support).

Извършете инсталирането, като следвате "**Ръководство за** поддръжка на **PRO-1 series**" на страницата за поддръжка на Canon (canon.com/support).

Instalați software-ul (driverul de imprimantă și IJ Network Tool) stocat pe CD-ROM.

Инсталирайте софтуера (драйвера на принтера и IJ Network Tool) от инсталационния компактдиск.

Mergeți la pagina 23 Отидете на стр. 23

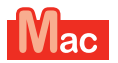

Pentru Mac OS X v10.4.11 până la v10.5 За версии на Mac OS от Mac OS X v10.4.11 до v10.5

Instalați software-ul (driverul de imprimantă și IJ Network Tool) stocat pe CD-ROM-ul de instalare Инсталирайте софтуера (драйвера на принтера и IJ Network Tool) от инсталационния (Setup CD-ROM) urmând paşii de la 1 la 3 de mai jos. компактдиск (Setup CD-ROM), като следвате стъпките от 1 до 3 по-долу. 1. Поставете инсталационния компактдиск (Setup CD-ROM) в CD-ROM 1. Introduceți CD-ROM-ul de instalare (Setup CD-ROM) în unitatea CD-ROM a устройството на компютъра. computerului. 2. Deschideți folderul Mac OS X 10.4.11 - 10.6.7. 2. Отворете папката Mac OS X 10.4.11 - 10.6.7. Инсталирайте софтуера, подходящ за вашата операционна система. Instalați software-ul adecvat pentru sistemul dvs. de operare. 3. După instalare, efectuați alinierea capului de imprimare. 3. След като инсталирането приключи, извършете подравняване на Pentru detalii, consultați Manual.html din folderul Manual din folderul Mac OS печатащата глава. За повече информация вж. Manual.html в папка Manual в папката Mac OS X 10.4.11 - 10.6.7 X 10.4.11 - 10.6.7

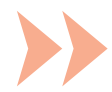

| Pentru utilizarea imprimantei prin conectarea acesteia la<br>un computer, este necesară copierea (instalarea) aplicației<br>software ce include driverele pe hard diskul computerului.<br>Procesul de instalare durează aproximativ 20 de minute.<br>(Durata de instalare diferă în funcție de mediul de computer sau<br>de numărul de software-uri de aplicație de instalat.) | Deocamdată nu conectați<br>cablul USB.    | <ul> <li>Easy-WebPrint EX</li> <li>Easy-WebPrint EX este software-ul de imprimare de pe<br/>Web care este instalat pe computer când instalați software-<br/>ul furnizat. Pentru a utiliza acest software, aveți nevoie de<br/>Internet Explorer 7, 8 sau 9 (Windows).</li> <li>Easy-WebPrint EX pentru Internet Explorer 9 trebuie<br/>descărcat de pe Internet.</li> <li>Pentru instalare este necesară o conexiune de Internet.</li> </ul> |
|----------------------------------------------------------------------------------------------------|-------------------------------------------|----------------------------------------------------------------------------------------------------|
| За да използвате принтера, като го свържете към компютър, трябва да копирате (инсталирате) на твърдия диск на компютъра софтуера, който включва драйверите. Процеса за инсталиране отнема около 20 минути. (Времето за инсталация се различава в зависимост от компютърната среда или броя на софтуерните приложения, които ще се инсталират.)                                 | Не включвайте USB<br>кабела на този етап. | Easy-WebPrint EX         Easy-WebPrint EX с софтуер за печат на уеб страници, който се инсталира на компютъра при инсталирането на този софтуер е необходим Internet Explorer 7, 8 или 9 (Windows).         Easy-WebPrint EX sa Internet Explorer 9 трябва да се изтегли от интернет.         За инсталирането се изисква интернет връзка.                                                                                                   |

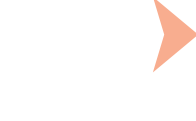

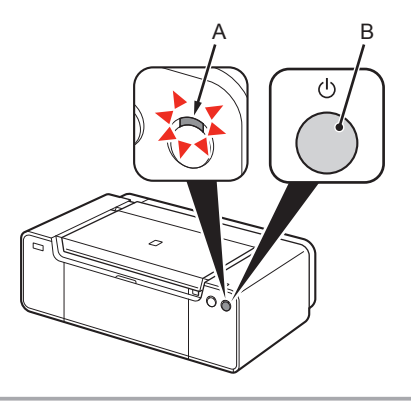

Asigurați-vă că lampa (albă) ALIMENTARE (POWER) (A) este aprinsă.
 Apăsați butonul ACTIVARE (ON) (B) pentru A OPRI IMPRIMANTA.

Zgomotul funcțional poate să continue până la 60 de secunde până la oprirea imprimantei.

Уверете се, че индикаторът **ЗАХРАНВАНЕ (POWER)** (бял) (А) свети.
 Натиснете бутона **Включване (ON)** (В), за да ИЗКЛЮЧИТЕ ПРИНТЕРА.

Принтерът може да продължи да издава работни шумове до 60 секунди след изключването му.

 Deocamdată nu conectați imprimanta la computer cu cablul USB. Dacă este deja conectat, deconectați cablul USB de la computer.

 Все още не свързвайте принтера към компютъра с USB кабела. Ако той вече е свързан, изключете USB кабела от компютъра.

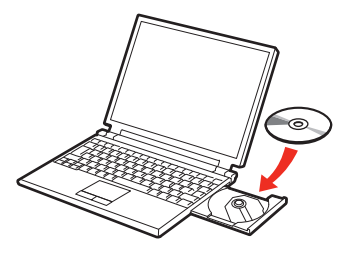

- 1. Asigurați-vă că imprimanta s-a oprit.
- 2. Porniți computerul.
- 3. Introduceți CD-ROM-ul de instalare (Setup CD-ROM) în unitatea CD-ROM.

Dacă utilizați Windows, programul de instalare pornește automat.

- 1. Уверете се, че принтерът е изключен.
- 2. Включете компютъра.
- Поставете инсталационния компактдиск (Setup CD-ROM) в CD-ROM устройството.

Ако сте потребител на Windows, инсталиращата програма ще се стартира автоматично.

- Pentru Windows (alt sistem de operare decât Windows 8)
  - Dacă programul nu porneşte automat, faceți dublu clic pe pictograma CD-ROM din Computer sau Computerul meu (My Computer). Când este afişat conținutul CD-ROM-ului, faceți dublu clic pe MSETUP4.EXE.

#### За Windows (с изключение на Windows 8)

 Ако програмата не се стартира автоматично, щракнете двукратно върху иконата на CD-ROM устройството в Компютър (Computer) или Моят компютър (My Computer). Когато се появи съдържанието на CD-ROM, щракнете два пъти върху MSETUP4.EXE.

#### Pentru Windows 8

3a Windows 8

 Dacă programul de pe "CD-ROM-ul de instalare (Setup CD-ROM)" nu se execută automat, introduceți din nou CD-ROM-ul în computer şi faceți clic pe butonul de selectare care apare în fereastră. Când se deschide fereastra de selectare, faceți dublu clic pe MSETUP4.EXE. Urmați instrucțiunile de pe ecran pentru a continua.

Ако "инсталационният компактдиск (Setup

поставете компактдиска в компютъра отново

и щракнете върху бутона за избор, който се

показва в прозореца. Когато прозорецът за

избор се отвори, щракнете двукратно върху

**MSETUP4.EXE**. Следвайте инструкциите на

екрана, за да продължите.

CD-ROM)" не се изпълнява автоматично,

 În cazul în care cablul USB este deja conectat, deconectați-I. Dacă pe computer apare un mesaj, faceți clic pe Revocare (Cancel).

 Ако USB кабелът вече е свързан, го извадете. Ако на компютъра се появи съобщение, щракнете върху
 Отказ (Cancel).

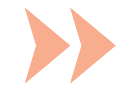

Urmați instrucțiunile de pe ecran pentru a continua. Dacă programul de pe CD-ROM nu se execută automat:

Следвайте инструкциите на екрана, за да продължите.

Ако компактдискът не се изпълнява автоматично:

Do you want to allow the following program to make

Program name: Canon IJ Setup CD-ROM Verified publisher: Canon Inc.

Hard drive on this compute

Yes

Change when these notifie

No

٢

Show details

File origin:

Windows

AutoPlay

OVD RW Drive (E:) CANON\_U

Always do this for software and games:

View more AutoPlay options in Control Panel

Run Msetup4.exe

Open folder to view files using Windows Explorer

- - ×

Щракнете двукратно върху (Моят) Компютър ((Му) Computer) > иконата на CD-ROM устройството > MSETUP4.EXE.

Urmați instrucțiunile de pe ecran pentru a continua. Dacă programul de pe CD-ROM nu se execută automat: · Faceți dublu clic pe pictograma CD-ROM de pe desktop. Следвайте инструкциите на екрана, за да продължите. Ако компактдискът не се изпълнява автоматично: Mac CANON\_U Щракнете двукратно върху иконата на CD-ROM устройството на работния плот. Setup is trying to install a new helper too Type your password to allow this C 17 Mac OS X 10.4.11 - 10.6.7 Setup.app ? Cancel

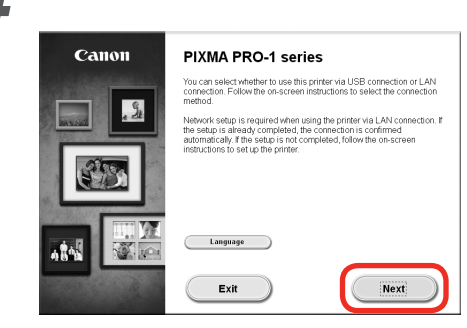

După aceea, urmați instrucțiunile de pe ecranul computerului pentru a continua cu operarea.

## Windows

Pentru a selecta o limbă, faceți clic pe Limba (Language).

По-нататък следвайте инструкциите на екрана на компютъра, за да продължите с операцията.

## Windows

За да изберете език, щракнете върху Език (Language).

Informații importante pentru instalare: Aliniere cap de imprimare Важна информация за инсталирането: Подравняване на печатащата глава

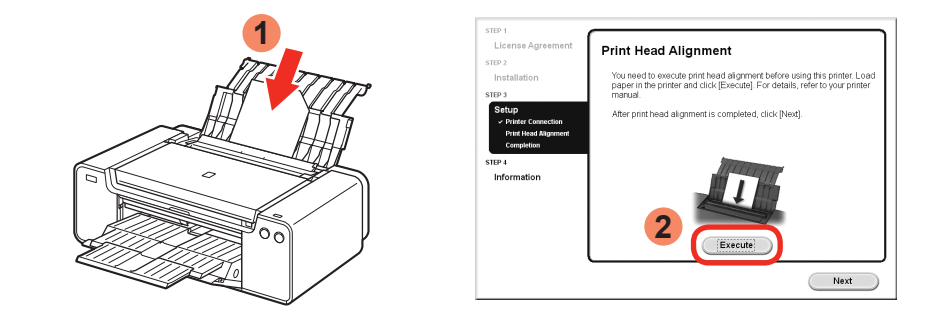

Când apare ecranul Aliniere cap de imprimare, încărcați 2 coli din hârtia specială furnizată (Matte Photo Paper MP-101) în tava din spate, apoi faceți clic pe **Executare (Execute)**.

Încărcați hârtia în orientare tip portret astfel încât colțul tăiat să fie în dreapta-sus.

Urmați instrucțiunile de pe ecran pentru a continua cu operarea.

Pentru detalii despre modul de încărcare a hârtiei, consultați "5 Încărcarea hârtiei" de la pagina 30.

Когато се покаже екранът за подравняване на печатащата глава, поставете 2 листа специално предоставена хартия (Matte Photo Paper MP-101) в задната тава и щракнете върху Изпълнение (Execute).

Поставете хартията в портретна ориентация, така че отрязаният ъгъл да е горе вдясно.

Следвайте инструкциите на екрана, за да продължите с операцията.

За подробности относно зареждането на хартия вж. "5 Зареждане на хартия" на стр. 30.

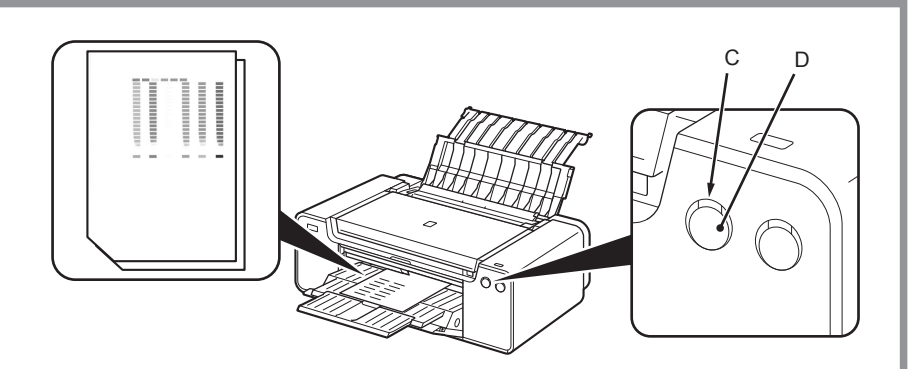

Când se imprimă cea de-a doua pagină a modelului, alinierea capului de imprimare este finalizată.

Unele părți ale modelelor imprimate pe prima pagină sunt șterse.

Dacă lampa Alarmă (Alarm) (portocalie) (C) clipeşte, apăsați butonul RELUARE/ REVOCARE (RESUME/CANCEL) (D) de pe imprimantă pentru a şterge eroarea, apoi faceți clic pe Următor (Next). După finalizarea instalării, efectuați alinierea capului de imprimare consultând Manual online.

Когато втората страница на шарката е отпечатана, процесът на подравняване на печатащата глава е завършил.

Някои части от шарката, отпечатани на първата страница, са бледи.

| - 1 | <u> </u> | -   |  |
|-----|----------|-----|--|
|     | ~        | ~   |  |
|     | <u> </u> | -   |  |
|     |          | Ľ., |  |

Ако индикаторът Аларма (Alarm) (оранжев) (С) мига, натиснете бутона ПРОДЪЛЖАВАНЕ/ОТМЯНА (RESUME/CANCEL) (D) на принтера, за да изчистите грешката, след което щракнете върху Напред (Next). След като инсталирането приключи, извършете подравняване на печатащата глава, като следвате Онлайн ръководство.

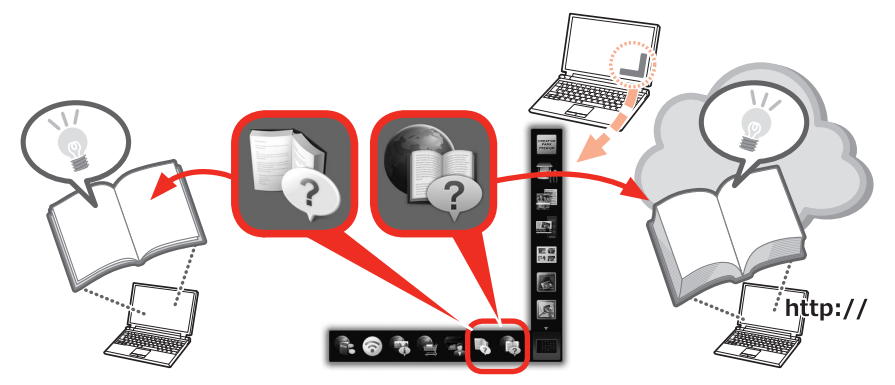

La sfârșitul instalării, Quick Menu pornește. De aici puteți să deschideți Manual online și Manual on-screen, când doriți să aflați mai multe despre detaliile funcțiilor și operațiilor sau când aveți nevoie de ajutor.

| _ | _      |  |
|---|--------|--|
| _ | $\sim$ |  |
| _ | $\sim$ |  |

Este necesar să instalați pe computer Quick Menu și Manual on-screen. Pentru a utiliza Manual online este necesară o conexiune de Internet.

В края на инсталационния процес се стартира менюто Quick Menu. Можете да отворите Онлайн ръководство и Екранно ръководство от тук, когато искате да научите повече за функциите и начина на работа или когато ви се наложи.

| đ | _ | - h |  |
|---|---|-----|--|
|   | _ |     |  |
|   |   |     |  |
|   | _ |     |  |

Изисква се инсталиране на Quick Menu и на Екранно ръководство на компютъра.
 За използването на Онлайн ръководство се изисква интернет връзка.

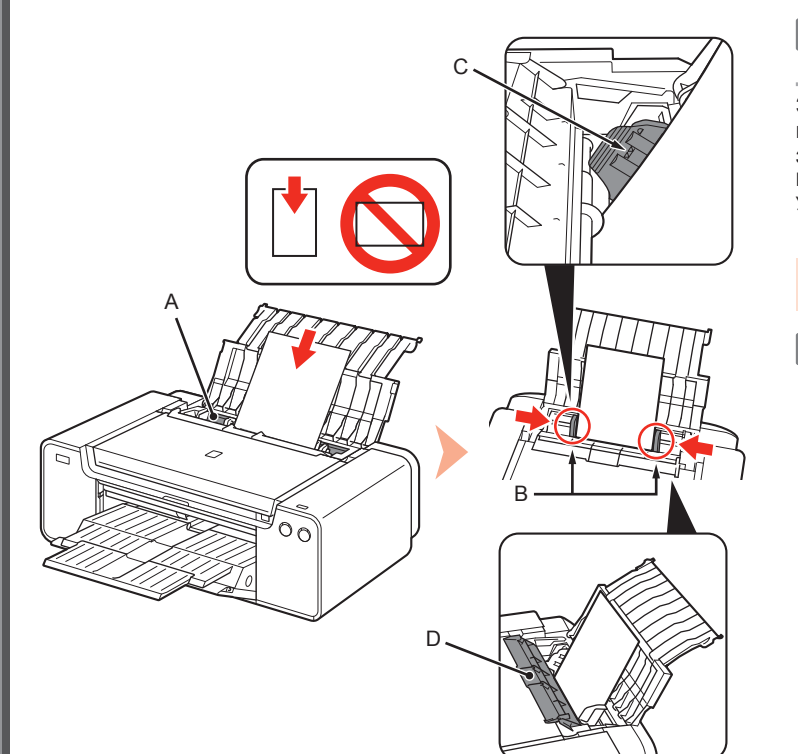

Încărcați hârtie în tava din spate (A) și glisați ghidajele pentru hârtie (B) din stânga și din dreapta până la marginile hârtiei, apoi închideți capacul fantei de alimentare (D).

Încărcați hârtia cu orientare portret cu fața imprimabilă orientată în sus. Asigurați-vă că înălțimea stivei de hârtie nu depăşeşte linia (C).

Închideți cu grijă capacul fantei de alimentare (D). În caz contrar, hârtia poate fi deteriorată.

Pentru detalii despre alte metode de încărcare a hârtiei și despre tipuri de hârtie acceptate, consultati "Încărcarea hârtiei" din Manual on-screen sau din Manual online.

Заредете хартия в задната тава (А), след което плъзнете левия и десния водач за хартия (В) към двата края на хартията и затворете капака на гнездото за подаване (D). Поставете хартия в портретна ориентация със страната за печат нагоре. Уверете се, че височината на топчето хартия не надвишава линията (С).

Затворете внимателно капака на подаващото гнездо (D). В противен случай той може да повреди хартията.

За информация относно други методи на зареждане на хартия и 33 поддържаните видове хартия вж. "Зареждане на хартия" в Екранно ръководство или в Онлайн ръководство.

Împreună cu driverele, în computer se instalează diferite software-uri de aplicație. Puteți să imprimați materiale creative prin corectarea/îmbunătățirea fotografiilor cu ajutorul software-ului de aplicatie.

Pentru detalii privind modul de utilizare a software-ului de aplicație și a imprimantei, consultați Manual online.

Заедно с драйверите на компютъра се инсталира разнообразен приложен софтуер. Можете да печатате различни неща, създадени от вас, като коригирате/подобрявате снимките с помощта на приложния софтуер. За повече информация относно начина на използване на приложния софтуер и на принтера вж. Онлайн ръководство.

#### My Image Garden

My Image Garden este o aplicație care vă permite să utilizați, în mai multe moduri și pentru scopuri diferite, fotografiile realizate cu camere digitale și alte imagini salvate pe computer. Puteți să organizați simplu un număr mare de imagini sau să creați colaje, felicitări și alte articole cu fotografiile preferate și să le imprimați.

My Image Garden е приложение, което ви дава възможност да използвате снимки, направени с цифрови фотоапарати и други изображения, записани на вашия компютър, по много начини и с различни цели. Можете лесно да организирате голям брой изображения, да създавате колажи, картички и други елементи, като използвате вашите любими снимки, и да ги отпечатвате.

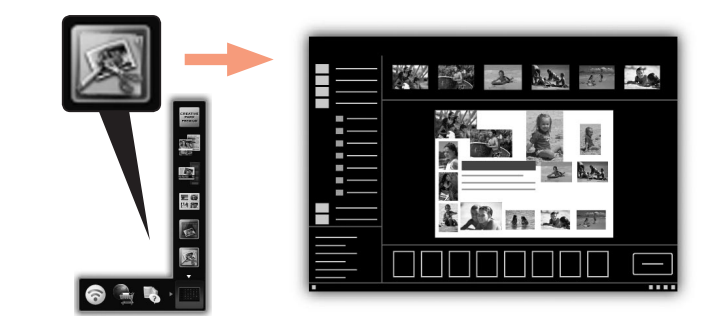

Pentru a porni My Image Garden, faceți clic pe pictograma din Quick Menu de pe desktop.

За да стартирате My Image Garden, щракнете върху иконата в Quick Menu на работния плот.

#### **CREATIVE PARK PREMIUM**

Un serviciu prin care clienții care utilizează modele care acceptă conținut PREMIUM pot să descarce materiale de imprimare de calitate superioară.

Conținutul PREMIUM poate fi descărcat simplu prin My Image Garden. Conținutul PREMIUM descărcat poate fi imprimat direct cu My Image Garden. Pentru a imprima conținutul PREMIUM descărcat, rezervoarele de cerneală/ cartuşele de cerneală Canon originale trebuie instalate pentru toate culorile pe o imprimantă acceptată.

#### **CREATIVE PARK PREMIUM**

Услуга, чрез която потребителите на модели, поддържащи PREMIUM съдържание, могат да изтеглят специални материали за печат.

PREMIUM съдържанието може лесно да се изтегли с помощта на My Image Garden. Изтегленото PREMIUM съдържание може да се отпечатва директно с My Image Garden. За да отпечатвате изтеглено PREMIUM съдържание, трябва да са инсталирани оригинални резервоари за мастило/касети с мастило Canon за всички цветове на поддържан модел принтер.

### Print Studio Pro

Print Studio Pro este un plug-in care face imprimarea fotografiilor profesionale mai simplă și mai convenabilă. Pe lângă imprimarea fotografiilor cu chenar și a fotografiilor fără chenar, puteți să efectuați diverse activități de imprimare, precum imprimare de index, imprimare în nuanțe de gri și imprimare utilizând profiluri ICC. De asemenea, puteți să reglați marginile sau să adăugați text.

Print Studio Pro е добавка, с която професионалното печатане на снимки става по-лесно и удобно. В допълнение към печатането на снимки с и без полета можете да извършвате различни задачи за печат, като индексирано печатане, черно-бяло печатане и печатане с ICC профили. Можете също да регулирате полетата или да добавяте текст.

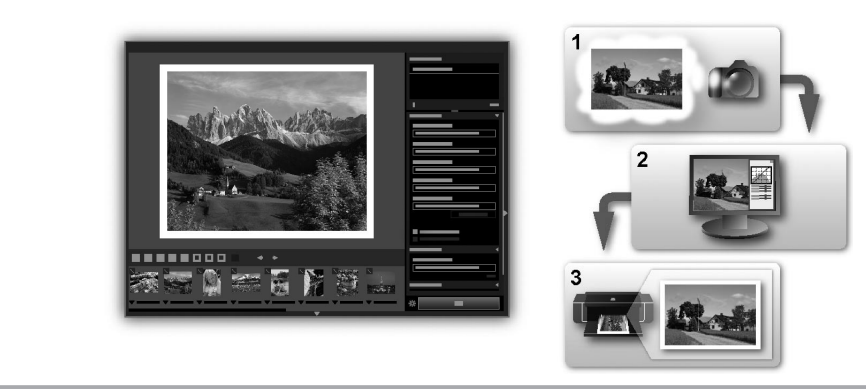

Utilizând Print Studio Pro, puteți să imprimați imagini elaborate/corectate în "Digital Photo Professional" (software de editare a imaginilor RAW furnizat de Canon), Adobe Photoshop, Adobe Photoshop Elements sau Adobe Photoshop Lightroom, operațiile fiind simple, iar rezultatele de înaltă calitate. Pentru detalii, consultați Manual online: **Ghid de imprimare foto digitală**.

С Print Studio Pro можете да печатате изображения разработени/коригирани в "Digital Photo Professional" (софтуер от Canon за редактиране на RAW изображения), Adobe Photoshop, Adobe Photoshop Elements или Adobe Photoshop Lightroom лесно и с високо качество. За повече информация вж. Онлайн ръководство: **Ръководство за отпечатване на цифрови снимки**.

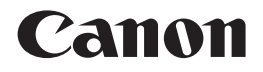

# PIXMA PRO-l 入門指南 입문 가이드 คำแนะนำเริ่มต้น

繁體中文 한국어 ภาษาไทย

確保在使用印表機之前閱讀本手冊。請妥善保管以便日後使用。 프린터를 사용하기 전에 이 설명서를 읽도록 하십시오. 나중에 참고할 수 있도록 이를 가까운 곳에 보관해 두십시오. กรุณาอ่านคู่มือนี้ก่อนใช้งานเครื่องพิมพ์ และเก็บรักษาคู่มือไว้เพื่อการอ้างอิงในภายหน้า

### ■ 目錄

- 1 準備工作 P.5
- 2 安裝墨水盒 P.9
- 3 安裝列印頭 P.12
- 4 軟體安裝 P.18
- 5 載入紙張 P.30
- 6 應用程式軟體 P.31

## ■ 목차

- 1 준비 P.5
- 2 잉크 탱크 설치 P.9
- 3 프린트 헤드 설치 P.12
- 4 소프트웨어 설치 P.18
- 5 용지 로드 P.30
- 6 어플리케이션 소프트웨어 P.31

## ∎ สารบัญ

- 1 การจัดเตรียม P.5
- 2 ติดตั้ง ตลับหมึก P.9
- 3 ติดตั้ง หัวพิมพ์ P.12
- 4 การติดตั้งซอฟต์แวร์ P.18
- 5 ป้อนกระดาษ P.30
- 6 แอพพลิเคชั่นซอฟต์แวร์ P.31

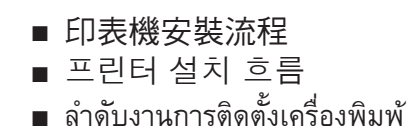

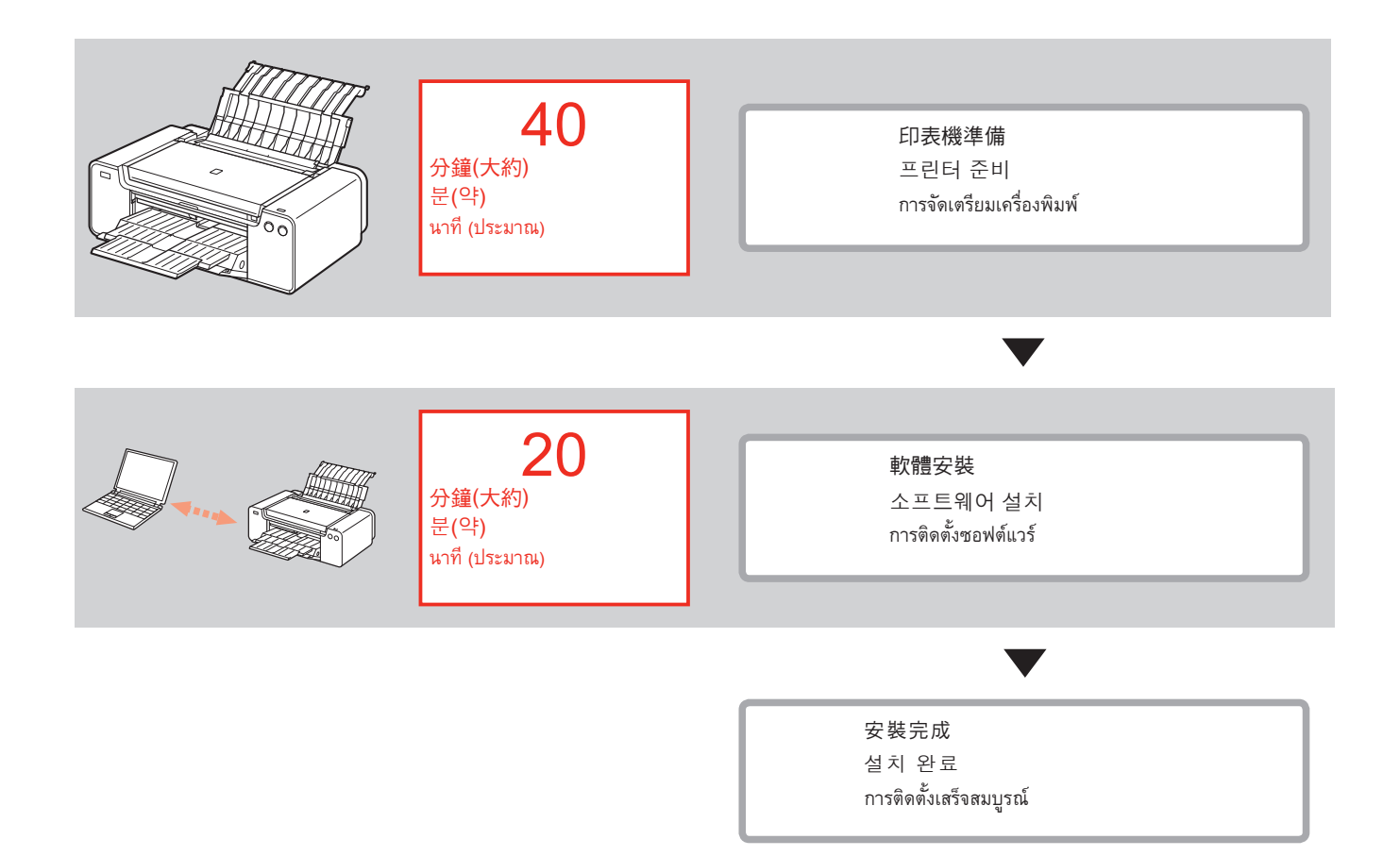

# ■ 本文件中使用的符號

# ◇ 禁止的操作。 ▶ 包含重要資訊的說明。

- 本指南中,Windows 8作業系統簡稱為 Windows 8以及Windows 7 SP1簡稱為 Windows 7。
- 本指南中的螢幕基於Windows 7和 Mac OS X v.10.8。
   除非另有說明,否則這些螢幕均為 Windows 7環境下的螢幕。

- Microsoft為Microsoft Corporation的註冊商標。
- Windows為Microsoft Corporation在美國和/或其他 國家/地區的商標或註冊商標。
- Windows Vista為Microsoft Corporation在美國和/或其他國家/地區的商標或註冊商標。
- Internet Explorer為Microsoft Corporation在美國和/或其他國家/地區的商標或註冊商標。
- Mac、Mac OS、AirPort、Safari、Bonjour、 iPad、iPhone和liPod touch為Apple Inc.在美國和其 他國家/地區註冊的商標。AirPrint和AirPrint標識 為Apple Inc.的商標。
- Adobe、Photoshop、Photoshop Elements、 Lightroom、Adobe RGB和/Adobe RGB (1998)為 Adobe Systems Incorporated在美國和/或其他國 家/地區的註冊商標或商標。

■ 이 문서에서 사용되는 기호

금지된 작업입니다.

중요한 정보를 포함한 지침입 니다.

- 이 가이드에서 Windows 8 운영 체제 는 Windows 8로, Windows 7 SP1은 Windows 7로 표시합니다.
- 이 가이드에서 화면은 Windows 7 및 Mac OS X v.10.8을 기준으로 합니다. 특별히 명시하지 않은 한, 화면은 Windows 7의 화면입니다.

- Microsoft는 Microsoft Corporation의 등록 상표 입니다.
- Windows는 미국 및/또는 기타 국가에서의 Microsoft Corporation 상표 또는 등록 상표입니다.
- Windows Vista는 미국 및/또는 기타 국가에서의 Microsoft Corporation 상표 또는 등록 상표입니다.
- Internet Explorer는 미국 및/또는 기타 국가에서의 Microsoft Corporation 상표 또는 등록 상표입니다.
- Mac, Mac OS, AirPort, Safari, Bonjour, iPad, iPhone 및 iPod touch는 미국 및 기타 국가에서 등록된 Apple Inc.의 상표입니다. AirPrint 및 AirPrint 로고 는 Apple Inc.의 상표입니다.
- Adobe, Photoshop, Photoshop Elements, Lightroom, Adobe RGB 및 Adobe RGB (1998)는 미국 및/또는 기타 국가에서의 Adobe Systems Incorporated 상표 또는 등록 상표입니다.

เครื่องหมายที่ใช้ในเอกสาร

การดำเนินการที่ถูกห้าม

ขั้นตอนการใช้นี้มีข้อมูลสำคัญรวมอยู่ด้วย

- ในคู่มือนี้ ระบบปฏิบัติการ Windows 8 อ้างอิงเป็น Windows 8 และระบบปฏิบัติการ Windows 7 SP1 เป็น Windows 7
- ในคู่มือนี้ หน้าจอที่แสดงเป็นระบบปฏิบัติการ Windows 7 และ Mac OS X v.10.8 หากไม่จดบอก หน้าจอเหล่านี้เป็นหน้าจอของ Windows 7

- Microsoft เป็นเครื่องหมายการค้าจดทะเบียนของ Microsoft Corporation
- Windows เป็นเครื่องหมายการค้าหรือเครื่องหมายการค้า จดทะเบียนของ Microsoft Corporation ในประเทศ สหรัฐอเมริกา และ/หรือ ในประเทศอื่น ๆ
- Windows Vista เป็นเครื่องหมายการค้าหรือเครื่องหมาย การค้าจดทะเบียนของ Microsoft Corporation ในประเทศ สหรัฐอเมริกา และ/หรือ ในประเทศอื่น ๆ
- Internet Explorer เป็นเครื่องหมายการค้าหรือ เครื่องหมายการค้าจดทะเบียนของ Microsoft Corporation ในประเทศสหรัฐอเมริกา และ/หรือ ในประเทศอื่น ๆ
- Mac, Mac OS, AirPort, Safari, Bonjour, iPad, iPhone และ iPod touch เป็นเครื่องหมายการค้าของ Apple Inc. ซึ่งจด ทะเบียนในสหรัฐฯ และประเทศอื่น ๆ AirPrint และโลโก้ AirPrint เป็นเครื่องหมายการค้าของ Apple Inc.
- Adobe, Photoshop, Photoshop Elements, Lightroom, Adobe RGB และ Adobe RGB (1998) เป็น เครื่องหมายการค้าจดทะเบียนหรือเครื่องหมายการค้าของ Adobe Systems Incorporated ในประเทศสหรัฐอเมริกา และ/หรือ ในประเทศอื่น

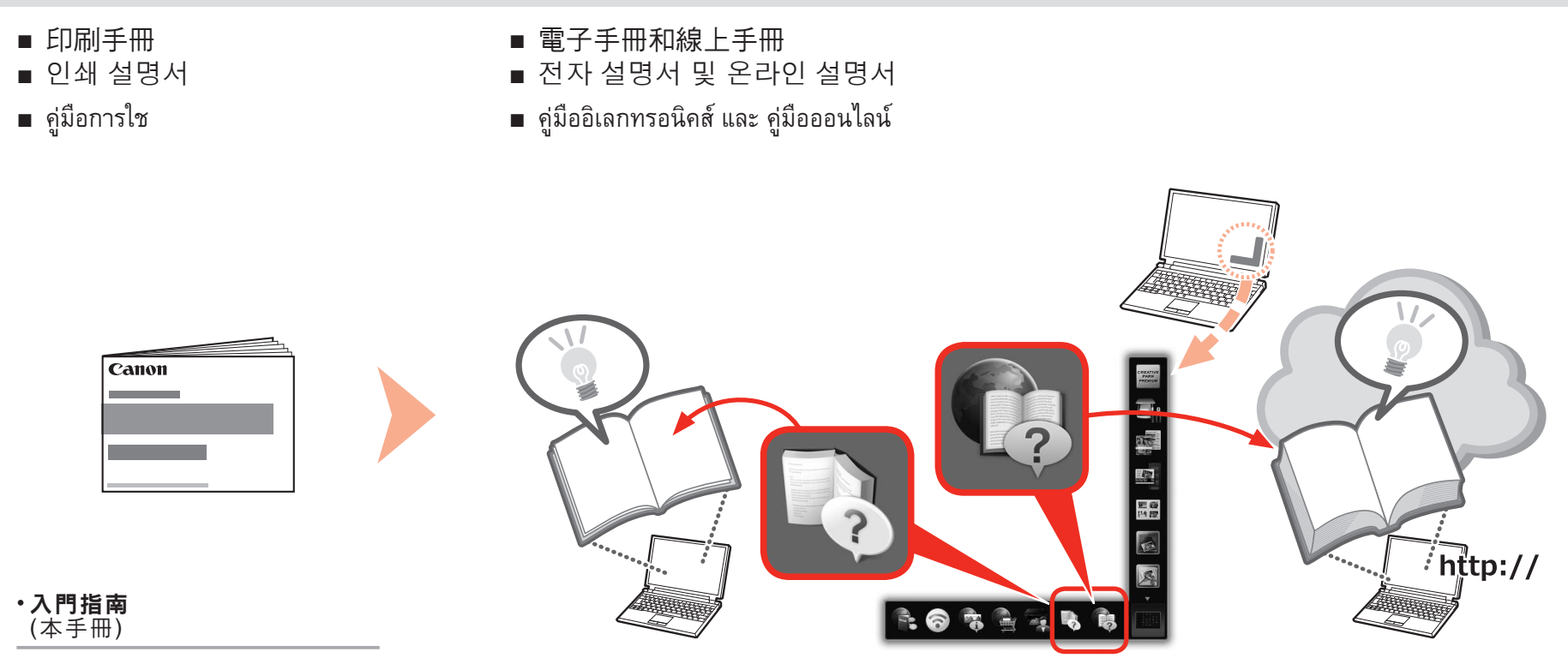

#### •**입문 가이드** (본 설명서)

•คำแหะหำเริ่มตัห (คู่มือนี้)

## ■ 有線連接所需裝置

- 유선 연결에 필요한 장치
- อุปกรณ์ที่จำเป็นสำหรับการเชื่อมต่อแบบมีสาย

透過有線連接使用印表機時,需要購買網路裝置(路由器等)和乙太網路電纜線。

유선 연결을 통해 프린터를 사용하는 경우, 상용 네트워크 장치(라우터 등) 및 이더넷 케이블이 필요합니다.

เมื่อใช้เครื่องพิมพ์ผ่านการเชื่อมต่อแบบมีสาย จำเป็นต้องมีอุปกรณ์เครือข่าย (เราเตอร์ ฯลฯ) และสายเคเบิลอีเทอร์เน็ตทางธุรกิจ

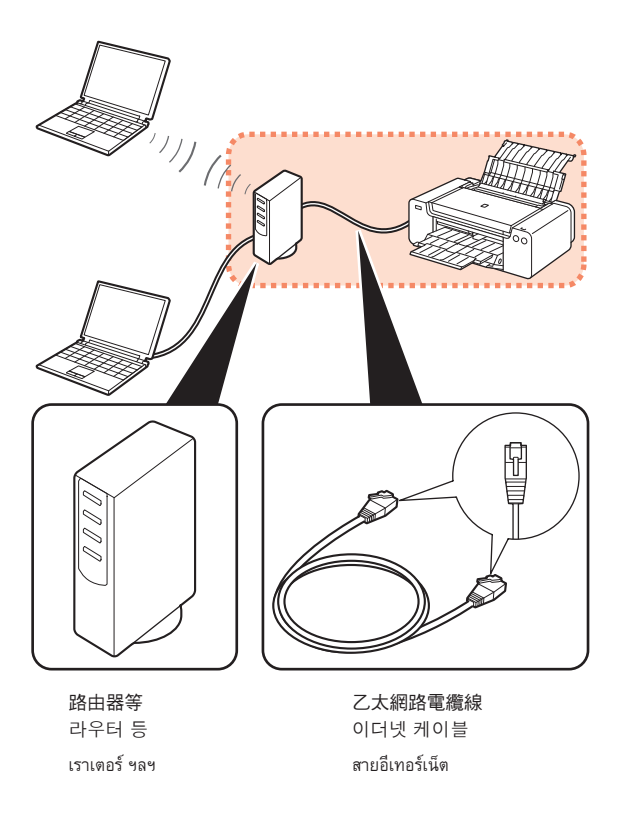

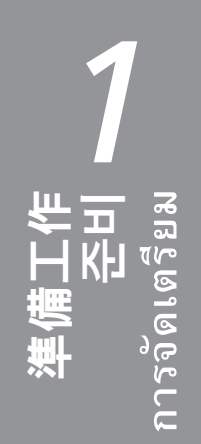

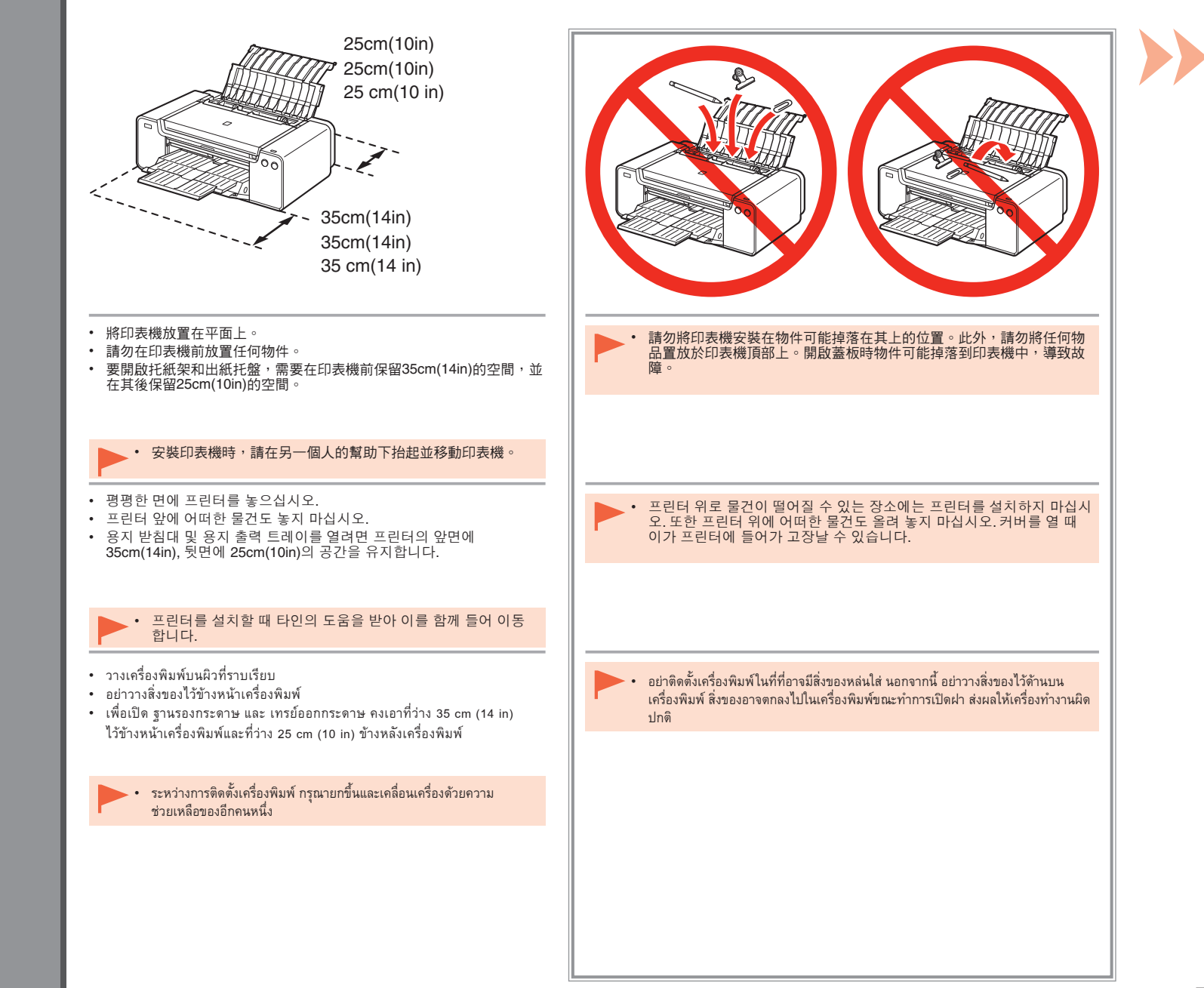

|                                                                                                    |                                                                                                    |                                                                                                    | 2                                                                                                    |
|----------------------------------------------------------------------------------------------------|----------------------------------------------------------------------------------------------------|----------------------------------------------------------------------------------------------------|----------------------------------------------------------------------------------------------------|
| <ul> <li>請確保已提供所有以下項目。</li> <li>1. 列印頭</li> <li>2. 墨水盒(12個:LGY、PBK、DGY、M、PC、GY、MBK、Y、R、PM、C、CO)</li> <li>3. 手冊</li> <li>4. 8cm光碟轉接器</li> <li>5. 光碟托盤</li> <li>6. 電源線</li> </ul>                             | 7. 安裝光碟<br>8. 霧面相片紙MP-101(用於自動列印頭校準)<br>9. 其他文件                                                                                           | ・ USB電纜線是連接印表機和電腦所必需<br>的(僅適用於USB連接)。                                                                        | 從印表機內部和外部取下全部橙色膠帶和<br>保護材料。                                                                                                    |
| 다음 품목이 모두 동봉되어 있는지 확인하십시<br>1. 프린트 헤드<br>2. 잉크 탱크(12: LGY, PBK, DGY, M, PC, GY,<br>MBK, Y, R, PM, C, CO)<br>3. 설명서<br>4. 8cm 디스크 어댑터<br>5. 디스크 트레이<br>6. 전원 코드                                              | ↓오.<br>7. Setup CD-ROM<br>8. 무광택 포토 용지 MP-101(자동 프린트 헤드 정<br>렬용)<br>9. 기타 문서                                                              | 프린터를 컴퓨터에 연결하려면 USB 케<br>이블이 필요합니다(USB 연결만 해당).                                                              | 프린터의 내부 및 외부에서 모든 오렌지색<br>테이프와 보호재를 제거합니다.<br>테이프와 보호재의 모양 및 위치는 여기<br>에 표시된 것과 다를 수 있습니다.                                                                            |
| ตรวจสอบให้แน่ใจว่ารายการต่อไปนี้ถูกจัดมาให้<br>1. หัวพิมพ์<br>2. ตลับหมึก (12: LGY, PBK, DGY, M, PC, GY, MBK,<br>Y, R, PM, C, CO)<br>3. ดู่มือการใช้<br>4. อะแดปเตอร์ดิสก์ 8cm<br>5. ดิสก์เทรย์<br>6. สายไฟ | <ol> <li>Setup CD-ROM</li> <li>กระดาษภาพถ่ายแบบด้าน MP-101 (สำหรับการจัด<br/>ตำแหน่ง หัวพิมพ์ อัตโนมัติ)</li> <li>เอกสารอื่น ๆ</li> </ol> | • จำเป็นต้องใช้สายเคเบิล USB ในการเชื่อมต่อ<br>เครื่องพิมพ์เข้ากับคอมพิวเตอร์ (การเชื่อมต่อ USB<br>เท่านั้น) | นำเทปสีสัมและวัสดุป้องกันทั้งหมดออกจากด้านใน<br>และด้านนอกของเครื่องพิมพ์<br>โฮฮ • เทปและวัสดุป้องกันอาจแตกต่างกับเหล่านั้นใน<br>ด้านรูปร่างและตำแหน่งที่แสดงในที่นี้ |

. .

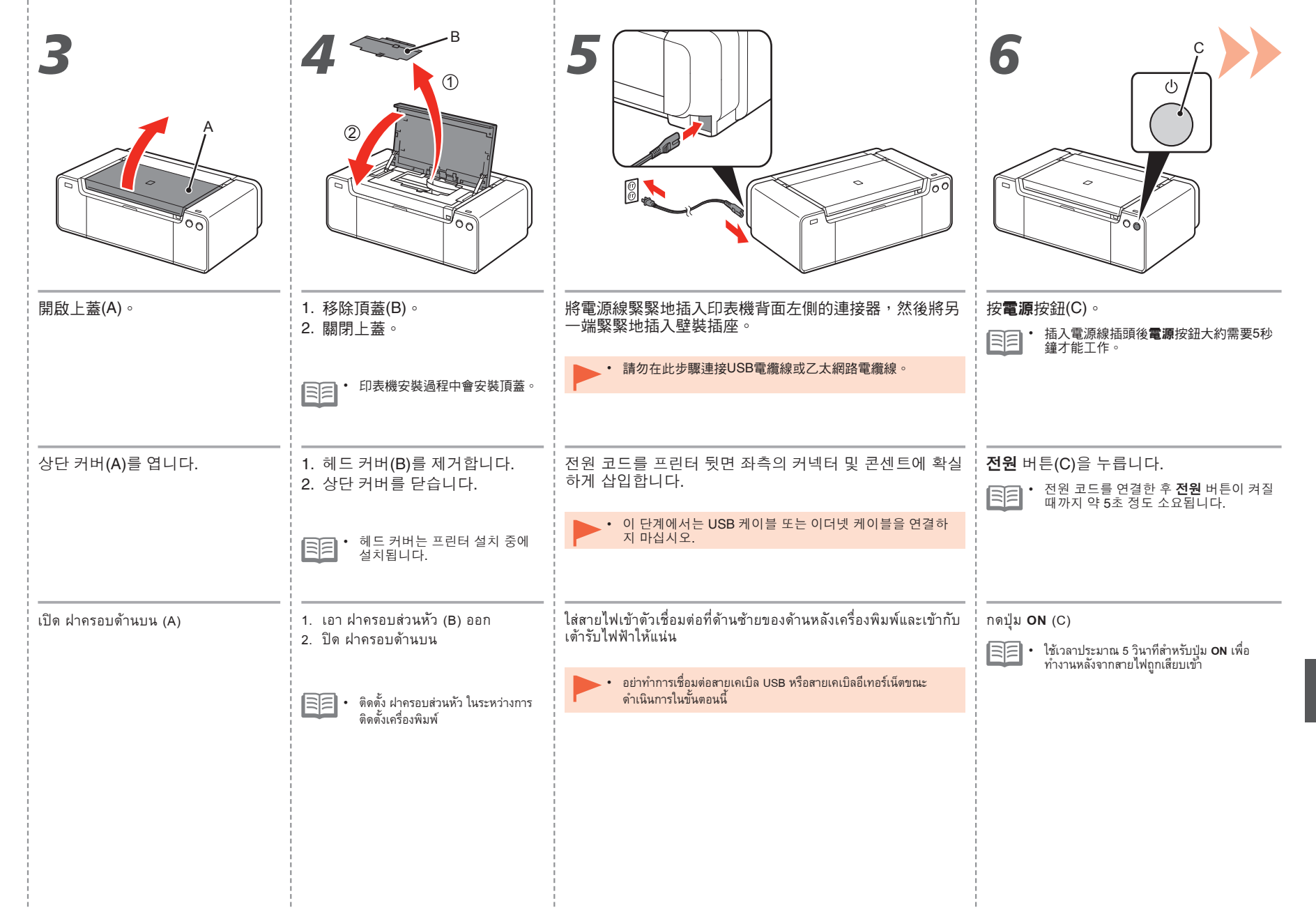

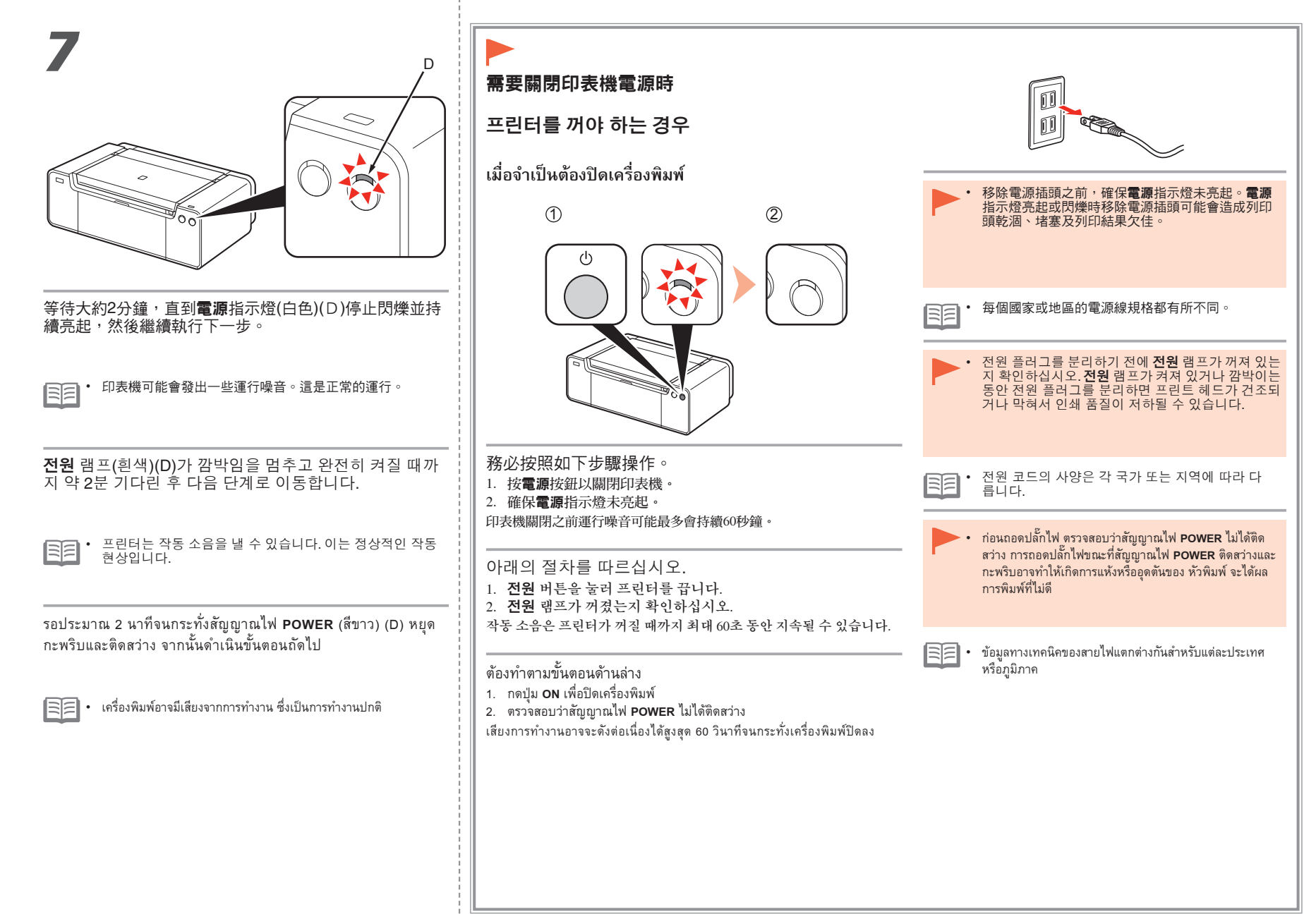

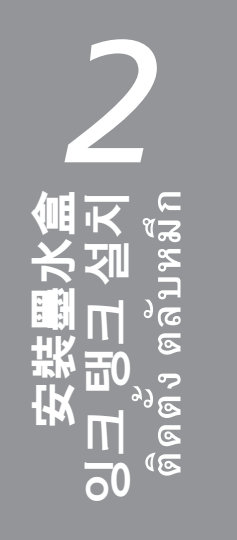

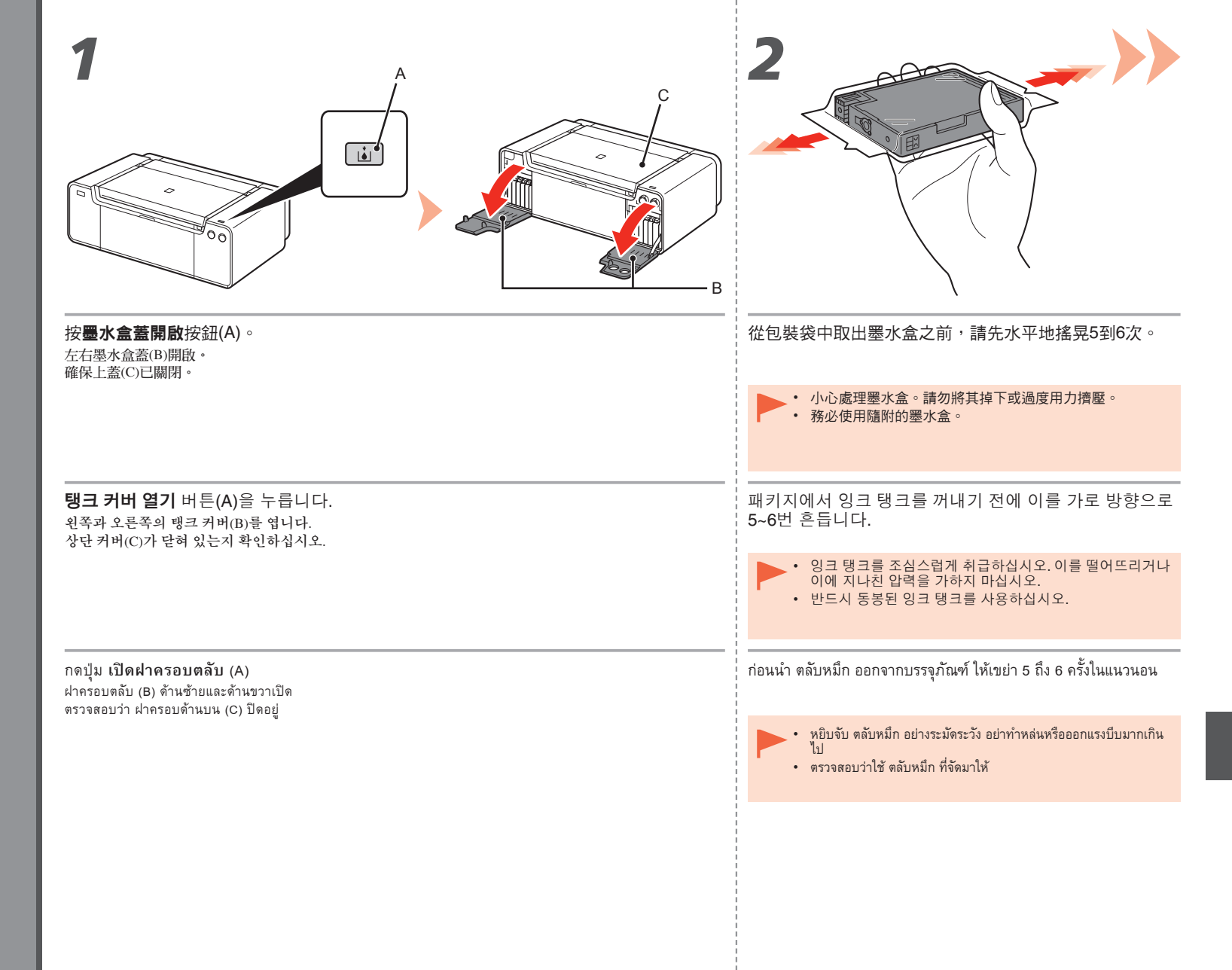

| 3                                                        | C PK DGY M PC GY                                                                                                    |
|----------------------------------------------------------|----------------------------------------------------------------------------------------------------|
|                                                          |                                                                                                    |
| <ul> <li>・請勿接觸墨水盒的觸點(D)。</li> </ul>                      | 按標記(PUSH)以將墨水盒穩固地安裝到位。                                                                                                   |
| ſ                                                        | 正確完成安裝後, <b>疊水</b> 指示燈亮起紅色。<br>確保標籤的色彩與墨水盒一致。                                                                            |
| 패키지에서 잉크 탱크를 꺼냅니다.                                       | <br>  잉크 탱크를 설치합니다.<br>  (DUCH) 표시를 누려 이크 태크를 제자리에 화신하게 성치하니다.                                                           |
| ▶ · 잉크 탱크의 접점(D)을 만지지 마십시오.                              | (FUSH) 표시를 걸려 당그 당그를 세자니에 폭달하게 걸시합니다.                                                                                    |
|                                                          | 설치가 올바르게 완료되면 <b>잉크</b> 램프가 빨간색으로 켜집니다.<br>레이블 컬러가 잉크 탱크와 일치하는지 확인하십시오.                                                  |
| นำ ตลับหมึก ออกจากบรรจุภัณฑ์                             | ติดตั้ง ตลับหมึก<br>กดเดรื่องหมาย ( <b>PUSH</b> ) เพื่อติดตั้ง ตลับหมึก อ็อกเข้าที่อย่างหนักแน่น                         |
| <ul> <li>อย่าสัมผัสจุดติดต่อ (D) ของ ตลับหม็ก</li> </ul> |                                                                                                    |
|                                                          | เมอการทุ่งหางใต้เรียมมูรู้เอยอางรูกทุ่งอง สบูญ ก็เอา หมัก จะจังหัวรางเป็นสแหง<br>ตรวจสอบให้แน่ใจสีของฉลากตรงกับ ตลับหมึก |

| 5 LGY PBK DGY M PC GY                                                     | 6                                                                                                    |
|---------------------------------------------------------------------------|----------------------------------------------------------------------------------------------------|
|                                                                           |                                                                                                    |
| 根據標籤指示的色彩順序,按照相同方法安裝所有其他的墨水盒。<br>確保所有的 <b>墨水</b> 指示燈亮起紅色。                 | <ol> <li>- 關閉左右墨水盒蓋直至其鎖定到位。</li> <li>- 確保<b>墨水盒蓋開啟</b>按鈕(藍色)未亮起,然後繼續執行下一步。</li> </ol>                                                |
| <ul> <li>一旦安裝了墨水盒,請勿將其隨意取出。</li> </ul>                                    | • 如果 <b>墨水盒蓋開啟</b> 按鈕(藍色)亮起,請確保墨水盒已正確安裝。                                                                                             |
|                                                                           |                                                                                                    |
| 레이블에 표시된 색상 순서에 따라 다른 잉크 탱크를 모두 같은 방법으로 설치합니다.                            | 1. 왼쪽과 오른쪽의 탱크 커버를 딸깍 소리가 날 때까지 닫습니다.<br>2. <b>탱크 커버 역기</b> 버튼(파라색)이 꺼져 있는지 확인한 후 다음 다계로 이                                           |
| 모든 <b>잉크</b> 램프가 빨간색으로 켜져 있는지 확인하십시오.                                     | 동합니다.                                                                                                    |
| <ul> <li>일단 잉크 탱크를 설치한 후에는 불필요하게 이를 제거하지 마십시오.</li> </ul>                 | • <b>탱크 커버 열기</b> 버튼(파란색)이 켜져 있는 경우, 잉크 탱크가 정확하게 설치되 었는지 확인하십시오.                                                                     |
|                                                                           | <ol> <li>ปิด ฝาครอบตลับ ด้านซ้ายและด้านขวาจนกระทั่งเกิดเสียงดังกริ๊ก</li> </ol>                                                      |
| ตรวจสอบให้แน่ใจว่าสัญญาณไฟ หมึก ทั้งหมดติดสว่างเป็นสีแดง                  | <ol> <li>ตรวจสอบว่าปุ่ม เปิดฝาครอบตลับ (สีน้ำเงิน) ไม่ได้ดิดสว่าง จากนั้นดำเนินต่อไปยังขั้น<br/>ตอนกัดไป</li> </ol>                  |
| <ul> <li>หลังจากติดตั้ง ตลับหมึก อย่านำตลับหมึกออกหากไม่จำเป็น</li> </ul> | <ul> <li>หากปุ่ม เปิดฝาครอบตลับ (สีน้ำเงิน) ยังติดสว่างอยู่ ตรวจสอบให้แน่ใจว่า ตลับหมึก ได้รับการ<br/>ติดตั้งอย่างถูกต้อง</li> </ul> |
|                                                                           |                                                                                                    |
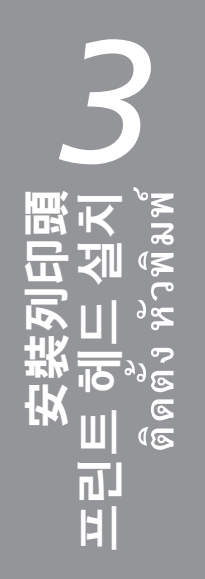

|                                    | 2                                                                                                    |
|------------------------------------|----------------------------------------------------------------------------------------------------|
|                                    | 列印頭固定座(B)移至安裝位置。                                                                                                    |
|                                    | 如果列印頭固定座未移動,確保印表機已開啟。關於詳細資訊,請參閱「1準備工作」中第7頁的 <b>5</b> 至 <b>7</b> 。                                                                           |
| 상단 커버(A)를 완전히 엽니다.                 | <br>프린트 헤드 홀더(B)가 설치 위치로 이동합니다.                                                                                                    |
|                                    | 프린트 헤드 홀더가 이동하지 않는 경우, 프린터가 켜져 있는지 확인하십시오. 자세한 내<br>용은 "1 준비"의 7페이지에 있는 <b>5~ 7</b> 을 참조하십시오.                                               |
| เปิด ฝาครอบด้านบน (A) อย่างสมบูรณ์ | ตัวยึดหัวพิมพ์ (B) เคลื่อนที่ไปยังตำแหน่งการติดตั้ง                                                                                         |
|                                    | หาก ตัวยึดหัวพิมพ์ ไม่เคลื่อนที่ ไห้ตรวจสอบว่าเครื่องพิมพ์เปิดสวิตช์อยู่ สำหรับรายละเอียด กรุณาอ่าน<br>5 ถึง 7 ในหน้า 7 ใน '1 การจัดเตรียม' |
|                                    |                                                                                                    |

| 3                                                                                 | 4                                                                                                    |
|-----------------------------------------------------------------------------------|----------------------------------------------------------------------------------------------------|
|                                                                                   |                                                                                                    |
| 按箭頭方向按鎖定按鈕(C)時,向前開啟接合桿(1)(D)。                                                     | 將列印頭鎖定桿(2)(E)完全開啟直到其停止。                                                                                                    |
|                                                                                   | <ul> <li>・請勿觸摸列印頭固定座(F)的內部。如果觸摸此區域,印表機可能無法正確列印。</li> </ul>                                                                   |
| 화살표 방향에 따라 잠금 버튼(C)을 누른 상태에서 이음 레버(1)(D)를 앞으로 엽니다.                                | 프린트 헤드 잠금 레버(2)(E)를 멈출 때까지 완전히 엽니다.<br>• 프린트 헤드 홀더의 내부(F)를 만지지 마십시오. 이를 만질 경우, 올바르게 인쇄가 되지 않을 수<br>있습니다.                     |
| ในขณะที่กด ปุ่มล็อก (C) ตามทิศทางของลูกศร เปิด คานรอยเชื่อม (1) (D) โดยไปข้างหน้า | เปิด คานโยกตัวล็อกหัวพิมพ์ (2) (E) อย่างเด็มที่จนกระทั่งหยุด                                                                 |
| Υ. Ψ                                                                              | <ul> <li>อย่าสัมผัสด้านในของ ดัวยึดหัวพิมพ์ (F) เครื่องพิมพ์อาจไม่สามารถพิมพ์งานได้ถูกต้องหากสัมผัสบริเวณดังกล่าว</li> </ul> |

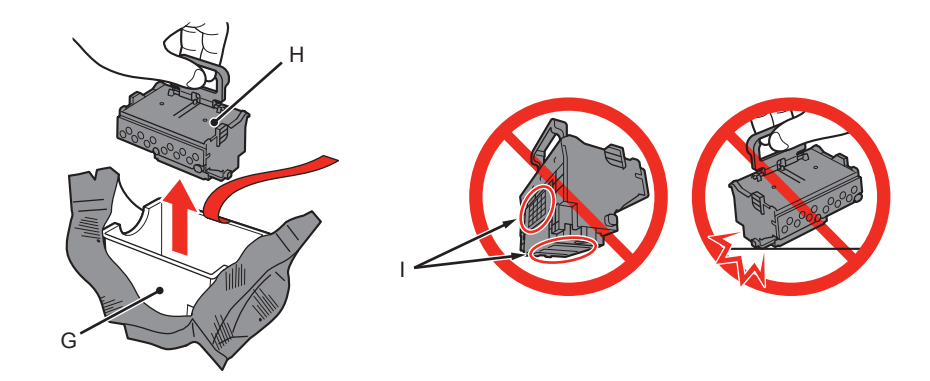

- 1. 從銀色包裝袋中取出噴頭盒(G)。
- 2. 請移除膠帶。
- 3. 握住藍色把手並取出列印頭(H)。

- 小心處理列印頭。請勿將其掉下或過度用力擠壓。
- 請勿觸摸列印頭的金屬零件(I)。如果觸摸這些區域,印表機可能無法正確列印。
- 列印頭包裝袋的內部可能會有一些透明或淺顏色墨水一一這對列印品質沒有影響。處理這些物件時,請注意不要將 墨水濺到身上。

- 1. 은색 패키지에서 헤드 케이스(G)를 꺼냅니다.
- 2. 테이프를 제거합니다.
- 3. 파란색 핸들을 잡고 프린트 헤드(H)를 제거합니다.

- 프린트 헤드를 조심스럽게 취급하십시오. 이를 떨어뜨리거나 이에 지나친 압력을 가하지 마십시오.
- 프린트 헤드의 금속 부분(I)을 만지지 마십시오. 이를 만질 경우, 올바르게 인쇄되지 않을 수 있습니다.
- 프린트 헤드가 들어 있는 상자의 내부에 투명하거나 연한 색의 잉크가 묻어 있을 수 있으나 이는 인쇄 품질에 영향 을 주지 않습니다. 이러한 품목들을 취급할 때 잉크가 묻지 않도록 조심하십시오.

- 1. น้ำ กลักส่วนหัว (G) ออกจากบรรจุภัณฑ์สีเงิน
- 2. เอาเทปออก
- จับที่ถือสีน้ำเงินและเอา หัวพิมพ์ (H) ออก

- ▶ หยิบจับ หัวพิมพ์ อย่างระมัดระวัง อย่าทำหล่นหรือออกแรงบีบมากเกินไป
- อย่าสัมผัสชิ้นส่วนที่เป็นโลหะ (I) ของ หัวพิมพ์ เครื่องพิมพ์อาจไม่สามารถพิมพ์งานได้ถูกต้องหากสัมผัสบริเวณดังกล่าว
- อาจมีหมึกโปร่งใสหรือหมึกสีอ่อนเข้ามาอยู่ที่ด้านในบรรจุภัณฑ์ของ หัวพิมพ์ กรณีเช่นนี้ไม่มีผลกับคุณภาพการพิมพ์ ระวังอย่าให้หมึกเลอะตัว คุณในขณะหยิบจับสิ่งเหล่านี้

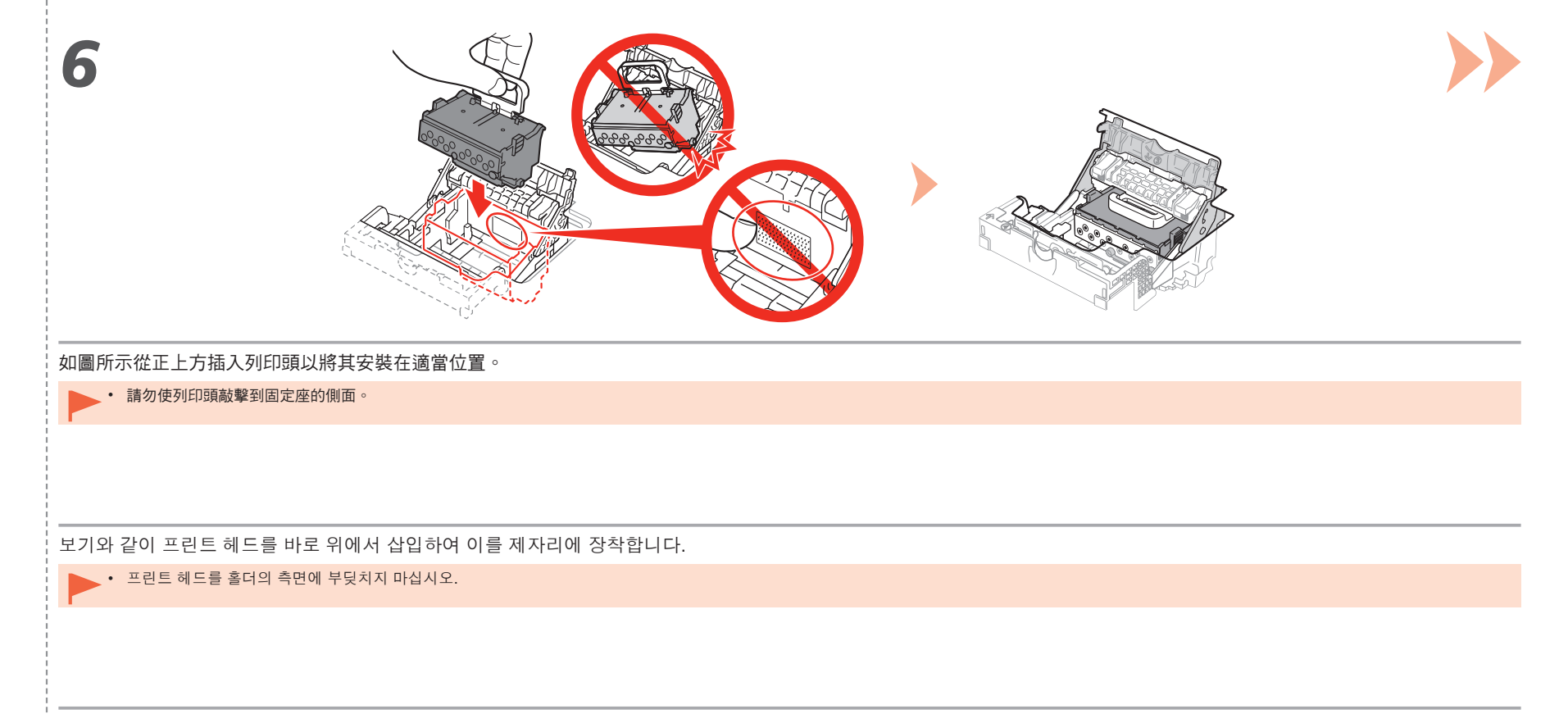

ใส่ หัวพิมพ์ โดยตรงตามที่แสดงเพื่อติดตั้งในตำแหน่ง

🕨 • อย่าให้ หัวพิมพ์ กระแทกกับด้านข้างของช่องใส่หมึก

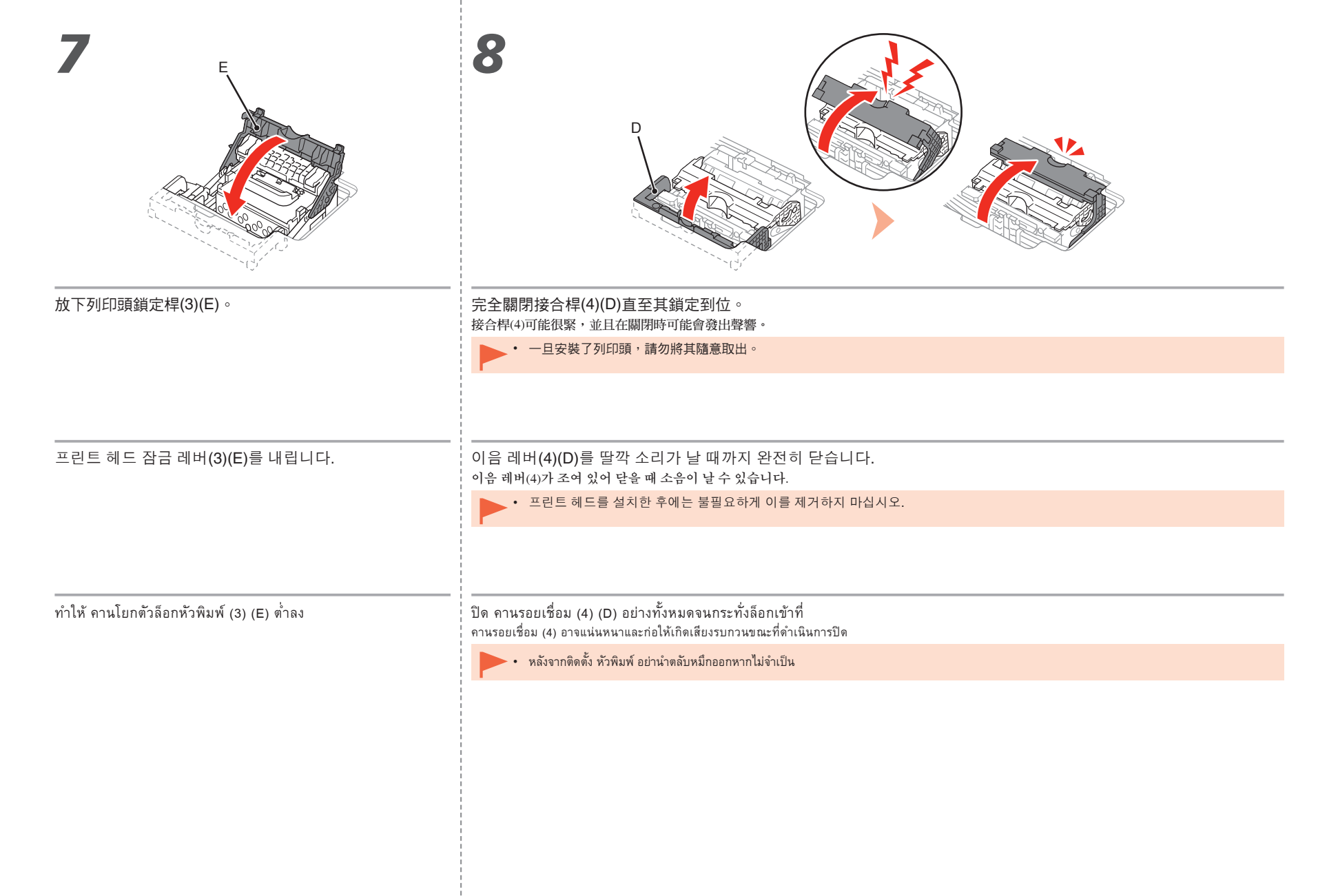

| 9                                                                                                    |                                                                                                    |
|----------------------------------------------------------------------------------------------------|----------------------------------------------------------------------------------------------------|
| <ol> <li>安裝頂蓋(J)。</li> <li>關閉上蓋。</li> <li>陽閉上蓋。</li> <li>等待大約20分鐘,直到電源指示燈(白色)(K)停止閃爍並持續亮起,然後繼續執行下一步。</li> <li>為使印表機處於待用狀態需要進行此操作。電源指示燈持續亮起之前不要關閉印表機。</li> </ol>                                                                                                    | <ul> <li>如果警告指示燈(橙色)(L)閃爍,確保列印頭鎖定桿已正確關閉。開啟接合桿和列印頭鎖定桿,然後從7重新開始。</li> <li>第一次開啟印表機時,印表機的列印前準備需要使用墨水。可以在軟體安裝後從印表機驅動程式(Windows)或Canon IJ Printer Utility(Macintosh)檢查剩餘墨水量。</li> <li>印表機準備列印時可能會發出一些運行噪音。這是正常的運行。</li> </ul>                                                                                                    |
| <ol> <li>헤드 커버(J)를 설치합니다.</li> <li>상단 커버를 닫습니다.</li> <li>전원 램프(흰색)(K)가 깜박임을 멈추고 완전히 켜질 때까지 약 20분 기다린 후 다음<br/>단계로 이동합니다.<br/>프린터를 사용할 준비가 되게 하려면 이 조작이 필요합니다. 전원 램프가 켜질 때까지<br/>프린터를 끄지 마십시오.</li> </ol>                                                                                                    | <ul> <li>알람 램프(오렌지색)(L)가 깜박이는 경우, 프린트 헤드 잠금 레버가 정확하게 닫혀 있는지 확인<br/>하십시오. 이음 레버 및 프린트 헤드 잠금 레버를 연 다음 7부터 다시 시작합니다.</li> <li>프린터를 처음으로 켠 경우, 잉크는 프린터가 인쇄를 준비하는 데 쓰입니다. 소프트웨어를 설치<br/>한 후 프린터 드라이버(Windows) 또는 Canon IJ Printer Utility(Macintosh)에서 잉크 잔량을 확<br/>인할 수 있습니다.</li> <li>인쇄를 준비할 때 프린터에서 약간의 작동 소음이 발생할 수 있습니다. 이는 정상적인 작동 현상입니다.</li> </ul>                                                                                                    |
| <ol> <li>ติดตั้ง ฝาครอบส่วนหัว (J)</li> <li>ปิด ฝาครอบด้านบน</li> <li>รอประมาณ 20 นาทีจนกระทั่งสัญญาณไฟ POWER (สีขาว) (K) หยุดกะพริบและติดสว่าง จากนั้น<br/>ดำเนินขั้นตอนถัดไป<br/>การดำเนินการนี้เป็นที่ต้องการเพื่อทำให้เครื่องพิมพ์เตรียมพร้อมที่จะใช้ อย่าปิดเครื่องพิมพ์จนกระทั่ง<br/>สัญญาณไฟ POWER ติดสว่าง</li> </ol> | <ul> <li>หากสัญญาณไฟ เตือน (สีส้ม) (L) กะพริบ ตรวจสอบให้แน่ใจว่า คานโยกตัวล็อกหัวพิมพ์ ถูกปิดอย่างถูกต้อง เปิด คาน<br/>รอยเชื่อม และ คานโยกตัวล็อกหัวพิมพ์ จากนั้นเริ่มใหม่อีกครั้งจาก <i>7</i></li> <li>เมื่อเครื่องพิมพ์เปิดอยู่ในครั้งแรก หมึกถูกเตรียมพร้อมที่จะทำการพิมพ์ ระดับหมึกที่เหลืออยู่สามารถตรวจสอบได้จาก<br/>ใดรเวอร์เครื่องพิมพ์ (Windows) หรือ Canon IJ Printer Utility (Macintosh) หลังจากการติดตั้งซอฟต์แวร์</li> <li>เครื่องพิมพ์อาจมีเสียงการทำงานเมื่อเตรียมการพิมพ์ซึ่งเป็นการทำงานปกติ</li> </ul> |

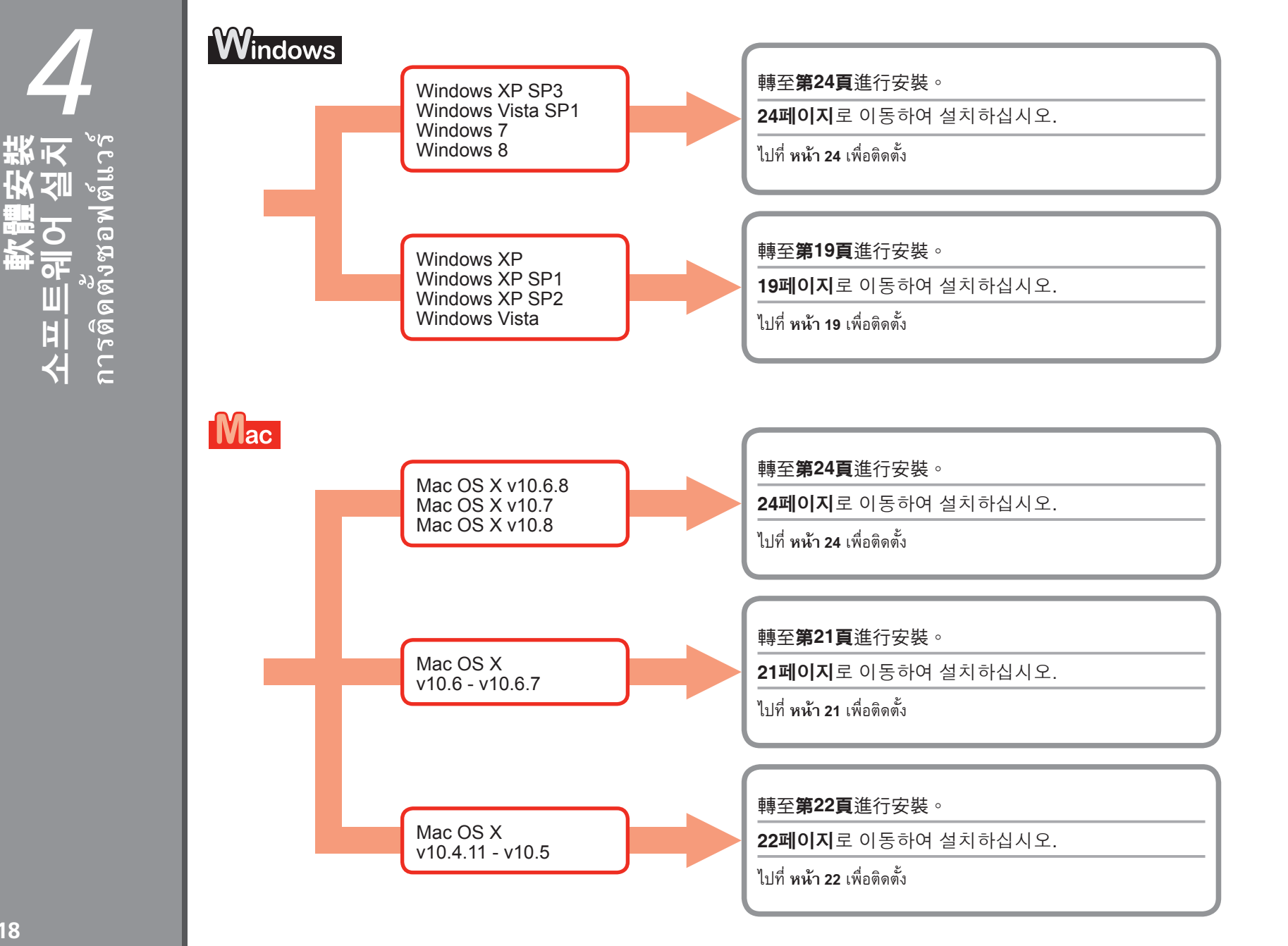

# Windows

對於Windows XP/Windows XP SP1/Windows XP SP2/Windows Vista Windows XP/Windows XP SP1/Windows XP SP2/Windows Vista의 경우 สำหรับ Windows XP/Windows XP SP1/Windows XP SP2/Windows Vista

建議透過套用Windows Service Pack升級至Windows XP SP3或Windows Vista SP1或更新版本。

Windows 서비스 팩을 적용하여 Windows XP SP3 또는 Windows Vista SP1 이상 버전으로 업그레이드할 것을 권장합니다.

ขอแนะนำให้คุณอัพเกรดถึง Windows XP SP3 หรือ Windows Vista SP1 หรือขึ้นไปโดยการใช้เซอร์วิสแพ็ค

## 是否套用Windows Service Pack?

Windows 서비스 팩 적용을 선호하십니까?

คุณต้องการใช้เซอร์วิสแพ็ค Windows หรือไม่

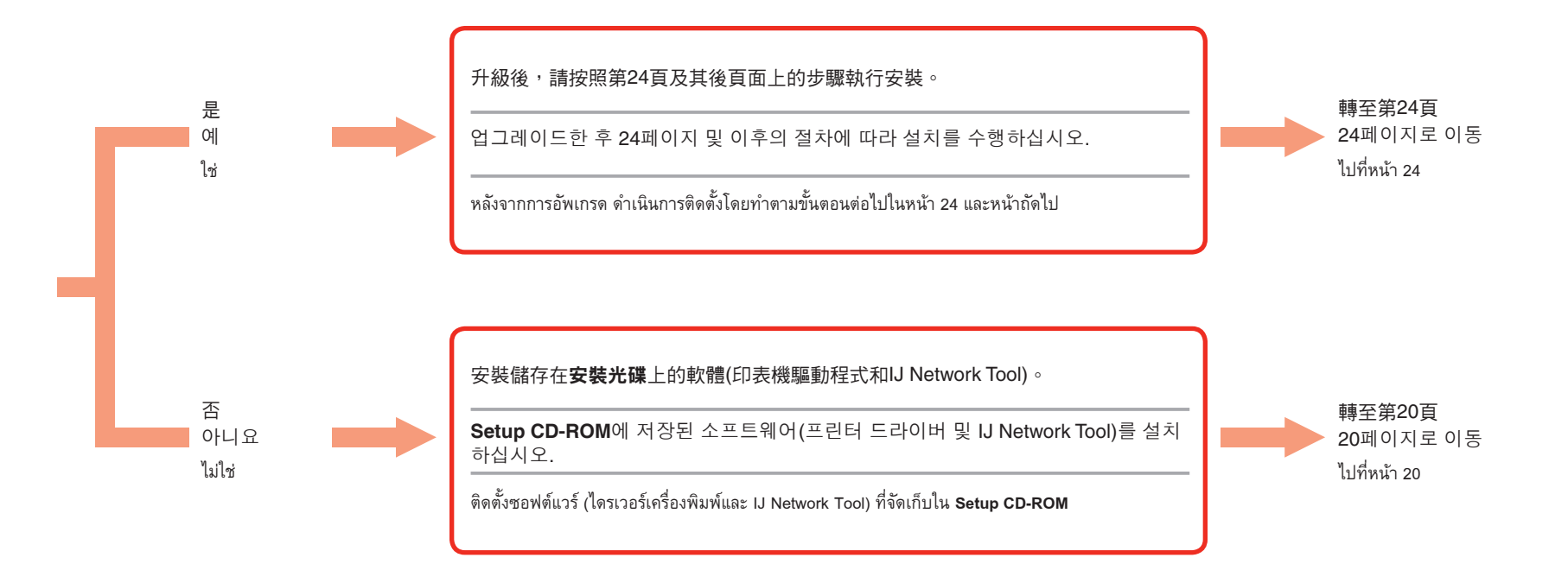

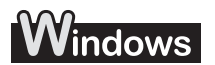

對於Windows XP/Windows XP SP1/Windows XP SP2/Windows Vista Windows XP/Windows XP SP1/Windows XP SP2/Windows Vista의 경우

สำหรับ Windows XP/Windows XP SP1/Windows XP SP2/Windows Vista

| 如果不想套用Windows Service Pack,請按照以下步驟安裝印表機驅動程式和IJ Network Tool。                                                                                                    | Windows 서비스 팩 적용을 선호하지 않는 경우, 아래의 절차에 따라 프린터 드라이버 및 IJ Network<br>Tool을 설치하십시오.                                                                                                    |
|----------------------------------------------------------------------------------------------------|----------------------------------------------------------------------------------------------------|
| <ol> <li>將安裝光碟插入電腦的光碟機。</li> <li>如果出現提示更新Windows Service Pack並重試的錯誤訊息,請關閉訊息螢幕。</li> <li>對於Windows XP<br/>從開始(Start)功能表選擇我的電腦(My Computer)。</li> <li>對於Windows Vista<br/>從開始(Start)功能表選擇電腦(Computer)。</li> <li>右鍵按一下光碟圖示,然後選擇開啟(Open)。</li> <li>開啟win &gt; Driver &gt; DrvSetup資料夾,然後按兩下SETUP.EXE。</li> <li>安裝後,開啟印表機驅動程式設定視窗,然後按一下維護(Maintenance)標籤上的<br/>列印頭校準(Print Head Alignment)。</li> <li>使用隨附的MP-101進行列印頭校準。</li> </ol> | <ol> <li>컴퓨터의 CD-ROM 드라이브에 Setup CD-ROM을 넣습니다.</li> <li>Windows 서비스 팩을 업데이트하고 다시 시도하라는 에러 메시지가 나타나면, 메<br/>시지 화면을 닫으십시오.</li> <li>Windows XP의 경우<br/>시작(Start) 메뉴에서 내 컴퓨터(My Computer)를 선택합니다.<br/>Windows Vista의 경우<br/>시작(Start) 메뉴에서 컴퓨터(Computer)를 선택합니다.</li> <li>CD-ROM 아이콘을 마우스 오른쪽 버튼으로 클릭한 다음 열기(Open)를 선택합니<br/>다.</li> <li>win &gt; Driver &gt; DrvSetup 폴더를 연 다음 SETUP.EXE를 더블 클릭합니다.</li> <li>설치한 후 프린터 드라이버 설정 창을 연 다음 유지 관리(Maintenance) 탭에서 프<br/>린트 헤드 정렬(Print Head Alignment)을 클릭합니다.<br/>프린트 헤드 정렬에 제공된 MP-101을 사용하십시오.</li> </ol> |
| หากคุณไม่ต้องการใช้เซอร์วิสแพ็ค Windows ให้ติดตั้งไดรเวอร์เครื่องพิมพ์และ IJ Network Tool โดยทำตามขั้นตอนต่อไปนี้                                                                                                    |                                                                                                    |
| <ol> <li>ใส่แผ่น Setup CD-ROM ในไดรฟ์ CD-ROM ของคอมพิวเตอร์</li> <li>หากข้อความระบุข้อผิดพลาดปรากฏขึ้นซึ่งเตือนให้คุณปรับปรุงเซอร์วิสแพ็ค Windows และลองอีกครั้ง<br/>ปิดหน้าจอข้อความ</li> <li>สำหรับ Windows XP</li></ol>                                                                                                    |                                                                                                    |

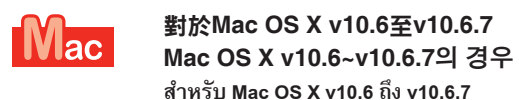

建議透過套用Mac OS軟體更新升級至Mac OS X v10.6.8。

Mac OS 소프트웨어 업데이트를 적용하여 Mac OS X v10.6.8로 업그레이드할 것을 권장합니다.

ขอแนะนำให้คุณอัพเกรดถึง Mac OS X v10.6.8 โดยการใช้ซอฟต์แวร์ปรับปรุง Mac OS

### 是否套用Mac OS軟體更新?

Mac OS 소프트웨어 업데이트 적용을 선호하십니까?

คุณต้องการใช้ซอฟต์แวร์ปรับปรุง Mac OS หรือไม่

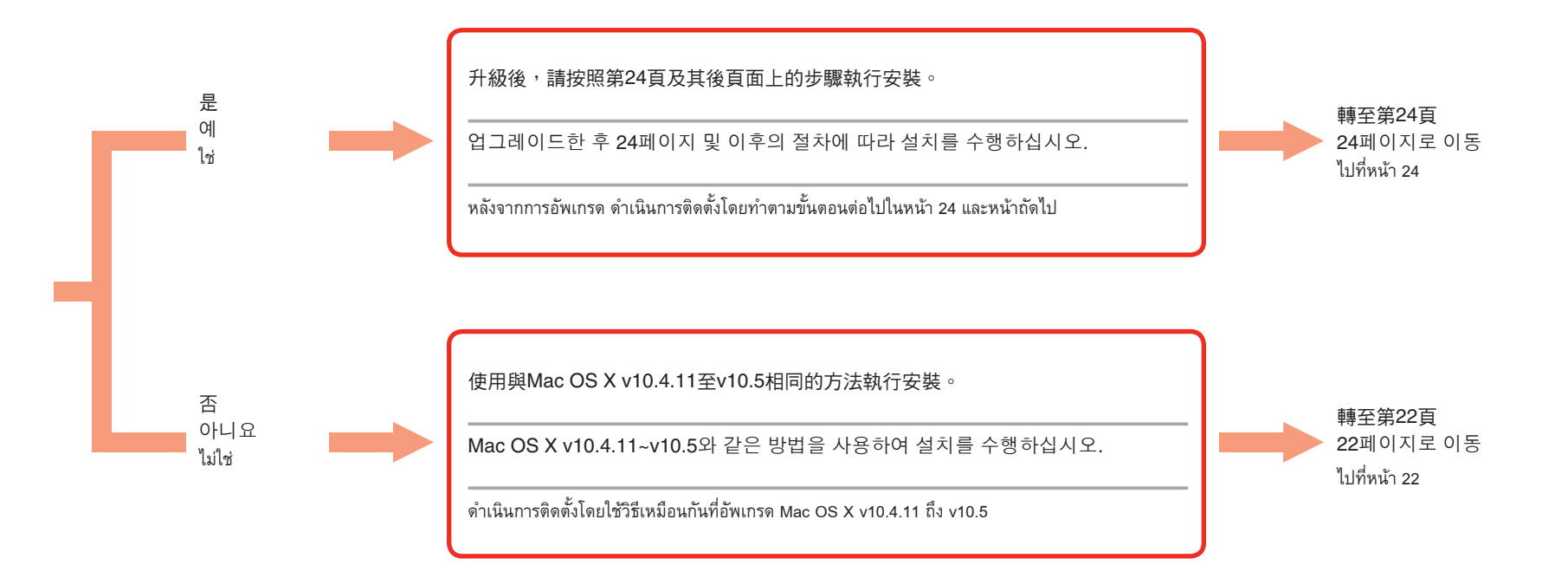

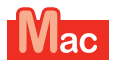

對於Mac OS X v10.4.11至v10.5 Mac OS X v10.4.11~v10.5의 경우 สำหรับ Mac OS X v10.4.11 ถึง v10.5

按照以下任一方法執行安裝。

아래의 방법 중 하나를 따라 설치를 수행하십시오.

ดำเนินการติดตั้งโดยทำตามวิธีหนึ่งดังต่อไปนี้

安裝從網際網路下載的軟體。

인터넷에서 다운로드한 소프트웨어를 설치하십시오.

ติดตั้งซอฟต์แวร์ที่ดาวน์โหลดจากอินเทอร์เน็ต

安裝儲存在光碟上的軟體(印表機驅動程式和IJ Network Tool)。

CD-ROM에 저장된 소프트웨어(프린터 드라이버 및 IJ Network Tool)를 설치하십시오.

ติดตั้งซอฟต์แวร์ (ไดรเวอร์เครื่องพิมพ์และ IJ Network Tool) ที่จัดเก็บใน CD-ROM

請參閱Canon支援頁面(canon.com/support)上的「PRO-1 series 支援指南」 執行安裝。

Canon 지원 페이지(canon.com/support)의 **"PRO-1 series 지원 가이드"** 를 참조하여 설치를 수행하십시오.

ดำเนินการติดตั้งโดยอ่าน 'PRO-1 series คำแนะนำสนับสนุน' บนหน้าที่สนับสนุน Canon (canon.com/support)

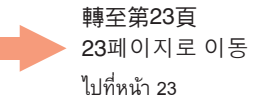

| IN/I | ~~ |
|------|----|
|      | ac |

สำหรับ Mac OS X v10.4.11 ถึง v10.5

| 按照以下1至3步驔安裝儲存在安裝光碟上的軟體(印表機驅動程式和IJ Network Tool)。                                                                                                    | 아래의 1부터 3의 절차에 따라 Setup CD-ROM에 저장된 소프트웨어(프린터 드라이버 및 IJ Network<br>  Tool)를 설치하십시오.                                                                                                    |
|----------------------------------------------------------------------------------------------------|----------------------------------------------------------------------------------------------------|
| <ol> <li>將安裝光碟插入電腦的光碟機。</li> <li>開啟Mac OS X 10.4.11 - 10.6.7資料夾。<br/>安裝適用於作業系統的軟體。</li> <li>安裝後,執行列印頭校準。<br/>關於詳細資訊,請參閱Mac OS X 10.4.11 - 10.6.7資料夾中Manual資料夾中的<br/>Manual.html。</li> </ol>                                                                                                    | <ol> <li>컴퓨터의 CD-ROM 드라이브에 Setup CD-ROM을 넣습니다.</li> <li>Mac OS X 10.4.11 - 10.6.7 폴더를 엽니다.<br/>운영 체제에 적합한 소프트웨어를 설치하십시오.</li> <li>설치한 후 프린트 헤드 정렬을 수행합니다.<br/>자세한 내용은 Mac OS X 10.4.11 - 10.6.7 폴더 아래 Manual 폴더의 Manual.<br/>html을 참조하십시오.</li> </ol> |
| ติดตั้งซอฟต์แวร์ (ไตรเวอร์เครื่องพิมพ์และ IJ Network Tool) ที่จัดเก็บใน Setup CD-ROM โดยทำตาม 1 ถึง 3 อยู่ด้านล่าง<br>1. ใส่แผ่น Setup CD-ROM ในไดรฟ์ CD-ROM ของคอมพิวเตอร์<br>2. เปิดโฟลเดอร์ Mac OS X 10.4.11 - 10.6.7<br>ดิดตั้งซอฟต์แวร์ที่เหมาะสมสำหรับระบบปฏิบัติการของคุณ<br>3. หลังจากการติดตั้ง ดำเนินการจัดตำแหน่ง หัวพิมพ์<br>ดูรายละเอียดได้จาก Manual.html ในโฟลเดอร์ Manual ในโฟลเดอร์ Mac OS X 10.4.11 - 10.6.7 |                                                                                                    |

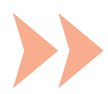

| 要透過連接至電腦使用印表機,需要將包括驅動程式在內的軟體<br>複製(安裝)至電腦的硬碟。安裝過程大約需要20分鐘。(根據電腦<br>環境或要安裝的應用程式軟體數量的不同,安裝時間也會有所不<br>同。)                                                                                                    | 請勿連接USB電纜線。                | Easy-WebPrint EX<br>Easy-WebPrint EX是安裝隨附軟體時安裝在電腦上的網頁列印<br>軟體。需要安裝Internet Explorer 7、8或9(Windows)才能使用<br>此軟體。<br>需要從網際網路下載用於Internet Explorer 9的Easy-WebPrint<br>EX。<br>需要連接網際網路進行安裝。                                                                                                    |
|----------------------------------------------------------------------------------------------------|----------------------------|----------------------------------------------------------------------------------------------------|
| 컴퓨터에 연결하여 프린터를 사용하려면 드라이버를 포함한 소<br>프트웨어를 컴퓨터의 하드 디스크에 복사(설치)하여야 합니다.<br>설치 과정은 약 20분 정도 소요됩니다. (설치 시간은 컴퓨터 환경<br>이나 설치할 어플리케이션 소프트웨어 개수에 따라 다릅니다.)                                                                                                    | 아직 USB 케이블을 연결<br>하지 마십시오. | Easy-WebPrint EX<br>Easy-WebPrint EX는 제공된 소프트웨어를 설치할 때 컴퓨터에<br>설치되는 웹 인쇄 소프트웨어입니다. 이 소프트웨어를 사용하<br>려면 Internet Explorer 7, 8 또는 9(Windows)가 필요합니다.<br>Internet Explorer 9용 Easy-WebPrint EX는 인터넷에서 다운로<br>드해야 합니다.<br>설치에 인터넷 연결이 필요합니다.                                                                                     |
| เมื่อต้องการใช้เครื่องพิมพ์ด้วยการเชื่อมต่อกับคอมพิวเตอร์ จะต้องคัดลอก (ติดตั้ง)<br>ซอฟต์แวร์รวมทั้งไดรเวอร์ไปยังฮาร์ดดิสก์ของคอมพิวเตอร์ ขั้นตอนการติดตั้งใช้เวลา<br>ประมาณ 20 นาที (เวลาการติดตั้งจะแตกต่างกันไปขึ้นอยู่กับสภาพแวดล้อมของ<br>คอมพิวเตอร์หรือจำนวนแอพพลิเคชั่นซอฟต์แวร์ที่ถูกติดตั้ง) | อย่าเชื่อมต่อสายเคเบิล USB | Easy-WebPrint EX เป็นซอฟต์แวร์พิมพ์เว็บที่ถูกติดตั้งบนคอมพิวเตอร์<br>เมื่อติดตั้งซอฟต์แวร์ที่จัดมาให้ Internet Explorer 7, 8 หรือ 9 (Windows)<br>เป็นที่ต้องการเพื่อใช้ซอฟต์แวร์นี้<br>Easy-WebPrint EX สำหรับ Internet Explorer 9 จำเป็นต้องดาวน์โหลด<br>จากอินเทอร์เน็ด<br>ด้องการการเชื่อมต่ออินเทอร์เน็ตสำหรับการติดตั้ง |

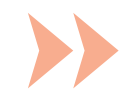

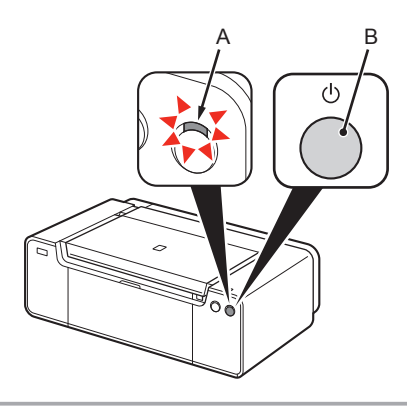

#### 請勿使用USB電纜線將印表機連接至電腦。如果已連接,請從電腦斷開USB電纜線。

印表機關閉之前運行噪音可能最多會持續60秒鐘。

1. 確保電源指示燈(白色)(A)亮起。

2. 按電源按鈕(B)以關閉印表機。

1. 전원 램프(흰색)(A)가 켜져 있는지 확인하십시오. 2. 전원 버튼(B)을 눌러 프린터를 끕니다.

작동 소음은 프린터가 꺼질 때까지 최대 60초 동안 지속될 수 있습니다.

ตรวจสอบว่าสัญญาณไฟ POWER (สีขาว) (A) ติดสว่าง
 กดปุ่ม ON (B) เพื่อปิดเครื่องพิมพ์

เสียงการทำงานอาจจะดังต่อเนื่องได้สูงสุด 60 วินาทีจนกระทั่งเครื่องพิมพ์ปิดลง

• 아직 USB 케이블로 프린터를 컴퓨터에 연결하지 마십시오. 이미 연결한 경우, 컴퓨터에서 USB 케이블을 분리하십시오.

อย่าทำการเชื่อมต่อเครื่องพิมพ์กับคอมพิวเตอร์ด้วยสายเคเบิล USB หากเชื่อมต่ออยู่แล้ว ถอดสายเคเบิล USB จากคอมพิวเตอร์

26

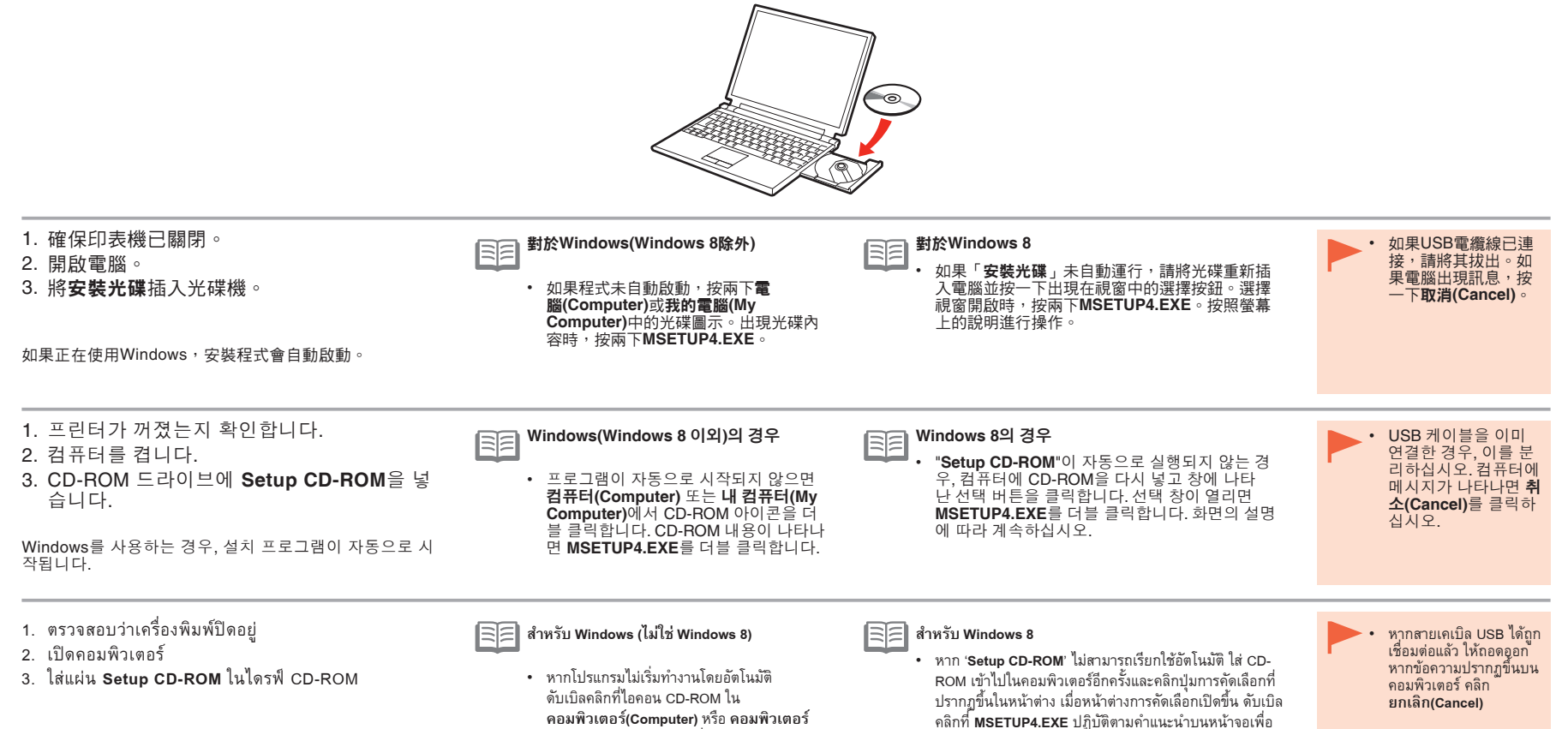

ดำเนินการต่อ

หากคุณกำลังใช้ Windows โปรแกรมติดตั้งจะเริ่มทำงานโดยอัตโนมัติ

ดบเบิลคลิกทีไอคอน CD-ROM ใน คอมพิวเตอร์(Computer) หรือ คอมพิวเตอร์ ของฉัน(My Computer) เมื่อข้อมูลใน CD-ROM ปรากฏขึ้น ดับเบิลคลิกที่ MSETUP4.EXE

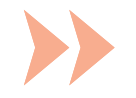

Windows

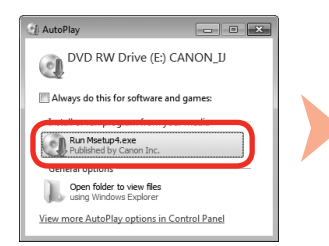

| Ø    | chang    | es to this com                                     | puter?                                                                        |
|------|----------|----------------------------------------------------|-------------------------------------------------------------------------------|
|      | ٩        | Program name:<br>Verified publishe<br>File origin: | Canon IJ Setup CD-ROM<br>rr. <b>Canon Inc.</b><br>Hard drive on this computer |
| ee 👻 | iow deta | ils                                                | Yes No                                                                        |

按照螢幕上的說明進行操作。

**如果光碟未自動運行:** 

 按兩下(我的)電腦((My) Computer) > 光碟圖示 > MSETUP4.EXE ∘

### 화면의 설명에 따라 계속하십시오.

CD-ROM이 자동으로 실행되지 않을 경우: 

(**H**) 컴퓨터((My) Computer) > CD-ROM 아이콘 > MSETUP4.EXE를 더블 클 릭합니다.

ปฏิบัติตามคำแนะนำบนหน้าจอเพื่อดำเนินการต่อ

🗐 หาก CD-ROM ไม่สามารถเรียกใช้อัตโนมัติ:

• ดับเบิลคลิก คอมพิวเตอร์(ของฉัน)((My) Computer) >ไอคอน CD-ROM > MSETUP4.EXE

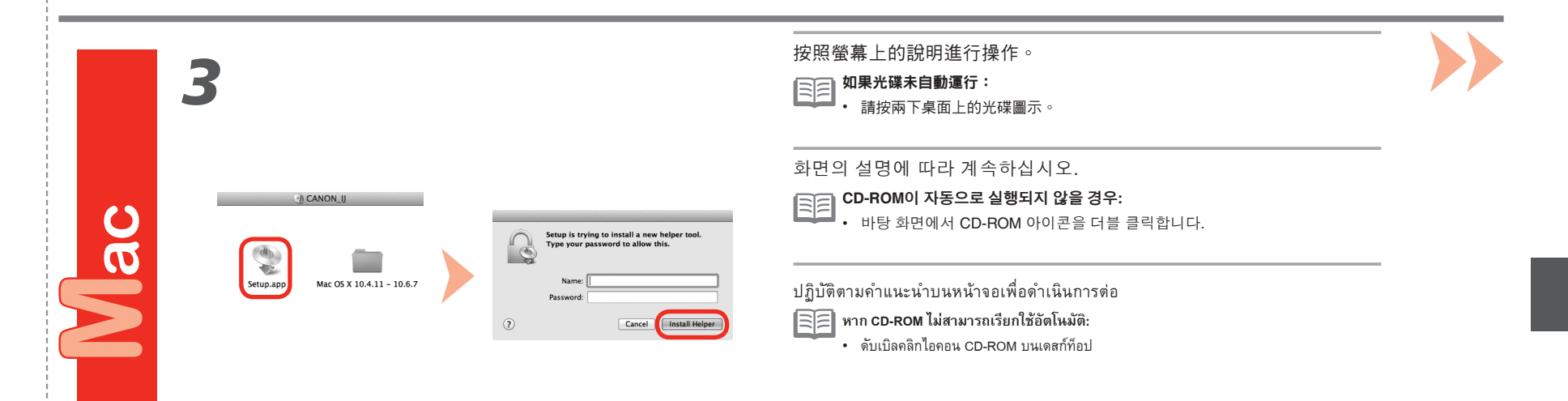

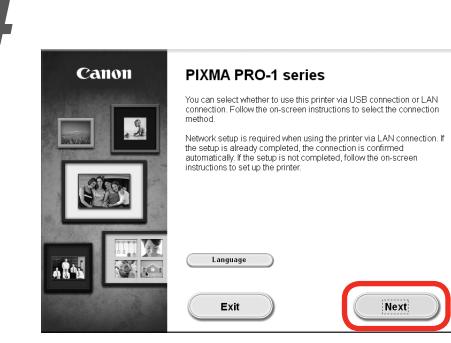

之後,按照電腦螢幕上的說明繼續操作。

### Windows

要選擇語言<sup>,</sup>按一下**語言(Language)**。

그 후 컴퓨터 화면의 설명에 따라 조작을 계속합니다.

### Windows

언어를 선택하려면 언어(Language)를 클릭합니다.

หลังจากนั้น ทำตามขั้นตอนการใช้ที่แสดงบนหน้าจอคอมพิวเตอร์เพื่อ ดำเนินการต่อไป

# Windows

เพื่อเลือกภาษา คลิก **ภาษา(Language)** 

安裝的重要資訊:列印頭校準 설치에 대한 중요 정보: 프린트 헤드 정렬 ข้อมูลสำคัญสำหรับการติดตั้ง: การจัดตำแหน่งหัวพิมพ์

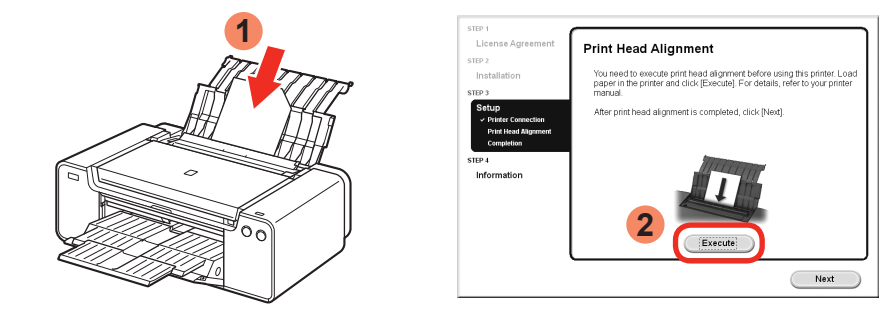

列印頭校準螢幕出現時,在後端托盤中載入2張隨附的專業紙張(霧面相片紙MP-101),然後按一下 執行(Execute)。

縱向載入紙張時使切角位於右上角。

按照螢幕上的說明繼續操作。

關於如何載入紙張的詳細資訊,請參閱第30頁的「5載入紙張」。

프린트 헤드 정렬 화면이 나타나면 뒷면 트레이에 제공된 전문 용지(무광택 포토 용지 MP-101) 2장을 로드한 다음 실행(Execute)을 클릭합니다.

잘린 모서리가 오른쪽 위에 오도록 용지를 세로 방향으로 로드합니다. 화면의 설명에 따라 조작을 계속합니다. 용지를 로드하는 방법에 대한 자세한 내용은 30페이지의 "5 용지 로드"를 참조하십시오.

เมื่อหน้าจอการจัดตำแหน่งหัวพิมพ์ปรากฏขึ้น ป้อนกระดาษชนิดพิเศษที่จัดมาให้ 2 แผ่น (กระดาษภาพถ่ายแบบด้าน MP-101) ใน เทรย์ด้านหลัง จากนั้นคลิก ปฏิบัติ(Execute)

ป้อนกระดาษในแนวตั้งให้ด้านมุมที่ถูกตั้ด้อยู่ด้านบนขวา ปฏิบัติตามคำแนะนำบนหน้าจอเพื่อดำเนินการต่อไป สำหรับรายละเอียดเกี่ยวกับวิธีการป้อนกระดาษ ดู '5 ป้อนกระดาษ' ในหน้า 30

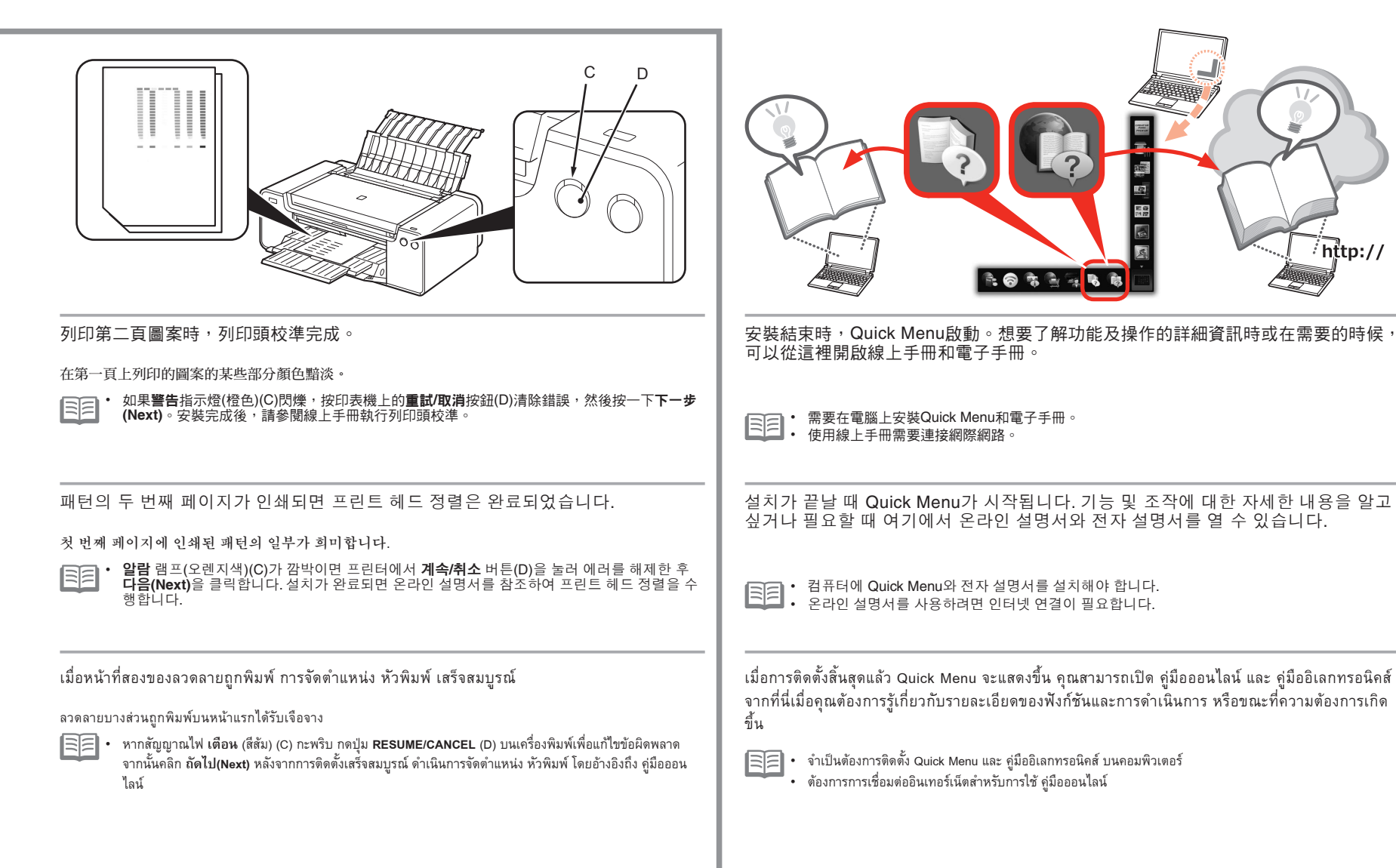

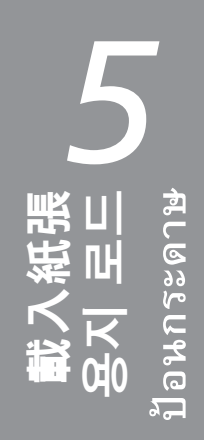

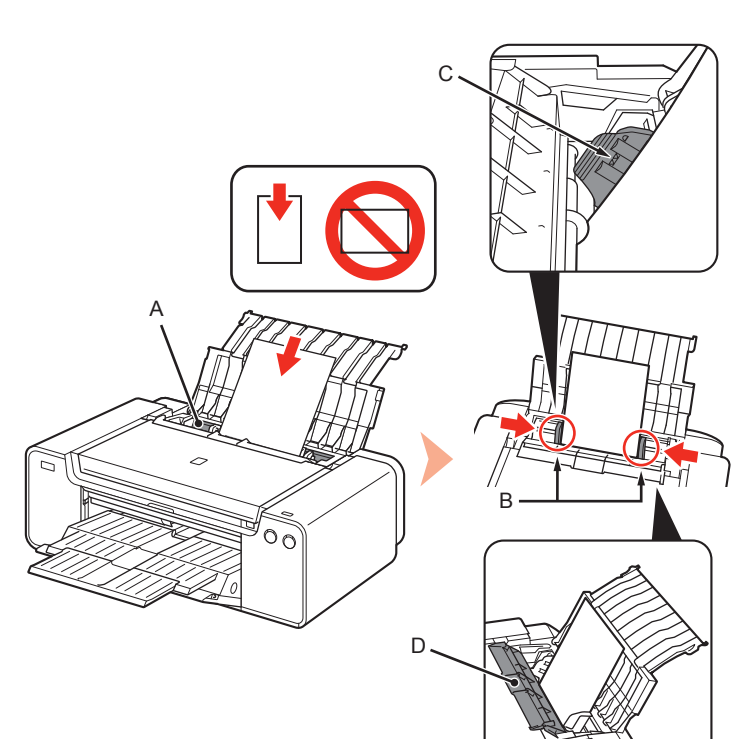

在後端托盤(A)中載入紙張並滑動左右紙張導引器(B)使其緊靠紙張的兩側,然後關閉送紙槽蓋板(D)。

將紙張列印面向上縱向載入。 確保紙疊高度未超過標記線(C)。

• 輕輕關閉送紙槽蓋板(D)。否則可能會損毀紙張。

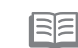

 關於其他紙張載入方法和支援的紙張類型的詳細資訊,請參閱電子手冊或線上 手冊中的「載入紙張」。

뒷면 트레이(A)에 용지를 로드하고 왼쪽 및 오른쪽의 용지 가이드(B)를 용지의 양쪽 가장자리에 맞게 민 다음 용지 공급 슬롯 커버(D)를 닫습 니다. 인쇄면이 위로 향하게 하여 용지를 세로 방향으로 로드합니다.

인쇄면이 위도 양하게 하여 용지를 세도 망양으로 토느합니다. 용지 더미의 높이가 선(C)을 초과하지 않았는지 확인하십시오.

• 용지 공급 슬롯 커버(D)를 가볍게 닫습니다. 그렇지 않으면 용지가 손상될 수 있습니다.

• 기타 용지 로드 방법 및 지원되는 용지 종류에 대한 자세한 내용은 전자 설명 서 또는 온라인 설명서의 "용지 로드하기"를 참조하십시오.

ป้อนกระดาษใน เทรย์ด้านหลัง (A) จากนั้นให้เลื่อน แถบกำหนดแนวกระดาษ (B) ด้านซ้ายและด้านขวาให้ชิดกับขอบกระดาษทั้งสองด้าน จากนั้นปิด ฝาครอบช่องป้อน กระดาษ (D)

ป้อนกระดาษในแนวตั้งโดยหันด้านที่จะพิมพ์ขึ้น ตรวจสอบว่าความสูงของปีกกระดาษไม่เกินเส้น (C)

- ปิด ฝาครอบช่องป้อนกระดาษ (D) อย่างเบามือ มิฉะนั้น การทำเช่นนั้นอาจทำลายกระดาษได้
- ดูรายละเอียดเกี่ยวกับวิธีการป้อนกระดาษอื่นและชนิดของกระดาษรองรับได้จาก 'การป้อน กระดาษ' ใน สู่มืออิเลกทรอนิคส์ หรือ สู่มือออนไลน์

| 各種應用程式軟體隨驅動程式一起安裝在<br>了電腦上。透過使用應用程式軟體修正/增<br>強相片,可以列印有創意的作品。<br>關於如何使用應用程式軟體和印表機的詳<br>細資訊,請參閱線上手冊。                  | My Image Garden My Image Garden是一個應用程式,可以針對各種用途以多種方式使用數位相機拍攝的相片和儲存於電腦中的其他影像。可以輕鬆組織大量影像,或使用我的最愛的相片創建美術拼貼、卡片和其他項目並進行列印。                                                                                                    |
|----------------------------------------------------------------------------------------------------|----------------------------------------------------------------------------------------------------|
| 드라이버와 함께 다양한 어플리케이션 소<br>프트웨어가 컴퓨터에 설치됩니다. 어플리                                                                      | My Image Garden은 디지털 카메라로 촬영한 사진과 컴퓨터에 저장된 다른 이미지를 다양한 목적으로, 여러 가지 방법<br>으로 활용할 수 있도록 하는 어플리케이션입니다. 수많은 이미지를 쉽게 정리하거나 좋아하는 사진으로 콜라주, 카드<br>및 기타 항목을 만들고 인쇄할 수 있습니다.<br>My Image Garden เป็นแอพพลิเคชั่นที่ช่วยให้คุณใช้ภาพถ่ายที่ถ่ายด้วยกล้องดิจิตอลและรูปภาพอื่น ๆ ที่บันทึกไว้บนคอมพิวเตอร์ได้หลาย ๆ วิธี |
| 케이션 소프트웨어로 사진을 수정/강화하<br>여 창의적인 항목들을 인쇄할 수 있습니다.<br>어플리케이션 소프트웨어 및 프린터를 사<br>용하는 방법에 대한 자세한 내용은 온라인<br>설명서를 참조하십시오. | เพื่อจุดประสงค์ที่หลากหลาย คุณสามารถจัดระเบียบรูปภาพจำนวนมากอย่างง่ายดาย หรือสร้างการจับแพะชนแกะ บัตร และรายการอื่น ๆ จาก<br>ภาพถ่ายที่คุณโปรดและพิมพ์ออกมา                                                                                                    |
| - Sector Manual St                                                                                                  |                                                                                                    |

แอพพลิเคชั่นซอฟต์แวร์ต่าง ๆ ได้รับการติดตั้งบน คอมพิวเตอร์พร้อมกับไดรเวอร์ คุณสามารถพิมพ์ผล งานสร้างสรรค์ได้ด้วยการแก้ไข/ปรับปรุงภาพถ่ายโดย ใช้แอพพลิเคชั่นซอฟต์แวร์

ดูรายละเอียดเกี่ยวกับวิธีการใช้แอพพลิเคชั่นซอฟต์แวร์ และเครื่องพิมพ์ได้จาก คู่มือออนไลน์

要啟動My Image Garden,按一下桌面上Quick Menu中的圖示。

6 -

My Image Garden을 시작하려면 바탕 화면의 Quick Menu에서 아이콘을 클릭하십시오.

เพื่อเริ่มใช้ My Image Garden คลิกไอคอนใน Quick Menu บนเดสก์ท็อป

### **CREATIVE PARK PREMIUM**

使用支援優質內容的型號的客戶可以下載專用列印素材的一項 服務。

透過My Image Garden可以輕鬆下載優質內容。使用My Image Garden可以直接列印下載的優質內容。要列印已下載的優質內容,必須在支援的印表機上安裝所有顏色的原裝Canon墨水 盒/墨盒。

#### **CREATIVE PARK PREMIUM**

프리미엄 콘텐츠를 지원하는 모델을 사용하는 고객이 전용 인 쇄 자료를 다운로드할 수 있는 서비스입니다.

My Image Garden을 통해 프리미엄 콘텐츠를 쉽게 다운로 드할 수 있습니다. 다운로드한 프리미엄 콘텐츠는 My Image Garden으로 직접 인쇄할 수 있습니다. 다운로드한 프리미엄 콘텐츠를 인쇄하려면 지원되는 프린터의 모든 컬러에 Canon 순정 잉크 탱크/잉크 카트리지를 장착해야 합니다.

### **CREATIVE PARK PREMIUM**

บริการที่ลูกค้าที่ใช้เครื่องพิมพ์รุ่นที่สนับสนุนเนื้อหาพรีเมี่ยมสามารถ ดาวน์โหลดวัตถุสิ่งพิมพ์พิเศษ

เนื้อหาพรีเมียมสามารถดาวน์โหลดได้อย่างง่ายดายผ่านทาง My Image Garden เนื้อหาพรีเมี่ยมที่ดาวน์โหลดแล้วจะสามารถพิมพ์ด้วย My Image Garden โดยตรง เพื่อพิมพ์เนื้อหาพรีเมี่ยมที่ดาวน์โหลดแล้ว ให้แน่ใจว่าดลับ หม็ก/คาร์ทริดหมึก Canon ที่แท้จริงได้ติดตั้งอยู่แล้วสำหรับสีทั้งหมดบน เครื่องพิมพ์ที่สนับสนุน

### Print Studio Pro

# Print Studio Pro是一種外掛程式,透過該外掛程式可以更輕鬆、更方便地列印專業相片。除列印有邊距相片和滿版相片外,您可以執行索引列印、灰階列印和使用ICC描述檔列印等各種列印任務。您也可以調整邊緣或新增文字。

Print Studio Pro는 전문적인 사진 인쇄를 쉽고 간편하게 하는 플러그 인입니다. 테두리 있는 사진 및 테두리 없는 사진 인쇄 외에도 색인 인쇄, 회 색조 인쇄 및 ICC 프로파일을 사용한 인쇄 등 다양한 인쇄 작업을 수행할 수 있습니다. 여백을 조절하거나 텍스트를 추가할 수도 있습니다.

Print Studio Pro เป็นซอฟต์แวร์ปลั๊กอินที่ทำให้การพิมพ์ภาพถ่ายระดับมืออาชีพง่ายกว่าและสะดวกมากกว่า นอกจากนั้น เพื่อพิมพ์ภาพถ่ายแบบมืขอบและภาพถ่ายแบบไร้ขอบ คุณ สามารถดำเนินการงานพิมพ์หลากหลายอย่างเช่นการพิมพ์ดัชนี การพิมพ์เฉดสีเทาและการพิมพ์โดยใช้โปรไฟล์ ICC คุณยังสามารถปรับขอบหรือเพิ่มข้อความด้วย

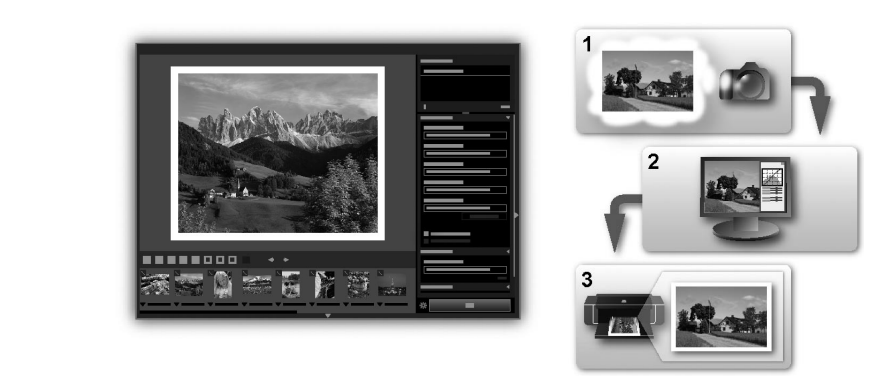

透過使用Print Studio Pro,可以高質量地輕鬆列印在「Digital Photo Professional」(Canon提供的RAW影像編輯軟體)、Adobe Photoshop、 Adobe Photoshop Elements或Adobe Photoshop Lightroom中改善/修正的影像。關於詳細資訊,請參閱線上手冊:**數位相片列印指南**。

Print Studio Pro를 사용하여 "Digital Photo Professional"(Canon에서 제공한 RAW 이미지 편집 소프트웨어), Adobe Photoshop, Adobe Photoshop Elements 또는 Adobe Photoshop Lightroom에서 현상/수정한 이미지를 고품질로 쉽게 인쇄할 수 있습니다. 자세한 내용은 온라인 설명서: **디지털 사진 인쇄 가이드**를 참조하십시오.

โดยการใช้ Print Studio Pro คุณสามารถพิมพ์รูปภาพที่พัฒนา/แก้ไขแล้วใน 'Digital Photo Professional' (ชอฟด์แวร์แก้ไขรูปภาพ RAW ที่จัดหาโดย Canon), Adobe Photoshop, Adobe Photoshop Elements หรือ Adobe Photoshop Lightroom อย่างสะดวกและได้รับคุณภาพสูง ดูรายละเอียดได้จาก คู่มีอออนไลน์: **คำแนะนำการพิมพ์รูปถ่ายดิจิตอล** 

| The following | ink | tanks | are | com | patible | with | this | printer. |
|---------------|-----|-------|-----|-----|---------|------|------|----------|
|               |     |       |     |     |         |      |      |          |

Les réservoirs d'encre suivants sont compatibles avec cette imprimante.

Die folgenden Tintenpatronen sind mit diesem Drucker kompatibel.

I serbatoi d'inchiostro riportati di seguito sono compatibili con questa stampante.

De volgende inkttanks zijn compatibel met deze printer.

Os seguintes cartuchos de tinta são compatíveis com esta impressora.

Los depósitos de tinta siguientes son compatibles con esta impresora.

Τα ακόλουθα δοχεία μελάνης είναι συμβατά με αυτόν τον εκτυπωτή.

Följande bläckbehållare kan användas med denna skrivare.

Blekktankene nedenfor er kompatible med denne skriveren.

Følgende blækbeholdere er kompatible med printeren.

Seuraavat mustesäiliöt ovat yhteensopivia tämän tulostimen kanssa.

S touto tiskárnou lze používat následující nádržky s inkoustem.

S tlačiarňou sú kompatibilné nasledujúce kazety s atramentom.

Drukarka jest zgodna z poniższymi zbiornikami z atramentem.

A nyomtatóval az alábbi típusú tintatartályok használhatók.

С данным принтером совместимы следующие чернильные контейнеры.

3 цим принтером сумісні наведені нижче чорнильниці.

S tem tiskalnikom so združljivi naslednji črnilni vložki.

تتوافق علب الحبر التالية مع هذه الطابعة.

Aşağıdaki mürekkep hazneleri bu yazıcıyla uyumludur.

Ar šo printeri ir saderīgas tālāk minētās drukas tvertnes.

Su šiuo spausdintuvu suderinamos toliau nurodytos rašalo talpyklos.

Järgmised tindimahutid ühilduvad selle printeriga.

Următoarele rezervoare de cerneală sunt compatibile cu această imprimantă.

Следните патрони с мастило са съвместими с този принтер.

以下墨水盒與此印表機相容。

다음의 잉크 탱크는 이 프린터와 호환됩니다.

ดลับหมึกต่อไปนี้สามารถใช้งานกับเครื่องพิมพ์นี้

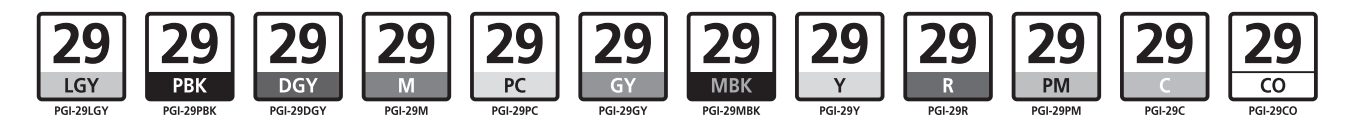

CANON CANADA INC. General Info → www.canon.ca Tech Support → www.canon.ca/support CANON EUROPA N.V. Bovenkerkerweg 59, 1185 XB Amstelveen, The Netherlands www.canon-europe.com

30-2, Shimomaruko 3-chome, Ohta-ku, Tokyo 146-8501, Japan

CANON AUSTRALIA PTY LTD canon.com.au

CANON INC.

CANON NEW ZEALAND LIMITED canon.co.nz

CANON SINGAPORE PTE. LTD. www.canon-asia.com

CANON HONGKONG CO.LTD. www.canon.com

CANON KOREA BUSINESS SOLUTIONS INC. www.canon-bs.co.kr